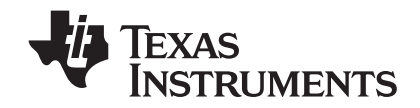

## TI-84 Plus TI-84 Plus Silver Edition Vejledning

Denne vejledning gælder TI-84 Plus/TI-84 Plus Silver Edition softwareversion 2.55MP. Du kan få den nyeste version af dokumentationen ved at gå til education.ti.com/guides.

### Vigtigt

Texas Instruments giver ingen garanti, hverken udtrykt eller underforstået, herunder, men ikke begrænset til, underforståede garantier for salgbarhed og egnethed til et bestemt formål, for programmateriale eller trykt materiale. Denne type materiale stilles alene til rådighed, som det måtte forefindes.

Texas Instruments kan under ingen omstændigheder gøres ansvarlig for specielle, affødte, tilfældige eller følgeskader i forbindelse med eller som måtte opstå på grund af købet af eller anvendelsen af disse materialer, og Texas Instruments eneste ansvar uanset handlingsform, kan ikke overstige nogen gældende købspris på dette udstyr eller materiale. Desuden kan Texas Instruments ikke forpligtes ved krav af nogen art i forbindelse med anvendelsen af disse materialer.

© 2010 Texas Instruments Incorporated

Vernier EasyData, Vernier LabPro og Vernier Go! Motion er varemærker, der tilhører Vernier Software & Technology

## Indholdsfortegnelse

| Vigtigt                                                     | ii |
|-------------------------------------------------------------|----|
| Kapitel 1:                                                  |    |
| Betjening af TI-84 Plus Silver Edition                      | 1  |
| Konventioner i dokumentationen                              |    |
| TI-84 Plus-taster                                           |    |
| Tænd og sluk for TI-84 Plus                                 |    |
| Indstilling af displayets kontrast                          |    |
| Display                                                     | 5  |
| Udskiftelige frontplader                                    | 9  |
| Anvendelse af uret                                          | 10 |
| Indtastning af udtryk og instruktioner                      | 12 |
| Indstilling af tilstand                                     | 15 |
| Brug af TI-84 Plus-variabelnavne                            | 20 |
| Lagring af variabelværdier                                  |    |
| Fremkaldelse af variabelværdier                             | 22 |
| Rulle gennem tidligere indtastninger i hovedskærmen         | 23 |
| Lagerområdet                                                | 23 |
| TI-84 Plus-menuer                                           |    |
| Menuerne VARS og VARS Y-VARS                                |    |
| Ligningsoperationssystemet EOS™ (Equation Operating System) |    |
| Særlige funktioner i TI-84 Plus                             |    |
| Andre TI-84 Plus-faciliteter                                |    |
| Fejisituationer                                             |    |
| Kanital 3:                                                  |    |
| Napiter 2:                                                  | 20 |
| Matematik-, vinkei- og testoperationer                      |    |
| Indledning: Plat og krone                                   |    |
| Tastaturets matematik-operationer                           |    |
| MATH-operationer                                            |    |
| Brug af lignings-løseren                                    |    |
| MATH NUM (Number) -operationer                              |    |
| Indtastning og brug af komplekse tal                        |    |
| MATH CPX (Complex) -operationer                             |    |
| MATH PRB (Probability) -operationer                         |    |
| Vinkeloperationer (ANGLE)                                   |    |
| Realeska aparationer (TEST)                                 |    |
|                                                             |    |
| Kapitel 3:                                                  |    |
| Plotning af funktioner                                      |    |
| Indiadaing: Plataing of an cirkal                           | 65 |
| Definition of grafer                                        |    |
| Indstilling af plotningstilstande                           |    |
| Definition of funktioner i editoren Y-                      |    |
| Valo og fravalg af funktioner                               | 60 |
| Indstilling af grafformater for funktioner                  |    |
| Indstilling af udsnitsvinduets variable                     | 73 |
| Indstilling af grafformatet                                 |    |
| Visning af grafer                                           |    |
| Undersøgelse af grafer med den bevægelige markør            |    |
| Undersøgelse af grafer ved hiælp af TRACE                   |    |
| Undersøgelse af grafer ved hjælp af ZOOM                    |    |
| Brug af ZOOM MEMORY                                         |    |
| Brug af regneoperationer (CALC)                             |    |
|                                                             |    |

| Kapitel 4:<br>Blotning of poromotorkurvor                | 01         |
|----------------------------------------------------------|------------|
| Plotning al parameterkurver                              |            |
| Indledning: Boldens bane                                 |            |
| Definition og visning af parameterkurver                 |            |
| Undersøgelse af en parameterkurve                        |            |
| Kapitel 5:                                               |            |
| Polær plotning                                           |            |
| Indledning: Polær roset                                  |            |
| Definition og visning af polære grafer                   |            |
| Undersøgelse af en polær graf                            | 100        |
| Kapitel 6:                                               |            |
| Plotning af talfølger                                    |            |
| Indledning: Skove og træer                               |            |
| Definition og visning af talfølgegrafer                  |            |
| Valg af aksekombinationer                                | 107        |
| Undersøgelse af talfølgegrafer                           |            |
| Tegning af netplot                                       |            |
| Brug af netplot til at illustrere konvergens             |            |
| Brug at faseplot                                         |            |
| Sammenligning at taitølgevariable på 11-84 Plus og 11-82 |            |
| Forskelle Flastetryk menem 11-04 Flus Og 11-02           | 114        |
| Kapitel 7:                                               |            |
| Tabeller                                                 | 115        |
| Indledning: En funktions rødder                          |            |
| Definition af variable                                   | 116        |
| Definition af afhængige variable                         | 117        |
| Sådan vises en tabel                                     | 118        |
| Kapitel 8:                                               |            |
| DRAW-operationer                                         |            |
| Indledning: Tegning af en tangent                        |            |
| Brug af menuen DRAW                                      | 121        |
| Sletning af tegninger                                    | 122        |
| Tegning af linier                                        | 123        |
| Tegning af vandrette og lodrette linier                  | 123        |
| Tegning af tangenter                                     | 125        |
| Tegning af funktioner og deres omvendte                  |            |
| Skravering af områder på en graf                         |            |
| Tegning af cirkler                                       |            |
| Placering at tekst på en graf                            |            |
| legning på en grat med Pen                               |            |
| Tegning af punkter på en graf                            |            |
| legring af grafbilleder                                  | ۱۵۱<br>۱۵۲ |
| Lagining af grafbilleder                                 |            |
| Laring af grafdatabaser                                  |            |
| Hentning af grafdatabaser                                |            |
|                                                          |            |
| Kapitel 9:<br>Dolt desembiliede                          | 450        |
| Deit skærmblilede                                        |            |
| Indledning: Undersøgelse af enhedscirklen                |            |
| Brug af delt skærmbillede                                |            |
| Horiz (Horizontal) delt skærmbillede                     |            |

| G-T (Graph-Table) delt skærmbillede                                                                                                    |            |
|----------------------------------------------------------------------------------------------------|------------|
| TI-84 Plus pixler i tilstandene Horiz og G-T                                                                                                    | 140        |
| Kanital 10.                                                                                                    |            |
| Kapitel 10:                                                                                                    | 140        |
|                                                                                                    | 142        |
| Kom godt i gang: Brug af genvejsmenuen MTRX                                                                                                    |            |
| Indledning: Lineære ligningssystemer                                                                                                    |            |
| Definition af en matrix                                                                                                    |            |
| Visning at matrixelementer                                                                                                    |            |
| Brug at matricer i udtryk                                                                                                    |            |
| Visning og köplering af matricer<br>Brug af matamatikfunktioner sammen med matricer                                                                                                    |            |
| MATEX MATE aparationar                                                                                                    | ISU<br>153 |
|                                                                                                    |            |
| Kapitel 11:                                                                                                    |            |
| Lister                                                                                                    | 160        |
| Indledning: Generering af en talfølge                                                                                                    | 160        |
| Navngivning af lister                                                                                                    | 161        |
| Lagring og visning af lister                                                                                                    | 162        |
| Indtastning af listenavne                                                                                                    | 163        |
| Tilknytning af formler til listenavne                                                                                                    |            |
| Brug af lister i udtryk                                                                                                    |            |
| Menuen LIST OPS                                                                                                    |            |
| Menuen LIST MATH                                                                                                    |            |
|                                                                                                    |            |
| Kapitel 12:                                                                                                    |            |
| Statistik                                                                                                    | 177        |
| Indledning: Pendullængder og svingningstider                                                                                                    |            |
| Indstilling af statistiske analyser                                                                                                    | 183        |
| Brug af den statistiske listeeditor                                                                                                    |            |
| Tilknytning af formler til listenavne                                                                                                    | 187        |
| Frigørelse af formler fra listenavne                                                                                                    | 189        |
| Skift mellem kontekster i den statistiske editor                                                                                                    | 190        |
| Den statistiske editors kontekster                                                                                                    | 191        |
| Menuen STAT EDIT                                                                                                    | 193        |
| Regressionsmodellens funktioner                                                                                                    | 195        |
| Menuen STAT CALC                                                                                                    |            |
| Statistiske variable                                                                                                    |            |
| Statistisk analyse i et program                                                                                                    |            |
| Statistisk plotning                                                                                                    |            |
| Statistisk plotning i et program                                                                                                    |            |
| Kanital 13:                                                                                                    |            |
| Empiriske statistikker og fordelinger                                                                                                    | 21/        |
|                                                                                                    |            |
| Indiedning: Gennemsnitshøjden for en population                                                                                                    |            |
| Empiriske statistiske editorer                                                                                                    |            |
| Menuen STAT TESTS                                                                                                    |            |
| Intervaldeskrivelse af empiriske statistikinput                                                                                                    |            |
| Source for the state of the state of the sta | 238        |
| Forderingsfunktioner                                                                                                    |            |
| Skravering i fordeninger                                                                                                    | 240        |
| Kapitel 14:                                                                                                    |            |
| Applikationer                                                                                                    |            |
| Manuan Applications                                                                                                    |            |
| Indledning: Financiering af en hil                                                                                                    |            |
| nuleuning. Finansiering af en bli                                                                                                    |            |

|                              | Indledning: Beregning af sammensat rente<br>Brug af TVM Solver<br>Brug af financielle funktioner                                                                                                    | 250<br>251<br>252                                                                                                    |
|------------------------------|----------------------------------------------------------------------------------------------------|----------------------------------------------------------------------------------------------------|
|                              | Beregning af TVM (Time Value of Money)<br>Beregning af pengestrømme                                                                                                    | 253<br>255                                                                                                    |
|                              | Beregning af amortisation                                                                                                    | 256                                                                                                    |
|                              | Beregning af rentekonvertering                                                                                                    | 259                                                                                                    |
|                              | Antal dage mellem datoer/fastlæggelse af betalingsmåde                                                                                                    | 259                                                                                                    |
|                              | Brug af IVM-variable                                                                                                    | 260                                                                                                    |
|                              |                                                                                                    | 261                                                                                                    |
| Kapit<br>CA                  | el 15:<br>ATALOG, strenge og hyperbolske funktioner                                                                                                    | 264                                                                                                    |
|                              | Gennemgang af TI-83 Plus-operationer i CATALOG                                                                                                    | 264                                                                                                    |
|                              | Indtastning og brug af strenge                                                                                                    | 265                                                                                                    |
|                              | lagring af en streng i en strengvariabel                                                                                                    | 265                                                                                                    |
|                              | Strengfunktioner og instruktioner i CATALOG                                                                                                    | 267                                                                                                    |
|                              | Hyperbolske funktioner i CATALOG                                                                                                    | 270                                                                                                    |
|                              |                                                                                                    |                                                                                                    |
| Kapit                        | el 16:                                                                                                    |                                                                                                    |
| Pr                           | ogrammering                                                                                                    | 272                                                                                                    |
|                              | Indledning: Volumen af en cylinder                                                                                                    | 272                                                                                                    |
|                              | Oprettelse og sletning af programmer                                                                                                    | 273                                                                                                    |
|                              | Idtastning af kommandoer                                                                                                    | 275                                                                                                    |
|                              | Redigering af programmer                                                                                                    | 276                                                                                                    |
|                              | Kopiering og omdøbning af programmer                                                                                                    | 277                                                                                                    |
|                              | PRGM CTL (Control) -instruktioner                                                                                                    | 278                                                                                                    |
|                              | PRGM I/O input-/outputinstruktioner                                                                                                    | 285                                                                                                    |
|                              | Kald af andre programmer som underprogrammer                                                                                                    | 290                                                                                                    |
|                              | ······································                                                                                                    | 250                                                                                                    |
|                              | Udførelse af et assemblerprogram                                                                                                    | 291                                                                                                    |
| Kanit                        | Udførelse af et assemblerprogram                                                                                                    | 291                                                                                                    |
| Kapit<br>Al                  | Udførelse af et assemblerprogram<br>el 17:                                                                                                    | 291<br>293                                                                                                    |
| Kapit<br>Al                  | Udførelse af et assemblerprogram                                                                                                    | 291                                                                                                    |
| Kapit<br>Al                  | Udførelse af et assemblerprogram<br>el 17:<br>ktiviteter<br>Andengradsligningen                                                                                                    | 291<br>293<br>293                                                                                                    |
| Kapit<br>Al                  | Udførelse af et assemblerprogram<br>el 17:<br>ktiviteter<br>Andengradsligningen<br>Æske med låg                                                                                                    | 291<br>293<br>293<br>293<br>297                                                                                                    |
| Kapita<br>Al                 | Udførelse af et assemblerprogram<br>el 17:<br>ktiviteter<br>Andengradsligningen<br>Æske med låg<br>Sammenligning af testresultater ved hjælp af kassegrafer<br>Plotning af stykvise funktioner                                                                                                    | 291<br>293<br>293<br>293<br>297<br>303<br>305                                                                                                    |
| Kapit<br>Al                  | Udførelse af et assemblerprogram<br>el 17:<br>ktiviteter<br>Andengradsligningen<br>Æske med låg<br>Sammenligning af testresultater ved hjælp af kassegrafer<br>Plotning af stykvise funktioner<br>Plotning af stykvise funktioner                                                                                                    | 291<br>293<br>293<br>293<br>293<br>303<br>305<br>306                                                                                                    |
| Kapit<br>Al                  | Udførelse af et assemblerprogram<br>el 17:<br>ktiviteter<br>Andengradsligningen<br>Æske med låg<br>Sammenligning af testresultater ved hjælp af kassegrafer<br>Plotning af stykvise funktioner<br>Plotning af uligheder<br>Løsning af et system af ikke-lineære ligninger                                                                                                    | 293<br>293<br>293<br>293<br>293<br>303<br>305<br>306<br>306                                                                                                    |
| Kapit<br>Al                  | Udførelse af et assemblerprogram<br>el 17:<br>ktiviteter<br>Andengradsligningen<br>Æske med låg<br>Sammenligning af testresultater ved hjælp af kassegrafer<br>Plotning af stykvise funktioner<br>Plotning af stykvise funktioner<br>Plotning af et system af ikke-lineære ligninger<br>Et program til at frembringe Sierpinski-trekanten                                                                                                    | 293<br>293<br>293<br>293<br>303<br>305<br>306<br>307<br>308                                                                                                    |
| Kapit<br>Al                  | Udførelse af et assemblerprogram<br>el 17:<br>ktiviteter<br>Andengradsligningen<br>Æske med låg<br>Sammenligning af testresultater ved hjælp af kassegrafer<br>Plotning af stykvise funktioner<br>Plotning af stykvise funktioner<br>Plotning af et system af ikke-lineære ligninger<br>Et program til at frembringe Sierpinski-trekanten<br>Plotning af spindelvævsfixpunkter                                                                                                 | 293<br>293<br>293<br>293<br>303<br>305<br>306<br>307<br>308<br>308                                                                                                    |
| Kapit<br>Al                  | Udførelse af et assemblerprogram<br>el 17:<br>ktiviteter<br>Andengradsligningen                                                                                                    | 293<br>293<br>293<br>297<br>303<br>305<br>306<br>307<br>308<br>309<br>310                                                                                                    |
| Kapit<br>Al                  | Udførelse af et assemblerprogram<br>el 17:<br>ktiviteter<br>Andengradsligningen<br>Æske med låg<br>Sammenligning af testresultater ved hjælp af kassegrafer<br>Plotning af stykvise funktioner<br>Plotning af stykvise funktioner<br>Plotning af et system af ikke-lineære ligninger<br>Et program til at frembringe Sierpinski-trekanten<br>Plotning af spindelvævsfixpunkter<br>Et program til at gætte koefficienter<br>Plotning af enhedscirklen og trigonometriske kurver | 293<br>293<br>293<br>293<br>303<br>305<br>306<br>307<br>308<br>309<br>310<br>312                                                                                                    |
| Kapit<br>Al                  | Udførelse af et assemblerprogram<br>el 17:<br>ktiviteter                                                                                                    | 293<br>293<br>293<br>297<br>303<br>305<br>306<br>307<br>308<br>308<br>309<br>310<br>312<br>313                                                                                                    |
| Kapit<br>A                   | Udførelse af et assemblerprogram<br>el 17:<br>ktiviteter                                                                                                    | 293<br>293<br>293<br>293<br>303<br>305<br>305<br>305<br>306<br>307<br>308<br>308<br>310<br>312<br>313<br>314                                                                                                    |
| Kapit<br>Al                  | Udførelse af et assemblerprogram<br>el 17:<br>ktiviteter                                                                                                    | 293<br>293<br>293<br>297<br>303<br>305<br>305<br>306<br>307<br>308<br>309<br>310<br>312<br>313<br>314<br>316                                                                                                    |
| Kapit<br>Al                  | Udførelse af et assemblerprogram                                                                                                    | 293<br>293<br>293<br>293<br>297<br>303<br>305<br>305<br>306<br>307<br>308<br>309<br>310<br>312<br>313<br>314<br>316<br>318                                                                                                    |
| Kapit<br>Al                  | Udførelse af et assemblerprogram                                                                                                    | 293<br>293<br>293<br>293<br>297<br>303<br>305<br>306<br>307<br>308<br>309<br>310<br>312<br>313<br>314<br>318<br>320                                                                                                    |
| Kapite<br>Al                 | Udførelse af et assemblerprogram                                                                                                    | 293<br>293<br>293<br>293<br>303<br>305<br>306<br>307<br>308<br>308<br>309<br>310<br>312<br>314<br>318<br>320                                                                                                    |
| Kapita<br>Kapita             | Udførelse af et assemblerprogram                                                                                                    | 293<br>293<br>293<br>293<br>297<br>303<br>305<br>305<br>305<br>305<br>305<br>305<br>305<br>305<br>305<br>305<br>305<br>305<br>305<br>305<br>305<br>305<br>305<br>305<br>305<br>305<br>305<br>305<br>305<br>305<br>305<br>307<br>308<br>312<br>312<br>314<br>316<br>318<br>320 |
| Kapita<br>Al<br>Kapita<br>St | Udførelse af et assemblerprogram                                                                                                    | 293<br>293<br>293<br>293<br>297<br>303<br>305<br>305<br>305<br>305<br>305<br>305<br>305<br>305<br>305<br>305<br>305<br>305<br>305<br>305<br>305<br>305<br>305<br>305<br>310<br>311<br>316<br>318<br>320                                                                       |
| Kapit<br>Al<br>Kapit         | Udførelse af et assemblerprogram                                                                                                    | 293<br>293<br>293<br>293<br>297<br>303<br>305<br>305<br>305<br>305<br>305<br>305<br>305<br>305<br>305<br>305<br>305<br>305<br>305<br>305<br>305<br>305<br>310<br>310<br>310<br>320<br>323<br>323                                                                              |
| Kapit<br>Al<br>Kapit         | Udførelse af et assemblerprogram                                                                                                    | 293<br>293<br>293<br>293<br>297<br>303<br>305<br>305<br>305<br>305<br>305<br>305<br>307<br>308<br>309<br>310<br>310<br>312<br>313<br>314<br>316<br>320<br>323<br>323<br>323<br>325                                                                                            |
| Kapit<br>Al<br>Kapit<br>St   | Udførelse af et assemblerprogram                                                                                                    | 293<br>293<br>293<br>293<br>297<br>303<br>305<br>305<br>305<br>305<br>305<br>305<br>305<br>305<br>306<br>307<br>308<br>309<br>310<br>312<br>313<br>314<br>316<br>320<br>323<br>323<br>325<br>326                                                                              |
| Kapit<br>Al<br>Kapit<br>St   | Udførelse af et assemblerprogram                                                                                                    | 293<br>293<br>293<br>293<br>297<br>303<br>305<br>306<br>307<br>308<br>307<br>308<br>309<br>312<br>313<br>314<br>316<br>318<br>320<br>323<br>323<br>325<br>326<br>327                                                                                                    |

| Gruppering af variable og opløsning af variabelgrupper |     |
|--------------------------------------------------------|-----|
| Affaldssamling (Garbage Collection)                    | 337 |
| Visning af meddelelsen ERR:ARCHIVE FULL                |     |
| Kapitel 19:                                            |     |
| Kommunikation og link-funktioner                       |     |
| Kom godt i gang: Afsende variable                      |     |
| TI-84 Plus LINK                                        | 343 |
| Markering af elementer til afsending                   |     |
| Modtagelse af elementer                                |     |
| Backup af RAM-hukommelse                               |     |
| Fejltilstande                                          |     |
| Tillæg A:                                              |     |
| Tabeller og referenceoplysninger                       |     |
| Tabel over funktioner og instruktioner                 | 352 |
| Variable                                               |     |
| Statistiske formler                                    |     |
| Finansielle formler                                    | 385 |
| Tillæa B.                                              |     |
| Generelle onlysninger                                  | 390 |
|                                                        |     |
|                                                        |     |
| Statistiske formler                                    |     |
| Finansielle formier                                    |     |
| Vigtigt at vide om 11-84 Plus                          |     |
| rejitiistande                                          |     |
| Nøjagtighed                                            |     |
| Tillæg C:                                              |     |
| Oplysninger om service og garanti                      |     |
| Oplysninger om TI-produktservice og garanti            | 408 |
| Batterioplysninger                                     | 408 |
| I tilfælde af vanskeligheder                           | 410 |

## Kapitel 1: Betjening af TI-84 Plus Silver Edition

### Konventioner i dokumentationen

I teksten i denne vejledning henviser TI-84 Plus til TI-84 Plus Silver Edition, men alle de instruktioner, eksempler og funktioner i vejledningen fungerer også for TI-84 Plus. De to grafregnere adskiller sig kun ved tilgængelig RAM-hukommelse, udskiftelige frontplader og Flash-applikation ROM-hukommelse. Nogle gange, for eksempel i kapitel 19, bruges det fulde navn TI-84 Plus Silver Edition til at adskille den fra TI-84 Plus.

Alle instruktioner og eksempler i denne vejledning fungerer også med TI-84 Plus. Alle funktioner på TI-83 Plus Silver Edition og TI-84 Plus er identiske. Disse to håndholdte grafregnere adskiller sig kun ved den tilgængelige RAM-hukommelse, udskiftelige frontplader og ved ROM-hukommelsen til Flash-applikationer.

Skærmbilleder tages med OS version 2.53MP i enten tilstanden MathPrint<sup>™</sup> eller Classic. Alle funktioner findes i begge tilstande, men skærmbillederne ser lidt anderledes ud afhængigt af indstillingerne. Mange eksempler viser funktioner, der ikke fandtes i tidligere OS versioner. Hvis din grafregner ikke har den sidste OS, vil nogle af funktionerne ikke være tilgængelige, og dine skærmbilleder kan se anderledes ud. Det nyeste OS kan hentes på <u>education.ti.com</u>.

Et nyt menupunkt under MODE med navnet STAT WIZARDS er tilgængeligt med OS version 2.55MP til hjælp med indtastning af syntaks til kommandoer og funktioner i menuen STAT CALC, DISTR DISTR, DISTR DRAW og **seq(** funktion (sekvens) i menuen LIST OPS. Når du vælger en understøttet statistisk kommando, regression eller fordeling med indstillingenSTAT WIZARDS **ON**: (standardindstillingen) vises en (guide-)skærm med syntakshjælp. Guiden muliggør indtastning af påkrævede og valgfri argumenter. Funktionen eller kommandoen vil indsætte med de indtastede argumenter i historikken i hovedskærmbilledet eller de fleste andre steder, hvor markøren er tilgængelig for input. Hvis en kommando eller funktion er tilgængelig fra [CATALOG] vil kommandoen eller funktionen blive indsat uden guidestøtte. Kør applikationen Catalog Help ([APPS]) for at få mere syntakshjælp, når der er brug for det.

### **TI-84 Plus-taster**

Generelt er tastaturet opdelt i zoner bestående af: plotnings- og redigeringstaster samt udvidede funktionstaster og videnskabelige regnetaster.

#### Tastaturområder

**Graftegning** — Graftegningstasterne giver adgang til de interaktive graftegningsfunktioner. Disse tasters tredje funktion ([ALPHA] [F1]-[F4]) viser genvejsmenuerne, der omfatter skabeloner til brøker, n/d, hurtig matrixindtastning samt nogle af de funktioner, der findes i menuerne MATH og VARS.

Redigeringstaster — Disse taster benyttes hyppigst til redigering af udtryk og værdier.

Udvidede funktionstaster — Disse taster benyttes hyppigst til TI-84 Plus's udvidede funktioner.

1

**Videnskabelige regnetaster** — Disse taster benyttes hyppigst til den videnskabelige standardregners muligheder.

TI-84 Plus

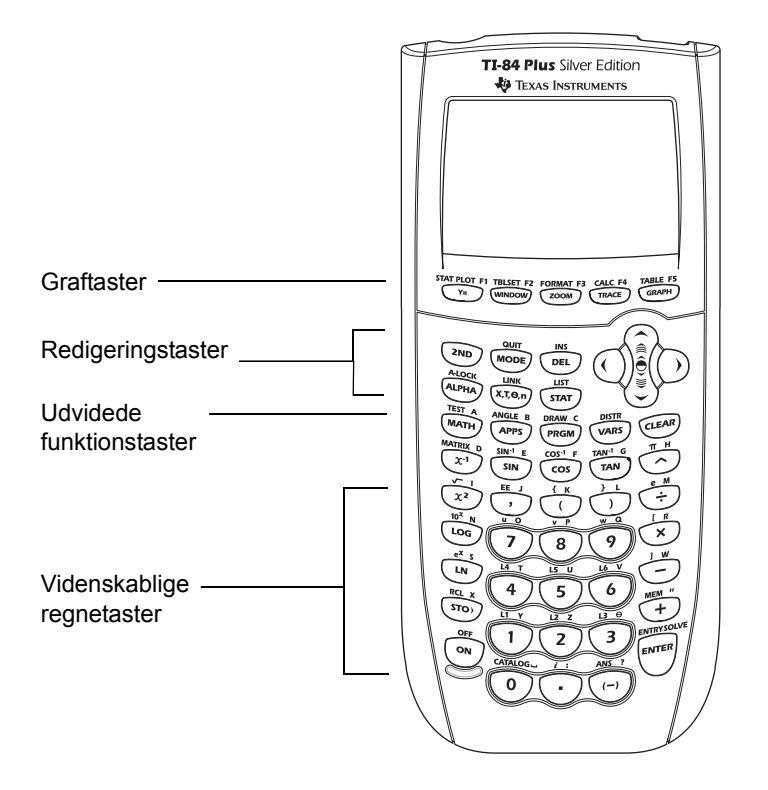

#### Brug af tasterne med farvemarkering

Tasterne på TI-84 Plus har forskellige farvemarkeringer for at gøre det lettere for dig at finde de taster, du skal bruge.

De lyse farvede taster er taltasterne. Tasterne langs højre side af tastaturet er almindelige matematiske funktioner. Tasterne øverst indstiller og viser grafer. Tasten <u>APPS</u> giver adgang til applikationer som Inequality Graphing, Transformation Graphing, Conic Graphing, Polynomial Root Finder og Simultaneous Equation Solver samt Catalog Help.

Den primære funktion for hver tast er angivet på tasterne. Hvis du f.eks. trykker på MATH, vises menuen MATH.

#### Brug af tasterne 2nd og ALPHA

Tasternes sekundære funktion står over de enkelte taster. Når du trykker på den blå tast [2nd], aktiveres tegnet, forkortelsen eller ordet over de øvrige taster, næste gang, der trykkes på en tast.

Når du f.eks. trykker på 2nd og dernæst på MATH, vises menuen TEST. I denne håndbog angives denne tastkombination som 2nd [TEST].

Mange taster har også en tredje funktion. Disse funktioner er trykt oven over tasterne i samme farve som <u>ALPHA</u>-tasten. Disse tredje funktioner bruges til indtastning af alfanumeriske karakterer, specialsymboler og giver adgang til SOLVE samt genvejsmenuer. Når der for eksempel trykkes på <u>ALPHA</u> og herefter på <u>MATH</u>, indtastes bogstavet **A**. Denne vejledning beskriver denne indtastning som <u>ALPHA</u> [**A**].

Hvis du ønsker at indtaste flere bogstaver efter hinanden, kan du trykke på [2nd] [A-LOCK] for at låse alfa-tasten i positionen On, så det ikke er nødvendigt at trykke på [ALPHA] flere gange. Tryk på [ALPHA] igen for at låse den op.

Bemærk: Den blinkende markør ændres til 🖸, når du trykker på (ALPHA), også når du åbner en funktion eller en menu.

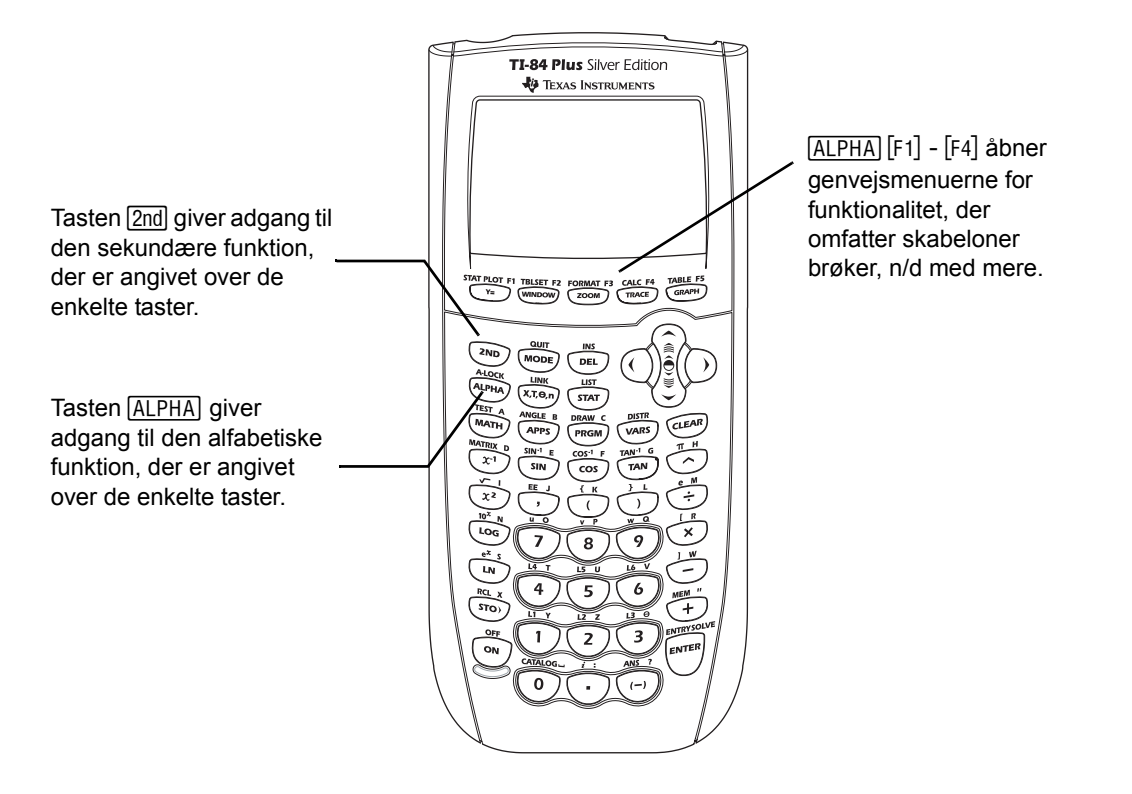

### Tænd og sluk for TI-84 Plus

#### Sådan tænder du for den håndholdte grafregner

Tænd for TI-84 Plus med tryk på ON. Der vises et oplysningsskærmbillede, der husker dig på, at du kan trykke på (ALPHA) [F1] - [F4] for at se genvejsmenuerne. Denne meddelelse ses også, når du nulstiller RAM.

► Tryk på 1 for at fortsætte og ikke se oplysningsskærmbilledet igen.

- For at fortsætte og se skærmbilledet igen næste gang, der tændes for TI-84 Plus, trykkes der på 2.
- Hvis du tidligere har tændt for grafregneren ved at trykke på 2nd [0FF], vises TI-84 Plus hovedskærmbilledet, således som det var, da du sidst brugte den og rydder alle fejl. (Oplysningsskærmbilledet vises først, medmindre du vælger ikke at se det igen). Hvis hovedskærmbilledet er tomt, trykkes der på ▲ for at rulle gennem de sidst udførte beregninger.
- Hvis den håndholdte grafregner tidligere blev slukket automatisk ved hjælp af APD<sup>TM</sup> (Automatic Power Down<sup>TM</sup>), vender TI-84 Plus tilbage, præcis som da der blev slukket, inklusive display, markør og eventuelle fejl.
- Hvis TI-84 Plus er slukket og tilsluttet en anden håndholdt grafregner eller PC, vil enhver form for kommunikation "vække" TI-84 Plus.

For at forlænge batteriets levetid slukker APD (Automatic Power Down)-funktionen TI-84 Plus automatisk regneren efter ca. fem minutters inaktivitet

#### Sådan slukker du for den håndholdte grafregner

Tryk på [2nd] [0FF] for at slukke manuelt for TI-84 Plus.

- Alle indstillinger og alt indhold i hukommelsen bevares af funktionen Constant Memory™.
- Eventuelle fejl slettes.

#### Batterier

TI-84 Plus bruger 5 batterier: fire AAA alkaline batterier og et knapcellebatteri (backup). Backupbatteriet leverer hjælpestrøm for at bevare hukommelsen, mens du skifter AAAbatterierne. Følg instruktionerne i appendiks C for at undgå at miste nogen af de gemte data i hukommelsen, når du skifter batterier.

### Indstilling af displayets kontrast

#### Justering af displayets kontrast

Du kan justere displayets kontrast, så det passer til din synsvinkel og omgivelsernes belysning. Når du ændrer kontrastindstillingen vises det aktuelle niveau med et tal fra 0 (lysest) til 9 (mørkest) i øverste højre hjørne. Du kan ikke se tallet, hvis kontrasten er for lys eller for mørk.

**Bemærk:** TI-84 Plus har 40 kontrastindstillinger, så hvert tal fra 0 til 9 repræsenterer fire indstillinger.

TI-84 Plus gemmer kontrastindstillingen i hukommelsen, når den er slukket.

Følg fremgangsmåden nedenfor for at justere kontrasten.

- ► Tryk på 2nd ► for at gøre skærmen et trin mørkere hver gang.
- ► Tryk på 2nd for at gøre skærmen et trin lysere hver gang.

**Bemærk:** Hvis du indstiller kontrasten til 0, bliver skærmbilledet muligvis helt tomt. Når du vil have det frem igen, skal du trykke på 2nd og slippe og dernæst trykke på og holde den nede, indtil skærmbilledet vises igen.

#### Udskiftning af batterier

En meddelelse vises, når batterierne er flade, og du tænder den håndholdte grafregner.

Følg fremgangsmåden i tillæg C for at skifte batterier, uden at oplysningerne i hukommelsen går tabt.

Normalt vil den håndholdte grafregner kunne fungere i en til to uger fra meddelelsen om, at batteriet er ved at være opbrugt, vises første gang. Herefter slukker TI-84 Plus automatisk, og maskinen fungerer ikke. Batterierne skal udskiftes. Hele hukommelsen bevares intakt.

#### Bemærk:

- Perioden efter første meddelelse, om at batteriet er ved at være opbrugt, kan være længere end to uger, hvis den håndholdte grafregner ikke bruges så tit.
- Udskift altid batterierne før der installeres et nyt operativsystem

### Display

#### Displaytyper

TI-84 Plus kan vise både tekst og grafik. I kapitel 3 er der en beskrivelse af grafer og i kapitel 9 en beskrivelse af, hvordan TI-84 Plus kan vise et skærmbillede, der er delt vandret eller lodret, så der kan vises tekst og grafik samtidigt.

#### Hovedskærmbilledet

Hovedskærmbilledet er TI-84 Pluss primære skærmbillede. I dette skærmbillede indtastes kommandoer og udtryk til beregning. Resultaterne vises på samme skærmbillede. De fleste beregninger gemmes i historikken i hovedskærmbilledet. Du kan trykke på → og → for at rulle gennem historikken for indtastningerne hovedskærmbilledet, og du kan indsætte indtastningerne eller svarene i den aktuelle indtastningslinje.

#### Visning af indtastninger og resultater

- Når der vises tekst, kan TI-84 Plus skærmen vise maks. 8 linjer med maks. 16 tegn pr. linje i Classic-tilstand. I MathPrint™-tilstand kan der vises færre linjer og færre tegn pr. linje.
- Når alle linjer i displayet er udfyldt, ruller dataene ud af skærmbilledets top.
  - For at se tidligere indtastninger og svar trykkes der på .

- Kopier en tidligere indtastning eller resultat og indsæt det i den aktuelle indtastningslinje ved at flytte markøren til den indtastning eller det resultat, du ønsker at kopiere, og trykke på ENTER.

**Bemærk**: Liste- og matrix-output kan ikke kopieres. Hvis du prøver at kopiere en liste eller en matrix, vender markøren tilbage til indtastningslinjen.

Hvis et udtryk i hovedskærmbilledet, i Y= editoren (kapitel 3) eller i programeditoren (kapitel 16) er længere en én linje, fortsætter det i Classic-tilstand på næste linje. I MathPrint™tilstanden, vil et udtryk i hovedskærmbilledet eller Y= editoren, der er længere end én linje, forsvinde ud af skærmen til højre. En pil i højre side af skærmen angiver, at du kan rulle til højre for at se mere af udtrykket. I de numeriske editorer som vinduesskærmen (kapitel 3), ruller et langt udtryk til højre og venstre i både Classic- og MathPrint™-tilstand. Tryk på 2nd rat flytte markøren til slutningen af linjen. Tryk på 2nd for at flytte markøren til begyndelsen af linjen.

Hvis en indtastning udføres på hovedskærmbilledet, vises resultatet i højre side af næste linje.

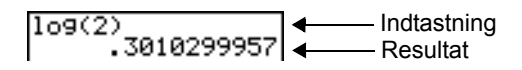

Indstillingerne i menuen MODE styrer den måde, TI-84 Plus fortolker udtryk og viser resultater.

Hvis et svar som for eksempel en liste eller matrix er for langt til at blive vist i en enkelt linje, vises der en pil (MathPrint<sup>™</sup>) eller en ellipse (Classic) til højre eller venstre. Tryk på ▶ og I for at se svaret.

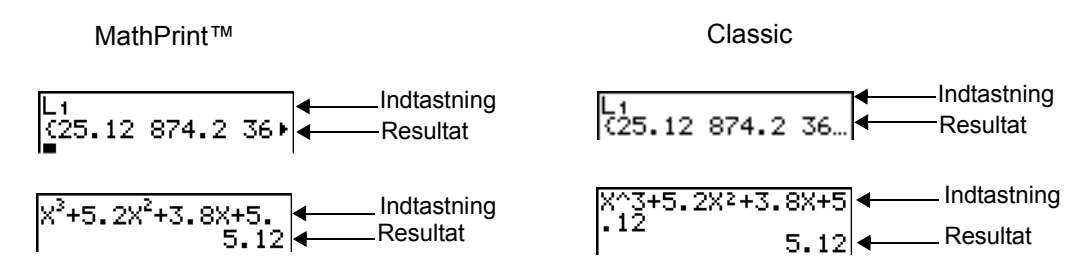

#### Brug af genvejsmenuer

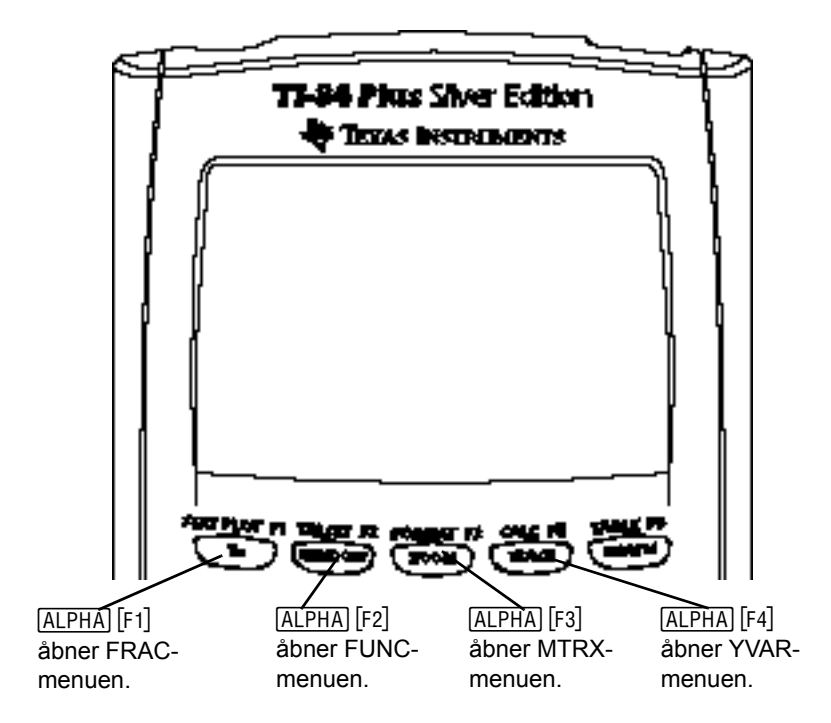

Genvejsmenuer giver hurtig adgang til følgende:

- Skabeloner til at indtaste brøker og udvalgte funktioner fra menuerne MATH MATH og MATH NUM, således som de ses i en tekstbog. Funktioner omfatter absolut værdi, summation, numerisk differentiation, numerisk integration og log med grundtal n.
- Indtastning af matrix.

FUNC -genvejsmenu

• Navn på funktionsvariabler i menuen VARS Y-VARS.

Til at begynde med, er menuerne skjulte. Åbn en menu ved at trykke på <u>ALPHA</u> plus den F-tast, der svarer til menuen, dvs. [F1] for FRAC, [F2] for FUNC, [F3] for MTRX eller [F4] for YVAR. Vælg et menuelement ved enten at trykke på tallet, der svarer til elementet, eller ved at bruge piltasterne til at flytte markøren til den pågældende linje, og trykke på <u>ENTER</u>].

Alle genvejsmenuer undtagen matrixskabeloner kan også vælges ved brug af standardmenuer. Som eksempel, kan du vælge summationsskabelonen tre steder:

> 1: abs( BB 2( 3: nDeriv( 4: fnInt( 5: 109BASE( (FRAC| FUNC ATRX YYAR)

| MATH MATH-menu | MENE NUM CPX PRB<br>67fMin(<br>7:fMax(<br>8:nDeriv(<br>9:fnInt(<br>MEsummation Σ(<br>A:logBASE(<br>B:Solver… |
|----------------|----------------------------------------------------------------------------------------------------|
| Katalog        | CATALOG<br>⊧summation Σ(<br>tan(<br>tan¹(<br>Tan9ent(<br>tanh¹(<br>tanh¹(<br>tacdf(                          |

Man kan altid anvende genvejsmenuerne, når det er tilladt at indtaste data. Hvis regneren er i Classic-tilstand, eller hvis der vises et skærmbillede, der ikke understøtter visning i MathPrint, vil indtastningerne blive vist i Classic. MTRX-menuen er kun tilgængelig i MathPrint™-tilstand i hovedskærmbilledet og i Y= editor.

**Bemærk**: Genvejsmenuerne er måske ikke tilgængelige, hvis (ALPHA) plus F-tastkombinationerne bruges af en applikation, der kører, som for eksempel Inequality Graphing eller Transformation Graphing.

#### Retur til hovedskærm-billedet

Tryk på [2nd] [QUIT] for at vende tilbage til hovedskærmbilledet fra alle andre skærmbilleder.

#### **Optaget-indikator**

Mens TI-84 Plus udfører beregninger eller plotter grafer, vises optagetindikatoren som en lodret streg, der bevæger sig, i displayets øverste højre hjørne. Hvis du midlertidigt afbryder en graf eller et program, vises optagetindikatoren som en lodret række prikker, der bevæger sig.

#### **Display-markører**

I de fleste tilfælde angiver markørens udseende, hvad der vil ske, når du trykker på den næste tast eller vælger det næste menupunkt, der skal indsættes som et tegn.

| Markør      | Udseende                            | Betydningen af næste tastanslag                                             |
|-------------|-------------------------------------|-----------------------------------------------------------------------------|
| Indtastning | Udfyldt blinkende<br>rektangel<br>■ | Det næste tegn indtastes ved markøren og det eksisterende tegn overskrives. |
| Indsætning  | Blinkende<br>understregning         | Der indsættes et tegn foran markøren.                                       |
|             | —                                   |                                                                             |
| 2nd         | Blinkende pil                       | Tegnet 2nd indtastes eller der er udføres en 2nd-<br>operation.             |

| Markør     | Udseende         | Betydningen af næste tastanslag                                                                                 |
|------------|------------------|----------------------------------------------------------------------------------------------------|
| Alfa       | Omvendt A        | Der indtastes et bogstav, <b>SOLVE</b> udføres, eller genvejsmenuerne vises.                                    |
| Fuld       | Ternet rektangel | Ingen indtastning. Det maksimale antal tegn på<br>indtastningslinjen er indtastet eller hukommelsen<br>er fuld. |
| MathPrint™ | Højrepil<br>∎    | Markøren flytter enten til næste del af skabelonen eller ud af skabelonen.                                      |

Hvis du trykker på  $(\underline{ALPHA})$  under en indsætning, ændres markøren til et understreget **A** (<u>A</u>). Hvis du trykker på  $(\underline{2nd})$  under en indsætning, bliver understregningsmarkøren til en understreget  $\uparrow$  ( $\uparrow$ ).

**Bemærk**: Hvis du markerer et lille tegn som for eksempel et kolon eller et komma og trykker på (ALPHA) eller (2nd), ændres markøren ikke, fordi markørbredden er for lille.

Grafer og editorer kan have andre markører, som er beskrevet i andre kapitler.

### Udskiftelige frontplader

TI-84 Plus Silver Edition har udskiftelige frontplader, så du kan tilpasse maskinens udseende. Du kan købe ekstra frontplader hos TI Online Store på <u>education.ti.com</u>.

#### Afmontering af en frontplade

- Løft fligen i frontpladens nederste kant væk fra huset på TI-84 Plus Silver Edition.
- Løft forsigtigt frontpladen væk fra maskinen, til den slipper. Pas på ikke at skade frontpladen eller tastaturet.

#### Montering af nye frontplader

- Anbring frontpladens top i de tilsvarende fordybninger på huset til TI-84 Plus Silver Edition.
- Klik forsigtigt frontpladen på plads. Brug ikke vold.

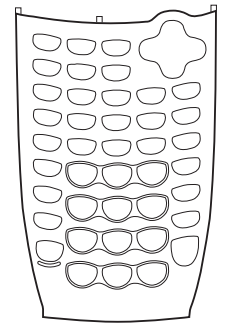

 Pres forsigtig på hver af udskæringerne for at sikre, at frontpladen er monteret korrekt.

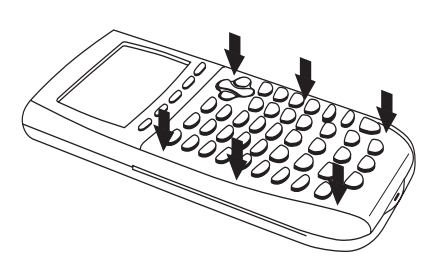

### Anvendelse af uret

Med kommandoen Clock kan du indstille klokkeslæt og dato, vælge urets visningsformat og slå uret til og fra. Uret er som standard slået til og kan indstilles fra MODE skærmbilledet.

#### Visning af urets indstillinger

- 1. Tryk på MODE.
- 2. Tryk på 🖵 for at flytte markøren til SET CLOCK.
- 3. Tryk på ENTER].

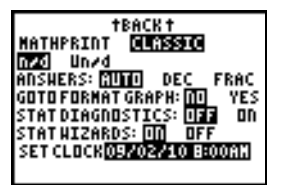

#### Ændring af indstillinger for uret

- 1. Tryk på ▶ eller ◀ for at fremhæve det datoformat, du ønsker. Eksempel: M/D/Y. Tryk på ENTER.
- 2. Tryk på for at fremhæve YEAR. Tryk på CLEAR og skriv året. Eksempel: 2004.
- 3. Tryk på for at fremhæve **MONTH**. Tryk på <u>CLEAR</u> og skriv tallet for måneden (et tal fra 1–12).
- 5. Tryk på 

   for at fremhæve TIME. Tryk på 
   eller
   for at fremhæve det ønskede klokkeslætformat. Tryk på ENTER.
- 6. Tryk på for at fremhæve HOUR. Tryk på CLEAR og skriv timen. Et tal fra 1–12 eller 0-23.
- 7. Tryk på for at fremhæve MINUTE. Tryk på CLEAR og skriv minutterne. Et tal fra 0–59.
- Tryk på for at fremhæve AM/PM. Tryk på eller
   If or at fremhæve formatet. Tryk på ENTER.
- 9. Gem ændringer ved at trykke på riangler for at markere SAVE (gem). Tryk på ENTER.

| FORMAT: | HADAN DANAY YANAD |
|---------|-------------------|
| YEAR:   | 2009              |
| MONTH:  | 10                |
| DAY:    | 31                |
| TIME:   | ISHDUR 24HOUR     |
| HOUR:   | 9                 |
| MINUTE: | 14                |
| AM/PM:  | AN PR             |
| SAVE    |                   |
|         |                   |

#### Fejlmeddelelser

Hvis du skriver den forkerte dato for måneden, for eksempel: 31 juni, hvor der ikke er 31 dage i juni, får du en fejlmeddelelse med to valg:

 Du kan afslutte applikationen Clock og vende tilbage til hovedskærmbilledet ved at trykke på 1: Quit. Tryk på ENTER.

— eller —

 Du kan vende tilbage til applikationen Clock og rette fejlen ved at vælge 2: Goto. Tryk på ENTER.

#### Slå uret til

Der er to måder at slå uret til på. Den ene går via skærmbilledet MODE, Den anden går via Catalog.

#### Anvendelse af skærmbilledet Mode til at slå uret til

- 1. Hvis applikationen Clock er slået fra, trykkes på for at fremhæve **TURN CLOCK ON**.
- 2. Try på ENTER.

| †BACK†                    |
|---------------------------|
| NATHPRIAT CLASSIC         |
| nyd Unyd                  |
| ANSHERS: MUMU DEC FRAC    |
| GOTOFORMAT GRAPH: 🔟 🛛 YES |
| STATDIAGNOSTICS: UFF ON   |
| STATHIZARDS: 🔟 🛛 OFF      |
| SET CLOCK TURN CLOCK ON   |
|                           |

#### Anvendelse af Catalog til at slå uret til

- 1. Hvis applikationen Clock er slået fra, trykkes på [2nd] [CATALOG]
- Tryk på eller for at rulle i CATALOG, til markøren peger på ClockOn.

| CATALOG                 | ii |
|-------------------------|----|
| X4-lest(<br>X2GOE-Test( |    |
| Circle(                 |    |
| CLASSIC                 |    |
| ClockOff                |    |
| ⊧ClockOn                |    |

3. Tryk på Enter Enter.

#### Slå uret fra

- 1. Tryk på [2nd] [CATALOG].
- Tryk på eller for at rulle i CATALOG, til markøren peger på ClockOff.
- 3. Tryk på Enter Enter.

ClockOff slår visningen af uret fra.

ERR:DATE I**H**Quit 2:Goto Invalid day for Month selected.

### Indtastning af udtryk og instruktioner

#### Hvad er et udtryk?

Et udtryk er en række tal, variable, funktioner samt disses argumenter, som beregnes til et enkelt resultat. Du kan indtaste et udtryk på TI-84 Plus i samme rækkefølge, som du ville skrive det på papir. F.eks. er  $\pi R^2$  et udtryk.

Udtryk kan anvendes på hovedskærmbilledet til at beregne et resultat. I de fleste tilfælde, hvor der kræves en værdi, kan et udtryk bruges til at indtaste en værdi.

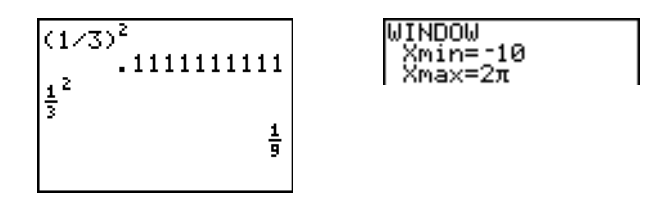

#### Indtastning af et udtryk

For at oprette et udtryk skal du indtaste tal, variabler og funktioner ved hjælp af tastaturet og menuerne. Et udtryk er færdiggjort, når du trykker på [ENTER], uanset hvor markøren befinder sig. Hele udtrykket evalueres i henhold til Equation Operating System<sup>™</sup> (EOS<sup>™</sup>) reglerne, og resultatet vises i henhold til den tilstand, der er indstillet for **Answer** (resultat).

De fleste TI-84 Plus-funktioner og -operationer er symboler, der består af flere tegn. Du skal indtaste symbolet fra tastaturet eller fra en menu. Det kan ikke skrives. Hvis du f.eks. vil beregne log af 45, skal du trykkke på LOG 45. Du må ikke indtaste bogstaverne L, O og G. Hvis du gør det, opfattes det som underforstået multiplikation af variablene L, O og G.

Beregn 3.76 ÷ (-7.9 +  $\sqrt{5}$ ) + 2 log 45.

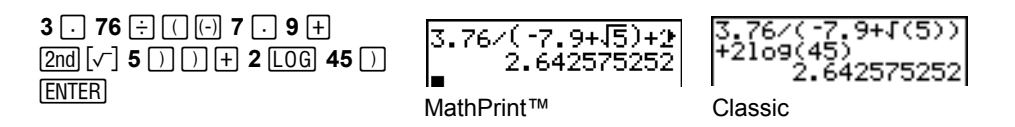

Flere indtastninger på én linje

Hvis du vil indtaste to eller flere udtryk eller instruktioner på én linje, skal de adskilles af kolon ([ALPHA] [:]). Alle instruktioner gemmes sammen i ENTRY.

#### Indtastning af et tal i eksponentiel notation

Følg fremgangsmåden nedenfor for at indtaste et tal i eksponentiel notation.

- 1. Indtast den del af tallet, der står foran eksponenten. Denne værdi kan være et udtryk.
- 2. Tryk på 2nd [EE]. Der indsættes et E ved markøren.
- 3. Indtast eksponenten, der kan bestå af et eller to cifre.

Bemærk: Hvis eksponenten er negativ, trykkes der på 🕞, hvorefter eksponenten indtastes.

Når du indtaster et tal i eksponentiel notation, viser TI-84 Plus ikke automatisk resultater i eksponentiel eller metrisk notation. Det viste format afhænger af indstillingerne af tilstanden samt størrelsen af det pågældende tal.

#### Funktioner

En funktion returnerer en værdi. For eksempel er  $\div$ ,  $\neg$ , +,  $\sqrt{}$  ( og **log**( funktionerne i eksemplet på foregående side. På TI-84 Plus begynder en funktion normalt med et lille bogstav. De fleste funktioner kræver mindst ét argument, som vises med en åben parentes ( ( ) efter navnet, f.eks. kræver funktionen **sin**( ét argument, **sin**(*værdi*).

Bemærk: Kataloget indeholder oplysninger om syntaks for de fleste af katalogets funktioner.

#### Instruktioner

En instruktion starter en handling, f.eks. sletter instruktionen **CirDraw** alle tegnede elementer fra en graf. Instruktioner kan ikke bruges i udtryk. Normalt begynder instruktioner med et stort bogstav. Nogle instruktioner kræver flere end ét argument, hvilket angives med en åben parentes ( ( ) i slutningen af navnet, f.eks. kræver funktionen **Circle**( tre argumenter, **Circle**(*X*,*Y*,*radius*).

#### Afbrydelse af en beregning

Optagetindikatoren vises, mens TI-84 Plus beregner eller plotter en graf. Tryk på ON for at afbryde beregningen eller plotningen af grafen.

Når du afbryder en beregning, vises en menu.

- Vælg 1:Quit for at vende tilbage til hovedskærmbilledet.
- Vælg 2:Goto for at gå til det punkt, hvor afbrydelsen indtraf.

Når du afbryder en graf, vises en del af en graf.

- Tryk på <u>CLEAR</u> eller en anden tast, der ikke bruges til graftegning, for at vende tilbage til hovedskærmbilledet.
- Du starter graftegningen igen ved at trykke på en graftegningstast eller vælge en graftegningskommando.

### TI-84 Plus-redigeringstaster

| Tastanslag          | Resultat                                                                                                    |
|---------------------|----------------------------------------------------------------------------------------------------|
| ▶ or ◀              | Flytter markøren inden for et udtryk. Disse taster gentager automatisk deres handling, når de holdes nede.                                                                                                    |
| ▲ eller ▼           | Flytter markøren fra linje til linje i et udtryk, der fylder mere end én linje.<br>Disse taster gentages.<br>Flytter markøren fra led til led i et udtryk i MathPrint™-tilstand. Disse<br>taster gentages.<br>I hovedskærmbilledet rulles der gennem historikken med indtastninger<br>og resultater.            |
| 2nd •               | Flytter markøren til begyndelsen af et udtryk.                                                                                                    |
| 2nd 🕨               | Flytter markøren til slutningen af et udtryk.                                                                                                    |
| 2nd 🔺               | I hovedskærmbilledet flyttes markøren ud af et MathPrint™-udtryk.<br>I Y=editor flyttes markøren fra et MathPrint™-udtryk til den forrige Y-var.                                                                                                    |
| 2nd 💌               | l Y=editor flyttes markøren fra et MathPrint™-udtryk til den næste Y-var.                                                                                                    |
| ENTER               | Beregner et udtryk eller udføre en instruktion.                                                                                                    |
| (CLEAR)             | Sletter den aktuelle linje på hovedskærmbilledet, når markøren står på<br>en linje med tekst.<br>Sletter alt på hovedskærmbilledet, når markøren står på en tom linje på<br>hovedskærmbilledet.<br>Sletter udtrykket eller værdien ved markøren, når markøren står i en<br>editor. Nul gemmes ikke.             |
| DEL                 | Sletter et tegn ved markøren. Tryk flere gange for at gentage handlingen.                                                                                                    |
| [2nd] [INS]         | Ændrer markøren til og indsætter tegn foran<br>understregningsmarkøren. Tryk på 2nd [INS] eller på 4, A, > eller v<br>for at afslutte indsætningen.                                                                                                    |
| [2nd]               | Markøren skifter ti <b>I</b> , og det næste tryk på en tast udfører en <b>2.</b> funktion (vist over en tast og til venstre). ophæv <b>2nd</b> ved at trykke på [2nd] igen.                                                                                                    |
| (ALPHA)             | Ændrer markøren til 🖬. Det næste tryk på en tast udfører den<br>pågældende tasts tredje funktion (vist over tasten til højre), kører <b>SOLVE</b><br>(kapitel 10 og 11) eller åbner en genvejsmenu. ophæv <u>ALPHA</u> , ved at<br>trykke på <u>ALPHA</u> eller <b>(</b> , <b>(</b> , <b>)</b> eller <b>(</b> . |
| [2nd] [A-LOCK]      | ændrer markøren til 🖬, indstiller alfalåsen, efterfølgende tastetryk<br>benytter den tredje funktion af de taster, der trykkes på. Tryk på <u>ALPHA</u><br>for at annullere alfalåsen. Hvis du bliver bedt om at indtaste et navn for<br>eksempel for en gruppe eller program, aktiveres alfalåsen automatisk.  |
| <u>[Х, Т, Ө, л]</u> | Indsætter et X i <b>Func</b> -tilstand, et T i <b>Par</b> -tilstand, et $\theta$ i <b>Pol</b> -tilstand eller et <i>n</i> i <b>Seq</b> -tilstand med ét tastanslag.                                                                                                    |

### Indstilling af tilstand

#### Kontrol af indstillinger af tilstanden

Indstillingen af tilstanden styrer, den måde TI-84 Plus viser og fortolker tal og grafer. Når der er slukket for TI-84 Plus, opbevares indstillingerne af tilstanden i faciliteten Constant Memory. Alle tal, herunder elementer fra matricer og lister, vises i overensstemmelse med de aktuelle indstillinger af tilstanden.

Tryk på MODE for at se indstillingerne af tilstanden. De aktuelle indstillinger er fremhævet. Standardindstillingerne er fremhævet nedenfor. De enkelte indstillinger af tilstanden er beskrevet mere detaljeret på de følgende sider.

| Normal Sci Eng                 | Numerisk notation                                                                                   |
|--------------------------------|----------------------------------------------------------------------------------------------------|
| Float 0123456789               | Antal decimaler i svaret                                                                            |
| Radian Degree                  | Måleenhed for vinkler                                                                               |
| Func Par Pol Seq               | Graftype                                                                                            |
| Connected Dot                  | Forbindelse eller ej af grafpunkter                                                                 |
| Sequential Simul               | Forbindelse eller ej af grafpunkter                                                                 |
| Real a+bi re^ $	heta$ i        | Samtidig plotning                                                                                   |
| Full Horiz G-T                 | Reel, rektangulær kompleks eller polær kompleks                                                     |
| MathPrint Classic              | Bestemmer om input og output i hovedskærmbilledet og i<br>Y= editor vises som de er i tekstfelterne |
| <b>n/d</b> Un/d                | Viser resultater som simple eller blandede brøker                                                   |
| Answers: Auto Dec Frac         | Bestemmer svarenes format                                                                           |
| GoTo Format Graph: No Yes      | Genvej til grafformatskærmbilledet (2nd [FORMAT])                                                   |
| StatDiagnostics: <b>Off</b> On | Bestemmer hvilke oplysninger, der vises i en statistisk regressionsberegning                        |

| StatWizards: | Til | Fra | Afgør, om der er syntaks-hjælpeprompter til valgfri og<br>påkrævede argumenter til mange kommandoer og funktioner<br>inden for statistik, regression og fordeling.<br>Til: Valg af menupunkter i STAT CALC, DISTR DISTR,<br>DISTR DRAW og seq( i LIST OPS viser en skærm, der<br>giver syntakshjælp (guide) til indtastning af påkrævede<br>og valgfri argumenter i kommandoen eller funktionen.<br>Funktionen eller kommandoen vil indsætte de<br>indtastede argumenter i historikken i<br>hovedskærmbilledet eller de fleste andre steder, hvor<br>markøren er tilgængelig for input. Nogle beregninger<br>vil blive udført direkte fra guiden. Ved adgang til en<br>kommando eller funktion fra [CATALOG], vil kommandoen<br>eller funktionen indsættes uden guidestøtte. Kør<br>applikationen Catalog Help ([APPS]) for at få mere<br>syntakshjælp, når der er brug for det.<br><b>Fra</b> : Funktionen eller kommandoen vil indsættes ved<br>markørpositionen uden syntakshjælp (guide). |
|--------------|-----|-----|----------------------------------------------------------------------------------------------------|
| Set Clock    |     |     | Indstiller dato og klokkeslæt                                                                                                    |

#### Ændring af indstillinger af tilstanden

Følg fremgangsmåden nedenfor for at ændre indstillinger af tilstanden.

- 1. Tryk på eller på for at flytte markøren til linjen med den indstilling, der skal ændres.
- 2. Tryk på 🕑 eller på 💽 for at flytte markøren til den ønskede indstilling.
- 3. Tryk på ENTER].

#### Indstilling af en tilstand fra et program

Du kan indstille en tilstand fra et program ved at indtaste navnet på den pågældende tilstand som en instruktion, f.eks. **Func** eller **Float**. Anbring markøren på en tom programlinje, og vælg navnet fra det interaktive skærmbillede til valg af tilstand i programeditoren. Navnet indsættes ved markøren.

#### PROGRAM:TEST ∶Func∎

#### Normal, Sci og Eng

Notationstilstande påvirker kun den måde et svar vises på hovedskærmbilledet. Numeriske svar kan vises med op til 10 cifre og en tocifret eksponent og som fraktion. Du kan indtaste et tal i et hvilket som helst format.

**Normal** er det format, der normalt bruges til at udtrykke tal med cifre til højre og venstre for decimalkommaet, f.eks. **12345.67**.

**Sci** (scientific) betegner eksponentiel notation, der viser tal i to dele. De betydende cifre vises med et ciffer til venstre for decimalkommaet og eksponenten i potensen af 10 vises til højre for **E**, f.eks. **1.234567E4**.

**Eng** (engineering) betegner metrisk notation, der ligner eksponentiel notation, men tallet kan have et, to eller tre cifre før decimalkommaet, og eksponenten i potensen af 10 er et multiplum af tre, f.eks. **12.34567E3**.

**Bemærk:** Hvis du vælger fremvisningsformatet **Normal** og resultatet ikke kan vises med 10 cifre (eller den absolutte værdi er mindre end 0,001), viser TI-84 Plus resultatet i eksponentiel notation.

#### Floating og 01234567890

Float (floating) giver flydende decimaltal med op til 10 cifre samt fortegnet og decimalkommaet.

**0123456789** (fast) decimaltilstand angiver det antal tal (0 til 9), der vises til højre for kommaet i et svar med decimaler.

Decimalindstillingen gælder alle tre fremvisningsformater.

Decimalindstillingerne gælder disse tal i forbindelse med indstilling af Answer-tilstand:

- Et resultat, der vises på hovedskærmbilledet.
- Koordinater på en graf (kapitel 3, 4, 5 og 6).
- Tegning af en Tangent( under DRAW, værdierne for x og dy/dx (kapitel 8).
- Resultater af CALCULATE-operationer (kapitel 3, 4, 5 og 6).
- Elementer i en regressionsligning, der er lagret efter udførelsen af en regressionsmodel (kapitel 12).

#### Radian og Degree

Vinkelindstillingerne styrer den måde TI-84 Plus fortolker vinkelværdier i trigonometriske funktioner og polære/retvinklede konverteringer.

Radian fortolker vinkelværdierne som radianer. Resultaterne vises i radianer.

Degree fortolker værdierne som grader. Resultaterne vises i grader.

#### Func, Par, Pol og Seq

Plotningstilstanden definerer grafparametrene. Kapitel 3, 4, 5 og 6 indeholder en detaljeret beskrivelse af disse indstillinger.

Func (function) plotter funktioner, hvor Y er en funktion af X (kapitel 3).

**Par** (parametric) plotter relationer, hvor X og Y er funktioner af T (kapitel 4).

**Pol** (polar) plotter funktioner, hvor **r** er en funktion af  $\theta$  (kapitel 5).

Seq (sequens) plotter talfølger (kapitel 6).

#### **Connected og Dot**

**Connected** tegner en sammenhængende linje, som forbinder de punkter med hinanden, der er beregnet for de valgte funktioner.

Dot plotter kun de punkter, der er beregnet for de valgte funktioner.

#### Sequential og Simul

**Sequential** bruges til plotning i rækkefølge, hvor én funktion beregnes og plottes færdig, før den næste funktion beregnes og plottes.

**Simul** (simultaneous) bruges til at beregne og plotte alle valgte funktioner for en enkelt værdi af X for dernæst at beregne og plotte dem for den næste værdi af X.

**Bemærk:** Uanset hvilken indstilling der vælges, vil TI-84 Plus plotte alle statistiske plot i rækkefølge, før der plottes funktioner.

Real, a+bi, re^0i

Real status viser ikke komplekse resultater, med mindre der er indtastet komplekse tal som input.

Følgende to komplekse tilstande giver komplekse resultater.

- a+bi (retvinklet kompleks tilstand) giver komplekse tal i formatet a+bi.
- re^θ*i* (polær kompleks tilstand) giver komplekse tal i formatet re<sup>^</sup>θ*i*.

Bemærk: Når du bruger n/d skabelonen, skal både n og d være reelle tal. Du kan for eksempel

indtaste  $\frac{1}{2} + \frac{1}{4}i$  (resultatet vises som en decimalværdi), men hvis du indtaster  $\frac{(1-i)}{i}$ , vises en datatypefejl. For at udføre en division med et komplekst tal som tæller eller nævner bruges en almindelig division i stedet for n/d-skabelonen.

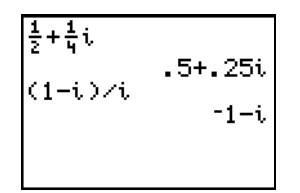

#### Full og Horiz G-T

Full skærmbillede bruger hele skærmbilledet til at vise en graf eller et redigeringsskærmbillede.

Det delte skærmbillede viser to skærmbilleder samtidigt.

- **Horiz** (horizontal) viser den aktuelle graf i øverste halvdel af skærmbilledet. Hovedskærmbilledet eller en editor vises i nederste halvdel (kapitel 9).
- **G-T** (graph-table) viser den aktuelle graf i venstre halvdel af skærmbilledet. Tabelskærmbilledet vises i højre halvdel (kapitel 9).

#### MathPrint™, Classic

MathPrint™ -tilstanden viser de fleste input og output, således som de vises i tekstbøgerne, som

for eksempel  $\frac{1}{2} + \frac{3}{4}$  og  $\int_{1}^{2} x^2 dx$ .

Classic -tilstand viser udtryk og svar på én linje som for eksempel 1/2 + 3/4.

**Bemærk**: Hvis du skifter mellem disse indstillinger, vil de fleste indtastninger, blive bevaret, matrixberegningerne vil dog ikke blive bevaret.

#### n/d, Un/d

**n/d** viser resultaterne som en simpel brøk. Brøkernes tællere må kun bestå af seks cifre. Nævnerens værdi må ikke overstige 9999.

**Un/d** viser resultatet som et blandet tal, om muligt. **U**, **n**, o **d** skal alle være heltal. Hvis **U** ikke er et heltal kan resultatet konverteres **U** \* **n/d**. Hvis n eller d ikke er et heltal, vises en syntaksfejl. Heltallet, tæller og nævner kan hver bestå af maks. seks cifre.

#### Svar: Auto, Dec, Frac

Auto viser resultaterne i samme format som inputtet. For eksempel, hvis en brøk indtastes i et udtryk, vil svaret være på brøkform, om muligt. Hvis der indgår et decimaltal i udtrykket, vil svaret være et decimaltal.

Dec viser resultatet som heltal eller som decimaltal.

Frac viser resultatet som brøker, om muligt.

**Bemærk**: Indstillingerne i tilstanden **Answers** (resultat) påvirker også, hvorledes værdierne i sekvenser, lister og tabeller vises. Vælg **Dec** eller **Frac** for at sikre, at værdierne vises enten som decimaler eller brøker. Du kan også konvertere værdier fra decimaltal til brøker eller fra brøker til decimaltal med brug af genvejsmenuen **FRAC** eller menuen **MATH**.

#### GoTo grafformat: No, Yes (nej, ja)

No (nej) viser ikke FORMAT graf-skærmbilledet, men kan altid åbnes med tryk på [2nd] [FORMAT].

Yes (ja) afslutter tilstandsskærmbilledet og viser FORMAT graf-skærmbilledet, når der trykkes på ENTER, hvorefter grafformateringsindstillingerne kan ændres. Tryk på MODE for at vende tilbage til tilstandsskærmbilledet.

#### Stat Diagnostics: Off, On (fra, til)

**Off** (fra) viser en statistisk regressionsberegning *uden* korrelationskoefficienten (r) eller forklaringsgraden ( $r^2$ ).

**On** (til) viser en statistisk regressionsberegning *med* korrelationskoefficienten (r) eller forklaringsgraden ( $r^2$ ).

#### Stat Wizards (Stat-guider): Til, Fra: On, Off

**On** (Til): Valg af menupunkter i STAT CALC, DISTR DISTR, DISTR DRAW ogseq( i LIST OPS viser en skærm, der giver syntakshjælp (guide) til indtastning af påkrævede og valgfri argumenter i kommandoen eller funktionen. Funktionen eller kommandoen vil indsættes de indtastede argumenter i historikken i hovedskærmbilledet eller de fleste andre steder, hvor markøren er tilgængelig for input. Nogle beregninger vil blive udført direkte fra guiden. Ved adgang til en kommando eller funktion fra [CATALOG], vil kommandoen eller funktionen indsættes uden guidestøtte. Kør applikationen Catalog Help (APPS) for at få mere syntakshjælp, når der er brug for det.

**Off** (Fra): Funktionen eller kommandoen vil indsætte ved markørpositionen uden syntakshjælp (guide).

#### Set Clock

Med uret kan indstilleformatet for klokkeslæt, dato og ur.

### Brug af TI-84 Plus-variabelnavne

#### Variable og definerede elementer

Du kan indtaste og anvende flere typer data på TI-84 Plus, herunder reelle og komplekse tal, matricer, lister, funktioner, statistiske plot, grafdatabaser, grafbilleder og strenge.

TI-84 Plus anvender foruddefinerede navne for variable og andre elementer, der er gemt i hukommelsen. I forbindelse med lister, kan du oprette dine egne navne bestående af fem tegn.

| Variabeltype              | Navne                                            |
|---------------------------|--------------------------------------------------|
| Reelle tal (inkl. brøker) | Α, Β, , Ζ, θ                                     |
| Komplekse tal             | Α, Β, , Ζ, θ                                     |
| Matricer                  | [A], [B], [C], , [J]                             |
| Lister                    | L1, L2, L3, L4, L5, L6 og brugerdefinerede navne |
| Funktioner                | Y1, Y2, , Y9, Y0                                 |
| Parameter-fremstillinger  | X1T og Y1T, , X6T og Y6T                         |
| Polære funktioner         | r1, r2, r3, r4, r5, r6                           |
| Talfølgefunktioner        | u, v, w                                          |

| Variabeltype     | Navne                    |  |
|------------------|--------------------------|--|
| Statistiske plot | Plot1, Plot2, Plot3      |  |
| Grafdatabaser    | GDB1, GDB2, , GDB9, GDB0 |  |
| Grafbilleder     | Pic1, Pic2, , Pic9, Pic0 |  |
| Strenge          | Str1, Str2, , Str9, Str0 |  |
| Apps             | Applikationer            |  |
| AppVar           | Applikationsvariable     |  |
| Grupper          | Grupperede variable      |  |
| Systemvariable   | Xmin, Xmax og andre      |  |

#### Bemærkninger om variable

- Du kan oprette lige så mange listenavne, som der er plads til i hukommelsen (kapitel 11).
- Programmer har brugerdefinerede navne og deler hukommelse med variable (kapitel 16).
- Du kan lagre matricer (kapitel 10), lister (kapitel 11), strenge (kapitel 15), systemvariable som f.eks. Xmax (kapitel 1), TblStart (kapitel 7) samt alle Y=-funktioner (kapitel 3, 4, 5 og 6) fra hovedskærm-billedet eller et fra program.
- Du kan lagre matricer, lister og Y= funktioner fra en editor (kapitel 3).
- Du kan lagre en værdi i et matrixelement eller i et listeelement fra hovedskærm-billedet eller en editor.
- Grafdatabaser og billeder kan gemmes og hentes ved hjælp af instruktioner i menuen DRAW STO (kapitel 8).
- Selvom de fleste variable kan arkiveres, kan systemvariable, der indeholder r, T, X, Y og  $\theta$ , ikke arkiveres (kapitel 18).
- Apps er uafhængige applikationer, der gemmes i Flash ROM. AppVars er en variabelholder til lagring af variable, der er oprettet i uafhængige applikationer. Du kan kun ændre variable i AppVars i det program, hvor de er oprettet.

### Lagring af variabelværdier

#### Lagring af værdier i en variabel

Variabelværdier lagres i og hentes fra hukommelsen ved hjælp af variabelnavne. Når et udtryk, der indeholder navnet på en variabel, beregnes, anvendes værdien af variablen på det pågældende tidspunkt.

Når du vil lagre en variabel fra hovedskærmbilledet eller et program, skal du bruge tasten <u>STO</u>, begynde på en tom linje og benytte følgende fremgangsmåde:

- 1. Indtast den værdi, der skal lagres. Værdien kan være et udtryk.
- 2. Tryk på STO►. Symbolet → indsættes ved markøren.
- 3. Tryk på (ALPHA), og dernæst på bogstavet for den variabel, som værdien skal lagres i.

4. Tryk på ENTER. Hvis du indtastede et udtryk, bliver det beregnet. Værdien lagres i variablen.

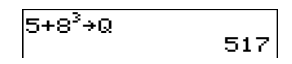

#### Visning af en variabelværdi

Indtast navnet på en tom linje på hovedskærmbilledet, og tryk på ENTER for at se en variabelværdi.

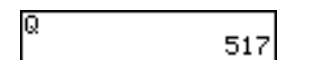

#### Arkivering af variable

Du kan arkivere data, programmer eller andre variable i den del af hukommelsen, der kaldes det brugerdefinerede dataarkiv. Her kan data ikke ændres eller slettes utilsigtet. Arkiverede variable er afmærket med en stjerne (\*) til venstre for variabelnavnene. Arkiverede variable kan ikke ændres eller udføres. De kan kun vises og dearkiveres. Hvis du f.eks. arkiverer listen L1, vil du se, at L1 findes i hukommelsen, men hvis du vælger den og indsætter navnet L1 på hovedskærmbilledet, vil du ikke kunne se listens indhold eller ændre den, før den er deaktiveret.

### Fremkaldelse af variabelværdier

#### Brug af RCL (recall)

Indholdet af en variabel kan fremkaldes ved den aktuelle markørposition. Følg fremgangsmåden herunder. (Tryk på <u>CLEAR</u> for at forlade **RCL**.)

- 1. Tryk på 2nd [RCL]. Der står RCL og redigeringsmarkøren vises på skærmbilledets nederste linje.
- 2. Indtast navnet på variablen på en af fem måder.
  - Tryk på (ALPHA) og på variablens bogstav.
  - Tryk på [2nd] [LIST] og vælg navnet på listen eller tryk på [2nd] [Ln].
  - Tryk på [2nd] [MATRIX], og vælg derefter navnet på matricen.
  - Tryk på <u>VARS</u> for at se menuen VARS eller på <u>VARS</u> for at se menuen VARS Y-VARS.
     Vælg dernæst typen og navnet på variablen eller funktionen.
  - Tryk på [ALPHA] [F4] for at se genvejsmenuen YVAR, og vælg funktionens navn.
  - Tryk på PRGM , og vælg dernæst navnet på programmet (kun i programeditoren).

Det variabelnavn, du valgte, vises på nederste linje og markøren forsvinder.

| 100+ |   |  |  |
|------|---|--|--|
|      |   |  |  |
|      |   |  |  |
| Rcl  | Q |  |  |

3. Tryk på <u>ENTER</u>. Indholdet af variablen indsættes det sted, markøren var placeret, da du begyndte disse trin.

#### 100+517

**Bemærk:** Du kan redigere de tegn, der er sat ind i udtrykket, uden at påvirke værdien i hukommelsen.

### Rulle gennem tidligere indtastninger i hovedskærmen

Du kan rulle op gennem de tidligere indtastninger og svar på hovedskærmen, også selv om du har slettet skærmen. Når du finder en indtastning eller et svar, du ønsker at bruge, kan du markere det og indsætte det i den aktuelle indtastningslinje.

**Bemærk**: Liste- og matrixresultater kan ikke kopieres og indsættes i linjen for nye indtastninger. Du kan dog kopiere liste- eller matrix kommandoer til den nye indtastningslinje og udføre kommandoen igen for at se resultatet.

► Tryk på eller for at flytte markøren til den indtastning eller det resultat, du ønsker at kopiere, og tryk herefter på ENTER. Indtastningen eller resultatet, du kopierede, indsættes automatisk i den aktuelle indtastningslinje, hvor markøren befinder sig.

**Bemærk**: Hvis markøren befinder sig i et MathPrint<sup>™</sup> udtryk, trykkes der på 2nd ▲ for at flytte den ud af udtrykket, hvorefter den flyttes til den indtastning eller det resultat, du ønsker at kopiere.

Tryk på <u>CLEAR</u> eller <u>DEL</u> for at slette et indtastnings/resultatpar. Når et indtastnings-/resultatpar er slettet, kan det ikke vises eller hentes igen.

### Lagerområdet

#### Brug af ENTRY (sidste indtastning)

Når du trykker på <u>ENTER</u> på hovedskærmbilledet for at beregne et udtryk eller udføre en instruktion, placeres udtrykket eller instruktionen i et lagerområde kaldet ENTRY (sidste indtastning). Når du slukker for TI-84 Plus, opbevares den sidste indtastning i hukommelsen.

Tryk på [2nd] [ENTRY] for at hente den sidste indtastning. Den indsættes ved markøren, hvor du kan redigere og udføre den. På hovedskærmbilledet eller i en editor slettes den aktuelle linje og den sidste indtastning indsættes på linjen.

Da TI-84 Plus kun opdaterer ENTRY, når der trykkes på ENTER, kan du hente den forrige indtastning, selvom du er begyndt at indtaste det næste udtryk.

| 5 + 7         | 5+7 |    |
|---------------|-----|----|
| ENTER         | 5+7 | 12 |
| [2nd] [ENTRY] | 0.1 | I  |

#### Adgang til en tidligere indtastning

TI-84 Plus bevarer så mange tidligere indtastninger som muligt i ENTRY. Kapaciteten er på op til 128 byte. Tryk flere gange på [2nd] [ENTRY] for at rulle gennem indtastningerne. Hvis en enkelt indtastning er på mere end 128 byte, gemmes den i ENTRY, men den kan ikke placeres i lagerområdet ENTRY.

| 1 STO▶ ALPHA A | 1 <b>→</b> A |   |
|----------------|--------------|---|
| ENTER          | 2 <b>→</b> B | 1 |
| 2 STO► ALPHA B | 2.0<br>0.0   | 2 |
| ENTER          | 2 <b>→</b> 8 |   |
| [2nd] [ENTRY]  |              |   |

Hvis du trykker på [2nd] [ENTRY] efter at have vist den ældste indtastning, vises den nyeste indtastning igen. Dernæst vises den næstnyeste osv.

[2nd] [ENTRY]

| 1÷A  | 1 |
|------|---|
| 2→В  | - |
| 1→A∎ | 2 |

#### Udfør forrige indtastning igen

Når du har indsat den seneste indtastning på hovedskærmbilledet og eventuelt redigeret den, kan den udføres. Tryk på ENTER for at udføre den sidste indtastning.

Tryk på [ENTER] igen for at udføre den viste indtastning. Hver efterfølgende udførelse viser indtastningen og det nye resultat.

| 0 (STO) (ALPHA) N<br>(ENTER)<br>(ALPHA) N $+$ 1 (STO) (ALPHA) N<br>(ALPHA) [:] (ALPHA) N $[x^2]$ (ENTER)<br>(ENTER)<br>(ENTER) | 0+N<br>N+1+N:N²<br>N+1+N:N² | 0<br>1<br>4 |
|----------------------------------------------------------------------------------------------------|-----------------------------|-------------|
| ENTER                                                                                                    |                             |             |

#### Flere ENTRY-værdier på én linje

Hvis du vil lagre flere udtryk eller instruktioner på samme linje i ENTRY, skal de enkelte udtryk eller instruktioner adskilles af et kolon. Tryk dernæst på ENTER. Alle udtryk og instruktioner, der er adskilt af kolon, lagres i ENTRY.

Hvis du trykker på [2nd] [ENTRY], bliver alle udtryk og instruktioner, der er adskilt af kolon, indsat på den aktuelle markørposition. Du kan redigere alle indtastningerne og udføre dem alle, når du trykker på [ENTER].

Eksempel: Hvis det drejer sig om ligningen  $A=\pi r^2$ , kan du prøve dig frem for at finde radius på en cirkel, der dækker 200 kvadratcentimeter. Brug 8 som dit første gæt.

8 STO• ALPHA R ALPHA [:] 2nd  $[\pi]$  ALPHA R  $x^2$  ENTER 2nd [ENTRY]

2nd • 7 2nd [INS] • 95 ENTER

| 8→R:πR²<br>201.0619<br>8→R:πR²∎                                       | 298        |
|-----------------------------------------------------------------------|------------|
| 8+R:πR <sup>2</sup><br>201.0619<br>7.95+R:πR <sup>2</sup><br>198.5565 | 298<br>097 |

Fortsæt, indtil svaret har den ønskede nøjagtighed.

#### Sletning af ENTRY

Clear Entries (kapitel 18) sletter alle data, som findes i lagerområdet ENTRY.

#### Brug af Ans i et udtryk

Når beregningen af et udtryk fra hovedskærmbilledet eller et program er gennemført, lagrer TI-84 Plus resultatet i et lagerområde til seneste resultat kaldet **Ans** (sidste resultat). **Ans** kan være et reelt eller et komplekst tal, en liste, en matrix eller en streng. Når der slukkes for TI-84 Plus, bevares værdien i **Ans** i hukommelsen.

Du kan bruge variablen **Ans** til at repræsentere det seneste resultat de fleste steder. Tryk på [2nd] [ANS] for at kopiere variabelnavnet **Ans** til markørpositionen. Når udtrykket beregnes, bruger TI-84 Plus værdien af **Ans** i beregningen.

Beregn arealet af en køkkenhave, der måler 1,7 gange 4,2 meter. Beregn derefter udbyttet pr. kvadratmeter, hvis havens samlede udbytte er 147 tomater.

| 1 . 7 🛛 4 . 2          | 1.7*4.2      |
|------------------------|--------------|
| ENTER                  | 147/Ppc 7.14 |
| <b>147</b> ÷ 2nd [ANS] | 20.58823529  |
| ENTER                  | · · ·        |

#### Sådan fortsætter du et udtryk

Du kan anvende værdien i **Ans** som første indtastning i næste udtryk uden at indtaste værdien igen eller trykke på [2nd] [ANS]. Indtast funktionen på en tom linje på hovedskærmbilledet. TI-84 Plus indsætter variabelnavnet **Ans** på skærmbilledet efterfulgt af funktionen.

| 5 [ ] 2             | E /0    |       |
|---------------------|---------|-------|
| <b>J</b> - <b>Z</b> | 3/2     | 0.5   |
| [ENTER]             | 0       | 2.5   |
|                     | Hns*9.9 | 24 75 |
|                     | I       | 24.70 |
| IENTER              |         |       |

#### Lagring af resultater

Hvis du vil gemme et resultat, skal du lagre Ans i en variabel, før du beregner et nyt udtryk.

Beregn arealet af en cirkel med en radius på 5 meter. Beregn derefter rumfanget af en cylinder med en radius på 5 meter og en højde på 3,3 meter. Gem resultatet i variabel V.

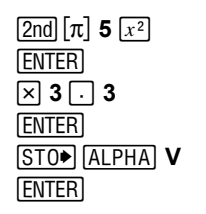

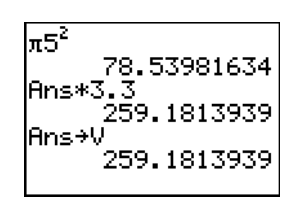

### **TI-84 Plus-menuer**

#### Brug af en TI-84 Plus-menu

Du kan få adgang til de fleste TI-84 Plus-operationer via menuer. Når du trykker på en tast eller en tastkombination for at se en menu, vises et eller flere menunavne på den øverste linje på skærmen.

- Menunavnet på venstre side af den øverste linje er fremhævet. Der kan vises op til syv menupunkter begyndende med nummer 1, som også er fremhævet.
- Et tal eller bogstav viser de enkelte menupunkters plads i menuen. Rækkefølgen er fra 1 til 9 og dernæst 0, efterfulgt af A, B, C osv. Menuerne LIST NAMES, PRGM EXEC, og PRGM EDIT indeholder kun punkterne 1 til 9 og 0.
- Hvis en menu fortsætter ud over de viste punkter, vises en pil ned (↓) i stedet for kolonet ved siden af det sidst viste punkt.
- Hvis et menupunkt slutter med prikker, vises en undermenu eller en editor, når det vælges.
- Hvis et menupunkt er afmærket til venstre med en stjerne (\*), er det arkiveret i det brugerdefinerede dataarkiv (kapitel 18).

| RAM FREE          | 22494<br>851 <u>076</u> |
|-------------------|-------------------------|
| Pic1<br>*Pic2     | 767                     |
| L1<br>*L2<br>▶*L3 | 12<br>12                |

Tryk på ▶ eller •, indtil det ønskede menunavn fremhæves, for at se en anden menu på øverste linje. Markørens placering på den oprindelige menu er ligegyldig. Menuen vises med markøren på første punkt.

#### Visning af en menu

Når du bruger TI-84 Plus, skal du ofte ind og arbejde med punkterne i de respektive menuer.

| 5+9 |  |  |
|-----|--|--|
|     |  |  |
|     |  |  |

Når du trykker på en tast, der viser en menu, erstatter den pågældende menu midlertidigt det skærmbillede, du arbejder i. Hvis du f.eks. trykker på [MATH], vises menuen MATH som et helt skærmbillede.

| āra NUM     | CPX | PRB |
|-------------|-----|-----|
| 1. Kenac    |     |     |
|             |     |     |
| Zivuec      |     |     |
| <b>38</b> 3 |     |     |
| 4:35(       |     |     |
| di ×ì`      |     |     |
| 2           |     |     |
| 6:†M1N(     |     |     |
| 7↓fMax(     |     |     |
|             |     |     |

5+9<sup>3</sup>∎

Når du har valgt et punkt på menuen, vises det skærmbillede, som du arbejde med, normalt igen.

#### Flytning fra én menu til en anden

Nogle taster giver adgang til mere end én menu. Når du trykker på en af disse taster, vises navnene på alle menuer, som der er adgang til, på øverste linje. Hvis du fremhæver et menunavn, vises alle menupunkterne i menuen. Tryk på ▶ og på ◀ for at fremhæve de enkelte menunavne.

**Bemærk**: FRAC -genvejsmenuens elementer findes også i MATH NUM menuen. FRAC -genvejsmenuens elementer findes også i MATH MATH menuen.

#### Rulning gennem en menu

Tryk på 🔄 for at rulle ned gennem menuen. Tryk på 🔺 for at rulle op gennem menuen.

Tryk på <u>ALPHA</u> for at blade seks menupunkter ned ad gangen. Tryk på <u>ALPHA</u> for at blade seks menupunkter op ad gangen. Pilene mellem v og r er symboler for side ned og side op.

Tryk på ▲ for at gå direkte fra første til sidste menuelement. Tryk på for at gå direkte fra sidste til første menuelement.

#### Valg af et menupunkt i en menu

Du kan vælge et punkt i en menu på to måder:

- Tryk på tallet eller bogstavet for det ønskede punkt. Markøren kan være placeret et vilkårligt sted i menuen, og punktet, der skal vælges, behøver ikke være vist på skærmen.
- Tryk på 
   eller på
   for at flytte markøren til det ønskede menupunkt, og tryk dernæst på
   <u>ENTER</u>.

Når du har valgt et punkt i en menu, viser TI-84 Plus normalt det forrige skærmbillede.

| MATH RUM<br>2:round(<br>3:iPart(<br>4:fPart( | CPX | PRB |
|----------------------------------------------|-----|-----|
| 5:int(<br>6:min(<br>7↓max(                   |     |     |

| MOTU INNE      | CDV | DDD |
|----------------|-----|-----|
| UCIE KAN       | UFA | FRD |
| 371Part(       |     |     |
| 4:fPart(       |     |     |
| 5tint(         |     |     |
| 2: Inc.        |     |     |
| <u>B</u> iminy |     |     |
| 7:max(         |     |     |
| 8:1cm(         |     |     |
| Sin and A      |     |     |
| e acar         |     |     |

| MATH <b>NUM</b><br>Mabs(<br>2:round( | СРХ | PRB |
|--------------------------------------|-----|-----|
| 3 iPart(<br>4 fPart(                 |     |     |
| 5:1nt(<br>6:min(<br>7↓max(           |     |     |

**Bemærk:** Du kan kun vælge et af de første ti punkter på menuerne LIST NAMES, PRGM EXEC og **PRGM EDIT** ved at trykke på 1 til 9 eller 0. Tryk på et alfabetisk tegn eller på  $\theta$  for at flytte markøren til det første menupunkt, der begynder med det pågældende tegn. Hvis der ikke er et menupunkt, der begynder med tegnet, flyttes markøren videre til næste punkt.

Eksempel: Beregn  $\sqrt[3]{27}$ .

| MATH 🗨 🗨 💌 ENTER  | 3122 |  |
|-------------------|------|--|
| <b>27</b> ) ENTER | 3    |  |

#### Sådan forlader du en menu uden at vælge

Du kan forlade en menu uden at foretage et valg på én af fire måder:

- Tryk på [2nd] [QUIT] for at vende tilbage til hovedskærmbilledet.
- Tryk på CLEAR for at vende tilbage til det forrige skærmbillede.
- Tryk på en tast eller en tastkombination for en anden menu, f.eks. [MATH] eller [2nd] [LIST].
- Tryk på en tast eller en tastkombination for et andet skærmbillede, f.eks. Y= eller 2nd [TABLE].

### Menuerne VARS og VARS Y-VARS

#### Brug af menuen VARS

Du kan indtaste navnene på funktioner og systemvariable i et udtryk eller lagre dem direkte.

Tryk på <u>VARS</u> for at se menuen **VARS**. Alle punkter på menuen VARS indeholder undermenuer, der viser navnene på systemvariablene. **1:Window**, **2:Zoom** og **5:Statistics** giver alle adgang til mere end én undermenu.

| VAR | VARS Y-VARS |                                                        |  |
|-----|-------------|--------------------------------------------------------|--|
| 1:  | Window      | X/Υ-, T/θ-, og U/V/W- variable                         |  |
| 2:  | Z00m        | <b>ZX/ZY-</b> , <b>ZT/Z</b> θ-, og <b>ZU-</b> variable |  |
| 3:  | GDB         | Graph database-variable                                |  |
| 4:  | Picture     | Picture-variable                                       |  |
| 5:  | Statistics  | XY-, $\Sigma$ -, EQ-, TEST-, og PTS-variable           |  |
| 6:  | Table       | TABLE-variable                                         |  |
| 7:  | String      | String-variable                                        |  |

#### Sådan vælger du et navn fra menuen VARS eller Y-VARS

Tryk på (VARS) → for at se menuerne VARS Y-VARS. 1:Function, 2:Parametric og 3:Polar giver adgang til undermenuer med navnene på Y= funktioner.

| VAR | S Y-VARS   |                                                              |
|-----|------------|--------------------------------------------------------------|
| 1:  | Function   | Yn-funktioner                                                |
| 2:  | Parametric | $X_nT$ , $Y_nT$ funktioner findes også i YVARS-genvejsmenuen |
| 3:  | Polar      | rn funktioner findes også i YVARS-genvejsmenuen              |
| 4:  | On/Off     | Vælg/fravælg funktioner                                      |

#### Bemærk:

- Talfølgevariable (u, v, w) er placeret på tastaturet som sekundære funktioner af 7, 8 og 9.
- Disse Y= funktionsvariabler findes også i YVAR-genvejsmenuen.

Følg fremgangsmåden nedenfor for at vælge et variabel- eller funktionsnavn fra menuen VARS eller VARS Y-VARS:

- 1. Vælg menuen VARS eller VARS Y-VARS.
  - Tryk på VARS for at se menuen VARS.
  - Tryk på VARS I for at se menuen VARS Y-VARS.
- 2. Vælg typen af variabelnavn, f.eks. **2:Zoom** fra menuen **VARS** eller **3:Polar** fra menuen **VARS Y-VARS**. Der vises en undermenu.
- 3. Hvis du har valgt 1:Window, 2:Zoom eller 5:Statistics fra menuen VARS, kan du trykke på ● eller I for at se andre undermenuer.
- 4. Vælg et variabelnavn fra menuen. Navnet vises ved markøren.

# Ligningsoperationssystemet EOS<sup>™</sup> (Equation Operating System)

#### Beregningsrækkefølge

Ligningsoperativsystemet EOS<sup>™</sup> angiver, hvilken rækkefølge funktionerne i udtryk bliver indtastet og beregnet på TI-84 Plus. Med EOS<sup>™</sup> kan du indtaste tal og funktioner i en enkel, ligefrem rækkefølge.

| Ordre-<br>nummer | Function                                                                                                    |
|------------------|----------------------------------------------------------------------------------------------------|
| 1                | Funktioner, der kommer før argumentet, f.eks. $$ (, sin(, eller log(                                                   |
| 2                | Funktioner, som indtastes efter argumentet, f.eks. <sup>2</sup> , <sup>-1</sup> , !, °, <sup>r</sup> og konverteringer |

EOS beregner funktionerne i et udtryk i følgende rækkefølge:
| Ordre-<br>nummer | Function                                                     |
|------------------|--------------------------------------------------------------|
| 3                | Potenser og rødder, f.eks. <b>2^5</b> eller $5^X \sqrt{32}$  |
| 4                | Permutationer ( <b>nPr</b> ) og kombinationer ( <b>nCr</b> ) |
| 5                | Multiplikation, underforstået multiplikation og division     |
| 6                | Addition og subtraktion                                      |
| 7                | Relationsfunktioner, f.eks. > eller $\leq$                   |
| 8                | Den logiske operator <b>and</b>                              |
| 9                | De logiske operatorer <b>or</b> og <b>xor</b>                |

**Bemærk:** Inden for en prioritetsgruppe evaluerer EOS™ funktioner fra venstre mod højre. Beregninger i parentes udføres først.

### Underforstået multiplikation

TI-84 Plus genkender underforstået multiplikation, så du behøver ikke trykke på  $\times$  i alle tilfælde for at udtrykke multiplikation. TI-84 Plus fortolker f.eks.  $2\pi$ , 4sin(46), 5(1+2) og (2\*5)7 som underforstået multiplikation.

**Bemærk:** Reglerne for underforstået multiplikation på TI-84 Plus er anderledes end reglerne på TI-82, mens de svarer til TI-84. TI-84 Plus beregner f.eks. 1/2X som (1/2)\*X, mens TI-82 beregner 1/2X som 1/(2\*X) (kapitel 2).

### Parenteser

Alle beregninger i parentes udføres først. I udtrykket **4(1+2)**, beregner EOS f.eks. først den del af udtrykket, som står i parentes, dvs. 1+2, og derefter multipliceres resultatet 3 med 4.

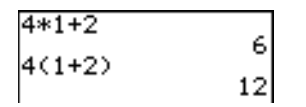

### Negativt fortegn

Eksempel: Brug fortegnstasten til at indtaste et negativt tal. Tryk på i og indtast dernæst tallet. På TI-84 Plus, findes fortegnsskift på tredje niveau i EOS-hierarkiet. Funktionerne på første niveau, f.eks. kvadrering, beregnes før fortegnsskift.

F.eks. giver  $-\mathbf{x}^2$  et negativt tal (eller 0). Brug parenteser til at kvadrere et negativt tal.

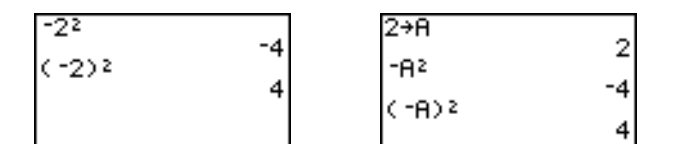

## Særlige funktioner i TI-84 Plus

## Flash – Elektronisk opgradering

TI-84 Plus bruger Flash-teknologi, der gør det muligt at opgradere til nye softwareversioner uden at købe en ny håndholdt grafregner.

Efterhånden som nye funktioner bliver tilgængelige, kan du opgradere TI-84 Plus elektronisk fra Internet. Nye softwareversioner omfatter opgraderinger til vedligeholdelse af regneren, som er gratis tilgængelige, foruden nye applikationer og større softwareopgraderinger, der kan købes fra TIs Web-sted: <u>education.ti.com.</u>

Yderligere oplysninger finder du i kapitel 19.

### 1,5 megabyte (MB) disponibel hukommelse

1,5 MB disponibel hukommelse er indbygget i TI-84 Plus Silver Edition og 0,5 MB for TI-84 Plus. Ca. 24 kilobyte (KB) RAM (random access memory) er tilgængelige for beregning og lagring af funktioner, programmer og data.

Med cirka 1,5 MB brugerdefineret datalager kan du lagre data, programmer applikationer eller andre variable på et sikkert sted, hvor de ikke kan ændres eller slettes utilsigtet. Du kan også frigøre RAM ved at arkivere variable i det brugerdefinerede dataarkiv. Yderligere oplysninger finder du i kapitel 18.

### Applikationer

Mange applikationer findes allerede på din TI-84 Plus, og andre kan installeres for at tilpasse TI-84 Plus til dine behov. Applikationer kan også gemmes på en computer til senere brug eller linkes enhed-til-enhed. Se flere detaljer i kapitel 18.

### Arkivering

Du kan arkivere variable i det brugerdefinerede dataarkiv i TI-84 Plus. Det er et beskyttet område i hukommelsen, der er adskilt fra RAM-hukommelsen. Med det brugerdefinerede dataarkiv kan du:

- Arkivere data, programmer applikationer eller andre variable på et sikkert sted, hvor de ikke kan ændres eller slettes utilsigtet.
- Frigøre ekstra RAM-hukommelse ved at arkivere variable.

Når du arkiverer variable, der ikke skal ændres så ofte, frigør du RAM-hukommelse til programmer, der kræver ekstra hukommelse. Yderligere oplysninger finder du i kapitel 18.

## Andre TI-84 Plus-faciliteter

Den TI 84-vejledning, der følger med den håndholdte gragregner, har ført dig ind i de grundlæggende TI-84 Plus-operationer. Denne vejledning dækker mere detaljeret de andre funktioner og egenskaber ved TI-84 Plus.

### Plotning

Du kan lagre, plotte og analysere op til 10 funktioner, op til seks parameterfremstillinger, op til seks polære funktioner og op til tre talfølger. Brug DRAW-operationerne til at navngive grafer.

Kapitlerne om graftegning kommer i følgende rækkefølge: Funktioner, Parameterfremstillinger, Polær, Talfølger og DRAW. Se mere om graftegning i: kapitel 3, 4, 5, 6, 8.

#### Talfølger

Du kan generere talfølger og afbilde dem grafisk som en tidsfunktion. Eller du kan plotte dem som netdiagrammer eller fasegrafer. Yderligere oplysninger finder du i kapitel 6.

#### Tabeller

Du kan oprette funktionstabeller til at analysere mange funktioner samtidigt. Yderligere oplysninger finder du i kapitel 7.

#### Delt skærmbillede

Du kan dele skærmbilledet vandret, så der kan vises både en graf og en tilhørende editor, f.eks. editoren Y=, den statistiske listeeditor eller hovedskærmbilledet. Skærmbilledet kan desuden deles lodret, så der samtidigt kan vises en graf og tabellen. Yderligere oplysninger finder du i kapitel 9.

#### Matricer

Du kan indtaste og lagre op til 10 matricer og udføre standardmatrixoperationer i dem. Yderligere oplysninger finder du i kapitel 10.

#### Lister

Du kan indtaste og gemme så mange lister, der er plads til i hukommelsen til statistiske analyser. Du kan knytte formler til lister til automatisk beregning. Listerne kan bruges til at beregne udtryk med flere værdier samtidigt og plotte en familie af kurver. Yderligere oplysninger finder du i kapitel 11.

## Statistik

Du kan udføre statistiske beregninger med en eller to variable, listebaserede statistiske analyser, herunder logistik- og sinusregressionsanalyse. Du kan plotte dataene som et histogram, xyLine, punktgraf, modificeret eller almindeligt kasseplot eller normalfordelingsplot. Der kan defineres og lagres op til tre statistiske plotdefinitioner. Yderligere oplysninger finder du i kapitel 12.

#### Empiriske statistikker

Du kan udføre 16 hypotesetests og konfidensintervaller samt 15 fordelingsfunktioner. Du kan vise resultater af hypotesetests grafisk eller numerisk. Yderligere oplysninger finder du i kapitel 13.

#### Applikationer

Tryk på [APPS] for at se en den komplette liste over applikationer, der følger med den håndholdte grafregner.

Find flere vejledningsbøger om Flash-applikationer på <u>education.ti.com/guides</u>. Yderligere oplysninger finder du i kapitel 14.

### CATALOG

CATALOG er en praktisk, alfabetisk liste over alle funktioner og instruktioner i TI-84 Plus. Du kan indsætte samtlige funktioner og instruktioner fra CATALOG ved markøren. Yderligere oplysninger finder du i kapitel 15.

### Programmering

Du kan indtaste og lagre programmer, der indeholder udvidede styrings- og input/outputinstruktioner. Yderligere oplysninger finder du i kapitel 16.

### Arkivering

Med arkivering kan du lagre data, programmer eller andre variable i et brugerdefineret dataarkiv, hvor de ikke kan ændres eller slettes utilsigtet. Med arkivering kan du også frigøre RAM til variable, der kræver ekstra hukommelse..

Arkiverede variable er afmærket med en stjerne (\*) til venstre for variabelnavnene.

| NHMES           | MATH       | EDIT |
|-----------------|------------|------|
| 1 <b>8</b> *[A] | <u>3×3</u> |      |
| 2:[B]           | 3×5        |      |
| 3:*[C]          | <u>2×9</u> |      |
| 4: !µ!          | 2×3        |      |
| 2:121           |            |      |
| 91121           |            |      |
| 14101           |            |      |

Yderligere oplysninger finder du i kapitel 16.

## Kommunikationsforbindelse

TI-84 Plus har en USB-port til et maskine-til-maskine-kabel til opkobling og kommunikation med en anden TI-84 Plus eller TI-84 Plus Silver Edition. TI-84 Plus har også en I/O-port til et I/O-maskine-til-maskine-kabel, der kan kommunikere med TI-84 Plus Silver Edition, TI-84 Plus, TI-83 Plus, TI-83, TI-82, TI-73, CBL 2<sup>™</sup> eller CBR<sup>™</sup>.

Med TI Connect<sup>™</sup> og et USB-computerkabel) kan du også koble TI-84 Plus til en pc.

I takt med at softwareopgraderingerne bliver tilgængelige på TIs Web-sted, kan du indlæse softwaren på PC'en og opgradere TI-84 Plus med et USB-computerkabel. Yderligere oplysninger finder du i kapitel 19.

## Fejlsituationer

## Fejlfinding

TI-84 Plus finder fejl i følgende situationer:

- Beregning af udtryk.
- Udførelse af instruktioner.
- Plotning af en graf.
- Lagring af en værdi.

Hvis TI-84 Plus finder en fejl, vises en fejlmeddelelse som en menutitel, f.eks. ERR: SYNTAX. eller ERR: DOMAIN. Tillæg B indeholder en beskrivelse af de enkelte fejltyper og de mulige årsager til fejlene.

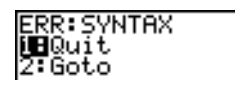

- Hvis du vælger 1:Quit (eller trykker på 2nd [QUIT] eller (CLEAR), vises hovedskærmbilledet.
- Hvis du vælger 2:Goto, vises det forrige skærmbillede med markøren ved eller i nærheden af fejlpositionen.

**Bemærk:** Hvis der opstår en syntaksfejl i en funktion af typen Y= under udførelsen af programmet, returnerer **Goto** til editoren Y=, ikke til programmet.

## Fejlretning

Følg fremgangsmåden nedenfor for at rette en fejl:

- 1. Bemærk fejltypen (ERR:fejltype).
- 2. Vælg eventuelt **2:Goto**. Det forrige skærmbillede vises med markøren ved eller i nærheden af fejlpositionen.
- 3. Fastslå fejlen. Se tillæg B, hvis fejlen ikke fremgår umiddelbart.
- 4. Ret udtrykket.

# Kapitel 2: Matematik-, vinkel- og testoperationer

## Indledning: Plat og krone

Kom godt i gang er en hurtig indledning. Læs om flere detaljer i kapitlet. Prøv flere sandsynlighedssimulationer med applikationen Probability Simulations til TI-84 Plus. Denne applikation kan downloades fra <u>education.ti.com</u>.

Du kan oprette en model, der slår plat og krone 10 gange, for at få at vide, hvor mange gange resultatet bliver krone, og udføre simuleringen 40 gange. Sandsynligheden for krone er 0,5 og sandsynligheden for plat er 0,5, hvis mønten er ærlig.

- Begynd på hovedskærmbilledet. Tryk på MATH 
   for at se menuen MATH PRB. Tryk på 7 for at vælge 7:randBin( (random binomial). randBin( indsættes på hovedskærmbilledet. Tryk på 10 for at angive antal kast. Tryk på ,. Tryk på .. 5 for at indtaste sandsynligheden for krone. Tryk på ...
   Tryk på 40 for at indtaste antal simuleringer. Tryk på ...
- Tryk på ENTER for at beregne udtrykket. Der genereres en liste med 40 elementer, hvoraf de første 7 vises. Listen har 40 elementer, fordi simuleringen udføres 40 gange. I dette eksempel bliver udfaldet krone fem gange i det første sæt på 10 kast, fem gange i det andet sæt på 10 kast osv.
- Tryk på eller for at se flere tællinger i listen. En pil (MathPrint<sup>™</sup>-tilstand) eller en ellipse (Classic-tilstand) angiver at listen fortsætter.
- Tryk på 1 [2nd] [L1] [ENTER] for at lagre dataene under listenavnet L1. Du kan derefter bruge dataene til en anden aktivitet, f.eks. tegning af et histogram (kapitel 12).

**Bemærk:** Da **randBin(** genererer tilfældige tal, kan de listeelementer, du får, adskille sig fra listeelementerne i eksemplet.

| andB | in( | 10, | • | 5, | 4 | Þ |
|------|-----|-----|---|----|---|---|
|      |     |     |   |    |   |   |

| rar<br>(4 | ndE<br>7 | 3ir<br>5 | n(1<br>6 | .0,<br>7 | 3 | 5,4<br>4 | • |
|-----------|----------|----------|----------|----------|---|----------|---|
|           |          |          |          |          |   |          |   |
| nar       | odE      | lir      | $\sim 1$ | й.       |   | 5.4      |   |

| randi<br>≮ 5 (<br>Ans≯i | 3in(<br>5 7 | 10,<br>3 4 | 1.5 | 5,4<br>5 3 | • |
|-------------------------|-------------|------------|-----|------------|---|
| {4 7                    | 56          | 7          | 3   | 4          | ۲ |
|                         |             |            |     |            |   |

MathPrint™

| ņar        | ndE | Bir | hΟ | 10, |   | 5,4 | ŧØ |
|------------|-----|-----|----|-----|---|-----|----|
| <u>ζ</u> 5 | 5   | 7   | 4  | 6   | 6 | 3   |    |
| Hns<br>2   | 강   | -13 | 6  | 5   | 7 | 5   |    |
|            |     |     |    |     |   |     |    |
|            |     |     |    |     |   |     |    |

Classic

## Tastaturets matematik-operationer

#### Brug af lister sammen med matematiske operationer

Matematik-operationer, som er gyldige for lister, giver en liste, der er beregnet elementvis. Hvis du benytter to lister i samme udtryk, skal de have samme længde.

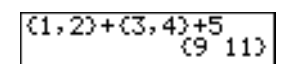

### Addition, Subtraktion, Multiplikation, Division

Du kan bruge + (addition,  $\pm$ ), – (subtraktion, -), \* (multiplikation,  $\times$ ) og / (division,  $\pm$ ) sammen med reelle- og komplekse tal, udtryk, lister og matricer. Du kan ikke bruge / sammen med matricer.

| værdiA <b>+</b> værdiB   | værdiA-værdiB     |
|--------------------------|-------------------|
| værdi 4 <b>*</b> værdi B | værdi A / værdi B |

#### Trigonometriske funktioner

Du kan bruge de trigonometriske funktioner (sinus, <u>SIN</u>; cosinus, <u>COS</u> og tangens, <u>TAN</u>) sammen med reelle tal, udtryk og lister. Den aktuelle indstilling af vinkeltilstanden har indflydelse på fortolkningen. **sin(30)** i tilstanden Radian giver f.eks. L.9880316241. I tilstanden Degree giver den .5.

sin(værdi) cos(værdi) tan(værdi)

Du kan bruge de inverse trigonometriske funktioner (arcsin, [2nd] [SIN-1]; arccos, [2nd] [COS-1] og arctan, [2nd] [TAN-1]) sammen med reelle tal, udtryk og lister. Den aktuelle indstilling af vinkeltilstanden har indflydelse på fortolkningen.

 $\sin^{-1}(vardi)$   $\cos^{-1}(vardi)$   $\tan^{-1}(vardi)$ 

Bemærk: Trigonometriske funktioner accepterer ikke komplekse tal som argument.

#### Potens, Kvadrat, Kvadratrod

Du kan bruge ^ (potens,  $\land$ ), <sup>2</sup> (kvadrat,  $x^2$ ) og  $\sqrt{}$  (kvadratrod, 2nd [ $\sqrt{}$ ]) sammen med reelle og komplekse tal, udtryk, lister og matricer. Du kan ikke anvende  $\sqrt{}$  (sammen med matricer.

MathPrint<sup>TM</sup>:  $vardi^{potens}$   $vardi^2$   $\sqrt{(vardi)}$ 

Classic: værdi^potens

Kapitel 2: Matematik-, vinkel- og testoperationer 37

### Inverse

Du kan bruge <sup>-1</sup> (inverse, <u>x-1</u>) sammen med reelle og komplekse tal, udtryk, lister og matricer. Den multiplikative inverse svarer til den reciprokke 1/x.

værdi<sup>-1</sup>

5-1 .2

log( , 10^(, ln(

Du kan bruge **log(** (logaritme,  $\boxed{LOG}$ ), **10^(** (10 i potens,  $\boxed{2nd}$  [ $10^x$ ]) og **In(** (naturlig logaritme,  $\boxed{LN}$ ) sammen med reelle eller komplekse tal, udtryk eller lister.

log(værdi)

MathPrint™: **10**<sup>potens</sup> Classic: **10^(**potens) ln(værdi)

## e^( (Exponential)

**e^(** (eksponentialfunktion,  $[2nd][e^x]$ ) giver konstanten e løftet til en potens. Du kan bruge **e^(** sammen med reelle eller komplekse tal, udtryk og lister.

| MathPrint™: e <sup>potens</sup> | e <sup>5</sup><br>148.4131591 |
|---------------------------------|-------------------------------|
| Classic: e^(potens)             | e^(5)<br>148.4131591          |

## e (Constant)

e (konstant, 2nd [e]) lagres som en konstant på TI-84 Plus. Tryk på 2nd [e] for at anbringe e ved markøren. I beregninger bruger TI-84 Plus 2.718281828459 for e.

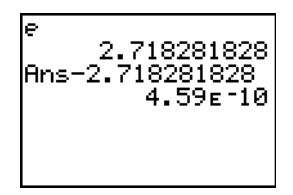

### Fortegnsskift

- (fortegnsskift, ) giver den modsatte *værdi* af et reelt eller komplekst tal, et udtryk, en liste eller en matrix.

⁻værdi

EOS<sup>TM</sup>-reglerne (kapitel 1) bestemmer, hvornår fortegnsskiftet udføres.  $-4^2$  giver f.eks. et negativt tal, fordi kvadratet beregnes før fortegnsskiftet. Brug parenteser til at kvadrere et negativt tal, som i  $(-4)^2$ .

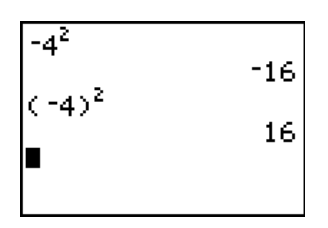

**Bemærk:** På TI-84 Plus vises symbolet for negation (-) kortere og højere end subtraktionstegnet (-), når der trykkes på –.

Pi

 $\pi$  (Pi) lagres som en konstant i TI-84 Plus. Tryk på 2nd [ $\pi$ ] for at anbringe symbolet  $\pi$  ved markøren. TI-84 Plus anvender tallet 3.1415926535898 for  $\pi$  i beregninger.

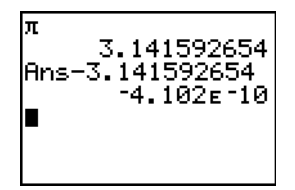

## **MATH-operationer**

### Menuen MATH

Tryk på MATH for at se menuen MATH.

| MAT | Н                | NUM | СРХ | PRE |                                              |
|-----|------------------|-----|-----|-----|----------------------------------------------|
| 1:  | Fra              | С   |     |     | Viser resultatet som en brøk.                |
| 2:  | ▶Dec             |     |     |     | Viser svaret som et decimaltal.              |
| 3:  | 3                |     |     |     | Beregner 3. potens.                          |
| 4:  | <sup>3</sup> √ ( |     |     |     | Beregner kubikrod.                           |
| 5:  | ×√               |     |     |     | beregner <i>xte</i> -rod.                    |
| 6:  | fMin             | ı ( |     |     | Finder en funktions minimum.                 |
| 7:  | fMax             | : ( |     |     | Finder en funktions maksimum.                |
| 8:  | nDer             | iv( |     |     | Beregner den numeriske differentialkvotient. |
|     |                  |     |     |     |                                              |

| MAT | H NUM CPX PR         | 3                                                                                                    |
|-----|----------------------|----------------------------------------------------------------------------------------------------|
| 9:  | fnInt(               | Beregner integralet af en funktion.                                                                                 |
| 0:  | summation $\Sigma$ ( | Returnerer summen af <i>listens</i> elementer fra <i>start</i> til <i>slut</i> , hvor <i>start</i> <= <i>slut</i> . |
| A:  | logBASE (            | Returnerer logaritmen med et specificeret grundtal af en given værdi: logBASE(værdi, grundtal).                     |
| В:  | Solver               | Viser lignings-løseren.                                                                                             |

### ▶Frac, ▶Dec

▶ Frac (display as a fraction) viser et resultat som et rationalt tal. *værdi* kan være et reelt eller et komplekst tal, et udtryk, en liste eller en matrix. Hvis resultatet ikke kan forkortes, eller den resulterende nævner er større end 9999, returneres den tilsvarende decimalbrøk. ▶ Frac kan kun bruges efter *værdi*.

#### *værdi***▶Frac**

▶Dec (display as a decimal) viser et resultat i decimalform. Værdien kan være et reelt eller et komplekst tal, et udtryk, en liste eller en matrix. ▶Dec kan kun bruges efter *værdi*.

#### værdi**>Dec**

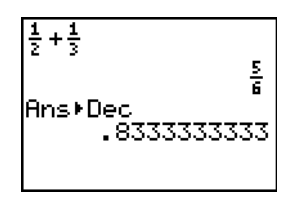

**Bemærk**: Du kan hurtigt konvertere en taltype til en anden ved hjælp af genvejsmenuen **FRAC**. Tryk på [ALPHA] [F1] **4:**▶**F4**▶**D** for at konvertere en værdi.

#### 3. potens, Kubikrod

<sup>3</sup> (3. potens) giver tredje potens af et reelt eller et komplekst tal, et udtryk, en liste eller en kvadratisk matrix.

værdi

 $\sqrt[3]{}$  (kubikrod) giver kubikroden af et reelt eller et komplekst tal, et udtryk eller en liste.

3√(værdi)

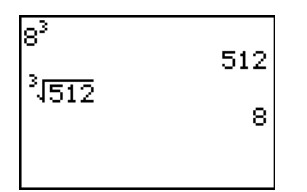

## <sup>x</sup>√ (Rod)

 $x \sqrt{(x^{te} \text{ rod})}$  giver  $x^{te}$  *rod* af et reelt eller et komplekst tal, et udtryk eller en liste.

 $x^{te}rod \mathbf{x} \sqrt{vardi}$ 

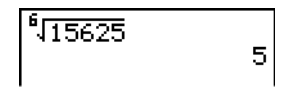

## fMin(, fMax(

fMin( (function minimum) og fMax( (function maximum) giver den værdi, hvor et *udtryks* minimumeller maksimumværdi for en *variabel* optræder mellem de *nedre* og øvre værdier for *variabel*. fMin( og fMax( er ikke gyldige i *udtryk*. Nøjagtigheden styres af *tolerance* (der som standard er 1E-5, hvis intet angives).

fMin(udtryk,variabel,nedre,øvre[,tolerance]) fMax(udtryk,variabel,nedre,øvre[,tolerance])

Bemærk: I denne håndbog står valgfri argumenter og de kommaer, der ledsager dem, i firkantet parentes ([]).

| fMin(sin(A),A | , ∵≯ |
|---------------|------|
| -1.570797:    | 171  |
| fMax(sin(A),A | , ∵≯ |
| 1.570797:     | 171  |
| MathPrint™    |      |

fMin(sin(B),B,-π

| 1 1 1 1 1 1 | STUCH | / / / / | - 24         |
|-------------|-------|---------|--------------|
| , n /       |       |         |              |
| -           | 1.570 | 79717   | $^{\prime}1$ |
| fMax(       | sin(A | DyAyr   | -πI          |
| ,π)         |       |         |              |
|             | 1 570 | 29717   | 7 1 İ        |
| 1           | 1.010 | 12111   | -            |
| ,π)         | 1.570 | 79717   | 71           |

Classic

## nDeriv(

**nDeriv(** (numerical derivative) giver en tilnærmet differentialkvotient af *udtryk* i forhold til *variabel*, ved en given *værdi*, som differentialkvotienten skal beregnes ud fra, og  $\varepsilon$  (der som standard er 1E–3, hvis intet angives). **nDeriv(** er kun gyldig ved reelle tal.

Classic: **nDeriv**(*udtryk*,*variabel*,*værdi*[,ɛ])

**nDeriv(** bruger den symmetriske differenskvotient, der tilnærmer den numeriske differentialkvotient.

$$f'(x) = \frac{f(x+\varepsilon) - f(x-\varepsilon)}{2\varepsilon}$$

Efterhånden som  $\varepsilon$  bliver mindre, bliver tilnærmelsen mere nøjagtig. I tilstanden MathPrint<sup>TM</sup> er standard  $\varepsilon$  lig med 1E<sup>-</sup>3. Du kan skifte til Classic-tilstand for at ændre  $\varepsilon$  i undersøgelser.

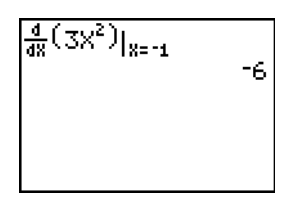

MathPrint™

Classic

**nDeriv(** kan bruges én gang i *udtryk*. På grund af metoden, der bruges til at beregne **nDeriv(**, kan TI-84 Plus give en falsk værdi i et ikke-differentiabelt punkt.

### fnInt(

fnInt( (function integral) giver det numeriske integral (Gauss-Kronrod-metoden) af *udtryk* i forhold til *variabel* ved en given *nedre* og øvre grænse og en *tolerance* (standarden er 1E–5, hvis intet angives). fnInt( er kun gyldig ved relle tal.

| MathPrint™: <sup>∫</sup> ∎(∷)d∷                        | $\int_{1}^{5} (3X^{2} + \frac{1}{2}X) dX$ 130 |
|--------------------------------------------------------|-----------------------------------------------|
| Classic: fnInt(udtryk,variabel,nedre,øvre[,tolerance]) | fnInt(3X2+1/2X,X<br>,1,5)<br>130.00           |

I tilstanden MathPrint<sup>TM</sup> er standard  $\varepsilon$  lig med 1E<sup>-3</sup>. Du kan skifte til Classic-tilstand for at ændre  $\varepsilon$  i undersøgelser.

**Bemærk:** Forøg værdien af vinduesvariablen **Xres**, før du trykker på GRAPH, for at gøre tegningen af integrationsgrafer hurtigere, når **fnInt(** bruges i en Y=-ligning.

## Brug af lignings-løseren

#### Solver

**Solver** viser lignings-løseren, som du kan bruge til at finde en vilkårlig variabel i en ligning. Ligningen antages at have 0 på den ene side af lighedstegnet.

Når du vælger Solver, vises ét af følgende skærmbilleder:

- Ligningseditoren (se billedet i trin 1 nedenfor) vises, når ligningsvariablen eqn er tom.
- Den interaktive ligningseditor vises, når der lagres en ligning i eqn.

#### Indtastning af et udtryk i lignings-løseren

Følg fremgangsmåden nedenfor for at indtaste et udtryk i lignings-løseren med udgangspunkt i, at variablen **eqn** er tom.

1. Vælg B:Solver fra menuen MATH for at se ligningseditoren.

#### EQUATION SOLVER e⊲n:0=∎

- 2. Indtast udtrykket på én af følgende tre måder:
  - Indtast ligningen direkte i lignings-løseren.
  - Indsæt et Y=variabelnavn for genvejsmenuen YVARS ([ALPHA] [F4]) til ligningsløseren.
  - Tryk på 2nd [RCL], indsæt et Y= variabelnavn fra genvejsmenuen YVARS, og tryk på ENTER. Udtrykket sættes ind i ligningsløseren.
- 3. Udtrykket lagres i variablen eqn, efterhånden som det indtastes.

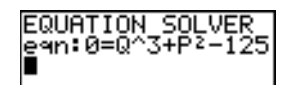

4. Tryk på ENTER eller på . Den interaktive løser-editor vises.

- Ligningen, der er lagret i eqn, vises på øverste linie.
- Variable i ligningen er opført i den rækkefølge, de vises i ligningen. Værdier, der er lagret i variablene på listen, vises også.
- Nedre og øvre standardgrænse vises på editorens sidste linie (bound={-1E99,1E99}).

• Der vises en ↓ i første søjle på nederste linie, hvis editoren fortsætter ud over skærmbilledet.

**Bemærk:** Hvis du vil bruge løseren til at løse ligninger som f.eks. **K=0,5MV**<sup>2</sup>, skal du indtaste eqn:0=KN.5MV<sup>2</sup> i ligningseditoren.

#### Indtastning og redigering af variabelværdier

Den nye værdi for en variabel lagres i hukommelsen, når du indtaster eller redigerer en værdi for en variabel i den interaktive løser.

Du kan indtaste et udtryk for en variabelværdi, som beregnes, når du flytter til næste variabel. Udtryk skal give reelle tal i alle iterationens trin.

Du kan gemme udtryk i enhver **VARS Y-VARS** variabel som for eksempel Y1 eller r6, og herefter lave en henvisning til variablen i ligningen. Den interaktive løsningseditor viser alle variabler af Y= functions, der hentes i ligningen.

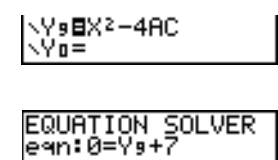

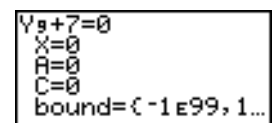

### Løsning med hensyn til en variabel i lignings-løseren

Følg fremgangsmåden nedenfor for at finde en variabel ved hjælp af lignings-løseren, efter at ligningen er lagret i **eqn**.

1. Vælg **B:Solver** fra menuen **MATH** for at se den interaktive løser-editor, hvis den ikke allerede vises.

 Indtast eller redigér værdien for de kendte variable. Alle variable, med undtagelse af den ukendte variabel, skal indeholde en værdi. Tryk på ENTER eller på for at flytte markøren til næste variabel.

 Indtast et startgæt for den variabel, der skal findes med til at finde variablen hurtigere. Desuden vil TI-84 Plus forsøge at vise den løsning, der ligger tættest på dit gæt, hvis ligningen har flere rødder.

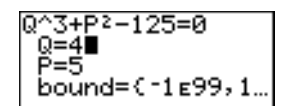

Standardgættet beregnes som  $\frac{(upper + lower)}{2}$ 

- Redigér bound={nedre,øvre}. nedre og øvre er grænserne, inden for hvilke TI-84 Plus skal finde en løsning. Dette punkt er valgfrit, men kan også hjælpe med til at finde løsningen hurtigere. Standard er bound={-1E99,1E99}.
- 5. Flyt markøren til den variabel, der skal findes, og tryk på [ALPHA] [SOLVE].

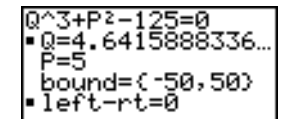

 Løsningen vises ved siden af den variabel, du løste med hensyn til. Et udfyldt kvadrat i første søjle markerer variablen, der er fundet, og viser, at ligningen er opfyldt. Prikker viser, at værdien fortsætter ud over skærmbilledet.

**Bemærk:** Når et tal fortsætter ud over skærmen, skal du sørge for at trykke på → for at rulle til tallets slutning og se, om det slutter med en negativ eller positiv eksponent. Et meget lille tal kan se ud som et meget stort tal, til du ruller mod højre for at se eksponenten.

- Værdierne for variablene bliver opdateret i hukommelsen.
- **left**-**rt**=*diff* vises på sidste linje i editoren. *diff* er forskellen mellem ligningens højre og venstre side, når den evalueres i den beregnede løsning. Et udfyldt kvadrat i første kolonne ved siden af **left**-**rt** angiver, at ligningen er blevet beregnet med den nye værdi af variablen, for hvilken du løste den.

### Redigering af en ligning, der er lagret i eqn

Tryk på , indtil ligningseditoren vises, for at redigere eller erstatte en ligning, der er lagret i eqn. Redigér ligningen.

#### Ligninger med flere rødder

Nogle ligninger har mere end én løsning. Du kan indtaste et nyt startgæt eller en ny grænse, hvis du vil finde flere løsninger.

#### Flere løsninger

Når du har fundet en variabel, kan du fortsætte med at finde løsninger ved hjælp af den interaktive løser-editor. Redigér værdierne for én eller flere variable. Når du redigerer en af

variabelværdierne, forsvinder det udfyldte kvadrat og left-rt=*forsk* ved siden af den tidligere løsning. Flyt markøren til den variabel, du nu ønsker at finde, og tryk på (ALPHA) [SOLVE].

#### Styring af løsningen for Solver eller solve(

TI-84 Plus løser ligninger ved en iterativ proces. For at styre processen, skal du indtaste grænser, der ligger relativt tæt ved løsningen, og indtaste et startgæt inden for disse grænser. Dette vil gøre det hurtigere at finde en løsning. Desuden bliver det lettere at fastlægge den ønskede løsning, hvis det drejer sig om ligninger med flere løsninger.

### Brug af solve( på hovedskærm-billedet eller i et program

**solve(** er kun tilgængelig fra **CATALOG** eller fra et program. **solve(** giver en løsning (rod) af *udtryk* for *variabel* med et givent start*gæt* og *nedre* og øvre grænser, inden for hvilke løsningen skal findes. Standard for *nedre* er -1E99. Standard for øvre er -1E99. **solve(** er kun gyldig ved relle tal.

#### solve(udtryk,variabel,gæt[,{nedre,øvre}])

*udtryk* antages at være lig med nul. Værdien af *variabel* bliver ikke opdateret i hukommelsen. *gæt* kan være en værdi eller en liste med to værdier. Værdierne for hver variabel i *udtryk*, med undtagelse af *variabel*, skal være lagret, før *udtryk* beregnes. *nedre* og øvre skal være indtastet i listeformat.

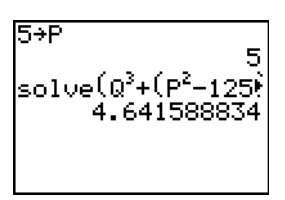

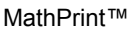

Classic

## MATH NUM (Number) -operationer

#### Menuen MATH NUM

Tryk på MATH > for at se menuen MATH NUM.

| MAT | H NUM   | CPX PRB       |  |
|-----|---------|---------------|--|
| 1:  | abs (   | Absolut værdi |  |
| 2:  | round ( | Afrundet      |  |
| 3:  | iPart(  | Heltaldel     |  |
| 4:  | fPart(  | Brøkdel       |  |

| MAT        | H NUM   | CPX | PRB                                                                                                    |
|------------|---------|-----|----------------------------------------------------------------------------------------------------|
| 5:         | int(    |     | Største hele tal                                                                                                    |
| 6:         | min(    |     | Minimumværdi                                                                                                    |
| 7 <b>:</b> | max(    |     | Maksimumværdi                                                                                                    |
| 8:         | lcm(    |     | Mindste fælles multiplum                                                                                                    |
| 9:         | gcd (   |     | Største fælles divisor                                                                                                    |
| 0:         | rest(   |     | Rapporterer rest som et helt tal fra en division af to hele tal, hvor divisor ikke er nul.                                   |
| A:         | ▶n/d◀▶U | n/d | Konverterer en uægte brøk til et blandet tal eller et blandet tal til<br>en uægte brøk.                                      |
| в:         | ▶F◀▶D   |     | Konverterer en brøk til en decimal eller en decimal til en brøk.                                                             |
| С:         | Un/d    |     | Viser skabelonen for blandede tal i MathPrint™-tilstand. I<br>Classic -tilstand vises et lille u mellem heltallet og brøken. |
| D:         | n/d     |     | Viser brøkskabelonen i MathPrint™-tilstand. I Classic -tilstand<br>vises en tyk brøklinje mellem tæller og nævner.           |

## abs(

**abs(** (absolute value) giver den absolutte værdi af et reelt tal eller modulus af et komplekst tal, et udtryk, en liste eller en matrix.

Bemærk: abs( findes også i genvejsmenuen FUNC ([ALPHA] [F2] 1).

abs(værdi)

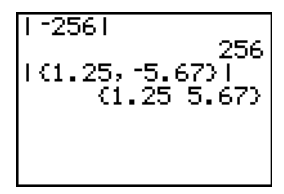

MathPrint™

| abs(-256)        |   |
|------------------|---|
| abs((1.25,-5.67) | ľ |
| (1.25 5.67)      | · |

Classic

Bemærk: abs( findes også i menuen MATH CPX.

### round(

**round(** giver et tal, et udtryk, en liste eller en matrix, der er afrundet til *antal decimaler* ( $\leq$ 9). Hvis *antal decimaler* udelades, afrundes *værdi* til det viste antal cifre op til 10.

round(værdi[,antal decimaler])

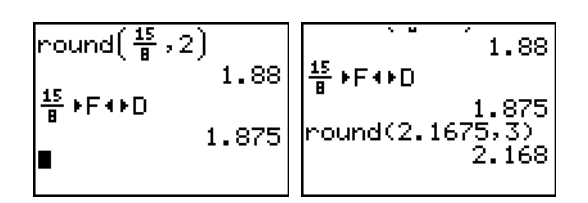

## iPart(, fPart(

**iPart(** (integer part) giver heltalsdelen eller -dele af et reelt eller komplekst tal, et udtryk, en liste eller en matrix.

iPart(værdi)

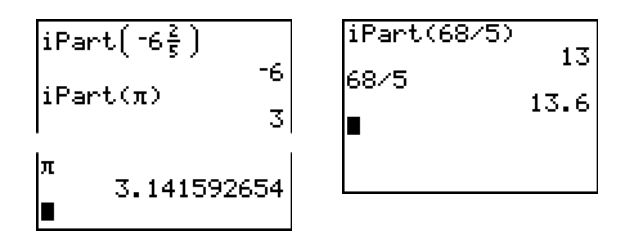

**fPart(** (fractional part) giver brøkdelen eller -dele af et reelt eller komplekst tal, et udtryk, en liste eller en matrix.

### fPart(værdi)

**Bemærk**: Den måde en brøk vises på afhænger af tilstandsindstillingen for Resultater. For at skifte fra den ene til den anden måde bruges ▶F∢▶D på genvejsmenuen FRAC ([ALPHA] [F1] 4).

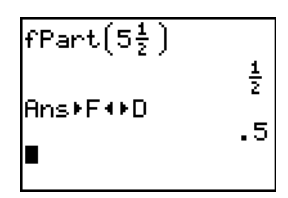

int(

int( (greatest integer) giver det største hele tal  $\leq$  et reelt eller komplekst tal, et udtryk, en liste eller en matrix.

int(værdi)

| int(3.58) | Ţ        | 1110 . 07            | -3 |
|-----------|----------|----------------------|----|
| int(-3)   | -        | $int(-2\frac{5}{6})$ | _  |
|           | <u>ہ</u> | int(-3.58)           | د- |
|           |          |                      | -4 |

Bemærk: For et givent resultat er resultatet af int( er den samme som resulatet af iPart( for ikkenegative tal og negative heltal, men ét heltal mindre end iPart( for negative ikke-hele tal.

#### min(, max(

**min(** (minimum value) giver den mindste værdi af *værdiA* og *værdiB* eller det mindste element i *liste*. Hvis *listeA* og *listeB* sammenlignes, giver **min(** en liste med det mindste af hvert par elementer. Hvis *liste* og *værdi* sammenlignes, sammenligner **min(** alle elementer i *liste* med *værdi*.

**max(** (maximum value) giver den største af *værdiA* og *værdiB* eller det største element i *liste*. Hvis *listeA* og *listeB* sammenlignes, giver **max(** en liste med det største af hvert par elementer. Hvis *liste* og *værdi* sammenlignes, sammenligner **max(** alle elementer i *liste* med *værdi*.

min(værdiA,værdiB) min(liste) min(listeA,listeB) min(liste,værdi) max(værdiA,værdiB) max(liste) max(listeA,listeB) max(liste,værdi)

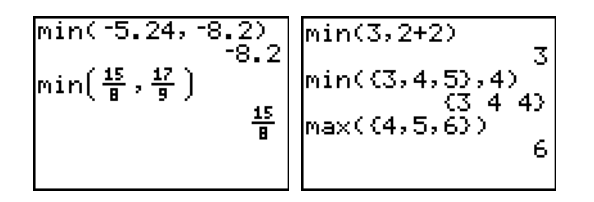

Bemærk: min( og max( findes på menuen LIST MATH.

#### lcm(, gcd(

**Icm(** (least common multiple) giver det mindste fælles multiplum af *værdiA* og *værdiB*, hvor begge er ikke-negative heltal. Hvis *listeA* og *listeB* sammenlignes, giver **Icm(** en liste med det mindste fælles multiplum af hvert par elementer. Hvis *liste* og *værdi* sammenlignes, sammenligner **Icm(** alle elementer i *liste* med *værdi*.

**gcd(** (greatest common divisor) giver den største fælles divisor af *værdiA* og *værdiB*, der begge er ikke-negative hele tal. Hvis *listeA* og *listeB* sammenlignes, giver **gcd(** en liste med største fælles divisor af hvert par elementer. Hvis *liste* og *værdi* sammenlignes, sammenligner **gcd(** alle elementer i *liste* med *værdi*.

| lcm(værdiA,værdiB) | g |
|--------------------|---|
| lcm(listeA,listeB) | g |
| lcm(liste,værdi)   | g |

gcd(værdiA,værdiB) gcd(listeA,listeB) gcd(liste,værdi)

**remainder(** returnerer den rest, der er resultatet af en division af to positive heltal, *dividend* og *divisor*, der begge kan være en liste. Divisor må ikke være nul. Hvis begge argumenter er lister, skal de have samme antal elementer. Hvis et af argumenterne er en liste og den anden en ikke-liste, parres ikke-listen med hvert element i listen, og denne returneres.

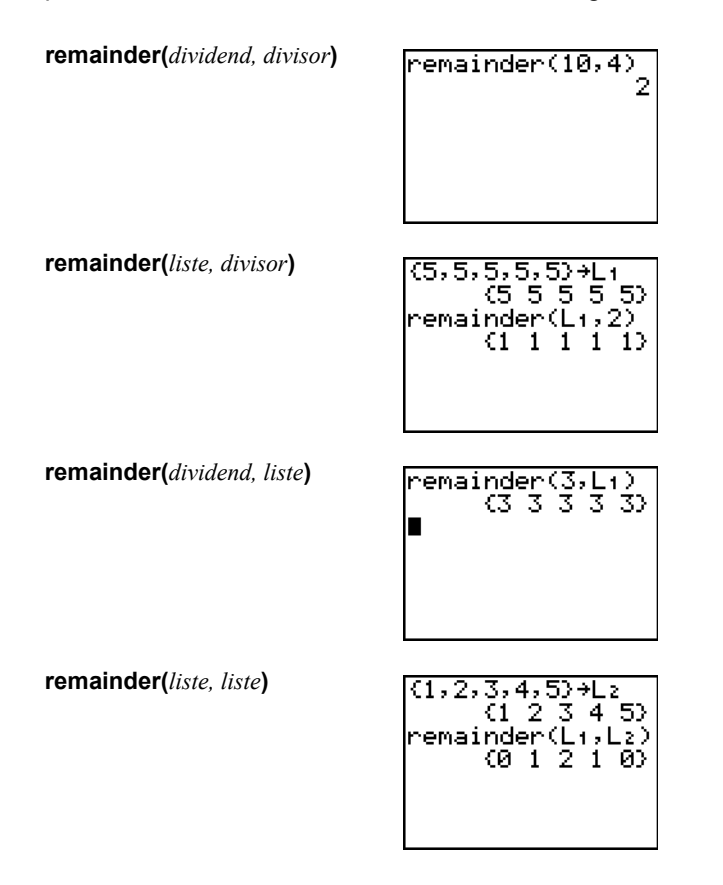

▶n/d ◆ Un/d konverterer en uægte brøk til et blandet tal eller et blandet tal til en uægte brøk. Du kan også åbne ▶n/d ◆ Un/d fra genvejsmenuen FRAC ([ALPHA] [F1] 3).

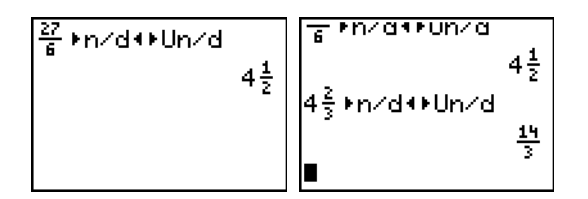

▶F◀▶D konverterer en brøk til en decimal eller en decimal til en brøk. Du kan også åbne ▶F◀▶D fra genvejsmenuen FRAC ([ALPHA] [F1] 4).

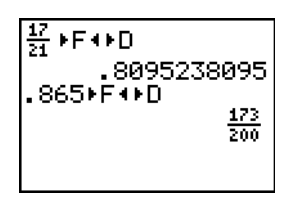

**Un/d** viser skabelonen for blandede tal. Du kan også åbne **Un/d** fra genvejsmenuen **FRAC** ([ALPHA] [F1] **2**). I en brøk skal n og d være ikke-negative heltal.

MathPrint™

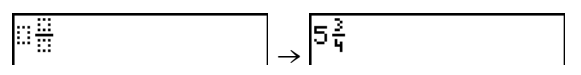

Classic

| 5. | <b>_3∕4∎</b> |  |
|----|--------------|--|
|    |              |  |

n/d viser skabelonen for blandede tal. Du kan også åbne n/d fra genvejsmenuen FRAC ([ALPHA] [F1] 1). n og d kan være reelle tal eller udtryk, men må ikke indeholde komplekse tal.

MathPrint™

| $\rightarrow \frac{4}{5}$ | <u></u><br> |
|---------------------------|-------------|
|---------------------------|-------------|

Classic

| 4 45 |  |  |
|------|--|--|
| 1475 |  |  |
|      |  |  |
|      |  |  |
|      |  |  |
|      |  |  |

## Indtastning og brug af komplekse tal

### Tilstande med komplekse tal

TI-84 Plus viser tal i rektangulær form og polær form. Hvis du vil vælge en tilstand med komplekse tal, skal du trykke på MODE og derefter vælge en af de to tilstande.

- **a+b***i* (rektangulær-kompleks taltilstand)
- **re**^θ*i* (polær-kompleks taltilstand)

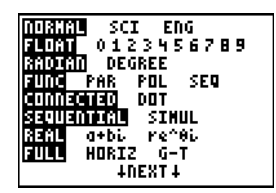

På TI-84 Plus kan komplekse tal gemmes i variable. Komplekse tal er også gyldige listeelementer.

l **Real** tilstand giver resultater med komplekse tal en fejl, hvis du ikke indtaster et komplekst tal som input. **In(-1)** giver f.eks. en fejlmelding i **Real** tilstand. Men i **a+b***i* tilstand giver **In(-1)** et resultat.

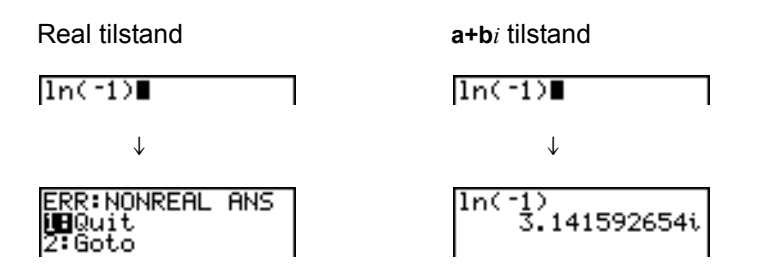

#### Indtastning af komplekse tal

Komplekse tal gemmes i rektangulær form, men du kan indtaste et komplekst tal i rektangulær form eller polær form uanset hvilken tilstand der er valgt som indstilling. Komponenterne i komplekse tal kan være reale tal eller udtryk, der beregnes som reale tal. Udtrykkene omregnes, når kommandoen udføres.

Du kan indtaste brøker i komplekse tal, men outputtet vil altid være et decimaltal.

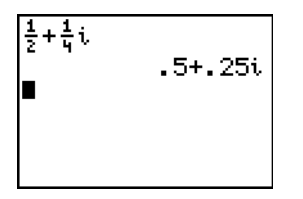

Når du bruger n/d-skabelonen, må brøken ikke indeholde et komplekst tal.

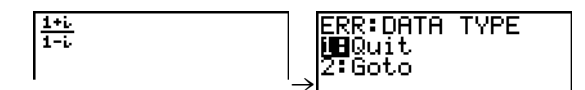

Du kan bruge division til at beregne resultatet:

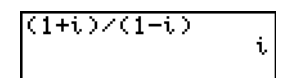

#### Bemærkning om Radian tilstand og Gradtilstand

Tilstanden Radian anbefales til beregning med komplekse tal. TI-84 Plus konverterer alle angivne trigonomeriske værdier til radianer, men konverterer ikke værdier til eksponentielle, logaritmiske eller hyperbolske funktioner.

l gradtilstand er komplekse udtryk som  $e^{(i\theta)} = \cos(\theta) + i \sin(\theta)$  generelt ikke sande, da værdierne for cos og sin omregnes til radianer, hvilket ikke er tilfældet med værdierne for e^().  $e^{(i45)} = \cos(45) + i \sin(45)$  behandles f.eks internt som  $e^{(i45)} = \cos(\pi/4) + i \sin(\pi/4)$ . Komplekse udtryk er altid sande i radiantilstand.

## Fortolkning af komplekse resultater

Komplekse tal i resultater, herunder listeelementer, vises i enten retvinklet eller polært format, som angivet i indstillingen af tilstand eller i en konverteringsinstruktion. I eksemplet nedenfor er tilstandene polært format ( $re^{h}\theta i$ ) og Radian angivet.

MathPrint™:

(2+i)-(1e<sup>∰</sup>i) 1.325654296e<sup>.2227¶</sup>

Classic:

(2+i)-(1e^(π/4i) ) 1.325654296e^(.…

## Tilstanden retvinklet format

Den retvinklede tilstand genkender og viser et komplekst tal i formatet  $a+b_i$ , hvor a er den reelle komponent, b er den imaginære komponent og *i* er lig med  $\sqrt{-1}$ .

#### ln(-1) 3.141592654i

Indtast værdien for a (*reel komponent*), tryk på + eller på -, indtast værdien for b (*imaginær komponent*) og tryk på 2nd [*i*].

reel komponent(+ eller -)imaginær komponent i

## Tilstanden polært format

Den polære tilstand genkender og viser et komplekst tal i formatet re^ $\theta i$ , hvor r er modulus, e er grundtal for den naturlige logaritme,  $\theta$  er argumentet og *i* er lig med  $\sqrt{-1}$ 

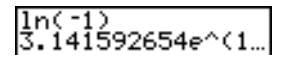

Indtast værdien for r (*modulus*), tryk på  $[2nd [e^x]$  (eksponential-funktion), indtast værdien for  $\theta$  (*argument*) og tryk på [2nd [i] (konstant).

størrelse e^(vinkel i)

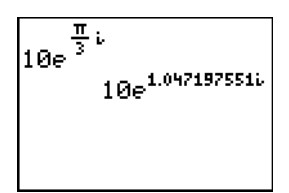

MathPrint™

10e^(π/3i) 10e^(1.04719755... Classic

## MATH CPX (Complex) -operationer

## Menuen MATH CPX

Tryk på MATH > for at se menuen MATH CPX.

| MATH NUM | CPX | PRB                                  |
|----------|-----|--------------------------------------|
| l:conj(  |     | Giver det komplekst konjungerede tal |
| 2:real(  |     | Giver realdelen                      |
| 3:imag(  |     | Giver imaginærdelen                  |
| 4;angle( |     | Giver den polære vinkel              |
| 5:abs    |     | Giver størrelsen (modulus)           |
| 6:▶Rect  |     | Viser resultatet i retvinklet format |
| 7:▶Polar |     | Viser resultatet i polært format     |

## conj(

**conj(** (conjugate) giver det komplekst konjungerede tal af et komplekst tal eller en liste med komplekse tal.

conj(a+bi) giver en værdi for a-bi i tilstanden a+bi. conj( $re^{(\Theta_i)}$ ) giver en værdi for  $re^{(M\Theta_i)}$  i tilstanden  $re^{\Theta_i}$ .

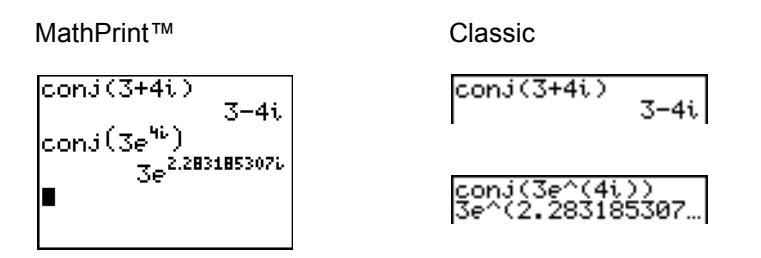

### real(

real( (real part) giver realdelen af et komplekst tal eller en liste med komplekse tal.

**real**(*a*+*bi*) giver en værdi for *a*. **real**(*r***e**^(θ*i*)) giver en værdi for *r*\**cos*(θ).

MathPrint™

Classic

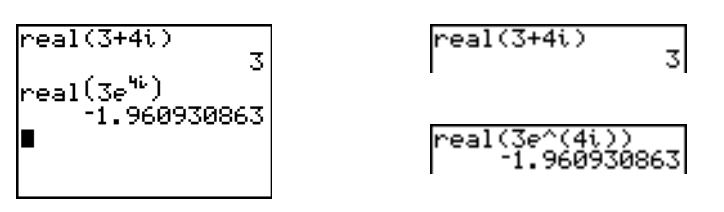

## imag(

imag( (imaginary part) giver imaginærdelen af et komplekst tal eller en liste med komplekse tal.

**imag**(a+bi) giver en værdi for b. **imag**( $re^{(\theta i)}$ ) giver en værdi for r+ $sin(\theta)$ .

MathPrint™

Classic

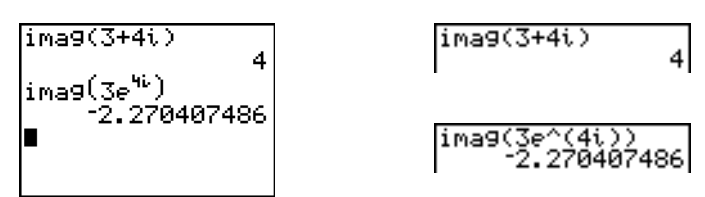

### angle(

**angle**( giver den polære vinkel for et komplekst tal eller en liste med komplekse tal beregnet som tan-1 (b/a), hvor b er imaginærdelen og a er realdelen. Beregningen justeres af  $+\pi$  i anden kvadrant eller af  $-\pi$  i tredje kvadrant.

angle(*a*+*bi*) giver en værdi for tan<sup>-1</sup>(*b*/*a*). angle(*r*e<sup>^</sup>( $\theta$ *i*)) giver en værdi for  $\theta$ , hvor - $\pi < \theta < \pi$ .

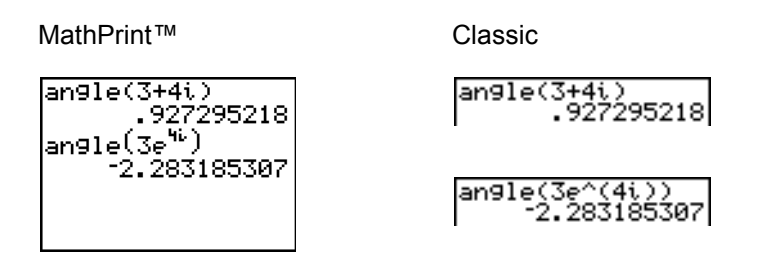

### abs(

**abs(** (absolut værdi) returnerer størrelsen (modulus),  $\sqrt{real^2 + imag^2}$  af et komplekst tal eller liste af komplekse tal. Du kan også åbne **abs(** fra genvejsmenuen **FUNC** (<u>ALPHA</u> [F2] **1**).

**abs**(*a*+*bi*) giver en værdi for  $\sqrt{(a2+b2)}$ **abs**(*r***e**^( $\theta$ *i*)) giver en værdi for *r* modulus.

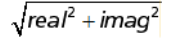

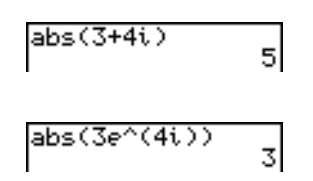

### ►Rect

▶Rect (display as rectangular) viser et komplekst resultat i retvinklet format. Det gælder kun i slutningen af et udtryk og kan ikke bruges, hvis resultatet er reelt.

komplekst resultat ► Rect giver en værdi for a+bi

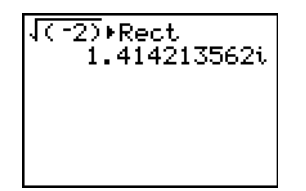

## ▶Polar

▶ Polar (display as polar) viser et komplekst resultat i polært format. Det gælder kun i slutningen af et udtryk og kan ikke bruges, hvis resultatet er reelt.

komplekst resultat ► Polar giver en værdi for re^(θi)

√(-2)⊧Polar 414213562e<sup>1.570</sup>

## MATH PRB (Probability) -operationer

### Menuen MATH PRB

Tryk på MATH I for at se menuen MATH PRB.

| MAT | H NUM CPX    | PRB                                                |
|-----|--------------|----------------------------------------------------|
| 1:  | rand         | Genererer tilfældige tal                           |
| 2:  | nPr          | Antal permutationer                                |
| 3:  | nCr          | Antal kombinationer                                |
| 4:  | !            | Fakultet                                           |
| 5:  | randInt(     | Genererer tilfældige heltal                        |
| 6:  | randNorm(    | Tilfældigt antal fra normalfordeling               |
| 7:  | randBin(     | Tilfældigt antal fra binominalfordeling            |
| 8:  | randIntNoRep | o ( Vilkårlig oednet liste af heltal i et interval |

#### rand

**rand** (random number) genererer og viser et eller flere tilfældige tal > 0 og < 1. Angiv et heltal > 1 for *antforsøg* (antal forsøg) for at generere en tilfældig talfølge vist som en liste. Standarden for *antforsøg* er 1.

#### rand[(antforsøg)]

**Bemærk:** Du kan bruge **rand** i et udtryk for at generere tilfældige tal uden for intervallet 0 til 1. **rand5** genererer f.eks. et tilfældigt tal større end 0 og mindre end 5.

Ved hver udførelse af **rand** genererer TI-84 Plus den samme tilfældige talfølge for en given begyndelsesværdi. TI-84 Plus's fabriksindstillede begyndelsesværdi for **rand** er sat til 0. Hvis du vil generere en anden tilfældig talfølge, skal du lagre en vilkårlig begyndelsesværdi, der ikke er nul, i **rand**. Hvis du vil genoprette den fabriksindstillede begyndelsesværdi, skal du lagre **0** i **rand** eller vælge forvalgene (kapitel 18).

Bemærk: Kerneværdien har desuden indflydelse på instruktionerne randInt(, randNorm( og randBin(.

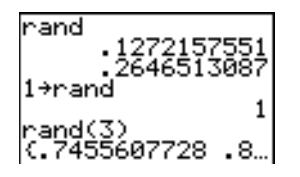

### nPr, nCr

**nPr** (number of permutations) giver antallet af permutationer af *genstande* taget *antal* gange. *genstande* og *antal* skal være ikke-negative hele tal. Både *genstande* og *antal* kan være lister.

genstande nPr antal

**nCr** (number of combinations) giver antallet af kombinationer af antal udtrukket blandt genstande. *genstande* og *antal* skal være ikke-negative hele tal. Både *genstande* og *antal* kan være lister.

genstande nCr antal

| 5 nP | r 2            |                     |
|------|----------------|---------------------|
| 5 nC | r 2            | 20                  |
| () T | . <u>.</u><br> | (a a) <sup>10</sup> |
| 12,3 | 0 nFr          | (2,2)               |

### Fakultet

! (fakultet) giver fakultetet for et heltal eller et multiplum af 0,5. Hvis det drejer sig om en liste, giver det fakultetet for hvert heltal eller multiplum af 0,5. *værdi* skal være mindst -0,5 og højst 69.

værdi**!** 

6! (5,4,6)! 720 (120 24 720)

**Bemærk:** Fakultetet beregnes rekursivt ved hjælp af forholdet (n+1)!0n\*n!, indtil n er reduceret til enten 0 eller -1/2. På det tidspunkt kan definitionen 0!=1 eller  $(-1/2)!=\sqrt{\pi}$  bruges til at afslutte beregningen.

n!=n\*(n-1)\*(n-2)\* ... \*2\*1, hvis n er et heltal ≥ 0. n!= n\*(n-1)\*(n-2)\* ... \*1/2\* $\sqrt{\pi}$ , hvis n+½ er et heltal ≥ 0. n! er en fejl, hvis hverken n eller n+1/2 er et heltal ≥ 0.

(Variablen n er lig med værdi i beskrivelsen af syntaksen ovenfor).

### randInt(

**randint(** (random integer) genererer og viser et tilfældigt heltal inden for et angivent område, der er angivet af *nedre* og øvre heltalsgrænse. Angiv et heltal > 1 for *antforsøg* (antal forsøg, hvor forvalget er 1, hvis intet angives) for at generere en liste med tilfældige tal.

randInt(nedre,øvre[,antforsøg])

#### randNorm(

**randNorm(** (random Normal) genererer og viser et tilfældigt reelt tal fra en angiven normalfordeling. Værdierne kan være vilkårlige reelle tal, men de fleste ligger inden for intervallet [ $\mu$ -3 $\sigma$ ,  $\mu$ +3 $\sigma$ ]. Angiv et heltal > 1 for *antforsøg* (antal forsøg, hvor forvalget er 1, hvis intet indtastes) for at generere en liste med tilfældige tal.

**randNorm(**μ,σ[,*antforsøg*])

| randNorm(0,1)          |
|------------------------|
| randNorm(35,2,10       |
| 0)<br>(34.02701938 37… |

#### randBin(

**randBin(** (random binomial) genererer og viser et tilfældigt reelt tal fra en angiven binominalfordeling. *antforsøg* (antal forsøg) skal være  $\ge 1$ . *sand* (sandsynligheden for succes) skal være mindst 0 og højst 1. Angiv et heltal > 1 for *antsimul* (antal simulationer, hvor forvalg er 1, hvis intet angives) for at generere en liste med tilfældige tal.

randBin(antforsøg,sand[,antsimul])

randBin(5,.2) 3 randBin(7,.4,10) (3 3 2 5 1 2 2 …

Bemærk: Kerneværdien har desuden indflydelse på instruktionerne randInt(, randNorm( og randBin(.

randIntNoRep( returnerer en vilkårlig ordnet liste med heltal fra laveste til højeste heltal. Listen af heltal kan inkludere både det mindste og det største tal.

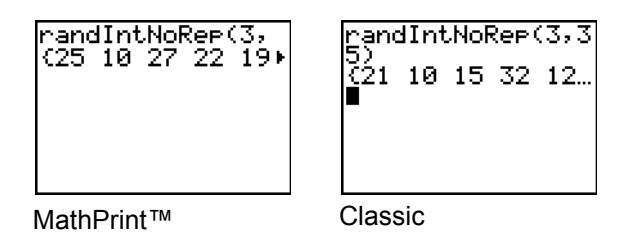

## Vinkeloperationer (ANGLE)

### Menuen ANGLE

Tryk på [2nd] [ANGLE] for at se menuen ANGLE. Menuen ANGLE viser vinkelindikatorer og instruktioner. Indstillingen af tilstanden for Radian/Degree har indflydelse på TI-84 Plus's fortolkning af valgene af punkterne på menuen ANGLE.

| ANGLE |                |                                       |  |  |
|-------|----------------|---------------------------------------|--|--|
| 1:    | 0              | Gradnotation                          |  |  |
| 2:    | •              | DMS-minutnotation                     |  |  |
| 3:    | r              | Radiannotation                        |  |  |
| 4:    | ►DMS           | Vises som grad/minut/sekund           |  |  |
| 5:    | R▶Pr(          | Giver r, hvis X og Y er givne         |  |  |
| 6:    | R▶₽ <b>θ</b> ( | Giver $\theta$ , hvis X og Y er givne |  |  |
| 7:    | P▶Rx (         | Giver x, hvis R og $\theta$ er givne  |  |  |
| 8:    | P▶Ry (         | Giver y, hvis R og $\theta$ er givne  |  |  |

#### Indtastnings-notationen DMS

Indtastningsnotationen DMS (degrees/minutes/seconds) indeholder symbolet for grad (°), minut (') og sekund ("). grader skal være et reelt tal, minuter og sekunder skal være reelle tal  $\geq 0$ .

Bemærk: DMS-indtastningsnotation understøtter ikke brøker i minutter eller sekunder.

#### grader<sup>°</sup>minuter<sup>\*</sup>sekunder<sup>\*\*</sup>

Vi ved for eksempel at 30 grader er det samme som  $\pi/6$  radianer, og vi kan bekræfte dette ved at se på værdierne i udtryk i grader og radianer. Hvis vinklen ikke er indstillet til grader, skal du bruge °, så TI-84 Plus kan fortolke argumentet som grader, minutter og sekunder.

Tilstanden Degree

Tilstanden Radian

#### Grader

° (grader) angiver en vinkel eller en liste med vinkler som grader, uanset den aktuelle indstilling af vinkeltilstanden. Du kan bruge ° til at konvertere grader til radianer i tilstanden Radian.

5

værdi<sup>°</sup> {værdi,værdi2,værdi3,værdi4,...,værdi n}<sup>°</sup>

° angiver desuden grader (D) i DMS-format.

' (minutter) angiver *minutter* (M) i DMS-format.

" (sekunder) angiver *sekunder* (S) i DMS-format.

Bemærk: " findes ikke i menuen ANGLE. Tryk på [ALPHA] ["] for at indtaste ".

## Radians

**r** (radians) angiver en vinkel eller en liste med vinkler som radianer, uanset den aktuelle indstilling af vinkeltilstanden. Du kan bruge **r** til at konvertere radianer til grader i tilstanden **Degree**.

værdi**r** 

Tilstanden Degree

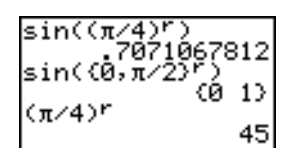

## ►DMS

►DMS (degree/minute/second) viser *resultat* i formatet DMS. Indstillingen af tilstanden skal være Degree, for at *resultat* kan fortolkes som grader, minutter og sekunder. ►DMS er kun gyldig i slutningen af en linie.

#### *resultat*►DMS

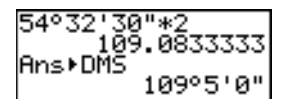

## R▶Pr(, R▶Pθ(, P▶Rx(, P▶Ry(

**R>Pr**( konverterer retvinklede koordinater til polære koordinater og giver en værdi for **r**. x og y kan være lister. **R>P** $\theta$ ( konverterer retvinklede koordinater til polære koordinater og giver en værdi for  $\theta$ . x og y kan være lister.

 $\mathbb{R} \triangleright \mathsf{Pr}(x,y), \mathbb{R} \triangleright \mathsf{P} \theta(x,y)$ 

Bemærk: Tilstanden Radian er valgt.

**PRx**( konverterer polære koordinater til retvinklede koordinater og giver en værdi for **x**. r og  $\theta$  kan være lister. **PRy**( konverterer polære koordinater til retvinklede koordinater og giver en værdi for **y**. r og  $\theta$  kan være lister.

**P**▶**Rx**(*r*,θ), **P**▶**Ry**(*r*,θ)

Bemærk: Tilstanden Radian er valgt.

## **Relationsoperationer (TEST)**

## Menuen TEST

Tryk på 2nd [TEST] for at se menuen TEST.

| Den | ne op  | perator | Giver 1 (sand), hvis     |
|-----|--------|---------|--------------------------|
| TES | Т      | LOGIC   |                          |
| 1:  | =      |         | Lig med                  |
| 2:  | ≠      |         | Ikke lig med             |
| 3:  | >      |         | Større end               |
| 4:  | ≥      |         | Større end eller lig med |
| 5:  | <      |         | Mindre end               |
| 6:  | $\leq$ |         | Mindre end eller lig med |

### =, ≠, >, ≥, <, ≤

Relationsoperatorerne sammenligner *værdiA* og *værdiB* og giver **1**, hvis testen er sand eller **0**, hvis testen er falsk. *værdiA* og *værdiB* kan være reelle eller komplekse tal, udtryk eller lister. Det er kun = og  $\neq$ , der fungerer sammen med matricer. Hvis *værdiA* og *værdiB* er matricer, skal begge have samme dimensioner.

Relationsoperatorer bruges ofte i programmer til at styre programmets afvikling og til at styre plotningen af en funktion over bestemte værdier.

| værdiA=værdiB          | værdiA≠værdiB |
|------------------------|---------------|
| værdiA>værdiB          | værdiA≥værdiB |
| væralA <b>\</b> væralb | værdiA≤værdiB |

| 25=26             | $\frac{1}{2} > \frac{2}{3}$ |  |
|-------------------|-----------------------------|--|
| (1,2,3)(3         | 0                           |  |
| (1,2,3) ≠ (3,2,1) | <u>₹</u> < <u>₹</u>         |  |
| (1 0 1)           | 1                           |  |

## Brug af test

Relationsoperatorer beregnes efter matematiske funktioner i henhold til EOS-reglerne (kapitel 1).

- Udtrykket **2+2=2+3** giver **0**. TI-84 Plus udfører først additionen i henhold til EOS-reglerne og sammenligner dernæst 4 og 5.
- Udtrykket 2+(2=2)+3 giver 6. TI-84 Plus udfører først relationstesten, fordi den er i parentes, og adderer dernæst 2, 1 og 3.

## **Booleske operationer (TEST LOGIC)**

#### Menuen TEST LOGIC

Tryk på 2nd [TEST] → for at se menuen TEST LOGIC.

| Denne operato | or Giver 1 (sand), hvis             |
|---------------|-------------------------------------|
| TEST LOG      | IC                                  |
| 1: and        | Begge værdier er ikke-nul (sand)    |
| 2: or         | Mindst én værdi er ikke-nul (sand). |
| 3: xor        | Kun én værdi er nul (falsk).        |
| 4: not(       | Værdien er nul (sand).              |

#### Booleske operatorer

Booleske operatorer bruges ofte i programmer til at styre plotningen af en funktions graf over bestemte værdier. Værdier fortolkes som nul (falsk) eller ikke-nul (sand).

### and, or, xor

and, or og xor giver (med undtagelse af or) værdien 1, hvis et udtryk er sand, eller 0, hvis et udtryk er falsk i henhold til tabellen nedenfor. *værdiA* og *værdiB* kan være reelle tal, udtryk eller lister.

værdiA **and** værdiB værdiA **or** værdiB værdiA **xor** værdiB

| værdiA | værdiB |       | and | or | xor |
|--------|--------|-------|-----|----|-----|
| ≠0     | ≠0     | giver | 1   | 1  | 0   |
| ≠0     | 0      | giver | 0   | 1  | 1   |
| 0      | ≠0     | giver | 0   | 1  | 1   |
| 0      | 0      | giver | 0   | 0  | 0   |

not(

not( giver 1, hvis værdi (der kan været et udtryk) er 0.

not(værdi)

## Brug af Booleske operationer

Boolesk logik bruges ofte i forbindelse med relationstest. I det følgende program, lagrer instruktionerne 4 i C.

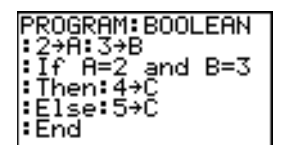

# Kapitel 3: Plotning af funktioner

## Indledning: Plotning af en cirkel

Indledningen er en kort introduktion. Læs kapitlet for at få yderligere oplysninger.

Plot en cirkel med en radius på 10, med centrum i standardudsnitsvinduets origo. Du skal indtaste særskilte formler for cirklens øvre og nedre del for at plotte en cirkel. Brug dernæst ZSquare (zoom square) til at tilpasse skærmbilledet, så funktionerne kommer til at ligne en cirkel.

 Tryk på Y= for at se editoren Y= i tilstanden Func. Tryk på 2nd [√] 100 (4) (X,T,Θ,n) (x<sup>2</sup>) (ENTER) for at indtaste udtrykket Y=√(100-X<sup>2</sup>), som definerer cirklens øverste halvdel.

Udtrykket  $Y=-\sqrt{(100-X^2)}$  definerer den nederste halvdel af cirklen. På TI-84 Plus kan du definere en funktion ud fra en anden. For at definere **Y2=-Y1** trykkes der på  $\bigcirc$  for at indtaste minustegnet. Tryk på (ALPHA) [F4] for at vise genvejsmenuen **YVARS**, og tryk herefter på (ENTER) for at vælge **Y1**.

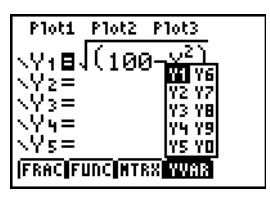

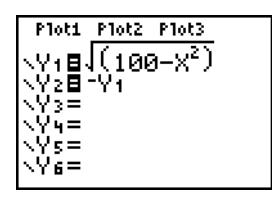

 Tryk på ZOOM 6 for at vælge 6:ZStandard. Dette er en genvej til at nulstille vinduets variable til standardværdierne. Samtidig plottes funktionerne, uden at du behøver at trykke på GRAPH.

Bemærk, at funktionerne fremstår som en ellipse i standardvisningsvinduet. Dette skyldes det værdiområde som ZStandard definer for X- og Yakserne.

 Tryk på ZOOM 5 og vælg 5:ZSquare for at justere skærmbilledet, så alle punkter får samme højde og bredde. Funktionerne plottes igen og fremkommer nu som en cirkel på skærmen.

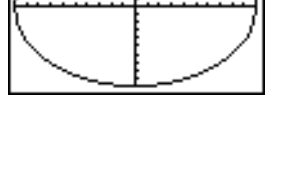

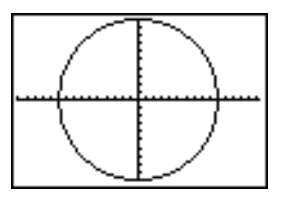
4. Hvis du vil se **ZSquare** vinduesvariablene, skal du trykke på <u>WINDOW</u> og lægge mærke til de nye værdier for **Xmin**, **Xmax**, **Ymin** og **Ymax**.

| WINDOW             |
|--------------------|
| Xmax=15.16129      |
| Xscl=1             |
| YMIN=10<br>Ymax=10 |
| Yscl=1<br>Yres=1   |
| ni es-r            |

## Definition af grafer

## Ligheder ved TI-84 Plus-plotnings-tilstand

Kapitel 3 beskriver specielt plotning af funktioner, men fremgangsmåden svarer til de øvrige TI-84 Plus plotningstilstande. Kapitel 4, 5 og 6 beskriver de aspekter, der alene gælder for plotning af parameterkurver, kurver i polære koordinater og talfølger.

## Definition af en graf

Følg fremgangsmåden herunder for at definere en graf i en vilkårlig plotningstilstand. Nogle af trinene er ikke altid nødvendige.

- 1. Tryk på MODE og vælg den pågældende plotningstilstand.
- 2. Tryk på Y = og indtast, redigér eller vælg én eller flere funktioner i editoren Y=.
- 3. Fravælg eventuelt statistisk plotning.
- 4. Vælg grafformat for de enkelte funktioner.
- 5. Tryk på WINDOW og definér udsnitsvinduets variable.
- 6. Tryk på [2nd] [FORMAT] og vælg indstillinger af grafformatet.

## Visning og undersøgelse af en graf

Tryk på <u>GRAPH</u> for at se en graf, når den er defineret. Undersøg funktionen eller funktionernes opførsel ved hjælp af TI-84 Plus-værktøjerne, som er beskrevet i dette kapitel.

## Lagring af en graf til senere brug

De elementer, der definerer den aktuelle graf, kan lagres i en af i alt 10 variable til grafdatabaser (**GDB1** til **GDB9** og **GDB0**, kapitel 8). Hvis du vil oprette den aktuelle graf igen senere, skal du blot hente den grafdatabase frem, som du lagrede den oprindelige graf i.

Følgende typer oplysninger kan lagres i en grafdatabase.

- -funktioner
- Indstillinger af grafformater
- Vinduets indstillinger
- Indstillinger af formater

Du kan lagre et billede af den aktuelle graf i et af de 10 variable til grafbilleder (**Pic1** til **Pic9** og **Pic0**, kapitel 8). Der kan indkopieres et eller flere lagrede billeder i den aktuelle graf.

## Indstilling af plotningstilstande

## Kontrol og ændring af plotnings-tilstand

Tryk på MODE for at se skærmbilledet med indstillingerne af tilstanden. Standardindstillingerne er fremhævet. Når du vil plotte funktioner, skal du vælge tilstanden **Func**, før du indtaster værdierne i variabelvinduet, og før du indtaster funktionerne.

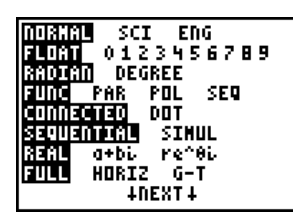

| ADOCU A                                                                                                    |
|----------------------------------------------------------------------------------------------------|
| NATHFRINT CHRESTO<br>NEC Unvd<br>Answers: <u>Auto</u> dec Frac<br>Gotoformatgraph: <u>No</u> Yes<br>Statucanostics: <u>US</u> on<br>Statuzards: <u>UN</u> OFF<br>Set CLOCK <u>CHROSTICS: BOOAL</u> |

TI-84 Plus har fire indstillinger af plotningstilstanden.

- **Func** (plotning af funktioner)
- Par (plotning af parameterkurver, kapitel 4)
- Pol (plotning af kurver i polære koordinater, kapitel 5)
- Seq (plotning af talfølger, kapitel 6)

Andre indstillinger af tilstande har indflydelse på plotningsresultaterne. Kapitel 1 beskriver de enkelte indstillinger af tilstande.

- Decimaltilstanden Float eller 0123456789 (fixed) har betydning for de viste grafkoordinater.
- Vinkeltilstanden Radian eller Degree har betydning for fortolkningen af visse funktioner.
- Plotningstilstanden Connected eller Dot har betydning for plotningen af de valgte funktioner.
- Tilstanden for plotningsrækkefølge **Sequential** eller **Simul** har betydning, når der er valgt mere end én funktion.

## Indstilling af tilstande fra et program

Når der skal indstilles plotningstilstand og andre tilstande fra et program, skal du begynde på en tom linie i programeditoren og følge fremgangsmåden herunder.

- 1. Tryk på MODE for at se indstillingerne af mode.
- 2. Tryk på , ▶, , og for at anbringe markøren på den tilstand, der skal vælges.
- 3. Tryk på ENTER for at indsætte navnet på tilstanden ved markøren.

Tilstanden ændres, når programmet udføres.

## Definition af funktioner i editoren Y=

## Visning af funktioner i Y=-editoren

Tryk på Y= for at se editoren Y=. Der kan lagres op til 10 funktioner i funktionsvariable (Y1 til Y9 og Y0) og der kan plottes en eller flere definerede funktioner på én gang. I eksemplet er funktionerne Y1 og Y2 defineret og valgt.

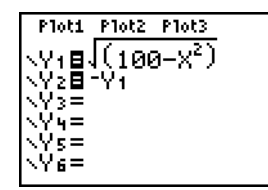

## Definition eller redigering af en funktion

Følg fremgangsmåden herunder for at definere eller redigere en funktion.

- 1. Tryk på Y= for at se editoren Y=.
- 2. Tryk på for at flytte markøren til den funktion, der skal defineres eller redigeres. Tryk på <u>CLEAR</u> for at slette en funktion.
- 3. Indtast eller rediger et udtryk for at definere funktionen.
  - Der kan bruges funktioner og variable (herunder matricer og lister) i udtryk. Hvis udtrykket beregnes til en værdi, der ikke er et reelt tal, plottes værdien ikke og beregningen giver ingen fejl.
  - Du kan åbne genvejsmenuerne med tryk på (ALPHA) [F1] [F4].
  - Den uafhængige variabel i funktionen er X. Tilstanden Func definerer (X,T,O,n) som X. Tryk på (X,T,O,n) eller på (ALPHA) [X] for at indtaste X.
  - Når du indtaster det første tegn, fremhæves = for at vise, at funktionen er valgt.

Når du indtaster udtrykket, lagres det i variablen  $Y_n$  som en brugerdefineret funktion i editoren Y=.

4. Tryk på ENTER eller på for at flytte markøren til næste funktion.

## Definition af en funktion fra hovedskærm-billedet eller et program

Begynd på en tom linie og følg fremgangsmåden herunder for at definere en funktion fra hovedskærmbilledet eller fra et program.

- 1. Tryk på [ALPHA] ["], indtast udtrykket og tryk dernæst på [ALPHA] ["] igen.
- 2. Tryk på ST0►.

3. Tryk på [ALPHA] [F4] for at se genvejsmenuen YVAR, flyt markøren til funktionens navn, og tryk på [ENTER].

"udtrvk" $\rightarrow$ Yn

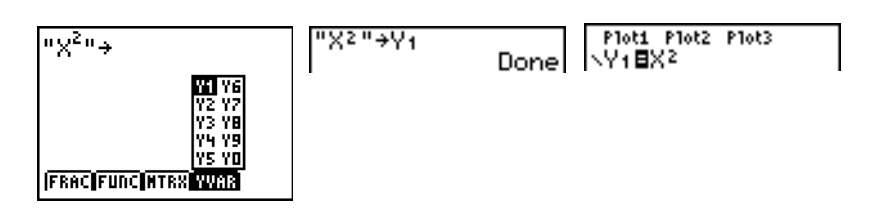

Når instruktionen udføres, lagrer TI-84 Plus udtrykket i den angivne variabel  $Y_n$ , vælger funktionen og viser meddelelsen Done.

## Beregning af Y=-funktioner i udtryk

Du kan beregne værdien af en Y= funktion  $Y_n$  ved en angiven værdi X. En liste med værdier giver en liste.

6

Yn(værdi) Yn({værdi1,værdi2,værdi3, . . .,værdi n})

| Plot1 Plot2 Plot3<br>\Y1 <b>8.</b> 2X <sup>3</sup> -2X+6<br>\Y2=<br>\Y3= | Y1(0)<br>Y1((0,1,2,3,4))<br>(6 4.2 3.6 5.4 |
|--------------------------------------------------------------------------|--------------------------------------------|
| \Y4=<br>\Y5=<br>\Y6=                                                     |                                            |

## Valg og fravalg af funktioner

## Sådan aktiveres og deaktiveres en funktion

Du kan vælge og fravælge (aktivere og deaktivere) en funktion i editoren Y=. En ligning er valgt, når lighedstegnet = er fremhævet. TI-84 Plus plotter kun valgte funktioner. Du kan vælge en eller alle funktioner fra Y1 til Y9 og Y0.

Følg fremgangsmåden herunder for at vælge eller fravælge en funktion i editoren Y=.

- 1. Tryk på Y= for at se editoren Y=.
- 2. Flyt markøren til den funktion, der skal vælges eller fravælges.
- 3. Tryk på for at anbringe markøren på tegnet = for funktionen.
- 4. Tryk på [ENTER] for at ændre tilstand.

Når du indtaster eller redigerer en funktion, vælges den automatisk. Når du sletter en funktion, fravælges den.

## Aktivering eller deaktivering af et statistisk plot i Y=-editoren

Brug **Plot1 Plot2 Plot3** på øverste linie i Y= editoren for at se og ændre tilstand for et statistisk plot i editoren Y=. Når et plot er aktivt, er dets navn fremhævet på denne linie.

Tryk på rianglerightarrightarrighta

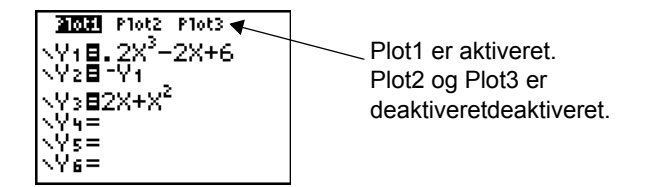

## Valg af funktioner fra hovedskærm-billedet eller et program

Begynd på en tom linie og følg fremgangsmåden herunder for at vælge en funktion fra hovedskærmbilledet eller fra et program.

- 1. Tryk på VARS I for at se menuen VARS Y-VARS.
- 2. Vælg 4:On/Off for at se undermenuen ON/OFF.
- 3. Vælg **1:FnOn** for at aktivere en eller flere funktioner eller **2:FnOff** for at deaktivere en eller flere funktioner. Den valgte instruktion indsættes ved markørpositionen.
- 4. Indtast nummeret (fra 1 til 9 eller 0, ikke variablen Yn) for de funktioner, der skal aktiveres eller deaktiveres.
  - Hvis der indtastes to eller flere tal, skal de adskilles af kommaer.
  - Undlad at indtaste et tal efter FnOn eller FnOff, hvis alle funktioner skal aktiveres eller deaktiveres.

**FnOn**[funktionsnr, funktionsnr, . . ., funktion n] **FnOff**[funktionsnr, funktionsnr, . . ., funktion n]

5. Tryk på [ENTER]. Når instruktionen er udført, indstilles de enkelte funktioners status i den aktuelle tilstand og meddelelsen Done vises.

I indstillingen **Func** deaktiverer **FnOff :FnOn 1,3** f.eks. alle funktioner i editoren Y=, hvorefter Y1 og Y3 aktiveres.

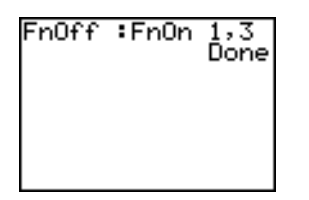

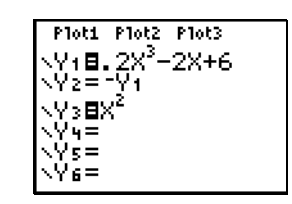

## Indstilling af grafformater for funktioner

## Grafformat-ikoner i Y=-editoren

Denne tabel viser de grafformater, der er tilgængelige ved plotning af funktioner. Brug formaterne til visuelt at adskille funktioner, der skal plottes sammen. Du kan f.eks. angive Y1 som en ubrudt linie, Y2 som en punkteret linie og Y3 som en tyk linie.

| lkon       | Туре    | Beskrivelse                                                                              |
|------------|---------|------------------------------------------------------------------------------------------|
| \          | Line    | En ubrudt linie forbinder plottede punkter. Standard, når tilstanden er Connected.       |
| ٦          | Thick   | En tyk, ubrudt linie forbinder plottede punkter.                                         |
| ٦          | Above   | Skravering dækker området over grafen.                                                   |
| <b>h</b> . | Below   | Skravering dækker området under grafen.                                                  |
| -0         | Path    | En rund markør følger grafens forkant og tegner en kurve.                                |
| 0          | Animate | En rund markør følger grafens forkant uden at tegne en kurve.                            |
| ·.         | Dot     | En lille prik repræsenterer de enkelte plottede punkter. Standard, når tilstanden er Dot |

**Bemærk:** Nogle grafformater er ikke tilgængelige i alle plotningstilstande. Kapitlerne 4, 5 og 6 beskriver formaterne, når tilstanden er Par, Pol og Seq.

## Indstilling af grafformatet

Følg fremgangsmåden herunder for at indstille grafformatet for en funktion.

- 1. Tryk på Y= for at se editoren Y=.
- 2. Tryk på og på for at flytte markøren til funktionen.
- 3. Tryk på I I for at flytte markøren til venstre forbi tegnet = til ikonet for grafformatet i første kolonne. Indsætningsmarkøren vises. (Trin 2 og 3 kan ombyttes).
- 4. Tryk på ENTER flere gange for at gennemgå grafformaterne. De syv formater skifter i den rækkefølge de vises i tabellen ovenover.
- 5. Tryk på ▶, ▲ eller på ▼, når der er valgt format.

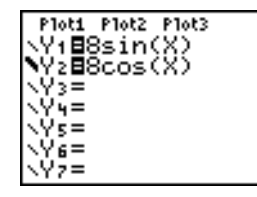

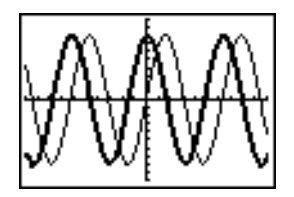

## Skravering over og under

Når der vælges <sup>™</sup> eller L for to eller flere funktioner, skifter TI-84 Plus mellem fire skraveringsmønstre.

- Lodrette linier skraverer den første funktion med grafformatet 🖲 eller 🖢.
- Vandrette linier skraverer den anden funktion.
- Nedad skrånende diagonale linier skraverer den tredje.
- Opad skrånende diagonale linier skraverer den fjerde.
- Der skiftes til lodrette linier for den femte funktion med grafformatet <sup>™</sup> eller L, og rækken gentages som beskrevet ovenover.

Når skraverede områder krydser hinanden, overlapper mønstrene.

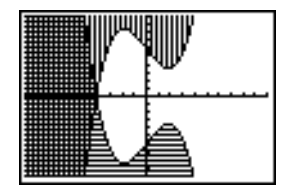

**Bemærk:** Når der er valgt **\"** eller **\!** for en Y=-ligning, der plotter en serie kurver, som f.eks. **Y1={1,2,3}X**, skifter de fire skraveringsmønstre for hvert medlem af serien.

## Indstilling af et grafformat fra et program

Vælg **H:GraphStyle(** fra menuen PRGM CTL for at indstille grafformatet fra et program. Tryk på <u>PRGM</u> fra programeditoren, for at se denne menu. *funktionsnr* er nummeret på Y=-funktionsnavnet i den aktuelle plotningstilstand. *grafformatnr* er et heltal fra **1** til **7**, der svarer til grafformatet, som vises herunder.

| 1 = `\ (line) | 5 =  ∜ (path)   |
|---------------|-----------------|
| 2 = भ (thick) | 6 = 🏼 (animate) |
| 3 = 🖲 (above) | 7 = '. (dot)    |
| 4 =  (below)  |                 |

GraphStyle(funktionsnr,grafformatnr)

Når dette program f.eks. udføres i tilstanden Func, indstiller GraphStyle(1,3) Y1 til T.

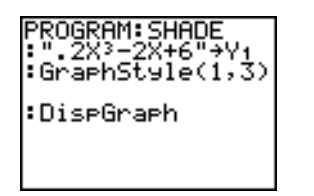

| Ę |
|---|
|   |

## Indstilling af udsnitsvinduets variable

## TI-84 Plus-udsnitsvinduet

Udsnitsvinduet er den del af koordinatsystemet, der defineres af Xmin, Xmax, Ymin og Ymax. Xscl (X scale) definerer afstanden mellem aksemærkerne på x-aksen. Yscl (Y scale) definerer afstanden mellem aksemærkerne på y-aksen. Vælg Xscl=0 og Yscl=0 for at slå aksemærkerne fra.

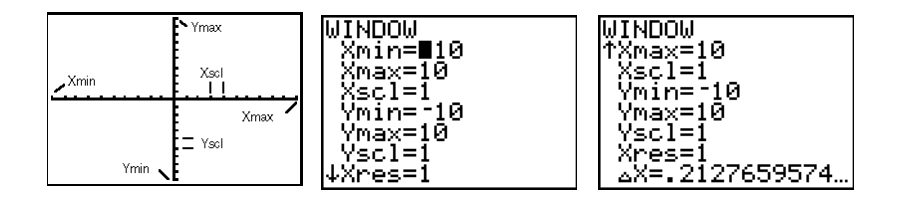

## Visning af udsnitsvinduets variable

Tryk på WINDOW for at se de aktuelle værdier for udsnitsvinduet. Vindueseditoren herover og til højre viser standardværdierne i plotningstilstanden Func og vinkeltilstanden Radian. Vinduets variable er forskellige fra den ene plotningstilstand til den anden.

Xres angiver udelukkende pixel-opløsningen (1 til 8) for funktionsgrafer. Standard er 1.

- Når Xres=1, beregnes og plottes funktioner for hver pixel på x-aksen.
- Når Xres=8, beregnes og plottes funktioner for hver ottende pixel på x-aksen.

**Tip:** Små værdier for **Xres** giver grafen en bedre opløsning, men kan medføre at TI-84 Plus plotter langsommere.

## Ændring af en af udsnits-vinduets variable

Følg fremgangsmåden herunder for at ændre en variabelværdi fra vindueseditoren.

- 1. Tryk på eller på for at flytte markøren til den variabel, der skal ændres.
- 2. Foretag ændringen af værdien, der kan være et udtryk.
  - Indtast en ny værdi, som sletter den oprindelige værdi.
  - Flyt markøren til et bestemt ciffer, og foretag ændring af det.
- 3. Tryk på ENTER, eller på ▲. Hvis du indtastede et udtryk, beregner TI-84 Plus det. Den nye værdi lagres.

Bemærk: Xmin<Xmax og Ymin<Ymax, hvis der skal kunne plottes.

## Lagring i en af udsnitsvinduets variable fra hovedskærm-billedet eller et program

Begynd på en tom linie og følg fremgangsmåden herunder for at lagre en værdi, der kan være et udtryk, i en udsnitsvinduesvariabel.

- 1. Indtast den værdi, der skal lagres.
- 2. Tryk på <u>x</u><sup>2</sup>.
- 3. Tryk på VARS for at se menuen VARS.
- 4. Vælg **1:Window** for at se vinduesvariablene **Func** (**X/Y**-undermenuen).
  - Tryk på For at se vinduesvariablene Par og Pol (Τ/θ-undermenuen).
  - Tryk på 🕑 🕞 for at se vinduesvariablene Seq (U/V/W-undermenuen).
- 5. Vælg den vinduesvariabel, der skal lagres en værdi i. Navnet på variablen indsættes ved den aktuelle markør.
- 6. Tryk på ENTER for at fuldføre instruktionen.

Når instruktionen udføres, lagrer TI-84 Plus værdien i vinduesvariablen og viser værdien.

## $\Delta \mathbf{X} \ \mathbf{og} \ \Delta \mathbf{Y}$

Variablerne  $\Delta X$  og  $\Delta Y$  (element 8 og 9 på VARS (1:Window) X/Y sekundære menu,  $\Delta X$  findes også på Window-skærmbilledet) definer afstanden fra midten af en pixel til midten af en hvilken som helt tilstødende pixel på en graf (graftegningsnøjagtighed).  $\Delta X$  og  $\Delta Y$  beregnes ud fra Xmin, Xmax, Ymin og Ymax, når der vises en graf.

$$\Delta X = \frac{(Xmax - Xmin)}{94} \quad \Delta Y = \frac{(Ymax - Ymin)}{62}$$

Du kan lagre værdier i  $\Delta X$  og  $\Delta Y$ . I så fald beregnes Xmax og Ymax ud fra  $\Delta X$ , Xmin,  $\Delta Y$  og Ymin.

**Bemærk**: **ZFrac ZOOM**-indstillingerne (Zfrac1/2, ZFrac1/3, ZFrac1/4, ZFrac1/5, ZFrac1/8, ZFrac1/10) ændrer  $\Delta X$  og  $\Delta Y$  til brøkdele. Hvis der ikke er brug for brøker i din opgave, kan du justere  $\Delta X$  og  $\Delta Y$ , så de passer til dine behov.

## Indstilling af grafformatet

## Sådan vises format-indstillingerne

Tryk på [2nd] [FORMAT] for at se formatindstillingerne. Standardindstillingerne er fremhævet herunder.

**Bemærk**: Du kan også gå til skærmbilledet Format Graph fra tilstandsskærmbilledet ved at vælge YES i prompten GoTo Format Graph. Tryk på MODE for at vende tilbage til tilstandsskærmbilledet, når du har udført ændringerne.

| RectGC  | PolarGC  | Angiver markørkoordinaterne                   |
|---------|----------|-----------------------------------------------|
| CoordOn | CoordOff | Angiver om koordinaterne skal vises eller ej. |
| GridOff | GridOn   | Angiver om gitteret skal vises eller ej.      |
| AxesOn  | AxesOff  | Angiver om akserne skal vises eller ej.       |

| LabelOff | LabelOn | Angiver om akseetiketterne skal vises eller ej. |
|----------|---------|-------------------------------------------------|
| ExprOn   | ExprOff | Angiver om udtryk skal vises eller ej.          |

Formatindstillingerne definerer grafens udseende på skærmen og gælder alle plotningstilstande. Plotningstilstanden Seq har yderligere en indstilling af tilstande (kapitel 6).

## Ændring af en format-indstilling

Følg fremgangsmåden herunder for at ændre en formatindstilling.

- 1. Tryk på , ▶, ▲ og efter behov for at flytte markøren til den indstilling, der skal vælges.
- 2. Tryk på ENTER for at vælge den fremhævede indstilling.

## RectGC, PolarGC

**RectGC** (rectangular graphing coordinates) viser markørens placering som retvinklede koordinater X og Y.

**PolarGC** (polar graphing coordinates) viser markørens placering som polære koordinater R og  $\theta$ .

Indstillingen af **RectGC/PolarGC** bestemmer, hvilke variable der bliver opdateret, når du plotter grafen, flytter den bevægelige markør eller ved sporing.

- RectGC opdaterer X og Y, hvis der står CoordOn, X og Y.
- **PolarGC** opdaterer X, Y, R og  $\theta$ , hvis der står **CoordOn**, R og  $\theta$ .

## CoordOn, CoordOff

**CoordOn** (coordinates on) viser markørkoordinaterne i nederste linie på skærmen. Hvis formatet **ExprOff** er valgt, vises funktionsnummeret i øverste højre hjørne.

CoordOff (coordinates off) viser ikke funktionsnummeret eller koordinaterne.

## GridOff, GridOn

Gitterpunkterne dækker udsnitsvinduet med rækker, der svarer til aksemærkerne på hver akse.

GridOff viser ingen gitterpunkter.

GridOn viser gitterpunkter.

## AxesOn, AxesOff

AxesOn viser akserne.

AxesOff viser ingen akser.

Denne indstilling overskriver formatindstillingen LabelOff/LabelOn.

## LabelOff, LabelOn

LabelOff og LabelOn bestemmer, om der skal vises etiketter for akserne (X og Y), når formatindstillingen AxesOn også er valgt.

## ExprOn, ExprOff

**ExprOn** og **ExprOff** bestemmer, om udtrykket Y= skal vises, når sporingsmarkøren er aktiv. Denne indstilling gælder også statistiske plot.

Når der er valgt ExprOn, vises udtrykket i øverste venstre hjørne af skærmbilledet med grafen.

Når der er valgt både **ExprOff** og **CoordOn**, viser tallet i øverste højre hjørne, hvilken funktion der bliver sporet.

## Visning af grafer

## Visning af en ny graf

Tryk på GRAPH for at se grafen for den eller de valgte funktioner. Operationerne TRACE, ZOOM og CALC viser automatisk grafen. Optagetindikatoren vises, mens TI-84 Plus plotter grafen. Når grafen er plottet, bliver X og Y opdateret.

## Pause eller afbrydelse af en graf

Du kan stoppe eller afbryde en graf under plotningen.

- Tryk på ENTER for at afbryde plotningen midlertidigt, og tryk på ENTER for at fortsætte.
- Tryk på ON for at standse plotningen, og tryk på GRAPH for at begynde forfra.

## Smart Graph

Smart Graph er en TI-84 Plus-facilitet, der viser den sidste graf med det samme, der trykkes på GRAPH, hvis alle plotningsfaktorer er forblevet uændret, siden sidst grafen blev vist.

Hvis du udførte en af følgende handlinger, efter at grafen sidst blev vist, vil TI-84 Plus genplotte grafen baseret på de nye værdier, når du trykker på GRAPH.

- Ændret indstillingen af en tilstand, der har indflydelse på grafer.
- Ændret en funktion i det aktuelle billede.
- Valgt eller fravalgt en funktion eller statistisk plot.
- Ændret variabelværdien i en valgt funktion.
- Ændret en vinduesvariabel eller en indstilling af grafformatet.

- Slettet tegninger ved hjælp af CIrDraw.
- Ændret en statistisk plot-definition.

## Sådan lægger du funktioner oven på en graf

Med TI-84 Plus, kan der fremstilles en eller flere nye funktioner grafisk, uden at eksisterende funktioner plottes igen. Du kan f.eks. lagre **sin(X)** til Y1 i editoren Y= og trykke på <u>GRAPH</u>. Dernæst kan du lagre **cos(X)** til Y2 og trykke på <u>GRAPH</u> igen. Funktionen Y2 plottes oven på den oprindelige funktion Y1.

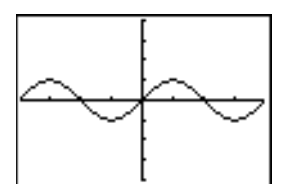

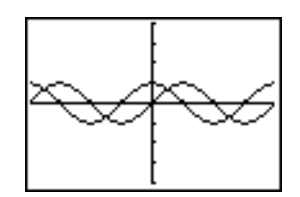

## Plotning af en serie kurver

Hvis en liste (kapitel 11) indtastes som et element i et udtryk, vil TI-84 Plus plotte funktionen for de enkelte værdier på listen og derved plotte en serie kurver. I tilstanden Simul, plottes alle funktioner sekventielt for det første element på listen og dernæst for det andet element osv.

{2,4,6}sin(X) plotter tre funktioner: 2 sin(X), 4 sin(X) og 6 sin(X).

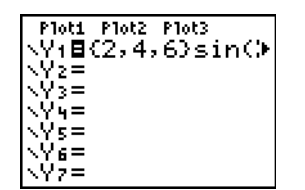

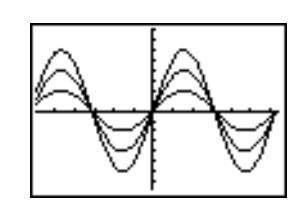

{2,4,6}sin {1,2,3}X plotter 2 sin(X), 4 sin(2X) og 6 sin(3X).

| Plot1 Plot2 Plot3<br>\Y1目{2,4,6}sin(►<br>\Y2=<br>\Y3=<br>\Y4=<br>\Y5=<br>\Y6=<br>\Y7= |  |
|---------------------------------------------------------------------------------------|--|
|---------------------------------------------------------------------------------------|--|

Bemærk: Når der bruges flere lister, skal de have samme dimension.

## Undersøgelse af grafer med den bevægelige markør

## Den bevægelige markør

Mens der vises en graf, kan den bevægelige markør flyttes rundt på grafen med et tryk på ◀, ▶, ▲ eller ▼. Der vises ingen markør første gang grafen vises. Når du trykker på ◀, ▶, ▲ eller ▼, flytter markøren fra udsnitsvinduets midte.

Mens markøren flyttes rundt på grafen, vises koordinatværdierne for markørpositionen nederst i skærmbilledet, hvis formatet **CoordOn** er valgt. Indstillingen af tilstanden **Float/Fix** bestemmer, hvor mange decimaler koordinatværdierne skal vises med.

Tryk på <u>CLEAR</u> eller <u>ENTER</u> for at se grafen uden markør og koordinatværdier. Når du trykker på ◀, ▶, ▲ eller ▼, flytter markøren sig fra samme position.

## Plotningens nøjagtighed

Den bevægelige markør flytter sig fra punkt til punkt på skærmen. Når du flytter markøren til et punkt, som ser ud til at være på funktionen, kan den være nær ved, men ikke nødvendigvis på, funktionen. Den koordinatværdi, der vises i bunden af skærmbilledet, er ikke nødvendigvis et punkt på funktionen. Brug TRACE til at flytte markøren langs en funktion.

Koordinatværdierne, der vises, når markøren bevæges, tilnærmer sig de korrekte koordinater med en nøjagtighed på ét punkts bredde og højde. Når Xmin, Xmax ,Ymin og Ymax nærmer sig hinanden (f.eks. ved Zoom In) øges nøjagtigheden og koordinatværdierne tilnærmer sig de matematiske koordinater.

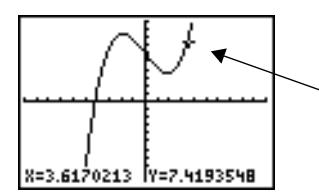

✓Den frit bevægelige markør ses på kurven

## Undersøgelse af grafer ved hjælp af TRACE

## Sådan startes en sporing

Brug TRACE til at flytte markøren fra et plottet punkt til det næste langs en funktion. Tryk på TRACE for at starte en sporing. Hvis grafen ikke allerede vises, skal du trykke på TRACE for at få den vist. Sporingsmarkøren befinder sig på den først valgte funktion i editoren Y=, i den midterste værdi af X på skærmen. Markørkoordinaterne vises nederst i skærmbilledet. Udtrykket Y= vises i øverste venstre hjørne af skærmbilledet, hvis formatet **ExprOn** er valgt.

## Sådan flyttes sporings-markøren

| For at flytte sporingsmarkøren                                           | Gør følgende:                     |
|--------------------------------------------------------------------------|-----------------------------------|
| Til det forrige eller næste plottede punkt                               | Tryk på ◀ eller ▶                 |
| Fem plottede punkter på en funktion ( <b>Xres</b> har indflydelse herpå) | Tryk på 2nd ◀ eller 2nd ▶         |
| Til en vilkårlig gyldig X-værdi på en funktion                           | Indtast en værdi og tryk på ENTER |
| Fra én funktion til en anden                                             | Tryk på ▲ eller 🗨.                |

Når sporingsmarkøren flyttes langs en funktion, beregnes Y-værdien ud fra X-værdien, dvs.  $Y=Y_n(X)$ . Hvis funktionen ikke er defineret ved en X-værdi, er Y-værdien tom.

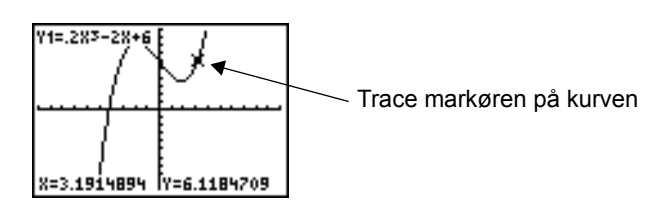

Hvis sporingsmarkøren bevæges ud over toppen eller bunden af skærmbilledet, skifter koordinatværdierne i bunden af skærmbilledet tilsvarende.

## Flytning af sporings-markøren fra funktion til funktion

## Flytning af sporings-markøren til en vilkårlig gyldig X-værdi

Indtast en værdi for at flytte sporingsmarkøren til en vilkårlig gyldig X-værdi. Når du indtaster det første ciffer, vises en X=-indtastningslinie og det indtastede tal i nederste venstre hjørne af skærmbilledet. Du kan indtaste et udtryk på indtastningslinien X=. Værdien skal findes på det aktuelle udsnitsvindue. Tryk på <u>(ENTER)</u> for at flytte markøren, når indtastningen er færdig.

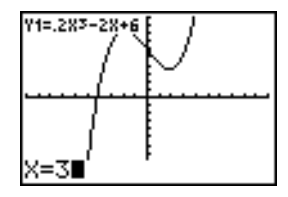

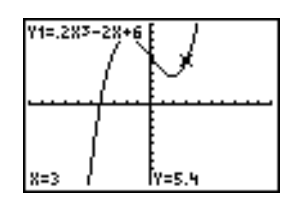

Bemærk: Faciliteten kan ikke bruges på et statistisk plot.

### Panorering til venstre eller højre

Hvis der spores langs en funktion ud over højre eller venstre side af skærmbilledet, panorerer udsnitsvinduet automatisk til højre eller venstre. **Xmin** og **Xmax** opdateres, så de svarer til det nye udsnitsvindue.

#### Quick Zoom

Under en sporing kan du trykke på <u>ENTER</u> for at justere udsnitsvinduet, så markøren placeres midt i det nye udsnitsvindue, også selvom markøren befinder sig over eller under skærmbilledet. Derved bliver det muligt at panorere op og ned. Efter Quick Zoom er markøren stadig i TRACE.

#### Sådan forlader du og vender tilbage til TRACE

Når du forlader og vender tilbage til TRACE, vises sporingsmarkøren på samme sted, som den var placeret, da du forlod TRACE, med mindre grafen er plottet igen ved hjælp af Smart Graph.

#### Brug af TRACE i et program

Tryk på (TRACE) på en tom linie i programeditoren. Instruktionen **Trace** indsættes ved markørpositionen. Når instruktionen fremkommer under udførelsen af programmet, vises grafen med sporingsmarkøren på den første valgte funktion. Under sporingen opdateres markørens koordinatværdier. Tryk på (ENTER) for at genoptage udførelsen af programmet, når du er færdig med at spore funktioner.

## Undersøgelse af grafer ved hjælp af ZOOM

#### Menuen ZOOM

Tryk på ZOOM for at se menuen **ZOOM**. Grafens udsnitsvindue kan hurtigt justeres på flere måder. Der er adgang til alle **ZOOM**-instruktionerne fra programmerne.

| ZOOI | M MEMORY  |                                                            |
|------|-----------|------------------------------------------------------------|
| 1:   | ZBox      | Tegner en kasse til at definere udsnitsvinduet.            |
| 2:   | Zoom In   | Forstørrer grafen omkring markøren.                        |
| 3:   | Zoom Out  | Viser mere af grafen ved markøren.                         |
| 4:   | ZDecimal  | Sætter $\Delta \mathbf{X}$ og $\Delta \mathbf{Y}$ til 0,1. |
| 5:   | ZSquare   | Sætter punkter med samme størrelse på X- og Y-aksen.       |
| 6:   | ZStandard | Indstiller standard vinduesvariablene.                     |
| 7:   | ZTrig     | Indstiller indbyggede trigonometriske vinduesvariable.     |
| 8:   | ZInteger  | Sætter heltalsværdier på X- og Y-aksen.                    |
| 9:   | ZoomStat  | Indstiller værdierne for aktuelle statistiklister.         |
| 0:   | ZoomFit   | Anbringer YMin & YMax mellem XMin & XMax.                  |

| Z00 | M MEMORY   |                                                                                                    |
|-----|------------|----------------------------------------------------------------------------------------------------|
| A:  | ZQuadrant1 | Viser den del af grafen, der findes i kvadrant 1                                                                                                    |
| В:  | ZFrac1/2   | Indstiller vinduesvariablerne, så du kan spore ændringer i $\frac{1}{2}$ , hvis det er muligt. Indstiller $\Delta X$ og $\Delta Y$ til $\frac{1}{2}$ .  |
| С:  | ZFrac1/3   | Indstiller vinduesvariablerne så du kan spore ændringer i $\frac{1}{3}$ , hvis det er muligt. Indstiller $\Delta X$ og $\Delta Y$ til $\frac{1}{3}$ .   |
| D:  | ZFrac1/4   | Indstiller vinduesvariablerne så du kan spore ændringer i $\frac{1}{4}$ , hvis det er muligt. Indstiller $\Delta X$ og $\Delta Y$ til $\frac{1}{4}$ .   |
| Е:  | ZFrac1/5   | Indstiller vinduesvariablerne så du kan spore ændringer i $\frac{1}{5}$ , hvis det er muligt. Indstiller $\Delta X$ og $\Delta Y$ til $\frac{1}{5}$ .   |
| F:  | ZFrac1/8   | Indstiller vinduesvariablerne så du kan spore ændringer i $\frac{1}{8}$ , hvis det er muligt. Indstiller $\Delta X$ og $\Delta Y$ til $\frac{1}{8}$ .   |
| G:  | ZFrac1/10  | Indstiller vinduesvariablerne så du kan spore ændringer i $\frac{1}{10}$ , hvis det er muligt. Indstiller $\Delta X$ og $\Delta Y$ til $\frac{1}{10}$ . |

**Bemærk**: Du kan justere alle vinduesvariablerne fra menuen **VARS** ved at trykke på [VARS] **1:Window** og herefter vælge variablen i **X/Y**, **T**/0 eller **U/V/W**-menuen.

## Zoom-markør

Når der vælges **1:ZBox**, **2:Zoom In** eller **3:Zoom Out**, bliver markøren på grafen til en zoom-markør (+), som er en mindre udgave af den bevægelige markør (+).

## ZBox

Følg fremgangsmåden herunder for at definere et nyt udsnitsvindue ved hjælp af **ZBox**.

- 1. Vælg 1:ZBox fra menuen ZOOM. Zoom-markøren vises midt på skærmen.
- 2. Flyt zoom-markøren til det sted, der skal defineres som kassens hjørne og tryk på ENTER. Når markøren flyttes væk fra det hjørne, der er defineret først, markeres stedet af en lille, firkantet prik.
- 3. Tryk på ◀, ♠, ▶ eller ➡. Når markøren flyttes, bliver kassens sider længere eller kortere på skærmen.

Bemærk: Tryk på CLEAR for at afslutte ZBox, før du trykker på ENTER.

4. Tryk på ENTER for at plotte grafen igen, når kassen er defineret.

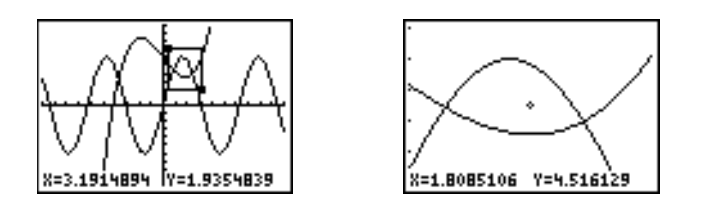

Gentag trin 2 til 4 for at bruge **ZBox** til at definere en anden kasse inden for den nye graf. Tryk på <u>(CLEAR)</u> for at annullere **ZBox**.

## Zoom In, Zoom Out

**Zoom In** forstørrer den del af grafen, der ligger uden om markørpositionen. **Zoom Out** viser en større del af grafen omkring markørpositionen. Indstillingerne **XFact** og **YFact** bestemmer forstørrelsesfaktorerne i akseretningerne.

Følg fremgangsmåden nedenfor for at zoome ind på en graf.

- 1. Kontrollér XFact og YFact og foretag eventuelt ændringer.
- 2. Vælg 2:Zoom In fra menuen ZOOM. Zoom-markøren vises.
- 3. Flyt zoom-markøren til det punkt, der skal være midtpunkt i det nye udsnitsvindue.
- 4. Tryk på ENTER. TI-84 Plus justerer udsnitsvinduet ved hjælp af XFact og YFact, opdaterer vinduets variable og plotter de valgte funktioner omkring markørpositionen igen.
- 5. Zoom ind på grafen igen på én af to måder.
  - Tryk på ENTER for at zoome ind på det samme punkt.
  - Flyt markøren til det punkt, som skal være midtpunkt i et nyt udsnitsvindue og tryk på ENTER for at zoome ind på et nyt punkt.

Vælg **3:Zoom Out** og gentag trin 3 til 5 for at zoome ud på en graf.

Tryk på CLEAR for at afslutte Zoom In eller Zoom Out.

#### ZDecimal

**ZDecimal** plotter funktionerne igen med det samme og opdaterer vinduets variable til de forudindstillede værdier, som vist herunder, således at  $\Delta X$  og  $\Delta Y$  sættes til **0,1** og **X**- og **Y**-værdien for hvert punkt fastlægges med 1 decimal.

| Xmin=⁻4.7 | Ymin=⁻3.1 |
|-----------|-----------|
| Xmax=4.7  | Ymax=3.1  |
| Xscl=1    | Yscl=1    |

## ZSquare

**ZSquare** plotter funktionerne igen med det samme og omdefinerer udsnitsvinduet ud fra vinduets aktuelle variable. Justeringen sker kun i én retning, således at  $\Delta X = \Delta Y$ , hvilket får en cirkel til at se ud som en cirkel. **Xscl** og **Yscl** ændres ikke. Den aktuelle grafs midtpunkt (ikke aksernes skæringspunkt) bliver den nye grafs midtpunkt.

### ZStandard

**ZStandard** plotter funktionerne igen med det samme, og opdaterer vinduets variable til standardværdierne, som vises herunder.

| Xmin=-10 | Ymin=-10 | Xres=1 |
|----------|----------|--------|
| Xmax=10  | Ymax=10  |        |
| Xscl=1   | Yscl=1   |        |

## ZTrig

**ZTrig** plotter funktionerne igen med det samme og opdaterer vinduets variable til forudindstillede værdier, der bruges i forbindelse med plotning af trigonometriske funktioner. De forudindstillede værdier i tilstanden **Radian** vises herunder.

| <b>Xmin=</b> -(47/24) $\pi$ (decimalækvivalent) | Ymin=-4 |
|-------------------------------------------------|---------|
| <b>Xmax=(47/24)</b> $\pi$ (decimalækvivalent)   | Ymax=4  |
| Xscl=π/2 (decimalækvivalent)                    | Yscl=1  |

## ZInteger

**Zinteger** omdefinerer udsnitsvinduet til de dimensioner, der vises herunder. Flyt markøren til det sted, der skal være det nye vindues midtpunkt og tryk på ENTER. **Zinteger** plotter følgende funktioner igen:

| ∆ <b>X=1</b> | Xscl=10 |
|--------------|---------|
| ∆Y=1         | Yscl=10 |

#### ZoomStat

**ZoomStat** omdefinerer udsnitsvinduet, så alle statistiske datapunkter vises. Ved plotning af regulære og modificerede kasseplot justeres kun **Xmin** og **Xmax**.

## ZoomFit

ZoomFit plotter funktionerne igen med det samme og beregner YMin og YMax, så de omfatter den minimale og den maksimale Y-værdi for de valgte funktioner mellem den aktuelle XMin og XMax. XMin og XMax ændres ikke.

#### ZQuandrant1

**ZQuandrant1** genplotter funktionen med det samme. Den redefinerer indstillingerne, så kun første kvadrant vises.

#### ZFrac1/2

**ZFrac1/2** genplotter funktionerne med det samme. De opdaterer vinduesvariablerne til de forudindstillede værdier som vist herunder. Disse værdier indstiller  $\Delta X$  og  $\Delta Y$  lig med 1/2, og indstiller X- og Y-værdien for hver pixel til en decimal.

| Xmin=-47/2 | Ymin=-31/2 |
|------------|------------|
| Xmax=47/2  | Ymax=31/2  |
| Xscl=1     | Yscl=1     |

#### ZFrac1/3

**ZFrac1/3** genplotter funktionerne med det samme. De opdaterer vinduesvariablerne til de forudindstillede værdier som vist herunder. Disse værdier indstiller  $\Delta X$  og  $\Delta Y$  lig med 1/3, og indstiller X- og Y-værdien for hver pixel til en decimal.

| Xmin=-47/3 | Ymin=-31/3 |
|------------|------------|
| Xmax=47/3  | Ymax=31/3  |
| Xscl=1     | Yscl=1     |

#### ZFrac1/4

**ZFrac1/4** genplotter funktionerne med det samme. De opdaterer vinduesvariablerne til de forudindstillede værdier som vist herunder. Disse værdier indstiller  $\Delta X$  og  $\Delta Y$  lig med 1/4, og indstiller X- og Y-værdien for hver pixel til en decimal.

| Xmin=-47/4 | Ymin=-31/4 |
|------------|------------|
| Xmax=47/4  | Ymax=31/4  |
| Xscl=1     | Yscl=1     |

#### ZFrac1/5

**ZFrac1/5** genplotter funktionerne med det samme. De opdaterer vinduesvariablerne til de forudindstillede værdier som vist herunder. Disse værdier indstiller  $\Delta X$  og  $\Delta Y$  lig med 1/5, og indstiller X- og Y-værdien for hver pixel til en decimal.

| Xmin=-47/5 | Ymin=-31/5 |
|------------|------------|
| Xmax=47/5  | Ymax=31/5  |
| Xscl=1     | Yscl=1     |

#### ZFrac1/8

**ZFrac1/8** genplotter funktionerne med det samme. De opdaterer vinduesvariablerne til de forudindstillede værdier som vist herunder. Disse værdier indstiller  $\Delta X$  og  $\Delta Y$  lig med 1/8, og indstiller X- og Y-værdien for hver pixel til en decimal.

| Xmin=-47/8 | Ymin=-31/8 |
|------------|------------|
| Xmax=47/8  | Ymax=31/8  |
| Xscl=1     | Yscl=1     |

#### ZFrac1/10

**ZFrac1/10** genplotter funktionerne med det samme. De opdaterer vinduesvariablerne til de forudindstillede værdier som vist herunder. Disse værdier indstiller  $\Delta \mathbf{X}$  og  $\Delta \mathbf{Y}$  lig med 1/10, og indstiller X- og Y-værdien for hver pixel til en decimal.

| Xmin=-47/10 | Ymin=-31/10 |
|-------------|-------------|
| Xmax=47/10  | Ymax=31/10  |
| Xscl=1      | Yscl=1      |

## Brug af ZOOM MEMORY

#### Menuen ZOOM MEMORY

Tryk på Z00M ▶ for at se menuen **ZOOM MEMORY**.

| Z00 | M MEMORY   |                                            |
|-----|------------|--------------------------------------------|
| 1:  | ZPrevious  | Bruger det forrige udsnitsvindue.          |
| 2:  | ZoomSto    | Lagrer det brugerdefinerede vindue.        |
| 3:  | ZoomRcl    | Henter det brugerdefinerede vindue.        |
| 4:  | SetFactors | Ændrer faktorerne for Zoom In og Zoom Out. |

## ZPrevious

**ZPrevious** plotter grafen igen ved hjælp af vinduesvariablene for den graf, der blev vist, før du udførte den forrige ZOOM-instruktion.

## ZoomSto

ZoomSto lagrer straks det aktuelle udsnitsvindue. Grafen vises og værdierne for det aktuelle udsnitsvindue lagres i de brugerdefinerede ZOOM-variable ZXmin, ZXmax, ZXscl, ZYmin, ZYmax, ZYscl og ZXres.

Disse variable gælder alle plotningstilstande. Hvis du f.eks. ændrer værdien af **ZXmin** i tilstanden Func, ændres den også i tilstanden Par.

## ZoomRcl

**ZoomRcI** plotter de valgte funktioner i et brugerdefineret udsnitsvindue, som bestemmes af værdierne, som er gemt med instruktionen **ZoomSto**. Vinduesvariablene bliver opdateret med de brugerdefinerede værdier og grafen plottes.

## **ZOOM FACTORS**

Zoom-faktorerne (**XFact** og **YFact**) er positive tal (ikke nødvendigvis heltal), der er større end eller lig med 1. De definerer forstørrelses- eller formindskelsesfaktoren, der anvendes til at zoome ind eller ud ved et punkt.

## Kontrol af XFact og YFact

Vælg **4:SetFactors** fra menuen **ZOOM MEMORY** for at se skærmbilledet ZOOM FACTORS, hvor du kan gennemse de aktuelle værdier for **XFact** og **YFact**. De viste værdier er standarderne.

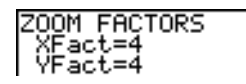

## Ændring af XFact og YFact

Du kan ændre XFact og YFact på én af to måder:

- Indtast en ny værdi. Den oprindelige værdi slettes automatisk, når du indtaster det første ciffer.
- Anbring markøren på det ciffer, der skal ændres, og indtast en værdi eller tryk på DEL for at slette værdien.

## Brug af menupunkterne i ZOOM MEMORY fra hovedskærm-billedet eller et program

Der kan lagres direkte i en af de brugerdefinerede ZOOM-variable fra hovedskærmbilledet eller fra et program.

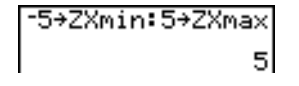

Du kan vælge intruktionerne ZoomSto eller ZoomRcI fra menuen ZOOM MEMORY i et program.

## Brug af regneoperationer (CALC)

## Menue CALCULATE

Tryk på [2nd] [CALC] for at se menuen **CALCULATE**. Brug punkterne på denne menu til at analysere de aktuelle graffunktioner.

| CALC | CULATE    |                                                           |
|------|-----------|-----------------------------------------------------------|
| 1:   | value     | Beregner en funktions Y-værdi for en given X-værdi.       |
| 2:   | zero      | Finder en funktions nulpunkt (skæringspunkt med x-aksen). |
| 3:   | minimum   | Finder et minimum for en funktion.                        |
| 4:   | maximum   | Finder et maksimum for en funktion.                       |
| 5:   | intersect | Finder et skæringspunkt for to funktioner.                |
| 6:   | dy/dx     | Finder en numerisk differential-kvotient for en funktion. |
| 7:   | ∫f(x)dx   | Finder et numerisk integral for en funktion.              |

#### value

value beregner en eller flere samtidigt valgte funktioner for en angiven værdi af X.

**Bemærk:** Tryk på <u>CLEAR</u> for at slette en værdi, der vises for X. Tryk på <u>CLEAR</u> for at afslutte value, hvis der ikke vises en værdi.

Følg fremgangsmåden herunder for at beregne en valgt funktionsværdi i punktet X.

- 1. Vælg 1:value fra menuen CALCULATE. Grafen vises med X= i nederste venstre hjørne.
- 2. Indtast en reel værdi, der kan være et udtryk, for X mellem Xmin og Xmax.
- 3. Tryk på ENTER.

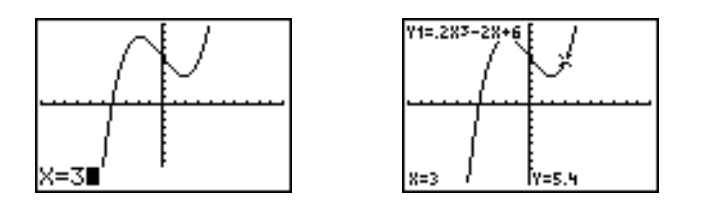

Markøren placeres på den første valgte funktion i editoren Y= ved værdien **X**, som du indtastede, og koordinaterne vises, også selvom formatet **CoordOff** er valgt.

Tryk på ▲ eller på ➡ for at flytte markøren fra funktion til funktion ved den indtastede X-værdi. Tryk på ④ eller på ▶ for at fremkalde den bevægelige markør.

#### zero

**zero** finder en funktions nulpunkt eller rod (skæringspunkt med x-aksen). Funktionerne kan have mere end en værdi for x-skæringspunkt. **zero** finder nulpunktet tættest på dit gæt.

Den tid **zero** bruger på at finde det korrekte nulpunkt, afhænger af nøjagtigheden af de værdier, du indtaster for venstre og højre grænse, samt af gættenes nøjagtighed.

- 1. Vælg 2: zero fra menuen CALCULATE. Den aktuelle graf vises med Left Bound? i nederste venstre hjørne.
- 2. Tryk på ▲ eller på マ for at flytte markøren til den funktion, for hvilken du ønsker at finde et nulpunkt.
- Tryk på 

   eller på → (eller indtast en værdi) for at vælge x-værdien for venstre grænse i intervallet, og tryk dernæst på ENTER. Indikatoren → på grafskærmbilledet viser venstre grænse. Der står Right Bound? i nederste venstre hjørne af skærmen. Tryk på 
   eller på → (eller indtast en værdi) for at vælge x-værdien for højre grænse, og tryk dernæst på ENTER. Indikatoren 

   på grafskærmbilledet viser den højre grænse. Der står Guess? i nederste venstre hjørne.

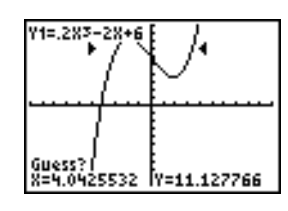

4. Tryk på 
 eller på 
 (eller indtast en værdi) for at vælge et punkt i nærheden af funktionens nulpunkt, mellem grænserne og tryk på ENTER.

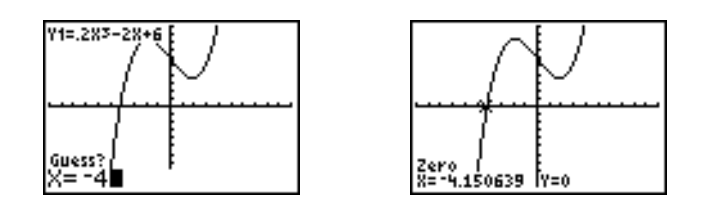

Markøren placeres på løsningen og koordinaterne vises, også selvom formatet **CoordOff** er valgt. Tryk på ▲ eller på ▼ for at flytte til den samme x-værdi for andre valgte funktioner. Tryk på ④ eller på ▶ for at fremkalde den bevægelige markør.

## minimum, maximum

**minimum** og **maximum** finder en funktions minimum og maksimum mellem givne grænser med en tolerance på 10<sup>-5</sup>.

- 1. Vælg 3:minimum eller 4:maximum fra menuen CALCULATE. Den aktuelle graf vises.
- 2. Vælg funktionen og angiv den venstre grænse, og gæt som beskrevet for zero.

Resultatmarkøren placeres på løsningen og koordinaterne vises, også selvom formatet **CoordOff** er valgt, og der står **Minimum** eller **Maximum** i nederste venstre hjørne.

Tryk på ▲ eller på ▼ for at flytte til den samme x-værdi for andre valgte funktioner. Tryk på eller på for at fremkalde den bevægelige markør.

## intersect

intersect finder to eller flere funktioners skæringspunkt. Skæringspunktet skal være vist på skærmen, når intersect anvendes.

1. Vælg 5: intersect fra menuen CALCULATE. Den aktuelle graf vises med First curve? i nederste venstre hjørne.

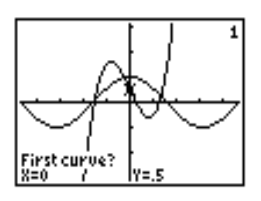

- 2. Tryk på 🗨 eller på 🔺 for at flytte markøren til den første funktion og tryk på ENTER. Der står Second curve? i nederste venstre hjørne.
- 3. Tryk på eller på for at flytte markøren til den anden funktion, og tryk på ENTER.
- 4. Tryk på ▶ eller på ◀ for at flytte markøren til det punkt, du gætter på som skæringspunkt, og tryk på ENTER.

Markøren placeres på løsningen og koordinaterne vises, også selvom formatet **CoordOff** er valgt. Der står **Intersection** i nederste venstre hjørne. Tryk på **●**, **●**, **●** eller **▼** for at fremkalde den bevægelige markør.

## dy/dx

**dy/dx** (numerical derivative) finder den numeriske differentialkvotient (hældning) af en funktion i et punkt, hvor  $\varepsilon$ =1E-3.

- 1. Vælg 6:dy/dx fra menuen CALCULATE. Den aktuelle graf vises.
- Tryk på eller på for at vælge den funktion, for hvilken du ønsker at finde den numeriske differentialkvotient.
- 3. Tryk på eller på eller indtast en værdi for at vælge den X-værdi, hvor du ønsker at beregne differentialkvotienten, og tryk på ENTER.

Resultatmarkøren placeres på løsningen og den numeriske differentialkvotient vises.

Tryk på eller på for at flytte til samme x-værdi for andre valgte funktioner. Tryk på eller for at fremkalde den bevægelige markør.

## ∫f(x)dx

f(x)dx (numerical integral) finder en funktions numeriske integral i et givent interval. Funktionen fnInt( anvendes med en tolerance på  $\epsilon$ =1E-3.

- 1. Vælg 7: jf(x)dx fra menuen CALCULATE. Den aktuelle graf vises med Lower Limit? i nederste venstre hjørne.
- 2. Tryk på 🛋 eller på 🔄 for at flytte markøren til den funktion, hvortil integralet skal beregnes.
- 3. Sæt nederste og øverste grænse, som du ville sætte venstre og højre grænse for **zero**. Integralets værdi vises og det integrerede område skraveres.

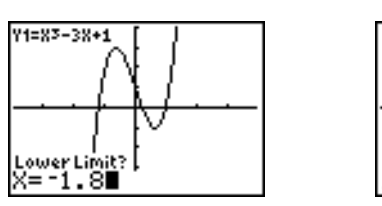

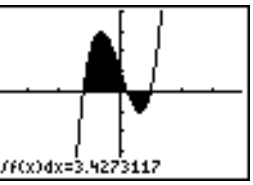

**Bemærk:** Det skraverede område er en tegning. Brug **CIrDraw** (kapitel 8) eller en ændring, der starter Smart Graph, til at slette det skraverede område.

# Kapitel 4: Plotning af parameterkurver

## Indledning: Boldens bane

Indledningen er en kort introduktion. Læs kapitlet for at få yderligere oplysninger.

Tegn den parametriske ligning, der beskriver den bane en bold følger, når den rammes med en starthastighed af 30 meter/sekund med en startvinkel på 25 grader i forhold til jordoverfladen. Hvor langt kommer bolden? Hvornår rammer den jorden igen. Hvor højt kommer den op? Se bort fra alle andre påvirkninger end tyngdekraften.

Ved starthastigheden  $v_0$  og startvinklen  $\theta$ , har boldens position som en funktion af tiden både horisontale og vertikale komponenter.

Horisontale:  $X1(t)=tv_0\cos(\theta)$ 

Vertikale: Y1(t)=tv<sub>0</sub>sin( $\theta$ )-  $\frac{1}{2}$  gt<sup>2</sup>

De vertikale og horisontale vektorer for boldens bevægelse skal også afbildes grafisk.

| VVertikal vektor:           | X2(t)=0                  | Y2(t)=Y1(t) |
|-----------------------------|--------------------------|-------------|
| Horisontal vektor:          | X3(t)=X1(t)              | Y3(t)=0     |
| Konstant for tyngdekraften: | g=9.8 m/sec <sup>2</sup> |             |

- Tryk på MODE. Tryk på ♥ ♥ ♥ ENTER for at vælge tilstanden Par. Tryk på ♥ ♥ ▶ ENTER for at vælge Simul for samtidig graftegning af alle tre parameterkurver i dette eksempel.
- Tryk på 

   Tryk på 
   Tryk på 
   Tryk på 
   Tryk på 
   Tryk på 
   Tryk på 
   Tryk på 
   Tryk på 
   Tryk på 
   Tryk på 
   Tryk på 
   Tryk på 
   Tryk på 
   Tryk på 
   Tryk på 
   Tryk på 
   Tryk på 
   Tryk på 
   Tryk på 
   Tryk på 
   Tryk på 
   Tryk på 
   Tryk på 
   Tryk på 
   Tryk på 
   Tryk på 
   Tryk på 
   Tryk på 

   Tryk på 
   Tryk på 
   Tryk på 

   Tryk på 
   Tryk på 

   Tryk på 
   Tryk på 
   Tryk på 

   Tryk på 
   Tryk på 

   Tryk på 
   Tryk på 

   Tryk på 

   Tryk på 

   Tryk på 

   Tryk på 

   Tryk på 

   Tryk på 

   Tryk på 

   Tryk på 

   Tryk på 

   Tryk på 

   Tryk på 

   Tryk på 

   Tryk på 

   Tryk på 

   Tryk på 

   Tryk på 

   Tryk på 

   Tryk på 

   Tryk på 

   Tryk på

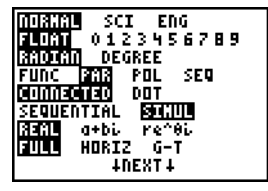

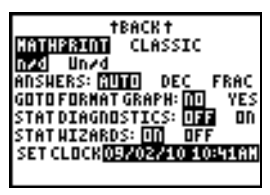

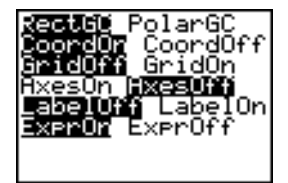

- 3. Tast Y=. Tast **30** (X,T,⊖,n) COS **25** [2nd [ANGLE] **1** (for at vælge °) ) ENTER for at definere **X1T** udtrykt i **T**.
- Tryk på 30 (X,T,Θ,n) SIN 25 (2nd) [STAT PLOT] 1 [) [ALPHA] [F1] 1 (for at vælge n/d) 9,8 ▶ 2 ▶ (X,T,Θ,n) x<sup>2</sup>
   [ENTER] for at definere Y1T.

 ENTER for at definere Y1T.

 Den vertikale komponents vektor defineres af X2T

5. Tast **0** [ENTER] for at definere **X2T**.

og **Y2T**.

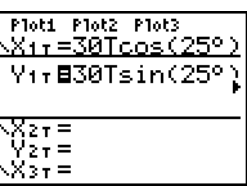

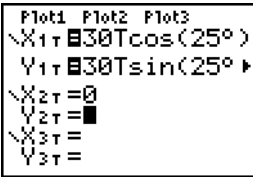

 Tryk på ALPHA [F4] ENTER ENTER for at definere Y2T.

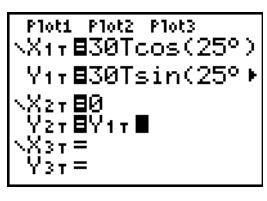

Den horisontale komponents vektor defineres af X3T og Y3T.

- 7. Tryk på [ALPHA] [F4] [ENTER] (ENTER] for at definere X3T.
- 8. Tast **0** ENTER for at definere **Y3T**.
- 10. Tast <u>WINDOW</u>. Indtast disse værdier for variablerne i vinduet.

| Tmin=0   | Xmin=L10 | Ymin=⁻5 |
|----------|----------|---------|
| Tmax=5   | Xmax=100 | Ymax=15 |
| Tstep=.1 | Xscl=50  | Yscl=10 |

**Bemærk**: Du kan kontrollere alle **WINDOW**variabler, inklusive  $\Delta X$  og  $\Delta Y$  ved at trykke på VARS **1:Window**.

11. Tast <u>GRAPH</u>. Plotningen viser samtidig boldens bane og bevægelsens vertikale og horisontale komponentvektorer.

**Bemærk:** Simulering af boldens flugt gennem luften kan opnås ved at indstille grafen til (animation) for X1T og Y1T.

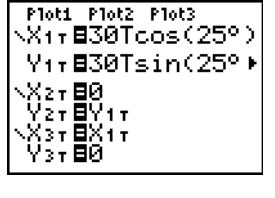

| Plot1  | P1ot2 | Plot3 |      |   |
|--------|-------|-------|------|---|
| •Х1тВ  | 30To  | cos(  | 25°) | þ |
| Yite   | 30si  | in(2  | 5°)∙ | • |
| •ХатВ  | 10    |       |      |   |
| Y276   | Y1r   |       |      |   |
| NX37 B | X1τ   |       |      |   |
| ҮЗт₿   | 90    |       |      |   |

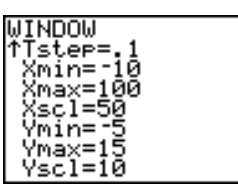

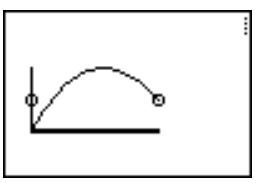

12. Tast TRACE for at få numeriske resultater og svar på spørgsmålene i starten af dette afsnit.

Sporing starter ved **Tmin** i første parametriske ligning (X1T and Y1T). Når De taster ▶ for at spore kurven, følger markøren boldens bane i tid. Værdierne for X (afstand), Y (højde) og T (tid) vises forneden på skærmen.

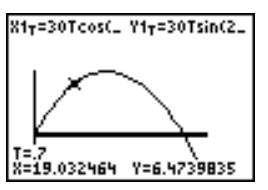

## Definition og visning af parameterkurver

## Ligheder ved TI-84 Plus-plotnings-tilstand

Fremgangsmåden for definition af parameterkurver svarer til fremgangsmåden for definition af funktionsgrafer. I kapitel 4 tages der udgangspunkt i, at du er bekendt med kapitel 3: Plotning af funktioner. Kapitel 4 beskriver de aspekter ved plotning af parameterkurver, der adskiller sig fra plotning af funktioner.

## Indstilling af parametriske plotnings-tilstande

Tryk på MODE for at se skærmbilledet med tilstandene. Hvis du vil kunne plotte parameterfremstillinger, skal du vælge plotningstilstanden Par, før du indtaster vinduesvariable og parameterfremstillingens komponenter.

## Visning af den parametriske Y=-editor

Når plotningstilstanden Par er valgt, skal du trykke på Y= for at se den parametriske editor Y=.

| Plot1 Plot2    | Plot3 |
|----------------|-------|
| NX1⊤=∎         |       |
| Y17=           |       |
| \X2∓=          |       |
| . X27 =        |       |
| \ <u>037</u> = |       |
| X37 =          |       |
| NA47 -         |       |

I denne editor kan du både se og indtaste X- og Y-komponenten af op til seks fremstillinger, X1T og Y1T til X6T og Y6T, som alle er funktioner af den uafhængige variabel T. Normalt bruges parameterkurver til plotning af bevægelser, der foregår gennem tiden.

## Valg af et grafformat

Ikonerne til venstre for X1T til X6T repræsenterer grafformatet for de enkelte parameterfremstillinger. Standarden i tilstanden Par er MATH (line), en linie der forbinder plottede punkter. Formaterne line, (thick), (path), (animate) og (dot) kan bruges ved parametrisk plotning af parameterkurver.

## Definition og redigering af parameter-fremstillinger

Følg fremgangsmåden i kapitel 3 om definition eller redigering af en funktion til at definere eller redigere en parameterfremstilling. Den uafhængige variabel i parameterfremstillingen er T. I plotningstilstanden Par kan parametervariablen T indtastes på to måder:

- Tryk på X,T,Θ,n.
- Tryk på (ALPHA) [T] .

To komponenter, X og Y, definerer en parameterfremstilling. De skal begge defineres.

## Valg og fravalg af parameter-fremstillinger

TI-84 Plus plotter kun valgte parameterfremstillinger. I editoren Y= vælges en parameterfremstilling, når tegnet = er fremhævet for både X- og Y-komponenten. Der kan vælges en vilkårlig fremstilling eller alle fremstillinger fra X1T og Y1T til X6T og Y6T.

Flyt markøren til tegnet = for enten X - eller Y-komponenten og tryk på Õ for at ændre status. Status for både X- og Y-komponenten ændres.

#### Indstilling af vinduesvariable

Tryk på <u>WINDOW</u> for at se vinduesvariablenes værdier. Disse variable definerer udsnitsvinduet. Værdierne nedenfor er standardværdier for plotning af Par med vinkeltilstanden Radian.

| Tmin=0         | Den mindste T-værdi, som skal bruges i beregningen            |
|----------------|---------------------------------------------------------------|
| Tmax=6.2831853 | Den største T-værdi, som skal bruges i beregningen (2 $\pi$ ) |
| Tstep=.1308996 | T-tilvækst ( $\pi/24$ )                                       |
| Xmin=-10       | Den mindste X-værdi, der skal vises                           |
| Xmax=10        | Den største X-værdi, der skal vises                           |
| Xscl=1         | Afstanden mellem X-aksemærker                                 |
| Ymin=-10       | Den mindste Y-værdi, der skal vises                           |
| Ymax=10        | Den største Y-værdi, der skal vises                           |
| Yscl=1         | Afstanden mellem Y-aksemærker                                 |

Bemærk: Måske skal værdierne for T-vinduet ændres for at sikre, at der plottes punkter nok.

## Indstilling af grafformatet

Tryk på [2nd] [FORMAT] for at se indstillingerne af det aktuelle grafformat. Kapitel 3 indeholder en detaljeret beskrivelse af indstillingerne. De øvrige plotningstilstande har fælles formatindstillinger. Plotningstilstanden Seq har yderligere en formatindstilling for akser.

## Visning af en graf

Når du trykker på <u>GRAPH</u>, plotter TI-84 Plus de valgte parameterfremstillinger. Først beregnes X- og Y-komponenterne for hver værdi af T (fra Tmin til Tmax i intervaller på step), og derefter plottes hvert punkt defineret af X og Y. Udsnitsvinduet defineres af vinduesvariablene.

X, Y og T bliver opdateret, mens grafen plottes.

Smart Graph kan bruges i forbindelse med parameterkurver.

#### Vinduesvariable og Y-VARS-menuer

Følgende handlinger kan udføres fra hovedskærmbilledet eller fra et program.

• Få adgang til funktioner ved at bruge navnet på fremstillingens X- og Y-komponent som en variabel.

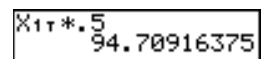

Lagre parameterfremstillinger.

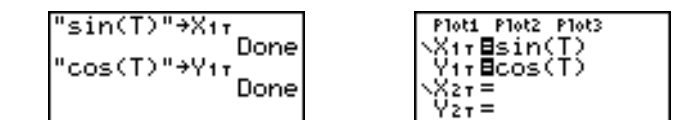

• Vælge eller fravælge parameterfremstillinger.

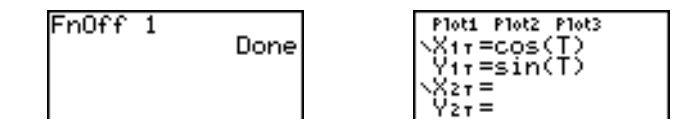

• Lagre værdier direkte i vinduesvariable.

360→Tma× 360

## Undersøgelse af en parameterkurve

#### Den bevægelige markør

Den bevægelige markør fungerer på samme måde ved Par-plotning som ved Func-plotning.

I formatet **RectGC** bliver værdierne af X og Y opdateret, når markøren flyttes, hvis formatet **CoordOn** er valgt, hvorefter X og Y vises.

I formatet **PolarGC** opdateres X, Y, R og  $\theta$ , hvis formatet **CoordOn** er valgt, hvorefter R og  $\theta$  vises.

## TRACE

Tryk på [TRACE] for at aktivere TRACE. Når TRACE er aktiv, kan markøren flyttes langs kurven for fremstillingen et **Tstep** ad gangen. Når du begynder at spore, står sporingsmarkøren på den første valgte funktion ved **Tmin**. Hvis der er valgt **ExprOn**, vises funktionen.

I formatet **RectGC** opdateres TRACE og værdien af X, Y og T vises, hvis formatet **CoordOn** er valgt.

I formatet **PolarGC** opdateres X, Y, R,  $\theta$  og T, hvis formatet **CoordOn** er valgt, hvorefter R,  $\theta$  og T vises. Værdierne X og Y (eller R og  $\theta$ ) beregnes ud fra T.

Tryk på 2nd eller på 2nd b for at flytte fem plottede punkter ad gangen. Hvis markøren flyttes ud over toppen eller bunden af skærmen, ændres koordinatværdierne i bunden af skærmbilledet tilsvarende.

Quick Zoom kan bruges ved plotning af parameterkurver, det kan panorering ikke.

## Flytning af sporings-markøren til en vilkårlig gyldig T-værdi

Indtast et tal for at flytte sporingsmarkøren til en vilkårlig gyldig T-værdi på den aktuelle funktion. Når du indtaster det første ciffer, vises indtastningslinien T= og det indtastede tal i nederste venstre hjørne af skærmen. Du kan indtaste et udtryk på indtastningslinien T=. Værdien skal findes i det aktuelle udsnitsvindue. Tryk på <u>ENTER</u> for at flytte markøren, når indtastningen er færdig.

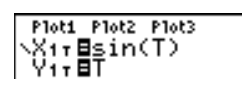

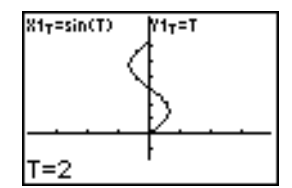

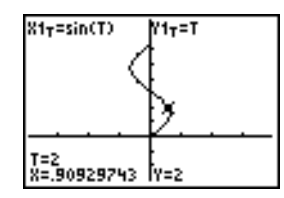

#### ZOOM

**ZOOM**-operationerne fungerer på samme måde ved Par-plotning som ved Func-plotning. Det er kun vinduesvariablene **X** (**Xmin**, **Xmax** og **Xscl**), der berøres.

Vinduesvariablene T (Tmin, Tmax og Tstep) berøres kun, hvis du vælger ZStandard. Punkterne ZT/Z0 1:ZTmin, 2:ZTmax og 3:ZTstep på undermenuen VARS ZOOM er zoom-hukommelsesvariable til Par-plotning.

#### CALC

CALC-operationerne fungerer på samme måde ved Par-plotning som ved Func-plotning. De brugbare punkter i menuen CALCULATE ved Par-plotning er 1:value, 2:dy/dx, 3:dy/dt, og 4:dx/dt.

# Kapitel 5: Polær plotning

## Indledning: Polær roset

Indledningen er en kort introduktion. Læs kapitlet for at få yderligere oplysninger.

Den polære ligning R=Asin(B $\theta$ ) plotter en roset. Plot rosetten for A=8 og B=2.5, og undersøg derefter rosetten for andre værdier af A og B.

- Tryk på MODE for at se skærmbilledet med tilstande. Tryk på vvv b ENTER for at vælge plotningstilstanden Pol. Vælg standarderne (indstillingerne til venstre) for de øvrige indstillinger.
- Tryk på Y= for at se den polære editor Y=. Tryk på 8 SIN 2.5 (X,T,Θ,n) ) ENTER for at definere r1.
- 3. Tryk på  $\boxed{\text{ZOOM}}$  6 for at vælge 6:2Standard og plotte ligningen i standardudsnitsvinduet. Grafen viser kun fem af rosettens kronblade og rosetten er ikke symmetrisk, fordi standardudsnitsvinduet sætter  $\theta$ max=2 $\pi$  og definerer vinduet og ikke de enkelte punkter, som kvadratisk.
- 4. Tryk på WINDOW for at se vinduets variable. Tryk på
   ▼ 4 [2nd] [π] for at øge værdien af θmax til 4π.

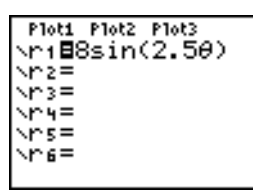

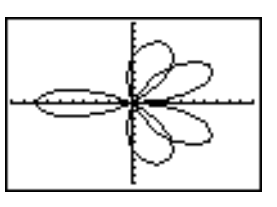

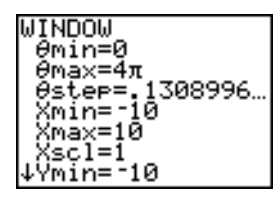

5. Tryk på ZOOM 5 for at vælge 5:ZSquare og plotte grafen.

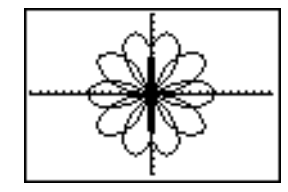

 Gentag trin 2 til 5 med nye værdier for variablene
 A og B i den polære ligning r1=Asin(Bθ). Se, hvilken indflydelse de nye værdier har på grafen.

## Definition og visning af polære grafer

## Ligheder ved TI-84 Plus-plotnings-tilstand

Fremgangsmåden for definering af en polær graf er den samme som for en funktionsgraf. Kapitel 5 tager udgangspunkt i, at du er bekendt med kapitel 3: Plotning af funktioner. Kapitel 5 indeholder en detaljeret beskrivelse af de aspekter ved polær plotning, der adskiller sig fra plotning af funktioner.

## Indstilling af polær plotnings-tilstand

Tryk på [MODE] for at se skærmbilledet med tilstande. Hvis du vil plotte polære ligninger, skal du vælge tilstanden Pol, før du indtaster værdier for vinduesvariablene, og før du indtaster polære ligninger.

## Visning af den polære Y=-editor

Tryk på [v=], når plotningstilstanden Pol er valgt, for at se den polære editor ¥=.

| Plot1 | P1ot2 | P1ot3 |  |
|-------|-------|-------|--|
| ND1=  |       |       |  |
| Nn2=  |       |       |  |
| Nn3=  |       |       |  |
| ND4=  |       |       |  |
| Nns=  |       |       |  |
| Nne=  |       |       |  |
|       |       |       |  |

I denne editor kan du indtaste og vise op til seks polære ligninger, **r1** til **r6**, der hver er defineret med  $\theta$  som uafhængig variabel.

#### Valg af grafformater

Ikonerne til venstre for **r1** til **r6** repræsenterer de enkelte polære ligningers grafformat (kapitel 3). Standarden i plotningstilstanden **Pol** er ∿ (line), der forbinder plottede punkter. Formaterne ∿ (line), † (thick), † (path), ‡ (animate) og ∿ (dot) kan bruges ved polær plotning.

## Definition og redigering af polære ligninger

Følg fremgangsmåden i kapitel 3 om definition eller editering af en funktion for at definere eller redigere en polær ligning. Den uafhængige variabel i en polær ligning er  $\theta$ . I plotningstilstanden **Pol** kan den polære variabel  $\theta$  indtastes på to måder:

- **Tryk** på <u>X,T,Θ,n</u>.
- Tryk på ALPHA [θ].

## Valg og fravalg af polære ligninger

TI-84 Plus plotter kun de valgte polære ligninger i editoren Y=. En polær ligning er valgt, når tegnet = er fremhævet. Du kan vælge en vilkårlig ligning eller alle ligninger.

Flyt markøren til tegnet = og tryk på ENTER for at ændre valget.

## Indstilling af vinduesvariable

Tryk på (WINDOW) for at se værdierne af vinduesvariablene. Værdierne nedenunder er standarder for polær plotning i vinkeltilstanden Radian.

| $\theta$ min=0 | Den mindste $\theta$ -værdi, der skal beregnes |
|----------------|------------------------------------------------|
|                |                                                |

| θmax=6.2831853 | Den største $\theta$ -værdi, der skal beregnes (2 $\pi$ ) |
|----------------|-----------------------------------------------------------|
| θstep=.1308996 | Tilvæksten mellem $\theta$ -værdierne ( $\pi$ /24)        |
| Xmin=10        | Mindste X-værdi, der skal vises                           |
| Xmax=10        | Største X-værdi, der skal vises                           |
| Xscl=1         | Afstanden mellem X-aksemærkerne                           |
| Ymin=10        | Mindste Y-værdi, der skal vises                           |
| Ymax=10        | Største Y-værdi, der skal vises                           |
| Yscl=1         | Afstanden mellem Y-aksemærkerne                           |

**Bemærk:** Måske vil du ændre vinduesvariablen  $\theta$  for at sikre, at tilstrækkelig mange punkter bliver plottet.

## Indstilling af grafformatet

Tryk på [2nd] [FORMAT] for at se de aktuelle indstillinger af grafformatet. Kapitel 3 indeholder en detaljeret beskrivelse af indstillingerne af formatet. De øvrige plotningstilstande deler disse formatindstillinger.

## Visning af en graf

Når du trykker på GRAPH, plotter TI-84 Plus de valgte polære ligninger og beregner R for hver værdi af θ (fra θmin til θmax i intervaller på θstep), hvorefter de enkelte punkter plottes. Vinduesvariablene definerer udsnitsvinduet.

Når grafen bliver plottet, opdateres X, Y, R og  $\theta$ .

Smart Graph kan bruges i forbindelse med polære grafer.

## Vinduesvariable og menuerne Y-VARS

Du kan udføre følgende handlinger fra hovedskærmbilledet eller et program.

 Åbn funktioner ved at bruge navnet som variabel. Disse funktionsnavne er tilgængelige på genvejsmenuen YVARS ([ALPHA] [F4]).

Vælge eller fravælge polære ligninger.

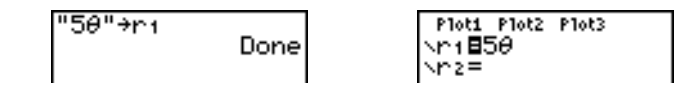

Lagre polære ligninger.

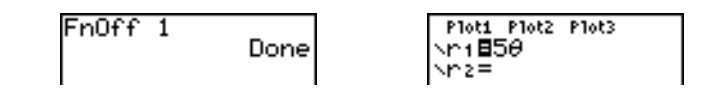

• Lagre værdier direkte i vinduesvariable.

0→∂min Ø

## Undersøgelse af en polær graf

## Den bevægelige markør

Den bevægelige markør fungerer på samme måde ved Pol-plotning som ved Func-plotning. I formatet **RectGC** bliver værdierne af X og Y opdateret, når markøren flyttes, hvis formatet **CoordOn** er valgt, hvorefter X og Y vises. I formatet **PolarGC** opdateres X, Y, R og  $\theta$ , hvis formatet **CoordOn** er valgt, hvorefter R og  $\theta$  vises.

## TRACE

Tryk på  $\boxed{\text{TRACE}}$  for at aktivere TRACE. Når TRACE er aktiv, kan markøren flyttes langs kurven for ligningen ét  $\theta$ step ad gangen. Når du begynder at spore, står sporingsmarkøren på den første valgte funktion ved  $\theta$ min. Hvis formatet **ExprOn** er valgt, vises ligningen.

I formatet **RectGC** opdateres TRACE værdien af X, Y og  $\theta$ , hvis formatet **CoordOn** er valgt. Hvis formatet **CoordOn** er valgt, vises X, Y og  $\theta$ . I formatet **PolarGC** opdaterer **T**RACE X, Y, R og  $\theta$ , hvis formatet **CoordOn** er valgt, hvorefter R og  $\theta$  vises.

Tryk på 2nd eller på 2nd for at flytte fem plottede punkter ad gangen. Hvis sporingsmarkøren flyttes ud over toppen eller bunden af skærmen, ændres koordinatværdierne i bunden af skærmbilledet tilsvarende.

Quick Zoom kan bruges ved polær plotning; det er panorering ikke.

## Flytning af sporings-markøren til en vilkårlig gyldig $\theta$ -værdi

Indtast et tal for at flytte sporingsmarkøren til en vilkårlig gyldig  $\theta$ -værdi på den aktuelle funktion. Når du indtaster det første ciffer vises indtastningslinien  $\theta$ = og det indtastede tal i nederste venstre hjørne af skærmen. Du kan indtaste et udtryk på indtastningslinien  $\theta$ =. Værdien skal findes i det aktuelle udsnitsvindue. Tryk på [ENTER] for at flytte markøren, når indtastningen er færdig.

## ZOOM

**ZOOM**-operationerne ved Pol-plotning fungerer på samme måde som ved Func-plotning. Det er kun vinduesvariablene X (**Xmin**, **Xmax** og **Xscl**) og Y (**Ymin**, **Ymax** og **Yscl**), der berøres.

Vinduesvariablene  $\theta$  ( $\theta$ min,  $\theta$ max og  $\theta$ step) berøres kun, hvis du vælger ZStandard. Punkterne ZT/Z $\theta$  4:Z $\theta$ min, 5:Z $\theta$ max og 6:Z $\theta$ step på undermenuen VARS ZOOM er zoom-hukommelsesvariable til Pol-plotning.

## CALC

**CALC**-operationerne ved Pol-plotning fungerer på samme måde som ved Func-plotning. De brugbare punkter i menuen **CALCULATE** ved Pol-plotning er **1:value**, **2:dy/dx**, og **3:dr/d** $\theta$ .
# Kapitel 6: Plotning af talfølger

### Indledning: Skove og træer

Indledningen er en kort introduktion. Læs kapitlet for at få yderligere oplysninger.

I en lille skov står der 4.000 træer. Ifølge en ny plan for skoven, skal der hvert år fældes 20% af træerne og plantes 1.000 nye træer. Vil skoven forsvinde? Vil den stabilisere sig størrelsesmæssigt? Og i så fald, hvor mange år vil det tage og med hvor mange træer?

- 1. Tryk på MODE. Tryk på ♥ ♥ ♥ ▶ ▶ ENTER for at vælge plotningstilstanden Seq.
- 2. Tryk på [2nd] [FORMAT] og vælg Time- og ExpOnakseformatet.

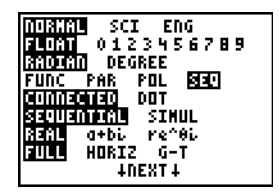

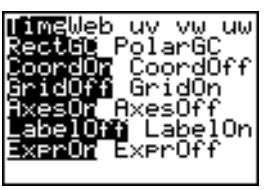

- Tryk på \ > 3 for at vælge iPart( (integer part), fordi der kun fældes hele træer. Efter hver årlige skovning er der 80% træer tilbage.

Tryk på  $\cdot$  8 [2nd [u] ( [X,T, $\Theta$ ,n] – 1 ) for at angive antallet af træer efter hver skovning. Tryk på (-) 1000 ) for at angive antallet af nye træer. 4000 for at angive antallet af træer i begyndelsen af programmet.

**Bemærk**: Sørg for at trykke på [2nd] [u] ikke på [ALPHA] [U]. [u] er [7] tastens anden funktion.

Tryk på <u>WINDOW</u> 0 for at sætte *n*Min=0. Tryk på **▼** 50 for at sætte *n*Max=50. *n*Min og *n*Max beregner skovens størrelse over 50 år. Indstil de øvrige vinduesvariable som følger:

| PlotStart=1 | Xmin=0  | Ymin=0    |
|-------------|---------|-----------|
| PlotStep=1  | Xmax=50 | Ymax=6000 |
|             | Xscl=10 | Yscl=1000 |

| Plot1 Plot2 Plot3 |
|-------------------|
| nMin=0            |
| ∿u(n)∎iPart(.8u∣  |
| u(nMin)∎(4000)    |
| (v(n)) = 0        |
| v(nMin)=          |
| ∿ωςn2≓            |
| W(>Min)=          |

Tryk på TRACE. Sporingen begynder ved *n*Min (ved iværksættelsen af skovningsplanen). Tryk på ▶ for at spore talfølgen år for år. Talfølgen vises øverst på skærmen. Værdierne af *n* (antal år), X (X=*n*, fordi *n* plottes på x-aksen) og Y (antal træer) vises i bunden. Hvornår stabiliserer skoven sig? Med hvor mange træer?

| u=iPart(.8u(:>-1)+1000)                   |
|-------------------------------------------|
| )<br>//////////////////////////////////// |

## Definition og visning af talfølgegrafer

### Ligheder ved TI-84 Plus-plotnings-tilstand

Fremgangsmåden for definering af en talfølgegraf er den samme som for definition af en funktionsgraf. Kapitel 6 tager udgangspunkt i, at du er bekendt med kapitel 3: Plotning af funktioner. Kapitel 6 indeholder en detaljeret beskrivelse af de aspekter ved plotning af talfølger, der adskiller sig fra plotning af funktioner.

### Indstilling af talfølge-plotnings-tilstand

Tryk på MODE for at se skærmbilledet med tilstandene. Vælg plotningstilstanden Seq, før du indtaster værdier for vinduesvariablene, og før du indtaster talfølgefunktionerne.

Talfølgegrafer plottes automatisk i tilstanden Simul, uanset indstillingen af den aktuelle plotningsrækkefølge.

### TI-84 Plus-talfølgefunktionerne u, v og w

TI-84 Plus har tre sekvensfunktioner, der kan indtastes fra tastaturet: u, v og w. De er anden funktioner på tasterne 7, 8 og 9. For eksempel trykkes på 2nd [u] for at indsætte u.

De kan defineres udtrykt ved hjælp af:

• Den uafhængige variabel n

Det forrige element i talfølgefunktionen, f.eks. u(n-1)

- Elementet, der går forud for det forrige element i talfølgefunktionen, f.eks. u(n-2).
- Det forrige element eller elementet, der går forud for det forrige element i en anden talfølgefunktion, f.eks. u(n-1) og u(n-2), når der er refereret til det i talfølgen v(n).

**Bemærk:** Forklaringerne om u(n) i dette kapitel gælder også for v(n) og w(n). Forklaringer om u(n-1) gælder også for v(n-1) og w(n-1). Forklaringer om u(n-2) gælder også for v(n-2) og w(n-2).

### Visning af talfølge Y=-editoren

Tryk på [Y=], når plotningstilstanden Seq er valgt for at se talfølgeeditoren Y=.

| Ploti Pl            | lot2 | Plot3 |
|---------------------|------|-------|
| nMin=               | 1    |       |
| ∿u(n)=              |      |       |
| u(nMi               | n)=  | =     |
| $\gamma \cap (n) =$ |      |       |
| v(nMi               | n)=  | =     |
| ∿w(n)≓              |      |       |
| w(nM1               | n)=  | -     |

l denne editor kan du indtaste og se talfølger for u(n), v(n) og w(n). Du kan desuden ændre værdien af *n*Min, der er den talfølgevinduesværdi, der angiver den mindste *n*-værdi, der skal beregnes.

Talfølgeeditoren Y= viser værdien *n*Min, fordi den er relevant for u(nMin), v(nMin) og w(nMin), som er begyndelsesværdier for de respektive talfølger u(n), v(n) og w(n).

*n***Min** i editoren Y= er den samme som *n***Min** i vindueseditoren. Hvis du indtaster en ny værdi for *n***Min** i én editor, opdateres den nye værdi for *n***Min** i begge editorer.

**Bemærk:** Brug kun **u**(*n***Min**), **v**(*n***Min**) og **w**(*n***Min**) i forbindelse med rekursive talfølger, der kræver en begyndelsesværdi.

### Valg af grafformater

Ikonerne til venstre for u(n), v(n) og w(n) repræsenterer de enkelte talfølgers grafformater (kapitel 3). Standarden i plotningstilstanden Seq er  $\cdot$ . (dot), der viser adskilte værdier. Formaterne dot,  $\cdot$ . (line) og  $\frac{\pi}{2}$  (thick) kan bruges ved plotning af talfølger.

### Valg og fravalg af talfølge-funktioner

TI-84 Plus plotter kun de valgte talfølgefunktioner. I editoren Y= vælges en talfølgefunktion, når tegnet = er fremhævet i både u(n)= og u(nMin)=.

Flyt markøren til tegnet = i funktionsnavnet og tryk på ENTER for at ændre valget. Der ændres status for både talfølgefunktionen u(n) og begyndelsesværdien u(nMin).

#### Definition af talfølge-funktioner

Følg fremgangsmåden i kapitel 3 for at definere en talfølgefunktion. Den uafhængige variabel i en talfølge er *n*.

- Tryk på 2nd [u] (over 7) for at indtaste funktionsnavnet u.
- Tryk på 2nd [v] (over 8) for at indtaste funktionsnavnet v.
- Tryk på 2nd [w] (over 9) for at indtaste funktionsnavnet w.
- Tryk på  $X, \overline{X}, \overline{\Omega}, \overline{n}$  i tilstanden **Seq** for at indtaste *n*.

Bemærk: Den uafhængige variabel *n* findes også i CATALOG.

Normalt er talfølger enten rekursive eller ikke-rekursive. Talfølger beregnes kun for fortløbende heltalsværdier. *n* er altid en række fortløbende heltal startende ved nul eller et vilkårligt positivt heltal.

### Ikke-rekursive talfølger

I en ikke-rekursiv talfølge er *n*'te element en funktion af den uafhængige variabel *n*. Hvert element er uafhængigt af alle øvrige elementer.

I den ikke-rekursive talfølge nedenfor kan du f.eks. beregne **u(5)** direkte uden først at beregne **u(1)** eller noget andet tidligere element.

Plot1 Plot2 Plot3 nMin=1 \u(n)82\*n u(nMin)8 \u(n)= u(nMin)= \u(n)= u(nMin)= u(nMin)=

Talfølgeligningen ovenover giver talfølgen 2, 4, 6, 8, 10, ... for n = 1, 2, 3, 4, 5, ...

**Bemærk:** Begyndelsesværdien u(*n***Min**) må gerne være tom ved beregningen af ikke-rekursive talfølger.

### **Rekursive talfølger**

l en rekursiv talfølge, defineres det *n*'te element i talfølgen som funktion af det forrige element eller de to forrige elementer, der er repræsenteret ved u(n-1) og u(n-2). En rekursiv talfølge kan også defineres som funktion af *n*, som i u(n)=u(n-1)+n.

I talfølgen nedenfor kan du f.eks. ikke beregne u(5) uden først at beregne u(1), u(2), u(3) og u(4).

Hvis der bruges en begyndelsesværdi u(nMin) = 1, giver talfølgen ovenover 1, 2, 4, 8, 16, ...

**Bemærk:** Du skal indtaste de enkelte tegn i elementet på TI-84 Plus. Tryk på 2nd [u] (  $X,T,\Theta,n$  - ) for eksempelvis at indtaste u(*n*-1).

Rekursive talfølger kræver en eller flere begyndelsesværdier, da de refererer til udefinerede elementer.

 Hvis hvert element i talfølgen er defineret som funktion af rekursionens første niveau, som i u(n-1), skal der angives en begyndelsesværdi for det første element.

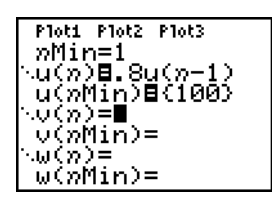

Hvis hvert element i talfølgen er defineret i relation til rekursionens andet niveau, som i u(n-2), skal der angives begyndelsesværdier for de første to elementer. Indtast begyndelsesværdierne som en liste i krøllet parentes { } adskilt af kommaer.

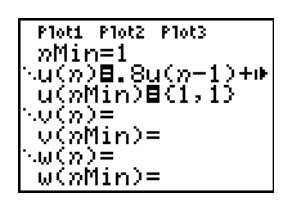

Værdien af første element er 0 og værdien af andet element er 1 for talfølgen u(n).

### Indstilling af vinduesvariable

Tryk på (WINDOW) for at se vinduesvariablene, som definerer udsnitsvinduet. Værdierne nedenfor er standarderne ved plotning af talfølger i vinkeltilstandene Radian og Degree.

| <i>n</i> Min=1 | Mindste <i>n</i> -værdi, der skal beregnes.   |
|----------------|-----------------------------------------------|
| nMax=10        | Største n-værdi, der skal beregnes.           |
| PlotStart=1    | Nummeret på første element, der skal plottes. |
| PlotStep=1     | n-værdi for tilvækst (gælder kun plotning).   |
| Xmin=10        | Mindste X-værdi i udsnitsvinduet.             |
| Xmax=10        | Største X-værdi i udsnitsvinduet.             |
| Xscl=1         | Afstanden mellem X-aksemærker (skala).        |
| Ymin=10        | Mindste Y-værdi i udsnitsvinduet.             |
| Ymax=10        | Største Y-værdi i udsnitsvinduet.             |
| Yscl=1         | Afstanden mellem Y-aksemærker (skala).        |

*n*Min skal være et heltal  $\rangle$  0. *n*Max, PlotStart, og PlotStep skal være heltal  $\rangle$  1.

*n***Min** er den mindste *n*-værdi, der skal beregnes. *n***Min** vises også i talfølgeeditoren Y=. *n***Max** er den største *n*-værdi, der skal beregnes. Talfølger beregnes ved u(n**Min**), u(n**Min+1**) u(n**Min+2**), ..., u(n**Max**).

**PlotStart** er det første element, der skal plottes. **PlotStart=1** begynder plotningen af det første element i talfølgen. Sæt **PlotStart=5**, hvis plotningen f.eks. skal begynde ved femte element i talfølgen. De første fire elementer beregnes, men plottes ikke på grafen.

**PlotStep** er tilvækst *n*-værdien for plotning alene. **PlotStep** berører ikke beregningen af talfølgen, men angiver, hvilke punkter der bliver plottet på grafen. Hvis der angives **PlotStep=2**, beregnes alle på hinanden følgende heltal i talfølgen, men kun hvert andet heltal plottes på grafen.

## Valg af aksekombinationer

### Indstilling af grafformatet

Tryk på [2nd] [FORMAT] for at se de aktuelle indstillinger af grafformatet. Kapitel 3 indeholder en detaljeret beskrivelse af formatindstillingerne.

De øvrige plotningstilstande deler formatindstillinger. Akseindstillingen på øverste linie på skærmen er kun tilgængelig i tilstanden **Seq. PolarGC** ignoreres i formatet **Time**.

| Time Web uv | vw uw    | Typen af talfølgeplot (akser)       |
|-------------|----------|-------------------------------------|
| RectGC      | Polar GC | Rektangulært eller polært output    |
| CoordOn     | CoordOff | Vis/vis ikke koordinater på skærmen |
| GridOff     | GridOn   | Vis/vis ikke gitter                 |
| AxesOn      | AxesOff  | Vis/vis ikke akser                  |
| LableOff    | LabelOn  | Vis/vis ikke akseetiketter          |
| ExprOn      | ExprOff  | Vis/vis ikke udtryk                 |

### Indstilling af akseformater

Der kan vælges op til fem akseformater til talfølgeplotningen. Tabellen nedenfor viser de værdier, der bliver plottet på x- og y-aksen ved de enkelte indstillinger.

| Parámetro de eje | x-akse                      | y-akse                      |
|------------------|-----------------------------|-----------------------------|
| Time             | n                           | u(n), v(n), w(n)            |
| Web              | u(n-1), v(n-1), w(n-1)      | u(n), v(n), w(n)            |
| uv               | <b>u(</b> <i>n</i> <b>)</b> | <b>v</b> ( <i>n</i> )       |
| vw               | <b>v</b> ( <i>n</i> )       | <b>w(</b> <i>n</i> <b>)</b> |
| uw               | <b>u(</b> <i>n</i> <b>)</b> | <b>w(</b> <i>n</i> <b>)</b> |

### Visning af en talfølgegraf

Tryk på <u>GRAPH</u> for at plotte de valgte talfølgefunktioner. Efterhånden som grafen plottes, opdaterer TI-84 Plus X, Y og *n*.

Smart Graph virker ved talfølgegrafer (kapitel 3).

## Undersøgelse af talfølgegrafer

### Bevægelig markør

Den bevægelige markør fungerer ved Seq plotning på samme måde som ved Func-plotning. I formatet **RectGC** opdateres og vises værdierne af X og Y, hvis formatet **CoordOn** er valgt. I formatet **PolarGC** opdateres X, Y, R, og  $\theta$ , hvis formatet **CoordOn** er valgt, hvorefter R og  $\theta$  vises.

### TRACE

Formatindstillingen af akserne har indflydelse på TRACE.

Når akseformatet **Time**, **uv**, **vw** eller **uw** er valgt, flytter TRACE markøren langs talfølgen én **PlotStep**-værdi ad gangen. Tryk på 2nd ) eller på 2nd () for at flytte fem plottede punkter ad gangen.

- Når du begynder en sporing, står sporingsmarkøren på den første valgte talfølge ved det elementnummer, der blev angivet af **PlotStart**, selvom det ligger uden for udsnitsvinduet.
- Quick Zoom gælder alle retninger. Tryk på ENTER, hvis udsnitsvinduet skal centreres på den aktuelle mørkørposition, efter sporingsmarkøren er blevet flyttet. Sporingsmarkøren vender tilbage til *n*Min.

I formatet **Web** kan tiltræknings- og frastødningspunkter i talfølgen findes ved at følge sporingsmarkøren. Når sporingen begynder, er markøren placeret på x-aksen på begyndelsesværdien for den først valgte funktion.

**Bemærk:** Indtast en værdi for *n* og tryk på <u>ENTER</u> for at beregne en talfølge under en sporing. Indsæt f.eks. *n***Min** på indtastningslinien *n*= og tryk på <u>ENTER</u>, hvis markøren hurtigt skal vende tilbage til begyndelsen af talfølgen.

### Sådan flyttes sporings-markøren til en vilkårlig gyldig *n*-værdi

Indtast tallet for at flytte sporingsmarkøren til en vilkårlig *n*-værdi. Når du indtaster det første ciffer, vises indtastningslinien n= og tallet, du indtastede, i nederste venstre hjørne af skærmen. Du kan indtaste et udtryk på indtastningslinien n=. Værdien skal findes i det aktuelle udsnitsvindue. Tryk på [ENTER] for at flytte markøren, når indtastningen er færdig.

| u=u() | 0 <b>−1)+</b> U | ())-2 | )     |  |
|-------|-----------------|-------|-------|--|
|       |                 |       |       |  |
|       |                 |       | •     |  |
|       |                 | . : : | ·<br> |  |
| n=5   |                 |       |       |  |

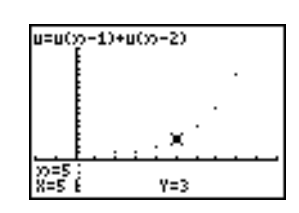

### ZOOM

**ZOOM**-operationerne i Seq-plotning fungerer på samme måde som i Func-plotning. Det er kun vinduesvariablene X (**Xmin**, **Xmax** og **XscI**) og Y (**Ymin**, **Ymax** og **YscI**), der berøres.

**PlotStart, PlotStep** *n***Min**, og *n***Max** berøres ikke, med mindre du vælger **ZStandard**. ZU-punkterne 1 til 7 i menuen **VARS ZOOM** er **ZOOM MEMORY** variable for **Seq**-plotning.

### CALC

Den eneste brugbare CALC-operation i Seq-plotning er value.

- Når akseformatet Time er valgt, vises Y (værdien u(n)) for en angiven n-værdi.
- Når akseformatet Web er valgt, tegner value nettet og viser Y (værdien u(n)) for en angiven nværdi.
- Når akseformatet uv, vw eller uw er valgt, viser value X og Y i henhold til indstillingen af akseformatet. I forbindelse med akseformatet uv vil X repræsentere u(n), og Y vil repræsentere v(n).

### Beregning af u, v og w

Tryk på [2nd] [u], [v] eller på [w] for at indtaste talfølgenavnene u, v eller w. Disse navne kan beregnes på tre måder:

- Beregn den *n*'te værdi i en talfølge.
- Beregn en liste over værdier i en talfølge.
- Generer en talfølge med u(*nstart,nstop*[,*ntrin*]). *ntrin* er valgfri, standard er 1.

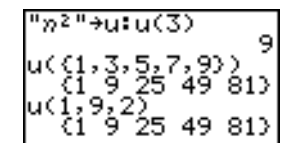

## **Tegning af netplot**

#### Sådan tegnes et netplot

Tryk på [2nd] [FORMAT]  $\blacktriangleright$  [ENTER] for at vælge akseformatet Web. Et netplot viser  $u(n) \mod u(n-1)$ , til brug ved undersøgelse af adfærden i længere perioder (konvergens, divergens eller svingning) af en rekursiv talfølge. Se, hvordan talfølgen ændrer adfærd, når dens begyndelsesværdi ændres.

### Gyldige funktioner i forbindelse med netplot

Når akseformatet Web er valgt, bliver en talfølge kun plottet, hvis den opfylder samtlige følgende betingelser:

- Den skal være rekursiv med kun ét rekursionsniveau (u(n-1), men ikke u(n-2)).
- Den må ikke afhænge direkte af *n*.
- Den må ikke afhænge af andre definerede talfølger end sig selv.

### Visning af grafskærm-billedet

Tryk på GRAPH i formatet Web for at se grafskærmbilledet. TI-84 Plus gør følgende:

- Tegner en y=x referencelinie i formatet AxesOn.
- Plotter de valgte talfølger med u(*n*-1) som den uafhængige variabel.

**Bemærk:** Der opstår et potentielt tiltrækkende punkt, hver gang en talfølge skærer referencelinien **y=x**. Men talfølgen vil eller vil ikke konvergere mod dette punkt, afhængig af talfølgens begyndelsesværdi.

### Tegning af net

Tryk på  $(\underline{TRACE})$  for at aktivere sporingsmarkøren. Skærmen viser talfølgen og de aktuelle *n*-, X- og Y-værdier (X repræsenterer **u**(*n*-1), og Y repræsenterer **u**(*n*)). Tryk flere gange på ) for at tegne nettet trin for trin startende i *n***Min**. I formatet Web, følger sporingsmarkøren dette forløb:

- 1. Den begynder på x-aksen i ved begyndelsesværdien u(nMin) (når PlotStart=1).
- 2. Den bevæger sig lodret (op eller ned) til talfølgen.
- 3. Den bevæger sig vandret til referencelinien y=x.
- 4. Den gentager denne lodrette og vandrette bevægelse, hver gang du trykker på ▶.

### Brug af netplot til at illustrere konvergens

### **Eksempel: Konvergens**

 Tryk på Y= i tilstanden Seq for at se talfølgeeditoren Y=. Kontrollér, at grafformatet er sat til '. (Dot), og definér dernæst *n*Min, u(*n*) og u(*n*Min).

| Plot1 Plot2 Plot3               |   |
|---------------------------------|---|
| nMin=1                          |   |
| ○U(の)目~8U(の−1)!<br>○ノッMメット目/-43 | ۲ |
| NU(M)IN/≣€ 4/<br>NU(M)=         |   |
| $v(2^{m})$                      |   |
| $\omega(n) =$                   |   |
| w(nMin)=                        |   |

- 2. Tryk på 2nd [FORMAT] ENTER for at angive akseformatet Time.
- 3. Tryk på WINDOW og angiv variablene, som vist herunder.

| nMin=1          | Xmin=0  | Ymin=L10 |
|-----------------|---------|----------|
| n <b>Max=25</b> | Xmax=25 | Ymax=10  |
| PlotStart=1     | XscI=1  | Yscl=1   |
| PlotStep=1      |         |          |

4. Tryk på GRAPH for at plotte talfølgen.

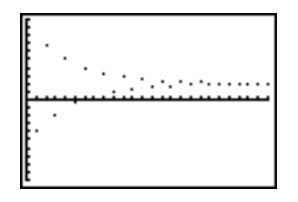

- 5. Tryk på [2nd] [FORMAT] og vælg akseindstillingen Web.
- 6. Tryk på WINDOW og ændr variablene som herunder:

#### Xmin=-10 Xmax=10

- 7. Tryk på GRAPH for at plotte talfølgen.

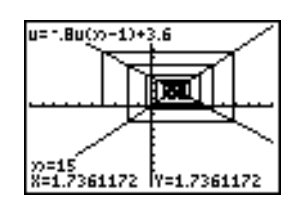

## Brug af faseplot

#### Plotning med uv, vw og uw

Akseindstillingerne ved faseplot, uv, vw og uw, viser forholdet mellem to talfølger. Tryk på 2nd [FORMAT] og på ), indtil markøren står på uv, vw eller uw, og tryk dernæst på ENTER for at vælge en akseindstilling for faseplot.

| Akseindstilling | x-akse                      | y-akse                      |
|-----------------|-----------------------------|-----------------------------|
| uv              | u( <i>n</i> )               | <b>v</b> ( <i>n</i> )       |
| vw              | <b>v(</b> <i>n</i> <b>)</b> | <b>w(</b> <i>n</i> <b>)</b> |
| uw              | <b>u(</b> <i>n</i> <b>)</b> | <b>w(</b> <i>n</i> <b>)</b> |

#### Eksempel: Rovdyr/byttedyr-modellen

Brug rovdyr/byttedyr-modellen til at bestemme en regional bestand af rovdyr og byttedyr, hvor ligevægten mellem to arter opretholdes.

Dette eksempel anvender modellen til at bestemme en ligevægtsbestand af ulve og kaniner, med et startantal på 200 kaniner (u(nMin)) og 50 ulve (v(nMin)).

Disse er variable (givne værdier er i parentes):

| R              | = | antal kaniner                        |         |
|----------------|---|--------------------------------------|---------|
| М              | = | kaninbestandens vækstrate uden ulve  | (.05)   |
| К              | = | kaninbestandens dødsrate med ulve    | (.001)  |
| W              | = | antal ulve                           |         |
| G              | = | ulvebestandens vækstrate med kaniner | (.0002) |
| D              | = | ulvebestandens dødsrate uden kaniner | (.03)   |
| n              | = | tid (i måneder)                      |         |
| R <sub>n</sub> | = | $R_{n-1}(1+M-KW_{n-1})$              |         |
| W <sub>n</sub> | = | $W_{n-1}(1+GR_{n-1}-D)$              |         |
|                |   |                                      |         |

1. Tryk på Y= i tilstanden **Seq** for at se talfølgeeditoren Y=. Definér talfølgen og begyndelsesværdierne for  $R_n$  og  $W_n$  som vist herunder. Indtast talfølgen  $R_n$  for u(n), og indtast talfølgen  $W_n$  for v(n).

$$u(n) = u(n-1) \times (1+0.05-0.001 \times v(n-1))$$

$$v(n) = v(n-1) \times (1+0.0002 \times u(n-1) - 0.03)$$

Plot1 Plot2 Plot3 nMin=1 \u(n)Bu(n-1)\*(1. u(nMin)B(200) \u(n)Bu(n-1)\*(1. v(n)Bu(n-1)\*(1. v(n)Bu(n)B(50) \u(n)= w(nMin)=

- 2. Tryk på [2nd] [FORMAT] [ENTER] for at vælge formataksen Time.
- 3. Tryk på WINDOW og angiv variablene som vist nedenfor:

| nMin=0           | Xmin=0   | Ymin=0   |
|------------------|----------|----------|
| n <b>Max=400</b> | Xmax=400 | Ymax=300 |
| PlotStart=1      | Xscl=100 | Yscl=100 |
| PlotStep=1       |          |          |

4. Tryk på GRAPH for at plotte talfølgen.

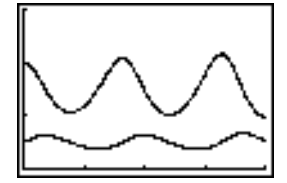

5. Tryk på TRACE ▶ for at spore antal kaniner (u(n)) og ulve (v(n)) individuelt i tidsrummet (n).
 Bemærk: Tryk på et tal og på ENTER for at springe til en bestemt *n*-værdi (måned) i TRACE.

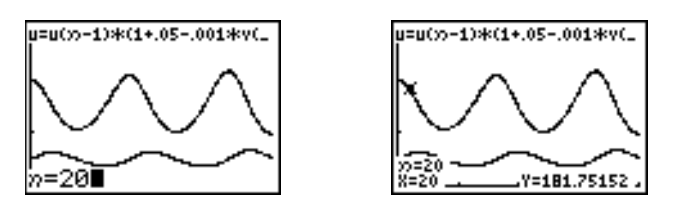

- 6. Tryk på 2nd [FORMAT] • ENTER for at vælge akseformatet uv.
- 7. Tryk på WINDOW og ændr værdierne, som vist nedenfor:

| Xmin=84  | Ymin=25 |
|----------|---------|
| Xmax=237 | Ymax=75 |
| Xscl=50  | Yscl=10 |

8. Tryk på TRACE for at spore både antal kaniner (X) og antal ulve (Y) over 400 generationer.

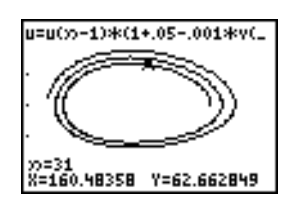

Bemærk: Når du trykker på TRACE, vises ligningen for u i øverste venstre hjørne. Tryk på ▲ eller på ▼ for at se ligningen for v.

## Sammenligning af talfølgevariable på TI-84 Plus og TI-82

### Talfølger og vinduesvariable

Se tabellen, hvis du kender TI-82. Den viser TI-84 Plus-talfølger og talfølgevinduesvariable sammen med deres TI-82-modstykker.

| TI-84 Plus                  | TI-82                     |  |
|-----------------------------|---------------------------|--|
| editoren Y=                 |                           |  |
| <b>u</b> ( <i>n</i> )       | Un                        |  |
| u(nMin)                     | UnStart (vinduesvariabel) |  |
| <b>v</b> ( <i>n</i> )       | Vn                        |  |
| v(nMin)                     | VnStart (vinduesvariabel) |  |
| <b>w(</b> <i>n</i> <b>)</b> | findes ikke               |  |
| w(nMin)                     | findes ikke               |  |
| I vindueseditoren:          |                           |  |
| <i>n</i> <b>Min</b>         | nStart                    |  |
| nMax                        | nMax                      |  |
|                             |                           |  |

| TI-84 Plus | TI-82               |
|------------|---------------------|
| PlotStart  | <i>n</i> <b>Min</b> |
| PlotStep   | findes ikke         |

## Forskelle i tastetryk mellem TI-84 Plus og TI-82

### Ændringer af talfølge-tastanslag

Se tabellen, hvis du kender TI-82. Den sammenligner syntaksen for TI-84 Plus-talfølgenavne og - variable med syntaksen for TI-82-talfølgenavne og -variable.

| TI-84 Plus / TI-82          | TI-84 Plus, Tryk pa:                                 | TI-82, Tryk pa:                  |  |
|-----------------------------|------------------------------------------------------|----------------------------------|--|
| n I n                       | $X,T,\Theta,n$                                       | [2nd] [ <i>n</i> ]               |  |
| u(n) / Un                   | [2nd] <b>[U]</b><br>() (X,T,⊖, <i>n</i> ) ()         | [2nd] [Y-VARS] [4] [1]           |  |
| <b>v(n) / V</b> n           | 2nd <b>[∨]</b><br>() (X,T,⊖, <i>n</i> ) ))           | [2nd] [Y-VARS] [4] [2]           |  |
| <b>w(</b> <i>n</i> <b>)</b> | [2nd] <b>[₩]</b><br>() [X,T,Θ, <i>n</i> ] ) )        | findes ikke                      |  |
| u(n-1) / Un-1               | 2nd <b>[u]</b><br>() (X,T,⊖,n) — (1 ))               | [2nd] [U <sub>n-1</sub> ]        |  |
| v(n-1) / Vn-1               | 2nd <b>[∨]</b><br>() (X,T,⊖,n) — (1 ))               | [2nd] [V <sub><i>n</i>-1</sub> ] |  |
| w(n-1)                      | [2nd] <b>[₩]</b><br>( ) (X,T,Θ, <i>n</i> ) — [1] ) ) | findes ikke                      |  |

# Kapitel 7: **Tabeller**

## Indledning: En funktions rødder

Indledningen er en kort introduktion. Læs kapitlet for at få yderligere oplysninger.

Beregn funktionen Y =  $X^3$  – 2X for alle heltal mellem -10 og 10. Hvor mange fortegnsskift er der, og ved hvilke X-værdier?

- tegnetilstanden Func.
- 2. Tryk på [Y=]. Tryk dernæst på [X,T,Θ,n] [MATH] 3 (for at vælge <sup>3</sup>) - **2**  $\overline{(X,T,\Theta,n)}$  for at indtaste funktionen  $Y1=X^{3}-2X$ .
- 3. Tryk på [2nd] [TBLSET] for at se skærmbilledet TABLE SETUP. Tryk på 🕞 10 for at vælge TblStart=-10. Sæt ∆Tbl=1.

Vælg Indpnt:Auto (independent value) og

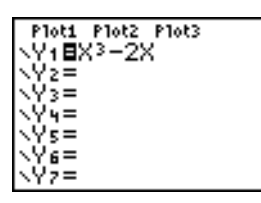

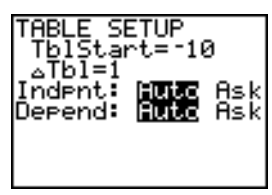

Υ1

х

Depend:Auto (dependent value).

4. Tryk på [2nd] [TABLE] for at se tabelskærmbilledet. Bemærk: Meddelelsen i indtastningslinjen "Press +

for  $\Delta$ Tbl" er en påmindelse om, at du kan ændre  $\Delta$ Tbl fra denne tabelvisning. Indtastningslinjen ryddes, når der trykkes på en hvilken som helst tast.

5. Tryk på , indtil fortegnet i værdien Y1 skifter. Hvor mange fortegnsskift er der og ved hvilke Xværdier?

I dette tilfælde kan du også se rødderne i funktionen ved at finde hvor Y1=0. Du kan undersøge ændringerne i X ved at trykke på 🕂 for at se prompten  $\Delta$  Tbl, indtaste en ny værdi og søge efter svaret.

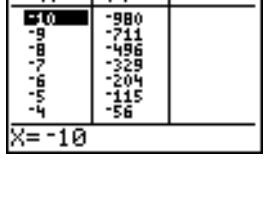

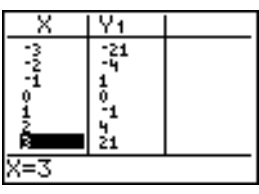

## Definition af variable

### Skærmbilledet TABLE SETUP

Tryk på [2nd] [TBLSET] for at se skærmbilledet TABLE SETUP, som du kan bruge til at definere begyndelsesværdien og tilvæksten for tabellens uafhængige variabel.

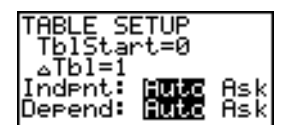

### TblStart og ∆Tbl

**TblStart** (table start) definerer den uafhængige variabels begyndelsesværdi. **TblStart** gælder kun, når den uafhængige variabel genereres automatisk (når der er valgt **Indpnt:Auto**).

 $\Delta$ **Tbl** (table step) definerer tilvæksten for den uafhængige variabel.

| Valg                        | Tabelkarakteristika                                                                                                    |
|-----------------------------|----------------------------------------------------------------------------------------------------|
| Indpnt:Auto<br>Depend: Auto | Der vises automatisk værdier i alle tabellens celler.                                                                                                    |
| Indpnt: Ask<br>Depend: Auto | Tabellen er tom. Når du indtaster en værdi for den uafhængige variabel, bliver de afhængige værdier automatisk beregnet og vist.                                                       |
| Indpnt: Auto<br>Depend: Ask | Værdierne for den uafhængige variabel vises. Flyt markøren til<br>den pågældende celle og tryk på ENTER for at beregne en værdi<br>for en afhængig variabel.                           |
| Indpnt: Ask<br>Depend: Ask  | Tabellen er tom. Indtast værdier for den uafhængige variabel. Flyt<br>markøren til den pågældende celle og tryk på <u>ENTER</u> ) for at<br>beregne en værdi for en afhængig variabel. |

### Indpnt: Auto, Indpnt: Ask, Depend: Auto, Depend: Ask

### Opstilling af en tabel fra hoved-skærmbilledet eller fra et program

Når du vil lagre en værdi i **TbIStart**, **\(\Delta\) TbI eller TbIInput** fra hovedskærmbilledet eller et program, skal du vælge variabelnavnet fra tabelmenuen **VARS**. **TbIInput** er en liste med den aktuelle tabels uafhængige variabelværdier. Når du trykker på [2nd] [TBLSET] i programeditoren, kan du vælge **IndpntAuto**, **IndpntAsk**, **DependAuto** eller **DependAsk**.

## Definition af afhængige variable

### Definition af afhængige variable fra Y=-editoren

Indtast de funktioner, der definerer de afhængige variable, i editoren Y=. Kun funktioner, der er valgt i editoren Y=, vises i tabellen. Den aktuelle plotningstilstand anvendes. I tilstanden Par, skal du definere begge komponenter i parameterfremstillingen (kapitel 4).

### Redigering af afhængige variable fra tabeleditoren

Følg fremgangsmåden nedenfor for at redigere en valgt Y= funktion fra tabeleditoren.

- 1. Tryk på 2nd [TABLE] for at se tabellen, og tryk dernæst på ▶ eller på ◀ for at flytte markøren til en søjle med en afhængig variabel.
- Tryk på ▲, indtil markøren står på funktionsnavnet øverst i søjlen. Funktionen vises på nederste linie.

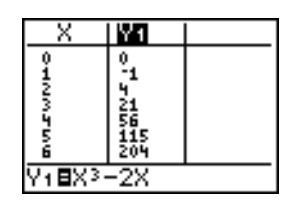

3. Tryk på ENTER. Markøren flytter til nederste linie. Redigér funktionen.

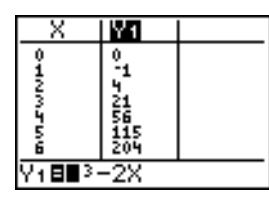

| X     | Y1  |  |
|-------|-----|--|
| 9     | 0   |  |
| 2     | 4   |  |
| 3     | 21  |  |
| Ś     | 115 |  |
| 6     | 204 |  |
| Y1∎X3 | -4X |  |

4. Tryk på ENTER eller på . De nye værdier beregnes. Tabellen og funktionen Y= opdateres automatisk.

| _Χ   | Y1         |  |
|------|------------|--|
| 0    | 0<br>      |  |
| 34   | 15         |  |
| 5    | 105<br>192 |  |
| Y1=0 |            |  |

**Bemærk:** Denne facilitet gør det også muligt at se den funktion, der definerer den eller de afhængige variable, uden at forlade tabellen.

## Sådan vises en tabel

### Tabellen

Tryk på [2nd] [TABLE] for at se tabelskærmbilledet.

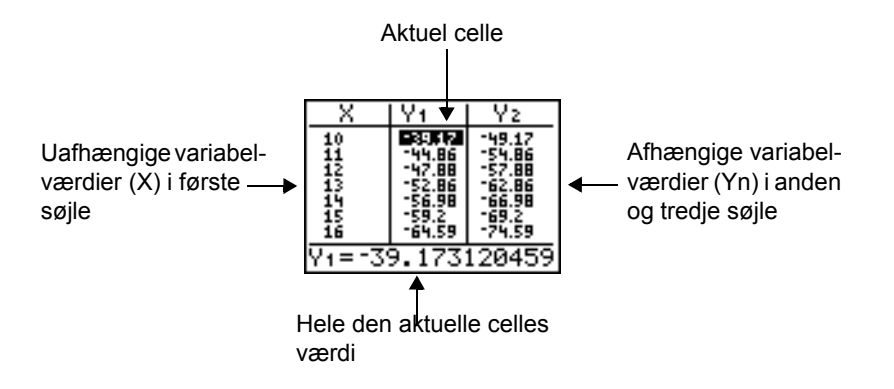

**Bemærk**: Når tabellen først vises, ses meddelelsen "Press + for  $\Delta$ Tbl" i indtastningslinjen. Denne meddelelse minder dig om, at du til enhver tid kan trykke på  $\oplus$  for at ændre  $\Delta$ Tbl. Meddelelsen forsvinder, når der trykkes på en hvilken som helst tast.

### Sådan slettes en tabel fra hovedskærm-billedet eller fra et program

Vælg instruktionen **CirTable** fra hovedskærmbilledet fra **CATALOG**. Tryk på ENTER for at slette tabellen.

Vælg **9:CIrTable** fra et program fra menuen **PRGM I/O.** Udfør programmet for at slette tabellen. Hvis tabellen er indstillet til **IndpntAsk**, bliver alle tabellens variabelværdier, både de uafhængige og de afhængige, slettet. Hvis tabellen er indstillet til **DependAsk**, bliver alle tabellens afhængige variabelværdier slettet.

### Visning af flere uafhængige værdier

Hvis Indpnt: Auto er valgt, kan du trykke på  $\frown$  og på  $\bigcirc$  i søjlen med den uafhængige variabel for at se flere uafhængige variabelværdier (X). Når de uafhængige variabelværdier vises, vises tillige de tilsvarende afhængige variabelværdier (Yn).

| _ X | Y1                        | Yz                 |
|-----|---------------------------|--------------------|
| 0   | 0<br>-1<br>-1<br>21<br>56 | 0<br>-3<br>0<br>15 |
| 5   | 115<br>204                | 105<br>192         |
| X=0 |                           |                    |

**Bemærk:** Du kan rulle tilbage fra den indtastede værdi for **TblStart**. Mens du ruller, opdateres **TblStart** automatisk til den værdi, der vises i tabellens øverste linie. I eksemplet oven for genererer og viser **TblStart=0** og  $\Delta$ **Tbl=1** værdierne af **X=0, ..., 6**; men du kan trykke på for at rulle baglæns og se tabellen for **X=-1, ..., 5**.

### Ændring af tabelindstillinger fa tabelvisningen

Du kan ændre tabelindstillingerne fra tabelvisningen ved at markere en værdi i en tabel, trykke på  $\oplus$  og indtaste en ny  $\Delta$  værdi.

- 1. Tryk på Y= og herefter på 1 ALPHA [F1] 1 2 → X.T.Θ,π
   F1ot1 P1ot2 P1ot3

   for at indlæse funktionen Y1=1/2x.
   Y1 ½ X
- 2. Tryk på 2nd [TABLE].

| 1<br>1<br>1<br>1<br>1<br>1<br>1<br>2<br>3<br>1<br>2<br>3<br>4<br>2<br>3<br>4<br>5<br>5<br>5<br>5<br>5<br>5<br>5<br>5<br>5<br>5<br>5<br>5<br>5<br>5<br>5<br>5<br>5<br>5 |  |
|----------------------------------------------------------------------------------------------------|--|
|                                                                                                    |  |

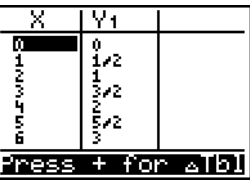

- Tryk på 
   Image: Tryk på Image: Tryk på Im
- Tryk på 1 (ALPHA) [F1] 1 2 for at ændre tabelindstillingerne, så ændringerne i X ses i trin af 1/2.

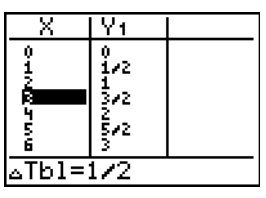

5. Tryk på ENTER].

| X                                 | Y1                |  |
|-----------------------------------|-------------------|--|
| R<br>7/2<br>9/2<br>5<br>11/2<br>6 | 24 424<br>3729511 |  |
| X=3                               |                   |  |

### Visning af andre afhængige variable

| X      | Y2 | Y3       |
|--------|----|----------|
| ŦΥ     | 4  | -2:      |
| -2     | -6 | -10      |
| 0      | e. | <u>ş</u> |
| ź      | ĭч | ž        |
| Y3=-28 | 8  |          |

**Bemærk:** Hvis du vil se to afhængige variable, der ikke er defineret som fortløbende Y=-funktioner, på tabellen samtidigt, skal du gå til editoren Y= og fravælge Y=-funktionerne mellem de to, du ønsker at se. Hvis du f.eks. ønsker at se Y4 og Y7 på tabellen samtidigt, skal du gå til editoren Y= og fravælge Y5 og Y6.

# Kapitel 8: DRAW-operationer

## Indledning: Tegning af en tangent

Indledningen er en kort introduktion. Læs kapitlet for at få yderligere oplysninger.

Lad os antage, at du ønsker at finde ligningen for tangenten ved X =  $\frac{\sqrt{2}}{2}$  for funktionen Y1=sin(X).

1. Tryk på MODE før du begynder, og vælg 4, Radian og Func om nødvendigt.

| NURIAL SCI ENG<br>Float 0123156789<br>Radian Degree<br>Func Par Pol Seq<br>Connected Dot |
|------------------------------------------------------------------------------------------|
| REAL a+bi re^0i<br>FULL HORIZ G-T<br>+NEXT+                                              |

Ploti Plotz Plot3 Yi∎sin(X)

- Tryk på Y= for at se editoren Y=. Tryk på SIN X,T,Θ,n ) for at lagre sin(X) i Y1.
- 3. Tryk på ZOOM 7 for at vælge 7:ZTrig, der plotter ligningen i vinduet Zoom Trig.
- 4. Tryk på [2nd] [DRAW] 5 for at vælge 5:Tangent( og udføre tangent-instruktionen.
- 5. Tryk på 2nd [√] **2** )) ÷ **2**.

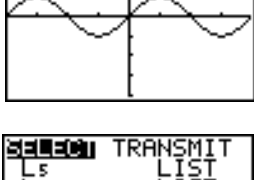

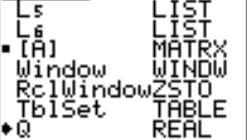

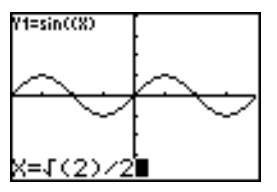

6. Tryk på  $\overline{\text{ENTER}}$ . Tangenten ved  $\sqrt{2/2}$  tegnes, værdien **X** og tangentligningen vises på grafen.

Dette kan gentages med tilstanden indstillet til det ønskede antal decimaler. Det første skærmbillede viser fire decimaler. Det andet skærmbillede viser decimalerne indstillet til Float (flydende).

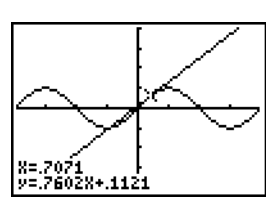

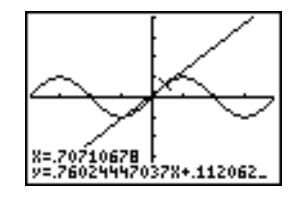

## Brug af menuen DRAW

### Menuen DRAW

Tryk på [2nd] [DRAW] for at se menuen **DRAW**. TI-84 Plus's fortolkning af disse instruktioner afhænger af, om du kom ind i menuen fra hovedskærmbilledet, fra programeditoren eller direkte fra en graf.

| DRAW POINTS S | STO                                       |
|---------------|-------------------------------------------|
| 1:ClrDraw     | Sletter alle tegnede elementer.           |
| 2:Line(       | Tegner en linie mellem to punkter.        |
| 3:Horizontal  | Tegner en vandret linie.                  |
| 4:Vertical    | Tegner en lodret linie.                   |
| 5:Tangent(    | Tegner en tangent til en funktion.        |
| 6:DrawF       | Tegner en funktion.                       |
| 7:Shade(      | Skraverer et område mellem to funktioner. |
| 8:DrawInv     | Tegner en funktions omvendte.             |
| 9:Circle(     | Tegner en cirkel.                         |
| 0:Text(       | Skriver tekst på et grafskærmbillede.     |
| A:Pen         | Aktiverer redskabet til frihåndstegning.  |

### Før tegning på en graf

Da faciliteterne på menuen **DRAW** tegner oven på grafen for de aktuelt valgte funktioner, ønsker du muligvis at udføre et eller flere af følgende punkter, før der tegnes på en graf.

- Ændre tilstanden på skærmbilledet mode.
- Formatindstillingerne kan ændres i formatskærmbilledet. Du kan trykke på [2nd] [FORMAT] eller bruge genvejen i tilstandsskærmbilledet for at åbne skærmbilledet Format graph.
- Indtaste eller redigere funktioner i editoren Y=.

- Vælge eller fravælge funktioner i editoren Y=.
- Ændre værdier af vinduesvariable.
- Vælge eller fravælge statistiske plot.
- Slette eksisterende tegninger med CIrDraw.

**Bemærk:** Hvis du tegner på en graf og herefter udfører en af ovennævnte handlinger, genplottes grafen uden tegningerne. Før du rydder tegningerne, kan du gemme dem med **StorePic**.

### Tegning på en graf

Du kan bruge alle faciliteterne på menuen **DRAW** med undtagelse af **DrawInv** for at tegne på **Func**, **Par-**, **Pol-** og **Seq-**grafer. **DrawInv** kan kun bruges i forbindelse med **Func**-plotning. Koordinaterne for alle **DRAW**-faciliteter er skærmbilledets x- og y-koordinatværdier.

De fleste faciliteter i menuerne **DRAW** og **DRAW POINTS** kan bruges til at tegne direkte på en graf ved at angive koordinaterne med markøren. Instruktionerne kan også udføres fra hovedskærmbilledet eller fra et program. Hvis der ikke vises en graf, når du vælger en facilitet på en **DRAW**-menu, vises hovedskærmbilledet.

### Sletning af tegninger

### Sletning af tegninger, når der vises en graf

Alle punkter, linier og skraveringer, som tegnes på en graf med **DRAW**-faciliteter, er midlertidige.

Vælg **1:CIrDraw** fra menuen **DRAW** for at slette den viste graf. Den viste graf plottes igen og vises uden tegnede elementer.

### Sletning af tegninger fra hovedskærm-billedet eller et program

Begynd på en tom linie på hovedskærmbilledet eller i programeditoren for at slette tegninger. Vælg **1:CIrDraw** fra menuen **DRAW**. Instruktionen overføres til markørpositionen. Tryk på <u>ENTER</u>.

Når instruktionen **CirDraw** er udført, slettes alle tegninger fra den aktuelle graf og meddelelsen Done vises. Når grafen vises igen, er alle tegnede punkter, linier, cirkler og skraverede områder slettet.

ClrDraw Done

Bemærk: Du kan lagre tegningerne ved hjælp af StorePic, før du sletter dem.

## Tegning af linier

### Tegning af linier direkte på en graf

Følg fremgangsmåden herunder for at tegne en linie, når der vises en graf.

- 1. Vælg 2:Line( fra menuen DRAW.
- 2. Anbring markøren på det punkt, hvor linien skal begynde, og tryk på ENTER.
- 3. Flyt markøren til det punkt, hvor linien skal slutte. Linien vises, når du flytter markøren. Tryk på ENTER.

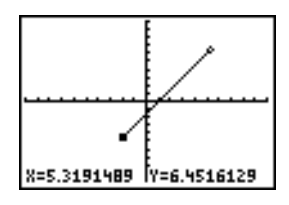

Gentag trin 2 og 3 for at fortsætte med at tegne linier. Tryk på CLEAR for at annullere Line(.

### Tegning af linier fra hovedskærm-billedet eller et program

Line( tegner en linie mellem koordinaterne (X1,Y1) og (X2,Y2). Værdierne kan indtastes som udtryk.

Line(X1, Y1, X2, Y2)

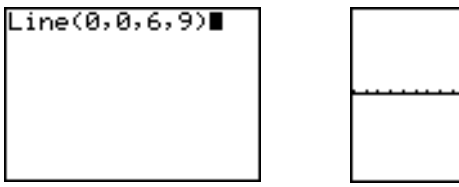

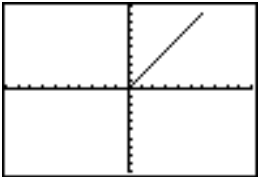

Indtast Line(X1,Y1,X2,Y2,0) for at slette en linie.

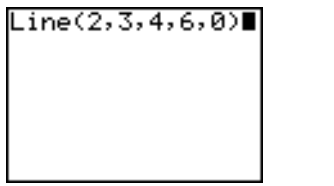

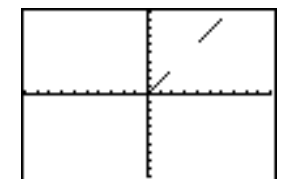

## Tegning af vandrette og lodrette linier

### Tegning af linier direkte på en graf

Følg fremgangsmåden herunder for at tegne vandrette eller lodrette linier, når der vises en graf.

- 1. Vælg **3:Horizontal** eller **4:Vertical** fra menuen **DRAW.** Der vises en linie, der flytter sig, når du flytter markøren.
- 2. Anbring markøren på y-koordinaten, hvis det drejer sig om vandrette linier, eller på xkoordinaten, hvis det drejer sig om lodrette linier.
- 3. Tryk på ENTER for at tegne linien på grafen.

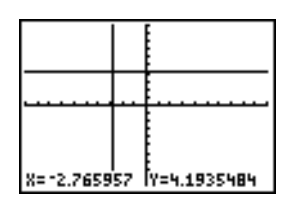

Gentag trin 2 og 3 for at fortsætte med at tegne linier.

Tryk på CLEAR for at fravælge Horizontal eller Vertical.

### Tegning af linier fra hovedskærm-billedet eller et program

Horizontal (horizontal line) tegner en vandret linie ved Y=y. y kan være et udtryk, men ikke en liste.

Horizontal y

**Vertical** (vertical line) tegner en lodret linie ved **X=***x*. *x* kan være et udtryk, men ikke en liste.

Vertical x

Adskil instruktionerne med et kolon (:), hvis TI-84 Plus skal tegne mere end én vandret eller lodret linie.

MathPrint™

Classic

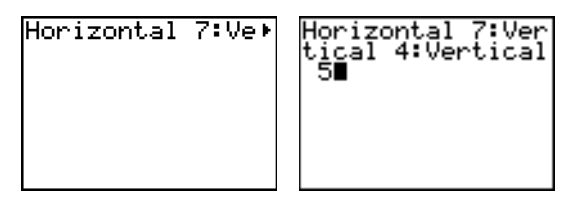

| <br> | <br>[] | <b> </b> |
|------|--------|----------|
|      |        |          |
|      |        |          |

## Tegning af tangenter

### Tegning af tangenter direkte på en graf

Følg fremgangsmåden herunder for at tegne en tangent, når der vises en graf.

- 1. Vælg 5:Tangent( fra menuen DRAW.
- Tryk på o og på o for at flytte markøren til det punkt på funktionen, som du vil tegne en tangent til. Den aktuelle grafs Y=-funktion vises i øverste venstre hjørne, hvis der er valgt ExprOn.
- 3. Tryk på ▶ og på ◀ eller indtast et tal for at vælge det punkt på funktionen, hvor tangenten skal tegnes.
- 4. Tryk på ENTER. I tilstanden Func, vises X-værdien, hvor tangenten er tegnet, sammen med tangentens ligning nederst på skærmbilledet. I alle andre tilstande vises værdien af dy/dx.

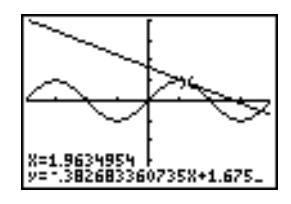

5. Du kan ændre den faste decimalindstilling på skærmbilledet **MODE**, hvis du ønsker at se færre cifre for X og i ligningen for Y.

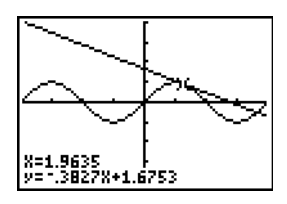

### Tegning af tangenter fra hovedskærm-billedet eller fra et program

**Tangent(** (tangent line) tegner tangenten til et *udtryk* som funktion af X, f.eks. Y1 eller  $X^2$ , i punktet X=*værdi*. X kan være et udtryk. *Udtryk* skal være i tilstanden Func.

Tangent(udtryk,værdi)

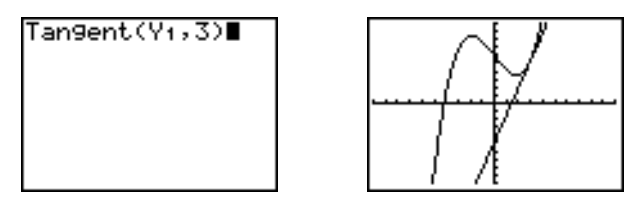

## Tegning af funktioner og deres omvendte

### Tegning af en funktion

**DrawF** (draw function) tegner *udtryk* som funktionen af **X** på den aktuelle graf. Når du vælger **6:DrawF** fra menuen **DRAW**, vender TI-84 Plus tilbage til hovedskærmbilledet eller til programeditoren. **DrawF** er ikke interaktiv.

DrawF udtryk

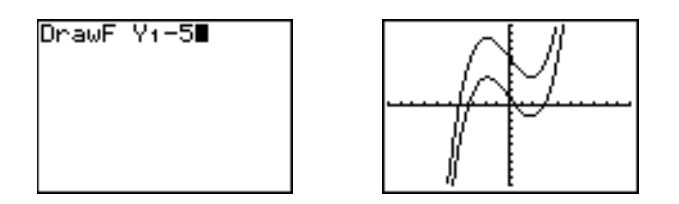

Bemærk: En liste kan ikke bruges i *udtryk* til at tegne en serie af kurver.

### Tegning af en funktions omvendte

**Drawinv** (draw inverse) tegner den omvendte af *udtryk* som funktionen af **X** på den aktuelle graf. Hvis du vælger **8:Drawinv** fra menuen **DRAW**, vender TI-84 Plus tilbage til hovedskærmbilledet eller til programeditoren. **Drawinv** er ikke interaktiv. **Drawinv** fungerer kun i tilstanden **Func**.

Drawlnv udtryk

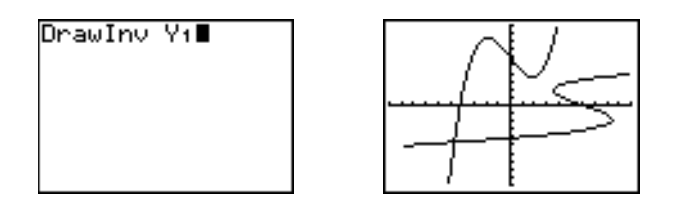

Bemærk: Du kan ikke bruge en liste af *udtryk* med DrawInv.

## Skravering af områder på en graf

### Skravering af en graf

Vælg **7:Shade(** fra menuen **DRAW** for at skravere et område på en graf. Instruktionen indsættes på hovedskærmbilledet eller i programeditoren.

### Shade(nederstfunkt,øverstfunkt[,Xvenstre,Xhøjre,mønster,opløsning])

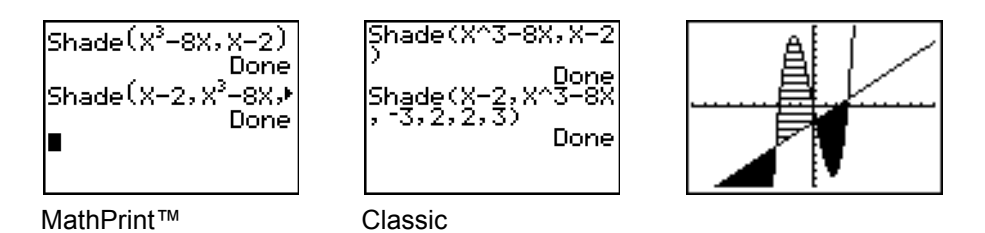

Shade( tegner *nederstfunkt* og øverstfunkt som funktionen af X på den aktuelle graf og skraverer området over *nederstfunkt* og under øverstfunkt. Kun de områder, hvor *nederstfunkt* < øverstfunkt skraveres.

Hvis *Xvenstre* og *Xhøjre*, er medtaget, angiver de venstre og højre grænse for skraveringen. *Xvenstre* og *Xhøjre* skal være tal mellem **Xmin** og **Xmax**, som er standarden.

mønster angiver ét af fire skraveringsmønstre.

| mønster <b>=1</b> | lodret (standard)              |
|-------------------|--------------------------------|
| mønster <b>=2</b> | vandret                        |
| mønster <b>=3</b> | negativ hældning 45 $^{\circ}$ |
| mønster <b>=4</b> | positiv hældning 45 $^{\circ}$ |

Skraveringens *opløsning* defineres som et heltal fra 1 til 8.

| opløsning <b>=1</b> | skraverer alle pixel (standard) |
|---------------------|---------------------------------|
| opløsning <b>=2</b> | skraverer hver anden pixel      |
| opløsning <b>=3</b> | skraverer hver tredje pixel     |
| opløsning <b>=4</b> | skraverer hver fjerde pixel     |
| opløsning <b>=5</b> | skraverer hver femte pixel      |
| opløsning <b>=6</b> | skraverer hver sjette pixel     |
| opløsning <b>=7</b> | skraverer hver syvende pixel    |
| opløsning <b>=8</b> | skraverer hver ottende pixel    |

## Tegning af cirkler

### Tegning af cirkler direkte på en graf

- 1. Vælg 9:Circle( fra menuen DRAW.
- 2. Anbring markøren i centrum af den cirkel, der skal tegnes. Tryk på ENTER.
- 3. Flyt markøren til et punkt på omkredsen. Tryk på ENTER for at tegne cirklen på grafen.

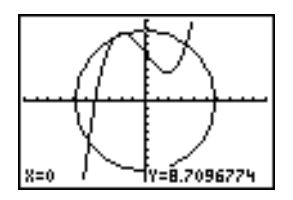

**Bemærk:** Denne cirkel vises som en cirkel, uanset værdierne af vinduesvariablen, fordi den blev tegnet direkte på skærmen. Når du anvender instruktionen **Circle(** fra hovedskærmbilledet eller fra et program, kan de aktuelle vinduesvariabelværdier forvrænge cirklens form.

Gentag trin 2 og 3 for at tegne flere cirkler. Tryk på [CLEAR] for at afbryde Circle(.

### Tegning af cirkler fra hovedskærm-billedet eller fra et program

**Circle(** tegner en cirkel med centrum (*X*,*Y*) og *radius*. Disse værdier kan være udtryk.

Circle(X,Y,radius)

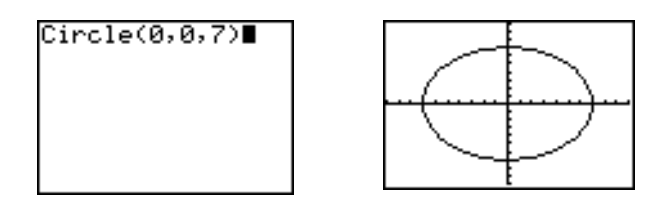

**Bemærk:** Når instruktionen **Circle(** anvendes på hovedskærmbilledet eller i et program, kan de aktuelle vinduesværdier forvrænge den tegnede cirkel. Brug **ZSquare** (kapitel 3), før cirklen tegnes, for at justere vinduesværdier, så cirklen bliver cirkulær.

## Placering af tekst på en graf

### Placering af tekst direkte på en graf

- 1. Vælg 0:Text( fra menuen DRAW.
- 2. Anbring markøren på det sted, teksten skal begynde.
- Indtast tegnene. Tryk på <u>ALPHA</u> eller på <u>2nd</u> [A-LOCK] for at tilføje bogstaver og θ. Du kan indtaste de funktioner, variable og instruktioner, der findes på TI-84 Plus. Skrifttypen er proportional, så det præcise antal tegn, der kan blive plads til, varierer. Mens du taster, placeres tegnene oven på grafen.

Tryk på CLEAR for at afbryde Text(.

### Placering af tekst på en graf fra hoved-skærmbilledet eller fra et program

**Text(** placerer de tegn, der indeholder *værdi*, på den aktuelle graf. Disse kan være TI-84 Plusfunktioner og -instruktioner. Det øverste venstre hjørne af det første bogstav placeres på pixel (*række*,*søjle*), hvor *række* er et heltal mellem 0 og 57 og *søjle* er et heltal mellem 0 og 94. Både *række* og *søjle* kan være udtryk.

| ` <b>n</b> (0,0) | (0,94)  |
|------------------|---------|
| (57,0)           | (57,94) |
| .£               | بر      |

**Text(***række*,*søjle*,*værdi*,*værdi*...)

*værdi* kan være tekst i anførselstegn ("), eller et udtryk. TI-84 Plus beregner et udtryk og viser resultatet med op til 10 tegn.

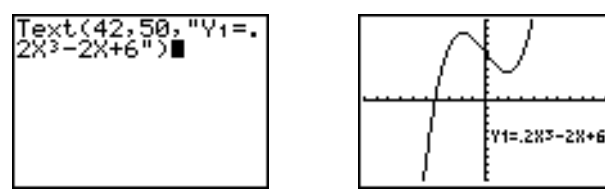

Classic

### Delt skærm-billede

På et vandret delt skærmbillede (**Horiz**) kan værdien af *række* højst være 25. På et lodret delt skærmbillede (**G-T**) kan værdien af *række* højst være 45 og værdien af *søjle* kan højst være 46.

## Tegning på en graf med Pen

### Brug af Pen til at tegne på en graf

**Blyanten** tegner kun direkte på en graf. Du kan ikke bruge **Pen** (blyant) fra hovedskærmbilledet eller fra et program. Du kan tage et billede af det, du tegnede, med TI-Connect™ softwaren og gemme det på din computer til lektier eller undervisningsmateriale eller gemme det som en billedfil på din TI-84 Plus (se Lagring af grafbilleder herunder).

- 1. Vælg A:Pen fra menuen DRAW.
- 2. Anbring markøren på det sted, du vil begynde at tegne. Tryk på ENTER for at aktivere pennen.
- 3. Flyt markøren. Du tegner på grafen, når du bevæger markøren, og skraverer én pixel ad gangen.
- 4. Tryk på ENTER for at deaktivere pennen.

Der er f.eks. brugt **Pen** til at oprette pilen, der peger på den valgte funktions lokale minimum.

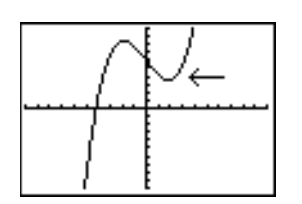

**Bemærk:** Hvis du vil fortsætte med at tegne på grafen, skal du flytte markøren til et nyt sted og begynde at tegne igen. Gentag dernæst trin 2, 3 og 4. Tryk på <u>CLEAR</u> for at afbryde **Pen**.

## Tegning af punkter på en graf

### Menuen DRAW POINTS

Tryk på 2nd [DRAW] ) for at se menuen **DRAW POINTS**. Fortolkningen af disse instruktioner afhænger af, om menuen er valgt fra hovedskærmbilledet, programeditoren eller direkte fra en graf.

| DRAW POINTS ST    | "O                                                                 |
|-------------------|--------------------------------------------------------------------|
| 1:Pt-On (         | Aktiverer et punkt.                                                |
| 2:Pt-Off(         | Deaktiverer et punkt.                                              |
| 3:Pt-Change(      | Skifter mellem aktivering og deaktivering af et punkt.             |
| 4:Pxl-On(         | Aktiverer en pixel.                                                |
| 5:Pxl-Off(        | Deaktiverer en pixel.                                              |
| 6:Pxl-<br>Change( | Skifter mellem aktivering og deaktivering af en pixel.             |
| 7:pxl-Test(       | Giver 1, hvis pixel er aktiveret, og 0, hvis pixel er deaktiveret. |

### Tegning af punkter direkte på en graf

Følg fremgangsmåden herunder for at tegne et punkt på en graf.

- 1. Vælg 1:Pt-On( fra menuen DRAW POINTS.
- 2. Flyt markøren til det sted, du vil tegne punktet.
- 3. Tryk på ENTER for at tegne punktet.

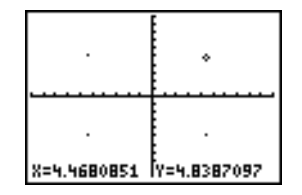

Gentag punkt 2 og 3 for at tegne flere punkter. Tryk på CLEAR for at afbryde Pt-On(.

### Pt-Off(

- 1. Vælg 2:Pt-Off( (point off) fra menuen DRAW POINTS.
- 2. Flyt markøren til det punkt, du vil slette.
- 3. Tryk ENTER for at slette punktet.

Gentag trin 2 og 3 for at slette flere punkter. Tryk på CLEAR for at afbryde Pt-Off.

### Pt-Change(

- 1. Vælg 3:Pt-Change( (point change) fra menuen DRAW POINTS.
- 2. Flyt markøren til det punkt, du vil ændre.
- 3. Tryk på ENTER for at skifte mellem aktivering og deaktivering af punktets status.

Gentag trin 2 og 3 for at ændre flere punkter. Tryk på [CLEAR] for at afbryde Pt-Change(.

### Tegning af punkter fra hovedskærm-billedet eller fra et program

**Pt-On(** (point on) aktiverer punktet ved (X=x,Y=y). **Pt-Off(** deaktiverer punktet. **Pt-Change(** skifter mellem aktivering og deaktivering af punktet. *mærke* er valgfrit. Det bestemmer punktets udseende. Vælg 1, 2 eller 3, hvor:

```
1 = \cdot (prik, standard) 2 = \Box (firkant) 3 = + (kryds)
```

Pt-On(x,y[,mærke]) Pt-Off(x,y[,mærke]) Pt-Change(x,y)

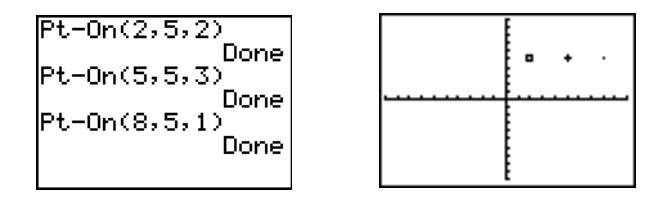

**Bemærk:** Hvis du definerede et *mærke* ved aktivering af et punkt med **Pt-On(**, skal du definere *mærke*, når du deaktiverer punktet ved hjælp af **Pt-Off(**. **Pt-Change(** har ingen mulighed for definering af *mærke*.

## **Tegning af pixler**

### Pixel på TI-84 Plus

Med **PxI-** (pixel) kan du aktivere, deaktivere eller vende en pixel (prik) på grafen ved hjælp af markøren. Når du vælger en pixel-instruktion fra menuen **DRAW POINTS**, vender TI-84 Plus tilbage til hovedskærmbilledet eller programeditoren. Pixelinstruktionerne er ikke interaktive.

| <sup>`K</sup> (0,0) | (0,94)               |
|---------------------|----------------------|
| •••••               |                      |
| e <sup>(62,0)</sup> | (62,94) <sub>.</sub> |

### Aktivering og deaktivering af pixel

**PxI-On(** (pixel on) aktiverer en pixel ved (*række*,*søjle*), hvor *række* er et helt tal mellem 0 og 62, og *søjle* er et heltal mellem 0 og 94.

PxI-Off( deaktiverer en pixel. PxI-Change( skiftevis aktiverer og deaktiverer pixlen.

Pxl-On(række,søjle) Pxl-Off(række,søjle) Pxl-Change(række,søjle)

### pxl-Test(

**pxI-Test(** (pixel test) giver 1, hvis pixlen ved (rakke, søjle) er aktiveret, eller 0, hvis den er deaktiveret på den aktuelle graf. rakke skal være et helt tal mellem 0 og 62. søjle skal være et helt tal mellem 0 og 94.

pxl-Test(række,søjle)

#### Delt skærm

På en vandret delt skærm (Horiz) er den maksimale værdi for *række* 30 for PxI-On(, PxI-Off(, PxI-Change(, og pxI-Test(.

På en lodret delt skærm (G-T) er den maksimale værdi for *række* 50 og den maksimale værdi for *søjle* er 46 for **PxI-On(, PxI-Off(, PxI-Change(** og **pxI-Test(**.

### Lagring af grafbilleder

### Menuen DRAW STO

Tryk på 2nd [DRAW] I for at se menuen DRAW STO.

DRAW POINTS STO

| 1:StorePic  | Lagrer det aktuelle billede.      |  |
|-------------|-----------------------------------|--|
| 2:RecallPic | Henter et lagret billede.         |  |
| 3:StoreGDB  | Lagrer den aktuelle grafdatabase. |  |
| 4:RecallGDB | Henter en lagret grafdatabase.    |  |

### Lagring af et grafbillede

Du kan lagre op til 10 grafbilleder, der hver er det aktuelle grafskærmbillede, i billedvariable fra **Pic1** til **Pic9**, eller **Pic0**. Senere kan du lægge det lagrede billede over en graf, der vises på hovedskærmbilledet eller i et program.

Et billede indeholder tegnede elementer, plottede funktioner, akser og aksemærker. Billedet indeholder ikke akseetiketter, de nedre og øvre grænser, indtastningslinier eller markørkoordinater. De dele af skærmbilledet, der skjules af disse elementer, lagres sammen med billedet.

- 1. Vælg 1:StorePic fra menuen DRAW STO. StorePic indsættes på den aktuelle markørposition.
- Indtast nummeret (fra 1 til 9 eller 0) på den billedvariabel, billedet skal lagres i. Hvis du f.eks. taster 3, gemmer TI-84 Plus billedet i Pic3.

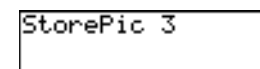

**Bemærk:** Du kan også vælge en variabel fra undermenuen **PICTURE** (<u>VARS</u> **4**). Variablen indsættes ved siden af **StorePic.** 

3. Tryk på ENTER for at se den aktuelle graf og gemme billedet.

## Hentning af grafbilleder

### Hentning af et grafbillede

Følg fremgangsmåden herunder for at hente et grafbillede.

- 1. Vælg **2:RecallPic** fra menuen **DRAW STO**. **RecallPic** indsættes ved den aktuelle markørposition.
- 2. Indtast nummeret (fra 1 til 9 eller 0) på den billedvariabel, billedet skal hentes fra. Hvis du f.eks. taster 3, henter TI-84 Plus det billede, der er lagret i **Pic3**.

### RecallPic 3

**Bemærk:** Du kan også vælge en variabel fra undermenuen **PICTURE** (<u>VARS</u> 4). Variablen sættes ind ved siden af **RecallPic.** 

3. Tryk på ENTER for at se den aktuelle graf med billedet lagt over.

Bemærk: Billeder er tegninger. Du kan ikke spore en kurve, der er en del af et billede.

### Sletning af et grafbillede

Brug undermenuen **MEMORY MANAGEMENT/DELETE** for at slette grafbilleder fra hukommelsen (kapitel 18).

## Lagring af grafdatabaser

### Hvad er en grafdatabase?

En grafdatabase (**GDB**) indeholder det sæt elementer, der definerer en bestemt graf. Grafen kan genskabes ud fra disse elementer. Du kan lagre op til ti grafdatabaser i variablene (**GDB1** til **GDB9** eller **GDB0**) og senere hente dem frem for at genskabe grafer.

En grafdatabase lagrer fem af en grafs elementer:

- Plotningstilstand.
- · Vinduesvariable.
- Formatindstillinger.
- Alle funktioner i editoren Y= og oplysninger om, hvorvidt de er valgt.
- Grafformat for de enkelte **Y=-**funktioner.

Grafdatabaser indeholder ingen tegninger eller statistiske plotdefinitioner.

### Lagring af en grafdatabase

- 1. Vælg **3:StoreGDB** fra menuen **DRAW STO**. **StoreGDB** indsættes ved den aktuelle markørposition.
- 2. Indtast nummeret (fra 1 til 9 eller 0) på grafdatabasevariablen. Hvis du f.eks. taster 7, vil TI-84 Plus lagre grafdatabasen i GDB7.

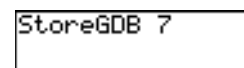

Bemærk: Du kan også vælge en variabel fra undermenuen GDB (<u>VARS</u> 3). Variablen indsættes ved siden af StoreGDB.

3. Tryk på ENTER for at lagre den aktuelle database i den angivne GDB-variabel.

### Hentning af grafdatabaser

#### Hentning af en grafdatabase

**ADVARSEL:** Når du henter en grafdatabase, erstatter den alle eksisterende **Y**=-funktioner. Du kan gemme de aktuelle **Y**=-funktioner i en anden database, før du henter en lagret grafdatabase.

- 1. Vælg **4:RecalIGDB** fra menuen **DRAW STO**. **RecalIGDB** indsættes ved den aktuelle markørposition.
- Indtast nummeret (fra 1 til 9 eller 0) på den grafdatabasevariabel, hvorfra du vil hente en grafdatabase. Hvis du f.eks. indtaster 7, henter TI-84 Plus den grafdatabase, der er lagret i GDB7.

### RecallGDB 7

Bemærk: Du kan også vælge en variabel fra undermenuen GDB (<u>VARS</u> 3). Variablen indsættes ved siden af RecallGDB.

3. Tryk på ENTER for at erstatte den aktuelle grafdatabase med den hentede grafdatabase. Den nye graf bliver ikke plottet. TI-84 Plus skifter automatisk plotningstilstand, hvis det er nødvendigt.

### Sletning af en grafdatabase

Brug undermenuen **MEMORY MANAGEMENT/DELETE** for at slette en GDB fra hukommelsen (kapitel 18).

# Kapitel 9: Delt skærmbillede

## Indledning: Undersøgelse af enhedscirklen

Indledningen er en kort introduktion. Læs kapitlet for at få yderligere oplysninger.

Brug skærmdelingstilstanden **G-T** (graph-table) til at undersøge enhedscirklen og dens relation til værdier for de hyppigt anvendte trigonometriske vinkler  $0^{\circ}$ ,  $30^{\circ}$ ,  $45^{\circ}$ ,  $60^{\circ}$ ,  $90^{\circ}$  osv.

Tryk på v v v v k ENTER for at vælge skærmdelingstilstanden G-T (graftabel).

 Tryk på ♥ ♥ ♥ ENTER for at se formatskærmbilledet. Tryk på ♥ ♥ ♥ ♥ ♥ ENTER for at vælge ExprOff.

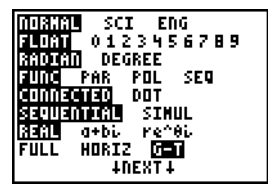

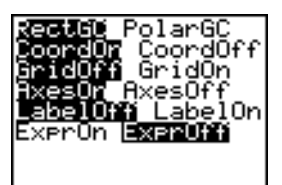

Ploti Plot2 Plot3 Xir∎cos(T)

**τ⊟**sin(T)

- Tryk på Y= for at se editoren Y= for plotningstilstanden Par. Tryk på COS X,T,⊖,n ) ENTER for at lagre cos(T) i X1T. Tryk på SIN X,T,⊖,n ) ENTER for at lagre sin(T) i Y1T.
- 4. Tryk på <u>WINDOW</u> for at se vindueseditoren. Indtast disse værdier for vinduesvariablene

| Tmin=0   | Xmin=L2.3 | Ymin=L2.5 |
|----------|-----------|-----------|
| Tmax=360 | Xmax=2.3  | Ymax=2.5  |
| Tstep=15 | Xscl=1    | Yscl=1    |

- Tryk på TRACE. Til venstre tegnes enhedscirklen parametrisk i Degree tilstand, og sporingsmarkøren er aktiveret. Når T=0 (fra grafsporingskoordinaterne), kan du se i tabellen til højre, at værdien for X1T (cos(T)) er 1, og Y1T (sin(T)) er 0. Tryk på for at flytte markøren til det næste 15° vinkeltrin. I takt med at du sporer rundt i cirklen i trin på 15°, fremhæves en tilnærmelse til standardværdien for hver vinkel i tabellen.
- 6. Tryk på 2nd [TBLSET] og ændr Indpnt til Ask.

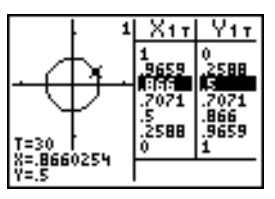

 Tryk på 2nd [TABLE] for at aktivere tabeldelen i det delte skærmbillede. Tryk på eller for at fremhæve en værdi, du vil redigere, og indtast derefter en ny værdi direkte i tabellen, så den eksisterende værdi overskrives.

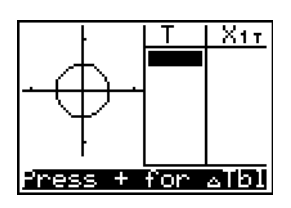

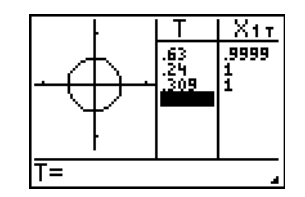

## Brug af delt skærmbillede

### Indstilling af skærmdelings-tilstanden

For at indstille til delt skærm trykkes der på MODE, og markøren flyttes til Horiz eller G-T, hvorefter der trykkes på ENTER.

- Vælg Horiz for at vise grafskærmbilledet og et andet skærmbillede vandret.
- Vælg G-T (graph-table) for at vise grafskærmbilledet og tabelskærmbilledet delt lodret.

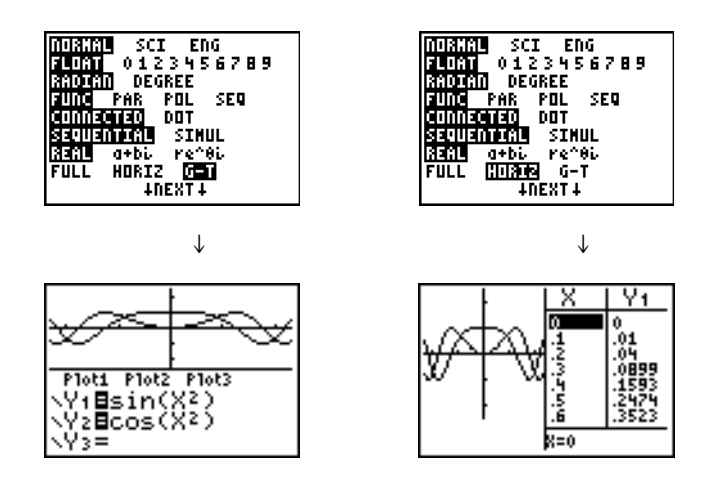

Det delte skærmbillede aktiveres, når du trykker på en vilkårlig tast, der gælder på en af skærmens halvdele.

Hvis stat plots tændes, vises plottene sammen med x-y plottene i graferne. Tryk på [2nd [TABLE] for at aktivere tabeldelen i det delte skærmbillede og vise listedataene. Tryk på eller for at fremhæve en værdi, der skal redigeres, og indtast derefter en ny værdi direkte i tabellen, så den overskriver den foregående værdi. Tryk gentagne gange på for at vise hver kolonne med data (både tabel og listedata).
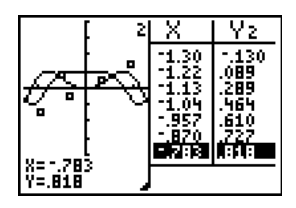

#### Delt skærmbillede med både x-y plot og stat plot

Nogle skærmbilleder vises aldrig delt. Hvis du f.eks. trykker på MODE i tilstanden Horiz eller G-T, vises skærmbilledet med tilstande som et helt skærmbillede. Hvis du trykker på en tast, der viser et halvt eller et delt skærmbillede, f.eks. TRACE, vender det delte skærmbillede tilbage.

Når du trykker på en tast eller en kombination af taster i tilstanden **Horiz** eller **G-T**, placeres markøren i den halvdel af displayet, hvor den anvendes. Hvis du for eksempel trykker på <u>TRACE</u>, placeres markøren i den halvdel af displayet, hvor grafen vises. Hvis du trykker på <u>2nd</u> [TABLE], placeres markøren i den halvdel af displayet, hvor tabellen vises.

TI-83 Plus bevarer det delte skærmbillede, indtil du vælger tilstanden **Full** for at vende tilbage til et helt skærmbillede.

## Horiz (Horizontal) delt skærmbillede

#### Horiz

l tilstanden **Horiz** (horizontal) opdeles skærmbilledet af en vandret linie, der deler skærmbilledet i en øvre og en nedre halvdel.

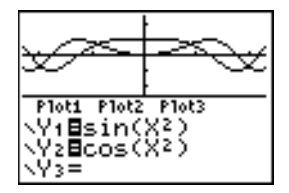

Den øverste halvdel viser grafen.

Den nederste halvdel viser en hvilken som helst af disse skærmbilleder.

- Hovedskærmbilledet (fire linier)
- Editoren **Y**= (fire linier)
- Den statistiske listeeditor (to rækker)
- Vindueseditoren (tre indstillinger)
- Tabeleditoren (to rækker)

#### Flytning fra halvdel til halvdel i tilstanden Horiz

Hvis du vil anvende den øverste halvdel af det delte skærmbillede:

- Tryk på GRAPH eller TRACE.
- Vælg en **ZOOM** eller **CALC**-operation.

Hvis du vil anvende den nederste halvdel af det delte skærmbillede:

- Tryk på en vilkårlig tast eller en tastkombination, der viser hovedskærmbilledet.
- Tryk på Y= (Y=-editoren).
- Tryk på STAT ENTER (statistisk listeeditor).
- Tryk på WINDOW (vindueseditor).
- Tryk på [2nd] [TABLE] (tabeleditor).

## Helt skærmbillede i tilstanden Horiz

Alle de øvrige skærmbilleder vises som hele skærmbilleder i skærmdelingstilstanden Horiz.

Tryk på en vilkårlig tast eller tastkombination, der viser grafeditoren, hovedskærmbilledet, editoren Y=, den statistiske listeeditor, vindueseditoren eller tabeleditoren for at vende tilbage til det delte skærmbillede i opdelingstilstanden **Horiz**.

# G-T (Graph-Table) delt skærmbillede

## Tilstanden G-T

l skærmdelingstilstanden **G-T** (graph-table) deles skærmbilledet af en lodret linie i en venstre og en højre halvdel.

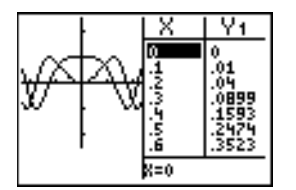

Venstre halvdel viser alle aktive grafer og plot.

Højre halvdel viser enten de tabeldata, der svarer til grafen, eller listedata, der svarer til plottet til venstre.

## Flytning fra halvdel til halvdel i tilstanden G-T

Når du vil bruge venstre halvdel af det delte skærmbillede, skal du gøre følgende:

- Tryk på GRAPH eller på TRACE.
- Vælg en **ZOOM-** eller **CALC-**operation.

Når du vil bruge højre halvdel af det delte skærmbillede, skal du gøre følgende, tryk på [2nd] [TABLE]. Hvis værdierne til højre er listedata, kan disse værdier redigeres på samme måde som ved anvendelse af den statistiske editor.

## Brug af [TRACE] i tilstanden G-T

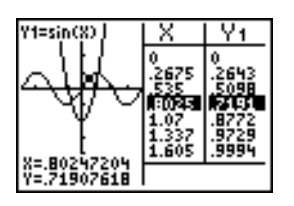

**Bemærk:** Når du sporer i plotningstilstanden **Par**, vises begge komponenter i en ligning (**X***n***T** og **Y***n***T**) i to søjler i tabellen. Mens du sporer, vises den aktuelle værdi af den uafhængige variabel **T** på grafen.

## Helt skærmbillede i tilstanden G-T

Alle skærmbilleder med undtagelse af graf- og tabelskærmbilleder vises som hele skærmbilleder i skærmdelingstilstanden G-T.

Tryk på en vilkårlig tast, der viser en graf eller tabellen, for at vende tilbage til det lodret delte skærmbillede, fra et helt skærmbillede i tilstanden G-T.

# TI-84 Plus pixler i tilstandene Horiz og G-T

#### TI-84 Plus pixler i tilstandene Horiz og G-T

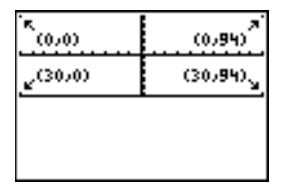

| ×      | land.   | X        |  |
|--------|---------|----------|--|
|        | 0,187   | 0        |  |
|        |         | 15<br>30 |  |
|        | E       | 45       |  |
| (50,0) | (50,46) | ŽŠ       |  |
| r i    |         | 90       |  |
|        |         | X=0      |  |

**Bemærk:** Hvert talsæt i parentes herover repræsenterer rækken og søjlen for en aktiveret hjørnepixel.

#### Pixel-instruktionerne DRAW

For instruktionerne PxI-On(, PxI-Off( og PxI-Change( og funktionen pxI-Test(:

- Maksimumværdien er 30 for *række* og 94 for *søjle* i tilstanden Horiz.
- Maksimumværdien er 50 for *række* og 46 for *søjle* i tilstanden G-T.

PxI-On(række,søjle)

#### Menuen DRAW instruktionen Text(

For instruktionen Text(:

- Maksimumværdien er 25 for *række* og 94 for *søjle* i tilstanden Horiz.
- Maksimumværdien er 45 for *række* og 46 for *søjle* i tilstanden G-T.

Text(række,søjle, "tekst")

#### Menuen PRGM I/O Instruktionen Output(

For instruktionen Output(:

- Maksimumværdien for *række* er 4 i tilstanden Horiz. Maksimumværdien for *søjle* er 16.
- Maksimumværdien er 8 for *række* og 16 for *søjle* i tilstanden G-T.

**Output(***række*,*søjle*,"*tekst*")

Bemærk: Output( instruktionen kan kun anvendes i et program.

#### Indstilling af en skærmdelings-tilstand fra hovedskærm-billedet eller et program

Følg fremgangsmåden nedenunder for at vælge Horiz eller G-T fra et program:

- 1. Tryk på MODE, mens markøren er placeret på en tom linie i programeditoren.
- 2. Vælg Horiz eller G-T.

Instruktionen indsættes ved markørpositionen. Indstillingen bliver sat, når instruktionen optræder under udførelsen og forbliver i kraft, efter programmet er udført.

Bemærk: Horiz eller G-T kan også indsættes på hovedskærmbilledet eller i programeditoren fra CATALOG (kapitel 15).

# Kapitel 10: Matricer

# Kom godt i gang: Brug af genvejsmenuen MTRX

Kom godt i gang er en hurtig indledning. Læs om flere detaljer i kapitlet.

Du kan bruge genvejsmenuen MTRX ([ALPHA] [F3]) til at indtaste en hurtig matrixberegning i hovedskærmbilledet eller i Y= editor.

Bemærk: For at indtaste en brøk i en matrix, skal 0'et slettes først.

Eksempel: Tilføj følgende matricer:  $\begin{pmatrix} 2 & -3 \\ 5 & 8 \end{pmatrix} + \begin{pmatrix} 4 & 3 \\ 2 & 1 \end{pmatrix}$  og gem resultatet i matrix C.

1. Tryk på (ALPHA) [F3] for at se den hurtige matrixeditor. Matrixens standardstørrelse er to rækker og to kolonner.

|      | ROH: | 1 🛛 3 | : 4 | 5  | 6  |   |
|------|------|-------|-----|----|----|---|
|      | COL: | 1 🖸 3 | : 4 | 5  | 6  |   |
|      |      | OK    |     |    |    |   |
| FRAC | FUN  | C HTF | :87 | YV | AR | i |

2. Tryk på 🖵 🖵 for at markere **OK**, og tryk på ENTER.

| [0<br>[0 | 0]<br>0] |  |  |
|----------|----------|--|--|
|          |          |  |  |
|          |          |  |  |

3. Tryk på 2 ▷ ⊡ 3 ▷ 5 ▷ 8 ▷ for at oprette den første matrix.

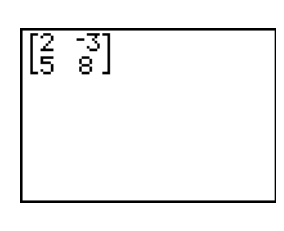

 Tryk på + ALPHA [F3] ▼ ▼ ENTER 4 ▶ 3 ▶ 2 ▶ 1 ▶ ENTER for at oprette den anden matrix og udføre en beregning.

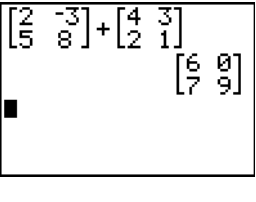

5. Tryk på (STO) [2nd] [MATRX] og vælg 3:[C].

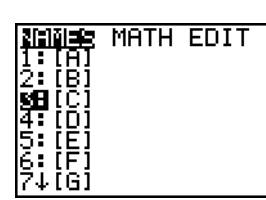

6. Tryk på ENTER for at gemme matrix i [C].

| l5 8] <sup>+</sup> l2 | 1]<br>[6 0]<br>[7 9] |
|-----------------------|----------------------|
|                       | [6 0]<br>[7 9]       |

I matrixeditoren ([2nd] [MATRX]) kan du se at matrix [C] har dimensiom 2x2.

MATH EDIT 18 [A] 2: [B] 3: [C] 2×2 4: [D] 5: [E] 6: [F] 7↓[G]

|  | NAMES<br>1:[A]<br>2:[B]<br>4:[D]<br>5:[E]<br>6:[F]<br>7↓[G] | MATH<br>2×2 |  |
|--|-------------------------------------------------------------|-------------|--|
|--|-------------------------------------------------------------|-------------|--|

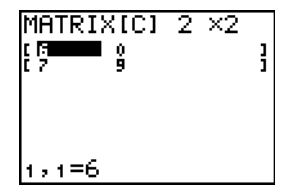

# Indledning: Lineære ligningssystemer

Indledningen er en kort introduktion. Læs kapitlet for at få yderligere oplysninger.

Find løsningen af x+2y+3z=3 og 2x+3y+4z=3. Du kan løse lineære ligningssystemer med TI-84 Plus ved at indtaste koefficienterne som elementer i en matrix og dernæst bruge **rref(** (reduced row-echelon form) til at reducere matricen til en trekantmatrix.

- 1. Tryk på 2nd [MATRIX]. Tryk på ▶ ▶ for at se menuen MATRX EDIT. Tryk på 1 for at vælge 1: [A].
- Tryk på 2 ENTER 4 ENTER for at definere en 2×4 matrix. Markørrektanglet viser det aktuelle element. Punkterne (...) viser, at der findes flere søjler end dem, der ses på skærmbilledet.
- Tryk på 1 ENTER for at indtaste det første element. Markørrektanglet flytter til anden søjle i første række.

| ņar | ndE | Bir | hС | 10: |   | 5,4 | 10 |
|-----|-----|-----|----|-----|---|-----|----|
| ć5  | 5   | 7   | 4  | 6   | 6 | 3   |    |
|     |     |     |    |     |   |     |    |
|     |     |     |    |     |   |     |    |
|     |     |     |    |     |   |     |    |

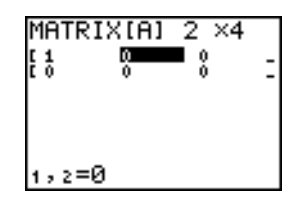

- 4. Tryk på **2** ENTER **3** ENTER **3** ENTER for at færdiggøre den øverste række (for X+2Y+3Z=3).
- 5. Tryk på 2 ENTER 3 ENTER 4 ENTER 3 ENTER for at indtaste den nederste række (for 2X+3Y+4Z=3).

| MATRIX(A) | 2 ×4 |
|-----------|------|
| :3 4      | 8    |
| 2,4=3     |      |

 Tryk på [2nd] [QUIT] for at vende tilbage til hovedskærmbilledet. Begynd på en tom linie. Tryk på 2nd [MATRIX] → for at vise menuen MATRX MATH. Tryk på for at gå til bunden af menuen. Vælg B:rref( for at kopiere rref( til hovedskærmbilledet.

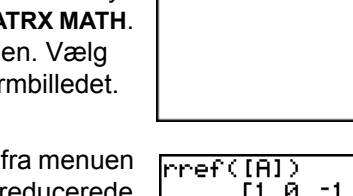

rref(**|** 

 Tryk på 2nd [MATRIX] 1 for at vælge 1: [A] fra menuen MATRX NAMES. Tryk på F ENTER. Den reducerede rækkematrix vises og lagres i Ans.

| 1X - 1Z = -3 | hvoraf | X = -3 + Z |
|--------------|--------|------------|
| 1Y + 2Z = 3  | hvoraf | Y = 3 – 2Z |

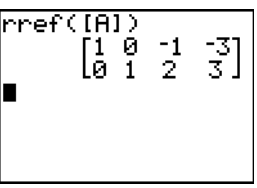

# Definition af en matrix

## Hvad er en matrix?

En matrix er et 2-dimensionalt array. Du kan vise, definere eller redigere en matrix i matrixeditoren. Du kan også definere en matrix med genvejsmenuen MTRX (<u>[ALPHA]</u> [F3]). TI-84 Plus har 10 matrixvariabler **[A]** til **[J]**. Du kan definere en matrix direkte i et udtryk. En matrix kan, afhængigt af den tilgængelige plads i hukommelsen, have op til 99 rækker eller kolonner. Du kan kun gemme reelle tal i TI-84 Plus-matricer. Brøker gemmes som reelle tal og kan bruges i matricer.

## Valg af en matrix

Du skal vælge matricens navn, før du kan definere eller vise den i editoren. Følg fremgangsmåden herunder for at gøre dette.

1. Tryk på [2nd] [MATRIX] • for at vise menuen MATRX EDIT. Dimensionerne på de tidligere definerede matricer vises.

| NAMES                      | MATH<br>2×4 |  |
|----------------------------|-------------|--|
| 3: [C]<br>4: [D]<br>5: [E] |             |  |
| 6:[F]<br>7↓[G]             |             |  |

2. Vælg den matrix, du vil definere. Skærmbilledet MATRX EDIT vises.

| MATRIX[B] | 1 | $\times 1$ |   |
|-----------|---|------------|---|
| E 0       |   |            | 1 |

### Acceptering eller ændring af en matrices dimensioner

Matricens dimension (*række* × *søjle*) ses på øverste linie. En ny matrix har dimensionen **1** ×**1**. Du skal acceptere eller ændre dimensionen, hver gang du redigerer en matrix. Når du vælger en matrix, der skal defineres, fremhæver markøren rækkeantallet.

- Tryk på ENTER for at acceptere rækkeantallet.
- Indtast antal rækker (op til 99) og tryk dernæst på ENTER for at ændre rækkeantallet.

Markøren flytter til søjleantallet, som du skal acceptere eller ændre på samme måde som rækkeantallet. Når du trykker på ENTER, flytter markørrektanglet til første matrixelement.

## Visning af matrixelementer

#### Visning af matrixelementer

Når matrixdimensionen er angivet, kan matricen vises og der kan indtastes værdier i matrixelementerne. I en ny matrix er alle værdier nul.

Vælg matricen fra menuen **MATRX EDIT** og indtast dimensionen. Den midterste del af matrixeditoren kan vise op til syv rækker og tre søjler af en matrix, om nødvendigt med elementerne i forkortet form. Den fulde værdi af det aktuelle element, der angives ved markørrektanglet, vises på nederste linie.

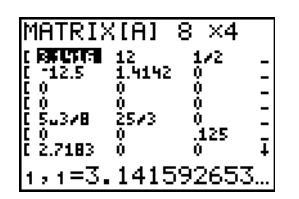

Dette er en 8×4 matrix. Prikkerne i venstre eller højre søjle angiver, at der er flere søjler. ↑ eller ↓ i højre søjle angiver, at der er flere rækker.

#### Sletning af en matrix

Brug undermenuen **MEMORY MANAGEMENT/DELETE** for at slette matricer fra hukommelsen (kapitel 18).

#### Visning af en matrix

Matrixeditoren har to kontekster, visning og redigering. I visningskonteksten kan du bruge markørtasterne til at gå hurtigt fra et matrixelement til et andet. Den fulde værdi af det markerede element vises i redigeringslinjen.

Vælg en matrix i MATRX EDIT og indtast dimensionerne.

| MATRI>       | (A) 8        | 3 ×4      |     |
|--------------|--------------|-----------|-----|
| C 12.5       | 12<br>1.4142 | 1/2<br>0  | -   |
|              | 0            | Ó<br>Ó    | Ξ   |
| ČŠ⊒378<br>CO | 2573<br>0    | 0<br>.125 | Ξ   |
| Č 2.7183     | 0<br>        | 0         | , Ŧ |
| 1,1=3.       | .14155       | 12653     | )   |

#### Anvendelse af visningskonteksttasterne

| Tast                        | Virkning                                                                                                    |
|-----------------------------|----------------------------------------------------------------------------------------------------|
| <ul><li>I eller ►</li></ul> | Flytter markørrektanglet inden for den aktuelle række.                                                                                                    |
| ▼ eller ▲                   | Flytter markørrektanglet inden for den aktuelle søjle. Tryk på<br>på øverste linie for at flytte markøren til søjleantallet. Tryk på<br>på søjleantallet for at flytte markøren til rækkeantallet. |
| (ENTER)                     | Skifter til redigeringstilstand og aktiverer redigeringsmarkøren på nederste linie.                                                                                                    |
| (CLEAR)                     | Skifter til redigeringstilstand og sletter værdien på nederste linie.                                                                                                    |
| Alle indtastnings-tegn      | Skifter til redigeringstilstand, sletter værdien på nederste linie og indsætter tegnet til nederste linie.                                                                                         |
| [2nd] [INS]                 | Intet                                                                                                    |
| DEL                         | Intet                                                                                                    |

#### Redigering af et matrixelement

I redigeringstilstand er der en aktiv redigeringsmarkør på nederste linie. Følg fremgangsmåden herunder for at redigere værdien af et matrixelement.

- 1. Vælg matricen fra menuen MATRX EDIT, og indtast dimensionen.
- 2. Tryk på , ▶ eller for at flytte markøren til det matrixelement, der skal ændres.
- 3. Skift til redigeringstilstand ved at trykke på ENTER, CLEAR eller på en indtastningstast.
- 4. Ændr værdien af matrixelementet ved hjælp af tasterne i redigeringstilstand, som beskrevet herunder. Du kan indtaste et udtryk, som bliver beregnet, når du forlader redigeringstilstanden.

**Bemærk:** Du kan trykke på <u>CLEAR</u> <u>ENTER</u> for at genskabe værdien ved markørrektanglet, hvis du taster forkert.

5. Tryk på ENTER, ▲ eller ▼ for at flytte til et andet element

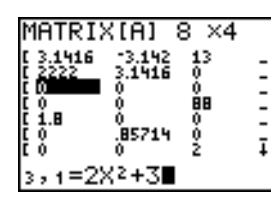

| MATRI>             | ([A] 8         | 3 ×4 |   |
|--------------------|----------------|------|---|
| [ 3.1416<br>[ 2222 | -3.142         | 13   | - |
| [ 112.33           | Ő <b>li ki</b> | ě.   | - |
| ţ ĭ.8              | Å.             | 0    | - |
| čŏ                 | 0              | ž    | ī |
| 3,2=0              |                |      |   |

#### Anvendelse af redigeringskonteksttasterne

| Tast                        | Virkning                                                                                                    |
|-----------------------------|----------------------------------------------------------------------------------------------------|
| <ul> <li>eller ▶</li> </ul> | Flytter redigeringsmarkøren inden for værdien.                                                                                                 |
| ✓ eller ▲                   | Gemmer værdien, der vises i redigeringslinjen i matrixelementet.<br>Skifter til visningskontekst og flytter markøren inde i kolonnen           |
| (ENTER)                     | Gemmer værdien, der vises i redigeringslinjen i matrixelementet.<br>Skifter til visningskontekst og flytter markøren til næste<br>rækkeelement |
| CLEAR                       | Sletter værdien på nederste linie.                                                                                                    |
| alle indtastnings-tegn      | Indsætter tegnet ved redigeringsmarkøren på nederste linie.                                                                                    |
| [2nd] [INS]                 | Aktiverer indsætningsmarkøren.                                                                                                    |
| DEL                         | Sletter tegnet under redigeringsmarkøren på nederste linie.                                                                                    |

## Brug af matricer i udtryk

#### Brug af en matrix i et udtryk

Gør ét af følgende for at bruge en matrix i et udtryk:

- Kopiér navnet fra menuen MATRX NAMES.
- Hent matricens indhold ind i udtrykket ved at trykke på [2nd] [RCL] (kapitel 1).
- Indtast matrixen direkte (se herunder).

#### Indtastning af en matrix i et udtryk

Du kan indtaste, redigere og lagre en matrix i matrixeditoren eller indtaste den direkte i et udtryk.

Følg fremgangsmåden nedenfor for at indtaste en matrix i et udtryk:

- 1. Tryk på 2nd [[] for at angive begyndelsen af matricen.
- 2. Tryk på 2nd [[] for at angive begyndelsen af en række.
- 3. Indtast en værdi, der kan være et udtryk, for hvert element i rækken. Adskil værdierne med kommaer.
- 4. Tryk på [2nd []] for at angive slutningen af en række.
- 5. Gentag trin 2 til 4 for at indtaste alle rækkerne.
- 6. Tryk på [2nd [1] for at angive slutningen af matricen.

**Bemærk:** ]] er ikke nødvendig i slutningen af et udtryk eller foran  $\rightarrow$ .

Den færdige matrix vises i formatet:

[[element1,1,...,element1,n] [elementm,1,...,elementm,n]]

Udtrykket beregnes, når indtastningen er udført.

#### Bemærk:

- De kommaer, du skal indtaste for at adskille elementerne, vises ikke i outputtet.
  - Afsluttende parenteser er nødvendige, når du inDtaster en matrix direkte i hovedskærmbilledet eller i et udtryk.
  - Når du definerer en matrix ved hjælp af matrixeditoren, gemmes den automatisk. Når du indtaster en matrix direkte i hovedskærmbilledet eller i et udtryk, gemmes det dog ikke automatisk, men du kan gemme det.

I tilstanden MathPrint<sup>™</sup> kan du også bruge genvejsmenuen **MTRX** til at indtaste denne slags matrix:

- 1. Tryk på ALPHA [F3] 🕞 🕞 ENTER 🕞 ENTER for at definere matrixdimensionen.
- 2. Tryk på 1 D 2 D 2 D 4 D 5 D 6 D for at definere matricen.
- 3. Tryk på ENTER for at udføre beregningen.

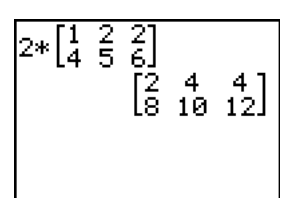

# Visning og kopiering af matricer

#### Visning af en matrix

Vælg matricen fra menuen **MATRX NAMES** og tryk på ENTER for at se indholdet af matricen på hovedskærmbilledet.

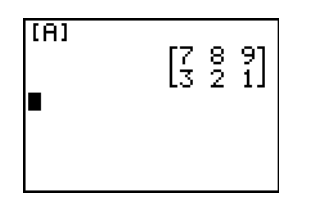

I tilstanden MathPrint™:

- angiver en pil til venstre eller højre, at der er flere kolonner.
- angiver en pil øverst eller nederst, at der er flere rækker.

I tilstanden Classic:

- Prikker i venstre eller højre søjle angiver, at der er flere søjler.
- ↑ eller ↓ i højre søjle angiver, at der er flere rækker.

Tryk på ▶, ◀, ▾ og ➡ i en hvilken som hest tilstand for at rulle matricen. Du kan rulle i matrix, efter at du har trykket på ENTER for at beregne den. Hvis du ikke kan rulle i matricen, kan du trykke på ♠ ENTER ENTER for at gentage beregningen.

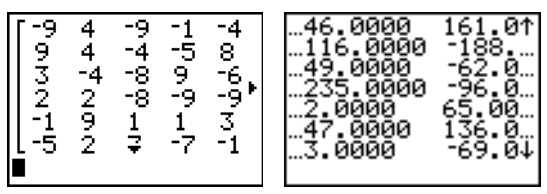

MathPrint™

Classic

#### Bemærk:

- Du kan ikke kopiere et matrixoutput fra historikken.
- Matrixberegninger gemmes ikke, når du skifter mellem tilstandene MathPrint™ og Classic.

## Kopiering af én matrix til en anden

Følg fremgangsmåden herunder for at kopiere en matrix:

- 1. Tryk på [2nd] [MATRIX] for at vise menuen MATRX NAMES.
- 2. Vælg navnet på den matrix, der skal kopieres fra.
- 3. Tryk på ST0►.
- 4. Tryk på [2nd] [MATRIX] igen, og vælg navnet på den nye matrix, som den eksisterende matrix skal kopieres til.
- 5. Tryk på ENTER for at kopiere matricen til det nye matrixnavn.

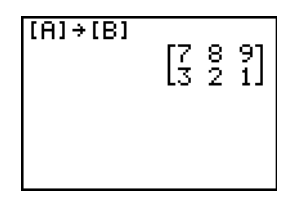

#### Adgang til et matrixelement

En værdi kan lagres i eller hentes fra et matrixelement på hovedskærmbilledet eller fra et program. Elementet skal være inden for den definerede matrixdimension. Vælg *matrix* fra menuen **MATRX NAMES**.

[matrix](række,søjle)

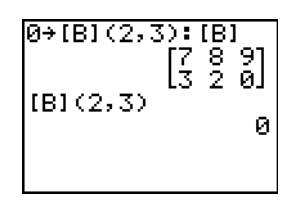

# Brug af matematikfunktioner sammen med matricer

#### Brug af matematik-funktioner sammen med matricer

Du kan bruge mange af de matematiske funktioner på TI-84 Plus tastaturet, **MATH**-menuen, **MATH NUM**-menuen og **MATH TEST** -menuen med matricerne. Dimensionerne skal dog være passende. Hver af nedenstående funktioner opretter en ny matrix. Den oprindelige matrix forbliver den samme.

#### Addition, Subtraktion, Multiplikation

Ved addition (+) eller subtraktion (-) af matricer skal dimensionerne være de samme. Resultatet er en matrix, hvor elementerne er summen eller forskellen mellem de enkelte elementer.

matrixA+matrixB matrixA-matrixB

Hvis to matricer skal multipliceres (), skal søjleantallet for *matrixA* passe til rækkeantallet for *matrixB*.

matrixA**\***matrixB

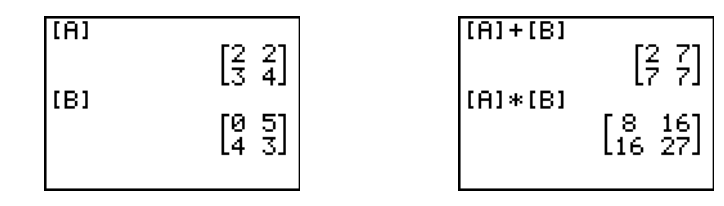

Multiplikation af en *matrix* med en *værdi* eller en *værdi* med en *matrix* giver en matrix, hvori hvert element i *matrix* multipliceres med *værdi*.

matrix**\***værdi værdi**\***matrix

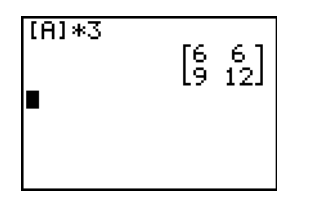

## Fortegnsskif

Fortegnsskift i en matrix ((-)) giver en matrix, hvori alle elementernes fortegn er ændret.

-matrix

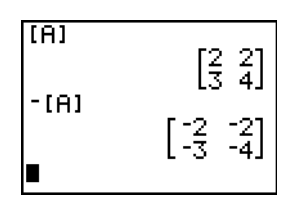

### abs(

**abs(** ((absolute value), menuen **MATH NUM**) giver en matrix, der indeholder den numeriske værdi af de enkelte elementer i *matrix*.

abs(matrix)

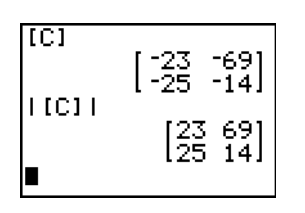

#### round(

**round(** (menuen **MATH NUM**) giver en matrix. Alle elementer i *matrix* afrundes til *antdecimaler*. Hvis *antdecimaler* udelades, afrundes elementerne til 10 cifre.

round(matrix[,antdecimaler])

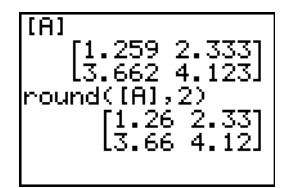

#### Inverse

Brug funktionen -1 (<u>x</u>) til at invertere en matrix. (**^-1** er ikke gyldig). *matrix* skal være kvadratisk og determinanten må ikke være lig med nul.

matrix-1

$$\begin{bmatrix} MATRIX(A) & 2 & \times 2 \\ 1 & 1 & 1 \\ 1 & 2 & 1 \\ 1 & 1 & 1 \end{bmatrix} \begin{bmatrix} (A)^{-1} & 1 \\ 1 & (1 - 2 & 1 & 1) \\ 1 & (1 - 5 & - .5) \end{bmatrix}$$

#### Potens

Hvis en matrix skal opløftes til en potens, skal *matrix* være kvadratisk. Brug  $2(x^2)$ , 3 (menuen MATH ) eller potens ( $\land$  for *potens* mellem 0 og 255).

matrix<sup>2</sup> matrix<sup>3</sup> matrix<sup>^</sup>potens

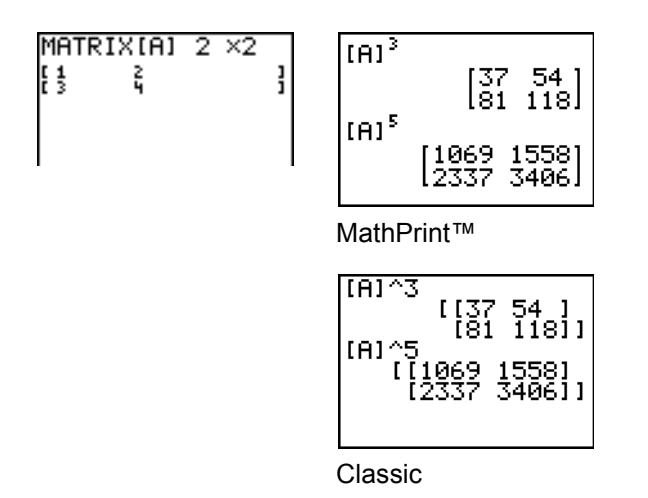

#### **Relations-operationer**

Hvis to matricer skal sammenlignes ved hjælp af relationsoperationer, må = og  $\neq$  (menuen **TEST**) have samme dimension. = og  $\neq$  sammenligner *matrixA* og *matrixB* element for element. Ingen andre relationsoperationer kan anvendes på matricer.

*matrixA=matrixB* giver **1**, hvis alle sammenligninger er sande. Hvis blot én sammenligning er falsk, bliver resultatet **0**.

*matrix* $A \neq matrixB$  giver 1, hvis mindst én af sammenligningerne er falsk.

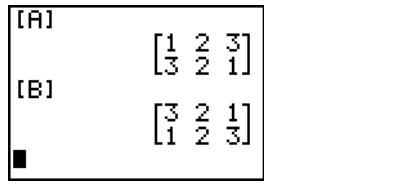

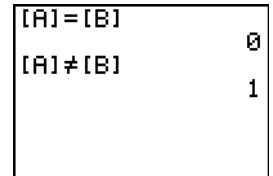

### iPart(, fPart(, int(

iPart(, fPart( og int( findes på menuen MATH NUM.

iPart( giver en matrix, der indeholder heltalsdelen for hvert element i matrix.

fPart( giver en matrix, der indeholder brøkdelen for hvert element i matrix.

int( giver en matrix, der indeholder det største hele tal for hvert element i matrix.

iPart(matrix)
fPart(matrix)
int(matrix)

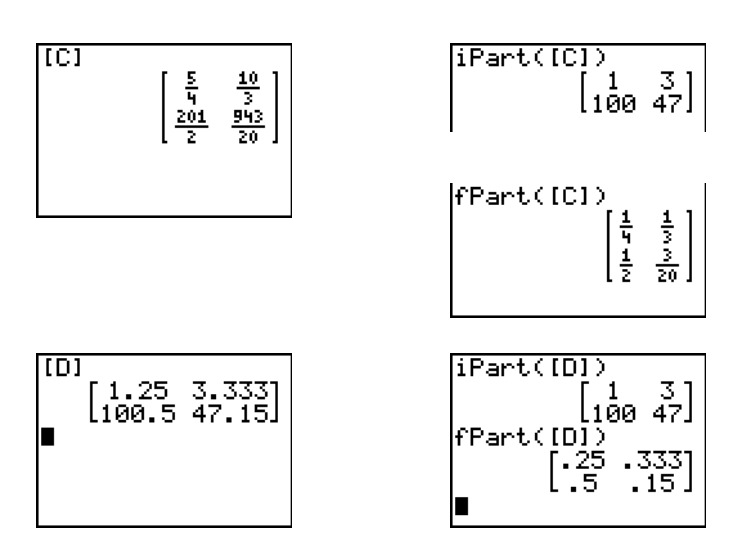

## **MATRX MATH-operationer**

#### Menuen MATRX MATH

Tryk på 2nd [MATRIX] > for at vise menuen MATRX MATH.

| NAM | IES MATH           | EDIT                                     |
|-----|--------------------|------------------------------------------|
| 1:  | det(               | Beregner determinanten.                  |
| 2:  | Т                  | Transponerer matricen.                   |
| 3:  | dim(               | Giver matrixdimensionen.                 |
| 4:  | Fill(              | Udfylder alle elementer med en konstant. |
| 5:  | identity(          | Giver enhedsmatricen.                    |
| 6:  | randM(             | Giver en matrix med tilfældige tal.      |
| 7:  | augment(           | Sammenkæder to matricer.                 |
| 8:  | Matr <b></b> list( | Lagrer en matrix i en liste.             |
|     |                    |                                          |

| NAM | ES   | MATH         | EDI | Т                                                               |
|-----|------|--------------|-----|-----------------------------------------------------------------|
| 9:  | List | t▶matr(      |     | Lagrer en liste i en matrix.                                    |
| 0:  | cumS | Sum (        |     | Giver en matrices kumulative summer.                            |
| A:  | ref  | (            |     | Giver den reducerede trekantmatrix.                             |
| В:  | rref | Ε(           |     | Giver den reducerede række.                                     |
| С:  | rows | Swap (       |     | Bytter om på to rækker i en matrix.                             |
| D:  | row  | + (          |     | Lægger to rækker sammen og gemmer resultatet i den anden række. |
| Е:  | *row | 7 (          |     | Multiplicerer en række med et tal.                              |
| F:  | *row | <i>ī</i> + ( |     | Multiplicerer en række og lægger til anden række.               |

## det(

det( (determinant) giver determinanten (et reelt tal) for en kvadratisk matrix.

det(matrix)

## T (Transpose)

**T** (transponer) giver en matrix, hvori de enkelte elementer (række, søjle) udskiftes med det tilsvarende element (søjle, række) i *matrix*.

*matrix***T** 

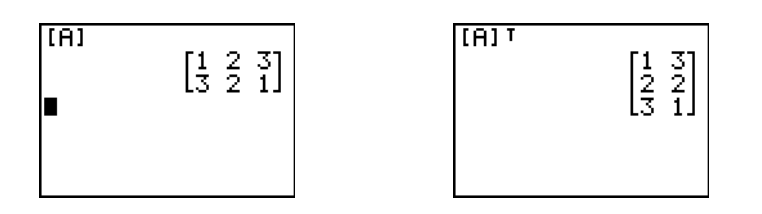

## Adgang til matrixdimen-sioner med dim(

dim( (dimension) giver en liste med dimensionen ({*rækker,søjler*}) for *matrix*.

dim(matrix)

**Bemærk:** dim(*matrix*) $\rightarrow$ L*n*:L*n*(1) giver antal rækker. dim(*matrix*) $\rightarrow$ L*n*:L*n*(2) giver antal søjler.

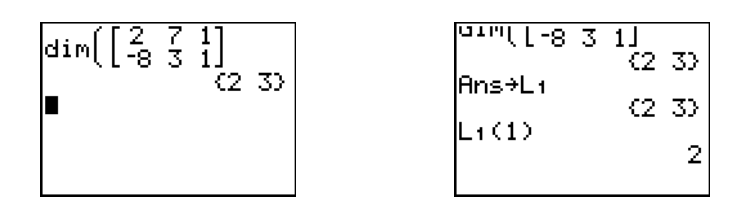

## Oprettelse af en matrix med dim(

Brug **dim**( sammen med <u>STO</u>) til at oprette en ny *matrix* med dimensionen *rækker* × *søjler*, hvor alle elementer er lig med nul.

{*rækker*,*søjler*}→dim(*matrix*)

| {2,2}→dim( | [E])<br>(2, 2) |
|------------|----------------|
| (E)        | са 2)<br>га ат |
|            | ได้ ดีไ        |
|            |                |

#### Omdimensionering af en matrix med dim(

Brug dim( sammen med STO) til at omdimensionere en eksisterende *matrix* til dimensionen *rækker* × *søjler*. Elementerne i den gamle *matrix*, som er inden for de nye dimensioner, ændres ikke. Andre elementer, der oprettes, er lig med nul.

Bemærk: Matrixelementer uden for det nye række- og søjleantal bliver slettet.

{*rækker*,*søjler*}→dim(*matrix*)

#### Fill(

Fill( lagrer værdi i alle elementer i matrix.

Fill(værdi,matrix)

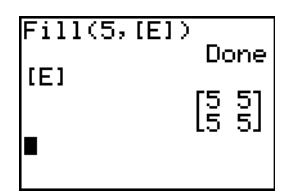

#### identity(

identity( giver enhedsmatricen med dimension rækker × dimension søjler.

#### identity(dimension)

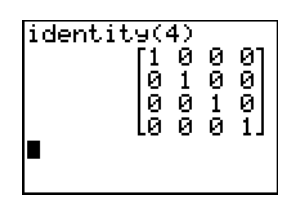

#### randM(

**randM(** (create random matrix) giver en *rækker* × *søjler* matrix med tilfældige encifrede hele tal (-9 til 9). Værdierne bestemmes af **rand**-funktionen (kapitel 2).

randM(rækker,søjler)

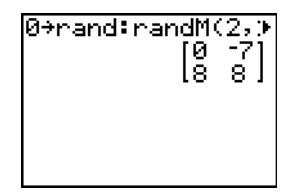

#### augment(

augment( slår *matrixA* og *matrixB* sammen og skal give samme antal rækker.

augment(matrixA,matrixB)

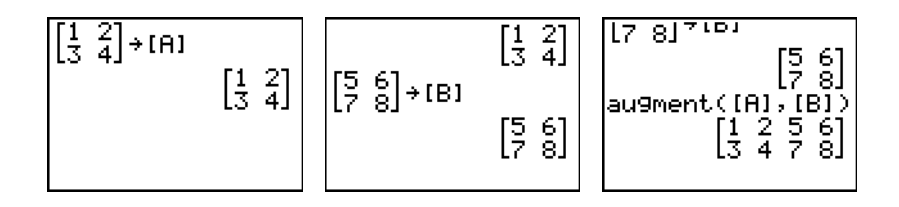

#### Matrelist(

**Matr>list(** (matrix stored to list) udfylder hvert *listenavn* med elementer fra de enkelte søjler i *matrix*. Hvis antal argumenter i *listenavn* overstiger antal søjler i *matrix*, ignorerer **Matr>list(** de ekstra argumenter i *listenavn*. Matr>list(matrix,listenavnA,...,listenavn n)

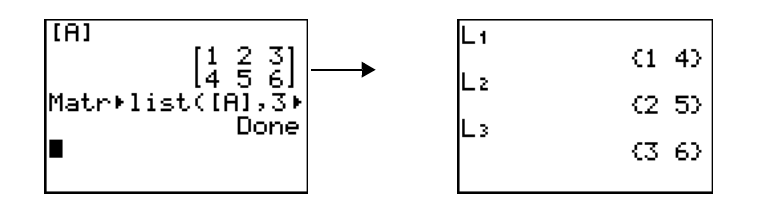

Matrilist( udfylder også et *listenavn* med elementer fra en angivet *søjlenr* i *matrix*. Der skal være indtastet et *søjlenr* efter *matrix*, før en liste kan blive udfyldt med en bestemt søjle fra *matrix*.

Matr>list(matrix,søjlenr,listenavn)

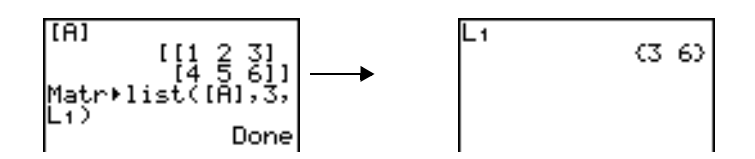

#### List>matr(

List matr( (lists stored to matrix) udfylder *matrix* søjlevis med elementer fra de enkelte lister. Hvis ikke alle lister har samme længde, indsætter List matr( ekstra *matrixnavn*-rækker med 0. Komplekse lister kan ikke bruges.

#### List matr(listeA,...,liste n,matrixnavn)

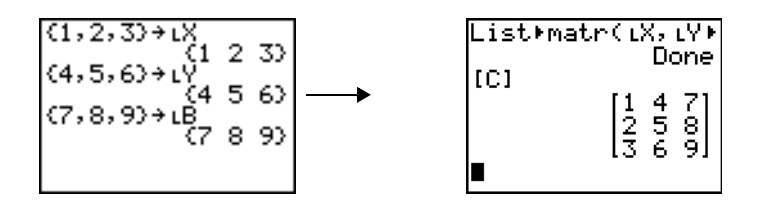

#### cumSum(

**cumSum(** giver kumulative summer af elementerne i *matrix*, startende med det første element. Hvert element er den kumulative sum af søjlen fra top til bund.

cumSum(matrix)

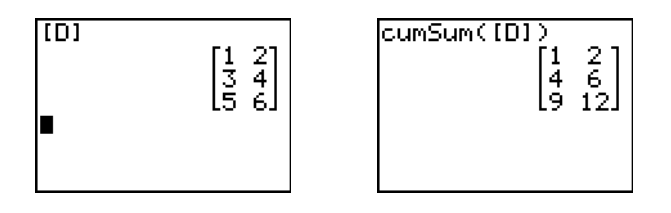

### Række-operationer

De rækkeoperationer, der kan bruges i et udtryk, ændrer ikke ved *matrix* i hukommelsen. Alle rækkenumre- og værdier kan indtastes som udtryk. Vælg matricen fra menuen **Matrx Names**.

#### ref(, rref(

**ref(** (row-echelon form) giver den reducerede rækkematrix for en reel *matrix*. Antallet af søjler skal være større end eller lig med antallet af rækker.

#### ref(matrix)

**rref(** (reduced row-echelon form) giver den reducerede trekantmatrix for en reel *matrix*. Antallet af søjler skal være større end eller lig med antallet af rækker.

#### rref(matrix)

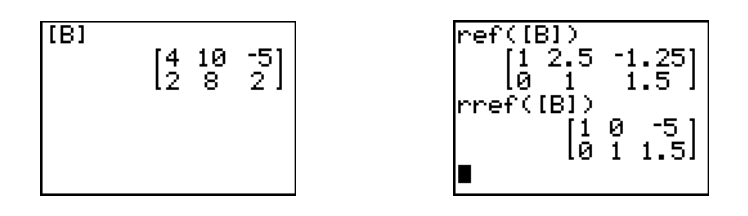

#### rowSwap(

rowSwap( giver en matrix. Der byttes om på rækkeA og rækkeB i matrix.

#### rowSwap(matrix,rækkeA,rækkeB)

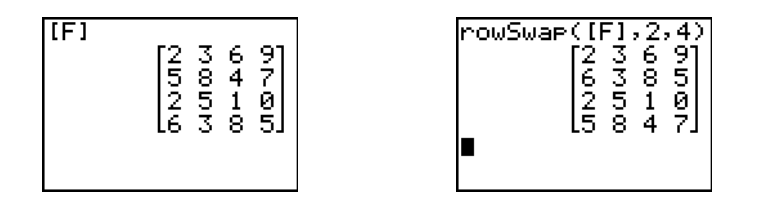

#### row+(

**row+(** (row addition) giver en matrix. Lægger *rækkeA* og *rækkeB* i *matrix* sammen og lagrer resultatet i *rækkeB*.

#### row+(matrix,rækkeA,rækkeB)

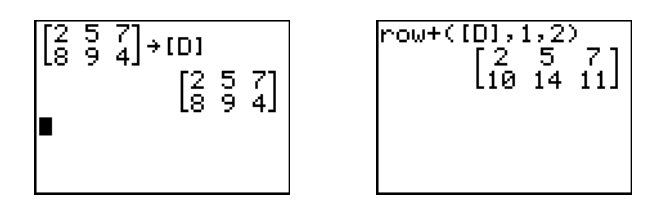

#### \*row(

**\*row(** (row multiplication) giver en matrix. Multiplicerer *række* i *matrix* med *værdi* og lagrer resultatet i *række*.

**\*row**(værdi,matrix,række)

#### \*row+(

**\*row+(** (row multiplication and addition) giver en matrix. Multiplicerer *rækkeA* i *matrix* med *værdi*, adderer den med *rækkeB*, og lagrer resultatet i *rækkeB*.

\*row+(værdi,matrix,rækkeA,rækkeB)

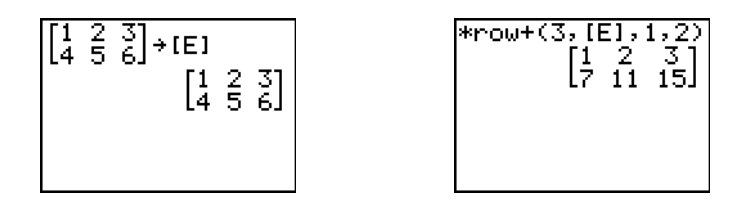

# Kapitel 11: Lister

# Indledning: Generering af en talfølge

Indledningen er en kort introduktion. Læs kapitlet for at få yderligere oplysninger.

Beregn de første otte led af talfølgen 1/A<sup>2</sup>. Gem resultatet i en brugeroprettet liste og vis dem som brøker. Begynd denne øvelse på en tom linie på hovedskærmbilledet.

- 1. Tryk på 2nd [LIST] I for at se menuen LIST OPS.
- Tryk på 5 for at vælge 5:seq(, som åbner en guide til at bistå ved indtastning af syntaksen.
- NAMES **Di≇** MATH ∰SortA( SortD( dim :Fill :sea cumSum(
  - 599 Expr:∎ Variable: st.ar end: ep: aste

569

3. Tryk på 1 (ALPHA) [F1] (ENTER) (ALPHA) [A] - (ALPHA) [A] - 1 ▼ 8 ▼ 1 for at indtaste denne sekvens.

Tryk på lenter for at vælge Paste, og tryk på ENTER for at indsætte seq( på den aktuelle markørposition.

4. Tryk på STON, og tryk derefter på 2nd [A-LOCK] for at slå alfalåsen til. Tryk på [S] [E] [Q], og tryk derefter på [ALPHA] for at slå alfalåsen fra. Tryk på 1 for at færdiggøre listenavnet.

Bemærk: Da kommandoen seq( opretter en liste, kan du navngive listen med et navn på op til fem tegn.

- 5. Tryk på [ENTER] for at generere listen og lagre den i SEQ1. Listen vises på hovedskærmbilledet. Prikkerne (...) viser, at listen fortsætter ud over udsnitsvinduet. Tryk flere gange på 🕨 (eller tryk og hold den nede) for at rulle gennem listen og se alle dens elementer.
- 6. Tryk på [2nd] [LIST] for at få vist menuen LIST NAMES. Tryk på 7 for at vælge 7:SEQ1 for at indsætte LSEQ1 på den aktuelle markørposition. (Hvis SEQ1 ikke er et punkt 7 på din LIST NAMES-menu, skal du flytte markøren til SEQ1, før du trykker på [ENTER].)

| seq( | 1<br>A <sup>2</sup> ,F | 1,1,8 | 5,1) |
|------|------------------------|-------|------|
|      |                        |       |      |
|      |                        |       |      |
|      |                        |       |      |

| se  | +<br>م )۲ | 2, | A,1            | ,8,            | 1 j i   |
|-----|-----------|----|----------------|----------------|---------|
| {1  | 14        | 1  | $\frac{1}{16}$ | $\frac{1}{25}$ | 1<br>36 |
| Ans | s÷S<br>1  | EQ | 1              | 1              | 1.      |
| {1  | Ŧ         | Ī  | 16             | 25             | 36      |
| _   |           |    |                |                |         |

| NHINES       | OPS | MATH |
|--------------|-----|------|
| 2 L2         |     |      |
| 3:L3         |     |      |
| 4:L4<br>5:Ls |     |      |
| 6:Le         |     |      |
| 7:SEWI       | L   |      |

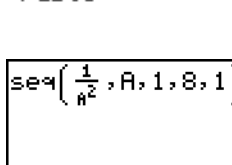

- Tryk på MATH for at vise MATH-menuen. Tryk på 2 for at vælge 2:>Dec, der indsætter >Dec på den aktuelle markørposition.
- Tryk på ENTER for at vise sekvensen i decimalform.
   Tryk gentagne gange på 

   (eller tryk og hold 

   nede)
   for at rulle i listen og se alle elementer.

# Navngivning af lister

## Brug af TI-84 Plus listenavne

TI-84 Plus har seks listenavne i hukommelsen: L1, L2, L3, L4, L5 og L6. Listenavnene L1 til L6 er den anden funktion på 1 til 6. For at indsætte et af disse navne i et gyldigt skærmbillede trykkes der på 2nd og herefter på den pågældende tast. L1 til L6 er gemt til stat list editor-kolonnerne 1 til 6, når du nulstiller hukommelsen.

## Oprettelse af listenavne på hovedskærm-billedet

Følg fremgangsmåden herunder for at oprette et listenavn på hovedskærmbilledet.

1. Tryk på 2nd [{], indtast ét eller flere listeelementer og tryk på 2nd [}]. Adskil listeelementerne med kommaer. Listeelementer kan være reelle tal, komplekse tal eller udtryk.

(1,2,3,4)

- 2. Tryk på ST0►.
- 3. Tryk på  $\overline{\text{ALPHA}}$  [bogstav fra A til Z eller  $\theta$ ] for at indtaste første bogstav i navnet.
- 4. Indtast fra nul til fire bogstaver,  $\theta$  eller tal for at fuldføre navnet.

## (1,2,3,4)→TEST

5. Tryk på ENTER. Listen vises på næste linie. Listens navn og dens elementer lagres i hukommelsen. Listens navn bliver et punkt på menuen LIST NAMES.

**Bemærk:** Hvis du ønsker at se en brugeroprettet liste i stat list editor, skal du hente den ind i stat list editor (kapitel 12).

Du kan også oprette et listenavn på de fire steder:

- På indtastningslinien Name= i den statistiske listeeditor
- På indtastningslinien Xlist:, Ylist: eller Data List: i nogle statistiske ploteditorer

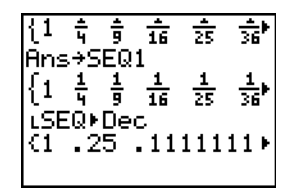

- På indtastningslinien List:, List:1, List:2, Freq:, Freq:1, Freq:2, XList: eller YList: i visse empiriske statistiske editorer
- På hovedskærmbilledet ved hjælp af SetUpEditor

Du kan oprette så mange listenavne, der er plads til i TI-84 Plus.

# Lagring og visning af lister

## Lagring af elementer i en liste

Normalt kan der lagres listeelementer på to måder:

• Brug parenteser og STO+ på hovedskærmbilledet.

• Brug den statistiske listeeditor(kapitel 12).

En listes maksimale længde er 999 elementer.

Bemærk: Når du lagrer et komplekst tal i en liste, konverteres hele listen til en liste med komplekse tal. Hvis listen skal konverteres til en liste med reelle tal, skal hoveskærmbilledet vises, og du skal indtaste følgende: real(*listname*)→*listname*.

## Visning af en liste på hovedskærm-billedet

Indtast navnet på listen (eventuelt med ∟) og tryk på ENTER for at se listens elementer på hovedskærmbilledet. Prikker viser, at listen fortsætter ud over udsnitsvinduet. Tryk flere gange på → (eller hold den nede) for at rulle gennem listen og se alle listeelementer.

## Kopiering af en liste til en anden

Du kan kopiere en liste ved at lagre den i en anden liste.

## Adgang til et listeelement

Du kan lagre en værdi i eller hente en værdi fra et bestemt liste*element*. Du kan gemme i et vilkårligt element inden for eller uden for det aktuelle listeområde.

listenavn(element)

#### Sletning af en liste fra hukommelsen

Med undermenuen **MEMORY MANAGEMENT/DELETE** kan du slette lister fra hukommelsen, herunder L1 til L6, (kapitel 18). Ved nulstilling af hukommelsen genoprettes L1 til L6. Når en liste slettes fra den statistiske listeeditor, bliver den ikke slettet fra hukommelsen.

#### Brug af lister i grafer

For at tegne en familie af kurver kan du bruge lister (kapitel 3) eller applikationen Transformation Graphing.

## Indtastning af listenavne

#### Brug af menuen LIST NAMES

Tryk på [2nd] [LIST] for at se menuen **LIST NAMES**. Hvert punkt er et brugeroprettet listenavn undtagen **L1** til **L6**. Punkter på menuen **LIST NAMES** sorteres automatisk i alfabetisk rækkefølge. Det er kun de første 10 punkter, der er navngivet 1 til 9 og 0. Hvis du ønsker at springe til den første liste, der begynder med et bestemt alfanumerisk tegn ellr  $\theta$ , skal du trykke på (ALPHA) [Bogstav fra A til Z eller  $\theta$ .

Bemærk: Tryk på ▲ for at flytte fra toppen af denne menu til bunden. Tryk på for at flytte fra bunden til toppen.

Når du vælger et listenavn fra menuen LIST NAMES, indsættes listenavnet ved markøren.

 Symbolet L står foran et listenavn, når navnet er indsat på et sted, hvor andet end listenavne er gyldige, f.eks. på hovedskærmbilledet.

 Symbolet L står ikke foran et listenavn, når det er indsat på et sted, hvor et listenavn er eneste gyldige input, f.eks. på den statistiske listeeditors indtastningslinie Name= eller den statistiske ploteditors indtastningslinier XList: og YList:.

### Direkte indtastning af et brugeroprettet listenavn

Følg fremgangsmåden herunder for at indtaste et eksisterende listenavn direkte.

- 1. Tryk på 2nd [LIST] ▶ for at se menuen LIST OPS.
- 2. Vælg **B**: L, der indsætter L ved markøren. L er ikke altid nødvendig.

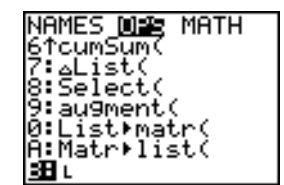

**Bemærk:** Du kan også sætte L ind på den aktuelle markørplacering fra **CATALOG**.

3. Indtast de tegn, listenavnet består af.

LT123∎

# Tilknytning af formler til listenavne

## Tilknytning af en formel til en liste

Der kan hæftes en formel på et listenavn, så de enkelte listeelementer bliver et resultat af formlen. Den tilknyttede formel skal indeholde mindst én anden liste eller et andet listenavn, eller formlen skal selv give en liste som resultat.

Hvis der sker ændringer i den tilknyttede formel, bliver listen, som formlen er knyttet til, automatisk opdateret.

- Når du redigerer et element i en liste, der henvises til i formlen, bliver det tilsvarende element i listen, som formlen er knyttet til, opdateret.
- Når du redigerer selve formlen, opdateres selve den liste, som formlen er knyttet til.

Det første skærmbillede herunder viser f.eks., at elementerne lagres i L3, og at formlen L3+10 er knyttet til listenavnet LADD10. Anførselstegnene angiver, at formlen skal knyttes til LADD10. De enkelte elementer i LADD10 er summen af et element i L3 og 10.

Det næste skærmbillede viser en anden liste, L4. Elementerne i L4 dannes ved samme formel som før. Men der indtastes ikke anførselstegn, så formlen knyttes ikke til L4.

På næste linie, -6→L3(1):L3 ændres det første element i L3 til -6, og L3 vises igen.

Det sidste skærmbillede viser, at når L3 redigeres, så opdateres LADD10, men L4 ændres ikke, fordi formlen L3+10 er knyttet til LADD10, men ikke til L4.

**Bemærk:** Brug den statistiske listeeditor (kapitel 12), hvis du vil se en formel, der er knyttet til et listenavn.

#### Tilknytning af en formel til en liste på hovedskærm-billedet eller i et program

Følg fremgangsmåden herunder for at knytte en formel til et listenavn fra en tom linie på hovedskærmbilledet eller fra et program.

1. Tryk på [ALPHA] [''], indtast formlen (der skal give en liste som resultat) og tryk på [ALPHA] [''] igen.

Bemærk: Hvis der medtages mere end ét listenavn i en formel, skal alle lister have samme længde.

- Tryk på STO▶.
- 3. Indtast navnet på den liste, der skal knyttes til formlen.
  - Tryk på 2nd og på et listenavn fra L1 til L6.
  - Tryk på [2nd [LIST] og vælg et brugeroprettet listenavn fra menuen LIST NAMES.
  - Indtast et brugeroprettet listenavn direkte ved hjælp af L.
- 4. Tryk på ENTER].

**Bemærk:** Den statistiske listeeditor viser et formellåssymbol ved siden af de listenavne, der har en tilknyttet formel. Kapitel 12 beskriver, hvordan den statistiske listeeditor bruges til at knytte formler til lister, redigere tilknyttede formler og fjerne formler fra lister.

#### Fjernelse af en formel fra en liste

En formel, der er tilknyttet en liste, kan fjernes (slettes) på flere måder.

For eksempel:

• Indtast " " → *listenavn* på hovedskærmbilledet.

- Redigér et vilkårligt element i den liste, formlen er tilknyttet.
- Brug den statiske listeeditor (kapitel 12).
- Brug CIrList eller CIrAIIList til at fjerne en formel fra en liste (kapitel 18).

# Brug af lister i udtryk

Der kan bruges lister i et udtryk på én af tre måder. Når du trykker på ENTER, udregnes alle udtryk for de enkelte listeelementer, og der vises en liste.

• Brug L1-L6 eller brugeroprettede listenavne i et udtryk.

Indtast listeelementerne direkte.

• Brug [2nd] [RCL] for at hente indholdet af listen til udtrykket ved markøren (kapitel 1).

**Bemærk:** Du skal indsætte brugeroprettede listenavne på indtastningslinien **RcI** ved at vælge dem fra menuen **LIST NAMES**. De kan ikke indtastes direkte ved hjælp af L.

#### Brug af lister sammen med matematiske funktioner

Du kan buge en liste til at indtaste flere værdier for visse matematiske funktioner. SeAppendiks A vedrørende oplysninger, om hvor en liste er gyldig. Funktionen evalueres for hvert listeelement, og der vises en liste.

• Hvis en liste bruges sammen med en funktion, skal funktionen være gyldig for alle elementer på listen. Ved plotning ignoreres et ugyldigt element, f.eks. -1 i √({1,0,-1}).

```
Image: Given en fejl.Given en fejl.Plotta Plotz PlotzPlotter X*\sqrt{(1)} og X*\sqrt{(0)}, men springer overXY1=X\sqrt{(1,0,-1)}X*\sqrt{(-1)}.
```

Hvis to lister bruges med en funktion med to argumenter, skal listerne have samme dimension.
 Funktionen beregnes for elementer med samme nummer i listerne.

• Når der bruges en liste og en værdi sammen med en funktion med to argumenter, skal værdien bruges sammen med hvert element i listen.

## **Menuen LIST OPS**

## Menuen LIST OPS

Tryk på [2nd [LIST] ) for at se menuen LIST OPS.

| NAME | S OPS MATH          |                                            |
|------|---------------------|--------------------------------------------|
| 1:   | SortA(              | Sorterer lister i stigende orden.          |
| 2:   | SortD(              | Sorterer lister i faldende orden.          |
| 3:   | dim(                | Angiver listens dimension.                 |
| 4:   | Fill(               | Sætter alle elementer lig med en konstant. |
| 5:   | seq(                | Opretter en talfølge.                      |
| 6:   | cumSum(             | Giver en liste med kumulative summer.      |
| 7:   | $\Delta$ List(      | Giver forskellen på fortløbende elementer. |
| 8:   | Select(             | Vælger specifikke datapunkter.             |
| 9:   | augment (           | Sammenkæder to lister.                     |
| 0:   | List)matr(          | Lagrer en liste i en matrix.               |
| A:   | Matr <b>)</b> list( | Lagrer en matrix i en liste.               |
| B:   | L                   | Angiver listenavnets datatype.             |

## SortA(, SortD(

**SortA(** (sort ascending) sorterer listeelementer i stigende orden fra laveste til højeste værdi. **SortD(** (sort descending) sorterer listeelementer i faldende orden fra højeste til laveste værdi. Komplekse lister sorteres efter numerisk værdi (modulus).

Med én liste, SortA( og SortD( sorteres elementerne i *listenavn* og listen opdateres i hukommelsen.

 SortA(listenavn)
 SortD(listenavn)

  $(5, 6, 4) \neq L_3$  5 6 4 

 SortA(L\_3)
 Done

 L\_3
 (4 5 6)

Med to eller flere lister, **SortA(** og **SortD(**, sorteres *nøgleliste*, og dernæst sorteres *afhængiglist* ved at dens elementer placeres i samme rækkefølge som de tilsvarende elementer i *nøgleliste*. Alle lister skal have samme dimension.

**SortA**(*nøgleliste*,*afhængiglist1*[,*afhængiglist2*,...,*afhængiglist n*]) **SortD**(*nøgleliste*,*afhængiglist1*[,*afhængiglist2*,...,*afhængiglist n*])

| (5,6,4)→L <sub>4</sub><br>(5 6 4) | Soi       | rtA(Ls,Ls)<br>Done |
|-----------------------------------|-----------|--------------------|
| (1,2,3) (1 2 3)                   | L4<br>1 - | (456)              |
|                                   | L \$      | (3 1 2)            |

#### Bemærk:

- I eksemplet er 5 det første element i L4, og 1 er det første element i L5. Efter SortA(L4,L5), bliver 5 det andet element i L4, og på samme måde bliver 1 det andet element i L5.
- SortA( og SortD( svarer til SortA( og SortD( på menuen STAT EDIT (kapitel 12).
- Du kan ikke sortere en låst liste.

## Brug af dim( til at finde listelængder

dim( (dimension) giver længden (antal elementer) på liste.

dim(liste)

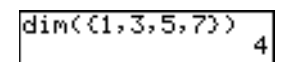

#### Brug af dim( til at oprette en liste

Brug **dim(** sammen med <u>STO</u> til at oprette et nyt *listenavn* med længden *længde* fra 1 til 999. Elementerne har værdien nul.

*længde***→dim(***listenavn***)** 

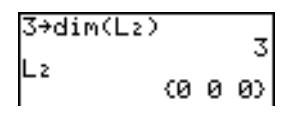

## Brug af dim( til at ændre en listes længde

Brug dim sammen med <u>STO</u> til at ændre længden på et eksisterende *listenavn* og ændre *længde* fra 1 til 999.

- Elementerne i det gamle *listenavn*, der ligger inden for den nye længde, ændres ikke.
- Yderligere listeelementer får værdien **0**.
- Elementer i den gamle liste, der ligger uden for den nye længde, slettes.

*længde***→dim(***listenavn***)** 

#### Fill(

Fill( erstatter hvert element i listenavn med værdi.

Fill(værdi,listenavn)

Bemærk: dim( og Fill( svarer til dim( og Fill( på menuen MATRX MATH (kapitel 10).

#### seq(

**seq(** (sekvens) returnerer en liste, hvor hvert element er resultatet af beregningen af *udtryk* med hensyn til *variabel* for værdierne fra *start* til *slut* i trin af *trinstørrelse*. *variabel* skal ikke defineres i hukommelsen. *trinstørrelse* kan være negativ, standardværdien for *trinstørrelse* er 1. **seq(** er ikke gyldig inde i *udtryk*. Komplekse lister er ikke gyldige.

En guide vil blive åbnet for at bistå med indtastning af syntaksen.

Bemærk: seq ( er den eneste funktion i LIST OPS, der har en guide.

seq(udtryk,variabel,start,slut[,tilvækst])

seq(A²,A,1,11,3) (1 16 49 100)

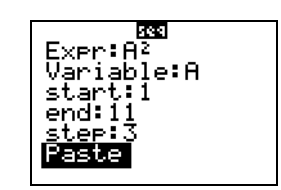

#### cumSum(

**cumSum(** (cumulative sum) giver de kumulerede summer af elementerne i *liste*, begyndende med det første element. Elementerne i *liste* kan være reelle eller komplekse tal.

cumSum(liste)

#### ∆List(

 $\Delta$ List( giver en liste, der indeholder forskellene mellem naboelementer i *liste*.  $\cong$ List subtraherer det første element i *liste* fra det andet element, subtraherer det andet element fra det tredje osv. Listen med forskelle er altid ét element kortere end den oprindelige *liste*. Elementerne i *liste* kan være reelle eller komplekse tal.

 $\Delta$ List(*liste*)

#### Select(

**Select(** vælger ét eller flere datapunkter fra en punktgraf eller en xyLine-graf (alene), og lagrer de valgte datapunkter i to nye lister, *xlistenavn* og *ylistenavn*. Du kan f.eks. bruge **Select(** til at vælge og dernæst analysere et udsnit af plottede CBL 2<sup>™</sup>/CBL<sup>™</sup> og CBR<sup>™</sup>-data.

#### **Select(***xlistenavn*,*ylistenavn*)

**Bemærk:** Før **Select(** anvendes, skal der være valgt (aktiveret) en punktgraf eller en xyLine-graf. Grafen skal desuden være synlig i det aktuelle udsnitsvindue.

#### Før brug af Select(

Følg fremgangsmåden herunder, før Select( anvendes.

- 1. Opret to listenavne og indtast dataene.
- Aktivér et statistisk plot , vælg i (punktgraf) eller i (xyLine) og indtast de to listenavne for Xlist: og Ylist: (kapitel 12).
- 3. Plot dataene ved hjælp af ZoomStat (kapitel 3).

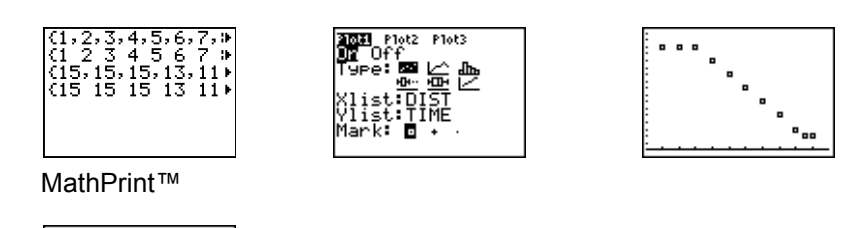

Valg af datapunkter på en graf

. (15 15 15 13 11

Classic

Følg fremgangsmåden herunder for at vælge datapunkter på en punkt- eller xyLinegraf.

- 1. Tryk på 2nd [LIST] > 8 for at vælge 8:Select( fra menuen LIST OPS. Select( indsættes på hovedskærmbilledet.
- 2. Indtast *xlistenavn*, tryk på , indtast *ylistenavn* og tryk på ) for at angive navnet på listen, de valgte data skal lagres i.

Select(L1,L2)∎

3. Tryk på ENTER. Grafskærmbilledet vises med Left Bound? i nederste venstre hjørne.

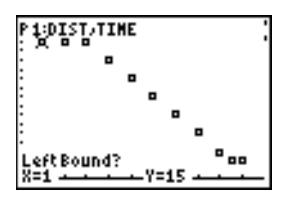

- 4. Tryk på eller på (hvis der er valgt mere end ét statistisk plot) for at flytte markøren til det statistiske plot, hvorfra der skal vælges datapunkter.
- 5. Tryk på **I** og på **I** for at flytte markøren til det datapunkt, der skal være venstre grænse.

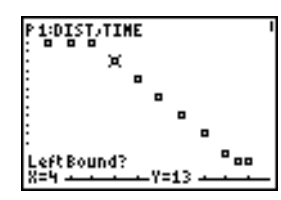

6. Tryk på ENTER. Indikatoren ▶ på grafskærmbilledet viser den venstre grænse. Der står Right Bound? i nederste venstre hjørne.

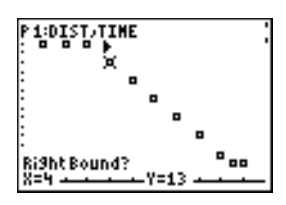

7. Tryk på eller på for at flytte markøren til det datapunkt, der skal være højre grænse, og tryk på ENTER.

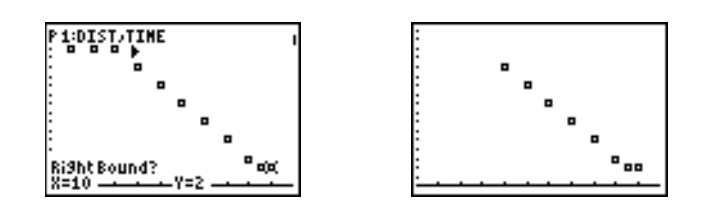

De valgte punkters x- og y-værdier lagres i *xlistenavn* og *ylistenavn*. Et nyt statistisk plot af *xlistenavn* og *ylistenavn* erstatter det statistiske plot, du valgte datapunkterne på. Listenavnene bliver opdateret i den statistiske ploteditor.

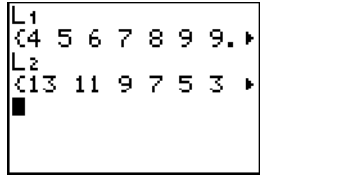

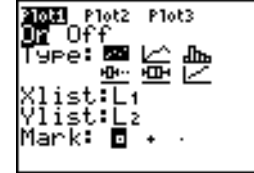

**Bemærk:** De to nye lister (*xlistenavn* og *ylistenavn*) indeholder de punkter, du valgte som venstre og højre grænse. Desuden skal *venstregrænse x-værdi*  $\leq højregrænse x-værdi$ .

#### augment(

augment( sammenkæder elementerne på *listeA* og *listeB*. Listeelementerne kan være reelle eller komplekse tal.

augment(listeA,listeB)

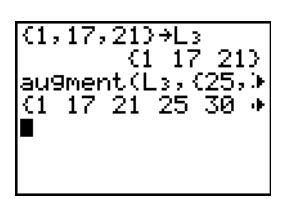

## List>matr(

List matr( (lists stored to matrix) udfylder *matrix* søjlevis med elementer fra de enkelte lister. Hvis ikke alle lister har samme længde, indsætter List matr( ekstra *matrixnavn*-rækker med 0. Komplekse lister kan ikke bruges.

#### List>matr(listeA,...,liste n,matrixnavn)

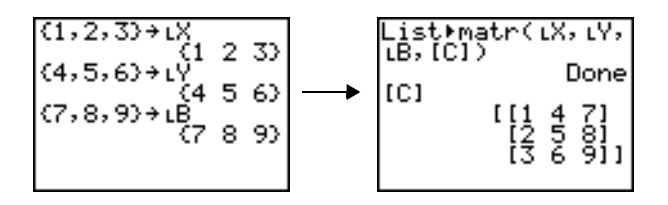

## Matrelist(

Matrilist( udfylder hvert *listenavn* med elementer fra de enkelte søjler i *matrix*. Hvis antal argumenter i *listenavn* overstiger antal søjler i *matrix*, ignorerer Matrilist( de ekstra argumenter i *listenavn*.

Matr>list(matrix,listenavnA,...,listenavn n)

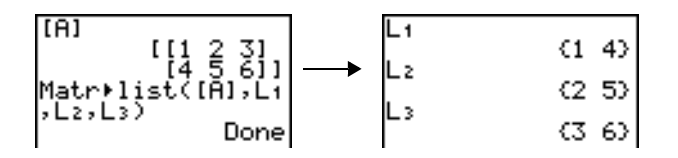

**Matr>list(** udfylder også et *listenavn* med elementer fra en angivet *søjlenr* i *matrix*. Der skal være indtastet et *søjlenr* efter *matrix*, før en liste kan blive udfyldt med en bestemt søjle fra *matrix*.

#### Matr>list(matrix,søjlenr,listenavn)

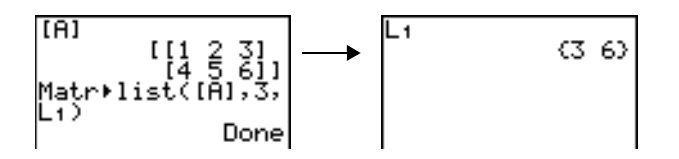

**L** foran et til fem tegn angiver tegnene som et brugeroprettet *listenavn*. *listenavn* må bestå af bogstaver, θ og tal, men skal begynde med et bogstav fra A til Z eller θ.

#### Llistenavn

Normalt skal der stå et L foran et brugeroprettet listenavn, hvis der indtastes andre oplysninger, f.eks. på hovedskærmbilledet. Uden L fortolker TI-84 Plus det brugeroprettede listenavn som en underforstået multiplikation af to eller flere tegn.

Der behøver ikke stå L foran et brugeroprettet listenavn, hvis listenavnet er eneste gyldige input, f.eks. ved indtastningslinien **Name=** i den statistiske listeeditor eller ved indtastningslinien **Xlist:** og
Ylist: i den statistiske ploteditor. Hvis du indtaster L uden at det er nødvendigt, ignorerer TI-84 Plus indtastningen.

# Menuen LIST MATH

### Menuen LIST MATH

Tryk på [2nd [LIST] • for at se menuen LIST MATH.

| NAMI | ES OPS MATH |                                         |
|------|-------------|-----------------------------------------|
| 1:   | min(        | Giver det mindste element i en liste    |
| 2:   | max(        | Giver det største element i en liste    |
| 3:   | mean(       | Giver gennemsnitsværdien for en liste   |
| 4:   | median(     | Giver medianen for en liste             |
| 5:   | sum(        | Giver summen af elementer i en liste    |
| 6:   | prod(       | Giver produktet af elementer i en liste |
| 7:   | stdDev(     | Giver standardafvigelsen i en liste     |
| 8:   | variance(   | Giver variansen i en liste              |

Bemærk: min( og max( svarer til min( og max( i menuen MATH NUM.

#### min(, max(

**min(** (minimum) og **max(** (maksimum) giver det mindste eller det største element i *listeA*. Hvis to lister sammenlignes, giver det en liste med mindste eller største elementpar i *listeA* og *listeB*. Hvis det drejer sig om en kompleks liste, fremkommer elementet med mindste eller største numeriske værdi (modulus).

# min(listeA[,listeB]) max(listeA[,listeB])

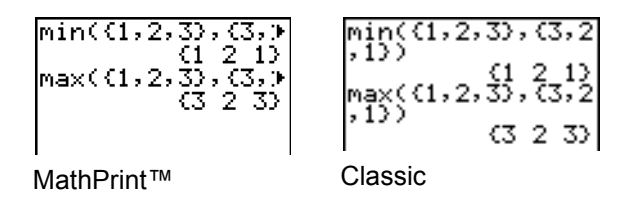

#### mean(, median(

**mean(** giver gennemsnitsværdien af *liste*. **median(** giver medianen for *liste*. Standardværdien for *frekliste* er 1. Hvert element i *frekliste* tæller antal sammenhængende forekomster af modsvarende elementer i *liste*. Der må ikke anvendes komplekse lister.

mean(liste[,frekliste]) median(liste[,frekliste])

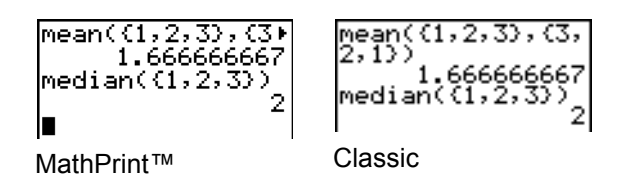

#### sum(, prod(

**sum(** giver summen af elementer i *liste*. Elementerne *start* og *slut* er valgfri, de angiver elementområdet. Elementer i *liste* kan være reelle eller komplekse tal.

**prod(** giver produktet af alle elementer i *liste*. Elementerne *start* og *slut* er valgfri, de angiver et område for listeelementer. Elementer i *liste* kan være reelle eller komplekse tal.

sum(liste[,start,slut])

prod(liste[,start,slut])

10) 2 5 8 10) {1 2 3 8 Prod(L1) Prod(L1,3,5) sum(Èì) 800 26 sum(L1,3,5)

### Summer og produkter af talfølger

Ved at kombinere sum( eller prod( med seq( fås:

øversteøverste øversteøverste

 $\sum$  udtryk(x)

udtryk(x)

x=nederste

x=nederste

For at beregne  $\Sigma 2^{(N-1)}$  fra N=1 til 4:

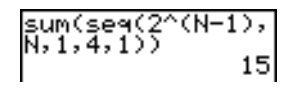

### stdDev(, variance(

**stdDev(** giver standardafvigelsen for elementer i *liste*. Standardværdien for *frekliste* er 1. Hvert element i *frekliste* tæller antal sammenhængende forekomster af det modsvarende element i *liste*. Komplekse lister må ikke bruges.

stdDev(liste[,frekliste])

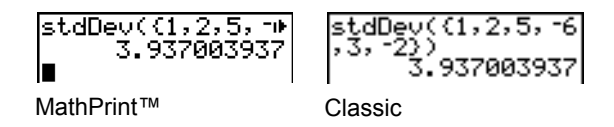

**variance(** giver variansen af elementerne i *liste*. Standardværdien for *frekliste* er 1. Hvert element i *frekliste* tæller antal sammenhængende forekomster af det modsvarende element i *liste*. Komplekse lister må ikke bruges.

variance(liste[,frekliste])

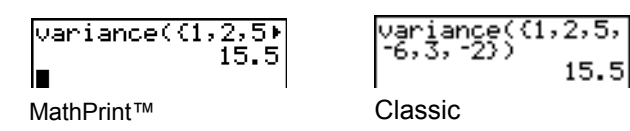

# Kapitel 12: Statistik

# Indledning: Pendullængder og svingningstider

Indledningen er en kort introduktion. Læs kapitlet for at få yderligere oplysninger.

En gruppe studerende forsøger at bestemme det matematiske forhold mellem et penduls længde og dets svingningstid (et helt udsving). Gruppen fremstiller et enkelt pendul af et stykke snor og møtrikker og hænger det ned fra loftet. Pendulets svingningstid registreres for hver snorlængde.\*

| Længde (cm) | Tid (sek) | Længde (cm) | Tid (sek) |
|-------------|-----------|-------------|-----------|
| 6.5         | 0.51      | 24.4        | 1.01      |
| 11.0        | 0.68      | 26.6        | 1.08      |
| 13.2        | 0.73      | 30.5        | 1.13      |
| 15.0        | 0.79      | 34.3        | 1.26      |
| 18.0        | 0.88      | 37.6        | 1.28      |
| 23.1        | 0.99      | 41.5        | 1.32      |

\* Dette eksempel, der er udarbejdet af North Carolina School of Science and Mathematics, er hentet fra *Contemporary Precalculus Through Applications* med tilladelse fra Janson Publications, Inc., Dedham, MA. 1-800-322-MATH. © 1992. Alle rettigheder forbeholdes.

- 1. Tryk på MODE 🗨 🖵 🗨 ENTER for at vælge plotningstilstanden **Func**.
- Tryk på <u>STAT</u> 5 for at vælge 5:SetUpEditor. SetUpEditor indsættes på hovedskærmbilledet.

Tryk på <u>ENTER</u>. Derved fjernes listenavnene fra listeeditorens søjle 1 til 20, og listenavnene L1 til L6 lagres i søjle 1 til 6.

**Bemærk:** Selvom listerne slettes fra den statistiske listeeditor, bliver de ikke slettet fra hukommelsen.

Tryk på STAT 1 for at vælge 1:Edit fra menuen
STAT EDIT. Den statistiske listeeditor vises. Tryk på
for at flytte markøren til L1, og tryk dernæst på
CLEAR ENTER ▶ 

CLEAR ENTER
I og L2. Tryk på
for at flytte markørrektanglet tilbage til den første række i L1.

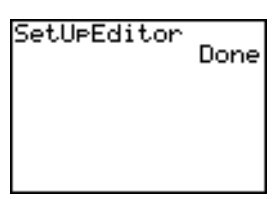

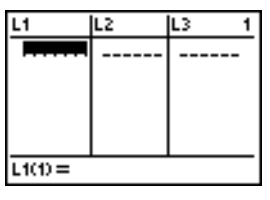

 Tryk på 6 . 5 ENTER for at lagre pendulets første snorlængde (6,5 cm) i L1. Markørrektanglet flytter til næste række. Gentag dette trin for hver af de øvrige 11 længder i tabellen.

| L1                                                                | L2 | L3 | 1 |
|-------------------------------------------------------------------|----|----|---|
| 4.65<br>4.65<br>220<br>37<br>4.5<br>37<br>4.5<br>5<br>5<br>5<br>5 |    |    |   |
| L1(13) =                                                          |    |    |   |

IL3

IL2

1.01

L1

24.4 26.6 30.5 34.3 37.6 41.5

L2(13) =

 Tryk på 
 for at flytte markørrektanglet til den første række i L2.

Tryk på . **51** ENTER for at lagre den første tidsmåling (0,51 sek.) i L2. Markørrektanglet flytter til næste række. Gentag dette trin for at indtaste hver af de øvrige 11 tidsværdier i tabellen.

6. Tryk på Y= for at se editoren Y=.

Tryk eventuelt på CLEAR for at slette funktionen Y1. Tryk eventuelt på ▲, ENTER og på ኑ for at deaktivere Plot1, Plot2 og Plot3 fra øverste linie i editoren Y= (kapitel 3). Tryk eventuelt på ᢏ, ◀ og ENTER for at fravælge valgte funktioner.

- Tryk på [2nd] [STAT PLOT] 1 for at vælge 1:Plot1 fra menuen STAT PLOTS. Den statistiske ploteditor vises med plot 1.
- Tryk på ZOOM 9 for at vælge 9:ZoomStat fra menuen ZOOM. Vinduesvariablene bliver automatisk justeret og plot 1 vises. Dette er punktgrafen for dataene for tid som funktion af længde.

Da punktgrafen med dataene for tid som funktion af længde ser ud til at være næsten lineær, kan der fittes en linie til dataene.

 Tryk på STAT → 4 for at vælge 4:LinReg(ax+b) (lineær regressionsmodel) fra menuen STAT CALC.

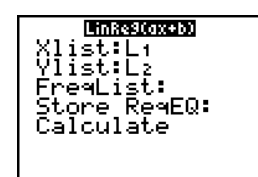

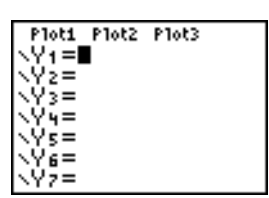

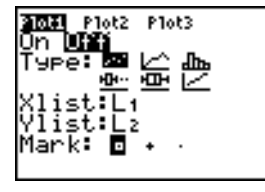

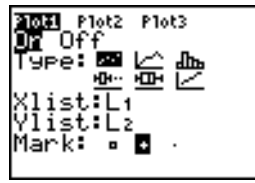

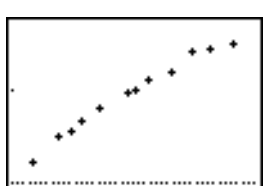

- 11. Udfyld hvert argument i den viste stat-guide. Tryk på 2nd [L1] (for Xlist:), og 🗨 2nd [L2] (for Ylist:), tryk på 🖵 🖵 (for at gemme RegEQ:), og tryk derefter på (ALPHA) [F4] (ENTER) for at indsætte Y1. Tryk på -(for at vælgeCalculate).
- 12. tryk på [ENTER] for at udføre LinReg(ax+b). Den lineære regression for dataene i L1 og L2 beregnes. Værdier for a og b vises i en midlertidig resultatskærm. Den lineære regressionsligning gemmes i Y1. Residualer beregnes og gemmes automatisk i listenavnet RESID, hvilket bliver et punkt i menuen LIST NAMES.

#### Bemærk:

- Du kan styre antallet af viste decimaler ved at ændre decimalindstillingerne.
- De rapporterede statistikker gemmes ikke i historikken på hovedskærmbilledet.
- Tryk på VARS 5 > > > for at få adgang til de statistiske variabler.
- Tryk på [CLEAR] for at vende tilbage til hovedskærmen.
- 13. Stat-guiden indsætter den udfyldte kommando i hovedkærmbilledets historik til genbrug, hvis der er brug for det (tryk på CLEAR) 🔺 🔺 for at få vist skærmbilledets historik som vist på skærmen).
- 14. Tryk på [GRAPH]. Regressionslinien og punktgrafen vises.

15. Tryk på [STAT] 1 for at vælge 1:Edit. Stat-

Tryk på ▶ og ▲ for at flytter markøren til L3. Tryk på [2nd] [INS]. En unavngiven kolonne vises i kolonne 3; L3, L4, L5 og L6 flyttes en kolonne til

højre. Prompten Name= vises i indtastningslinjen,

listeeditoren vises.

og alfalås er slået til.

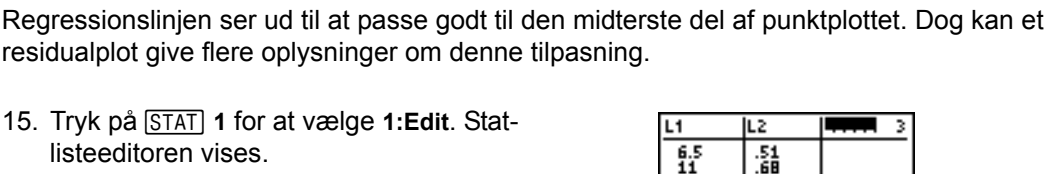

6.5 11 13.2 15 18 23.1 24.4 .51 .68 .79 .899 1.01 Name=🛙

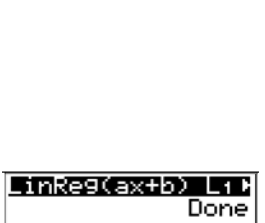

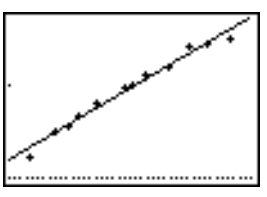

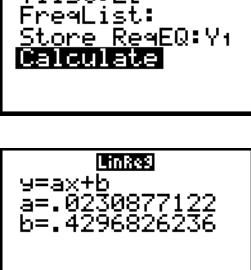

LinRe9(ax+b)

Xlist:Lı Ylist:Lz

- Tryk på [2nd] [LIST] for at vise menuen LIST NAMES.
   Tryk om nødvendigt på for at flytte markøren til listenavnet RESID.
- 17. Tryk på ENTER for at vælge **RESID**, og indsæt det i stat-listeeditorens **Name=** prompt.
- 18. Tryk på ENTER. RESID is gemmes i kolonne 3 i statlisteeditoren.

Tryk på 💽 flere gange for at undersøge residualerne.

Bemærk, at de tre første residualer er negative. De svarer til de korteste pendulsnorlængder i L1. De næste fem residualer er positive, og tre af de sidste fire er negative. De sidstnævnte svarer til de længere snorlængder i L1. Dette mønster ses tydeligere, hvis residualerne plottes.

 Tryk på [2nd] [STAT PLOT] 2 for at vælge 2:Plot2 fra menuen STAT PLOTS. Stat-ploteditoren vises for plot 2.

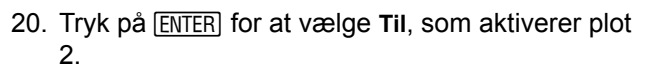

Tryk på  $\bigcirc$  [ENTER for at vælge  $\bowtie$  (punktplot). Tryk på  $\bigcirc$  2nd [L1] for at angive Xlist:L1 for plot 2. Tryk på  $\bigcirc$  [R] [E] [S] [I] [D] (alfalåsen er slået til) for at angive Ylist:RESID for plot 2. Tryk på  $\bigcirc$  [ENTER for at vælge  $\Box$  som mærke for hvert datapunkt på punktplottet.

21. Tryk på Y= for at få vist Y= editoren.

22. Tryk på ZOOM 9 for at vælge 9:ZoomStat fra menuen ZOOM. Vinduesvariablerne justeres automatisk, og plot 2 vises. Dette er et punktplot af residualerne.

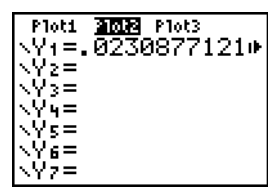

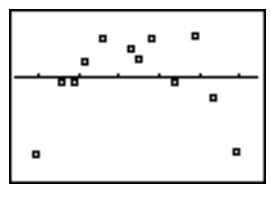

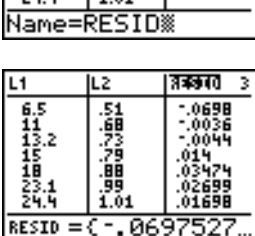

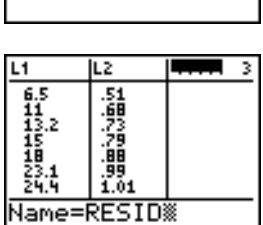

MATH

NHNES OPS

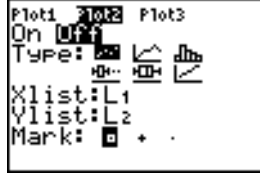

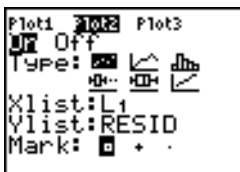

Bemærk mønsteret i residualerne: en gruppe negative residualer, derefter en gruppe positive residualer og derefter endnu en gruppe negative residualer.

Residualmønsteret viser en krumning i forbindelse med dette datasæt, som den lineære model ikke tog højde for. Residualplottet fremhæver en nedadgående krumning, så en model, der krummer ned sammen med dataene, ville være mere præcis. Prøv at få en potensregression til at passe på en funktion af formen y =  $a * x^b$ .

23. Tryk på Y= for at få vist Y= editoren.

Tryk på <u>CLEAR</u> for at rydde den lineære regressionsligning fra Y1. Tryk på ▲ <u>ENTER</u> for at slå plot 1 til. Tryk på ▶ <u>ENTER</u> for at slå plot 2 fra.

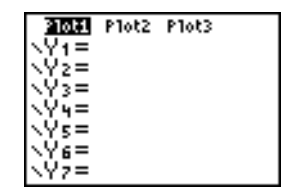

- Tryk på ZOOM 9 for at vælge 9:ZoomStat fra menuen ZOOM. Vinduesvariablerne justeres automatisk, og det oprindelige punktplot af tidversus-længde dataene (plot 1) bliver vist.
- 25. Tryk på <u>STAT</u> → <u>ALPHA</u> [A] for at vælge A:PwrReg fra menuen STAT CALC. PwrReg indsættes på hovedskærmen.

Tryk på (2nd [L1] • (2nd [L2] • • (ALPHA) [F4] (ENTER) • for at markere **Calculate**.

Bemærk: Du kan også bruge menuen VARS Y-VARS FUNCTION, VARS ▶ 1 til at vælge Y1.

- 26. Tryk på ENTER for at beregne potensregressionen. Værdier for a og b vises på hovedskærmen. Potensregressionsligningen gemmes i Y1. Residualer beregnes og gemmes automatisk i listenavnet RESID.
- 27. Tryk på <u>GRAPH</u>. Regressionslinjen og punktplottet vises.

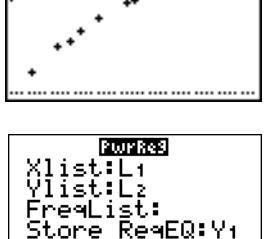

alculate

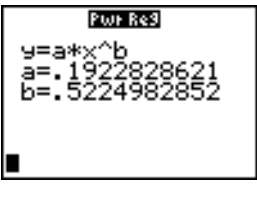

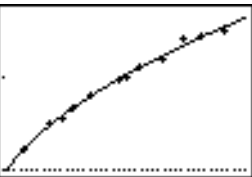

Den nye funktion y=0,192x<sup>.522</sup> ser ud til at passe godt til dataene. Undersøg et restplot for at få yderligere oplysninger.

28. Tryk på Y= for at se editoren Y=.

Tryk på () ENTER for at fravælge Y1.

Tryk på ▲ ENTER for at deaktivere plot 1. Tryk på ► ENTER for at aktivere plot 2.

**Bemærk:** Trin 19 fastlagde, at plot 2 skulle plotte rester (**RESID**) som funktion af snorlængder (**L1**).

 Tryk på <u>ZOOM</u> 9 for at vælge 9:ZoomStat fra menuen ZOOM. Vinduesvariablene justeres automatisk og plot 2 vises. Dette er en punktgraf af resterne.

| Ploti          | 210t2 | Plot3    |
|----------------|-------|----------|
| <Υ1 <b>Β.</b>  | 1922  | 28286213 |
|                |       | Þ        |
| $\sqrt{Y_2} =$ |       |          |
| <u>√</u> Ý3=   |       |          |
| ∖Үч=           |       |          |
| \Y5=           |       |          |

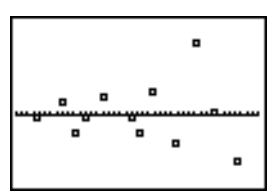

Det nye restplot viser, at resternes fortegn er tilfældige og at resterne bliver større, når snorens længde forøges.

Fortsæt med disse trin for at se resternes størrelse.

30. Tryk på TRACE.

Tryk på ▶ og på ◀ for at spore dataene. Læg mærke til værdierne for Y i hvert punkt.

I denne model er den største positive rest på ca. 0,041 og den mindste negative rest er på ca. -0,027. Alle øvrige rester har en størrelse på under 0,02.

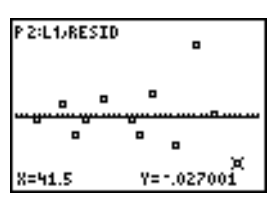

Nu, hvor du har en god model for forholdet mellem længde og tid, kan du bruge modellen til at forudsige en given snorlængdes svingningstid. Fortsæt med trinnene nedenfor for at forudsige pendulets svingningstid, ved snorlængder på 34 cm, 20 cm og 50 cm.

Tryk på VARS → 1 for at se undermenuen VARS
 Y-VARS FUNCTION, og tryk dernæst på 1 for at vælge 1:Y1. Y1 indsættes på hovedskærmbilledet.

Bemærk: Du kan også bruge genvejsmenuen YVARS ([ALPHA] [F4]) til at vælge Y1.

32. Tryk på ( 20 ) for at indtaste en snorlængde på 20 cm.

Tryk på <u>ENTER</u> for at beregne den forudsagte svingningstid på ca. 0,92 sekunder.

På basis af restanalysen forventes forudsigelsen på 0,92 sekunder at være inden for 0,02 sekunder af den faktiske værdi.

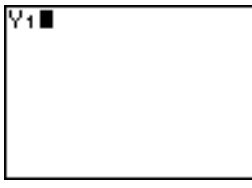

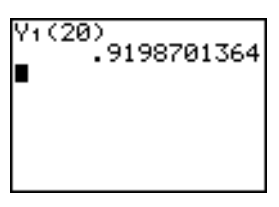

33. Tryk på [2nd] [ENTRY] for at hente den seneste indtastning (Last entry).

Tryk på (1) (1) **5** for at indtaste en snorlængde på 50 cm.

34. Tryk på ENTER for at beregne den forudsagte svingningstid på ca. 1,48 sekunder.

Da en snorlængde på 50 cm er længere end længderne i datasættet, og da resterne tilsyneladende bliver større efterhånden som snorlængder bliver længere, må der forventes en større fejl i forbindelse med denne vurdering.

**Bemærk:** Du kan også ekstrapolere ved hjælp af tabellen med indstillingerne **Indpnt:Ask** og **Depend:Auto** i **TABLE SETUP** (kapitel 7).

# Indstilling af statistiske analyser

### Brug af lister til lagring af data

Data til statistiske data lagres i lister, som du kan oprette og redigere ved hjælp af den statistiske listeeditor. TI-84 Plus har seks listevariable i hukommelsen (L1 til L6), hvori du kan lagre data til statistiske beregninger. Du kan desuden lagre data i listenavne, du selv opretter (kapitel 11).

#### Indstilling af en statistisk analyse

Følg fremgangsmåden nedenfor for at indstille en statistisk analyse. Læs kapitlet for at få yderligere oplysninger.

- 1. Indtast de statistiske data i én eller flere lister.
- 2. Plot dataene.
- 3. Beregn de statistiske variable eller tilpas en model til dataene.
- 4. Plot regressionsligningen for de plottede data.
- 5. Plot listen med resterne for den givne regressionsmodel.

#### Visning af den statistiske listeeditor

Den statistiske listeeditor er en tabel, hvori du kan lagre, redigere og se op til 20 lister i hukommelsen. Du kan desuden oprette listenavne fra den statistiske listeeditor.

| Y1 (20)<br>Y1 (50)<br>1 | 9198701364<br>.484736865 |
|-------------------------|--------------------------|
|                         |                          |

Tryk på <u>STAT</u> og vælg 1:Edit fra menuen STAT EDIT for at se den statistiske listeeditor.

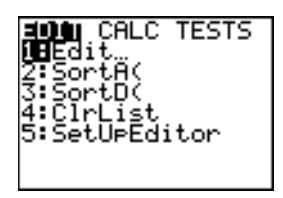

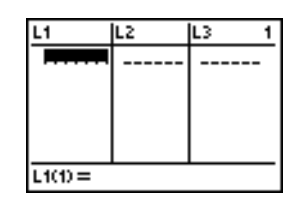

Den øverste linie viser listenavne. L1 til L6 lagres i søjle 1 til 6, når hukommelsen er nulstillet. Nummeret på den aktuelle søjle vises i øverste højre hjørne.

Den nederste linie er indtastningslinien. Alle dataindtastninger sker på denne linie. Denne linies karakteristika ændres i henhold til det aktuelle indhold.

Det midterste område viser op til syv elementer af op til tre lister. Værdierne forkortes, hvis det er nødvendigt. Indtastningslinien viser det aktuelle elements fulde værdi.

# Brug af den statistiske listeeditor

#### Indtastning af et listenavn i den statistiske listeeditor

Følg fremgangsmåden nedenfor for at indtaste et listenavn i den statistiske listeeditor.

- 1. Indtastningslinien Name= kan vises på én af to måder:
  - Flyt markøren til listenavnet i den søjle, der skal indsættes en liste i og tryk dernæst på 2nd [INS]. Den unavngivne søjle vises og de resterende lister forskydes én søjle til højre.
  - Tryk på ▲, indtil markøren står på øverste linie og tryk dernæst på ▶, indtil du kommer til den unavngivne søjle.

**Bemærk:** Hvis der er lagret listenavne i alle 20 søjler, skal du slette et listenavn for at gøre plads til den unavngivne søjle.

Indtastningslinien Name= vises og den alfabetiske lås er aktiv.

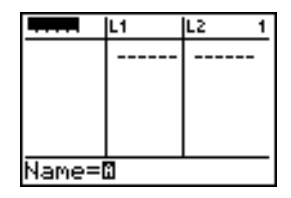

- 2. Indtast et gyldigt listenavn på én af fire måder:
  - Vælg et navn fra menuen LIST NAMES (kapitel 11).
  - Indtast L1, L2, L3, L4, L5 eller L6 ved hjælp af tasterne.
  - Indtast et eksisterende brugeroprettet listenavn direkte ved hjælp af de alfabetiske taster.
  - Indtast et nyt brugeroprettet listenavn .

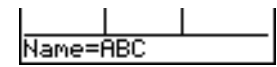

3. Tryk på ENTER eller på - for at lagre listenavnet og dets eventuelle elementer i den statistiske editors aktuelle søjle.

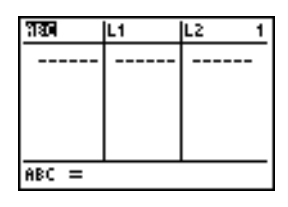

Tryk på 🔄 for at begynde at indtaste, rulle gennem eller redigere listeelementer. Markørrektanglet vises.

**Bemærk:** Hvis det listenavn, du indtastede i trin 2, allerede er lagret i en anden søjle i den statistiske listeeditor, flytter listen og dens eventuelle elementer fra den tidligere søjle til den aktuelle søjle. De resterende listenavne forskydes tilsvarende.

#### Oprettelse af et navn i den statistiske listeeditor

Følg fremgangsmåden nedenfor for at oprette et navn i den statistiske listeeditor.

- 1. Vis Name= prompten.
- 2. Tryk på [ $bogstav fra A til Z eller \theta$ ] for at indtaste det første bogstav i navnet. Det første tegn må ikke være et tal.
- 3. Indtast fra nul til fire bogstaver,  $\theta$  eller tal for at afslutte det brugeroprettede listenavn. Listenavne kan bestå af fra et til fem tegn.
- Tryk på ENTER eller på for at lagre listenavnet i den aktuelle søjle i den statistiske listeeditor. Listenavnet bliver et punkt på menuen LIST NAMES (kapitel 11).

#### Sletning af en liste fra den statistiske listeeditor

Flyt markøren til listenavnet og tryk på DEL for at slette en liste fra den statistiske listeeditor. Listen bliver ikke slettet fra hukommelsen, men kun fra den statistiske listeeditor.

#### Bemærk:

• Brug undermenuen **MEMORY MANAGEMENT/DELETE** for at slette et listenavn fra hukommelsen (kapitel 18).

• Hvis du arkivere en liste, vil den blive fjernet fra den statiske listeeditor.

### Sletning af alle lister og genopretning af L1 til L6

Du kan slette alle brugeroprettede lister fra den statistiske listeeditor og genoprette listenavnene L1 til L6 i søjle 1 til 6 på én af to måder:

- Brug SetUpEditor uden argumenter.
- Nulstil hele hukommelsen (kapitel 18).

### Sletning af alle elementer fra en liste

Du kan slette alle elementer fra en liste på én af fem måder:

- Brug CIrList til at slette angivne lister.
- Tryk på 
   i den statistiske listeeditor for at flytte markøren til et listenavn og tryk dernæst på CLEAR ENTER.
- Flyt markøren til hvert enkelt listenavn i den statistiske listeeditor og tryk dernæst på DEL liste for liste.
- Indtast 0>dim(*listenavn*) på hovedskærmbilledet eller i programeditoren for at sætte dimensionen for *listenavn* til 0 (kapitel 11).
- Brug CirAllLists for at slette alle lister i hukommelsen (kapitel 18).

### Redigering af et listeelement

Følg fremgangsmåden nedenfor for at redigere et listeelement.

- 1. Flyt markøren til det element, der skal redigeres.
- 2. Tryk på ENTER for at flytte markøren til indtastningslinien.
- 3. Redigér elementet på indtastningslinien.
  - Tryk på én eller flere taster for indtaste den nye værdi. Når du indtaster det første tegn, slettes den aktuelle værdi automatisk.

Du kan bruge genvejsmenuerne til at indtaste værdier. Når du bruger n/d til at indlæse en brøk, vises den ikke som en stakket brøk i listen. I stedet har brøken en tyk linje, der adskiller tæller og nævner.

Brøk med tyk linje i editorens indtastningslinje: sEQ1(2) =2/3

Brøk med tynd linje i hovedskærmbilledet (almindelig division): 2/3

Bemærk: Operationernes rækkefølge gælder for brøker. For eksempel L2(1)=1+2/3

beregnes til  $\frac{5}{3}$  fordi operationernes rækkefølge angiver at en division skal udføres før en

addition. For at beregne  $\frac{1+2}{3}$ , indtastes  $L_{2(2)} = (1+2)/3$  med parentes omkring tælleren.

• Tryk på ▶ for at flytte markøren til det tegn, foran hvilket der skal indsættes tegn. Tryk 2nd [INS] og indtast dernæst et eller flere tegn. • Tryk på ► for at flytte markøren til det tegn, der skal slettes, og tryk dernæst på DEL for at slette tegnet.

Tryk på <u>CLEAR</u> <u>ENTER</u> for at annullere en redigering og gendanne det oprindelige element ved markøren.

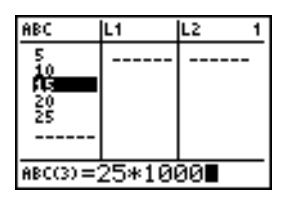

Bemærk: Du kan indtaste udtryk og variable som elementer.

4. Tryk på ENTER, ▲ eller på ▼ for at opdatere listen. Hvis du indtastede et udtryk, bliver det beregnet. Hvis du kun indtastede en variabel, vises den lagrede værdi som et listeelement.

| ABC                                  | L1 | L2 1 |  |
|--------------------------------------|----|------|--|
| 5<br>10<br>25000<br><b>R</b> 0<br>25 |    |      |  |
| ABC(4)=20                            |    |      |  |

Listen bliver opdateret i hukommelsen med det samme, når du redigerer et listeelement i den statistiske listeeditor.

# Tilknytning af formler til listenavne

#### Sådan tilknyttes en formel til et listenavn i den statistiske listeeditor

Du kan knytte en formel til et listenavn i den statistiske listeeditor og vise og redigere de beregnede listeelementer. Når den er udført, skal den tilknyttede formel give en liste. Kapitel 11 beskriver detaljeret, hvorledes der knyttes formler til listenavne.

Følg fremgangsmåden herunder for at tilknytte en formel til et listenavn, der er lagret i den statistiske listeeditor.

- 1. Tryk på STAT ENTER for at se den statistiske listeeditor.
- 2. Tryk på 🔺 for at flytte markøren til øverste linie.
- 3. Tryk på eller eventuelt på for at flytte markøren til det listenavn, som formlen skal knyttes til.

**Bemærk:** Hvis der vises en formel i anførselstegn på indtastningslinien, er der allerede tilknyttet én formel til listen. Hvis du vil redigere formlen, skal du trykke på ENTER og dernæst redigere den.

4. Tryk på ALPHA ["], indtast formlen og tryk på ALPHA ["].

**Bemærk:** Hvis du ikke bruger anførselstegn, beregner og viser TI-84 Plus den samme oprindelige liste med resultater og formlen knyttes ikke til fremtidige beregninger.

| ABC                          | 5 | L2 2 |
|------------------------------|---|------|
| 5<br>10<br>25000<br>20<br>25 |   |      |
| L1 =" LABC+10"∎              |   |      |

**Bemærk:** En brugeroprettet henvisning til et brugeroprettet listenavn i en formel skal have symbolet L foran (kapitel 11).

5. Tryk på ENTER. TI-84 Plus beregner de enkelte listeelementer og lagrer dem i den liste, som formlen er knyttet til. Et låssymbol vises i den statistiske listeeditor ved siden af listenavnet, som formlen er knyttet til.

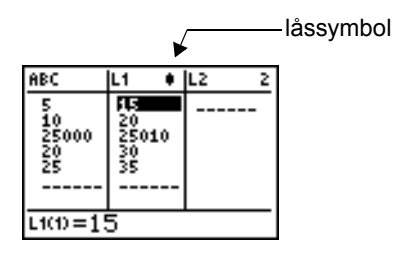

#### Brug af den statistiske listeeditor, når der vises lister, der er genereret af formler

Når du redigerer et element i en liste, der er refereret til i en tilknyttet formel, opdaterer TI-84 Plus det tilhørende element i listen som formlen er knyttet til (kapitel 11).

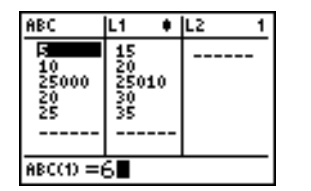

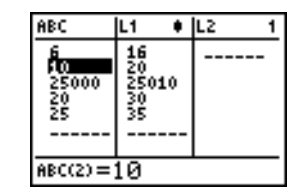

Når der vises en liste med en tilknyttet formel i den statistiske listeeditor, og du redigerer eller indtaster elementer i en anden liste, der vises, vil det tage lidt længere tid for TI-84 Plus at acceptere redigeringen eller indtastningen, end når der ikke vises andre lister med tilknyttede formler.

**Bemærk:** Rul vandret, indtil der ikke længere vises lister med formler, eller flyt om på listerne i den statistiske editor, så der ikke vises lister med formler, for at gøre redigeringen hurtigere.

#### Håndteringsfejl som følge af vedhæftede formler

Du kan knytte en formel, der refererer til en anden liste med dimensionen 0 (kapitel 11), til en liste på hovedskærmbilledet, men du kan ikke vise lister, der er genereret af en formel, i den statistiske editor eller på hovedskærmbilledet, før du indtaster mindst ét element i den liste, som formlen refererer til.

Alle elementer i en liste, der refereres til af en tilknyttet formel, skal være gyldige for den tilknyttede formel. Hvis f.eks. taltilstanden **Real** er valgt og den tilknyttede formel er **log(L1)**, skal de enkelte elementer i **L1** være større end 0, da logaritmen af et negativt tal giver et komplekst resultat.

Når du bruger genvvejsmenuerne, skal alle værdier være gyldige til brug i skabelonerne. Hvis du for eksempel bruger n/d-skabelonen, skal både nævner og tæller være heltal.

#### Bemærk:

- Hvis du får en fejlmenu, når du prøver at se en liste, der er genereret af en formel, i den statistiske listeeditor, skal du vælge 2:Goto, notere formlen, der er knyttet til listen, og trykke på <u>CLEAR</u> <u>ENTER</u> for at slette formlen. Dernæst kan du bruge den statistiske listeeditor til at finde årsagen til fejlen. Når de nødvendige ændringer er foretaget, kan formlen knyttes til en liste igen.
- Hvis du ønsker at slette formlen, kan du vælge 1:Quit, vise listen, der refereres til, på hovedskærmbilledet og finde og rette årsagen til fejlen. Hvis du vil redigere et element i en liste på hovedskærmbilledet, skal du lagre den nye værdi i *listenavn(elementnr)* (kapitel 11).

# Frigørelse af formler fra listenavne

### Sådan frigøres en formel fra et listenavn

Du kan frigøre (slette) en formel fra en liste på flere måder.

F.eks.:

- Flyt markøren til navnet på den liste i stat list-editoren, som formlen er tilknyttet. Tryk på ENTER CLEAR ENTER. Alle listeelementer bevares, men formlen frigøres, og låssymbolet forsvinder.
- Flyt i den statiske listeeditor markøren til det element på listen, som formlen er tilknyttet. Tryk på [ENTER], redigér elementet, og tryk derefter på [ENTER]. Elementet ændres, formlen frigøres, og låssymbolet forsvinder. Alle andre listeelementer bevares.
- Brug **CIrList**. Alle elementer på en eller flere angivne lister slettes, alle formler frigøres, og alle låssymboler forsvinder. Alle listenavne bevares.
- Brug **CIrAIILists** (kapitel 18). Alle elementer på listen i hukommelsen slettes, alle formler frigøres fra listenavnene, og alle låssymboler forsvinder. Alle listenavne bevares.

#### Redigering af et element i en liste, der er genereret af en formel

Som beskrevet ovenfor er én af måderne at frigøre en formel fra en liste at rette et element i listen, som formlen er knyttet til. TI-84 Plus beskytter mod, at formlen uforvarende frigøres fra listen, når der redigeres i et element i en liste, der blev oprettet af formlen.

På grund af denne beskyttelsesfunktion skal der trykkes på [ENTER], før der redigeres et element i en liste, der blev oprettet af en formel.

Beskyttelsesfunktionen tillader ikke, at der slettes et element i en liste, som har en tilknyttet formel. Hvis du vil slette et element i en liste, som har en formel tilknyttet, skal du først frigøre formlen som beskrevet ovenfor.

# Skift mellem kontekster i den statistiske editor

#### Den statistiske listeeditors kontekster

Den statistiske listeeditor har fire kontekster:

- Vis elementer
- Vis navne
- Redigér elementer
- Indtast navne

Den statistiske listeeditor begynder med at vise elementer. Hvis du vil skifte mellem fremvisningskonteksterne, skal du vælge **1:Edit** fra menuen **STAT EDIT** og følge fremgangsmåden nedenfor.

 Tryk på for at flytte markøren til et listenavn, og skift til konteksten Vis navne. Tryk på for og for at se listenavnene, der gemt i andre kolonner i stat list-editoren.

| าซ                           | L1 🕴                          | L2 1 |  |
|------------------------------|-------------------------------|------|--|
| 5<br>10<br>2.5E7<br>20<br>25 | 15<br>20<br>2.5E7<br>30<br>35 |      |  |
| ABC ={5,10,25000             |                               |      |  |

IL2

IL1

ABC =∎5,10,25000.

L1 🕴

15 20 제3**3**3

30 35

330

ABC

- Tryk på ENTER for at skifte til konteksten Rediger elementer. Alle elementer i en liste kan redigeres. Alle elementer i den aktuelle liste vises i parentes ( { } ) i indtastningslinjen. Tryk på ▶ og ◀ for at se flere elementer i listen.
- 3. Tryk på ENTER igen for at vende tilbage til konteksten Vis elementer. Tryk på ▶, ◀, ▼ og ▲ for at se andre elementer i listen. Det aktuelle elements fulde værdi vises i indtastningslinjen.
- Tryk på ENTER igen for at vende tilbage til konteksten Rediger elementer. Du kan redigere det aktuelle element i indtastningslinjen.
- ABC L1 L2 2 5 10 2.5E7 20 25 35

| L1(3)= <b>-</b> 5 | 50000: | 10 |
|-------------------|--------|----|

 Tryk på 
 indtil markøren befinder sig på et listenavn, og tryk herefter på 2nd [INS] fOr at skifte til konteksten enter-name (indtast navn).

| ABC                          |  | L1                    | • 2 |
|------------------------------|--|-----------------------|-----|
| 5<br>10<br>2.5E7<br>20<br>25 |  | 15<br>22.5<br>335<br> | E7  |
| Name=🛛                       |  |                       |     |

6. Tryk på <u>CLEAR</u> for at skifte til konteksten Vis navne.

| ABC                          | <b>F</b> I +                  | L2 2 |  |  |
|------------------------------|-------------------------------|------|--|--|
| 5<br>10<br>2.5E7<br>20<br>25 | 15<br>20<br>2.5E7<br>30<br>35 |      |  |  |
| L1 =" LABC+10"               |                               |      |  |  |

7. Tryk på for at vende tilbage til konteksten Vis elementer.

| ABC                          | L1 🕴                    | L2 2 |  |  |
|------------------------------|-------------------------|------|--|--|
| 5<br>10<br>2.5E7<br>20<br>25 | 20<br>2.5E7<br>30<br>35 |      |  |  |
| L100=15                      |                         |      |  |  |

# Den statistiske editors kontekster

### Vis elementer

Når der vises elementer, viser listenavnet det aktuelle elements plads i listen og det aktuelle elements fulde værdi på indtastningslinien med op til 12 tegn ad gangen. Prikkerne (...) viser, at elementet fortsætter ud over de 12 tegn.

| ABC                          | L1 🕴                 | L2 2 |
|------------------------------|----------------------|------|
| 5<br>10<br>2.5E7<br>20<br>25 | 15<br>20<br>30<br>35 |      |
| L1(3)=25                     | 50000                | 10   |

Tryk på ALPHA for at blade ned gennem listens seks elementer. Tryk på ALPHA for at blade op gennem listens seks elementer. Tryk på DEL for at slette et listeelement. De resterende elementer rykker en række op. Tryk på 2nd [INS] for at indsætte et nyt element. 0 er standardværdien for et nyt element.

#### Redigér elementer

Når der redigeres elementer, afhænger de data, der vises på indtastningslinien, af den tidligere kontekst.

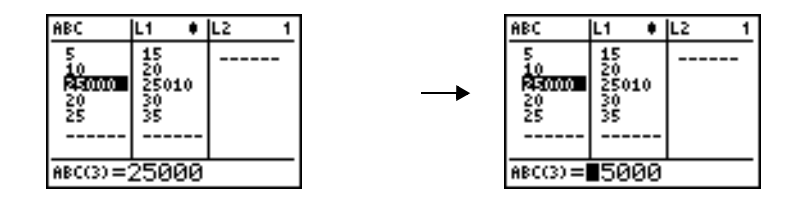

 Når du skifter til redigering af elementer fra visning af elementernes navne, vises den fulde værdi af alle elementerne i listen. Prikkerne viser, at der er flere listeelementer på næste skærmbillede. Tryk på ) og på () for at redigere et af elementerne i listen.

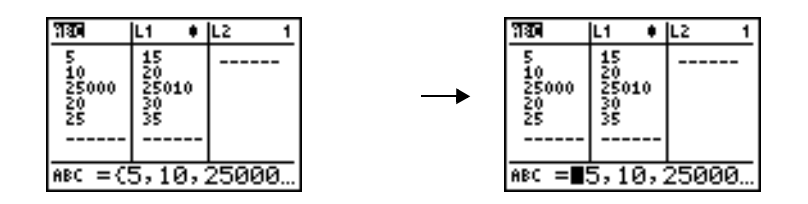

Bemærk: Når du redigerer elementer, kan du kun knytte en formel til et listenavn, hvis du skiftede fra visning af listenavne.

#### Vis navne

Når der vises navne, viser indtastningslinien listenavnet og listeelementerne.

| 330                          | L1 🕴                          | L2 1  |
|------------------------------|-------------------------------|-------|
| 5<br>10<br>25000<br>20<br>25 | 15<br>20<br>25010<br>30<br>35 |       |
|                              |                               | 25000 |
| $ABC = \langle :$            | 5,10,2                        | 25000 |

Tryk på DEL for at fjerne en liste fra den statistiske listeeditor. De resterende lister flyttes én søjle til venstre. Listen bliver ikke slettet fra hukommelsen.

Tryk på [2nd] [INS] for at indsætte et navn i den aktuelle søjle. De resterende søjler rykker én søjle til højre.

#### Indtast navn

Når der indtastes et navn, vises indtastningslinien Name= og den alfabetiske lås er aktiv.

På indtastningslinien **Name=** kan du oprette et nyt listenavn, indsætte et listenavn fra L1 til L6 ved hjælp af tasterne eller indsætte et eksisterende listenavn fra menuen LIST NAMES (kapitel 11). Symbolet L er ikke nødvendigt på indtastningslinien **Name=**.

|        | ABC                          | L1                   | • 1 |
|--------|------------------------------|----------------------|-----|
|        | 5<br>10<br>25000<br>20<br>25 | 15<br>20<br>30<br>35 | 10  |
| Name=l | 8                            |                      |     |

Hvis du vil forlade visning af navne uden at indtaste et listenavn, skal du trykke på CLEAR. Den statistiske editor skifter, så der vises navne.

# Menuen STAT EDIT

### Menuen STAT EDIT

Tryk på STAT for at se menuen STAT EDIT.

| EDI | T CALC   | TESTS |                                                         |
|-----|----------|-------|---------------------------------------------------------|
| 1:  | Edit     |       | Viser den statistiske listeeditor.                      |
| 2:  | SortA(   |       | Sorterer en liste i stigende orden.                     |
| 3:  | SortD(   |       | Sorterer en liste i faldende orden.                     |
| 4:  | ClrList  |       | Sletter alle elementer fra en liste.                    |
| 5:  | SetUpEdi | cor   | Lagrer de angivne lister i den statistiske listeeditor. |

## SortA(, SortD(

**SortA(** (sort ascending) og **SortD(** (sort descending) kan begge sortere på to måder. Komplekse lister sorteres efter størrelse (modulus). **SortA(** og **SortD(** begge kan sortere på en af to måder.

- Med ét *listenavn* sorterer **SortA(** og **SortD(** elementerne i *listenavn* og opdaterer listen i hukommelsen.
- Med to eller flere lister sorterer SortA( og SortD( *tastlistenavn*, og sorterer dernæst hver *afhængliste* ved at placere elementerne i samme rækkefølge som de tilsvarende elementer i *tastlistenavn*.
   På den måde kan du sortere data med to variable for X og beholde dataparrene sammen. Alle lister skal have samme dimension.

De sorterede lister opdateres i hukommelsen.

SortA(listenavn) SortD(listenavn) SortA(tastlistenavn,afhængliste1[,afhængliste2,...,afhænglist n]) SortD(tastlistenavn,afhængliste1[,afhængliste2,...,afhænglist n])

| (5,4,3)→L₃<br>(5,4,3)                    | L3 (3 ·      | 45)  |
|------------------------------------------|--------------|------|
| (1,2,3)/2(1 2 3)<br>SortA(L3,L4)<br>Done | L¶ (3 :<br>■ | 2 1) |

Bemærk: SortA( og SortD( er de samme som SortA( og SortD( på menuen LIST OPS.

#### ClrList

ClrList sletter elementerne i et eller flere *listenavne* fra hukommelsen. ClrList frigiver desuden de formler, der er knyttet til et *listenavn*. ClrList sletter ikke navnene på listerne fra menuen LIST NAMES.

**ClrList** *listenavn1,listenavn2,...,listenavn n* 

Bemærk: Brug CIrAllLists (kapitel 18) til at slette alle elementer fra alle listenavne.

#### SetUpEditor

Du kan bruge **SetUpEditor** til at indstille den statistiske listeeditor, så du kan se et eller flere *listenavne* i den rækkefølge, som du angiver. Du kan angive nul til 20 *listenavne*.

Hvis du desuden vil bruge *listenavne*, der er arkiveret, dearkiverer SetUp Editor automatisk *listenavnene* og placerer dem i den statiske listeeditor.

#### **SetUpEditor** [listenavn1,listenavn2,...,listenavn n]

**SetUpEditor** sletter alle listenavne fra den statistiske listeeditor og lagrer dernæst *listenavne* i den statistiske listeeditors søjler i den angivne rækkefølge begyndende med søjle 1.

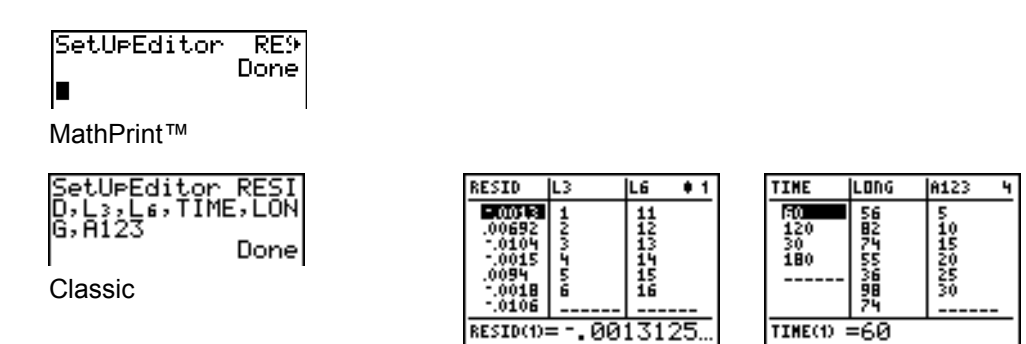

Hvis du indtaster et *listenavn*, der ikke allerede er lagret i hukommelsen, bliver *listenavn* oprettet og lagret i hukommelsen og bliver et punkt på menuen LIST NAMES.

#### Genoprettelse af L1 til L6 i den statistiske listeeditor

**SetUpEditor** uden *listenavne* sletter alle listenavne fra den statistiske listeeditor og genopretter listenavnene L1 til L6 i den statistiske listeeditors søjle 1 til 6.

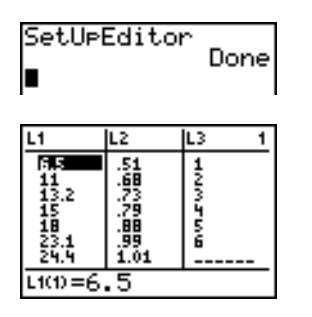

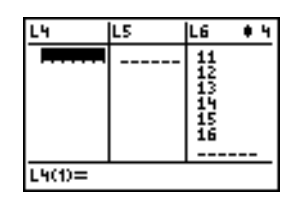

# **Regressionsmodellens funktioner**

### **Regressions-modellens funktioner**

Punkterne 3 til C på menuen STAT CALC er regressionsmodeller. Listen med automatiske rester og funktionerne i den automatiske regressionsligning gælder for alle regressionsmodeller. Diagnosetilstanden gælder nogle regressionsmodeller.

#### Automatisk restliste

Når der udføres en regressionsmodel, beregner den automatiske restlistefunktion (Residual List) resten og lagrer den i listenavnet RESID. RESID bliver et punkt på menuen **LIST NAMES** (kapitel 11).

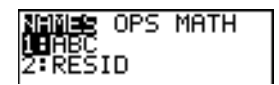

TI-84 Plus bruger formlen nedenunder til at beregne RESID listeelementer. (Det næste afsnit beskriver variablen **RegEQ**.)

**RESID =** *Ylistenavn* – **RegEQ**(*Xlistenavn*)

### Automatisk regressions-ligning

Hver regressionsmodel har et valgfrit argument, *reglig*, til hvilket du kan angive en Y=-variabel som f.eks. **Y1**. Ved udførelsen bliver regressionsligningen automatisk lagret i den angivne Y=-variabel og funktionen Y=- bliver valgt.

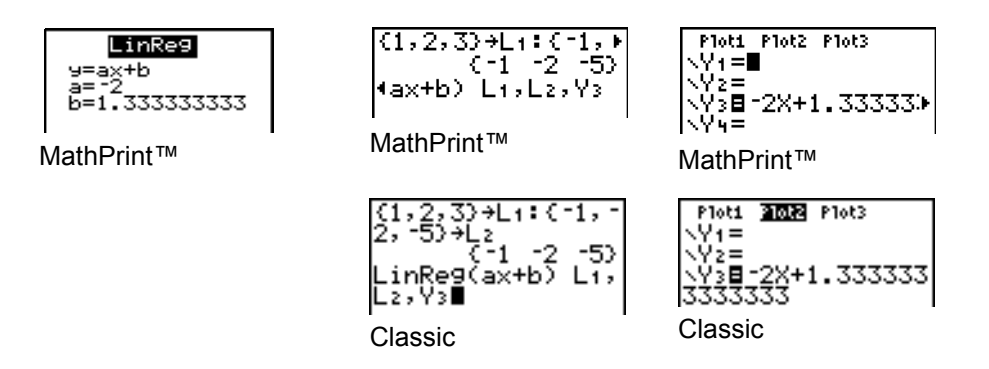

Uanset om du angiver en Y=-variabel for *reglig*, lagres regressionsligningen altid i TI-84 Plusvariablen **RegEQ**, som er punkt 1 på undermenuen **VARS Statistics EQ**.

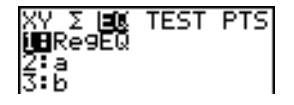

**Bemærk:** Du kan bruge den faste decimalindstilling til at styre antal cifre, der er lagret efter decimalkommaet i regressions-ligningen (kapitel 1). Hvis antal cifre begrænses til et mindre antal, får det imidlertid indflydelse på fitningens præcision.

### Fremvisnings-tilstanden Diagnosticering

Når du udfører visse regressionsmodeller, vil TI-84 Plus udregne og gemme diagnostiske værdier for r (korrelationskoefficient) og  $r^2$  (forklaringsgrad) eller for  $R^2$  (forklaringsgrad). Du kan bestemme, hvorvidt disse værdier skal vises ved at slå **StatDiagnostics** til eller fra på tilstandsskærmbilledet.

r og  $r^2$  beregnes og lagres for følgende regressionsmodeller:

| LinReg(ax+b) | LnReg  | PwrReg |
|--------------|--------|--------|
| LinReg(a+bx) | ExpReg |        |

 $\mathbf{R}^2$  beregnes og lagres for følgende regressionsmodeller:

| QuadReg | CubicReg | QuartReg |
|---------|----------|----------|
|         |          |          |

**r** og  $r^2$ , der beregnes for **LnReg**, **ExpReg** og **PwrReg**, er baseret på lineært transformerede data. I **ExpReg** (y=ab^x), beregnes **r** og  $r^2$  på ln y=ln a+x(ln b).

Disse værdier vises som standard ikke med regressionsmodellens resultater, når den udføres, men du kan slå fremvisningstilstanden for diagnosticeringen til eller fra ved at udføre instruktionen **DiagnosticOn** eller **DiagnosticOff**. Alle instruktionerne findes i CATALOG (kapitel 15).

**Bemærk:** Hvis du vil vælge **DiagnosticOn** eller **DiagnosticOff** fra hovedskærmbilledet, skal du trykke på [2nd] [CATALOG] og vælge instruktionen for den ønskede tilstand. Instruktionen indsættes på hovedskærmbilledet. Tryk på [ENTER] for at vælge tilstanden.

Når der er valgt **DiagnosticOn**, vises diagnosticeringen sammen med resultaterne, når der udføres en regressionsmodel.

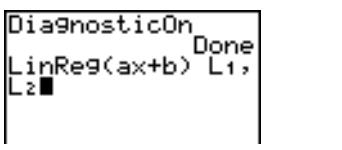

| linReg                |
|-----------------------|
|                       |
| 9-axto                |
| a=-2                  |
| h=1 <b>ररररररर</b> रर |
| -2- 0070700071        |
| r4=.9230(69231        |
| r=9607689228          |

Classic

Når der er valgt **DiagnosticOff**, vises diagnosticeringen ikke sammen med resultaterne, når der udføres en regressionsmodel.

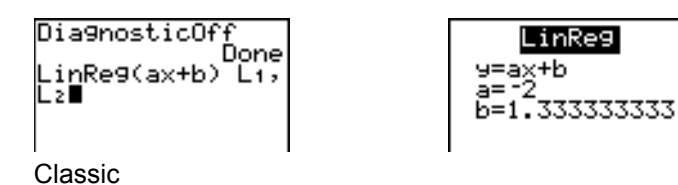

# Menuen STAT CALC

#### Menuen STAT CALC

Tryk på STAT ) for at se menuen STAT CALC.

| EDI | T CALC TESTS      |                                                              |
|-----|-------------------|--------------------------------------------------------------|
| 1:  | 1-Var Stats       | Statistik med 1 variabel.                                    |
| 2:  | 2-Var Stats       | Statistik med 2 variable.                                    |
| 3:  | Med-Med           | Beregner en median-medianlinie.                              |
| 4:  | LinReg(ax+b)      | Tilpasser en lineær model til data.                          |
| 5:  | QuadReg           | Tilpasser en kvadratisk model til data.                      |
| 6:  | CubicReg          | Tilpasser en tredjegradsmodel til data.                      |
| 7:  | QuartReg          | Tilpasser en fjerdegradsmodel til data.                      |
| 8:  | LinReg(a+bx)      | Tilpasser en lineær model til data.                          |
| 9:  | LnReg             | Tilpasser en logaritmisk model til data.                     |
| 0:  | ExpReg            | Tilpasser en eksponentiel model til data.                    |
| A:  | PwrReg            | Tilpasser en potensmodel til data.                           |
| В:  | Logistic          | Tilpasser en logistisk model til data.                       |
| С:  | SinReg            | Tilpasser en sinusformet model til data.                     |
| D:  | Manual Linear Fit | Tilpasser en lineær ligning interaktivt til et Scatter plot. |

For hvert punkt på menuen **STAT CALC** vil standardlistenavnet være **L1** og **L2**, hvis der hverken er angivet *Xlistenavn* eller *Ylistenavn*. Hvis der ikke angives *hypliste*, bliver standarden 1 forekomst af hvert listeelement.

#### STAT-GUIDER i STAT CALC

Når **STAT WIZARDS** er indstillet til **ON** i **MODE**, åbnes en guide som standard. Guiden vil spørge efter de påkrævede og valgfri argumenter. I **STAT CALC** skal du vælge Calculate (beregn) for at indsætte den udfyldte kommando i hovedskærmen og vise resultaterne i en midlertidig visning.

Bemærk: Efter en beregning er statistiske variabler tilgængelige i menuenVARS.

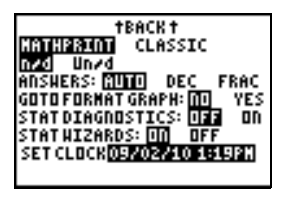

Følgende skærmbilleder demonstrerer STAT WIZARDS fremgangsmåden for en STAT CALC menukommando.

1. Tryk først på STAT for at vælge menuen STAT CALC. Vælg 1 ENTER for at vælge 1 -Var Stats menuen.

Bemærk: I dette eksempel er dataene blevet

| COTT MANDA TECTO   |
|--------------------|
| ICULI MENER ICOIO  |
| SHELL LINE CARAGE  |
| Moltavar puaks     |
| DED_Use Chate      |
| Z•Z=Var plats      |
| T Mad_Mad          |
| jo•nea-nea         |
| Mail imDam/ averba |
| H•LINKE9(AXTD/     |
| IS • Outsid Plant  |
| J•wuaukea          |
| 14 • Cubile Dag    |
| o cubickes         |
| 1710u set Dag      |
| r wouar ukea       |
| •                  |

1-Var Stats ist∶Lı

indtastet i L1.

2. Guiden 1 -Var Stats åbnes. Indtast værdierne i guiden. Rul ned til Calculate, og tryk på ENTER.

Bemærk: FreqList er et valgfrit argument.

3. Resultaterne fra STAT CALC vises.

| <del>Ι=νοιείοιε</del><br>⊼=23.475<br>Σ×=281.7<br>Σ×=2965.77 |
|-------------------------------------------------------------|
| Šx=11.08997295<br>σx=10.61784073<br>↓n=12                   |

4. Tryk på for at rulle gennem dataene

Bemærk: Dette er en midlertidig visning. Tryk på [VARS] 5 for at få vist de statistiske variabler efter rydning af den midlertidige resultatskærm.

| <del>ι=ναγείαια</del><br>↑σ×=10.61784073 |
|------------------------------------------|
| n=12<br>  minX=6,5                       |
| W1=14.1<br>  Med=23.75                   |
| 4W3=97.4                                 |

- 5. Tryk på CLEAR for at rydde dataene fra skærmen.
- 6. Tryk på \Lambda for at få vist den indsatte, udfyldte kommando.

| •     |       |                           |
|-------|-------|---------------------------|
| 1-Var | Stats | <b>Lone</b><br>L1<br>Done |

Hvis tilstandsvalget for STAT WIZARD er OFF for hvert STAT CALC menupunkt, hvis hverken Xlistname eller Ylistname er angivet, så er standardlistenavnene L1 og L2. Hvis du ikke angiver freglist, er standarden 1 forekomst af hvert listeelement.

#### Hyppigheden af forekomster af datapunkter

Du kan angive en liste af dataforekomster eller hyppigheder (*hypliste*) for de fleste punkter på menuen **STAT CALC**.

Hvert element på *hypliste* viser, hvor mange gange det tilsvarende datapunkt eller datapar forekommer i det datasæt, du analyserer.

Hvis f.eks. L1={15,12,9,15} og LFREQ={1,4,1,3}, vil TI-84 Plus fortolke instruktionen 1-Var Stats L1, LFREQ således, at 15 optræder én gang, 12 optræder fire gange, 9 optræder én gang og 15 optræder tre gange.

Hvert element i *hypliste* skal være  $\geq 0$ , og mindst ét element skal være > 0.

Ikke-heltals *hypliste*-elementer kan bruges. Det er nyttigt, når der indtastes hyppigheder udtrykt som procenter eller dele, der tilsammen giver 1, men hvis *hypliste* indeholder ikke-heltalshyppigheder er Sx og Sy ikke defineret, og der vises ingen værdier for Sx og Sy i de statistiske resultater.

#### 1-Var Stats

**1-Var Stats** (one-variable statistics) analyserer data med én målt variabel. Hvert element i *hypliste* er hyppigheden af forekomsten af hvert tilsvarende datapunkt i *Xlistenavn. hypliste*-elementer skal være reelle tal > 0.

**1-Var Stats** [Xlistenavn, hypliste]

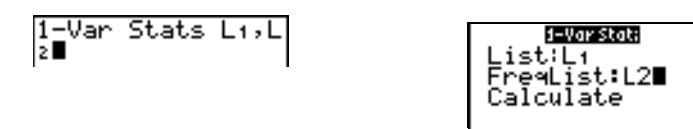

#### 2-Var Stats

**2-Var Stats** (two-variable statistics) analyserer data, der optræder som par. *Xlistenavn* er den uafhængige variabel. *Ylistenavn* er den afhængige variabel. Hvert element i *hypliste* er hyppigheden af de enkelte datapars forekomst. (*Xlistenavn*, *Ylistenavn*).

2-Var Stats [Xlistenavn,Ylistenavn,hypliste]

| 2-Var Stats |
|-------------|
| Xlist:L1    |
| Ylist:L2    |
| FreqList:   |
| Calculate   |
|             |

#### Med-Med (ax+b)

**Med-Med** (median-median) tilpasser modelligningen y=ax+b til dataene ved brug af teknikken median-medianlinien ved beregningen af punkterne x1, y1, x2, y2, x3 og y3. **Med-Med** viser værdierne **a** (hældning) og **b** (y-skæringspunkt).

#### Med-Med [Xlistenavn,Ylistenavn,hypliste,reglig]

Med-Med L3,L4,Y2 ■

| Med-Med      |
|--------------|
| Xlist:L1     |
| Ylist:L2     |
| FreqList:    |
| Store Regeu: |
| calculate    |

#### LinReg (ax+b)

LinReg (ax+b) (linear regression) tilpasser modelligningen y=ax+b til dataene ved brug af de mindste kvadraters metode. Den viser værdierne for a (hældning) og b (y-skæringspunkt). Når der er valgt **DiagnosticOn**, vises desuden værdierne for  $r^2$  og r.

LinReg(ax+b)[Xlistenavn,Ylistenavn,hypliste,reglig]

| LinRe9(ax+b) |  |
|--------------|--|
| Xlist:L1     |  |
| Ylist:Lż     |  |
| FreqList:    |  |
| Store RegEQ: |  |
| Calculate    |  |
| ogrograde    |  |

### QuadReg (ax<sup>2</sup>+bx+c)

**QuadReg** (quadratic regression) tilpasser andengradspolynomiet  $y=ax^2+bx+c$  til dataene. Den viser værdier for **a**, **b** og **c**, når der er valgt **DiagnosticOn**. Desuden vises en værdi for **R**<sup>2</sup>. For tre punkter er ligningen en polynomiumsfitning. For fire eller flere er det en polynomiumsregression. Der kræves mindst tre punkter.

#### QuadReg [Xlistenavn,Ylistenavn,hypliste,reglig]

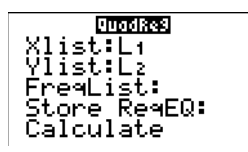

### CubicReg (ax<sup>3</sup>+bx<sup>2</sup>+cx+d)

**CubicReg** (cubic regression) tilpasser tredje-gradspolynomiet  $y=ax^3+bx^2+cx+d$  til dataene og viser værdierne for **a**, **b**, **c** og **d**. Når der er valgt **DiagnosticOn**, vises desuden en værdi for **R**<sup>2</sup>. For fire punkter er ligningen en polynomiumsfitning. For fem eller flere punkter er det en polynomiumsregression. Der kræves mindst fire punkter.

CubicReg [Xlistenavn,Ylistenavn,hypliste,reglig]

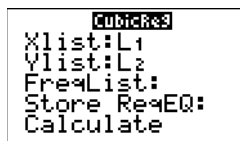

# QuartReg (ax<sup>4</sup>+bx<sup>3</sup>+cx<sup>2</sup>+ dx+e)

**QuartReg** (quartic regression) tilpasser fjerde-gradspolynomiet  $y=ax^4+bx^3+cx^2+dx+e$  til dataene og viser værdierne for **a**, **b**, **c**, **d** og **e**. Når der er valgt **DiagnosticOn**, vises desuden en værdi for **R**<sup>2</sup>. For fem punkter er ligningen en polynomiumsfitning. For seks eller flere punkter er det en polynomiumsregression. Der kræves mindst fem punkter.

QuartReg [Xlistenavn,Ylistenavn,hypliste,reglig]

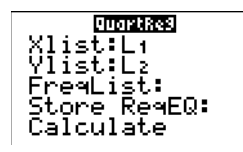

### LinReg (a+bx)

LinReg (a+bx) (linear regression) tilpasser modelligningen y=a+bx til dataene ved brug af de mindste kvadraters metode og viser værdier for a (y-skæringspunkt) og b (hældning). Hvis der er valgt DiagnosticOn, vises der desuden værdier for  $r^2$  og r.

LinReg(a+bx)[Xlistenavn,Ylistenavn,hypliste,reglig]

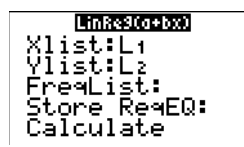

#### LnReg (a+b ln(x))

**LnReg** (logarithmic regression) tilpasser modelligningen  $y=a+b \ln(x)$  til dataene ved brug af en mindste kvadraters metode og transformerede værdier  $\ln(x)$  og y. Der vises værdier for **a** og **b**. Hvis der er valgt **DiagnosticOn**, vises der desuden værdier for **r**<sup>2</sup> og **r**.

LnReg [Xlistenavn,Ylistenavn,hypliste,reglig]

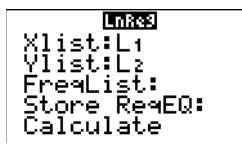

## ExpReg (ab<sup>x</sup>)

**ExpReg** (exponential regression) tilpasser modelligningen  $y=ab^x$  til dataene ved brug af en mindste kvadraters fitning og transformerede værdier for x og ln(y). Der vises værdier for **a** og **b**. Hvis der er valgt **DiagnosticOn**, vises der desuden værdier for  $r^2$  og **r**.

ExpReg [Xlistenavn,Ylistenavn,hypliste,reglig]

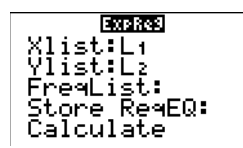

PwrReg—(ax<sup>b</sup>)

**PwrReg** (power regression) tilpasser modelligningen  $y=ax^b$  til dataene ved brug af en mindste kvadraters metode og transformerede værdier ln(x) og ln(y). Der vises værdier for **a** og **b**. Hvis der er valgt **DiagnosticOn**, vises der desuden værdier for  $r^2$  og **r**.

PwrReg [Xlistenavn,Ylistenavn,hypliste,reglig]

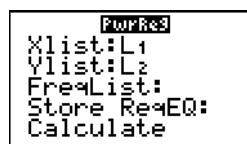

Logistic—c/(1+a\*e<sup>-bx</sup>)

Logistic tilpasser modelligningen y=c/(1+a∗e<sup>-bx</sup>) til dataene ved brug af en iterativ mindste kvadraters metode. Der vises værdier for a, b og c.

Logistic [Xlistenavn,Ylistenavn,hypliste,reglig]

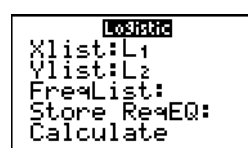

#### SinReg—a sin(bx+c)+d

**SinReg** (sinusoidal regression) tilpasser modelligningen y=a sin(bx+c)+d til dataene ved brug af en iterativ mindste kvadraters metode. Der vises værdier for **a**, **b**, **c** og **d**. Der kræves mindst fire datapunkter. Der kræves mindst to datapunkter pr. periode for at undgå tvetydige hyppighedsvurderinger.

**SinReg** [*iterationer*,*Xlistenavn*,*Ylistenavn*,*periode*,*reglig*]

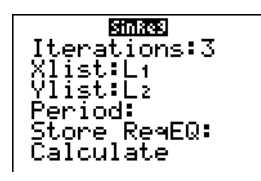

*iterationer* er det maksimale antal gange algoritmen gentages for at finde en løsning. Værdien for *iterationer* kan være et heltal mellem  $\ge 1$  og  $\le 16$  inkl. Hvis det ikke er angivet, er standarden 3. Algoritmen finder måske en løsning, før *iterationer* er nået. Normalt giver store værdier for *iterationer* længere beregningstider og større nøjagtighed for **SinReg**, og omvendt.

Et gæt af *periode* er valgfrit. Hvis der ikke angives *periode*, skal forskellen mellem værdierne i *Xlistenavn* være lige store. Hvis *periode* angives, finder algoritmen muligvis en løsning hurtigere, eller den finder en løsning, som ikke ville være blevet fundet, hvis der ikke havde været angivet en værdi for *periode*. Hvis du ikke angiver *periode*, skal forskellene mellem værdierne i *Xlistenavn* være ens og sorteret i stigende rækkefølge.

Bemærk: Resultatet af SinReg er altid i radianer, uanset indstillingen af Degree/Radian.

Der vises et eksempel på SinReg på næste side.

### Eksempel på SinReg: Timer med dagslys i Alaska i en 1-års periode

Beregn regresssionsmodellen for antallet af timer med dagslys i Alaska i en periode på 1 år.

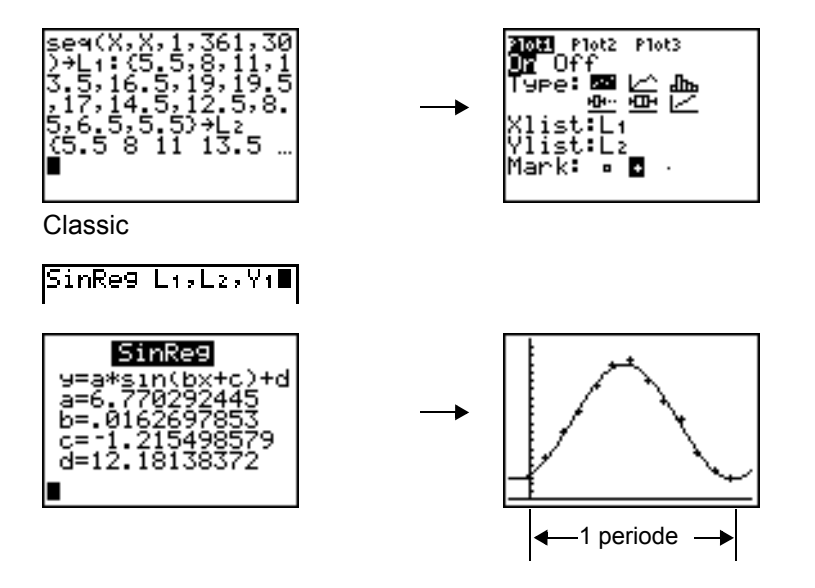

Hvis dataene er "noisy", opnås der bedre konvergensresultater, hvis der angives en præcis vurdering af *periode*. Du kan få et gæt af *periode* på en af to måder:

• Plot dataene og foretag en sporing for at bestemme x-afstanden mellem begyndelsen og slutningen af en hel periode. Illustrationen herover og til højre viser en hel periode grafisk.

• Plot dataene og foretag en sporing for at bestemme x-afstanden mellem begyndelsen og slutningen af N hele perioder. Dividér den samlede afstand med N.

Efter første forsøg på at anvende **SinReg** og standardværdien for *iterationer* for at tilpasse dataene, vil fitningen muligvis være tilnærmelsesvis korrekt, men ikke optimal. Hvis du ønsker en optimal fitning, skal du udføre **SinReg 16**,*Xlistenavn*,*Ylistenavn*,**2** $\pi$ *Ib*, hvor *b* er værdien, som du fik sidst, du udførte **SinReg**.

### Manuel lineær tilpasning

Med kommandoen Manual Linear Fit kan du visuelt tilpasse en lineær funktion til et punktdiagram. Kommandoen Manual Linear Fit er et punkt i menuen <u>STAT</u> [CALC].

Efter indtastning af listedata og gennemsyn af det statistiske plot vælges funktionen Manual-Fit.

- Tryk på markørens navigationstaster (▲ ▼ ) for at flytte markøren til den ønskede placering. Tryk på ENTER for at markere det første punkt.
- 3. Tryk på markørens navigationstaster (▲ ♥ ), for at flytte til næste placering. Tryk på ENTER. Dermed vises en linje, der indeholder de to markerede punkter.

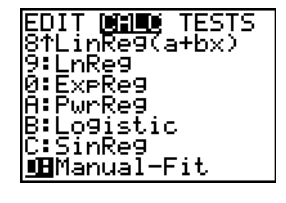

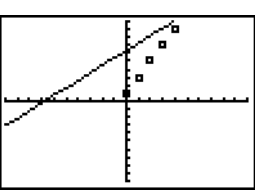

Den lineære funktion vises. Manual-Fit ligningen vises på formen Y=mX+b. Den første parameters aktuelle værdi fremhæves i det symbolske udtryk.

#### Ændring af parameterværdier

Tryk på markørens navigationstaster ( ( ) ) for at flytte fra første parameter (m) eller (b) anden parameter. Du kan trykke på ENTER ogskrive en ny og skrive en ny parameterværdi. Tryk på ENTER for at vise den nye parameterværdi. Når du redigerer værdien af den valgte parameter, kan redigeringen omfatte indsætning, sletning, overskrivning eller et matematisk udtryk.

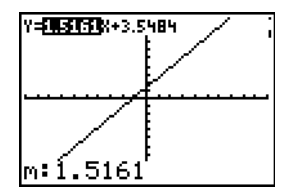

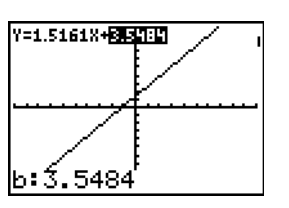

Skærmbilledet viser dynamisk den reviderede parameterværdi. Tryk på ENTER for at gennemføre ændringen af den markerede parameter, gem værdien og opdater den viste graf. Systemet viser den reviderede parameterværdi i det symbolske udtryk Y=mX+B, og opdaterer grafen med den opdaterede manuelt tilpassede linje.

Vælg [2nd [QUIT] for at afslutte grafskærmbilledet. Regneren gemmer det aktuelle udtryk mX+b i Y1 og aktiverer denne funktion til graftegning. Du kan også vælge Manual-Fit i **Hovedskærmen**. Du kan enten indtaste en anden **Y-Var** som f.eks. **Y4** og derefter trykke på [ENTER]. Dermed åbner du grafskærmbilledet, og derefter indsætter du den manuelle tilpasningsligning i den angivne **Y-Var**. I dette eksempel **Y4**.

# Statistiske variable

De statistiske variable bliver beregnet og lagret som vist herunder. Tryk på <u>VARS</u> og vælg **5:Statistics** for at få adgang til at benytte disse variable i udtryk. Vælg dernæst undermenuen **VARS**, som ses i søjlen under menuen **VARS**. Hvis du redigerer en liste eller ændrer analysetype, slettes alle de statistiske variable.

| Variable                                                        | Stat med 1<br>var | Stat med 2<br>var | Andet            | Menuen<br>VARS |
|-----------------------------------------------------------------|-------------------|-------------------|------------------|----------------|
| Gennemsnittet af x-værdier                                      | x                 | x                 |                  | XY             |
| Summen af x-værdier                                             | Σx                | Σx                |                  | Σ              |
| Summen af x <sup>2</sup> -værdier                               | $\Sigma x^2$      | Σx <sup>2</sup>   |                  | Σ              |
| Standardafvigelse af en stikprøve<br>af x                       | Sx                | Sx                |                  | XY             |
| Populationsstandardafvigelsen af x                              | σχ                | σχ                |                  | XY             |
| Antal datapunkter                                               | n                 | n                 |                  | XY             |
| Gennemsnittet af y-værdier                                      |                   | ÿ                 |                  | XY             |
| Summen af y-værdier                                             |                   | Σy                |                  | Σ              |
| Summen af y <sup>2</sup> -værdier                               |                   | Σy <sup>2</sup>   |                  | Σ              |
| Standardafvigelse af en stikprøve<br>af y                       |                   | Sy                |                  | XY             |
| Populationsstandardafvigelsen af y                              |                   | σу                |                  | XY             |
| Summen af x * y                                                 |                   | Σxy               |                  | Σ              |
| Minimum af x-værdier                                            | minX              | minX              |                  | XY             |
| Maksimum af x-værdier                                           | maxX              | maxX              |                  | XY             |
| Minimum af y-værdier                                            |                   | minY              |                  | XY             |
| Maksimum af y-værdier                                           |                   | maxY              |                  | XY             |
| Første kvartil                                                  | Q1                |                   |                  | PTS            |
| Median                                                          | Med               |                   |                  | PTS            |
| Tredje kvartil                                                  | Q3                |                   |                  | PTS            |
| Regressions-/fitningskoefficienter                              |                   |                   | a, b             | EQ             |
| Koefficienter i polynomier, <b>Logistic</b><br>og <b>SinReg</b> |                   |                   | a, b, c,<br>d, e | EQ             |
| Korrelationskoefficient                                         |                   |                   | r                | EQ             |

| Variable                      | Stat med 1<br>var | Stat med 2<br>var | Andet                     | Menuen<br>VARS |
|-------------------------------|-------------------|-------------------|---------------------------|----------------|
| Determinationskoefficient     |                   |                   | $r^2$ , $R^2$             | EQ             |
| Regressionsligning            |                   |                   | RegEQ                     | EQ             |
| Punkter (kun <b>Med-Med</b> ) |                   |                   | x1, y1, x2,<br>y2, x3, y3 | PTS            |

### Q1 and Q3

Det første kvartil (Q1) er medianen af punkterne mellem minX og Med (median). Det tredje kvartil (Q3) er medianen af punkterne mellem Med og maxX.

# Statistisk analyse i et program

#### Indtastning af statistiske data

Du kan indtaste statistiske data, beregne statistiske resultater og tilpasse modeller til data fra et program. Du kan indtaste statistiske data i lister direkte i programmet (kapitel 11).

#### Statistiske beregninger

Følg fremgangsmåden herunder for at udføre en statistisk beregning fra et program.

- 1. Vælg typen af beregning fra menuen **STAT CALC** fra en tom linie i programeditoren.
- 2. Indtast navnene på de lister, der skal bruges i beregningen. Adskil listenavnene med et komma.
- 3. Indtast et komma og navnet på en Y=-variabel, hvis du vil lagre regressionsligningen i en Y=variabel.

# Statististisk plotning

#### Sådan plottes statistiske data i lister

Du kan plotte statistiske data, som er lagret i lister. De seks tilgængelige typer grafer, der kan bruges, er: punktgrafer, xyLine, histogram, modificeret kassegraf, almindelig kassegraf og normal sandsynlighedsgraf. Der kan defineres op til tre plotninger ad gangen.

Følg fremgangsmåden herunder for at plotte statistiske data i lister.

- 1. Gem de statistiske data i én eller flere lister.
- 2. Vælg eller fravælg Y=-ligninger efter behov.
- 3. Definér den statistiske plotning.
- 4. Aktiver de grafer, der skal vises.
- 5. Definér udsnitsvinduet.
- 6. Vis og undersøg grafen.

#### Punktgrafer

Med Scatter ( $\bowtie$ ) plottes datapunkterne fra Xlist og Ylist som koordinater, der viser de enkelte punkter som en firkant ( $\Box$ ), et plus (+) eller en prik (•). Xlist og Ylist skal have samme længde. Du kan bruge den samme liste til Xlist og Ylist.

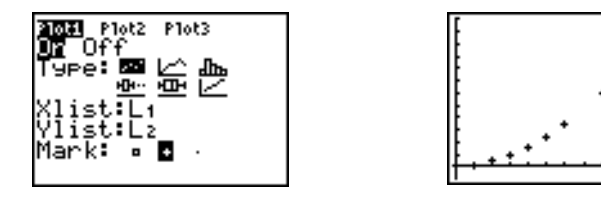

#### xyLine

xyLine (<u>></u>) er en punktgraf, hvor datapunkterne plottes og forbindes i den rækkefølge, de forekommer i Xlist og Ylist. Måske ønsker du at bruge SortA( eller SortD( til at sortere listerne, før du plotter dem.

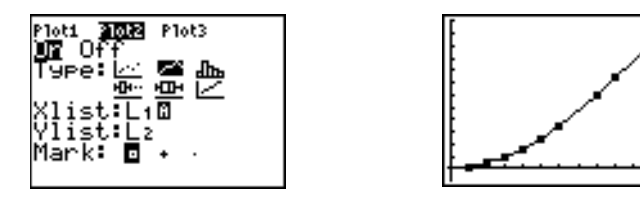

#### Histogram

Histogram (In.) plotter data med én variabel. Værdien af vinduesvariablen XscI bestemmer bredden af de enkelte blokke, begyndende ved Xmin. ZoomStat justerer Xmin, Xmax, Ymin og

**Ymax** til at omfatte alle værdier, og justerer desuden **Xscl**. Uligheden (**Xmax** – **Xmin**) /**Xscl**  $\leq$  47 skal være sand. En værdi, der ligger på grænsen af en blok, tælles med i blokken til højre.

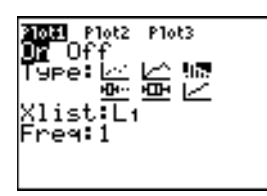

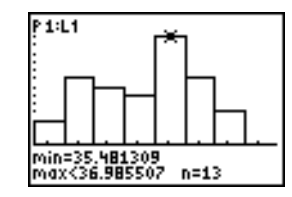

#### Modificeret kassegraf

ModBoxplot (⊡····) (modified box plot) plotter data med en variabel ligesom almindeligt kasseplot, med undtagelse af punkter der er 1,5 \* mellemkvartilområdet ud over kvartilerne. (Mellemkvartilområdet er defineret som forskellen mellem tredje kvartil Q3 og første kvartil Q1.) Disse punkter plottes individuelt ud over sidelinien ved hjælp af det mærke, Mark (□, + eller •), du vælger. Du kan spore disse punkter, som kaldes vildskud.

Indtastningslinien for vildskudspunkter er x=, undtagen når vildskuddet er maksimumpunktet (maxX) eller minimumpunktet (minX). Hvis der findes vildskud, vises et x= i slutningen af de enkelte sidelinier. Hvis der ikke findes vildskud vil minX og maxX være indtastningslinier i slutningen af de enkelte sidelinier. Q1, Med (median) og Q3 definerer kassen.

Kassegrafer plottes med hensyn til Xmin og Xmax, men Ymin og Ymax ignoreres. Når der plottes to kassegrafer, bliver den første plottet øverst på skærmbilledet og den anden i midten. Hvis der plottes tre, bliver den første plottet øverst, den anden i midten og den tredje i nederst.

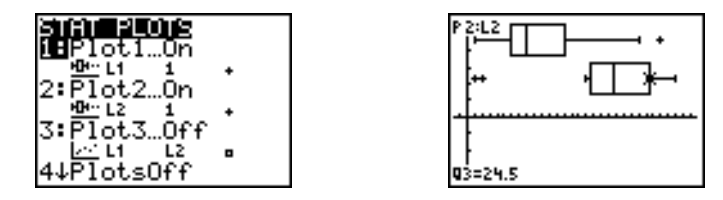

#### Almindelig kassegraf

**Boxplot** (: ) (regular box plot) plotter data med én variabel. Sidelinierne på grafen strækker sig fra det mindste datapunkt i sættet (minX) til det første kvartil (Q1) og fra tredje kvartil (Q3) til maksimumpunktet (maxX). Kassen defineres ved hjælp af Q1, Med (median) og Q3.

Kassegrafer plottes med hensyn til Xmin og Xmax, men Ymin og Ymax ignoreres. Når der plottes to kassegrafer, bliver den første plottet øverst og den anden bliver plottet i midten. Hvis der plottes tre grafer, bliver den første plottet øverst, den anden i midten og den tredje nederst.

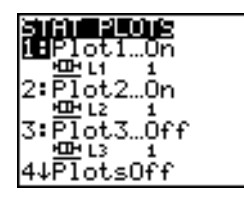

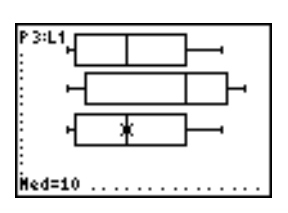

### Normalfor-delingsplot

**NormProbPlot** () (normal probability plot) plotter en hver observation X i **Data List** kontra den tilsvarende brøkdel z i standardnormalfordelingen. Hvis de plottede punkter ligger tæt ved en ret linie, viser det, at dataene er normalfordelte.

Indtast et gyldigt navn i feltet Data List. Vælg X eller Y for indstillingen Data Axis.

- Hvis du vælger X, plotter TI-84 Plus dataene på x-aksen og z-værdierne på y-aksen.
- Hvis du vælger Y, plotter TI-84 Plus dataene på y-aksen og z-værdierne på x-aksen.

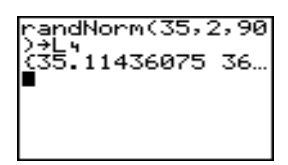

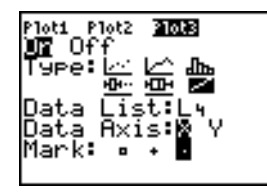

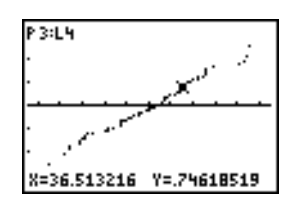

### Definition af plotninger

Følg fremgangsmåden herunder for at definere en graf.

1. Tryk på 2nd [STAT PLOT]. Menuen STAT PLOTS vises med de aktuelle plotdefinitioner.

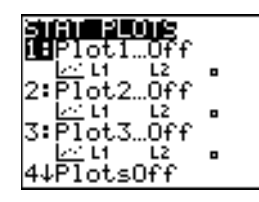

2. Vælg den graf, du vil bruge. Den statistiske ploteditor vises for den graf, du valgte.

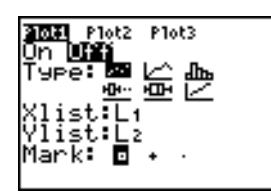

3. Tryk på ENTER for at vælge **On**, hvis du ønsker at plotte de statistiske data med det samme. Definitionen lagres, uanset om du vælger **On** eller **Off**.
|                         |        |       |      |      | Data | Data |
|-------------------------|--------|-------|------|------|------|------|
| Plot Type               | XList  | YList | Mark | Freq | List | Axis |
| 🗠 Scatter               | Y      | 3     | 3    |      |      |      |
| <u>∽</u> xyLine         | 1      | J     | Į    |      |      |      |
| பிங Histogram           | 1<br>I |       |      | I    |      |      |
| <sup>⊷</sup> ModBoxplot | Ţ      |       | 3    | J    |      |      |
| - <u>⊡-</u> Boxplot     | 1      |       |      | I    |      |      |
| ✓ NormProbPlot          |        |       | 3    |      | 3    | 1    |

4. Vælg graftype. De enkelte typer indtastningslinier for valget er beskrevet i denne tabel:

- 5. Indtast listenavne eller vælg valgmulighederne for graftypen.
  - Xlist (listenavn med uafhængige data)
  - Ylist (listenavn med afhængige data)
  - Mark ( $\Box$ , + eller •)
  - Freq (hyppighedsliste for Xlist-elementer, standarden er 1)
  - Data List (listenavn for NormProbPlot)
  - Data Axis (aksen som Data List skal plottes på).

### Visning af andre statistiske ploteditorer

Hvert statistisk plot har en særskilt statistisk ploteditor. Navnet på det aktuelle statistiske plot (**Plot1**, **Plot2** eller **Plot3**) er fremhævet på den statistiske ploteditors øverste linie. Tryk på ▲ og ▶ for at flytte markøren til navnet på øverste linie og tryk dernæst på <u>ENTER</u> for at se den statistiske ploteditor for et andet plot. Den statistiske ploteditor for det valgte plot vises og det valgte navn forbliver fremhævet.

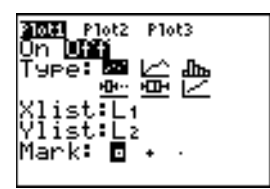

### Aktivering og deaktivering af statistiske plot

Statistiske plot kan aktiveres eller deaktiveres ved hjælp af **PlotsOn** og **PlotsOff** i hovedskærmbilledet eller fra et program. Uden plotnummer aktiverer **PlotsOn** alle plotninger og **PlotsOff** deaktiverer alle plotninger. Med et eller flere plotnumre (1, 2 og 3), aktiverer **PlotsOn** specifikke plotninger, og **PlotsOff** deaktiverer specifikke plotninger.

PlotsOff [1,2,3] PlotsOn [1,2,3]

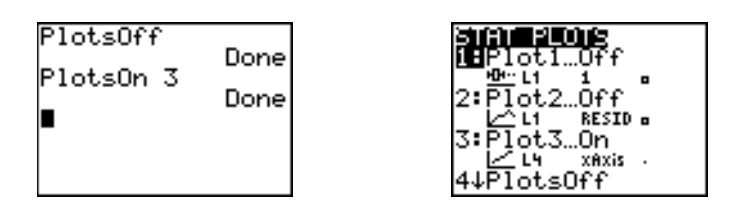

**Bemærk:** Du kan også aktivere og deaktivere statistiske plotninger på Y=-editorens øverste linie (kapitel 3).

### Definition af udsnitsvinduet

Statistiske plotninger vises på den aktuelle graf. Tryk på <u>WINDOW</u> og indtast værdierne for vinduesvariablene for at definere udsnitsvinduet. **ZoomStat** redefinerer udsnitsvinduet, således at alle statistiske datapunkter vises.

#### Sporing af en statistisk plotning

Når du sporer en punktgraf eller xyLine, begynder sporingen ved første element i listen.

Når der spores i et histogram, flytter markøren sig fra øverst i midten af én blok til øverst midt i den næste, startende med første blok.

Når der trykkes på ▲ eller på for at flytte til en anden graf eller til en anden Y=-funktion, flytter sporingen til det aktuelle punkt eller begyndelsespunktet på denne graf (ikke til nærmeste pixel).

Formatindstillingen **ExprOn/ExprOff** gælder statistiske plotninger (kapitel 3). Når der er valgt **ExprOn** bliver plotnummeret og de plottede datalister vist i øverste venstre hjørne.

## Statistisk plotning i et program

#### Definition af en statistisk plotning

Hvis der skal vises en statistisk plotning fra et program, skal du definere plotningen og dernæst vise grafen.

Hvis der skal defineres en statistisk plotning fra et program, skal du begynde på en tom linie i programeditoren og indtaste data i én eller flere lister og dernæst følge fremgangsmåden herunder.

1. Tryk på [2nd] [STAT PLOT] for at se menuen STAT PLOTS.

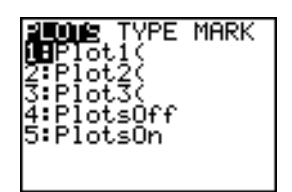

2. Vælg den graf, der skal defineres (Plot1(, Plot2( eller Plot3(), og som indsættes ved markøren.

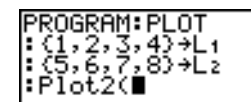

3. Tryk på 2nd [STAT PLOT] I for at se menuen STAT TYPE.

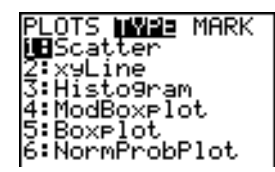

4. Vælg graftype. Dens navn indsættes ved markøren.

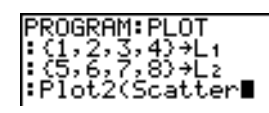

- 6. Tryk på , 2nd [STAT PLOT] for at se menuen STAT PLOT MARK. (Dette trin er ikke nødvendigt, hvis du valgte 3:Histogram eller 5:Boxplot i trin 4.)

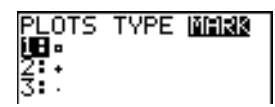

Vælg typen af mærke (□ eller + eller •) for hvert punkt, der indsætter mærkesymbolet ved markøren.

7. Tryk på ) ENTER for at afslutte kommandolinien.

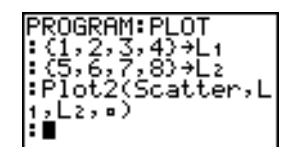

### Visning af en statistisk plotning fra et program

Brug instruktionen **DispGraph** eller en vilkårlig **ZOOM**-instruktion for at se en graf fra et program (kapitel 3).

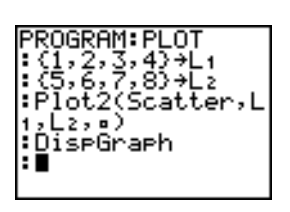

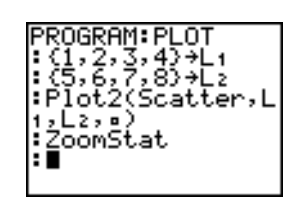

# Kapitel 13: Empiriske statistikker og fordelinger

## Indledning: Gennemsnitshøjden for en population

Indledningen er en kort introduktion. Læs kapitlet for at få yderligere oplysninger.

Lad os antage, at du ønsker at beregne gennemsnitshøjden for populationen af kvinder i eksemplet nedenunder. Da højden i en biologisk population er en tilnærmet normalfordeling, kan der anvendes en *t*-fordeling til beregningen af middelværdien. De 10 højdeværdier nedenunder er de første 10 af 90 værdier, der er tilfældigt genereret fra en normalt fordelt population, med udgangspunkt i en middelværdi på 165,1 cm og en standardafvigelse på 6,35 cm (**randNorm(165.1,6.35,90**) med en kerneværdi på 789).

### Højde (i centimeter) for 10 kvinder

### 169,43 168,33 159,55 169,97 159,79 181,42 171,17 162,04 167,15 159,53

1. Tryk på <u>STAT</u> <u>ENTER</u> for at se den statistiske listeeditor.

Tryk på → for at flytte markøren til L1, og tryk herefter på 2nd [NS] for at indsætte en ny liste. Prompten Name= vises i nederste linje. ⊡-markøren viser at alfalåsen er til. De eksisterende kolonner med listenavne flyttes til højre.

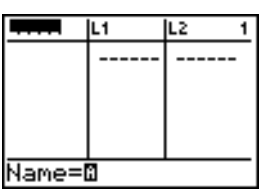

**Bemærk:** Den statistiske editor ser muligvis ikke ud som på billedet. Dens udseende afhænger af, hvilke lister der er lagret.

2. Indtast [H] [G] [H] [T] ved prompten Name=, og tryk på ENTER for at oprette listen, der gemmer data for kvindernes højde.

Tryk på → for at flytte markøren ind i første række på listen. HGHT(1)= vises på nederste linje. Tryk på [ENTER].

 Tryk på 169 . 43 for at indtaste værdien af højden. Værdien vises på nederste linie, mens du indtaster den.

Tryk på <u>ENTER</u>. Værdien vises i første række og markørrektanglet flytter til næste række.

Indtast de øvrige ni højdeværdier på samme måde.

Tryk på STAT I for at se menuen STAT TESTS. Tryk på
 , indtil 8:Tinterval er fremhævet.

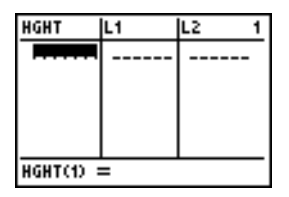

| HGHT                                                     | L1 | L2 3 | 2 |
|----------------------------------------------------------|----|------|---|
| 159,79<br>181,42<br>171,17<br>162,04<br>167,15<br>159,53 |    |      |   |
| HGHT(11):                                                | =  |      |   |

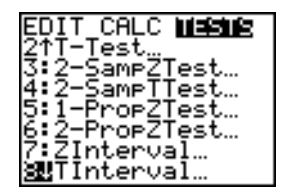

Tryk på 2nd [LIST] og tryk på indtil HGHT er markeret, tryk herefter på ENTER.

Tryk på 🗨 🖵 💽 99 for at indtaste et konfidensniveau på 99 på indtastningslinien C-Level:.

 Tryk på for at flytte markøren til Calculate. Tryk på ENTER. Konfidensintervallet beregnes og resultaterne af TInterval vises på hovedskærmbilledet.

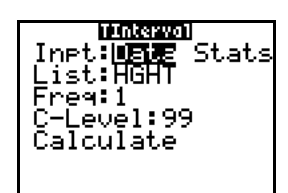

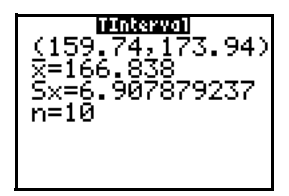

### Fortolkning af resultaterne.

Den første linie, (**159.74,173.94**), viser, at konfidensintervallet på 99 procent af populationsmiddelværdien ligger mellem ca. 159,7 cm og 173,9 cm. Det giver en spredning på ca. 14,2 cm.

Konfidensniveauet på 0,99 viser, at vi i et stort antal stikprøver forventer, at 99 procent af de beregnede intervaller indeholder populationsmiddelværdien. Den faktiske middelværdi af den population, der indgik i stikprøverne, er 165,1 cm, som ligger i det beregnede interval.

Den anden linie viser middelhøjden i den stikprøve, der blev anvendt til at beregne dette interval. Den tredje linie viser stikprøvens standardafvigelse. Den nederste linie viser stikprøvens størrelse.

Hvis du vil opnå en mere nøjagtig afgrænsning af populationsmiddelværdien  $\mu$  af kvindernes højde, skal stikprøvens størrelse forøges til 90. Brug en prøvemiddelværdi  $\overline{x}$  på 163,8 og en stikprøvestandardafvigelse **Sx** på 7,1 beregnet på basis af den større tilfældige stikprøve. Brug denne gang inputmuligheden **Stats** (statistikresultater).

1. Tryk på <u>STAT</u> • 8 for at se den empiriske statistiske editor for **TInterval**.

Tryk på ▶ ENTER for at vælge Inpt:Stats. Editoren skifter, så du kan indtaste statistikresultater som input.

Tryk på 163 . 8 ENTER for at lagre 163,8 i x̄.
 Tryk på 7 . 1 ENTER for at lagre 7,1 i Sx.
 Tryk på 90 ENTER for at lagre 90 i n.

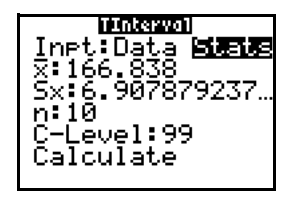

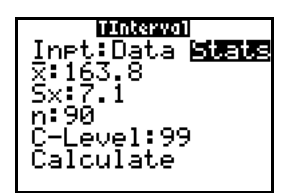

**(161.83,165.77)** (161.83,165.77) x=163.8 5x=7.1 n=90

Hvis højdefordelingen i en population af kvinder er normalfordelt med en middelværdi  $\mu$  på 165,1 cm og en standardafvigelse  $\sigma$  på 6,35 centimeter, hvilken højde overstiges da med kun 5 procent af kvinderne (95. percentil)?

Tryk på <u>CLEAR</u> for at rydde hovedskærmbilledet.
 Tryk på <u>2nd</u> [DISTR] for at vise menuen **DISTR** (fordeling).

| <b>Olema</b> DRAW           |  |
|-----------------------------|--|
| MunormalPdf(                |  |
| Z:normalodt(<br>3.jpubloppd |  |
| 4:inuT(                     |  |
| 5.tpdf(                     |  |
| 6:tcdf(                     |  |
| 7↓X²⊵df(                    |  |
|                             |  |

 Tryk på 3 for at åbne guiden invNorm(. Angiv oplysningerne På følgende måde:

Tryk på . 95  $\bigtriangledown$  165 . 1  $\checkmark$  6 . 35  $\checkmark$  (95 er arealet, 165,1 er  $\mu$ , og 6,35 er  $\sigma$ ).

6. Tryk på ENTER for at indsætte funktionen og igen på ENTER for at beregne resultatet.

| invNorm(.95,165)<br>175.5448205 |
|---------------------------------|
|                                 |
|                                 |

Resultatet ses på hovedskærmbilledet. Det viser at 5 procent af kvinderne er højere end 175,5 cm.

Lav nu en graf og skraver de højeste 5 procent af populationen.

7. Tryk på <u>WINDOW</u>, og indstil Window-variablerne til disse værdier

Xmin=145 Ymin=-.02 Xres=1 Xmax=185 Ymax=.08 Xscl=5 Yscl=0

8. tryk på 2nd [DISTR] → for at vise menuen DISTR DRAW.

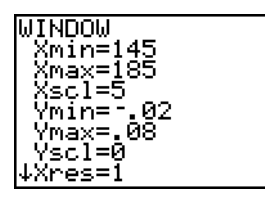

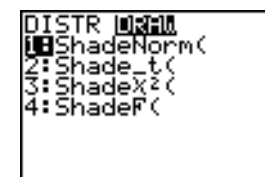

9. Tryk på ENTER for at åbne en guide til angivelse af **ShadeNorm**( parametrene.

| SMOCRIONM<br>lower: -1E99<br>upper:<br>µ:0<br>g:1<br>Draw |
|-----------------------------------------------------------|

10. Angiv 175 . 5448205 som nedre grænse, og tryk på . Angiv 1 2nd [EE] 99 som øvre grænse, og tryk på . Angiv middelværdien μ på 165 . 1 for normalfordelingen, og tryk på . Angiv en standardafvigelse σ på 6 . 35.

| SMOORMON<br>lower:175.5448…<br>upper:1ε99<br>μ:165.1<br>σ:6.35<br>Drew |
|------------------------------------------------------------------------|
|                                                                        |

Area=.05 1ow=175.545 up=1E99

Area er arealet af området over 95. percentil. Iow er nedre grænse. up er øvre grænse.

## Empiriske statistiske editorer

### Visning af de empiriske statistiske editorer

Når der vælges en hypotesetest eller en konfidensintervalinstruktion fra hovedskærmbilledet, bliver den tilhørende empiriske statistiske editor vist. Editorerne varierer afhængig af de enkelte testes' eller intervallers krav til inputtet. Nedenunder ses den empiriske editor for **T-Test**.

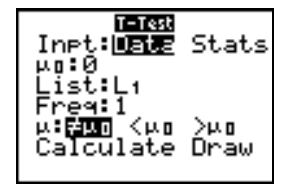

Bemærk: Når du vælger instruktionen ANOVA(, bliver den indsat på hovedskærmbilledet. ANOVA( har intet editorskærmbillede.

### Brug af en empirisk statistisk editor

Følg fremgangsmåden herunder for at bruge en empirisk statistisk editor.

- 1. Vælg en hypotesetest eller et konfidensinterval fra menuen **STAT TESTS**. Den tilhørende editor vises.
- 2. Vælg Data eller Stats input, hvis valgmuligheden findes. Den tilhørende editor vises.
- 3. Indtast reelle tal, listenavne eller udtryk for hvert argument i editoren.
- 4. Vælg den alternative hypotese ( $\neq$ , < eller >) der skal testes mod, hvis valgmuligheden findes.
- 5. Vælg **No** eller **Yes** for indstillingen **Pooled**, hvis valgmuligheden findes.

- 6. Vælg Calculate eller Draw (hvis Draw findes) for at udføre instruktionen.
  - · Hvis du vælger Calculate, vises resultaterne på hovedskærmbilledet.
  - Hvis du vælger Draw, vises resultaterne på en graf.

Dette kapitel beskriver valgene i trinnene ovenfor for hver enkelt hypotesetest og konfidensinterval.

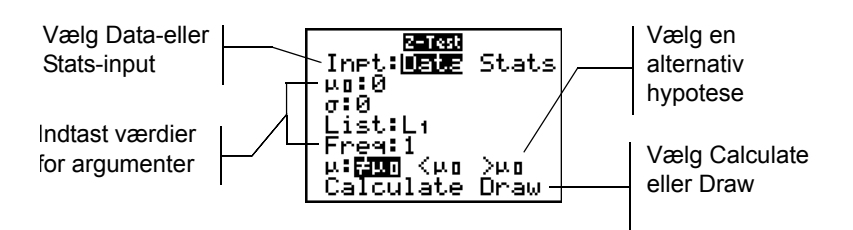

### Valg af Data eller Stats

De fleste empiriske statistiske editorer beder dig vælge én af to typer input. (1-PropZInt og 2-PropZTest, 1-PropZInt og 2-PropZInt,  $\chi^2$ -Test,  $\chi^2$ GOF-Test, LinRegTInt, og LinRegTTest gør det ikke).

- Vælg Data for at indtaste datalister som input.
- Vælg Stats for at indtaste statistikresultater, som f.eks.  $\bar{x}$ , Sx og n, som input.

Flyt markøren til enten Data eller Stats og tryk på ENTER.

### Indtastning af værdierne for argumenter

Empiriske statistiske editorer kræver en værdi for hvert argument. Hvis du ikke ved, hvad et bestemt argumentsymbol betyder, kan du finde det i tabellerne <u>Intervalbeskrivelse af empiriske</u> statistikinput.

Når der indtastes værdier i en af de empiriske editorer, lagres de i hukommelsen i TI-84 Plus, så du kan køre mange tester eller intervaller uden at skulle indtaste værdierne igen.

### Valg af en alternativ hypotese ( $\neq$ < >)

De fleste hypotesetests' empiriske statistiske editorer beder dig vælge én af tre alternative hypoteser.

- Den første er en  $\neq$  alternativ hypotese, som f.eks.  $\mu \neq \mu_0$ , for **Z-Test**.
- Den anden er en < alternativ hypotese, som f.eks. µ1<µ2, for 2-SampTTest.
- Den tredje er en > alternativ hypotese, som f.eks. p1>p2 for 2-PropZTest.

Flyt markøren til den ønskede alternative hypotese og tryk på ENTER for at vælge en alternativ hypotese.

### Valg af indstillingen Pooled

**Pooled** (kun **2-SampTTest** og **2-SampTInt**) angiver, om varianserne skal slås sammen ved beregningen.

- Vælg No, hvis varianserne ikke skal slås sammen. Populationsvarianser kan være forskellige.
- Vælg Yes, hvis varianserne skal slås sammen. Der tages udgangspunkt i at populationsvarianserne er lige store.

Flyt markøren til Yes og tryk på ENTER for at vælge indstillingen Pooled.

#### Valg af Calculate eller Draw til en hypotesetest

Du skal vælge, om du ønsker at se de beregnede resultater på hovedskærmbilledet (**Calculate**) eller på grafskærmbilledet (**Draw**), når alle argumenter til en hypotesetest er indtastet i en empirisk statistisk editor.

- Calculate beregner testresultaterne og viser resultaterne på hovedskærmbilledet.
- **Draw** tegner en graf af testresultaterne og viser teststatistikken og p-værdien sammen med grafen. Vinduesvariablene justeres automatisk, så de passer til grafen.

Flyt markøren til den ønskede indstilling og tryk på ENTER for at vælge Calculate eller Draw. Instruktionen udføres straks.

#### Valg af Calculate til et konfidens-interval

Vælg (**Calculate**) for at se resultatet, når alle argumenter til en hypotesetest er indtastet i en empirisk statistisk editor. Indstillingen **Draw** er ikke tilgængelig.

Når du trykker på ENTER, beregner Calculate konfidensintervalresultaterne og viser resultaterne på hovedskærmbilledet.

#### Tilsidesættelse af de empiriske statistiske editorer

Vælg den ønskede instruktion fra menuen **CATALOG** for at indsætte en hypotesetest- eller konfidensintervalinstruktion på hovedskærmbilledet uden at vise den tilhørende empiriske statistiske editor. Tillæg A beskriver syntaksen for input for de enkelte hypotesetester og konfidensintervaller.

2-SampZTest(

**Bemærk:** Du kan indsætte en hypotesetest- eller konfidens-intervalinstruktion på en kommandolinie i et program. I programeditoren skal du vælge instruktionen fra menuen **CATALOG** eller **STAT TESTS**.

## Menuen STAT TESTS

#### Menuen STAT TESTS

Tryk på [STAT] • for at se menuen **STAT TESTS**. Når du vælger en empirisk statistisk instruktion, vises den tilhørende statistiske editor.

De fleste **STAT TESTS**-instruktioner lagrer nogle output-variable i hukommelsen, hvoraf de fleste findes i undermenuen **TEST** (menuen **VARS**, **5**:**Statistics**). En liste over disse variable finder du i tabellen Test- og intervaloutput.

| EDI | IT CALC TESTS                   |                                                                              |
|-----|---------------------------------|------------------------------------------------------------------------------|
| 1:  | Z-Test                          | Test for enkelt $\mu$ , kendt $\sigma$ .                                     |
| 2:  | T-Test                          | Test for enkelt $\mu$ , ukendt $\sigma$ .                                    |
| 3:  | 2-SampZTest                     | Test der sammenligner 2 $\mu$ 'er, kendte $\sigma$ 'er.                      |
| 4:  | 2-SampTTest                     | Test der sammenligner 2 $\mu$ 'er, ukendte $\sigma$ 'er.                     |
| 5:  | 1-PropZTest                     | Test for 1 proportion.                                                       |
| 6:  | 2-PropZTest                     | Test der sammenligner 2 proportioner.                                        |
| 7:  | ZInterval                       | Konfidensintervaller for 1 $\mu$ , kendt $\sigma$ .                          |
| 8:  | TInterval                       | Konfidensintervaller for 1 $\mu$ , ukendt $\sigma$ .                         |
| 9:  | 2-SampZInt                      | Konfidensintervaller for forskellen mellem 2 $\mu$ 'er, kendte $\sigma$ 'er. |
| 0:  | 2-SampTInt                      | Konfidensintervaller for forskellen mellem 2 $\mu$ 'er, ukendte $\sigma$ 's. |
| A:  | 1-PropZInt                      | Konfidensintervaller for 1 proportion.                                       |
| В:  | 2-PropZInt                      | Konfidensintervaller for forskellen mellem 2 proportioner.                   |
| С:  | $\chi^2$ -Test                  | Chikvadrattest for 2-vejs tabeller.                                          |
| D:  | $\chi^2\text{-}\text{GOF}$ Test | Chikvadrattest Goodness of Fit-test)                                         |
| Е:  | 2-Samp <b>F</b> Test            | Test der sammenligner 2 σ'er.                                                |
| F:  | LinRegTTest                     | t-test for regressionshældning og p.                                         |
| G:  | LinRegTInt                      | Konfidensinterval for lineær regressionshældning b                           |
| н:  | ANOVA (                         | Envejsanalyse af variansen                                                   |

Bemærk: Når der er beregnet en ny test eller et nyt interval, bliver alle tidligere outputvariable ugyldige.

#### Empiriske statistiske editorer til STAT TESTS-instruktionerne

Dette kapitel indeholder beskrivelsen af de enkelte **STAT TESTS**-instruktioner og viser den særlige empiriske statistiske editor for hver instruktion med eksempler på argumenter.

- Beskrivelser af instruktioner, hvor der kan vælges mellem **Data** og **Stats**, indeholder begge typer inputskærmbilleder
- Beskrivelser af instruktioner, hvor der ikke kan vælges mellem Data og Stats, viser kun ét inputskærmbillede.

Beskrivelsen af de enkelte instruktioner viser det eneste mulige outputskærmbillede for denne instruktion med eksempler på resultater.

- Beskrivelser af instruktioner, hvor der kan vælges mellem Calculate og Draw, indeholder begge typer skærmbilleder: beregnede og grafiske resultater.
- Beskrivelser af instruktioner, hvor der kun kan vælges Calculate, viser de beregnede resultater på hovedskærmbilledet.

#### Z-Test

**Z-Test** (*z*-test med én stikprøve, punkt 1) udfører en hypotesetest for en enkelt ukendt populationsmiddelværdi  $\mu$ , når populationens standardafvigelse  $\sigma$  er kendt. Den tester nulhypotesen H<sub>0</sub>:  $\mu$ = $\mu_0$  mod et af alternativerne nedenunder.

- H<sub>a</sub>: μ≠μ<sub>0</sub> (μ:≠μ**0**)
- H<sub>a</sub>: μ<μ<sub>0</sub> (μ:<μ**0**)
- H<sub>a</sub>: μ>μ<sub>0</sub> (μ:>μ**0**)

I eksemplet:

L1={299.4 297.7 301 298.9 300.2 297}

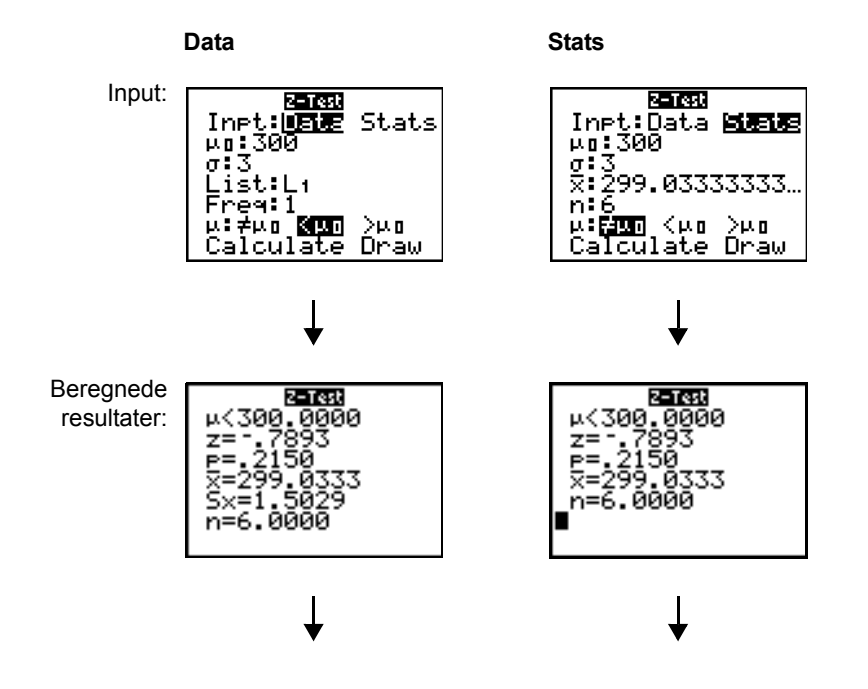

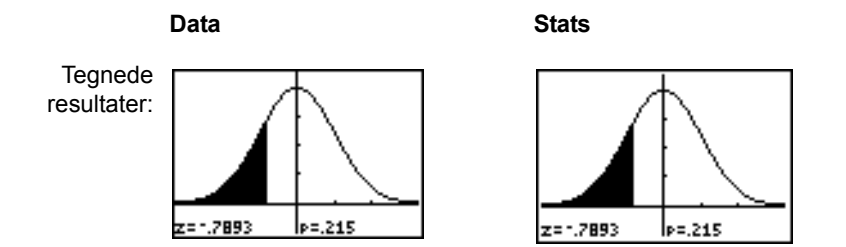

**Bemærk:** Alle eksempler tager udgangspunkt i en fast decimalindstilling på 4 decimaler (kapitel 1). Ændring af indstillingen vil ændre outputtet.

### T-Test

**T-Test** (*t*-test med én stikprøve, punkt **2**) udfører en hypotesetest for en enkelt ukendt populationsmiddelværdi  $\mu$ , når populationens standardafvigelse  $\sigma$  er ukendt. Den tester nulhypotesen H<sub>0</sub>:  $\mu = \mu_0$  mod et af alternativerne nedenfor.

- H<sub>a</sub>: μ≠μ<sub>0</sub> (μ:≠μ**0**)
- H<sub>a</sub>: μ<μ<sub>0</sub> (μ:<μ**0**)
- H<sub>a</sub>: μ>μ<sub>0</sub> (μ:>μ**0**)

I eksemplet:

#### TEST={91.9 97.8 111.4 122.3 105.4 95}

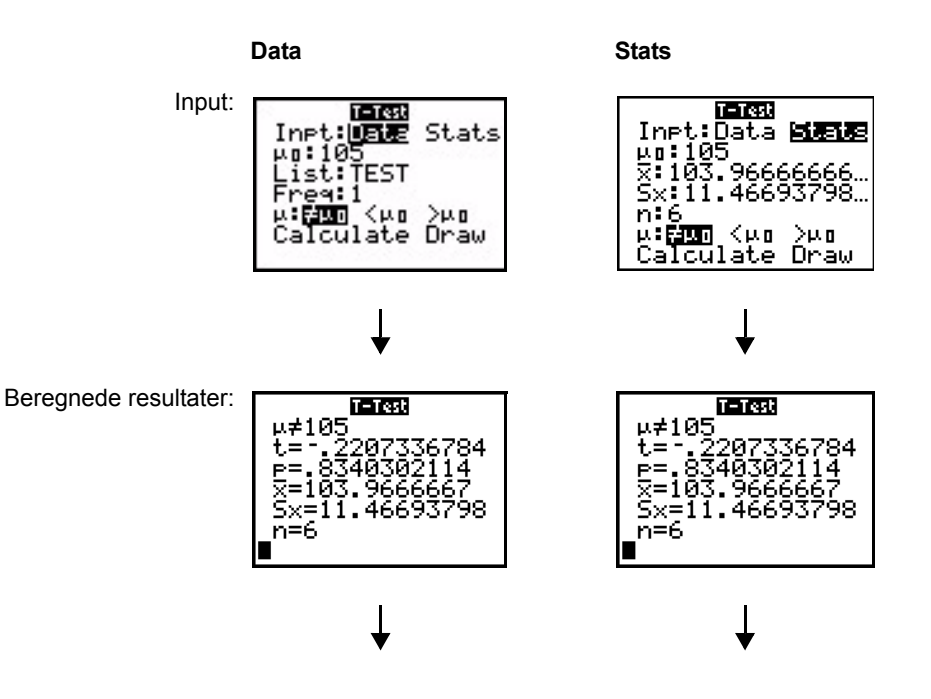

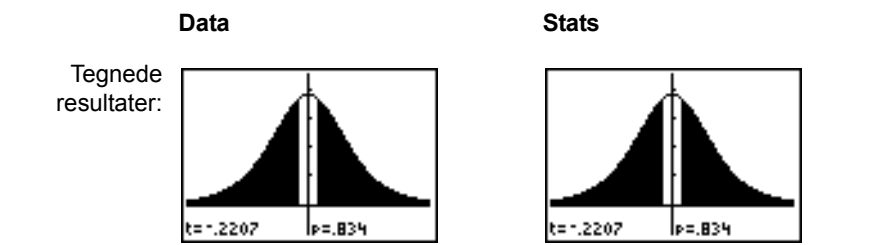

### 2-SampZTest

**2-SampZTest** (*z*-test med to stikprøver, punkt **3**) tester ligheden af middelværdien af to populationer  $(\mu_1 \text{ og } \mu_2)$  baseret på uafhængige stikprøver, når begge populationers standardafvigelse  $(\sigma_1 \text{ og } \sigma_2)$  er ukendt. Nulhypotesen  $H_0$ :  $\mu_1 = \mu_2$  testes mod et af alternativerne nedenfor.

- H<sub>a</sub>: μ<sub>1</sub>≠μ<sub>2</sub> (μ**1**:≠μ**2**)
- H<sub>a</sub>: μ<sub>1</sub><μ<sub>2</sub> (μ**1:<**μ**2**)
- H<sub>a</sub>: μ<sub>1</sub>>μ<sub>2</sub> (μ**1:>**μ**2**)

I eksemplet:

#### LISTA={154 109 137 115 140} LISTB={108 115 126 92 146}

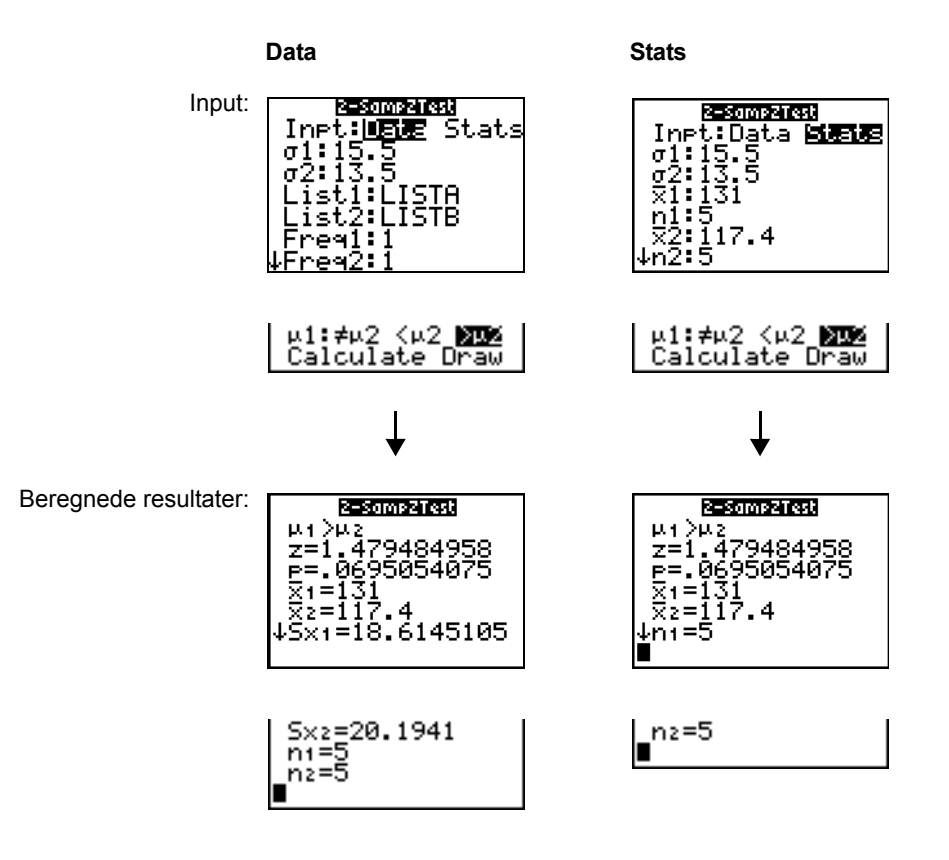

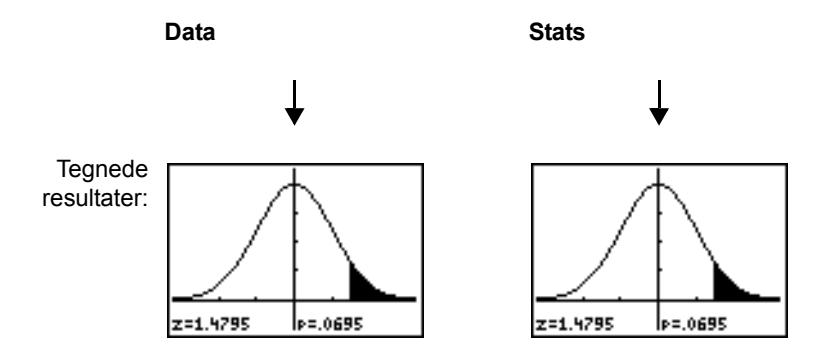

### 2-SampTTest

**2-SampTTest** (*t*-test med to stikprøver, punkt **4**) tester ligheden af middelværdien for to populationer ( $\mu_1$  og  $\mu_2$ ) baseret på uafhængige stikprøver, når ingen af populationernes standardafvigelser ( $\sigma_1$  eller  $\sigma_2$ ) er kendt. Nulhypotesen H<sub>0</sub>:  $\mu_1 = \mu_2$  testes mod alternativerne nedenfor.

- H<sub>a</sub>: μ<sub>1</sub>≠μ<sub>2</sub> (μ**1**:≠μ**2**)
- H<sub>a</sub>: μ<sub>1</sub><μ<sub>2</sub> (μ**1:**<μ**2**)
- H<sub>a</sub>: μ<sub>1</sub>>μ<sub>2</sub> (μ**1:>**μ**2**)

I eksemplet:

#### SAMP1={12.207 16.869 25.05 22.429 8.456 10.589} SAMP2={11.074 9.686 12.064 9.351 8.182 6.642}

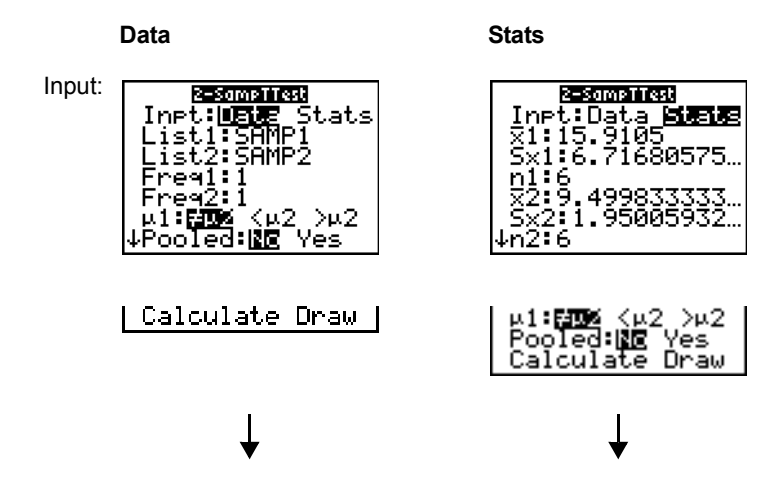

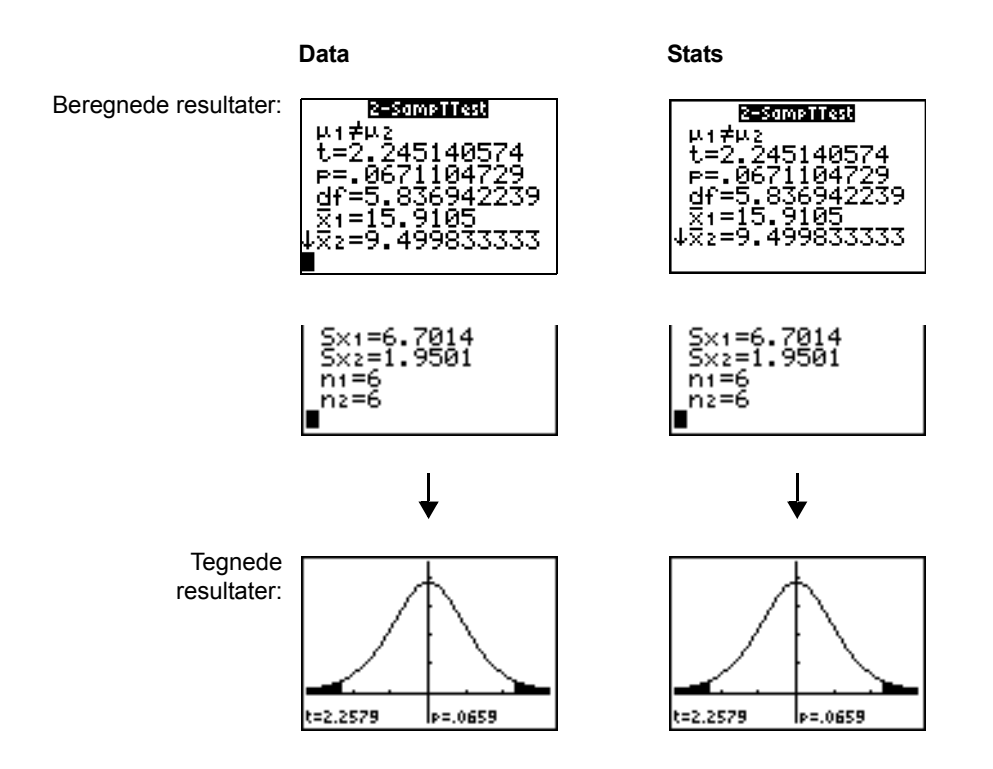

### 1-PropZTest

**1-PropZTest** (*z*-test med én proportion, punkt **5**) beregner en test for en ukendt brøkdel af succes (prop). Den tager antal succeser i stikprøven *x* og antal observationer i stikprøven *n* som input. **1-PropZTest** tester nulhypotesen  $H_0$ : prop= $p_0$  mod et af alternativerne nedenfor.

- H<sub>a</sub>: prop≠p<sub>0</sub> (**prop**:≠**p0**)
- H<sub>a</sub>: prop<p<sub>0</sub> (prop:<p0)</li>
- H<sub>a</sub>: prop>p<sub>0</sub> (prop:>p0)

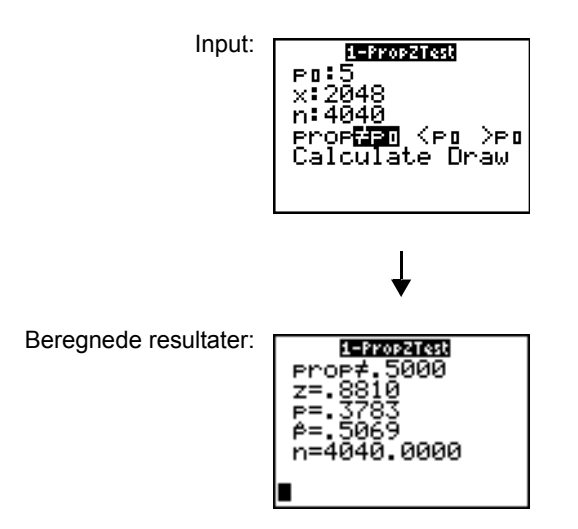

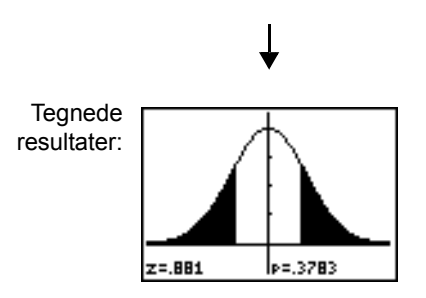

### 2-PropZTest

**2-PropZTest** (*z*-test med to proportioner, punkt **6**) beregner en test, der sammenligner brøkdelene for succes ( $p_1$  og  $p_2$ ) fra to populationer. Den tager antal succeser i hver stikprøve ( $x_1$  og  $x_2$ ) og antal observationer i hver stikprøve ( $n_1$  og  $n_2$ ) som input. **2-PropZTest** tester nulhypotesen H<sub>0</sub>:  $p_1=p_2$  (ved hjælp af en samlet prøveproportion ) mod et af alternativerne nedenfor.

- H<sub>a</sub>: p<sub>1</sub>≠p<sub>2</sub> (**p1**:≠**p2**)
- H<sub>a</sub>: p<sub>1</sub><p<sub>2</sub> (**p1:<p2**)
- H<sub>a</sub>: p<sub>1</sub>>p<sub>2</sub> (**p1:>p2**)

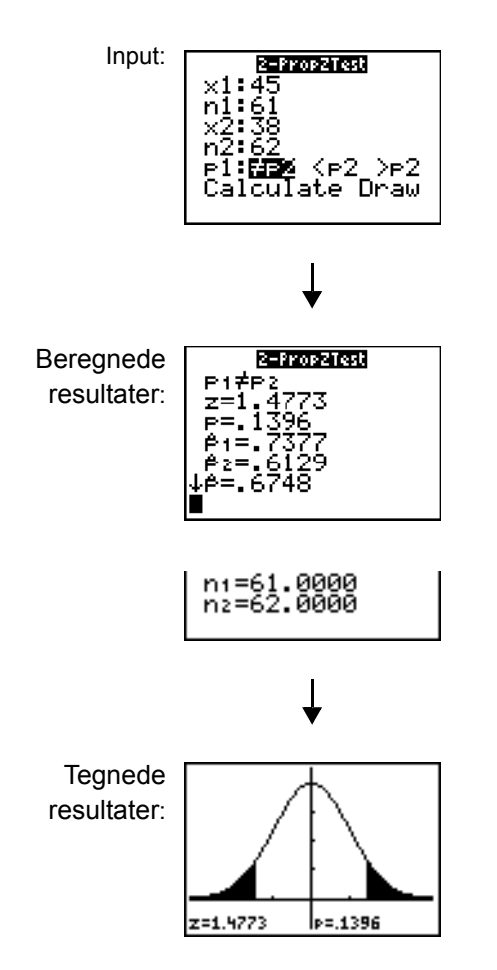

### ZInterval

**Zinterval** (*z*-konfidensinterval med én stikprøve, punkt 7) beregner et konfidensinterval for en ukendt populationsmiddelværdi  $\mu$ , når populationsstandardafvigelsen  $\sigma$  er kendt. Det beregnede konfidensinterval afhænger af det konfidensniveau, brugeren angiver.

I eksemplet:

L1={299.4 297.7 301 298.9 300.2 297}

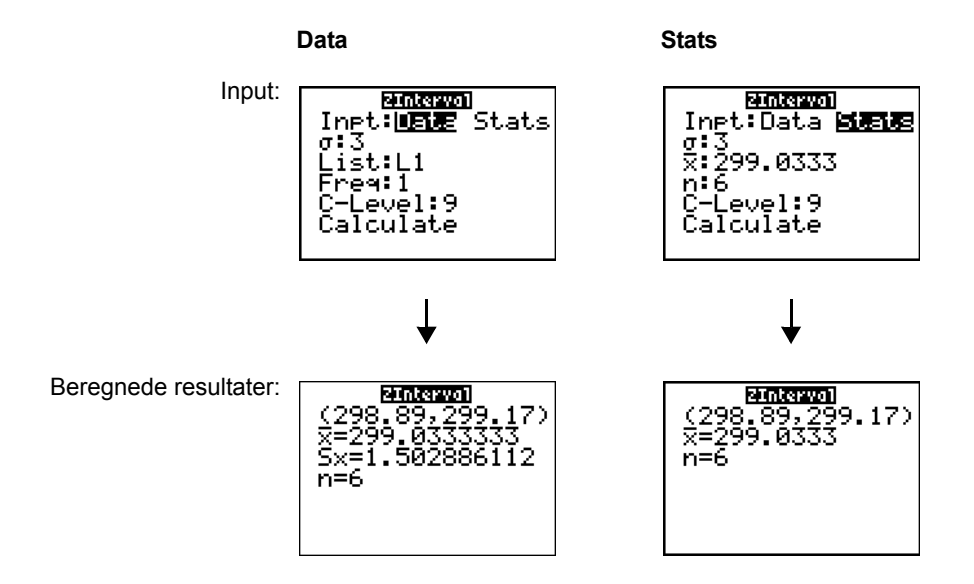

### Tinterval

**Tinterval** (*t*-konfidensinterval med en stikprøve, punkt 8) beregner et konfidensinterval for en ukendt populationsmiddelværdi  $\mu$ , når standardafvigelsen  $\sigma$  er ukendt. Det beregnede konfidensinterval afhænger af det konfidensniveau, brugeren angiver.

I eksemplet:

#### L6={1.6 1.7 1.8 1.9}

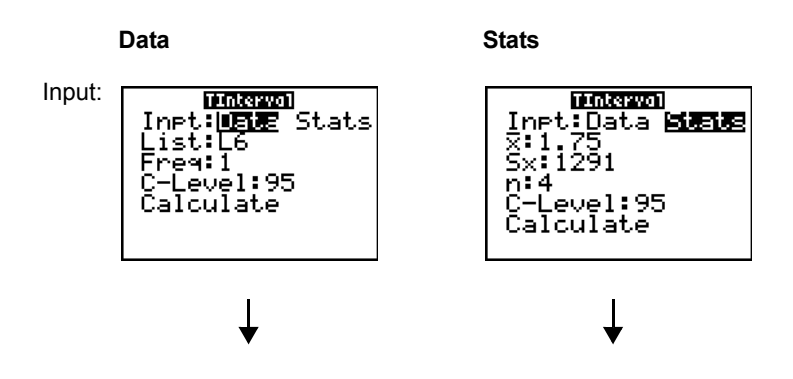

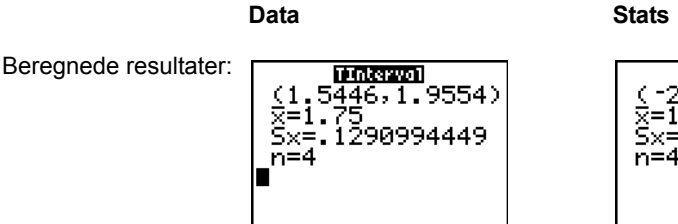

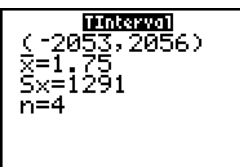

### 2-SampZInt

2-SampZint (z-konfidensinterval med to stikprøver, punkt 9) beregner et konfidensinterval for forskellen mellem to populationsmiddelværdier ( $\mu_1 - \mu_2$ ), når begge populationers standardafvigelser  $(\sigma_1 \text{ og } \sigma_2)$  er kendt. Det beregnede konfidensinterval afhænger af det konfidensniveau, brugeren angiver.

I eksemplet:

LISTC={154 109 137 115 140} LISTD={108 115 126 92 146}

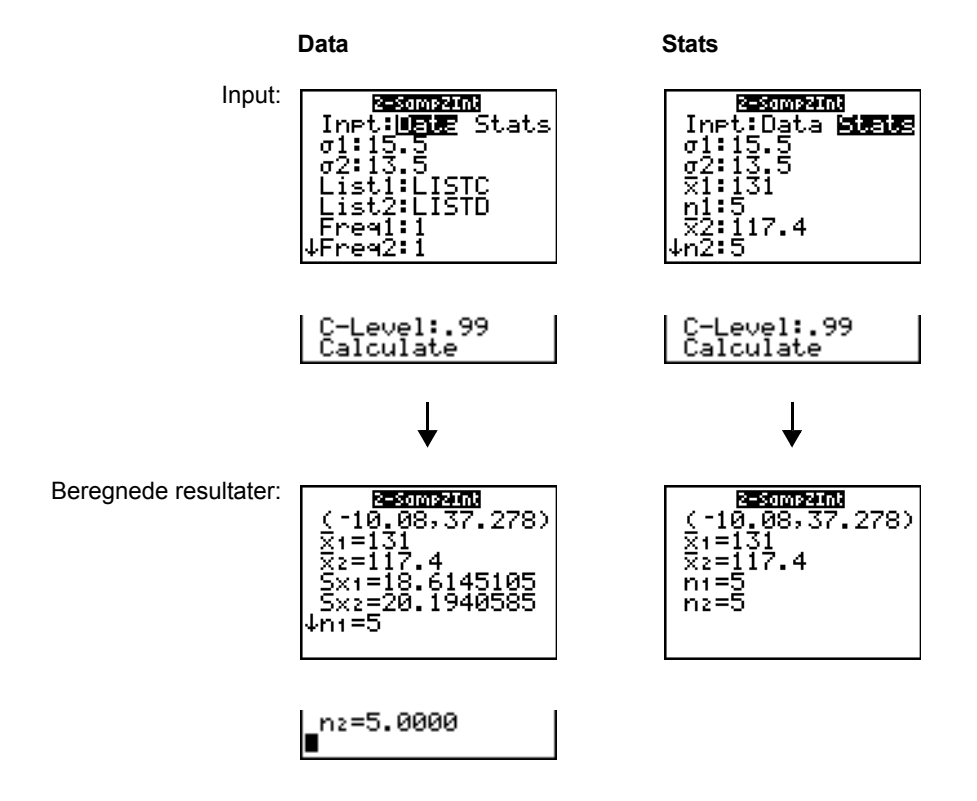

### 2-SampTInt

2-SampTint (t-konfidensinterval med to stikprøver, punkt 0) beregner et konfidensinterval for forskellen mellem to populationsmiddelværdier ( $\mu_1 - \mu_2$ ), når begge populationers

standardafvigelser ( $\sigma_1$  og  $\sigma_2$ ) er ukendte. Det beregnede konfidensinterval afhænger af det konfidensniveau, brugeren angiver.

I eksemplet:

#### SAMP1={12.207 16.869 25.05 22.429 8.456 10.589} SAMP2={11.074 9.686 12.064 9.351 8.182 6.642}

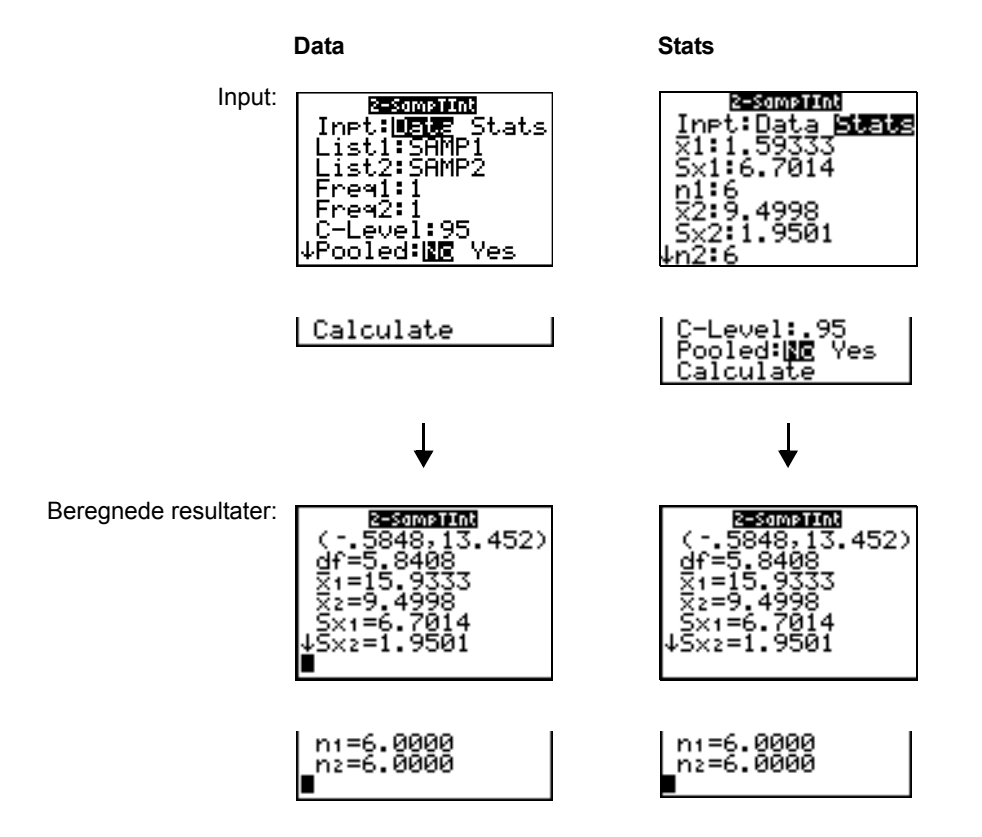

#### 1-PropZInt

**1-PropZInt** (*z*-konfidensinterval med én proportion, punkt **A**) beregner et konfidensinterval for en ukendt brøkdel af successer. Den tager antal successer i stikprøve *x* og antal observationer i stikprøve *n* som input. Det beregnede konfidensinterval afhænger af det konfidensniveau, brugeren angiver.

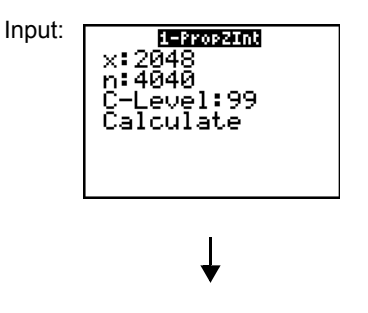

Beregnede resultater:

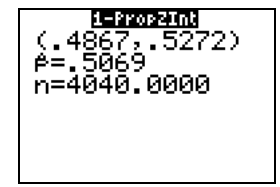

### 2-PropZInt

**2-PropZInt** (*z*-konfidensinterval med to proportioner, punkt **B**) beregner et konfidensinterval for forskellen mellem brøkdelene for succes i to populationer ( $p_1-p_2$ ). Den tager antal successer i hver stikprøve ( $x_1$  og  $x_2$ ) og antal observationer ( $n_1$  and  $n_2$ ) i hver stikprøve som input. Det beregnede konfidensinterval afhænger af det konfidensniveau, brugeren angiver.

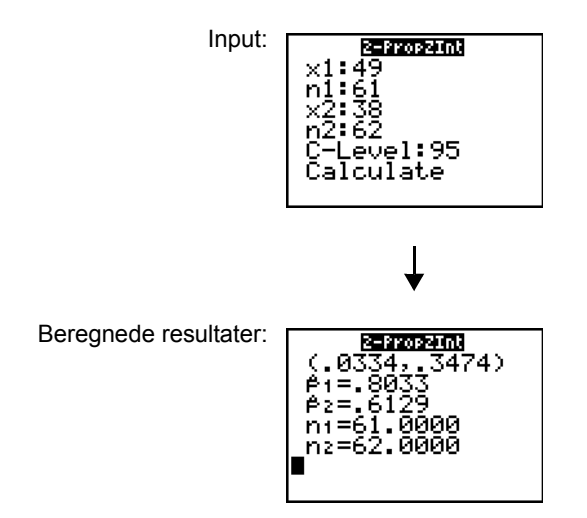

### $\chi^2$ -Test

 $\chi^2$ -Test (chikvadrattest; punkt C) beregner en chikvadrattest for forbindelse mellem antallene i den angivne matrix *Observeret* i tovejstabellen. Nulhypotesen H<sub>0</sub> for en tovejstabel er: der eksisterer ingen forbindelse mellem rækkevariable og søjlevariable. Den alternative hypotese er: variablene har relation til hinanden.

Før der beregnes en  $\chi^2$ -Test, skal de observerede antal indtastes i en matrix. Indtast matrixvariablens navn på indtastningslinien **Observed:** i editoren  $\chi^2$ -Test. Standard=**[A]**. Indtast navnet på den matrixvariabel, som det beregnede forventede antal skal lagres i, på indtastningslinien **Expected:**. Standard=**[B]**.

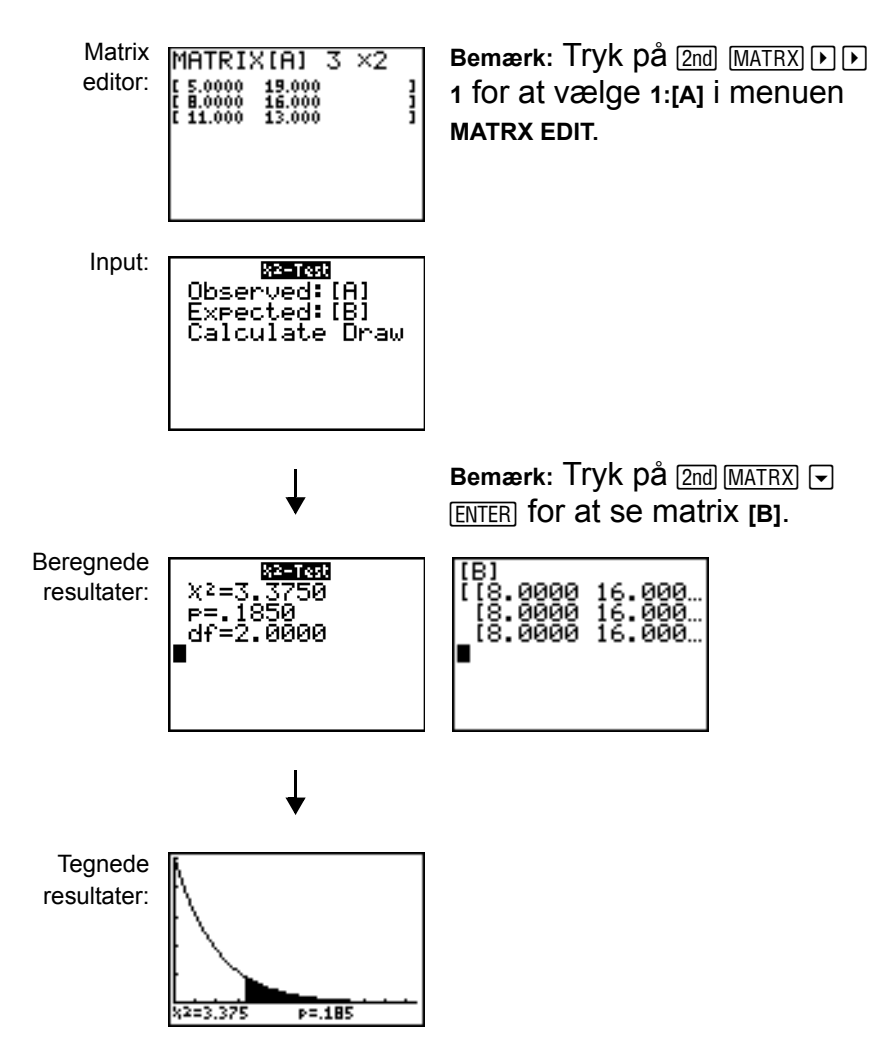

## $\chi^2 \text{GOF-Test}$

 $\chi^2$ GOF-**Test** (Chikvadrat Goodness of Fit; punkt D) udfører en test for at bekræfte, at stikprøvedataene er fra en population, der passer til en angivet fordeling.  $\chi^2$  GOF kan for eksempel bekræfte, at stikprøvedataene er taget fra en normalfordeling.

l eksemplet: list 1={16,25,22,8,10} list 2={16.2,21.6,16.2,14.4,12.6}

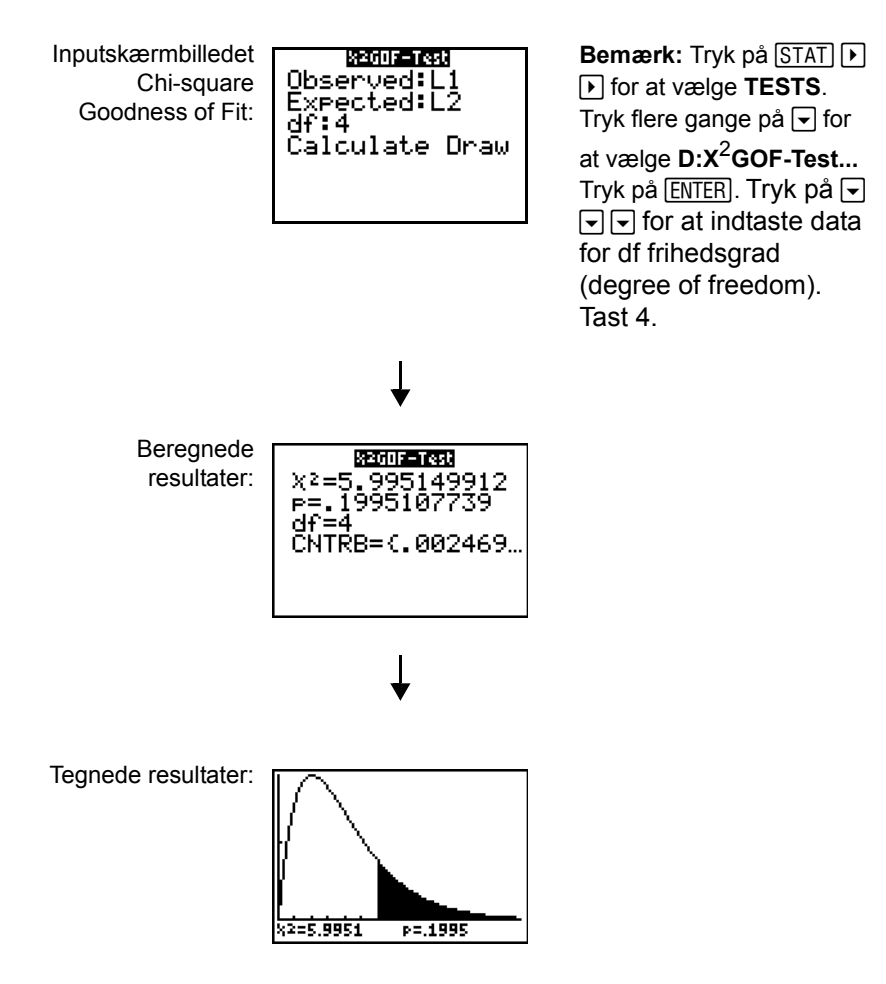

### 2-SampFTest

**2-SampFTest** (**F**-test med to stikprøver, punkt **E**) beregner en **F**-test der sammenligner to normalfordelte populationers standardafvigelser ( $\sigma_1$  og  $\sigma_2$ ). Populationsmiddelværdien og standardafvigelserne er ukendt. **2-SampFTest**, der bruger forholdet mellem stikprøvevarianserne Sx1<sup>2</sup>/Sx2<sup>2</sup>, tester nulhypotesen H<sub>0</sub>:  $\sigma_1=\sigma_2$  mod et af alternativerne nedenfor.

- H<sub>a</sub>: σ<sub>1≠</sub>σ<sub>2</sub> (σ**1**:≠σ**2**)
- H<sub>a</sub>: σ<sub>1</sub><σ<sub>2</sub> (σ1:<σ2)</li>
- H<sub>a</sub>: σ<sub>1</sub>>σ<sub>2</sub> (σ1:>σ2)

I eksemplet:

| SAMP4={ | 7  | -4 | 18 | 17 | -3 | -5 | 1 | 10 | 11  | <b>-2</b> } |             |
|---------|----|----|----|----|----|----|---|----|-----|-------------|-------------|
| SAMP5={ | -1 | 12 | -1 | -3 | 3  | -5 | 5 | 2  | -11 | -1          | <b>-</b> 3} |

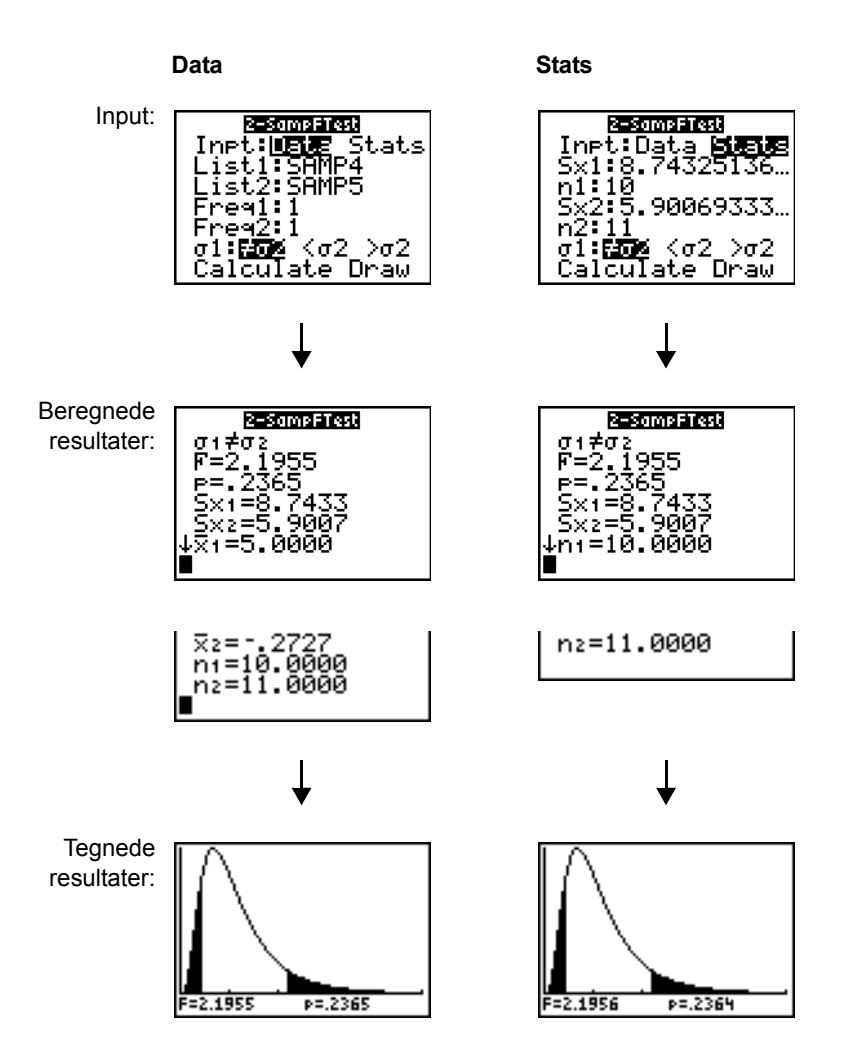

### LinRegTTest

**LinRegTTest** (linear regression *t*-test, punkt **F**) beregner en lineær regression med de givne data og en *t*-test på værdien for hældningen  $\beta$  og korrelationskoefficienten  $\rho$  for ligningen  $y=\alpha+\beta x$ . Den tester nulhypotesen H<sub>0</sub>:  $\beta=0$  (ækvivalent,  $\rho=0$ ) mod en af følgende alternativer:

- $H_a: \beta \neq 0 \text{ and } \rho \neq 0 \ (\beta \& \rho: \neq 0)$
- H<sub>a</sub>: β<0 and ρ<0 (β & ρ:<0)</li>
- H<sub>a</sub>: β>0 and ρ>0 (β & ρ:>0)

Regressionsligningen lagres automatisk i **RegEQ** (undermenuen **VARS Statistics EQ**). Hvis du indtaster et Y=-variabelnavn på indtastningslinien **RegEQ**:, bliver den beregnede regressionsligning automatisk lagret i **Y1**, som dernæst vælges (aktiveres).

I eksemplet:

| L3={ | 38 | 56 | 59 | 64 | 74} |
|------|----|----|----|----|-----|
| L4={ | 41 | 63 | 70 | 72 | 84} |

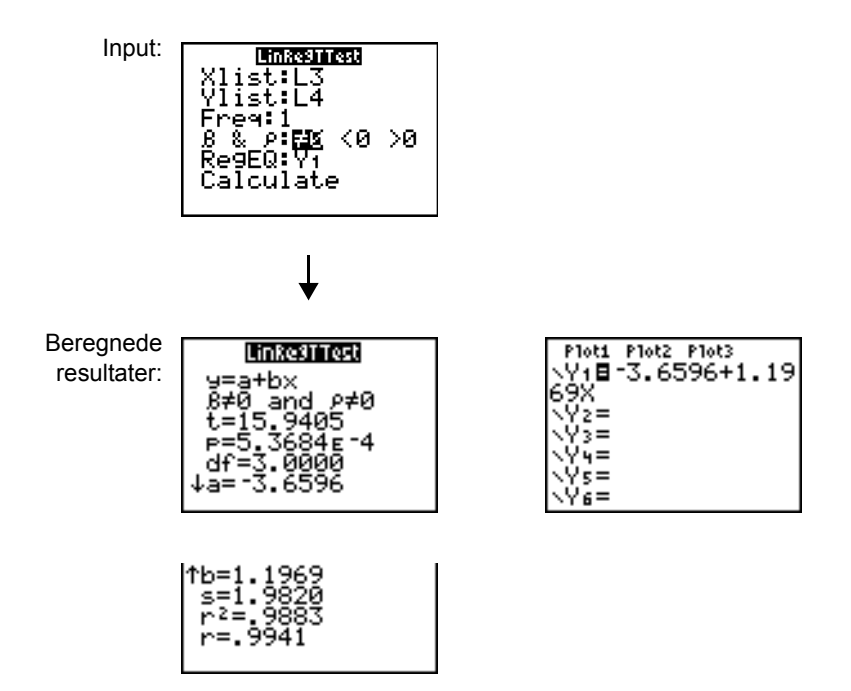

Når LinRegTTest udføres, bliver der oprettet en liste med rester, som automatisk lagres i listenavnet RESID. RESID findes på menuen LIST NAMES.

**Bemærk:** Du kan bruge en fast indstilling af decimaler (kapitel 1) til at styre antal cifre, der lagres efter decimalpunktummet, i forbindelse med regressionsligninger. Hvis antal cifre begrænses til et lille antal, kan det få indflydelse på fitningens nøjagtighed.

### LinRegTInt

LinRegTInt beregner et lineært regressions T konfidensinterval for hældningskoefficienten b. Hvis konfidensintervallet indeholder 0, er dette ikke tilstrækkeligt bevis til at indikere, at dataene udviser et lineært forhold.

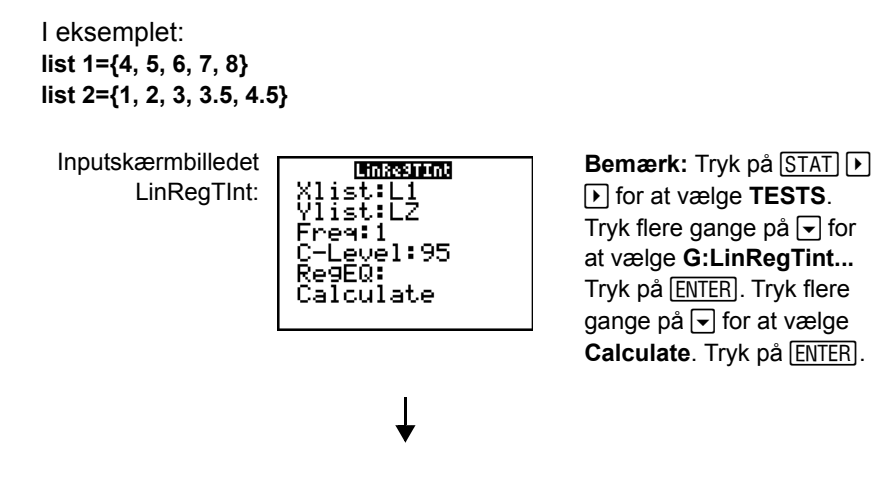

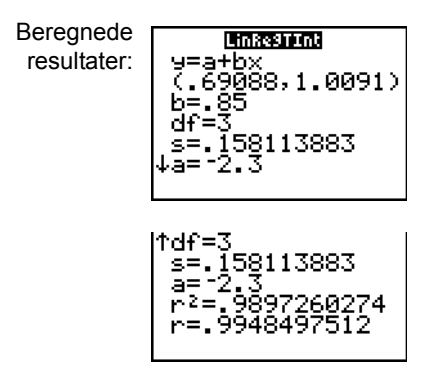

Xlist, Ylist er listen med uafhængige og afhængige variable. Listen med **Freq** (frekvens) værdierne for dataene er lagret i **List**. Standard er 1. Alle elementer skal være reelle tal. Hvert element i **Freq**listen er hyppigheden af forekomster for hvert tilsvarende datapunkt i den inputliste, der er angivet i **List** felterne. RegEQ (valgfri) er den angivne Yn variabel til lagring af regressionsligningen. StoreRegEqn (valgfri) er den angivne variabel til lagring af regressionsligningen. C-niveauet er konfidensniveauet med standardindstillingen = .95.

### ANOVA(

**ANOVA(** (envejsanalyse af varians, punkt **H**) beregner en envejsanalyse af variansen ved at sammenligne middelværdien af to til tyve populationer. **ANOVA**-proceduren for sammenligning af disse middelværdier omfatter analyse af variationen i stikprøvedataene. Nulhypotesen H<sub>0</sub>:  $\mu_1=\mu_2=...=\mu_k$  testes mod alternativet H<sub>a</sub>: ikke alle  $\mu_1...\mu_k$  er lige store.

ANOVA(liste1,liste2[,...,liste20])

I eksemplet:

L1={7 4 6 6 5} L2={6 5 5 8 7} L3={4 7 6 7 6}

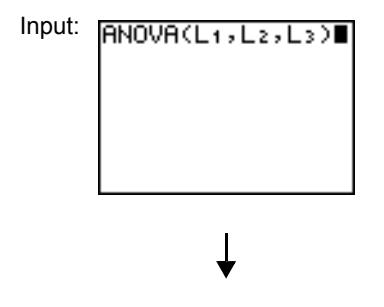

Beregnede resultater: F=.3111 p=.7384 Factor df=2.0000 SS=.9333 ↓ MS=.4667 ■ Error df=12.0000 SS=18.0000 MS=1.5000 SXP=1.2247 ■

Bemærk: SS er summen af kvadrater og MS er middelkvadratet.

## Intervalbeskrivelse af empiriske statistikinput

Tabellerne i dette afsnit beskriver de empiriske statistikinput, som behandles i dette kapitel. Værdierne for disse input indtastes i de empiriske statistikeditorer. Tabellerne viser de pågældende input i den rækkefølge, de behandles i kapitlet.

| Input          | Beskrivelse                                                                                                    |
|----------------|----------------------------------------------------------------------------------------------------|
| μ <sub>0</sub> | Hypotetisk værdi af populationsmiddelværdien, der testes.                                                                                                    |
| σ              | Den kendte populationsstandardafvigelse. Skal være et reelt tal > 0.                                                                                                    |
| List           | Navnet på den liste, der indeholder de data, der testes.                                                                                                    |
| Freq           | Navnet på den liste, der indeholder frekvensværdier for dataene i Liste. Standard=1. Alle elementer skal være heltal $\geq$ 0.                                                                         |
| Calculate/Draw | Bestemmer typen af output, der frembringes for tests og intervaller. <b>Calculate</b> viser outputtet på hovedskærmbilledet. I tests tegner <b>Draw</b> en graf af resultaterne.                       |
| x̄, Sx, n      | Statistiksummer (middelværdi, standardafvigelse og stikprøvestørrelse) for tests og intervaller med én stikprøve.                                                                                      |
| σ1             | Den kendte populationsstandardafvigelse fra den første<br>population for tests og intervaller med to stikprøver. Skal være et<br>reelt tal > 0.                                                        |
| σ2             | Den kendte populationsstandardafvigelse fra den anden<br>population for tester og intervaller med to stikprøver. Skal være et<br>reelt tal > 0.                                                        |
| List1, List2   | Navnene på de lister, der indeholder de data, der testes, for tests og intervaller med to stikprøver. Standarderne er henholdsvis L1 og L2.                                                            |
| Freq1, Freq2   | Navnene på de lister, der indeholder frekvenserne for dataene i <b>Liste1</b> og <b>Liste2</b> for tests og intervaller med to stikprøver.<br>Standard=1. Alle elementer skal være hele tal $\geq 0$ . |

| Input                                       | Beskrivelse                                                                                                    |
|---------------------------------------------|----------------------------------------------------------------------------------------------------|
| ⊼1, Sx1, <i>n</i> 1, ⊼2, Sx2,<br><i>n</i> 2 | Statistiksummer (middelværdi, standardafvigelse og stikprøvestørrelse) for prøve 1 og prøve 2 i tests og intervaller med to stikprøver.                                                                                                    |
| Pooled                                      | En parameter der angiver, hvorvidt varianser for <b>2-SampTTest</b> og <b>2-SampTInt</b> skal slås sammen. <b>No</b> fortæller TI-84 Plus, at varianserne ikke skal slås sammen. <b>Yes</b> fortæller TI-84 Plus, at varianserne skal slås sammen.                                                  |
| <b>p</b> <sub>0</sub>                       | Den forventede stikprøveproportion til <b>1-PropZTest</b> . Skal være et reelt tal, f.eks. $0 < p_0 < 1$ .                                                                                                    |
| x                                           | Antal successer i stikprøven til <b>1-PropZTest</b> og <b>1-PropZInt</b> . Skal være et heltal $\rangle$ 0.                                                                                                    |
| n                                           | Antal observationer i stikprøven til <b>1-PropZTest</b> og <b>1-PropZInt</b> .<br>Skal være et heltal > 0.                                                                                                    |
| x1                                          | Antal successer i stikprøve 1 til <b>2-PropZTest</b> og <b>2-PropZInt</b> . Skal være et heltal $\ge$ 0.                                                                                                    |
| x2                                          | Antal successer i stikprøve 2 til <b>2-PropZTest</b> og <b>2-PropZInt</b> . Skal være et heltal $\rangle$ 0.                                                                                                    |
| n1                                          | Antal observationer i stikprøve 1 til <b>2-PropZTest</b> og <b>2-PropZInt</b> .<br>Skal være et heltal > 0.                                                                                                    |
| n2                                          | Antal observationer i stikprøve 2 til <b>2-PropZTest</b> og <b>2-PropZInt</b> .<br>Skal være et heltal > 0.                                                                                                    |
| C-Level                                     | Konfidensniveauet for intervalinstruktioner. Skal være $\geq 0$ og <100. Hvis det er $\rangle$ 1, antages det at være givet som procent og divideres med 100. Standard=0,95.                                                                                                    |
| Observed (Matrix)                           | Navnet på matricen, der viser søjler og rækker for de observerede værdier, i en tovejstabel med antallet til $\chi^2$ -Test og $\chi^2$ GOF-Test.<br>Observed skal indeholde heltal $\geq 0$ . Matricens dimension skal være mindst 2×2.                                                            |
| Expected (Matrix)                           | Navnet på matricen der angiver, hvor de forventede værdier skal lagres. <b>Expected</b> oprettes, når $\chi^2$ -Test og $\chi^2$ GOF-Test afsluttes vellykket.                                                                                                    |
| df                                          | df (degree of freedom - frihedsgrad) er et udtryk for (antal<br>stikprøvekategorier) - (antal estimerede parametre for den valgte<br>fordeling + 1).                                                                                                    |
| Xlist, Ylist                                | Navnene på listerne, der indeholder dataene til LinRegTTest og LinRegTInt. Standarderne er henholdsvis L1 og L2. Dimensionen for Xlist og Ylist skal være de samme.                                                                                                    |
| RegEQ                                       | Indtastningslinien til navnet på den <b>Y=</b> -variabel, som den<br>beregnede regressionsligning skal lagres i. Hvis der er angivet en<br><b>Y=</b> -variabel, bliver denne ligning automatisk valgt (aktiveret).<br>Standarden er kun at lagre regressionsligningen i variablen<br><b>RegEQ</b> . |

## Outputvariable for test og intervaller

De empiriske statistikvariable beregnes som vist nedenunder. Tryk på VARS, 5 (5:Statistics) for at få adgang til at bruge disse variable i udtryk, og vælg undermenuen VARS i listen i kolonnen nedenunder.

| Variable                                                    | Tests                    | Intervaller           | LinRegTTest,<br>ANOVA | Menuen<br>VARS |
|-------------------------------------------------------------|--------------------------|-----------------------|-----------------------|----------------|
| P-værdi                                                     | р                        |                       | р                     | TEST           |
| Teststatistikker                                            | z, t, χ <sup>2</sup> , F |                       | t, F                  | TEST           |
| Frihedsgrader                                               | df                       | df                    | df                    | TEST           |
| Stikprøvemiddelværdi for x-<br>værdier for stikprøve 1 og 2 | <b>⊼1</b> , <b>⊼2</b>    | <b>⊼1</b> , <b>⊼2</b> |                       | TEST           |
| Stikprøvestandardafvigelse for x for stikprøve 1 og 2       | Sx1,<br>Sx2              | Sx1,<br>Sx2           |                       | TEST           |
| Antal datapunkter for stikprøve 1<br>og 2                   | n1, n2                   | n1, n2                |                       | TEST           |
| Standardafvigelse slået sammen                              | SxP                      | SxP                   | SxP                   | TEST           |
| Forventet stikprøvebrøkdel                                  | <i></i>                  | <i></i>               |                       | TEST           |
| Forventet stikprøvebrøkdel for<br>population 1              | <i>î</i> 1               | <u></u> ٱ1            |                       | TEST           |
| Forventet stikprøvebrøkdel for<br>population 2              | <b>ĝ2</b>                | <b>ĝ2</b>             |                       | TEST           |
| Konfidensintervalpar                                        |                          | lower,<br>upper       |                       | TEST           |
| Middelværdi for x-værdier                                   | x                        | x                     |                       | XY             |
| Stikprøvestandardafvigelse for x                            | Sx                       | Sx                    |                       | XY             |
| Antal datapunkter                                           | n                        | n                     |                       | XY             |
| Standardfejl omkring linien                                 |                          |                       | S                     | TEST           |
| Regression/fitningskoefficienter                            |                          |                       | a, b                  | EQ             |
| Korrelationskoefficient                                     |                          |                       | r                     | EQ             |
| Determinationskoefficient                                   |                          |                       | r2                    | EQ             |
| Regressionsligning                                          |                          |                       | RegEQ                 | EQ             |

## Fordelingsfunktioner

### Menuen DISTR

**Bemærk:** Hvis en af **DISTR**-funktionerne vælges, føres brugeren til en guideskærm for denne funktion.

Tryk på [2nd] [DISTR] for at se menuen **DISTR**.

| DIS        | TR DRAW       |                                                |
|------------|---------------|------------------------------------------------|
| 1:         | normalpdf(    | Normalfordelingens tæthedsfunktion.            |
| 2:         | normalcdf(    | Normalfordelingens fordelingsfunktion.         |
| 3:         | invNorm(      | Invers kumuleret normalfordeling.              |
| 4:         | invT(         | Invers kumuleret Student's-t fordeling.        |
| 5:         | tpdf(         | Sandsynlighedstæthed for t-fordeling.          |
| 6:         | tcdf(         | Fordelingsfunktionen for <i>t</i> -fordeling.  |
| 7 <b>:</b> | $\chi^2$ pdf( | Sandsynlighedstæthed for chi-kvadratfordeling. |
| 8:         | $\chi^2$ cdf  | Fordelingsfunktion for chi-kvadratfordeling.   |
| 9:         | <b>F</b> pdf( | F-sandsynlighedstæthed.                        |
| 0:         | Fcdf(         | F-fordelingsfunktion.                          |
| A:         | binompdf(     | Binomialsandsynlighed.                         |
| В:         | binomcdf(     | Kumuleret binomialsandsynlighed.               |
| С:         | poissonpdf(   | Poisson-sandsynlighed.                         |
| D:         | poissoncdf(   | Kumuleret Poisson-tæthed.                      |
| Е:         | geometpdf(    | Geometrisk sandsynlighed.                      |
| F:         | geometcdf(    | Kumuleret geometrisk tæthed.                   |

**Bemærk:** -1E99 og 1E99 angiver uendeligt. Hvis du f.eks. ønsker at se området til venstre for øvregrænse, skal du angive *nedregrænse=*-1E99.

### normalpdf(

**normalpdf(** beregner normalfordelingens tæthedsfunktion (**pdf**) ved en angiven *x*-værdi. Standarderne er middelværdi  $\mu$ =0 og standardafvigelse  $\sigma$ =1. Indsæt **normalpdf(** i editoren Y= for at plotte normalfordelingen. **pdf** er:

$$f(x) = \frac{1}{\sqrt{2\pi\sigma}}e^{-\frac{(x-\mu)^2}{2\sigma^2}}, \sigma > 0$$

#### **normalpdf(***x*[,µ,σ])

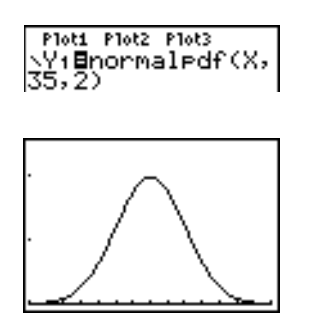

Bemærk: I dette eksempel, Xmin = 28 Xmax = 42 Xscl = 1 Ymin = 0 Ymax = .25 Yscl = .1

| mananan<br>× value:Χ<br>μ:35<br>σ:2<br>Paste |
|----------------------------------------------|

**Bemærk:** Når normalfordelingen skal plottes kan vinduesvariablene **Xmin** og **Xmax** sættes, så middelværdien  $\mu$  falder mellem dem. Vælg dernæst **0:ZoomFit** fra menuen **ZOOM**.

#### normalcdf(

**normalcdf**( beregner normalfordelingssandsynligheden mellem *nedregrænse* og øvregrænse for den angivne middelværdi  $\mu$  og standardafvigelse  $\sigma$ . Standarderne er  $\mu$ =0 og  $\sigma$ =1.

**normalcdf**(*nedregrænse*,øvregrænse[,μ,σ])

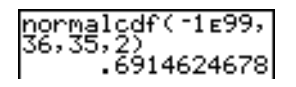

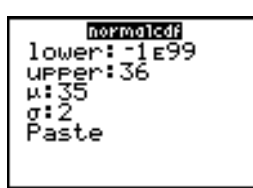

invNorm(

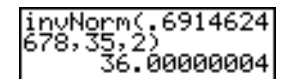

**invNorm(** beregner den inverse normalfordelingsfunktion for et givent *område* under normalfordelingskurven angivet af middelværdi  $\mu$  og standardafvigelse  $\sigma$ . Den beregner den x-værdi, der er knyttet til *området* til venstre for x-værdien.  $0 \le område \le 1$  skal være sand. Standarderne er  $\mu$ =0 og  $\sigma$ =1. invNorm(*område*[,μ,σ])(invT(

**ποποτοί** area:.691462467 μ:35 σ:2 Paste

**invT(** Beregner den inverse kumulative Student's-t fordelingsfunktion angivet ved Deg of Freedom, df, for et givet område under kurven.

invT(område,df)

#### tpdf(

**tpdf(** beregner sandsynlighedstæthedsfunktionen (pdf) for *t*-fordelingen ved en angiven *x*-værdi. *df* (degrees of freedom) skal være > 0. Indsæt **tpdf(** i editoren Y= for at plotte *t*-fordelingen. pdf er:

$$f(x) = \frac{\Gamma[(df+1)/2]}{\Gamma(df/2)} - \frac{(1+x^2/df)^{-(df+1)/2}}{\sqrt{\pi df}}$$

tpdf(x,df)

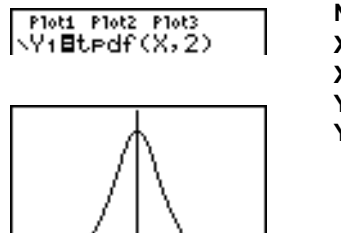

Note: For this example, Xmin = -4.5 Xmax = 4.5 Ymin = 0 Ymax = .4

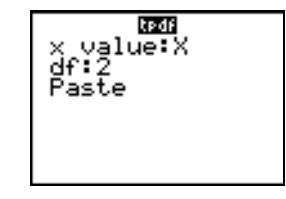

### tcdf(

**tcdf(** beregner *t*-fordelingssandsynligheden mellem *nedregrænse* og øvregrænse for den angivne df (degrees of freedom), der skal være > 0.

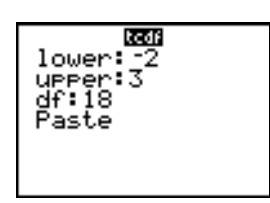

## $\chi^2$ pdf(

 $\chi^2$ pdf( beregner sandsynlighedstæthedsfunktionen (pdf) for  $\chi^2$  (chikvadrat) fordelingen ved en angiven *x*-værdi. *df* (degrees of freedom) skal være et heltal > 0. Indsæt  $\chi^2$ pdf( i editoren Y= for at plotte  $\chi^2$ -fordelingen. pdf er:

$$f(x) = \frac{1}{\Gamma(df/2)} (1/2)^{df/2} x^{df/2 - 1} e^{-x/2}, x \ge 0$$

 $\chi^2$ pdf(*x*,*df*)

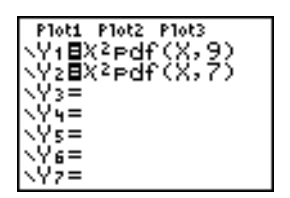

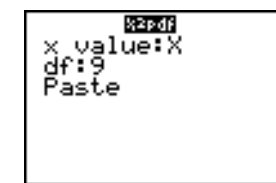

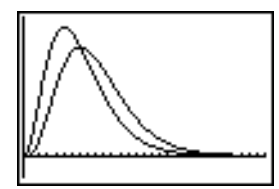

## $\chi^2$ cdf(

 $\chi^2$ cdf( beregner  $\chi^2$  (chikvadrat) -fordelingssandsynligheden mellem *nedregrænse* og øvregrænse for den angivne *df* (degrees of freedom), der skal være et heltal > 0.

 $\chi^2$ cdf(nedregrænse,øvregrænse,df)

X²cdf(0,19.023,9 ) .9750019601

| lower:0<br>upper:19.023<br>df:9 |
|---------------------------------|
| Paste                           |
|                                 |
|                                 |

### Fpdf(

**Fpdf(** beregner sandsynlighedstæthedsfunktionen (pdf) for **F**-fordelingen ved en angiven *x*-værdi. *tæller df* (degrees of freedom) og *nævner df* skal være heltal > 0. Indsæt **Fpdf(** i editoren Y= for at plotte **F**-fordelingen. pdf er:

$$f(x) = \frac{\Gamma[(n+d)/2]}{\Gamma(n/2)\Gamma(d/2)} \left(\frac{n}{d}\right)^{n/2} x^{n/2-1} (1+nx/d)^{-(n+d)/2}, x \ge 0$$

hvor *n* = tællerens frihedsgrader *d* = nævnerens frihedsgrader

hvor n = tællerens frihedsgrader d = nævnerens frihedsgrader

**Fpdf**(*x*,*tæ*ller-df,*næ*vner-df)

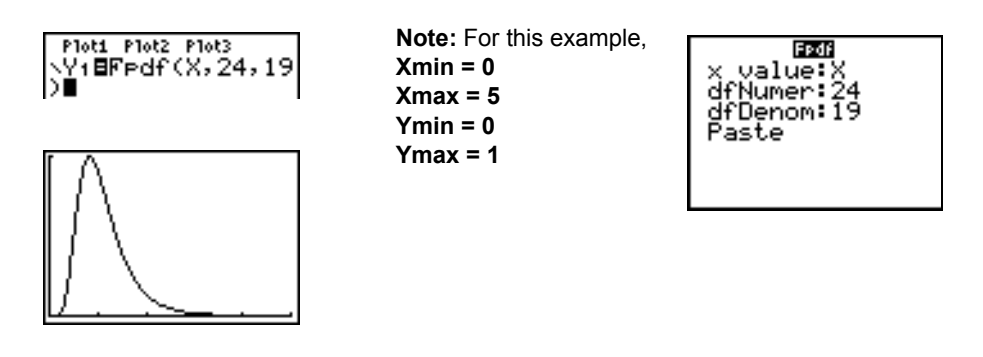

### Fcdf(

**Fcdf**(beregner **F**-fordelingens sandsynlighed mellem *nedregrænse* og øvregrænse for den angivne *tæller df* (degrees of freedom) og *nævner df. tæller df* og *nævner df* skal være heltal > 0.

Fcdf(nedregrænse,øvregrænse,tæller df,nævner df)

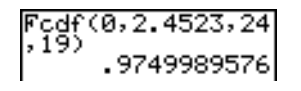

| <b>FCC:</b><br>lower:0<br>upper:2.4523<br>dfNumer:24<br>dfDenom:19<br>Paste |
|-----------------------------------------------------------------------------|

### binompdf(

**binompdf**(beregner en sandsynlighed ved *x* for den diskrete binomialfordeling med det angivne *antforsøg* og sandsynligheden for succes (*p*) ved hvert forsøg. *x* kan være et heltal eller en liste med heltal.  $0 \le p \le 1$  skal være sand. *antforsøg* skal være et heltal > 0. Hvis du ikke angiver *x*, gives en liste med sandsynligheder fra 0 til *antforsøg*. **pdf** er:

$$f(x) = {\binom{n}{x}} p^{x} (1-p)^{n-x}, x = 0, 1, ..., n$$

hvor, *n* = *antforsøg* 

**binompdf**(*antforsøg*,*p*[,*x*])

| binomedf(5,.6,(3 |  |  |  |  |
|------------------|--|--|--|--|
| (.3456 .2592 .0… |  |  |  |  |

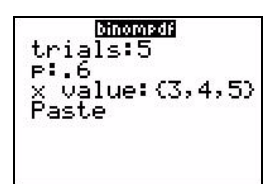

#### binomcdf(

**binomcdf(** beregner den kumulerede sandsynlighed ved *x* for den diskrete binomialfordeling med det angivne *antforsøg* og sandsynligheden for succes (*p*) for hvert forsøg. *x* kan være et reelt tal eller en liste med reelle tal.  $0 \le p \le 1$  skal være sand. *antforsøg* skal være et heltal > 0. Hvis du ikke angiver *x*, gives en liste med kumulative sandsynligheder.

binomcdf(antforsøg,p[,x])

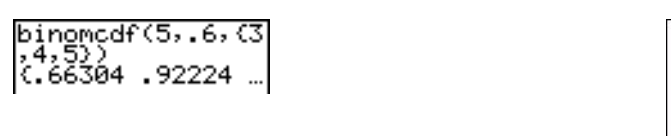

| (31000000)<br>trials:5<br>p:.6<br>x value:(3,4,5) |
|---------------------------------------------------|
| Paste                                             |

#### poissonpdf(

**poissonpdf(** beregner en sandsynlighed ved *x* for den diskrete Poisson-fordeling med den angivne middelværdi  $\mu$ , der skal være et reelt tal > 0. *x* kan være et heltal eller en liste med heltal. pdf er:

$$f(x) = e^{-\mu} \mu^{x} / x!, x = 0, 1, 2, \dots$$

poissonpdf(µ,X)

PoissonPdf(6,10) .0413030934

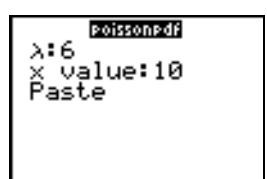

#### poissoncdf(

**poissoncdf**(beregner den kumulerede sandsynlighed ved *x* for den diskrete Poisson-fordeling med den angivne middelværdi  $\mu$ , der skal være et reelt tal > 0. *x* kan være et reelt tal eller en liste med reelle tal.

#### poissoncdf(µ,*X*)

| poissoncdf(.1 | 26, |
|---------------|-----|
| C.8816148468  | . 9 |

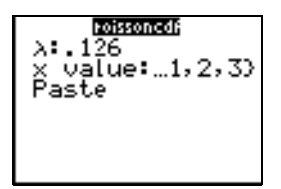

#### geometpdf(

**geometpdf(** beregner en sandsynlighed ved *x*, nummeret på forsøget efter hvilket, første succes forekommer, for den diskrete geometriske fordeling med den angivne sandsynlighed for succes (*p*).  $0 \le p \le 1$  skal være sand. *x* kan være et heltal eller en liste med heltal. **pdf** er:

$$f(x) = p(1-p)^{x-1}, x = 1, 2, ...$$

#### geometpdf(p,x)

| Beconversofi<br>P:.4<br>X Value:6<br>Paste |  |
|--------------------------------------------|--|
|                                            |  |

#### geometcdf(

**geometcdf(** beregner den kumulerede sandsynlighed ved *x*, nummeret på det forsøg efter hvilket første succes forekommer, for den diskrete geometriske fordeling med den angivne sandsynlighed for succes (*p*).  $0 \le p \le 1$  skal være sand. *x* skal være et reelt tal eller en liste med reelle tal.

geometcdf(*p*,*x*)

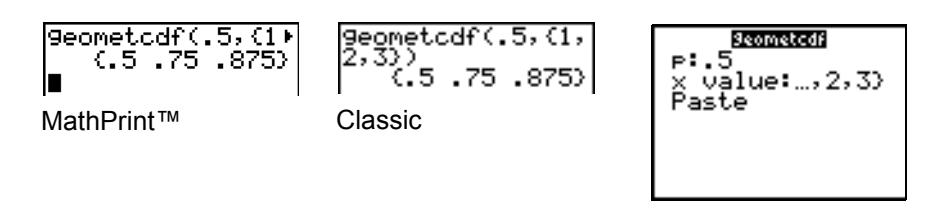
## Skravering i fordelinger

#### Menuen DISTR DRAW

#### **DISTR DRAW** menuen

For at vise menuen **DISTR DRAW** skal du trykke på 2nd [DISTR] →. **DISTR DRAW**-instruktionerne tegner forskellige former for tæthedsfunktioner, skraverer området angivet med *lowerbound* (*nedre grænse*) og *upperbound* (øvre grænse) og viser det beregnede areal.

Valg af et element fra menuen **DISTR DRAW** åbner en guide til indtastning af syntaks for det pågældende punkt. Nogle af argumenterne er valgfri. Hvis et argument ikke er valgfrit, går markøren ikke videre til det næste argument, før der er angivet en værdi.

Hvis du skaffer adgang til en af disse funktioner gennem **CATALOG**, vil kommandoen eller funktionen blive indsat, og du skal herefter udfylde argumenterne.

Vælg 1:CIrDraw for at slette tegningen fra menuen DRAW (kapitel 8).

**Bemærk:** Før du udfører instruktionen **DISTR DRAW**, skal du indstille vinduesvariablene, så den ønskede fordeling passer på skærmen.

| DISTR DRAW |                  |                                  |
|------------|------------------|----------------------------------|
| 1:         | ShadeNorm(       | Skraverer normalfordelingen.     |
| 2:         | Shade_t(         | Skraverer <i>t</i> -fordelingen. |
| 3:         | Shade $\chi^2$ ( | Skraverer $\chi^2$ -fordelingen. |
| 4:         | Shade <b>F</b> ( | Skraverer <b>F</b> -fordelingen. |

**Bemærk:** -1E99 og 1E99 angiver uendeligt. Hvis du f.eks. ønsker at se området til venstre for øvregrænse, skal du angive *nedregrænse=*-1E99.

#### ShadeNorm(

**ShadeNorm(** tegner tæthedsfunktionen for normalfordelingen, der er angivet af middelværdien  $\mu$  og standardafvigelsen  $\sigma$ , og skraverer området mellem *nedregrænse* og øvregrænse. Standarderne er  $\mu$ =0 og  $\sigma$ =1.

```
ShadeNorm(nedregrænse,øvregrænse[,µ,σ])
```

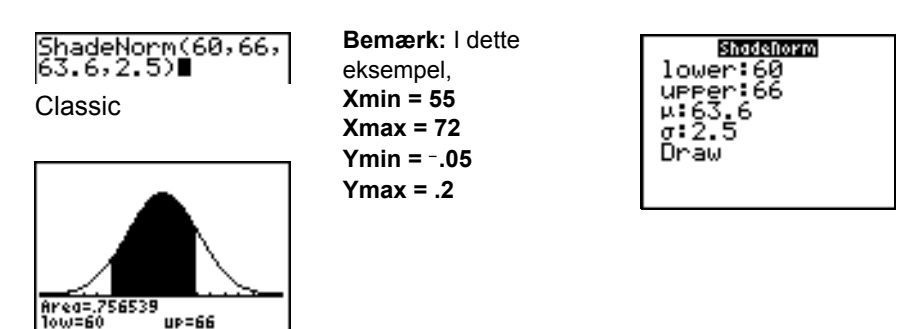

## Shade\_t(

Shade\_t( tegner tæthedsfunktionen for *t*-fordelingen angivet af *df* (degrees of freedom) og skraverer området mellem *nedregrænse* og øvregrænse.

Shade\_t(nedregrænse,øvregrænse,df)

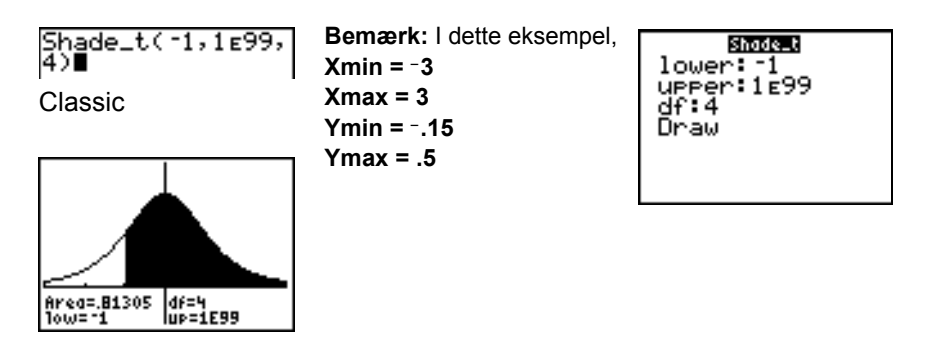

## Shadeχ<sup>2</sup>(

Shade $\chi^2$ ( tegner tæthedsfunktionen for  $\chi^2$  (chikvadrat) -fordelingen angivet af *df* (degrees of freedom) og skraverer området mellem *nedregrænse* og øvregrænse.

Shade $\chi^2$ (nedregrænse,øvregrænse,df)

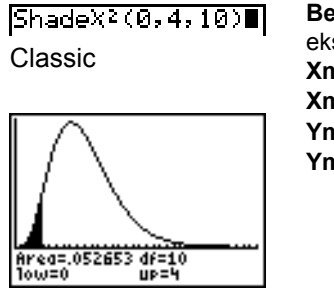

Bemærk: I dette eksempel, Xmin = 0 Xmax = 35 Ymin = -.025 Ymax = .1

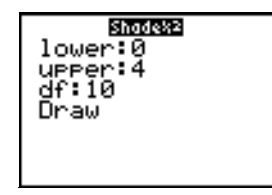

## ShadeF(

**ShadeF**( tegner tæthedsfunktionen for **F**-fordelingen angivet af tæller df (degrees of freedom) og *nævner df* og skraverer området mellem *nedregrænse* og øvregrænse.

ShadeF(nedregrænse,øvregrænse,tæller df,nævner df)

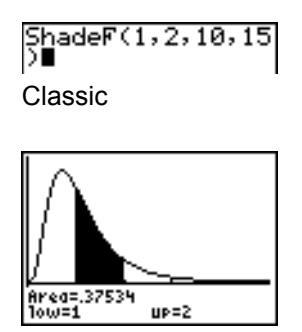

Bemærk: I dette eksempel, Xmin = 0 Xmax = 5 Ymin = -.25 Ymax = .9

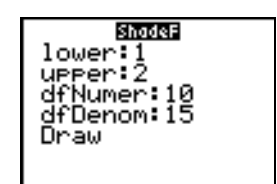

# Kapitel 14: Applikationer

## **Menuen Applications**

TI-84 Plus har allerede flere applikationer installeret. Disse applikationer findes i en liste på menuen **APPLICATIONS**. Disse applikationer inkluderer følgende:

Finance Topics in Algebra 1 Science Tools Catalog Help 1.1 CellSheet<sup>™</sup> Conic Graphing Inequality Graphing Transformation Graphing Vernier EasyData<sup>™</sup> DataMate Polynomial Root Finder and Simultaneous Equation Solver StudyCards<sup>™</sup> LearningCheck<sup>™</sup>

Bortset fra applikationen **Finance** kan du frit tilføje og fjerne applikationer, så længe hukommelsen rækker. Applikationen **Finance** er indbygget i TI-84 Plus -koden og kan ikke slettes.

I din TI-84 Plus findes mange andre applikationer ud over de ovennævnte, inklusive visse sproglokaliseringsapplikationer. Tryk på APPS for at se en komplet liste over de applikationer, der fulgte med din grafregner.

Du kan downloade flere TI-84 Plus-softwareapplikationer fra <u>education.ti.com</u>, som gør det muligt for dig at tilpasse funktionerne på din grafregner endnu bedre til dine behov. Regneren reserverer 1,54 M plads i ROM-hukommelsen specielt til disse applikationer.

Brugervejledninger til applikationerne findes på Texas Instruments websted på: <u>education.ti.com/guides</u>.

## Fremgangsmåde for kørsel af programmet Finance

Følg denne grundlæggende fremgangsmåde, når du bruger programmet Finance.

1. Tryk på [APPS] [ENTER]. Vælg applikationen Finance.

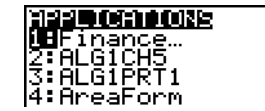

2. Vælg fra listen over funktioner.

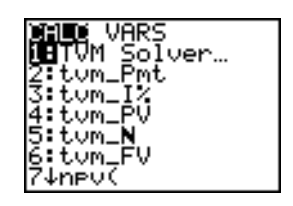

## Indledning: Finansiering af en bil

Indledningen er en kort introduktion. Læs kapitlet for at få yderligere oplysninger.

Du har fundet en bil, du gerne vil købe. Du har råd til at betale 250 om måneden i fire år. Bilen koster 9.000. Din bank tilbyder dig en rentestats på 5 %. Hvor meget skal du betale? Har du råd?

- 1. Tryk på MODE ▼ ▶ ▶ ► ENTER for at fastsætte en indstilling med 2 deci-maler.
- 2. Tryk på <u>APPS</u> <u>ENTER</u> for at vælge **1:Finance** fra menuen **APPLICATIONS**.
- RMDIAN DEGREE FUNC PAR POL SEQ Connected Dot Sequential Simul Real a+bi re^0i Full Horiz G-T InexT4

SCT

EDG

456

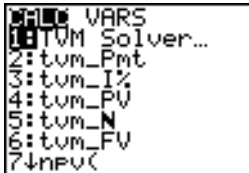

=0.00

- 3. Tryk på ENTER for at vælge 1:TVM Solver fra menuen CALC VARS. TVM Solver vises.
- 4. Indtast data: N (antal betalinger)= 48 I% (rentesats)=5 PV (aktuel værdi)=9000 FV (fremtidig værdi)=0 P/Y (betalinger pr. år)=12 C/Y (renteperioder pr. år)=12
- 5. Vælg **PMT:END**, der angiver, at betalingerne forfalder ved slutningen af hver periode.
- 6. Flyt markøren til PMT, og tryk på (ALPHA) [SOLVE]. Har du råd til betalingerne?

## Indledning: Beregning af sammensat rente

Ved hvilken årlige rente, beregnet månedligt, vil 1250 vokse til 2000 på 7 år?

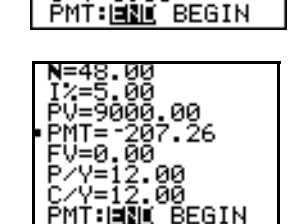

ЮС

Bemærk: Da der ikke er nogen betalinger, når du løser opgaver med sammensat rente, skal PMT sættes til 0 og P/Y skal sættes til 1.

1. Tryk på <u>APPS</u> <u>ENTER</u> for at vælge **1:Finance** fra menuen **APPLICATIONS**.

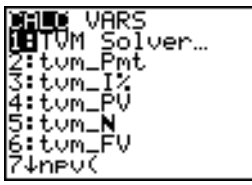

- 2. Tryk på ENTER for at vælge 1:TVM Solver fra menuen CALC VARS. TVM Solver vises.
- 3. Indtast data: N=7 PV=<sup>-</sup>1250 PMT=0

FV**=2000** P/Y**=1** C/Y**=12** 

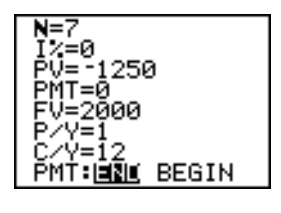

 Flyt markøren til I%, og tryk på (ALPHA) [SOLVE]. Du er nødt til at finde en rentesats på 6,73 %, for at 1250 kan blive til 2000 på 7 år.

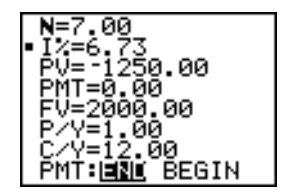

## Brug af TVM Solver

#### Brug af TVM Solver

TVM Solver viser TVM-variablene (time-value-of-money). Hvis fire variabelværdier er givne, vil TVM Solver finde den femte variabel.

Afsnittet om menuen **FINANCE VARS** beskriver de fem TVM-variable (**N**, I%, **PV**, **PMT** og **FV**) samt **P/Y** og **C/Y**.

**PMT: END BEGIN** svarer i TVM Solver til menupunkterne **Pmt\_End** (betaling i slutningen af de enkelte perioder) og **Pmt\_Bgn** (betaling i begyndelsen af de enkelte perioder) i menuen **FINANCE CALC**.

Følg fremgangsmåden herunder for at finde en ukendt **TVM**-variabel.

1. Tryk på (APPS) (ENTER) (ENTER) for at se TVM Solver. Illustrationen herunder viser standardværdierne med en fast decimalindstilling med to decimaler.

| A A 500 00 00  |
|----------------|
| N=0.00         |
| 10-0100        |
| 17.=0.00       |
| DÚ-0 00        |
| FV-0.00        |
| РМТ=0.00       |
|                |
| I FV=0.00      |
| D20-1 00       |
| Exi-1.00       |
| L CZV=1.00     |
| BUT UNIT DECTU |
| PMI HERE BEGIN |
|                |

2. Indtast de kendte værdier for fire TVM-variable.

**Bemærk:** Indtast kontante indbetalinger som positive tal og kontante udbetalinger som negative tal.

- 3. Indtast en værdi for P/Y, der automatisk giver C/Y samme værdi. Hvis P/Y C/Y, skal du indtaste en selvstændig værdi for C/Y.
- 4. Vælg END eller BEGIN for at angive betalingsmetoden.
- 5. Anbring markøren på den TVM-variabel, der skal findes.
- 6. Tryk på [ALPHA] [SOLVE]. Resultatet beregnes, vises i TVM Solver og lagres i den pågældende **TVM**-variabel. En indikatorfirkant i venstre søjle angiver løsningen.

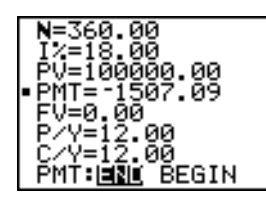

## Brug af financielle funktioner

#### Indtastning af ind- og udbetalinger

Indtast indbetalinger som positive tal og udbetalinger som negative tal, når du anvender de financielle funktioner på TI-84 Plus. TI-84 Plus følger denne konvention ved beregningen og visningen af resultaterne.

#### Visning af menuen FINANCE CALC

Tryk på [APPS] [ENTER] for at vise menuen FINANCE CALC.

| CAI | CALC VARS       |                                              |  |
|-----|-----------------|----------------------------------------------|--|
| 1:  | TVM Solver      | Viser TVM Solver                             |  |
| 2:  | tvm_Pmt         | Beregner beløbet pr. betaling                |  |
| 3:  | tvm_ <b>I</b> % | Beregner renten pr. år                       |  |
| 4:  | tvm_PV          | Beregner nutidsværdien                       |  |
| 5:  | $tvm_N$         | Beregner antal terminer                      |  |
| 6:  | tvm_FV          | Beregner fremtidsværdien                     |  |
| 7:  | npv (           | Beregner den tilbagediskonterede nutidsværdi |  |
|     |                 |                                              |  |

| CAI | LC VARS        |                                                |
|-----|----------------|------------------------------------------------|
| 8:  | irr(           | Beregner den interne rente                     |
| 9:  | bal(           | Beregner amortisationen af balancen            |
| 0:  | $\Sigma$ Prn ( | Beregner amortisationen af hovedstolen         |
| A:  | $\Sigma$ Int(  | Beregner amortisationen af renten              |
| В:  | ▶Nom (         | Beregner den nominelle rente                   |
| С:  | ▶Eff(          | Beregner den effektive rente                   |
| D:  | dbd (          | Beregner antal dage mellem to datoer           |
| Е:  | Pmt_End        | Vælger ordinær annuitet (bagudbetalt ydelse)   |
| F:  | Pmt_Bgn        | Vælger forfalden annuitet (forudbetalt ydelse) |

Brug disse funktioner til at angive og udføre finansielle beregninger på hovedskærmbilledet.

### TVM Solver

TVM Solver viser TVM Solver.

## Beregning af TVM (Time Value of Money)

#### Sådan beregnes TVM

Brug **TVM**-funktionerne (menupunkterne **2** til **6**) til at analysere annuiteter, lån, prioriteter, leasing og opsparing.

Alle **TVM**-funktioner har nul til seks argumenter, der skal være reelle tal. De værdier, der angives for disse funktioner, lagres ikke i **TVM**-variable.

**Bemærk:** Brug TVM Solver eller brug <u>STO</u> og en vilkårlig **TVM**-variabel på menuen FINANCE VARS til at lagre en værdi i en **TVM**-variabel.

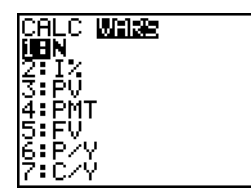

Hvis du indtaster færre end seks argumenter, erstatter TI-84 Plus hver af de uspecificerede argumenter med tidligere lagrede værdier for **TVM**-variable.

Hvis du indtaster argumenter ved hjælp af en **TVM**-funktion, skal de anbringes i parentes.

## tvm\_Pmt

tvm\_Pmt beregner beløbet pr. ydelse.

tvm\_Pmt[(N,I%,PV,FV,P/Y,C/Y)]

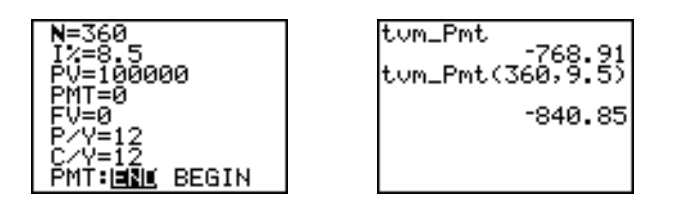

**Bemærk:** I eksemplet ovenover, er værdierne lagret i **TVM**-variable i TVM Solver. Dernæst er ydelsen (**tvm\_Pmt**) beregnet på hovedskærmbilledet ved hjælp af værdierne i TVM Solver.

tvm\_l%

tvm\_I% beregner den effektive årlige rente.

tvm\_I%[(**N**,*PV*,*PMT*,*FV*,*P/Y*,*C/Y*)]

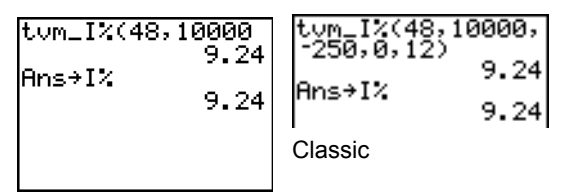

MathPrint™

tvm\_PV

tvm\_PV beregner nutidsværdien.

tvm\_ PV[(N,I%,PMT,FV,P/Y,C/Y)]

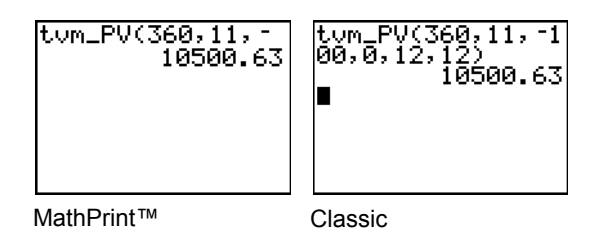

## tvm\_N

tvm\_N beregner antal terminer.

### tvm\_N[(I%,*PV*,*PMT*,*FV*,*P/Y*,*C/Y*)]

| tvm_N(6,9000,-3<br>36.47 | tum_N(6,9000,-35<br>0,0,3,3)<br>36.47 |
|--------------------------|---------------------------------------|
| MathPrint™               | Classic                               |

### tvm\_FV

tvm\_FV beregner fremtidsværdien.

tvm\_FV[(N,I%,*PV*,*PMT*,*P/Y*,*C/Y*)]

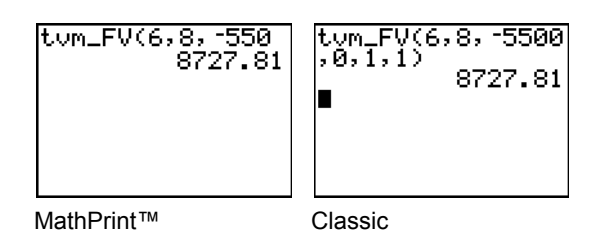

## Beregning af pengestrømme

## Beregning af en pengestrøm

Brug pengestrømsfunktionerne (menupunkterne 7 og 8) til at analysere pengenes værdi over lige lange perioder. Du kan indtaste uregelmæssige pengestrømme, som kan være ind- eller udbetalinger. Syntaksen for **npv(** og **irr(** anvender følgende argumenter:

- *rente* er det beløb, der skal trækkes fra pengestrømmen (pengenes pris) over en periode.
- *CF0* er den første pengestrøm på tidspunktet 0. Det skal være et reelt tal.
- CFList er en liste med pengestrømsbeløb efter første pengestrøm CF0.
- *CFFreq* er en liste, hvor de enkelte elementer angiver frekvensen af en grupperet (konsekutiv) pengestrøm, dette element svarer til *CFList*. Standarden er 1. Hvis der indtastes værdier, skal det være positive heltal < 10.000.

Udtryk f.eks. denne uregelmæssige pengestrøm i lister.

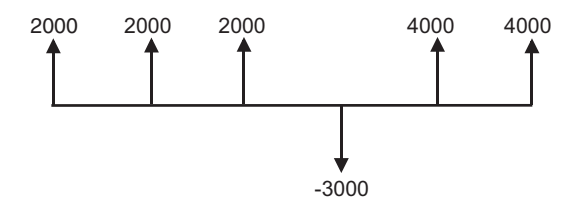

CF0 = 2000  $CFList = \{2000, -3000, 4000\}$  $CFFreq = \{2, 1, 2\}$ 

## npv(, irr(

**npv(** (net present value) er summen af ind- og udbetalingernes nutidsværdier. Et positivt resultat af **npv** viser, at investeringen har været profitabel.

### npv(rente,CF0,CFList[,CFFreq])

irr( (internal rate of return) er den rentesats, som gør den tilbagediskonterede nutidsværdi lig med nul.

## irr(CF0,CFList[,CFFreq])

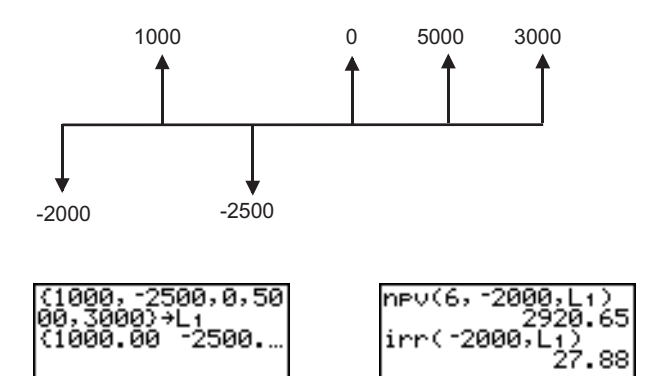

## Beregning af amortisation

## Beregning af en amortiserings-plan

Brug amortiseringsfunktionerne (menupunkterne 9, 0 og A) til at beregne restgæld, hovedstol og samlet rente til en amortiseringsplan.

## bal(

**bal(** (balance) beregner restgælden for en amortiseringsplan, der anvender lagrede værdier for **PV**, I% og **PMT**. *termnr* er nummeret på den termin, for hvilken restgælden ønskes beregnet. Det skal være et positivt heltal mindre end < 10.000. *afrundvær* angiver den præcision, regneren anvender ved beregningen af restgælden. Hvis denne værdi ikke angives, benytter TI-84 Plus det aktuelle antal decimaler.

#### bal(termnr[,afrundvær])

#### Σ**Prn(**, Σlnt(

 $\Sigma$ **Prn(** (principal paid) beregner afdragene i en angiven periode for en amortiseringsplan. *term1* er første betaling. *term2* er sidste betaling i rækken. *term1* og *term2* skal være positive heltal < 10.000. *afrundvær* angiver den præcision, regneren anvender ved beregningen af afdragene. Hvis denne værdi ikke angives, benytter TI-84 Plus det aktuelle antal decimaler.

Bemærk: Der skal indtastes værdier for PV, PMT og I%, før afdragene beregnes.

#### Σ**Prn**(*term1*,*term2*[,*afrundvær*])

 $\Sigma$ Int( (interest) beregner summen af betalte renter i løbet af en angiven periode for en amortiseringsplan. *termt1* er første betaling og *term2* er sidste betaling i rækken. *term1* og *term2* skal være positive heltal < 10.000. *afrundvær* angiver den præcision, regneren anvender ved renteberegningen. Hvis denne værdi ikke angives, benytter TI-84 Plus det aktuelle antal decimaler.

 $\Sigma$ **Int**(*term1*,*term*[,*afrundvær*])

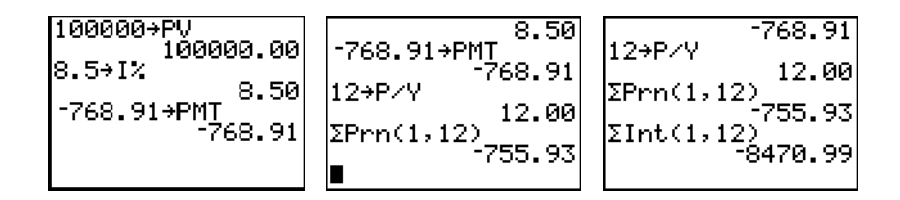

#### Eksempel på amortisation: Beregning af balancen på et lån

Du ønsker at købe et hus med et 30-årigt lån til 8% p.a. Den månedlige ydelse bliver 800. Beregn restgælden efter hver termin og vis resultatet i en graf og i tabellen.

Tryk på MODE for at se indstillingerne af tilstand. Tryk på

 ▶ ▶ ENTER for at sætte decimalindstillingen til 2
 (kroner og øre). Tryk på 
 ▶ ENTER for at vælge
 plotningstilstanden Par.

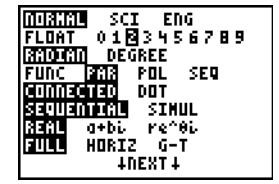

2. Tryk på (APPS) ENTER) ENTER) for at se TVM Solver.

- Tryk på 360 for at indtaste antallet af betalinger. Tryk på
  8 for at indtaste rentesatsen. Tryk på < </li>
  8 for at indtaste rentesatsen. Tryk på 
  9 for at indtaste prioritetens fremtidsværdi. Tryk på 
  12 for at indtaste antal terminer pr. år. Derved sættes antal beregningsperioder pr. år også til 12. Tryk på

  <p
- 4. Flyt markøren til prompten **PV**, og tryk på (ALPHA) [SOLVE] for at finde den aktuelle værdi.
- Tryk på Y= for at se parametereditoren Y=. Tryk på '' for at definere X1T som T. Tryk på APPS ENTER X,T,Θ,n ) for at definere Y1T som bal(T).
- 6. Tryk på <u>WINDOW</u> for at se vinduesvariablene. Indtast værdierne herunder:

Tmin=0Xmin=0Ymin=0Tmax=360Xmax=360Ymax=125000Tstep=12Xscl=50Yscl=10000

- Tryk på TRACE for at tegne grafen og aktivere sporingsmarkøren. Tryk på ▶ og på ◀ for at undersøge grafen med restgælden gennem tiden. Tryk på et tal og tryk på ENTER for at se restgælden på et bestemt tidspunkt T.
- 8. Tryk på [2nd] [TBLSET] og indtast værdierne herunder: TblStart=0

## $\Delta$ Tbl=12

- 9. Tryk på [2nd] [TABLE] for at se tabellen over restgæld (Y1T).
- 10. Tryk på MODE, og vælg G-T opdelt skærm, så grafen og tabellen ses samtidigt.

Tryk på [TRACE] for at se X1T (tid) og Y1T (saldo) i tabellen.

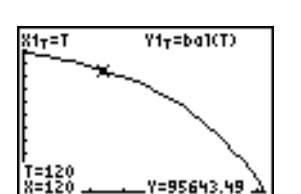

Ÿ11

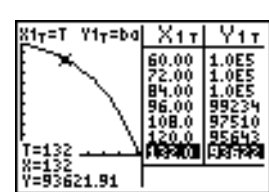

X11

`=Й

ŘEGIN

| N=360.00             |
|----------------------|
| 1%=8.00              |
| PV=0.00<br>PMT000 00 |
| FV=0.00.00           |
| P/Y=12.00            |
| C/Y=12.00            |
| PMT: END BEGIN       |
|                      |

## Beregning af rentekonvertering

## Beregning af en rente-konvertering

Brug rentekonverteringsfunktionen (menupunkterne B og C) til at konvertere en årlig effektiv rente til en nominel rente (**>Nom(**) eller fra en nominel rentesats til en årlig effektiv rentesats (**>Eff(**).

#### ▶Nom(

**Nom(** beregner den nominelle rentesats. *effektiv rente* og *antalterminer* skal være reelle tal. *antalterminer* skal være > 0.

►Nom(effektiv rente, antalterminer)

#### ▶Eff(

▶Eff( beregner den effektive rentesats. *nominel rente* og *antalterminer* skal være reelle tal. *antalterminer* skal være > 0.

**Eff(**nominel rente, antalterminer**)** 

▶Eff(8,12) 8.30

## Antal dage mellem datoer/fastlæggelse af betalingsmåde

#### dbd(

Brug datofunktionen **dbd(** (menupunkt **D**) til at beregne antal dage mellem to datoer ved at tælle dagene. *dato1* og *dato2* kan være tal eller lister med tal i en række datoer i standardkalenderen.

Bemærk: Datoerne skal ligge mellem årene 1950 og 2049.

#### dbd(dato1,dato2)

Du kan indtaste *dato1* og *dato2* i ét af følgende to formater:

- MM.DDÅÅ (USA)
- DDMM.ÅÅ (Europa)

Decimalkommaets placering bestemmer datoformatet.

| dbd(12.3190,12.<br>731.00 | dbd(12.3190,12.3<br>192)<br>731.00 |
|---------------------------|------------------------------------|
| MathPrint™                | Classic                            |

#### Definition af betalingsmåde

**Pmt\_End** og **Pmt\_Bgn** (menupunkterne **E** og **F**) angiver, at en transaktion skal være en efterbetalt eller en forudbetalt annuitet. TVM Solver bliver opdateret, når én af kommandoerne udføres.

#### Pmt\_End

**Pmt\_End** (payment end) angiver en almindelig annuitet, hvor betalingen sker i slutningen af betalingsperioden. De fleste lån er i denne kategori. **Pmt\_End** er standard.

#### Pmt\_End

Vælg END på TVM Solverens linie PMT:END BEGIN for at sætte PMT til en almindelig annuitet.

#### Pmt\_Bgn

**Pmt\_Bgn** (payment beginning) angiver en forfalden annuitet, hvor betalingen sker i begyndelsen af betalingsperioden. De fleste leasingaftaler er i denne kategori.

#### Pmt\_Bgn

Vælg BEGIN på TVM Solver's linie PMT:END BEGIN for at sætte PMT til forudbetaling.

## Brug af TVM-variable

#### Menuen FINANCE VARS

Tryk på <u>APPS</u> ENTER **)** for at se menuen **FINANCE VARS**. Du kan bruge **TVM**-variable i **TVM**-funktioner og lagre værdier i dem på hovedskærmbilledet.

| CAI | CALC VARS  |                         |  |
|-----|------------|-------------------------|--|
| 1:  | N          | Samlede antal terminer  |  |
| 2:  | <b>I</b> % | Årlig rente             |  |
| 3:  | PV         | Nutidsværdi             |  |
| 4:  | PMT        | Ydelse                  |  |
| 5:  | FV         | Fremtidsværdi           |  |
| 6:  | P/Y        | Antal betalinger pr. år |  |

CALC VARS

7: C/Y Antal beregningsterminer pr. år

#### N, I%, PV, PMT, FV

**N**, I%, **PV**, **PMT** og **FV** er de fem TVM-variable, som repræsenterer elementerne i almindelige finansielle transaktioner som beskrevet i tabellen ovenover. I% er en årlig rente, der konverteres til en periodevis rente baseret på værdierne af **P**/**Y** og **C**/**Y**.

P/Y og C/Y

P/Y er det antal betalinger, der foretages pr. år.

C/Y er det antal renteterminer, der findes pr. år.

Når der lagres en værdi i P/Y, ændres værdien for C/Y automatisk til samme værdi. Hvis der skal lagres en anden værdi i C/Y, skal værdien i C/Y indtastes, efter at værdien for P/Y er indtastet.

## EasyData<sup>™</sup>-applikation

Vernier EasyData<sup>™</sup> applikationen fra Vernier Software & Technology gør det muligt at se og analysere data fra virkeligheden, når TI-84 Plus er forbundet til dataindsamlingsenheder som for eksempel Texas Instruments CBR 2<sup>™</sup>, CBL 2<sup>™</sup>, Vernier LabPro<sup>®</sup>, Vernier USB sensors, Vernier Go!<sup>™</sup>Motion eller Vernier Motion Detector Unit. På TI-84 Plus er EasyData<sup>™</sup> App allerede installeret.

Bemærk: Applikationen virker kun med Vernier auto-ID-sensorers, når der bruges CBL 2<sup>™</sup> og Vernier LabPro<sup>®</sup>.

EasyData<sup>™</sup> App starter automatisk på TI-84 Plus, hvis du tilkobler en USB-sensor som for eksempel CBR 2<sup>™</sup> eller Vernier USB-temperatursensor.

#### Trin til kørsel af EasyData™ App

Følg disse grundlæggende trin, når du bruger EasyData™-applikationen.

#### Start af EasyData™ App

- 1. Sæt dataopsamlingsenheden til TI-84 Plus. Kontroller, at kablerne er sat godt fast.
- 2. Tryk på APPS og ▲ eller for at markere app'en EasyData.
- 3. Tryk på ENTER. EasyData oplysningsskærmbilledet vises i cirka tre sekunder efterfulgt af hovedskærmbilledet.

### Afslutning af EasyData™ App

1. EasyData afsluttes ved at vælge Quit (tryk på GRAPH).

Skærmbilledet **Ready to quit?** der viser, at de indsamlede data er overført til listerne L1 til og med L4 på TI-84 Plus.

2. Tryk på **OK** (tryk på GRAPH) for at afslutte.

### Indstillinger i EasyData

#### Ændring af indstillinger i EasyData

EasyData viser de mest anvendte indstillinger, før dataopsamlingen begynder.

Sådan ændres en foruddefineret indstilling:

1. Åbn hovedskærmbilledet i EasyData app'en, vælg **Setup** og vælg **2: Time Graph**. De aktuelle indstillinger vises på regneren.

Bemærk: Hvis du anvender en bevægelsesdetektor, er indstillingerne for 3: Distance Match og 4: Ball Bounce i menuen Setup forudindstillet og kan ikke ændres.

- 2. Vælg Next (tryk på ZOOM) for at flytte til den indstilling, du vil ændre. Tryk på CLEAR for at rydde en indstilling.
- 3. Gentag for at gå igennem de tilgængelige indstillinger. Når indstillingen er korrekt, vælges Next for at gå til næste indstilling.
- Du kan ændre en indstilling ved at indtaste 1 eller 2 cifre og derefter vælge Next (tryk på <u>Z00M</u>).
- 5. Når alle indstillingerne er korrekte, skal du vælge **OK** (tryk på GRAPH) for at vende tilbage til hovedmenuen.
- 6. Vælg **Start** (tryk på 200M) for at begynde dataopsamlingen.

#### Gendannelse af standardindstillingerne i EasyData

Standardindstillingerne er velegnede til et bredt udvalg af dataindsamlingssituationer. Hvis du ikke er sikker på, at det er de bedste indstillinger, skal du begynde med standardindstillingerne og derefter tilpasse indstillingerne til den aktuelle opgave.

Gendan standardindstillingerne i EasyData™ App, mens dataindsamlingsenheden er forbundet til TI-84 Plus, vælg **File** (fil), og vælg **1:New** (ny).

#### Start og standsning af dataopsamling

#### Start af dataopsamling

Du starter dataopsamlingen ved at vælge **Start** (tryk på <u>Z00M</u>). Dataopsamlingen standser automatisk, når antallet af data, som er indstillet i menuen **Time Graph Settings**, er nået. TI-84 Plus viser derefter en graf med de indsamlede data.

#### Standsning af dataopsamling

Hvis du vil standse en dataopsamling, før den standser automatisk, skal du vælge **Stop** (tryk på [Z00M] og hold den nede) på et vilkårligt tidspunkt under opsamlingen. Når opsamlingen standses, vises en graf med de indsamlede data.

#### Lagring af indsamlede data

De indsamlede data overføres automatisk til TI-84 Plus og lagres i listerne L1 til og med L4, når dataopsamlingen er gennemført. Når du afslutter EasyData app'en oplyses du om, i hvilke lister tid, distance, fart og acceleration er lagret.

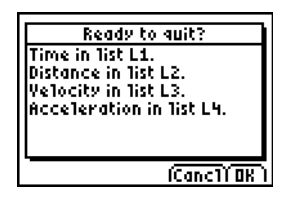

Denne manual beskriver de grundlæggende operationer for EasyData 2-applikationen. Du kan finde flere oplysninger om EasyData 2-applikationen ved at besøge <u>www.vernier.com</u>.

# Kapitel 15: CATALOG, strenge og hyperbolske funktioner

## Gennemgang af TI-83 Plus-operationer i CATALOG

## Hvad er CATALOG?

CATALOG er en alfabetisk liste over alle TI-83 Plus-funktioner og -instruktioner. Du får adgang til de enkelte punkter i CATALOG fra en menu eller fra tastaturet, med undtagelse af:

- De seks streng-funktioner
- De seks hyperbolske funktioner
- Instruktionen **solve(** uden ligningssolvereditoren (kapitel 2)
- De empiriske statistiske funktioner uden de empiriske statistiske editorer (kapitel 13)

**Bemærk:** De eneste CATALOG-programmeringskommandoer, du kan udføre fra hovedskærmbilledet er **GetCalc(**, **Get(** og **Send(**.

## Valg af et punkt fra CATALOG

Følg fremgangsmåden herunder for at vælge et punkt i CATALOG.

1. Tryk på [2nd] [CATALOG] for at se CATALOG.

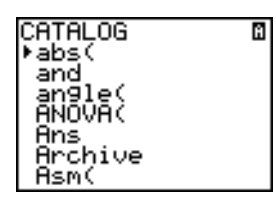

Symbolet ▶ i første søjle er valgmarkøren.

- 2. Tryk på 🗨 eller på 🛋 for at rulle gennem CATALOG, indtil valgmarkøren peger på det ønskede punkt.
  - Tryk på et bogstav for at gå til det første punkt, der begynder med det pågældende bogstav (alpha-lock er aktiv som angivet med 🖬 i øverste højre hjørne af skærmbilledet).
  - Punkter, der begynder med et tal, er opført i alfabetisk rækkefølge efter det første bogstav efter tallet. **2-PropZTest(** er f.eks. blandt de punkter, der begynder med bogstavet **P**.
  - Funktioner, der vises som symboler, f.eks., følger efter det sidste punkt, der begynder med Z. For at springe til første symbol, !, skal du trykke på [θ].
- 3. Tryk på ENTER for at indsætte punktet på det aktuelle skærmbillede.

abs(

Bemærk:

- Tryk på i toppen af menuen CATALOG for at gå til bunden. Tryk på i bunden for at flytte markøren til toppen.
- Når TI-84 Plus er i tilstanden MathPrint<sup>™</sup> vil mange funktioner indsætte skabelonen MathPrint<sup>™</sup> i hovedskærmbilledet. For eksempel indsætter **abs(** skabelonen for den absolutte værdi i hovedskærmbilledet i stedet for **abs(**.

|            | abs(∎   |
|------------|---------|
| MathPrint™ | Classic |

## Indtastning og brug af strenge

## Hvad er en streng?

En streng er en række tegn i anførselstegn. En streng har to hovedfunktioner på TI-83 Plus.

- Den angiver tekst, der skal vises i et program.
- Den modtager input fra tastaturet i et program.

Tegnene er de enheder, der udgør strengen.

- Hvert tal, bogstav og mellemrum tæller som ét tegn.
- Hver instruktions- eller funktionsnavn som sin( eller cos( tæller som ét tegn. TI-84 Plus fortolker hvert instruktions- og funktionsnavn som ét tegn.

#### Indtastning af en streng

Følg fremgangsmåden herunder for at indtaste en streng på en tom linie på hovedskærmbilledet eller i et program.

- 1. Tryk på ALPHA ["] for at angive begyndelsen af strengen.
- 2. Indtast de tegn, der skal udgøre strengen.
  - Anvend en vilkårlig kombination af tal, bogstaver, funktionsnavne eller instruktionsnavne ved oprettelse af strengen.
  - Tryk på (ALPHA) [\_] for at indtaste et mellemrum.
  - Tryk på [2nd] [A-LOCK] for at aktivere den alfabetiske lås, når der skal indtastes flere tegn efter hinanden.
- 3. Tryk på [ALPHA] [''] for at angive slutningen af strengen.

"streng"

 Tryk på ENTER. I hovedskærmbilledet vises strengen på den næste linje uden citationstegn. En ellipse (...) angiver, at strengen fortsætter uden for skærmen. Tryk på 
→ og 
→ for at rulle og se hele feltet.

| "ABCD | 1234 | EFGH |
|-------|------|------|
| ABCD  | 1234 | EFGH |

**Bemærk:** En streng skal omsluttes af citationstegn. Citationstegnet tæller ikke som et tegn i strengen.

## Lagring af en streng i en strengvariabel

#### Strengvariable

TI-83 Plus har 10 variable, hvori der kan lagres strenge. Strengvariable kan bruges sammen med funktioner og instruktioner.

Følg fremgangsmåden herunder for at se menuen VARS STRING.

1. Tryk på VARS for at se menuen VARS. Flyt markøren til 7:String.

| V-VARS       |  |
|--------------|--|
| 1:Window     |  |
|              |  |
| 4:Picture    |  |
| 5:Statistics |  |
| 6:Table…     |  |
| 🖪 String…    |  |

2. Tryk på ENTER for at se undermenuen STRING.

| STRING<br>1951-1 |  |
|------------------|--|
| 2 Str2           |  |
| 4.Str4           |  |
| 5:Str5<br>6:Str6 |  |
| 7JŠťr7           |  |

#### Lagring af en streng i en strengvariabel

Følg fremgangsmåden herunder for at lagre en streng i en strengvariabel.

- 1. Tryk på (ALPHA) ["], indtast strengen og tryk på (ALPHA) ["].
- 2. Tryk på STO►.
- 3. Tryk på [VARS] 7 for at se menuen VARS STRING.
- 4. Vælg strengvariablen (fra Str1 til Str9, eller Str0), som strengen skal lagres i.

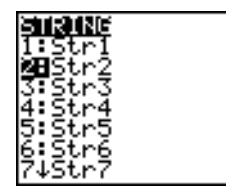

- 5. Strengvariablen indsættes ved den aktuelle markørposition ved siden af lagringssymbolet (→).
- 6. Tryk på ENTER for at lagre strengen i strengvariablen. Den lagrede streng vises uden anførselstegn på næste linie på hovedskærmbilledet.

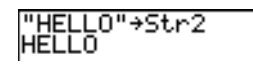

#### Visning af indeholdet af en strengvariabel

Vælg strengvariablen fra menuen VARS STRING, og tryk dernæst på ENTER for at se indholdet af en strengvariabel på hovedskærmbilledet.

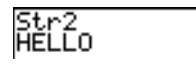

## Strengfunktioner og instruktioner i CATALOG

#### Visning af strengfunk-tioner og instruktioner i CATALOG

Du kan kun få adgang til strengfunktioner og instruktioner fra **CATALOG**. Tabellen herunder viser strengfunktionerne og instruktionerne i den rækkefølge, de vises blandt de øvrige menupunkter i **CATALOG**. Prikkerne i tabellen viser, at der er flere punkter i **CATALOG**.

| CATALOG     |                                            |
|-------------|--------------------------------------------|
|             |                                            |
| Equ)String( | Konverterer en ligning til en streng       |
|             |                                            |
| expr(       | Konverterer en streng til et udtryk        |
|             |                                            |
| inString(   | Giver et tegns pladsnummer                 |
|             |                                            |
| length(     | Giver en strengs tegnlængde                |
|             |                                            |
| String)Equ( | Konverterer en streng til en ligning       |
| sub(        | Giver et udsnit af en streng som en streng |
|             |                                            |

#### Sammen-kædning

Følg fremgangsmåden herunder for at sammenkæde to eller flere strenge.

1. Indtast *streng1*, der kan være en streng eller et strengnavn.

- 2. Tryk på ÷.
- 4. *streng1*+*streng2*+*streng3*...
- 5. Tryk på ENTER for at se strengene som én enkelt streng.

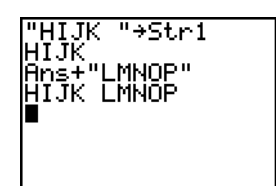

### Valg af en strengfunktion fra Catalog

Marker en strengfunktion eller instruktion og indsæt den i det aktuelle skærmbillede ved at følge trinene til markering af et element fra CATALOG.

### Equ>String(

**Equ**String( konverterer en ligning til en streng. Ligningen skal gemmes i en VARS Y-VARSvariabel. Yn indeholder ligningen. Strn (fra Str1 til Str9 eller Str0) er den strengvariabel, du ønsker at gemme ligningen i.

#### Equ>String(Yn,Strn)

"3X"→Y1 Done 1,St Equ⊧Strin9(Y Done

#### expr(

**expr(** konverterer tegnstrengen, der er indeholdet i *streng*, til et udtryk og udfører det. *streng* kan være en streng eller en strengvariabel.

expr(streng)

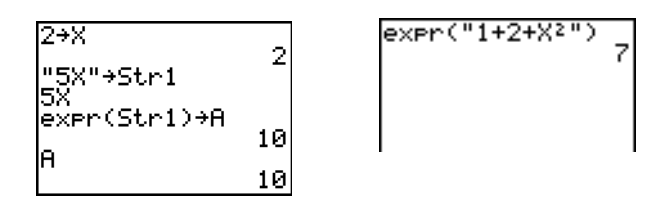

#### inString(

**inString(** giver tegnnummret i *streng* for de første tegn i *substreng*. *streng* kan være en streng eller en strengvariabel. *start* er en valgfri tegnposition, hvor søgningen skal starte. Standard er 1.

inString(streng,substreng[,start])

Bemærk: Hvis *streng* ikke indeholder *substreng*, eller *start* er større end længden på *streng*, giver inString(0.

### length(

length( giver antal tegn i streng. streng kan være en streng eller en strengvariabel.

Bemærk: En instruktion eller et funktionsnavn, som f.eks. sin( eller cos(, tæller som ét tegn.

#### length(streng)

#### String▶Equ(

**String>Equ(** konverterer *streng* til en ligning og lagrer ligningen i **Y***n*. *streng* kan være en streng eller en strengvariabel. Denne er omvendt af **Equ>String**.

#### String>Equ(string,Yn)

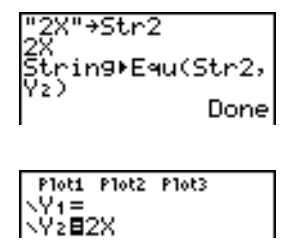

#### sub(

**sub(** giver en streng, der er et udsnit af en eksisterende *streng. streng* kan være en streng eller en strengvariabel. *Start* er nummeret for det første tegn i udsnittet. *længde* er antal tegn i udsnittet.

sub(streng,start,længde)

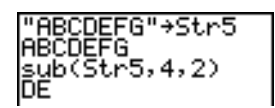

#### Indtastning af en funktion der skal plottes under udførelse af et program

Brug disse kommandoer til i et program til at indtaste en funktion, der skal plottes, mens programmet udføres.

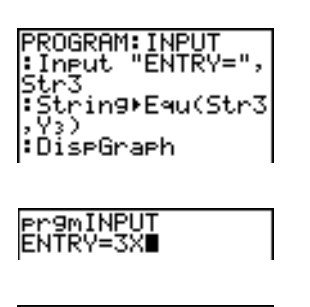

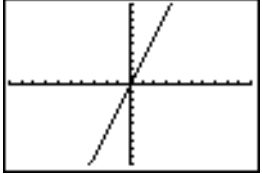

Bemærk: Når du udfører dette program, skal du indtaste en funktion på indtastningslinien ENTRY=, der skal lagres i Y3.

## Hyperbolske funktioner i CATALOG

#### Hyperbolske funktioner i CATALOG

De hyperbolske funktioner er kun tilgængelige fra CATALOG. Tabellen herunder viser de hyperbolske funktioner i den rækkefølge, de vises blandt de øvrige menupunkter i **CATALOG**. Prikkerne i tabellen viser, at der er flere punkter i CATALOG.

| CATALOG              |                       |  |
|----------------------|-----------------------|--|
|                      |                       |  |
| cosh(                | Hyperbolsk cosinus    |  |
| $\cosh^{-1}$ (       | Hyperbolsk arccosinus |  |
|                      |                       |  |
| sinh(                | Hyperbolsk sinus      |  |
| sinh <sup>-1</sup> ( | Hyperbolsk arcsinus   |  |
|                      |                       |  |
| tanh(                | Hyperbolsk tangens    |  |

CATALOG

tanh<sup>-1</sup> (Hyperbolsk arctangens

•••

#### sinh(, cosh(, tanh(

sinh(, cosh( og tanh( er hyperbolske funktioner, der er defineret for reelle tal, udtryk og lister.

sinh(værdi) cosh(værdi) tanh(værdi)

| sinh(.5)<br>.5210953055<br>cosh((.25,.5,1)<br>(1.0314131 1.12 | ₹<0 |
|---------------------------------------------------------------|-----|
|                                                               |     |

sinh<sup>-1</sup>(, cosh<sup>-1</sup>(, tanh<sup>-1</sup>(

 $sinh^{-1}$ ( er den hyperbolske arcsinus-funktion.  $cosh^{-1}$ ( er den hyperbolske arccosinus-funktion.  $tanh^{-1}$ ( er den hyperbolske arctangens-funktion, der er defineret for reelle tal, udtryk og lister.

sinh<sup>-1</sup>(værdi) cosh<sup>-1</sup>(værdi) tanh<sup>-1</sup>(værdi)

sinh<sup>-1</sup>((0,1)) (0 .881373587) tanh<sup>-1</sup>(-.5) -.5493061443

# Kapitel 16: Programmering

## Indledning: Volumen af en cylinder

Indledningen er en kort introduktion. Læs kapitlet for at få yderligere oplysninger.

Et program er et sæt kommandoer, som TI-84 Plus udfører i rækkefølge, som om du havde indtastet dem ved hjælp af tasterne. Opret et program, der anmoder om radius R og højden H af en cylinder og dernæst beregner rumfanget.

1. Tryk på PRGM ▶ ▶ for at se menuen **PRGM NEW**.

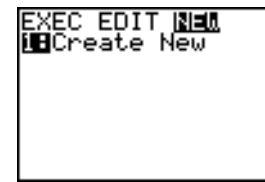

PROGRAM:CYLINDER

 Tryk på <u>ENTER</u> for at vælge 1:Create New. Indtastningslinien Name= vises og den alfabetiske lås aktiveres. Tryk på [C] [Y] [L] [I] [N] [D] [E] [R], og tryk dernæst på <u>ENTER</u> for at give programmet navnet CYLINDER.

Nu er du i programeditoren. Kolonet (:) i anden linies første søjle angiver begyndelsen af en kommandolinie.

- Tryk på PRGM ▶ 2 for at vælge 2:Prompt fra menuen PRGM I/O. Prompt overføres til kommandolinien. Tryk på ALPHA [R] , ALPHA [H] for at indtaste variabelnavne for radius og højde. Tryk på ENTER.
- 4. Tryk på [2nd [π] [ALPHA] [R] [2] (ALPHA] [H] [1] (ALPHA]
   [A] ENTER for at indtaste udtrykket πR<sup>2</sup>H og lagre det i variablen V.
- Tryk på PRGM ▶ 3 for at vælge 3:Disp fra menuen PRGM I/O. Disp indsættes på kommandolinien. Tryk på 2nd ALPHA [''] [V] [O] [L] [U] [M] [E][\_] [I] [S] [''] ALPHA , ALPHA [V] ENTER for at angive, at programmet skal vise teksten VOLUME IS på én linie og den beregnede værdi af v på den næste.

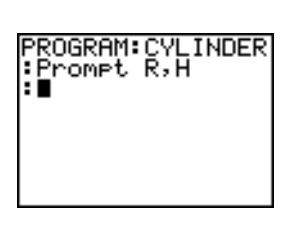

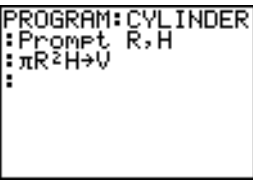

PROGRAM:CYLINDER Prompt R,H :πR²H→V :Disp "VOLUME IS ",V :∎

6. Tryk på [2nd] [QUIT] for at se hovedskærmbilledet.

7. Tryk på PRGM for at se menuen **PRGM EXEC**. Punkterne i menuen er navnene på de lagrede programmer.

| EDIT NE | ω |
|---------|---|
|         |   |
|         |   |

 Tryk på ENTER for at indsætte prgmCYLINDER ved den aktuelle markør. (Hvis CYLINDER ikke er punkt 1 i menuen PRGM EXEC, skal du flytte markøren til CYLINDER, før du trykker på ENTER.)

| Pr9 | MCY | LINE | )ER |  |
|-----|-----|------|-----|--|
|     |     |      |     |  |
|     |     |      |     |  |
|     |     |      |     |  |

 Tryk på ENTER for at udføre programmet. Indtast 1.5 for radius og tryk på ENTER. Indtast 3 for højde og tryk på ENTER. Teksten VOLUME IS, værdien af V og Done vises.

Gentag trin 7 til 9 med forskellige værdier for **R** og **H**.

# Oprettelse og sletning af programmer

## Hvad er et program?

Et program er et sæt bestående af en eller flere kommandolinier. Hver linie består af én eller flere instruktioner. Når du udfører et program, udfører TI-84 Plus instruktionerne på kommandolinierne i samme rækkefølge, som de blev indtastet. Antallet og størrelserne på de programmer, der kan opbevares på TI-84 Plus, er kun begrænset af den ledige hukommelse.

## Hvad er nyt i operativsystemet 2.53MP?

- Programmer, der er oprettet med OS 2.43 og tidligere versioner, burde virke korrekt, men kan give uventede resultater, hvis du kører dem med OS 2.53MP og højere. Du bør afprøve programmer, der er oprettet med tidligere OS-versioner for at sikre, at du får de ønskede resultater.
- Programmer kan køre i tilstandene Classic eller MathPrint™.
- Når MATH -menuen kan åbnes, er genvejsmenuerne tilgængelige.
- MathPrint<sup>™</sup>-skabelonerne er ikke tilgængelige for programmerne. Alle input og output er i Classic-format.
- Du kan bruge brøker i programmerne, men du bør teste programmet, for at sikre at du får de ønskede resultater.
- Spatieringen i displayet kan være lidt anderledes i MathPrint™-tilstand end i Classic-tilstand. Hvis du foretrækker spatieringen i Classic-tilstanden, indstilles tilstanden ved hjælp af en kommando i dit program. Billede af skærmen, der bruges i eksemplerne i dette kapitel, er taget i Classic-tilstand.

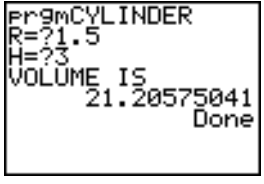

 Stat-guides (STAT WIZARDS) er kun tilgængelige for syntakshjælp til funktioner i menuen DISTR DRAW menu and the seq( funktionen (sekvens) i menuen LIST OPS. Kør applikationen Catalog Help for at få mere syntakshjælp under programmering.

## Oprettelse af et nyt program

Følg fremgangsmåden herunder for at oprette et nyt program.

1. Tryk på PRGM I for at se menuen PRGM NEW.

#### EXEC EDIT <mark>New</mark> I**N**Create New

- 2. Tryk på ENTER for at vælge 1:Create New. Indtastningslinien Name= vises og den alfabetiske lås er aktiv.
- Tryk på et bogstav fra A til Z eller på θ for at indtaste det første tegn i det nye programs navn.
   Bemærk: Et programnavn kan have en længde på fra et til otte tegn. Det første tegn skal være et bogstav fra A til Z eller θ. Det andet til og med det ottende tegn kan være bogstaver, tal eller θ.
- 4. Indtast nul til syv bogstaver, tal eller  $\theta$  for at indtaste det nye programs navn færdigt.
- 5. Tryk på ENTER. Programeditoren vises.
- 6. Indtast én eller flere programkommandoer.
- 7. Tryk på [2nd] [QUIT] for at forlade programeditoren og vende tilbage til hovedskærmbilledet.

## Kontrol af hukommelsen og sletning af et program

Sådan kontrollerer du, om hukommelsen rækker til det program, du vil indtaste:

- 1. Tryk på [2nd] [MEM] for at vise menuen MEMORY.
- 2. Vælg 2:Mem Mgmt/Del for at vise menuen MEMORY MANAGEMENT/DELETE (kapitel 18).
- 3. Vælg 7:Prgm for at vise PRGM-editoren.

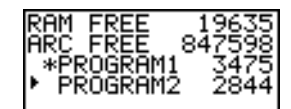

TI-84 Plus angiver hukommelsen i byte.

Du kan øge den tilgængelige hukommelse på to måder. Du kan slette et eller flere programmer, eller du kan arkivere programmer.

Sådan øges den tilgængelige hukommelse ved at slette et bestemt program:

1. Tryk på [2nd] [MEM], og vælg dernæst 2:Mem Mgmt/Del i menuen MEMORY.

| 01500:00<br>12About<br>2:Mem M9mt/Del…<br>3:Clear Entries<br>4:ClrAllLists<br>5:Archive<br>6:UnArchive<br>6:UnArchive<br>7↓Reset… |
|----------------------------------------------------------------------------------------------------|
|----------------------------------------------------------------------------------------------------|

2. Vælg 7:Prgm for at vise PRGM-editoren (kapitel 18).

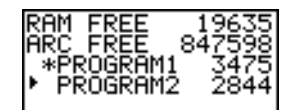

3. Tryk på og for at flytte markøren (▶) til det program, du vil slette, og tryk dernæst på DEL. Programmet slettes fra hukommelsen.

Bemærk: En meddelelse vises, hvor du skal bekræfte sletningen. Vælg 2:yes for at fortsætte.

Hvis du vil lukke **PRGM**-editoren uden at slette programmet, skal du trykke på <u>2nd</u> [QUIT]. Hovedskærmbilledet vises.

Sådan øges den tilgængelige hukommelse ved at arkivere et program:

- 1. Tryk på 2nd [MEM], og vælg dernæst 2:Mem Mgmt/Del fra menuen MEMORY.
- 2. Vælg 2:Mem Mgmt/Del for at vise menuen MEM MGMT/DEL.
- 3. Vælg **7:Prgm...** for at vise menuen **PRGM**.

- 4. Tryk på ENTER for at arkivere programmet. En stjerne vises til venstre for programmet for at angive, at programmet er arkiveret.
- 5. Hvis du vil dearkivere lagringen af et program fra dette skærmbillede, skal du placere markøren ved det arkiverede program og trykke på [ENTER]. Stjernen forsvinder.

**Bemærk:** Arkiverede programmer kan ikke ændres eller udføres. Hvis du vil ændre eller udføre et arkiveret program, skal du først dearkivere det.

## Idtastning af kommandoer

#### Indtastning af en program-kommando

På en kommandolinie kan du indtaste en vilkårlig instruktion eller et udtryk, som du ønsker udført fra hovedskærmbilledet. I programeditoren starter alle nye kommandolinier med et kolon. Hvis du vil indtaste mere end én instruktion eller ét udtryk på en enkelt kommandolinie, skal de adskilles af et kolon.

**Bemærk:** En kommandolinie kan være længere end skærmbilledets bredde. Lange kommandolinier fortsætter på næste linie på skærmen.

- Vælg et menuelement, der indsætter elementet i den aktuelle kommandolinje.
  - eller —
- Tryk på CLEAR.

Tryk på ENTER, når kommandolinien er færdig. Markøren flytter til næste kommandolinie.

Programmer kan benytte variable, lister, matricer og strenge, der er lagret i hukommelsen. Hvis et program lagrer en ny værdi i en variabel, liste, matrix eller streng, bliver værdien i hukommelsen ændret under udførelsen.

Du kan kalde et andet program eller et underprogram.

## Udførelse af et program

Begynd på en tom linie på hovedskærmbilledet og følg fremgangsmåden herunder for at udføre et program.

- 1. Tryk på PRGM for at se menuen **PRGM EXEC**.
- 2. Vælg et programnavn fra menuen **PRGM EXEC**. **prgm***navn* indsættes på hovedskærmbilledet, f.eks. **prgmCYLINDER**.
- 3. Tryk på [ENTER] for at udføre programmet. Optagetindikatoren vises, mens programmet udføres.

Ans (Last Answer) opdateres under udførelsen af programmet, så du kan indtaste Ans på en kommandolinie. Last Entry opdateres ikke efter udførelse af de enkelte kommandoer (kapitel 1).

TI-84 Plus kontrollerer, om der opstår fejl under udførelsen af programmet, men ikke mens programmet indtastes.

## Afbrydelse af et program

Tryk på ON for at stoppe udførelsen af et program. Menuen ERR:BREAK vises.

- Vælg 1:Quit for at vende tilbage til hovedskærmbilledet.
- Vælg 2:Goto for at gå til det sted, afbrydelsen indtraf.

## **Redigering af programmer**

#### Redigering af et program

Følg fremgangsmåden herunder for at redigere et tidligere lagret program.

- 1. Tryk på PRGM I for at se menuen PRGM EDIT.
- Vælg et programnavn fra menuen PRGM EDIT. Der vises op til syv programlinier.
   Bemærk: I programeditoren vises der ikke en ↓ for at angive, at programmet fortsætter ud over skærmbilledet.
- 3. Redigér programmets kommandolinier.

- Flyt markøren til det pågældende sted og slet, overskriv eller indsæt.
- Tryk på <u>CLEAR</u> for at slette alle programkommandoer på kommandolinien (kolonet foran bliver stående) og indtast dernæst en ny programkommando.

**Bemærk:** Tryk på 2nd I for at flytte markøren til begyndelsen af en linie og på 2nd I for at flytte den til slutningen. Tryk på ALPHA I for at rulle syv kommandolinier ned og på ALPHA I for at flytte syv kommandolinier op.

### Indsættelse og sletning af kommandolinier

Hvis du vil indsætte en ny kommandolinie et vilkårligt sted i programmet, skal du anbringe markøren det sted, du ønsker en ny linie, og trykke på [2nd] [INS] og på [ENTER]. Et kolon viser en ny linie.

Hvis du vil slette en kommandolinie, skal du anbringe markøren på linien, trykke på CLEAR for at slette alle instruktioner og udtryk på linien og trykke på DEL for at slette kommandolinien, inklusive kolonet.

## Kopiering og omdøbning af programmer

### Kopiering og omdøbning af et program

Følg trin 1 til 5 for at oprette et nyt program og følg dernæst fremgangsmåden herunder for at kopiere alle kommandoer fra et eksisterende program til det nye program.

- 1. Tryk på 2nd [RCL]. Rcl vises på nederste linie i programeditoren i det nye program (kapitel 1).
- 2. Tryk på PRGM I for at se menuen PRGM EXEC.
- 3. Vælg et navn fra menuen .prgmnavn indsættes på programeditorens nederste linie.
- 4. Tryk på ENTER. Alle kommandolinier i det valgte program kopieres til det nye program.

Kopiering af programmer er især nyttigt til to formål:

- Du kan oprette en skabelon med grupper af instruktioner, du bruger tit.
- Du kan omdøbe et program ved at kopiere dets indhold til et nyt program.

**Bemærk:** Du kan desuden kopiere alle kommandoer fra et eksisterende program til et andet ved hjælp af **RCL**.

#### Rulning gennem menuerne PRGM EXEC og PRGM EDIT

TI-84 Plus sorterer automatisk punkterne på menuerne **PRGM EXEC** og **PRGM EDIT** i, alfanumerisk rækkefølge. I hver menu har de første 10 punkter betegnelserne 1 til 9, og 0.

Hvis du vil gå til det første programnavn, der begynder med et bestemt alfabetisk tegn eller  $\theta$ , skal du trykke på [ALPHA] [Bogstav fra A til Z eller  $\theta$ ].

**Bemærk:** Tryk på for at flytte markøren fra toppen af en af disse menuer til bunden. Tryk på 🖵 for at flytte markøren fra bunden til toppen. Tryk på (ALPHA) 🔽 for at flytte markøren syv menupunkter ned, og tryk på (ALPHA) in for at rulle syv menupunkter op.

## **PRGM CTL (Control) -instruktioner**

### Menuen PRGM CTL

Tryk på PRGM, men kun fra programeditoren, for at se menuen PRGM CTL (program control).

| CTL  | I/O EXEC    |                                                  |
|------|-------------|--------------------------------------------------|
| 1:   | If          | Opretter en betingelse.                          |
| 2:   | Then        | Opretter en kommando, når <b>If</b> er sand.     |
| 3:   | Else        | Opretter en kommando, når <b>If</b> er falsk.    |
| 4:   | For (       | Opretter en løkke med værditilvækst.             |
| 5:   | While       | Opretter en løkke med betingelse.                |
| 6:   | Repeat      | Opretter en løkke med betingelse.                |
| 7:   | End         | Angiver slutningen af en blok.                   |
| 8:   | Pause       | Afbryder midlertidigt afviklingen af et program. |
| 9:   | Lbl         | Definerer en etiket.                             |
| 0:   | Goto        | Går til en etiket.                               |
| A:   | IS>(        | Forøger og springer over, hvis større end.       |
| В:   | DS< (       | Formindsker og springer over, hvis mindre end.   |
| С:   | Menu (      | Definerer menupunkter og forgreninger.           |
| D:   | prgm        | Udfører et program som et underprogram.          |
| Е:   | Return      | Returnerer fra et underprogram.                  |
| F:   | Stop        | Stopper udførelsen.                              |
| G:   | DelVar      | Sletter en variabel fra et program.              |
| Н:   | GraphStyle( | Angiver, hvilket grafformat der skal anvendes.   |
| I:0] | penLib(     | Ikke længere i brug.                             |
| J:E: | xecLib(     | Ikke længere i brug.                             |

Disse menupunkter styrer det program, der udføres. De gør det let at gentage eller springe over en gruppe kommandoer under udførelsen af programmet. Når der vælges et punkt fra menuen, indsættes navnet ved markøren på programmets kommandolinie.

Tryk på [CLEAR] for at vende tilbage til programeditoren uden at vælge et punkt.

#### Styring af programmets afvikling

Programmets styreinstruktioner fortæller TI-84 Plus, hvilken kommando i programmet der skal udføres som den næste. If, While og Repeat indeholder en betingelse, der bestemmer, hvilken kommando der skal udføres som den næste. Betingelser indeholder ofte relationer eller booleske variable (kapitel 2), som i:

If A<7:A+1→A eller If N=1 and M=1:Goto Z.

lf

Brug If til at teste og forgrene. Hvis *betingelse* er falsk (nul), bliver den *kommando*, der følger lige efter If, sprunget over. Hvis *betingelse* er sand (ikke nul), udføres den næste *kommando*. If-instruktionerne kan bygges ind i hinanden.

:If betingelse :kommando (hvis sand) :kommando

#### Program

Output

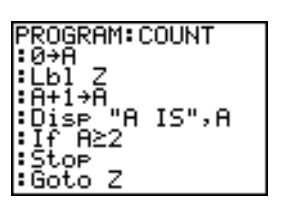

| Pr<br>A | `9mCOUNT<br>IS |      |
|---------|----------------|------|
| A       | IS             | 1    |
|         |                | Done |

## lf-Then

Then efter If udfører en gruppe *kommandoer*, hvis *betingelse* er sand (ikke nul). End angiver slutningen af gruppen af *kommandoer*.

:If betingelse :Then :kommando (hvis sand) :kommando (hvis sand) :End :kommando

#### Program

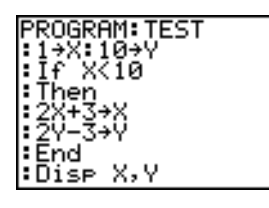

Output

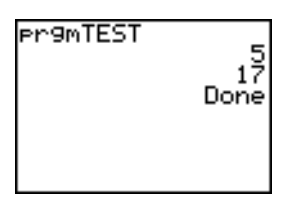

#### lf-Then-Else

Else efter If-Then udfører en gruppe *kommandoer*, hvis *betingelse* er falsk (nul). End angiver slutningen af gruppen med *kommandoer*.

:If betingelse :Then :kommando (hvis sand) :kommando (hvis sand) :Else :kommando (hvis falsk) :kommando (hvis falsk) :End :kommando

Program

Output

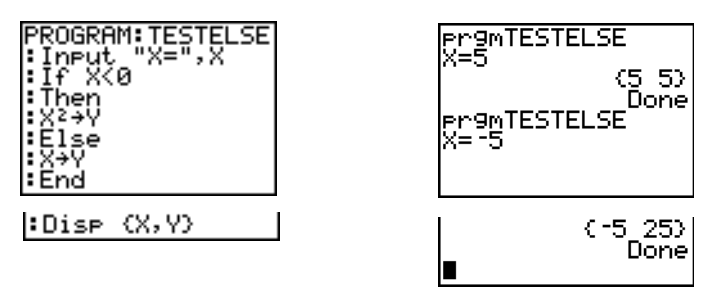

**Bemærk**: I OS 2.53MP og højere vises programnavnet igen, når du trykker på ENTER for at gentage programmet.

#### For(

**For(**-løkker og trinvise ændringer Den ændrer *variabel* fra *begin* til *end* med *trinstørrelse*. *trinstørrelse* er valgfri (standard er 1) og kan være negativ (*end<begin*). *end* er en maksimums- eller minimumsværdi, der ikke må overskrides. End identificerer løkkens slutning. **For(**-løkker kan indlejres.

:For(variabel,start,slut[,tilvækst]) :kommando (så længe slut ikke overskrides) :kommando (så længe slut ikke overskrides) :End :kommando

Program

Output

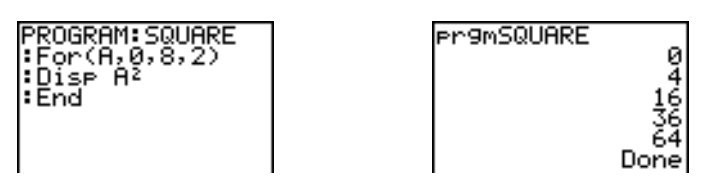

#### While

While udfører en gruppe *kommandoer*, så længe *betingelse* er sand. *betingelse* er ofte en relationstest (kapitel 2). *betingelse* testes, når While optræder. Hvis *betingelse* er sand (ikke nul), udfører programmet en gruppe *kommandoer*. End angiver slutningen af gruppen. Hvis *betingelse* er falsk (nul), udfører programmet kommandoerne, der følger efter End. While-instruktioner kan bygges ind i hinanden.

:While betingelse :kommando (så længe betingelse er sand) :kommando (så længe betingelse er sand) :End :kommando

#### Program

Output

| DDOCDOM+LOOD     |  |
|------------------|--|
|                  |  |
| 1.64T            |  |
| :0→J             |  |
| :While IK6       |  |
| • T+1+T          |  |
| • T + 1 + T      |  |
| 1 <u>1</u> 1 7 1 |  |
| End              |  |
| ∶Disp "J=",J     |  |

| Pr9mLOOP<br>J= 6<br>Done |
|--------------------------|
|--------------------------|

#### Repeat

**Repeat** gentager en gruppe *kommandoer*, indtil *betingelse* er sand (ikke nul). Den svarer til **While**, men *betingelse* testes, når **End** optræder. Derfor udføres gruppen af kommandoer altid mindst én gang. **Repeat**-instruktioner kan bygges ind i hinanden.

:Repeat betingelse :kommando (indtil betingelse er sand) :kommando (indtil betingelse er sand) :End :kommando

Program

Output

PROGRAM:RLOOP :Ø→I :Ø→J :Repeat I≥6 :J+1→J :I+1→I :End :End :Disp "J=",J

#### End

End angiver slutningen af en gruppe *kommandoer*. Alle For(-, While- og Repeat-løkker skal slutte med en End-instruktion. Desuden skal der indsættes en End-instruktion i slutningen af hver If-Then- og If-Then-Else-gruppe.
#### Pause

- Pause afbryder udførelsen af programmet midlertidigt, så du kan se resultater eller grafer. Under pausen, vises pauseindikatoren i øverste højre hjørne.
   Tryk på ENTER for at genoptage udførelsen.
- Pause uden en værdi stopper programmet. Hvis instruktionen DispGraph eller Disp er blevet udført, vises det pågældende skærmbillede.
- Pause med en værdi viser værdi på det aktuelle hovedskærmbillede. Du kan rulle gennem værdi.

Pause [værdi]

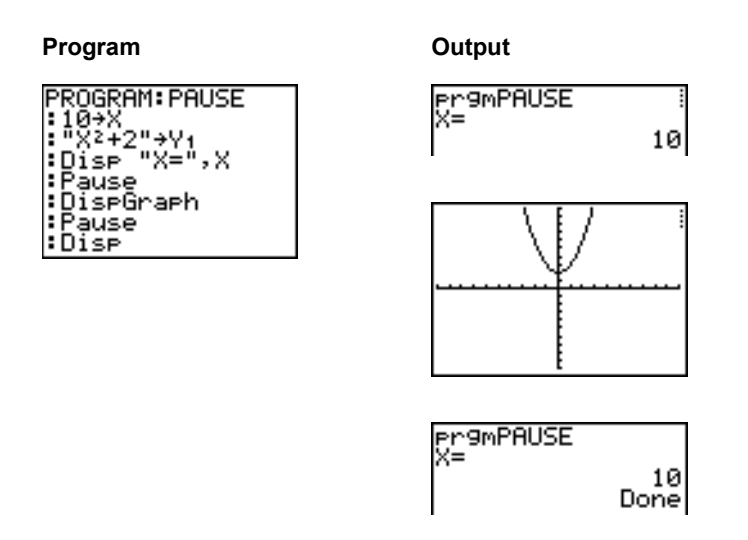

### Lbl, Goto

LbI (label) og Goto (go to) bruges sammen til hop.

LbI angiver en *etiket* for en kommando. *etiket* kan bestå af ét eller to tegn. (A til Z, 0 til 99 eller  $\theta$ ).

Lbl etiket

Goto får programmet til at gå til etiket, når det møder Goto.

Goto etiket

#### Program

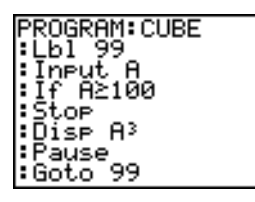

| Output |  |
|--------|--|
|--------|--|

| 8    |
|------|
| 27   |
| Done |
|      |

## IS>(

**IS>(** (increment and skip) lægger 1 til *variabel*. Hvis resultatet er > *værdi* (som kan være et udtryk), springes den næste *kommando* over. Hvis svaret er  $\leq værdi$ , udføres den næste *kommando*. *variabel* kan ikke være en systemvariabel.

:IS>(variabel,værdi) :kommando (hvis resultatet er værdi) :kommando (hvis resultatet er > værdi)

Program Output

 PROGRAM: ISKIP
 PrgmISKIP

 :7+A
 > 6

 :IS>(A,6)
 Done

 :Disp "NOT > 6"
 Done

Bemærk: IS>( er ikke en løkkeinstruktion.

## DS<(

**DS**<( (decrement and skip) trækker 1 fra *variabel*. Hvis resultatet er < *værdi* (der kan være et udtryk), springes den næste *kommando* over. Hvis resultatet er  $\geq værdi$ , udføres den næste *kommando*. *variabel* kan ikke være en systemvariabel.

:DS<(variabel,værdi) :kommando (hvis resultatet er > værdi) :kommando (hvis resultatet er < værdi)

Program

Output

```
PROGRAM:DSKIP
:1→A
:DS<(A,6)
:Disp "> 6"
:Disp "NOT > 6"
```

| Pr9mDSKIP<br>NOT > 6 | Done |
|----------------------|------|
|----------------------|------|

Bemærk: DS<( er ikke en løkkeinstruktion.

### Menu(

**Menu(** opretter forgreninger i et program. Når **Menu(** optræder under udførelsen af et program, vises menuskærmbilledet med de angivne menupunkter samt pauseindikatoren, og udførelsen stopper, indtil du vælger et menupunkt.

Menuens *titel* står i anførselstegn (") efterfulgt af op til syv sæt menupunkter. Hvert sæt består af *tekst* (også i anførselstegn), der skal vises som menuvalg, og en *etiket*, som der hoppes til, hvis det pågældende valg træffes.

**Menu(**"*titel*","*tekst1*",*etiket1*,"*tekst2*",*etiket2*, . . .)

Program

Output

| PROGRAM: TOSSDICE<br>:Menu("TOSS DICE<br>","FAIR DICE",A,<br>"WEIGHTED DICE",<br>B) |
|-------------------------------------------------------------------------------------|
|-------------------------------------------------------------------------------------|

| 1055 0102       |
|-----------------|
| 2:WEIGHTED DICE |
|                 |
|                 |

Programmet stopper, indtil der vælges 1 eller 2. Hvis du vælger 2, forsvinder menuen og programmet fortsætter udførelsen ved LbI B.

#### prgm

Brug **prgm** til at udføre andre programmer som underprogrammer. Når der vælges **prgm**, indsættes programmet ved markørpositionen. Indtast programmets *navn*. Brugen af **prgm** svarer til at vælge eksisterende programmer fra menuen **PRGM EXEC**, men det er også muligt at skrive et programnavn, der endnu ikke er oprettet.

#### prgmnavn

**Bemærk:** Du kan ikke indtaste navnet på et underprogram, hvis du bruger RCL. Navnet skal indsættes ved hjælp af menuen PRGM EXEC.

#### Return

**Return** forlader et underprogram og vender tilbage til udførelsen af det kaldende program, selvom kommandoen optræder i løkker inden i hinanden. Alle løkker afsluttes. Der er et underforstået **Return** i slutningen af ethvert program, der kaldes som et underprogram. I hovedprogrammet, standser **Return** udførelsen og vender tilbage til hovedskærmbilledet.

#### Stop

**Stop** standser udførelsen af et program og vender tilbage til hovedskærmbilledet. **Stop** er valgfri i slutningen af et program.

#### DelVar

DelVar sletter indholdet af variabel fra hukommelsen.

DelVar variabel

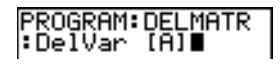

## GraphStyle(

**GraphStyle(** tildeler det grafformat, der skal benyttes til tegning. *funktionnr* er nummeret på Y=funktionsnavnet i den aktuelle plotningstilstand. *grafformat* er et tal fra 1 til 7, der svarer til grafformatet, som vist herunder:

| 1 = ¼ (line)        | <b>5</b> = 🤃 (path)             |
|---------------------|---------------------------------|
| 2 = ≒ (thick)       | 6 = ᢤ (animate)                 |
| 3 = ≒ (shade above) | <b>7</b> = <sup>∙</sup> . (dot) |
| 4 = 🖩 (shade below) |                                 |

GraphStyle(funktionnr,grafformat)

GraphStyle(1,5) i tilstanden Func angiver, at grafformatet for Y1 skal være en kurve 🕸 (path; 5).

Ikke alle grafformater er tilgængelige i alle plotningstilstande. Se tabellen med grafformater i kapitel 3 for at få en detaljeret beskrivelse af de enkelte formater.

## **PRGM I/O input-/outputinstruktioner**

### Menuen PRGM I/O

Tryk på PRGM ), men kun fra programeditoren, for at se menuen PRGM I/O (programinput/-output).

| CTL | I/O       | EXEC                                         |
|-----|-----------|----------------------------------------------|
| 1:  | Input     | Indtaster en værdi eller bruger markøren.    |
| 2:  | Prompt    | Anmoder om indtastning af variabelværdier.   |
| 3:  | Disp      | Viser tekst, værdi eller hovedskærmbilledet. |
| 4:  | DispGrap  | Viser den aktuelle graf.                     |
| 5:  | DispTable | Viser den aktuelle tabel.                    |
| 6:  | Output (  | Viser tekst ved en bestemt position.         |
| 7:  | getKey    | Kontrollerer et tasttryk på tastaturet.      |
| 8:  | ClrHome   | Rydder displayet.                            |
| 9:  | ClrTable  | Rydder den aktuelle tabel.                   |
| 0:  | GetCalc(  | Henter en variabel fra en anden TI-84 Plus.  |
| A:  | Get(      | Sender en variabel til CBL 2/CBL eller CBR.  |
| В:  | Send (    | Sends a variable to CBL 2 or CBR.            |

Disse instruktioner styrer input til og output fra et program under udførelsen og gør det muligt at indtaste værdier og vise resultater.

Tryk på [CLEAR] for at vende tilbage til programeditoren uden at vælge et punkt.

## Visning af en graf med Input

**Input** uden en variabel viser den aktuelle graf. Du kan flytte den bevægelige markør, hvorved **X** og **Y** opdateres. Pauseindikatoren er aktiv. Tryk på <u>ENTER</u> for at genoptage udførelsen af programmet.

#### Input

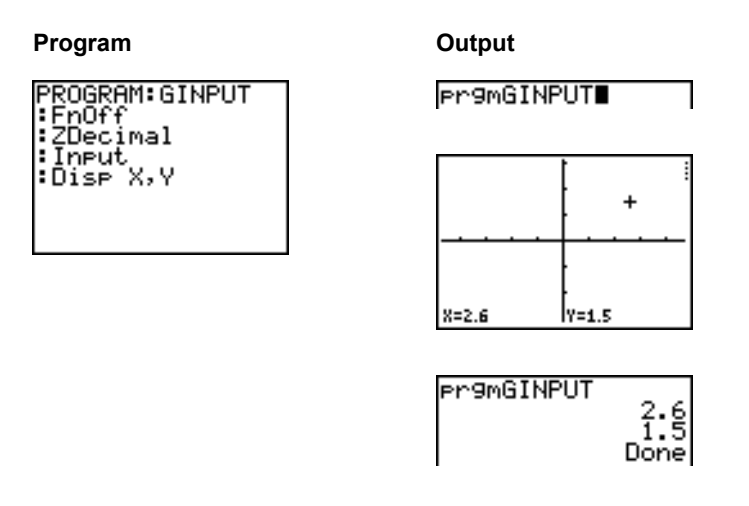

#### Lagring af en variabelværdi med Input

**Input** med *variabel* viser en ?-indtastningslinie under udførelsen. *variabel* kan være et reelt tal, et komplekst tal, en liste, en matrix, en streng eller en Y=-funktion. Indtast en værdi under udførelsen af programmet, som kan være et udtryk, og tryk dernæst på <u>ENTER</u>. Værdien beregnes og lagres i *variabel*, og programmet kører videre.

#### Input [variabel]

Der kan vises *tekst* eller indholdet af **Str***n* (en variabelstreng) på op til 16 tegn som en indtastningslinie. Under udførelsen af programmet skal der indtastes en værdi efter indtastningslinien, og der skal trykkes på ENTER. Værdien lagres i *variabel*, og programmet kører videre.

#### Input [Strn,variabel]

#### Program

Output

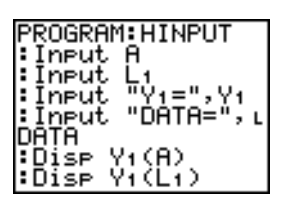

Disp Y1(LDATA)

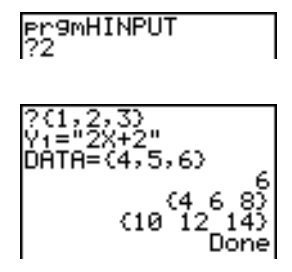

**Bemærk:** Når et program under udførelsen viser en indtastningslinie, der anmoder om input i form af lister og udtryk, skal der sættes krøllede parenteser (**{ }**) omkring listeelementer og anførselstegn omkring udtryk.

#### Prompt

Under udførelsen af et program viser **Prompt** hver *variabel*, én ad gangen efterfulgt af =?. Indtast en værdi eller et udtryk for hver *variabel*, og tryk på ENTER. Værdierne lagres og programmet kører videre.

Prompt variabelA[,variabelB,...,variabel n]

Program

Output

| PROGRAM:WINDOW<br>Prompt Xmin<br>Prompt Xmax<br>Prompt Ymin<br>Prompt Ymay | Pr9mWINDOW<br>Xmin=?-10<br>Xmax=?10<br>Ymin=?-3<br>Vmax=23 |      |
|----------------------------------------------------------------------------|------------------------------------------------------------|------|
| ·Fromet imax                                                               | Thax-75                                                    | Done |

Bemærk: Y=-funktioner kan ikke anvendes sammen med Prompt.

#### Visning af hovedskærm-billedet

**Disp** (display) uden en værdi viser hovedskærmbilledet. Hvis du vil se hovedskærmbilledet under udførelsen af et program, skal du efterfølge **Disp**-instruktionen med en **Pause**-instruktion.

Disp

### Visning af værdier og meddelelser

Disp med én eller flere værdier viser værdien af hver enkelt værdi:

Disp [værdi,værdi,værdi,...,værdi n]

- Hvis *værdi* er en variabel, vises den aktuelle værdi.
- Hvis værdi er et udtryk, beregnes det, og udtrykket vises til højre på næste linie.
- Hvis *værdi* er tekst uden anførselstegn, vises den til venstre på den aktuelle linie. → kan ikke bruges som tekst.

#### Program

Output

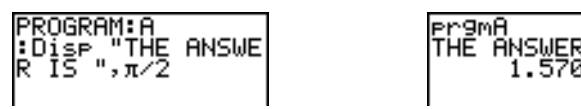

Hvis **Pause** optræder efter **Disp**, standser programmet midlertidigt, så du kan studere skærmbilledet. Tryk på <u>ENTER</u> for at køre videre.

**Bemærk:** Hvis en matrix eller en liste er for stor til at kunne vises helt, ses der prikker (...) i sidste søjle, men du kan ikke rulle gennem matricen eller listen. Brug **Pause** *værdi* til at rulle gennem værdierne.

#### DispGraph

**DispGraph** (display graph) viser den aktuelle graf. Hvis **Pause** optræder efter **DispGraph**, standser programmet, så du kan studere skærmbilledet. Tryk på <u>ENTER</u> for at køre videre.

#### DispTable

**DispTable** (display table) viser den aktuelle tabel. Programmet standser midlertidigt, så du kan studere skærmbilledet. Tryk på ENTER for at køre videre.

## Output(

**Output(** viser *tekst* eller *værdi* på det aktuelle hovedskærmbillede begyndende med *række* (1 til 8) og *søjle* (1 til 16). Eksisterende tegn bliver overskrevet.

Tip: Man kan lade Output( følge efter CIrHome.

Udtrykkene beregnes og værdierne vises i overensstemmelse med den aktuelle indstilling af tilstanden. Matricer vises i indtastningsformat og ruller til næste linie.  $\rightarrow$  kan ikke bruges som tekst.

Output(række,søjle,"tekst") Output(række,søjle,værdi)

Program

Output

| :Output(5,4,"ANS<br>WER:"<br>:Output(5,12,B) |
|----------------------------------------------|
|----------------------------------------------|

ANSWER: 8

Hvis **Output(** anvendes på et **Horiz** (vandret) delt skærmbillede, bliver maksimumværdien for *række* 4. Hvis **Output(** anvendes på et **G-T** (lodret) delt skærmbillede, bliver maksimumværdien for *række* 8, og maksimumværdien for *søjle* bliver 16. Disse værdier er de samme som for **Full** (hel) skærm.

## getKey

**getKey** giver et tal, der svarer til den sidste tast, der blev trykket på, i henhold til tastdiagrammet. Hvis der ikke blev trykket på en tast, giver **getKey** 0. Brug **getKey** i en løkke til at overføre styringen, f.eks. ved oprettelse af videospil.

#### Program

Output

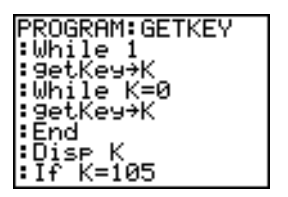

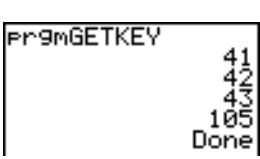

**Bemærk:** Der blev trykket på (MATH), (APPS), (PRGM) og (ENTER) under udførelsen af programmet.

:Stop :End

Bemærk: Du kan når som helst trykke på ON for at afbryde programmet.

### TI-84 Plus tastdiagram

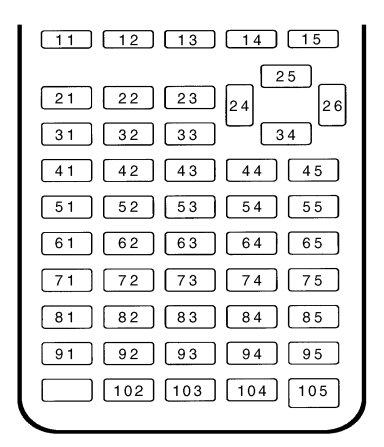

#### CIrHome, CIrTable

CIrHome (clear home screen) rydder hovedskærmbilledet under udførelsen af et program.

CirTable (clear table) rydder værdierne i tabeleditoren under udførelsen af et program.

### GetCalc(

**GetCalc(** henter indholdet af *variabel* på en anden TI-84 Plus og lagrer det i *variabel* på den modtagende TI-84 Plus. *variabel* kan være et tal, et listeelement, et listenavn, et matrixelement, et matrixnavn, en streng, en Y=-variabel, en grafdatabase eller et billede.

#### GetCalc(variabel)[,portflag])

Som standard anvender TI-84 Plus USB-porten hvis den er tilsluttet. Hvis USB-kablet ikke er tilsluttet, anvender den I/O-porten. Hvis du vil angive USB- eller I/O-porten, skal du anvende følgende portflagnumre:

*portflag*=0 anvender USB-porten, hvis den er tilsluttet. *portflag*=1 anvender USB-porten *portflag*=2 anvender I/O porten

**Bemærk: GetCalc(** fungerer ikke mellem en TI-82 og en TI-83 Plus eller mellem en TI-82 og en TI-84 Plus.

#### Get(, Send(

**Get(** henter data fra systemet CBL 2/CBL eller CBR og lagrer dem i *variabel* på den modtagende TI-84 Plus. *variabel* kan være et reelt tal, et listeelement, et listenavn, et matrixelement, et matrixnavn, en streng, en Y=-variabel, en grafdatabase eller et billede.

#### Get(variabel)

**Bemærk:** Hvis du overfører et program, der henviser kommandoen **Get(** til TI-84 Plus fra en TI-82, fortolker TI-84 Plus den som **Get(** beskrevet ovenover. **Get(** får ingen data fra den anden TI-84 Plus. Du skal bruge **GetCalc(**.

**Send(** sender indholdet af *variabel* til CBL 2/CBL eller CBR. Den kan ikke bruges til at sende til en anden TI-84 Plus. *variabel* kan være et reelt tal, et listeelement, et listenavn, et matrixelement, et matrixnavn, en streng, en Y=-variabel, en grafdatabase eller et billede, f.eks. et statistisk output. *variabel* kan være en liste med elementer.

Send(variabel)

PROGRAM: GETSOUND Send((3,.00025, 99,1,0,0,0,0,0,1))

**Bemærk:** Dette program får lyddata og tid i sekunder fra CBL 2/CBL.

**Bemærk:** Du kan få adgang til **Get(**, **Send(** og **GetCalc(** fra CATALOG og udføre dem fra hovedskærmbilledet (kapitel 15).

## Kald af andre programmer som underprogrammer

#### Sådan kaldes et program fra et andet program

På TI-84 Plus kan et vilkårligt lagret program kaldes som et underprogram fra et andet program. Indtast på en ny linie navnet på det program, der skal være underprogram.

Programnavnet kan indtastes på en kommandolinie på to forskellige måder:

- Tryk på PRGM I for at se menuen PRGM EXEC og vælg navnet på programmet. prgmnavn indsættes ved markøren på en kommandolinie.
- Vælg prgm fra menuen PRGM CTL og indtast dernæst programmets navn.

#### prgmnavn

Når **prgm***navn* optræder under udførelsen, udfører programmet den første kommando i det andet program. Det vender tilbage til den efterfølgende kommando i det første program, når enten **Return** eller underforstået **Return** optræder i slutningen af det andet program.

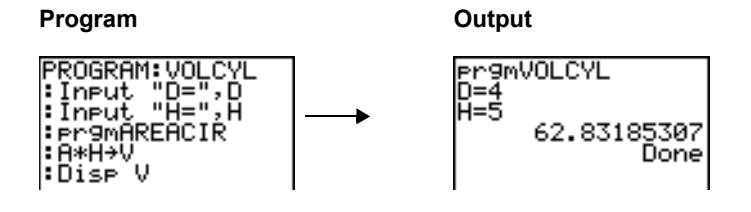

Underprogram 1 1

| PROGRAM: AREACIR |
|------------------|
| :D/2→R           |
| tπ*R2→A          |
| :Return          |
| - Re our m       |

#### Om kald af programmer

Variable er globale.

*etiket* sammen med **Goto** og **LbI** er lokale for det program, de befinder sig i. *etiket* i ét program genkendes ikke af andre programmer. Du kan ikke bruge **Goto** til at hoppe til en *etiket* i et andet program.

**Return** forlader et underprogram og vender tilbage til det kaldende program, selvom det optræder inden for løkker inden i hinanden.

## Udførelse af et assemblerprogram

Du kan udføre programmer, der er skrevet til TI-84 Plus,assemblersprog. Assemblerprogrammer kører typisk meget hurtigere og giver større kontrol, end de tastetryk-programmer, som du skriver med den indbyggede programeditor.

**Bemærk:** Da et assemblerprogram giver udtøres kontrol over regneren, kan det resultere i, at regneren nulstiller og mister alle data og programmer i hukommelsen, hvis der er fejl i assemblerprogrammet.

Når du downloader et assemblerprogram til fællessprog, gemmes det mellem de andre programmer som et **PRGM**-menupunkt. Du kan:

- Overføre det ved hjælp af kommunikationsforbindelsen i TI-84 Plus (kapitel 19).
- Slette det ved hjælp af skærmbilledet MEM MGMT DEL (kapitel 18).

Hvis du vil udføre et assemblerprogram, skal du bruge syntaksen Asm(AssemblyProgramName)

| Kommando                       | Bemærkninger                                                                            |
|--------------------------------|-----------------------------------------------------------------------------------------|
| AsmComp(prgmASM1,<br>prgmASM2) | Kompilerer et assemblerprogram, der er skrevet i ASCII og gemmer hex-versionen          |
| AsmPrgm                        | ldentificerer et assemblerprogram; skal indtastes i første linje af et assemblerprogram |

Hvis du skriver et assemblerprogram, skal du bruge de to kommandoer i CATALOG.

Sådan kompileres det assemblerprogram, som du har skrevet:

- 1. Følg fremgangsmåden for skrivning af et program, men sørg for at indsætte **AsmPrgm** som den første linie i programmet.
- 2. Tryk i hovedskærmbilledet på 2nd [CATALOG], og vælg dernæst AsmComp( for at indsætte det i hovedskærmbilledet
- 3. Tryk på PRGM for at se menuen PRGM EXEC.
- 4. Vælg det program, du vil kompilere. Det indsættes i hovedskærmbilledet.
- 5. Tryk på , og vælg dernæst prgm fra CATALOG.
- 6. Indtast det valgte navn på outputprogrammet.

Bemærk: Dette navn skal være unikt – ikke en kopi af et eksisterende program navn.

7. Tryk på 🗋 for at afslutte sekvensen.

Sekvensen af argumenter skal være følgende:

AsmComp(prgmASM1, prgmASM2)

8. Tryk på ENTER for at kompilere programmet og generere outputprogrammet.

# Kapitel 17: Aktiviteter

## Andengradsligningen

**Bemærk**: Dette eksempel bruger MathPrint<sup>™</sup>-tilstand til reelle resultater og Classic-tilstand til ikkereelle (komplekse) resultater. Du kan også bruge applikationen Polynomial Root Finder/Simultaneous Equation Solver til hurtigt at løse denne type opgaver. Denne applikation er allerede installeret på din TI-84 Plus, og kan downloades fra <u>education.ti.com</u>.

Brug formlen for andengradsligninger til at løse andengradsligningerne  $2x^2 - 11x + 14 = 0$  og  $2x^2 - 6x + 5 = 0$ .

## Graftegning af funktionerne

Kig på graferne for funktionerne, før du begynder, for at se løsningernes tilnærmede placering.

- 1. Tryk på Y= for at vise Y= editor.
- 2. Tryk på 2  $(X,T,\Theta,n)$   $(x^2)$  11  $(X,T,\Theta,n)$  + 14 for Y1, og tryk herefter på ENTER.
- Tryk på 2 (X,T,⊖,n) (x<sup>2</sup>) 6 (X,T,⊖,n) + 5 for Y2.
- 4. Tryk på ZOOM og vælg **4:ZDecimal**. Grafen for funktionerne vises.

Du kan se, at grafen for den første funktion,  $2x^2 - 11x + 14 = 0$ , krydser x--aksen, så den har en reel løsning. Grafen for den anden funktion krydser ikke x--aksen, så den har en kompleks løsning.

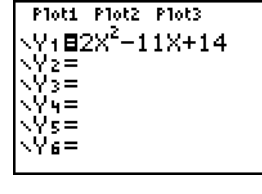

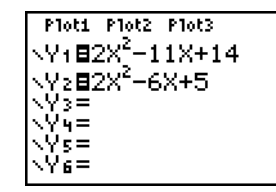

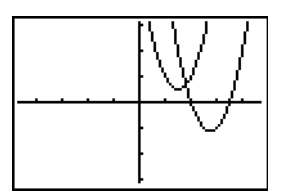

## Indtastning af en beregning

- Tryk på 2 STO→ ALPHA A (over MATH) for at lagre koefficienten af ledet x<sup>2</sup>.
- Tryk på (ALPHA) [:]. Med kolonet bliver det muligt at indtaste mere end én instruktion på en linie.
- Tryk på (→) 11 [STO → [ALPHA] B (over [APPS]) for at lagre koefficienten af ledet X. Tryk på [ALPHA] [:] for at indtaste en ny instruktion på samme linie. Tryk på 14 [STO → [ALPHA] C for at lagre konstanten.
- 4. Tryk på ENTER for at lagre værdierne i variablene A, B og C.

Den sidste værdi, du lagrede, er vist i højre side af skærmen. Cursoren placeres i næste linje, klar til dine indtastninger.

Tryk på ALPHA [F1] 1 (→) ALPHA B + 2nd [√]
 ALPHA B x<sup>2</sup> - 4 ALPHA A ALPHA C ▶ 2
 ALPHA A for at indtaste udtrykket for én af løsningerne, nemlig:

$$\frac{-b \pm \sqrt{b^2 - 4ac}}{2a}$$

6. Tryk på ENTER for at finde en løsning for ligningen  $2x^2 - 11x + 14 = 0$ .

Resultatet vises på højre side af displayet. Markøren flytter til næste linie og er klar til, at næste udtryk indtastes.

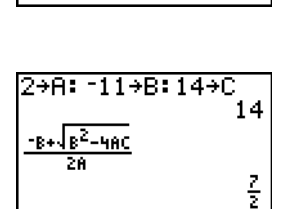

2+A: -11+B: 14+C

-B+ B2-4AC

280

14

14

 $\frac{7}{2}$ 

## Konvertering til decimaltal

Du kan vise resultatet som en decimaltal.

1. Tryk på (ALPHA) [F1] 4 for at vælge ▶F∢▶D fra genvejsmenuen FRAC.

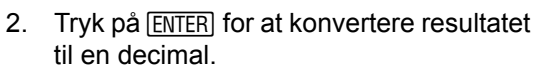

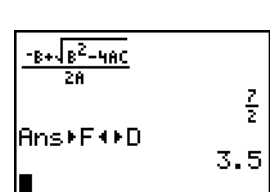

2→A: -11→B:14→C

8+18<sup>2</sup>-4AC

Ans⊧F∢⊧D

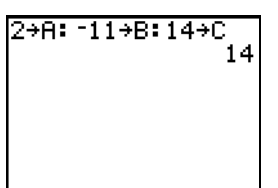

For at spare tasttryk kan du rulle op og finde et udtryk, du har indtastet, kopiere det og redigere det til den nye udregning.

Tryk på ▲ for at markere (-B+ √B<sup>2</sup>-4AC)/2A, og tryk herefter på ENTER for at indsætte på indtastningslinjen.

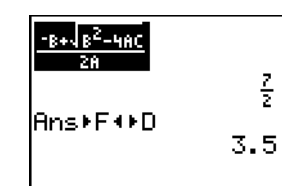

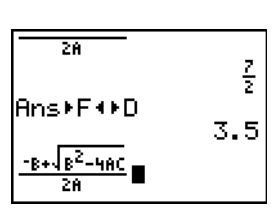

- 5. Tryk på ENTER for at finde den anden løsning for andengradsligningen  $2x^2 11x + 14 = 0.$

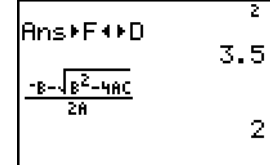

## Indtastning af en beregning

Løs ligningen  $2x^2 - x + 3 = 0$ . TI-84 Plus kan vise komplekse resultater, når tilstanden for komplekse tal, **a+bi** er valgt.

- Tryk på MODE ▼ ▼ ▼ ▼ ▼ (6 gange), og tryk herefter på ▶ for at markere a+bi. Tryk på ENTER for at vælge a+bi tilstanden komplekse tal.
- Tryk på 2nd [QUIT] (over MODE) for at vende tilbage til hovedskærmbilledet og tryk på CLEAR for at slette hovedskærmbilledet.
- Tryk på 2 STO→ ALPHA A ALPHA [:] (-) 6 STO→ ALPHA B ALPHA [:] 5 STO→ ALPHA C ENTER.

Koefficienten til ledet  $x^2$ , koefficienten til ledet X og konstanten for den nye ligning lagres i henholdsvis A, B og C.

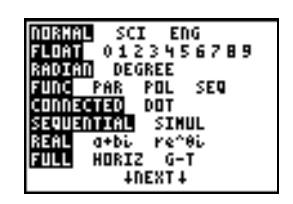

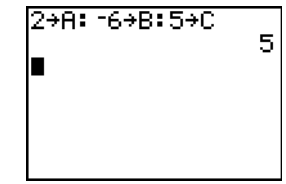

Indtast formlen ved hjælp af en Classic-indtastning: () () ALPHA B + 2nd [√]
ALPHA B x<sup>2</sup> - 4 ALPHA A ALPHA C ) )
÷ () 2 ALPHA A ).

Da løsningen er et komplekst tal, skal formlen indtastes med brug af divisionsoperationen i stedet for n/dgenvejsskabelonen. Komplekse tal er ikke gyldige i n/d-skabelonens input eller output og Fejlen: Datatype vises.

5. Tryk på ENTER for at finde én af løsningerne til ligningen  $2x^2 - 6x + 5 = 0$ .

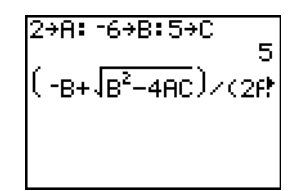

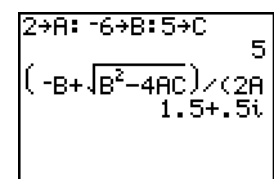

-B+\B<sup>2</sup>-4AC 1. -B-\B<sup>2</sup>-4AC

- Tryk på for at markere formeludtrykket, og tryk herefter på ENTER for at kopiere det til indtastningslinjen.

8. Tryk på ENTER for at finde den anden løsning til andengradsligningen  $2x^2 - x + 3 = 0$ 

**Bemærk:** En anden måde at løse ligninger på er den indbyggede løser, Solveren (menuen **MATH**), hvor  $Ax^2 + Bx + C$  indtastes direkte.

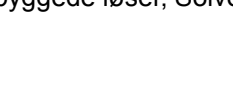

JZ(28

1.

# Æske med låg

## Definition af en funktion

I et stykke papir, der måler 20 × 25 cm klippes kvadrater, der måler X × X fra to hjørner. Klip rektangler, der måler X × 12½ cm af de to andre hjørner som vist i diagrammet nedenfor. Fold papiret til en æske med låg. Hvilken værdi for X giver det største rumfang V? Brug grafer og tabeller til at finde løsningen.

Х

В

Y1=∎

=

20 A

Begynd med at definere en funktion, der beskriver æskens rumfang.

Fra diagrammet fås: 2X + A = 20 2X + 2B = 25V = A\*B\*X

Hvoraf: V = (20 - 2X) (25/2 - X) X

- Tryk på Y= for at se editoren Y=, hvor funktionerne for tabeller og grafer defineres.
- 2. Tryk på ( 20 2 (X,T,⊙,n )) ( 25 ÷ 2 (X,T,⊙,n )) (X,T,⊙,n ) ENTER for at definere volumenfunktionen som Y1 af X.

 $[X,T,\Theta,n]$  gør det muligt hurtigt at indtaste X, uden at skulle trykke på <u>(ALPHA)</u>. Det fremhævede symbol = viser, at Y1 er valgt.

| Γ     | Plot1                                          | 21ot2 | P1ot3             |              |
|-------|------------------------------------------------|-------|-------------------|--------------|
| ŀ     | \Y1∎                                           | (20-) | 2X)* <sup>3</sup> | <u>≥5</u> –≯ |
| ŀ     | ∖Yz=I                                          |       |                   | -            |
| ŀ     | <y3=< th=""><th></th><th></th><th></th></y3=<> |       |                   |              |
| - I · | \Y4=                                           |       |                   |              |
|       | \X5=                                           |       |                   |              |

В

→

Х

25

Plot1 Plot2 Plot3

## Definition af en funktionstabel

Brug tabelfaciliteten i TI-84 Plus til at få numeriske oplysninger om en funktion. Du kan anvende en tabel med værdier fra en funktion, du lige har defineret, til at vurdere en løsning på opgaven.

- 1. Tryk på 2nd [TBLSET] (over WINDOW) for at se menuen TABLE SETUP.
- 2. Tryk på ENTER for at acceptere **TblStart=0**.
- Tryk på 1 ENTER for at definere tabeltilvæksten ∆TbI=1. Undlad at ændre Indpnt: Auto og Depend: Auto, så tabellen genereres automatisk.

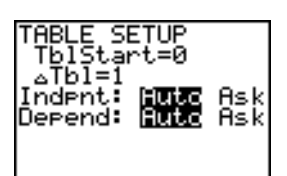

4. Tryk på [2nd [TABLE] (over [GRAPH]) for at se tabellen.

Bemærk, at maksimumværdien for Y1 fremkommer, når X er ca. 4, mellem 3 og 5.

 Tryk på sog hold den nede for at rulle gennem tabellen, indtil der vises et negativt resultat for Y1.

Bemærk, at maksimumlængden for **X** ved dette problem fremkommer, når fortegnet for **Y1** (volumen) bliver negativ.

6. Tryk på 2nd [TBLSET].

Bemærk, at **TblStart** er ændret til **5**, så den viser tabellens første linie, som den var, sidst den blev vist. I trin 5 er det første element af **X**, der vises i tabellen, **5**.

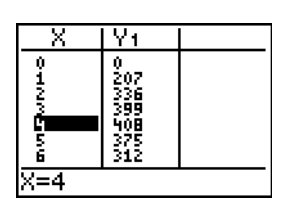

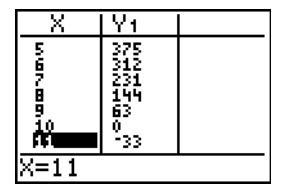

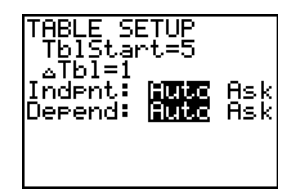

## Zooming i tabellen

Du kan justere, den måde en tabel vises på, så du får flere oplysninger om en defineret funktion. Med mindre værdier for ∆**Tb**I, kan du zoome i på tabellen. Du kan ændre værdierne på skærmbilledet TBLSET ved at trykke på [2nd] [TBLSET] eller ved at trykke på + på skærmbilledet TABLE

- 1. Tryk på 2nd [TABLE].
- Tryk på ▲ for at flytte markøren og markere 3.
- Tryk på 
   <u>+</u>. ∆Tbl vises på indtastningslinjen.
- Indtast 

   I ENTER. Tabellen opdates og viser ændringerne i X i stigende trin af 0,1.

Bemærk, at maks. værdien for Y1 i denne tabelvisning er 410,26, hvilket sker når X=3,7. Maks. forekommer derfor, når 3,6<X<3,8.

5. Med X=3,6 markeret trykkes der på +
 . 01 [ENTER] for at indstille ΔTbI=0,01.

| X        | Y1                                    |  |
|----------|---------------------------------------|--|
| 85667.89 | 399<br>408<br>375<br>231<br>144<br>63 |  |
| ⊿Tbl=.1∎ |                                       |  |

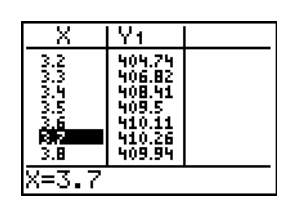

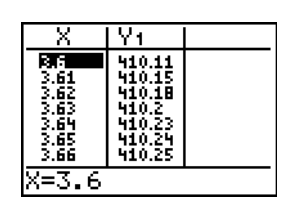

Der vises to ens maksimumværdier, 410.26 ved X=3.67, 3.68, 3.69, og 3.70.

Værdien af Y1 ved X=3.67 vises med alle betydende cifre på nederste linie som 410.261226.

8. Tryk på 🖵 for at se det andet maksimum.

Værdien med alle betydende cifre af Y1 ved X=3.68 er 410.264064, som er æskens maksimumvolumen, hvis du måler papiret med en tilvækst på 0,01 cm.

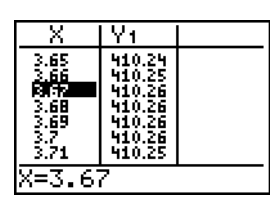

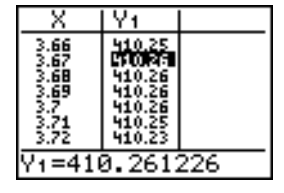

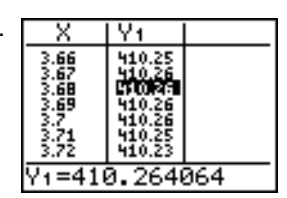

### Indstilling af udsnitsvinduet (Window)

Du kan også bruge TI-84 Plus's plotningsfunktioner til at finde maksimum-værdierne af en tidligere defineret funktion. Når grafen aktiveres, definerer udsnitsvinduet det viste udsnit af koordinatplanen. Værdierne af vinduesvariablene bestemmer udsnitsvinduets størrelse.

Xmir

Yscl=1

Xres=

 Tryk på WINDOW for at se editoren til redigering af vinduesvariable, hvor du kan se og redigere vinduesvariablenes værdier.

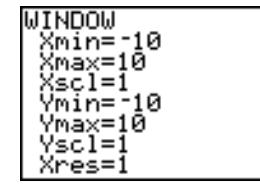

Ymax

Xmax Yscl

Vinduets standardvariable definerer udsnitsvinduet, som vist. Xmin, Xmax, Ymin og Ymax definerer displayets grænser. Xscl og Yscl definerer afstanden mellem aksemærkerne på Xog Y-aksen. Xres styrer opløsningen.

- 2. Tryk på 0 ENTER for at definere Xmin.
- 3. Tryk på 20 ÷ 2 for at definere Xmax ved hjælp af et udtryk.

**Bemærk**: I dette eksempel bruges divisionstegnet til udregningen. Du kan dog afhængigt af tilstandsindstillingerne bruge n/d-indtastningsformatet, hvor det kan forventes, at outputtet er en brøk.

| MINDOM               |  |
|----------------------|--|
| Xmin=0<br>Xmax=20∕2∎ |  |
| Xscl=1               |  |
| Ymin=10<br>Ymax=10   |  |

- Tryk på ENTER. Udtrykket beregnes og 10 lagres i Xmax. Tryk på ENTER for at acceptere Xscl som 1.
- 5. Tryk på 0 ENTER 500 ENTER 100 ENTER 1 ENTER for at definere de resterende vinduesvariable.

| IJ T NDOLJ |  |
|------------|--|
| "Ynin=0    |  |
| 0.111-9    |  |
| Xmax=10    |  |
| Xscl=1     |  |
| Vmin=0     |  |
| Umay-500   |  |
| 1042-300   |  |
| YSCI=100   |  |
| Xres=1     |  |
|            |  |

#### Visning og sporing på grafen

Nu, hvor du har defineret den funktion, der skal plottes, og vinduet, den skal plottes i, kan du vise og undersøge grafen. Du kan spore langs en funktion ved hjælp af **TRACE**.

1. Tryk på GRAPH for at plotte den valgte funktion i udsnitsvinduet.

Grafen for Y1=(20-2X)(25/2-X)X vises.

 Tryk på 
 for at aktivere den bevægelige grafmarkør.

X- og Y-koordinaterne for grafmarkørens position vises på nederste linie.

 Tryk på 
 , ▶, ▲ og ▼ for at flytte den bevægelige markør til funktionens tilsyneladende maksimumværdi.

Når du flytter markøren, opdateres værdierne for X- og Y-koordinaterne.

4. Tryk på [TRACE]. Sporingsmarkøren vises på funktionen Y1.

Den funktion, du sporer, vises i øverste venstre hjørne.

Du kan også indtaste din vurdering for maksimumværdien af **X**.

 Tryk på 3 . 8. Hvis du trykker på en taltast, mens TRACE er aktiv, vises indtastningslinien X= i nederste venstre hjørne.

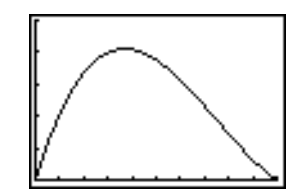

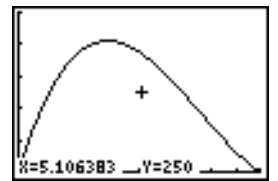

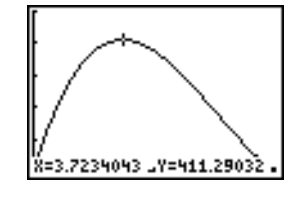

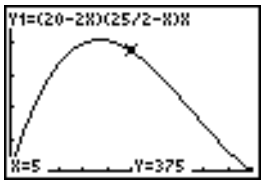

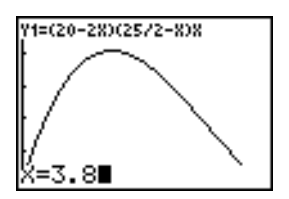

7. Tryk på ENTER.

Sporingsmarkøren springer til det punkt på funktionen Y1, der er beregnet for den X-værdi, du indtastede.

Dette er maksimumværdien af Y1(X) for X-pixelværdier. Den nøjagtige maksimumværdi kan eventuelt ligge mellem pixelværdierne.

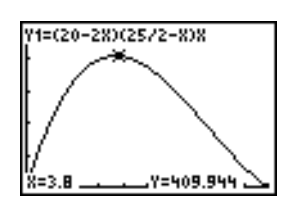

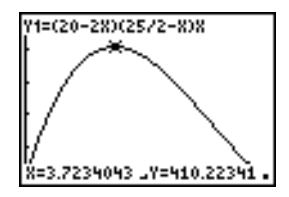

## Zooming på grafen

Brug instruktionerne på menuen **ZOOM** til at forstørre udsnitsvinduet omkring et bestemt sted, så det bliver lettere at fastlægge maksimumværdier, minimumværdier, rødder og skæringspunkter for funktioner.

1. Tryk på 200M for at se menuen **ZOOM**.

Denne menu er en typisk TI-84 Plusmenu. Når du vil vælge et punkt, kan du enten trykke på tallet eller bogstavet ved siden af punktet eller trykke på , indtil punktets nummer eller bogstav er fremhævet, og trykke på [ENTER].

2. Tryk på 2 for at vælge 2:Zoom In.

Grafen vises igen. Markøren er ændret for at vise, at du anvender en anden zoom-instruktion.

3. Tryk på ENTER med markøren i nærheden af funktionens maksimumværdi.

Det nye udsnitsvindue vises. Både Xmax-Xmin og Ymax-Ymin er blevet justeret med faktorer på 4, som er zoomfaktorernes standardværdier.

- 5. Tryk på <u>WINDOW</u> for at vise de nye vinduesindstillinger.

**Bemærk**: Tryk på [Z00M] → **1:ZPrevious** for at vende tilbage til den forrige graf.

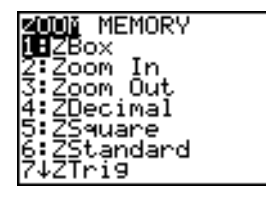

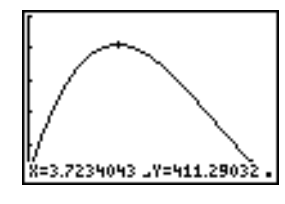

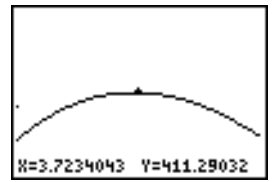

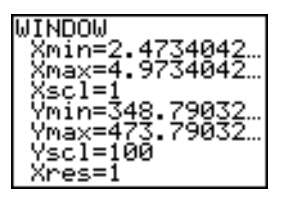

#### Bestemmelse af maksimumværdi

Du kan bruge **CALCULATE**-menuen til at beregne en funktions lokale maksimum. Gør dette ved at vælge et punkt til venstre for det sted, hvor du tror grafens maksimum er. Dette kaldes venstre grænse. Herefter vælges et punkt til højre for maksimum. Dette kaldes højre grænse. Endelig gættes på maksimum ved at flytte markøren mellem den højre og den venstre grænse. Med disse oplysninger kan maksimum beregnes ved hjælp af de programmerede metoder i TI-84 Plus.

 Tryk på 2nd [CALC] (over TRACE) for at vise menuen CALCULATE. Tryk på 4 for at vælge 4:maximum.

Grafen vises igen med indtastningslinien Left Bound?

 Tryk på I for at spore langs kurven til et punkt til venstre for maksimumværdien og tryk på ENTER.

Et ▶ i toppen af skærmbilledet viser den valgte grænse.

Indtastningslinien Right Bound? vises.

 Tryk på 
 for at spore langs kurven til et punkt til højre for maksimumværdien og tryk på ENTER.

Et ∢i toppen af skærmbilledet viser den valgte grænse.

Indtastningslinien Guess? vises.

Eller, indtast et gæt for maksimumværdien. Tryk på **3** . **8**, og tryk dernæst på ENTER.

Når der trykkes på en taltast i **TRACE**, vises indtastningslinien **X=** i nederste venstre hjørne.

Bemærk værdierne for den beregnede maksimumværdi i forhold til den maksimumværdi, der fremkom ved hjælp af den bevægelige markør, sporingen og tabellen.

**Bemærk:** I trin 2 og 3 oven for kan du indtaste værdier for venstre og højre grænse direkte på samme måde som beskrevet i trin 4.

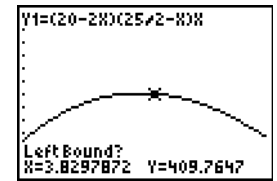

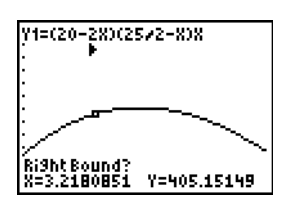

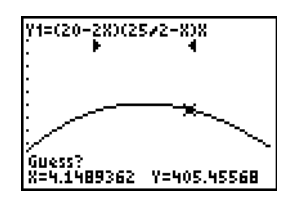

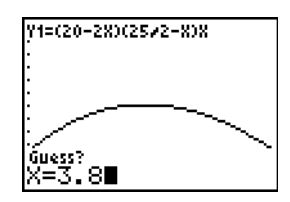

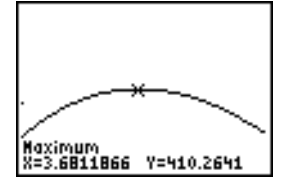

# Sammenligning af testresultater ved hjælp af kassegrafer

## Opgave

Et forsøg afslørede stor forskel mellem drenges og pigers evne til at identificere genstande, som de holdt i venstre hånd, som styres af højre hjernehalvdel kontra højre hånd, som styres af venstre hjernehalvdel. TI Graphics-gruppen udførte et lignende forsøg med voksne mænd og kvinder.

Forsøget omfattede 30 små genstande, som deltagerne ikke måtte se. Først holdt de én ad gangen 15 af genstandene i venstre hånd og gættede, hvad det var. Dernæst holdt de én ad gangen de øvrige 15 genstande i højre hånd og gættede, hvad det var. Brug kassegrafer til visuelt at sammenligne dataene med korrekte svar i tabellen nedenfor.

Hver række i tabellen repræsenterer de observerede resultater af en genstand. Bemærk, at 10 kvinder og 12 mænd blev testet.

| Korrekte svar      |                  |                 |               |
|--------------------|------------------|-----------------|---------------|
| Kvinder<br>venstre | Kvinder<br>højre | Mænd<br>venstre | Mænd<br>højre |
| 8                  | 4                | 7               | 12            |
| 9                  | 1                | 8               | 6             |
| 12                 | 8                | 7               | 12            |
| 11                 | 12               | 5               | 12            |
| 10                 | 11               | 7               | 7             |
| 8                  | 11               | 8               | 11            |
| 12                 | 13               | 11              | 12            |
| 7                  | 12               | 4               | 8             |
| 9                  | 11               | 10              | 12            |
| 11                 | 12               | 14              | 11            |
|                    |                  | 13              | 9             |
|                    |                  | 5               | 9             |

## Fremgangsmåde

- Tryk på <u>STAT</u> 5 for at vælge 5:SetUpEditor. Indtast listenavnene WLEFT, WRGHT, MLEFT og MRGHT adskilt af kommaer. Tryk på <u>ENTER</u>. Stat list-editoren indeholder nu kun disse fire lister. (Se kapitel 11: Lister med detaljerede anvisninger for brug af SetUpEditor.)
- 2. Tryk på STAT 1 for at vælge 1:Edit.
- 3. Indtast antal korrekte svar som de enkelte kvinder gav for genstande i venstre hånd (Kvinder venstre) i WLEFT. Tryk på i for at flytte til WRGHT og indtaste antal korrekte svar, som de enkelte kvinder gav for genstande i højre hånd (Kvinder højre).
- 4. Indtast på samme måde mændenes korrekte svar i **MLEFT** (Mænd venstre) og **MRGHT** (Mænd højre).

- Tryk på [2nd] [STAT PLOT]. Vælg 1:Plot1. Tænd plot 1; definer det som et modificeret boksplot "..., der bruger Xlist som WLEFT. Flyt markøren til den øverste linje, og vælg Plot2. Tænd plot 2; definer det som et modificeret boksplot, der bruger Xlist som WRGHT. (Se kapitel 12: Statistik med detaljerede oplysninger om brug af Stat Plots.)
- 6. Tryk på Y=. Deaktivér alle funktioner.
- 7. Tryk på <u>WINDOW</u>. Sæt Xscl=1 og Yscl=0. Tryk på <u>Z00M</u> 9 for at vælge 9:ZoomStat. Derved justeres udsnitsvinduet og der vises en kassegraf med kvindernes resultater.
- 8. Tryk på TRACE.

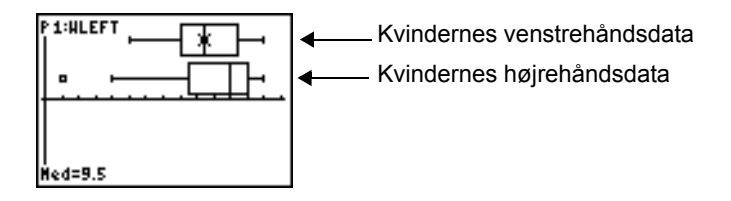

Brug Gencedon og ► til at undersøge minX, Q1, Med, Q3 og maxX for hver graf. Bemærk vildskuddet i kvindernes højrehåndsdata. Hvad er medianen for venstre hånd? For højre hånd? Med hvilken hånd gættede kvinderne mest præcist ifølge kassegraferne?

9. Undersøg mændenes resultater. Omdefinér plot 1, så det bruger L3. Omdefinér plot 2 igen til at bruge L4, og tryk på TRACE.

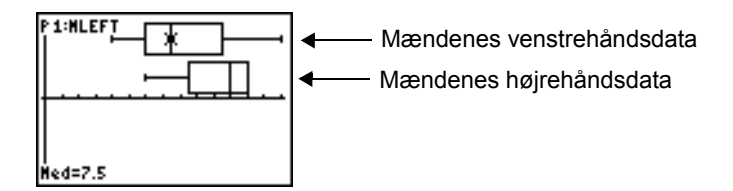

- 10. Sammenlign resultaterne for venstre hånd. Omdefinér plot 1 til at bruge **WLEFT** og plot 2 til at bruge **MLEFT**. Tryk dernæst på [TRACE] for at undersøge **minX**, **Q1**, **Med**, **Q3** og **maxX** for hvert plot. Hvem var bedst til at gætte genstanden i venstre hånd, mænd eller kvinder?
- 11. Sammenlign resultaterne for højre hånd. Omdefinér plot 1 til at bruge **WRGHT** og plot 2 til at bruge **MRGHT**. Tryk på <u>TRACE</u> for at undersøge **minX**, **Q1**, **Med**, **Q3**, og **maxX** for hvert plot. Hvem var bedst til at gætte med højre hånd, mænd eller kvinder?

Det oprindelige forsøg viste, at drengene ikke var så gode til at gætte med højre hånd, mens pigerne gættede lige godt med begge hænder. Det er imidlertid ikke det, kassegraferne viser for de voksne. Skyldes det, at voksne har lært at tilpasse sig, eller er det fordi, grundlaget for forsøget ikke var stort nok?

## Plotning af stykvise funktioner

## Opgave

Bøden for at køre for hurtigt på en vej med en fartbegrænsning på 45 km pr. time er 50, plus 5 for hver km pr. time fra 46 til 55 km pr. time, plus 10 for hver km pr. time fra 56 til 65 km pr. time, plus 20 for hver km pr. time fra 66 km pr. time og derover. Plot den stykvise funktion, der beskriver bødens størrelse.

Bøden (Y) som en funktion af kilometer pr. time (X) er:

$$\mathsf{Y}= \begin{array}{cccc} 0 & 0 < \mathsf{X} \leq 45 \\ 50 + 5 \ (\mathsf{X} - 45) & 45 < \mathsf{X} \leq 55 \\ 50 + 5 * 10 + 10 \ (\mathsf{X} - 55) & 55 < \mathsf{X} \leq 65 \\ 50 + 5 * 10 + 10 * 10 + 20 \ (\mathsf{X} - 65) & 65 < \mathsf{X} \end{array}$$

hvilket kan forenkles til:

|    | ſ | 0                 | 0 < X ≤ 45  |
|----|---|-------------------|-------------|
| V- | J | 50 + 5 (X - 45)   | 45 < X ≤ 55 |
| T  | ٦ | 100 + 10 (X - 55) | 55 < X ≤ 65 |
|    | L | 200 + 20 (X - 65) | 65 < X      |

### Fremgangsmåde

1. Tryk på MODE. Vælg Func og Classic.

| NURHAL SCI ENG          |
|-------------------------|
| <b>ELORI</b> 0123456789 |
| RADIAN DEGREE           |
| FUNC PAR POL SEQ        |
| CONNECTED DOT           |
| SEQUENTIAL SINUL        |
| 8381 a+bi re^8i         |
| HURIZ G-T               |
| +DEXT+                  |

|      |        | <b>tBACI</b> | Kt     |       |
|------|--------|--------------|--------|-------|
| MATH | IPRINT | CLI          | ASSIC  |       |
| n/d  | Un/d   | TRACE        |        |       |
| ADSH | ERS: 🛅 | 111          | DEC    | FRAC  |
| GOTO | FORMA  | T GRA        | PH: 🔟  | YES   |
| STAT | DIAGN  | OSTI         | CS: Up | a on  |
| STAT | HIZAR  | 0S: 🛛        | I OF   | F     |
| SET  | споски | 9/03         | 210.1  | CET 1 |

 Tryk på Y=. Deaktivér alle funktioner og statistiske plot. Indtast Y=-funktionen, der beskriver bøden. Brug operationerne på menuen TEST til at definere den stykvise funktion. Indstil grafformatet for Y1 til <sup>1</sup>. (dot).

| Plot1 Plot2 Plot3    |
|----------------------|
| V/ E/50+5/V-4511     |
| 71220020202020777776 |
| C432916555514716     |
| 0+10(X-55))(55(X     |
| D(X≤65)+(200+20(     |
| X-65))(65(X)∎        |
| NV2=                 |
| . U.S                |
| NY 3 =               |

3. Tryk på <u>WINDOW</u> og sæt Xmin=-2, Xscl=10, Ymin=-5, Yscl=10 og  $\Delta$ X=1. Ignorér Xmax og Ymax. De indstilles af  $\Delta$ X og  $\Delta$ Y i trin 4.

- 4. Tryk på 2nd [QUIT] for at vende tilbage til hovedskærmbilledet. Gem 1 i ΔX og gem 5 i ΔY. ΔX og ΔY findes på undermenuen VARS Window X/Y. ΔX og ΔY angiver den vandrette og lodrette afstand mellem centrum af nabopixler. Heltalsværdierne for ΔX og ΔY giver pæne værdier til sporing.
- 5. Tryk på [TRACE] for at spore funktionen. Ved hvilken hastighed bliver bøden på over 250?

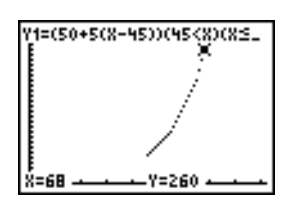

## Plotning af uligheder

## Opgave

Plot uligheden  $0,4x^3 - 3x + 5 < 0,2x + 4$ . Brug operationerne på menuen **TEST** til at undersøge de værdier af x, for hvilke uligheden er sand og for hvilke den er falsk.

Bemærk: Du kan også undersøge grafuligheder ved hjælp af applikationen Inequality Graphing. Applikationen er allerede installeret på TI-84 Plus, og kan downloades fra <u>education.ti.com</u>.

## Fremgangsmåde

- 1. Tryk på MODE. Vælg Dot, Simul og standard-indstillingerne. Indstillingen af tilstanden Dot ændrer alle grafformatikoner i Y=-editoren til '. (dot).
- Tryk på Y=. Deaktivér alle funktioner og statistiske plot. Indtast venstre side af uligheden som Y4 og højre side som Y5.

| Ploti        | P1ot2                       | P1ot3        |
|--------------|-----------------------------|--------------|
| NY1≡<br>NY2≡ |                             |              |
| Ý3=          | _                           |              |
| NY4∎.        | . <u>4</u> X <sup>3</sup> - | <u>3</u> X+5 |
| ¦.Ys∎.       | .2X+4                       | ∔∎           |
| · Y 6 -      |                             |              |

3. Indtast ulighedens udsagn som Y6. Denne funktion giver 1, hvis den er sand, og 0, hvis den er falsk.

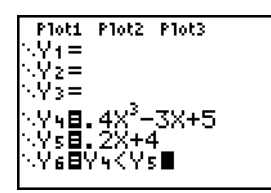

Bemærk: Du kan bruge genvejsmenuen YVARS til at indsætte Y4 og Y5 i Y= editor.

4. Tryk på ZOOM 6 for at plotte uligheden i standardvinduet.

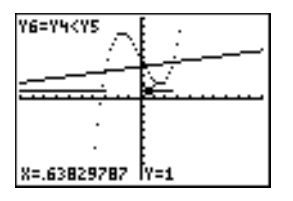

Når du sporer, kan du se at Y=1 angiver, at Y4<Y5 er sand, og at Y=0 angiver at Y4<Y5 er falsk.

6. Tryk på Y=. Deaktivér Y4, Y5 og Y6. Indtast ligningerne for kun at plotte uligheden.

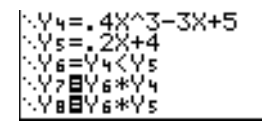

7. Tryk på TRACE.

Bemærk, at værdierne for **Y7** og **Y8** er nul, hvor uligheden er falsk. Du ser kun grafernes intervaller hvor Y4<Y5, fordi intervaller, der er falske, ganges med 0 (Y6\*Y4 og Y6\*Y5)

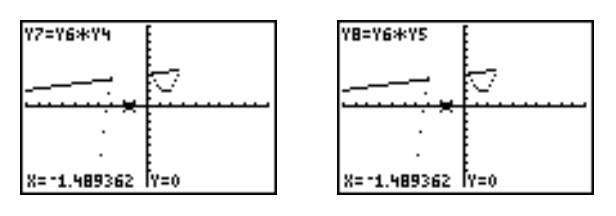

## Løsning af et system af ikke-lineære ligninger

## Opgave

Løs ligningen  $x^3-2x=2\cos(x)$  ved hjælp af en graf. Sagt på en anden måde, løs systemet med to ligninger og to ukendte:  $y = x^3-2x$  og  $y = 2\cos(x)$ . Brug **ZOOM**-faktorerne til at styre decimalerne, der vises på grafen, og brug **MATH** Intersect til at finde en approksimativ løsning.

### Fremgangsmåde

1. Tryk på MODE. Vælg standardindstillingerne. Tryk på Y=. Deaktivér alle funktioner og statistiske plot. Indtast funktionerne.

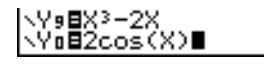

2. Tryk på Z00M 4 for at vælge 4:ZDecimal. Displayet viser, at der findes to løsninger (punkter hvor de to funktioners grafer tilsyneladende skærer hinanden).

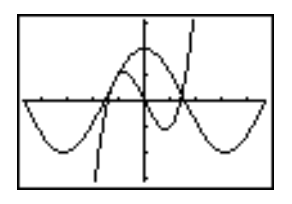

- 3. Tryk på Z00M ▶ 4 for at vælge 4:SetFactors fra menuen ZOOM MEMORY. Sæt XFact=10 og YFact=10.
- Tryk på ZOOM 2 for at vælge 2:Zoom In. Brug , ▶, ▲ og ▼ til at flytte den bevægelige markør til det punkt på højre side af skærmen, hvor funktionernes grafer tilsyneladende skærer hinanden. Bemærk, at X- og Y-koordinaterne vises med én decimal, mens markøren flyttes.
- 5. Tryk på ENTER for at zoome ind. Bevæg markøren henover skæringspunktet. Bemærk, at X- og Y-koordinaterne vises med to decimaler, mens markøren flyttes.
- 6. Tryk på ENTER for at zoome ind igen. Flyt den bevægelige markør til det punkt, der ligger nøjagtigt i skæringspunktet. Læg mærke til antallet af decimaler.
- 7. Tryk på 2nd [CALC] 5 og vælg 5:intersect. Tryk på ENTER for at vælge den første kurve og på ENTER for at vælge den anden kurve. Flyt sporingsmarkøren hen i nærheden af skæringspunktet, for at gætte. Tryk på ENTER. Hvad er koordinaterne for skæringspunktet?
- 8. Tryk på ZOOM 4 og vælg 4:ZDecimal for at vise den oprindelige graf igen.
- 9. Tryk på 200M. Vælg 2:Zoom In og gentag trin 4 til 8 for at undersøge det punkt på venstre side af skærmen, hvor funktionernes grafer tilsyneladende skærer hinanden.

## Et program til at frembringe Sierpinski-trekanten

#### Sådan indtastes et program til at gætte koefficienter

Med dette program frembringes en tegning af en berømt fraktal, Sierpinski-trekanten. Tegningen lagres i et billede. Tryk først på PRGM P 1. Giv programmet navnet **SIERPINS**, og tryk dernæst på ENTER. Programeditoren vises.

#### Program

```
PROGRAM:SIERPINS
:FnOff :ClrDraw
:PlotsOff
:AxesOff
:0→Xmin:1→Xmax
```

:0→Ymin:1→Ymax :rand→X:rand→Y Indstil udsnitsvindue.

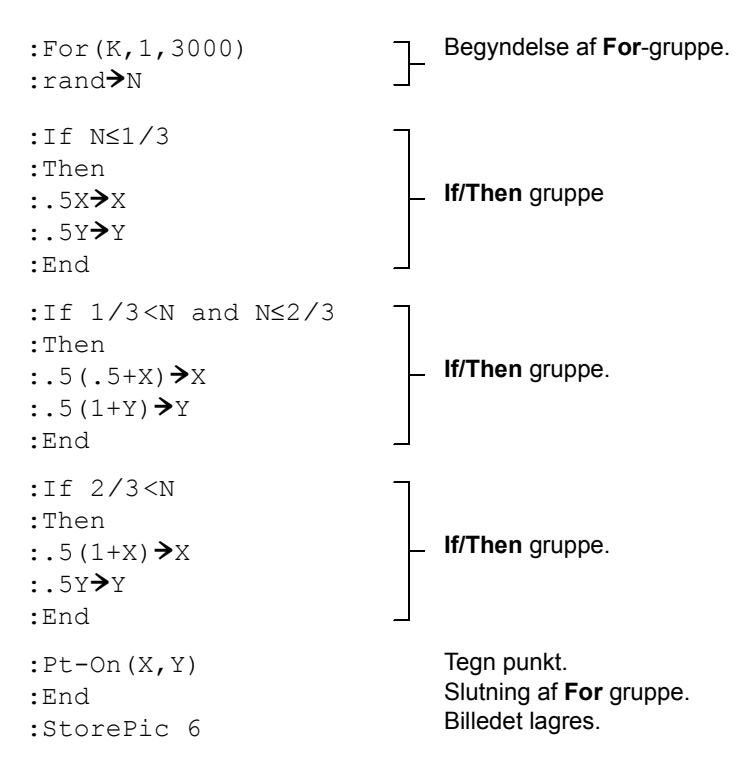

Når programmet ovenfor er udført, kan billedet hentes frem og vises med instruktionen RecallPic 6.

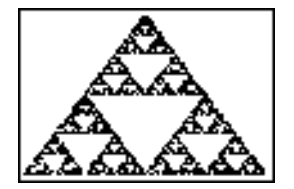

## Plotning af spindelvævsfixpunkter

## Fremgangsmåde

Med formatet **Web** kan du identificere tiltrækkende og frastødende punkter ved plotning af talfølger.

## Procedure

- 1. Tryk på [MODE]. Vælg Seq og standardindstillingerne. Tryk på [2nd] [FORMAT]. Vælg formatet Web og standardindstillingerne.
- Tryk på Y=. Slet alle funktioner og deaktivér alle statistiske plot. Indtast talfølgen, der svarer til udtrykket Y = K X(1 − X).

u(n)=Ku(n-1)(1-u(n-1)) u(nMin)=.01

3. Tryk på 2nd [QUIT] for at vende tilbage til hovedskærmbilledet og gem dernæst 2.9 i K.

4. Tryk på WINDOW. Indstil vinduesvariablene.

| nMin=0          | Xmin=0 | Ymin=26  |
|-----------------|--------|----------|
| n <b>Max=10</b> | Xmax=1 | Ymax=1.1 |
| PlotStart=1     | Xscl=1 | Yscl=1   |
| PlotStep=1      |        |          |

5. Tryk på [TRACE] for at se grafen og tryk dernæst på ▶ for at spore spindelvævet. Dette er et spindelvæv med ét tiltrækkende fixpunkt.

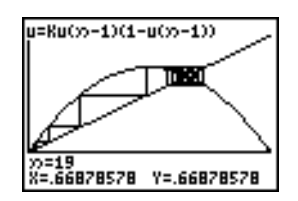

- 6. Ændr K til 3.44 og spor grafen, så den viser to spindevæv med to tiltrækkende fixpunkter.
- 7. Ændr K til 3.54 og spor grafen så den viser et spindelvæv med fire tiltrækkende fixpunkter.

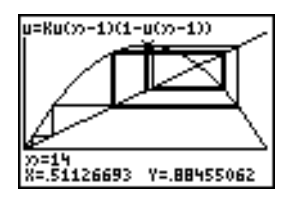

## Et program til at gætte koefficienter

### Sådan indtastes et program til at gætte koefficienter

Dette program plotter funktionen A sin(BX) med koefficienter i form af tilfældige heltal mellem 1 og 10. Prøv at gætte koefficienterne og plot dine gæt som C sin(DX). Programmet fortsætter, indtil du har gættet rigtigt.

**Bemærk**: Dette program skifter grafvindue og grafstil. Når du har kørt programmet, kan du ændre de enkelte indstillinger efter behov, eller du kan trykke på [2nd] [MEM] 7 2 2 for at vende tilbage til standardindstillingerne.

### Program

```
PROGRAM:GUESS

:PlotsOff :Func

:FnOff :Radian

:ClrHome

:"Asin(BX)"→Y1

:"Csin(DX)"→Y2
```

Definér ligninger.

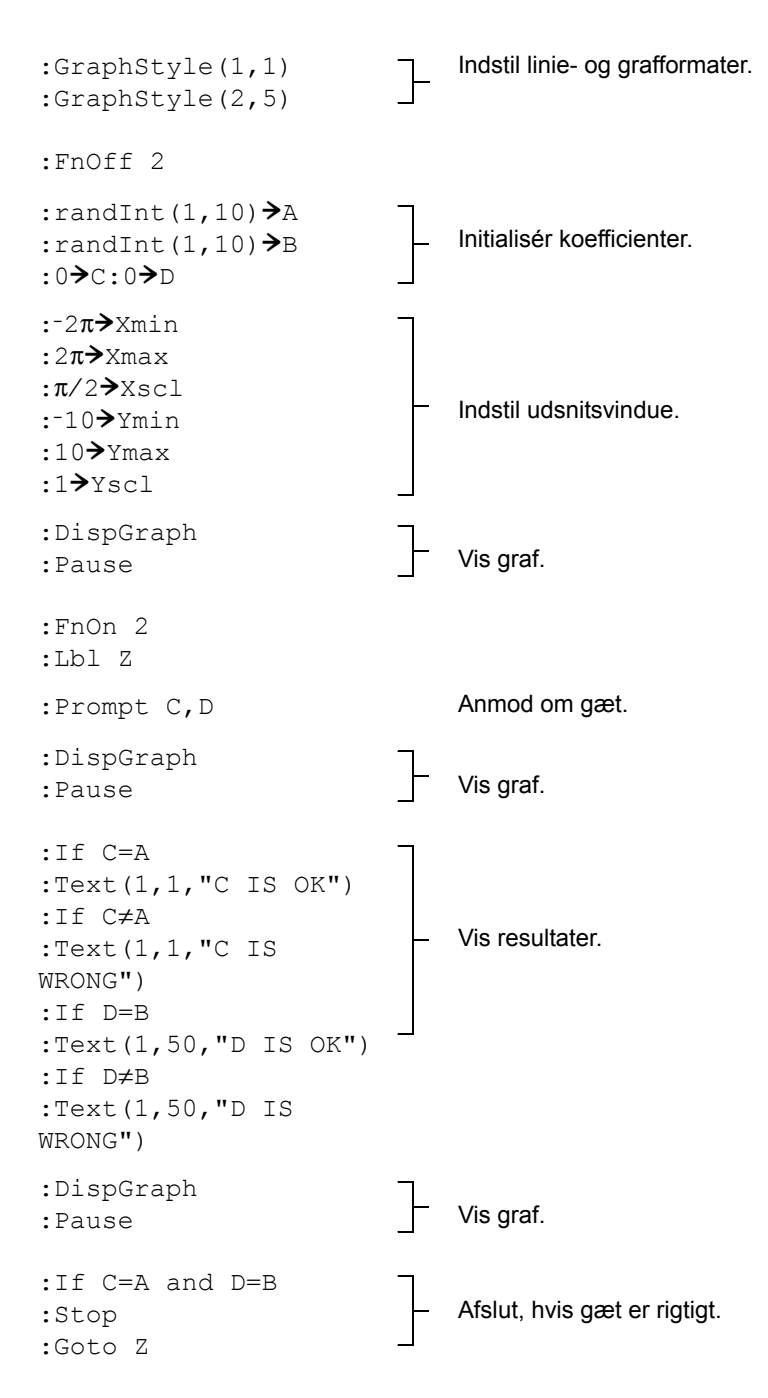

**Bemærk**: Applikationen Guess My Coefficients er et indlæringsspil, der udfordrer dig til at indtaste de korrekte koefficienter til grafer for lineære- og kvadratiske funktioner samt funktioner med numerisk værdi. Denne app findes på <u>education.ti.com</u>.

## Plotning af enhedscirklen og trigonometriske kurver

## Opgave

Brug parameterfremstillinger til at plotte enhedscirklen og sinuskurven for at vise forbindelsen mellem dem.

De funktioner, der kan plottes som funktionsgrafer, kan plottes som parameterkurver, hvis Xkomponenten defineres som T, og Y-komponenten defineres som F(T).

## Fremgangsmåde

- 1. Tryk på MODE. Vælg Par, Simul og standardindstillingerne.
- 2. Tryk på WINDOW. Indstil udsnitsvinduet.

| Tmin=0   | Xmin=⁻2       | Ymin=⁻3 |
|----------|---------------|---------|
| Tmax=2π  | Xmax=7.4      | Ymax=3  |
| Tstep=.1 | Xscl= $\pi/2$ | Yscl=1  |

3. Tryk på ¥. Deaktivér alle funktioner og statistiske plot. Indtast udtrykkene, der definerer enhedscirklen med centrum i (0,0).

| Plot1 | P1ot2 | P1ot3 |
|-------|-------|-------|
| NX17  | cos   | (T)   |
| Yit   | lsin⊄ | (T)   |
| NX27  | T.    |       |
| Y2T   | sin   | (T)   |

4. Indtast udtrykkene, der definerer sinuskurven.

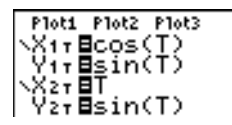

5. Tryk på TRACE. Under plotningen af grafen kan du trykke på ENTER for at stoppe plotningen midlertidigt og på ENTER igen for at genoptage plotningen, mens du iagttager sinusfunktionen folde sig ud fra cirklen.

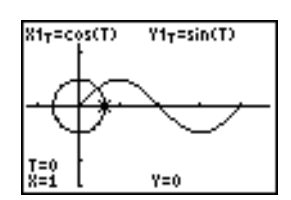

#### Bemærk:

• "Udfoldningen" kan generaliseres. Erstat sin T i Y2T med en vilkårlig anden trigonometrisk funktion for at folde denne funktion ud.

 Du kan tegne grafer for funktionerne igen ved at slukke og herefter tænde for dem igen på Y= editor eller med brug af kommandoerne FuncOFF og FuncON i hovedskærmbilledet.

## Beregning af arealet mellem kurver

## Opgave

Find aealet af det område, som afgrænses af:

 $\begin{array}{rcl} f(x) &=& 300x/(x^2+625)\\ g(x) &=& 3\cos(.1x)\\ x &=& 75 \end{array}$ 

## Fremgangsmåde

- 1. Tryk på MODE. Vælg standardindstillingerne for tilstanden.
- 2. Tryk på WINDOW. Instil udsnitsvinduet.

| Xmin=0   | Ymin=⁻5 | Xres=1 |
|----------|---------|--------|
| Xmax=100 | Ymax=10 |        |
| Xscl=10  | Yscl=1  |        |

3. Tryk på Y=. Deaktivér alle funktioner og statistiske plot. Indtast den øvre og den nedre funktion.

Y1=300X/(X<sup>2</sup>+625) Y2=3cos(.1X)

- Tryk på 2nd [CALC] 5 for at vælge 5:intersect. Grafen vises. Vælg første kurve, anden kurve og gæt skæringspunktet i venstre side af skærmen. Løsningen vises, og værdien af X i skæringspunktet, som er integralets nedre grænse, lagres i Ans og X.
- 5. Tryk på [2nd] [QUIT] for at gå til hovedskærmbilledet. Tryk på [2nd] [DRAW] 7 og vælg Shade( for at vise den grafiske fremstilling af arealet.

Shade(Y2,Y1,Ans,75)

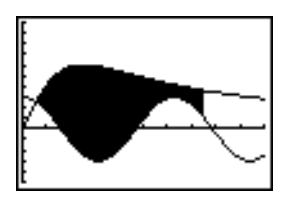

6. Tryk på 2nd [QUIT] for at vende tilbage til hovedskærmbilledet. Indtast udtrykket, der skal beregne integralet for det skraverede område.

fnInt(Y1-Y2,X,Ans,75)

Arealet er 325,839962.

## Brugen af parameterfremstillinger: Pariserhjulet

## Opgave

Bestem ved hjælp af to par parameterfremstillinger, hvornår to objekter i bevægelse er tættest på hinanden i samme plan.

Et pariserhjul har en diameter (d) på 20 meter og drejer mod uret med en hastighed (s) af én omdrejning hvert 12. sekund. Parameterfremstillingen nedenfor beskriver passagerens position i pariserhjulet på tidspunktet T, hvor  $\alpha$  er rotationsvinklen, (0,0) er pariserhjulets nederste punkt og (10,10) er passagerens position længst til højre, når T=0.

 $\begin{array}{l} X(T) = r \cos \alpha & \text{når } \alpha = 2\pi \text{Ts } \text{og } r = d/2 \\ Y(T) = r + r \sin \alpha & \end{array}$ 

En person, der står på jorden, kaster en bold til passageren i pariserhjulet. Kasterens arm er i samme højde som pariserhjulets bund, men 25 meter (b) til højre for pariserhjulets laveste punkt (25,0). Personen kaster bolden med en hastighed ( $v_0$ ) på 22 meter pr. sekund i en vinkel ( $\theta$ ) på 66° i forhold til vandret plan. Parameterfremstillingen nedenfor beskriver boldens position til tidspunktet T.

$$\begin{split} X(T) &= b - T v_0 \cos \theta \\ Y(T) &= T v_0 \sin \theta - (g/2) T^2 \quad \text{når } g = 9.8 \text{ m/sec}^2 \end{split}$$

## Fremgangsmåde

- 1. Tryk på MODE. Vælg Par, Simul og standard-indstillingerne. Tilstanden Simul (simultaneous) simulerer de to objekter i bevægelse over tid.
- 2. Tryk på WINDOW. Indstil udsnitsvinduet.

| Tmin=0   | Xmin=-13 | Ymin=0  |
|----------|----------|---------|
| Tmax=12  | Xmax=34  | Ymax=31 |
| Tstep=.1 | Xscl=10  | Yscl=10 |

3. Tryk på Y=. Deaktivér alle funktioner og statistiske plot. Indtast udtrykket, der skal definere pariserhjulets og boldens kurve. Sæt grafformatet for **X2T** til ⊕ (path).

| Ploti Plot2 Plot3<br>NX17∎10cos(πT/6) |
|---------------------------------------|
| Y1 <b>⊤≣</b> 10+10sin(πT              |
| ₩X27 <b>2</b> 25-22Tcos(6             |
| Υ้2τ∎22Tsin(66°)                      |

### -(9.8/2)T²

Bemærk: Prøv at sætte grafformatet til 🕆 X1T og 🎙 X2T. Derved vises en stol i pariserhjulet og bolden, der flyver gennem luften, når der trykkes på GRAPH.

4. Tryk på (GRAPH) for at plotte fremstillingerne. Se godt efter, mens der plottes. Bemærk, at bolden og passageren i pariserhjulet ser ud til at være nærmest hinanden, når kurverne skærer hinanden i pariserhjulets øverste højre kvadrant.

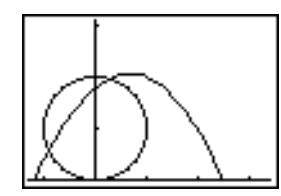

5. Tryk på WINDOW. Ændr udsnitsvinduet, så du kan koncentrere dig om dette udsnit af grafen.

| Tmin=1    | Xmin=0    | Ymin=10   |
|-----------|-----------|-----------|
| Tmax=3    | Xmax=23.5 | Ymax=25.5 |
| Tstep=.03 | Xscl=10   | Yscl=10   |

6. Tryk på <u>TRACE</u>. Tryk på ), når grafen er plottet for at komme tæt på det punkt på pariserhjulet, hvor kurverne krydser. Bemærk værdierne af **X**, **Y** og **T**.

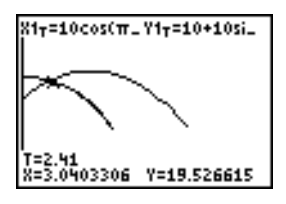

7. Tryk på for at flytte til boldens kurve. Bemærk værdierne af X og Y (T er uændret). Bemærk markørens position. Dette er boldens position, når passageren i pariserhjulet passerer skæringspunktet. Krydsede bolden eller passageren skæringspunktet først?

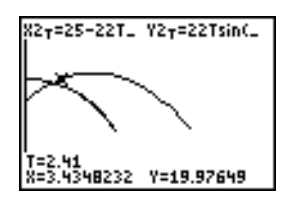

Med <u>TRACE</u> kan du tage snapshots af forskellige punkter i tidsforløbet og undersøge, hvordan to objekter bevæger sig i forhold til hinanden.

## Grundsætningen for integralregningen

## Opgave

Brug af funktionerne **fnInt(** og **nDeriv(** fra genvejsmenuen **FUNC** eller **MATH**-menuen til at tegne grafer for funktioner, der er defineret ved integraler og differentialkvotienter, viser grafisk at:

$$F(x) = \int_{1}^{x} \frac{1}{t} dt = \ln(x), x > 0$$
 og at
$$\frac{d}{dx} \left[ \int_{1}^{x} \frac{1}{t} dt \right] = \frac{1}{x}$$

## Fremgangsmåde

- 1. Tryk på MODE. Vælg standardindstillingerne
- 2. Tryk på WINDOW. Indstil udsnitsvinduet.

| Xmin=.01 | Ymin=⁻1.5 | Xres=3 |
|----------|-----------|--------|
| Xmax=10  | Ymax=2.5  |        |
| Xscl=1   | Yscl=1    |        |

3. Tryk på Y=. Deaktivér alle funktioner og statistiske plot. Indtast det numeriske integral af 1/T fra 1 til X og funktionen In(X). Sæt grafformatet for Y1 til \ (line) og for Y2 til \ (path).

Plot1 Plot2 Plot3  

$$V1B \int_{1}^{X} (\frac{1}{T}) dT$$
  
 $0Y2B ln(X)$   
 $V3=$   
 $V4=$   
 $V5=$ 

- 4. Tryk på TRACE. Tryk på ◀, ♠, ▶ og ▼ for at sammenligne værdierne af Y1 og Y2.
- 5. Tryk på Y=. Deaktivér Y1 og Y2, og indtast dernæst den numeriske differentialkvotient af integralet af 1/X og funktionen 1/X. Sæt grafformatet for Y3 til \ (line) og Y4 til \ (thick).

| Ploti Plot2 Plot3 |  |
|-------------------|--|
| ···-J1 (·//       |  |
| •Y2∎ln(X)         |  |
| V2847V431         |  |
| 48 * 1 * 18=8     |  |
| NY4⊟≑             |  |
| \.Ys="            |  |
|                   |  |

6. Tryk på [TRACE]. Brug igen markørktasterne til at sammenligne værdierne af de to plottede funktioner, **Y3** og **Y4**.

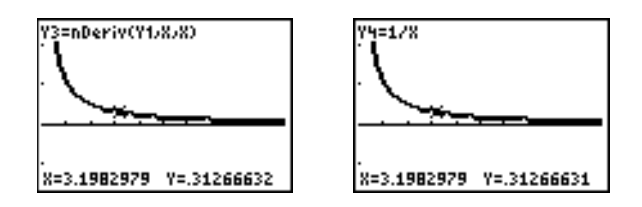

## Opgave 2

Undersøg funktionerne, der er defineret ved:

$$y = \int_{2}^{x} t^{2} dt$$
,  $\int_{0}^{x} t^{2} dt$ , og  $\int_{2}^{x} t^{2} dt$ 

## Fremgangs-måde 2

1. Tryk på Y=. Deaktivér alle funktioner. Brug en liste til at definere disse tre funktioner samtidigt. Gem funktionerne i **Y5**.

$$\frac{\left| \operatorname{Plot}_{4} \right| \operatorname{Plot}_{2} \right| \operatorname{Plot}_{3}}{\left| \operatorname{V}_{3} \right|^{2} \left| \operatorname{L}_{1} \right| \left| \operatorname{V}_{2} \right|} \\ \left| \operatorname{V}_{3} \right|^{2} \left| \operatorname{L}_{1} \right| \left| \operatorname{V}_{2} \right|^{2} \\ \left| \operatorname{V}_{4} \right|^{2} \left| \operatorname{L}_{3} \right| \\ \left| \operatorname{V}_{5} \right|^{2} \left| \operatorname{V}_{5} \right|^{2} \left| \operatorname{V}_{5} \right|^{2} \left| \operatorname{V}_{5} \right|^{2} \left| \operatorname{V}_{5} \right|^{2} \left| \operatorname{V}_{5} \right|^{2} \left| \operatorname{V}_{5} \right|^{2} \left| \operatorname{V}_{5} \right|^{2} \left| \operatorname{V}_{5} \right|^{2} \left| \operatorname{V}_{5} \right|^{2} \left| \operatorname{V}_{5} \right|^{2} \left| \operatorname{V}_{5} \right|^{2} \left| \operatorname{V}_{5} \right|^{2} \left| \operatorname{V}_{5} \right|^{2} \left| \operatorname{V}_{5} \right|^{2} \left| \operatorname{V}_{5} \right|^{2} \left| \operatorname{V}_{5} \right|^{2} \left| \operatorname{V}_{5} \right|^{2} \left| \operatorname{V}_{5} \right|^{2} \left| \operatorname{V}_{5} \right|^{2} \left| \operatorname{V}_{5} \right|^{2} \left| \operatorname{V}_{5} \right|^{2} \left| \operatorname{V}_{5} \right|^{2} \left| \operatorname{V}_{5} \right|^{2} \left| \operatorname{V}_{5} \right|^{2} \left| \operatorname{V}_{5} \right|^{2} \left| \operatorname{V}_{5} \right|^{2} \left| \operatorname{V}_{5} \right|^{2} \left| \operatorname{V}_{5} \right|^{2} \left| \operatorname{V}_{5} \right|^{2} \left| \operatorname{V}_{5} \right|^{2} \left| \operatorname{V}_{5} \right|^{2} \left| \operatorname{V}_{5} \right|^{2} \left| \operatorname{V}_{5} \right|^{2} \left| \operatorname{V}_{5} \right|^{2} \left| \operatorname{V}_{5} \right|^{2} \left| \operatorname{V}_{5} \right|^{2} \left| \operatorname{V}_{5} \right|^{2} \left| \operatorname{V}_{5} \right|^{2} \left| \operatorname{V}_{5} \right|^{2} \left| \operatorname{V}_{5} \right|^{2} \left| \operatorname{V}_{5} \right|^{2} \left| \operatorname{V}_{5} \right|^{2} \left| \operatorname{V}_{5} \right|^{2} \left| \operatorname{V}_{5} \right|^{2} \left| \operatorname{V}_{5} \right|^{2} \left| \operatorname{V}_{5} \right|^{2} \left| \operatorname{V}_{5} \right|^{2} \left| \operatorname{V}_{5} \right|^{2} \left| \operatorname{V}_{5} \right|^{2} \left| \operatorname{V}_{5} \right|^{2} \left| \operatorname{V}_{5} \right|^{2} \left| \operatorname{V}_{5} \right|^{2} \left| \operatorname{V}_{5} \right|^{2} \left| \operatorname{V}_{5} \right|^{2} \left| \operatorname{V}_{5} \right|^{2} \left| \operatorname{V}_{5} \right|^{2} \left| \operatorname{V}_{5} \right|^{2} \left| \operatorname{V}_{5} \right|^{2} \left| \operatorname{V}_{5} \right|^{2} \left| \operatorname{V}_{5} \right|^{2} \left| \operatorname{V}_{5} \right|^{2} \left| \operatorname{V}_{5} \right|^{2} \left| \operatorname{V}_{5} \right|^{2} \left| \operatorname{V}_{5} \right|^{2} \left| \operatorname{V}_{5} \right|^{2} \left| \operatorname{V}_{5} \right|^{2} \left| \operatorname{V}_{5} \right|^{2} \left| \operatorname{V}_{5} \right|^{2} \left| \operatorname{V}_{5} \right|^{2} \left| \operatorname{V}_{5} \right|^{2} \left| \operatorname{V}_{5} \right|^{2} \left| \operatorname{V}_{5} \right|^{2} \left| \operatorname{V}_{5} \right|^{2} \left| \operatorname{V}_{5} \right|^{2} \left| \operatorname{V}_{5} \right|^{2} \left| \operatorname{V}_{5} \right|^{2} \left| \operatorname{V}_{5} \right|^{2} \left| \operatorname{V}_{5} \right|^{2} \left| \operatorname{V}_{5} \right|^{2} \left| \operatorname{V}_{5} \right|^{2} \left| \operatorname{V}_{5} \right|^{2} \left| \operatorname{V}_{5} \right|^{2} \left| \operatorname{V}_{5} \right|^{2} \left| \operatorname{V}_{5} \right|^{2} \left| \operatorname{V}_{5} \right|^{2} \left| \operatorname{V}_{5} \right|^{2} \left| \operatorname{V}_{5} \right|^{2} \left| \operatorname{V}_{5} \right|^{2} \left| \operatorname{V}_{5} \right|^{2} \left| \operatorname{V}_{5} \right|^{2} \left| \operatorname{V}_{5} \right|^{2} \left| \operatorname{V}_{5} \right|^{2} \left| \operatorname{V}_{5} \right|^{2} \left| \operatorname{V}_{5} \right|^{2} \left| \operatorname{V}_{5} \right|^{2} \left| \operatorname{V}_{5} \right|^{2} \left| \operatorname{V}_{5$$

- 2. Tryk på Z00M 6 for at vælge 6:ZStandard. Graferne vises efterhånden som beregning af integralet og differentialkvotienten forekommer i pixelpunktet, hvilket kan tage tid.
- 3. Tryk på [TRACE]. Bemærk, at funktionerne ser ens ud, men at de er forskudt lodret med en konstant.
- 4. Tryk på Y=. Indtast den numerisk afledede af Y5.

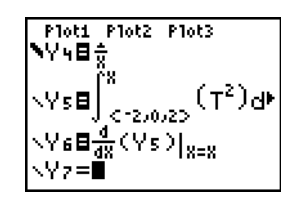
5. Tryk på [TRACE]. Bemærk, at selvom de tre grafer, som er defineret af **Y5**, er forskellige, så har de samme afledet.

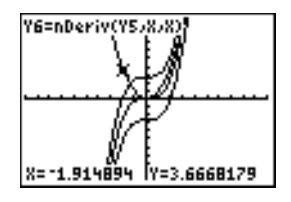

# Beregning af arealer af regulære N-kanter

### Opgave

Brug ligningsløseren til at lagre en formel for arealet af en regulær N-sidet polygon og find dernæst hver enkelt variabel, når de øvrige variable er givne. Undersøg det faktum, at grænsetilfældet er arealet af en cirkel,  $\pi r^2$ .

Overvej formlen A = NB<sup>2</sup> sin( $\pi/N$ ) cos( $\pi/N$ ) for arealet af en regulær N-kant, hvor afstanden B fra centrum til en vinkelspids.

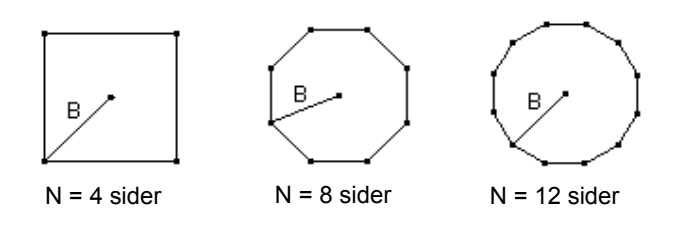

### Fremgangsmåde

- 1. Tryk på MATH ALPHA B for at vælge B:Solver fra menuen MATH. Enten vises ligningseditoren eller den interaktive løsereditor. Tryk på for at vise ligningseditoren, hvis den interaktive løsereditor vises.
- Indtast formlerne som 0=A-NB<sup>2</sup>sin(π/N)cos(π/N), og tryk på ENTER. Den interaktive løsereditor vises.

```
A-NB²sin(π/N)…=0
A=0
N=0
B=0
bound=(-1ε99,1…
```

- 3. Indtast N=4 og B=6 for at finde arealet (A) af et kvadrat med en afstand (B) på 6 cm fra centrum til vinkelspidserne.
- 4. Tryk på ▲ ▲ for at flytte markøren til A, og tryk på ALPHA [SOLVE]. Løsningen for A vises i den interaktive ligningsløsers editor.

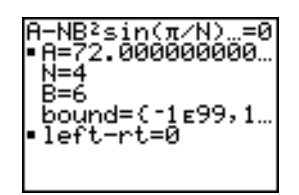

 Find B for et givent areal med et forskelligt antal sider. Indtast A=200 og N=6. Flyt markøren til B for at finde afstanden B, og tryk på [ALPHA] [SOLVE].

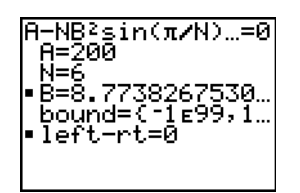

 Indtast N=8. Flyt markøren til B for at finde afstanden B, og tryk på [ALPHA] [SOLVE]. Find B for N=9 og dernæst for N=10.

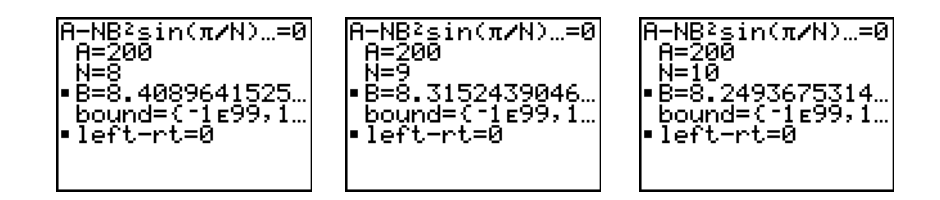

Find arealet, hvor **B=6** og **N=10**, **100**, **150**, **1000** og **10000**. Sammenlign resultaterne med  $\pi 6^2$  (arealet af en cirkel med radius 6).

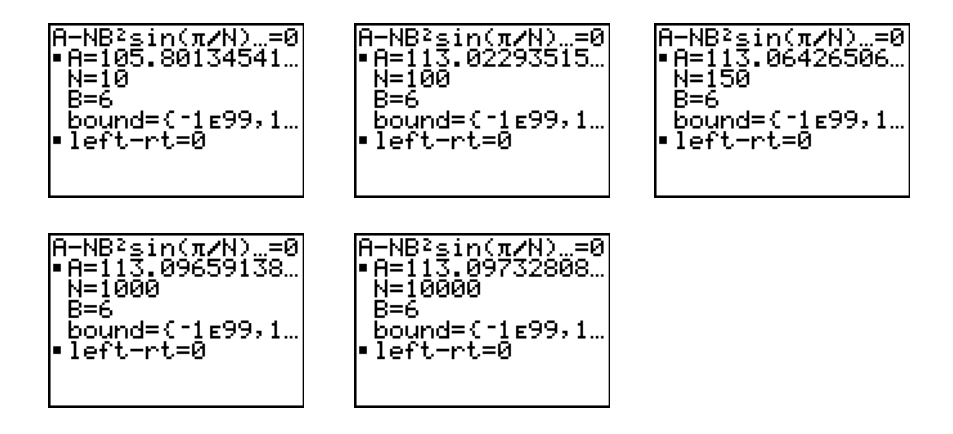

 Indtast B=6. Flyt markøren til A for at finde arealet A, og tryk på (ALPHA) [SOLVE]. Find A for N=10, derefter N=100, derefter N=150, derefter N=1000, og endelig N=10000. Bemærk, at efterhånden som N bliver større, nærmer areal A sig πB<sup>2</sup>.

Plot nu ligningen for at se, hvordan området skifter, efterhånden som antal sider øges.

8. Tryk på MODE. Vælg standardindstillingerne.

9. Tryk på WINDOW. Indstil udsnitsvinduet.

| Xmin=0   | Ymin=0   | Xres=1 |
|----------|----------|--------|
| Xmax=200 | Ymax=150 |        |
| Xscl=10  | Yscl=10  |        |

10. Tryk på Y=. Deaktivér alle funktioner og statistiske plot. Indtast ligningen for arealet. Brug X i stedet for N. Indstil grafformatet som vist.

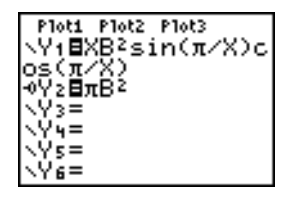

11. Tryk på TRACE. Tryk på 100 ENTER for at spore til **X=100**, når grafen er plottet. Tryk på 150 ENTER. Tryk på 188 ENTER. Bemærk, at når **X** forøges, vil værdien af **Y** konvergerer mod  $\pi 6^2$ , som er ca. 113,097. **Y2=** $\pi$ **B**<sup>2</sup> (cirklens areal) er en vandret asymptote til **Y1**. Arealet af en regulær N-kant med r som afstanden fra centrum til en vinkelspids nærmer sig arealet af en cirkel med radius r ( $\pi r^2$ ), når N øges.

| Y2=XB^2sin(((π)≠(X)cos((   | Y3=πB^2                    |
|----------------------------|----------------------------|
|                            |                            |
|                            |                            |
| X=187.23404 JY=113.07611 J | X=187.23404 _Y=113.09734 . |

# Beregning og plotning af indbetalinger på et lån

### Opgave

Du er ansat i et udlånsfirma og har netop udstedt et 30-årigt lån i fast ejendom til 8 procent i rente med en månedlig ydelse på 800. Husets nye ejer ønsker at få oplyst, hvor stor en del af ydelsen, der dækker renter og hvor stor en del, der dækker afdrag, ved betaling nr. 240 om 20 år.

### Fremgangsmåde

- 1. Tryk på MODE og indstil antallet af decimaler til 2. Sæt de øvrige indstillinger til standarderne.
- 2. Tryk på (APPS) (ENTER) (ENTER) for at vise **TVM Solver**. Indtast værdierne.

| Indisted SCT EDG                                   |
|----------------------------------------------------|
| Internet and the                                   |
| IFLOAT 0183456789                                  |
| 1797-7-7973 S. S. S. S. S. S. S. S. S. S. S. S. S. |
| INTO THE DECKEE                                    |
| NUME DOD DOU CON                                   |
| THE LET LE SEA                                     |
| Induktion and DET                                  |
| Contraction around                                 |
| INTERPORT STRUC                                    |
| 2501 ask: po401                                    |
| 10404 0700 Fe 60                                   |
| INTERNET AND A CONTRACT OF T                       |
|                                                    |
| +0EXT+                                             |
|                                                    |

**Bemærk:** Indtast et positivt tal (800) for at vise **PMT** som en kontant indbetaling. Betalingsværdierne vises som positive tal på grafen. Indtast 0 for **FV**, da et låns fremtidsværdi er 0, når det er betalt ud. Indtast **PMT: END**, da betalingen forfalder i slutningen af hver termin.

3. Flyt markøren til indtastningslinien **PV=** og tryk dernæst på (ALPHA) [SOLVE]. Nutidsværdien, eller lånebeløbet, for huset vises på indtastningslinien **PV=**.

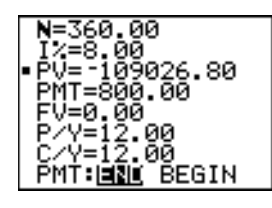

Sammenlign nu grafen for rentebeløbet med grafen for afdraget pr. indbetaling.

- 4. Tryk MODE. Indstil Par og Simul.
- 5. Tryk på Y=. Deaktivér alle funktioner og statistiske plot. Indtast disse ligninger og indstil grafformatet som vist.

**Bemærk:**  $\Sigma$ **Prn(** og  $\Sigma$ **Int(** er placeret i **APPS 1:FINANCE**.

6. Tryk på WINDOW Indstil disse vinduesvariable.

| Tmin=1   | Xmin=0   | Ymin=0    |
|----------|----------|-----------|
| Tmax=360 | Xmax=360 | Ymax=1000 |
| Tstep=12 | Xscl=10  | Yscl=100  |

Bemærk: Ændr Tstep til 24 for at gøre graftegningen hurtigere.

7. Tryk på TRACE. Tryk på 240 ENTER for at flytte sporingsmarkøren til T=240, som svarer til 20 års indbetalinger.

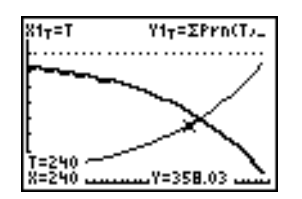

Grafen viser, at ved indbetaling nr. 240 (**X=240**), vil 358,03 af ydelsen på 800 være afdrag (**Y=358.03**).

Bemærk: Summen af indbetalingerne (Y3T=Y1T+Y2T er altid 800.

8. Tryk på for at flytte markøren til rentefunktionen, som defineres af X2T og Y2T. Indtast 240.

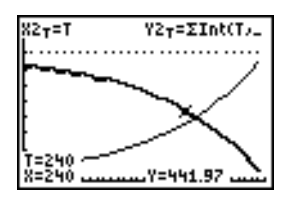

Grafen viser, at ved indbetaling nr. 240 (**X=240**), er 441,97 af indbetalingen på 800 renter (**Y=441.97**).

9. Tryk på [2nd] [QUIT] [APPS] [ENTER] 9 for at indsætte 9:bal( (restgæld) på hovedskærmbilledet. Undersøg tallene på grafen.

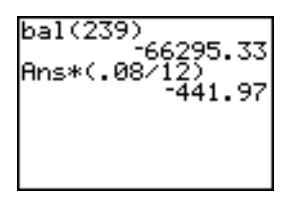

Ved hvilken månedlig indbetaling vil afdraget overstige renten?

# Kapitel 18: Styring af hukommelse og variable

# Kontrol af ledig hukommelse

### Menuen MEMORY

Tryk på [2nd] [MEM] for at se menuen **MEMORY**.

| MEN | IORY          |                                                                                                    |
|-----|---------------|----------------------------------------------------------------------------------------------------|
| 1:  | About         | Viser oplysninger om den håndholdte grafregner,<br>herunder det aktuelle OS versionsnummer.                                                                                                    |
| 2:  | Mem Mgmt/Del  | Oplyser tilgængelig hukommelse og variable i brug.                                                                                                    |
| 3:  | Clear Entries | Sletter ENTRY (sidste lagrede indtastning).                                                                                                    |
| 4:  | ClrAllLists   | Sletter alle lister i hukommelsen.                                                                                                    |
| 5:  | Archive       | Arkiverer en valgt variabel.                                                                                                    |
| 6:  | UnArchive     | Dearkiverer en markeret variabel.                                                                                                    |
| 7:  | Reset         | Viser menuerne <b>RAM</b> , <b>ARCHIVE</b> og <b>ALL</b> , så du<br>kan nulstille hukommelserne <b>RAM</b> og <b>ARCHIVE</b><br>helt eller delvist og/eller gendanne<br>fabriksindstillingerne. |
| 8:  | Group         | Viser menuerne <b>GROUP og UNGROUP</b> til gruppering af variable og fjernelse af variable, der er grupperet.                                                                                   |

Hvis du vil kontrollere brugen af hukommelsen, skal du først trykke på [2nd] [MEM] og dernæst vælge 2:Mem Mgmt/Del.

| RAM FREE 24298<br>ARC FREE 311200<br>₩A11                  | RAM FREE viser mængden af disponibel RAM.        |
|------------------------------------------------------------|--------------------------------------------------|
| 2:Real…<br>3:Complex…<br>4:List…<br>5:Matrix…<br>6↓Y-Vars… | ARC FREE viser mængden af disponibel arkivplads. |

### Disponibel RAM, arkiv og App slots

TI-84 Plus / TI-84 Plus Silver Edition har slot-hukommelse, du kan bruge til håndtering af arkiv-, RAM, og applikationer (App). Den disponible RAM lagrer beregninger, lister, variable og data. I det

disponible arkiv kan du lagre programmer, Apps, grupper og andre variable. App-slottene er faktisk individuelle sektorer af Flash ROM'en, hvor Apps lagres.

| Håndholdt grafregner      | Disponibel RAM | Disponibel<br>arkivplads | App slots |
|---------------------------|----------------|--------------------------|-----------|
| TI-84 Plus                | 24 kilobyte    | 491 kilobyte             | 30        |
| TI-84 Plus Silver Edition | 24 kilobyte    | 1.5 kilobyte             | 94        |

Bemærk: Visse Apps optager flere App slots.

#### Visning af skærmbilledet About

**About** viser oplysninger om version af OS (operativsystemets) på TI-84 Plus, produktnummer, produktidentifikation (ID) og Flash Application (App) certifikatrevisionsummer. Skærmbilledet About vises ved at trykke på 2nd [MEM] og derefter vælge **1:About**.

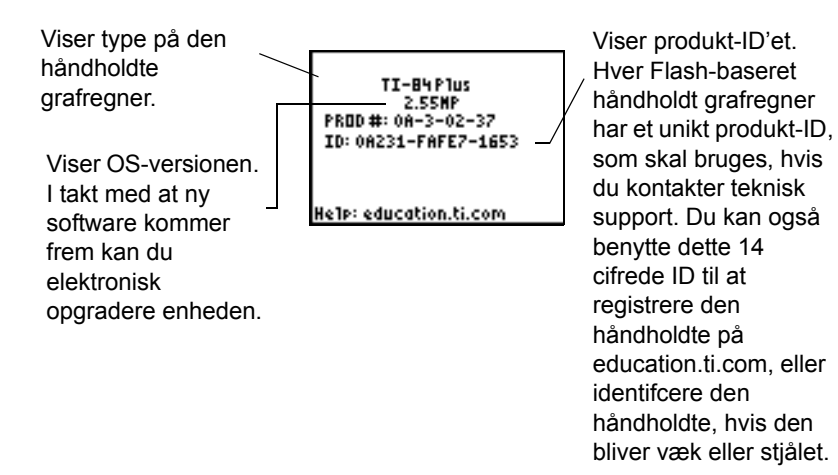

# Visning af menuen MEMORY MANAGEMENT/DELETE

**Mem Mgmt/Del** viser menuen **MEMORY MANAGEMENT/DELETE**. De to linjer øverst på siden angiver den samlede tilgængelige RAM-hukommelse (**RAM FREE**) og arkivhukommelse (**ARC FREE**). Når du vælger menupunkter på dette skærmbillede, kan du se, hvor meget hukommelse hver variabeltype bruger. Disse oplysninger kan gøre det lettere at afgøre, om du skal slette nogle variable fra hukommelsen for at give plads til nye data som f.eks. programmer og Apps.

Følg trinene nedenfor for at kontrollere udnyttelsen af hukommelsen.

1. Tryk på 2nd [MEM] for at vise menuen **MEMORY**.

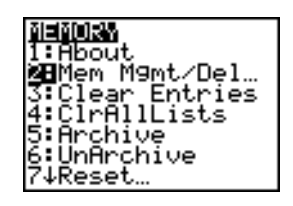

**Bemærk:**  $\uparrow$  og  $\downarrow$  øverst eller nederst på siden i den venstre kolonne angiver, at du kan rulle op eller ned for at vise flere variabeltyper.w

 Vælg 2:Mem Mgmt/Del for at vise skærmbilledet Memory Management/Delete. TI-84 Plus angiver hukommelse i byte.

| RAM FREE<br>ARC FREE<br>186411<br>2:Rea1<br>3:Complex<br>4:List<br>5:Matrix<br>6↓Y-Vars | 24317<br>1540K |
|-----------------------------------------------------------------------------------------|----------------|
| 7†Pr9m<br>8:Pic<br>9:GDB<br>0:String<br>A:Apps<br>BJAppVars                             |                |
| C:Group…                                                                                |                |

3. Vælg variabeltyper fra listen for at vise, hvor meget hukommelsen, der anvendes.

Bemærk: Variabeltyperne Real, List, Y.Vars og Prgm nulstilles ikke, heller ikke når hukommelsen slettes.

**Apps** er små selvstændige programmer, der gemmes i Flash ROM. **AppVars** er en variabelholder til lagring af variable, der oprettes i selvstændige programmer af Apps. Variablene kan ikke redigeres eller ændres i **AppVars**, medmindre du gør det i det program, de er oprettet i.

Tryk på enten [2nd] [QUIT] eller [CLEAR] for at forlade skærmbilledet Memory Management/Delete. Begge indstillinger viser hovedskærmbilledet.

# Sletning af punkter fra hukommelsen

#### Sletning af et punkt

Følg nedenstående fremgangsmåde for at forøge den ledige hukommelse ved at slette indholdet af en af variablene (reelt- eller komplekst tal, liste, matrix, **Y=**-funktion, program, billede, grafdatabase eller streng).

- 1. Tryk på [2nd] [MEM] for at se menuen MEMORY.
- 2. Vælg 2:Mem Mgmt/Del for at vise menuen Memory Management/Delete.

3. Vælg typen af lagrede data, der skal slettes, eller vælg **1:All** for at få en liste med alle typer variable. Der vises et skærmbillede med variable af den valgte type og det antal byte, de enkelte variable optager.

Hvis du f.eks. valgte 4:List vises skærmbilledet DELETE:List.

| RAM FREE | 24317 |
|----------|-------|
| ARC FREE | 1540K |
| L1       | 12    |
| ▶ L2     | 12    |
| Ēš       | īž    |

4. Tryk på og på for at placere valgmarkøren ( ) ved siden af det punkt, du vil slette. Tryk dernæst på DEL for at slette variablen fra hukommelsen. Du kan slette individuelle variable én ad gangen fra skærmbilledet. Der gives ingen advarselsmeddelelser om at bekræfte sletningen.

**Bemærk:** Når du sletter programmer eller Apps, vil du blive bedt om at bekræfte sletningen. Vælg **2:Yes** for at fortsætte.

Tryk på [2nd] [QUIT] for at forlade skærmbilledet **DELETE**, uden at der slettes noget. Man kommer tilbage til hovedskærmbilledet.

Nogle systemvariable, f.eks. variablen **Ans** med sidste resultat og den statistiske variabel **RegEQ**, kan ikke slettes.

### Sletning af indtastninger og listeelementer

#### **Clear Entries**

**Clear Entries** sletter alle de data, som TI-84 Plus har i lagerområdet **ENTRY** (sidste indtastning i hovedskærmbilledet). Følg fremgangsmåden herunder for at slette lagerområdet **ENTRY**.

- 1. Tryk på 2nd [MEM] for at se menuen MEMORY.
- 2. Vælg 3:Clear Entries for at indsætte instruktionen på hovedskærmbilledet.
- 3. Tryk på ENTER for at slette lagerområdet ENTRY.

Tryk på CLEAR for at afbryde Clear Entries.

**Bemærk:** Hvis du vælger **3:Clear Entries** fra et program, indsættes instruktionen **Clear Entries** i programeditoren og instruktionen **Clear Entries** gennemføres, når programmet udføres.

#### CIrAllLists

CIrAllLists sætter dimensionen for de enkelte lister i hukommelsen til 0.

Følg vejledningen herunder for at slette alle elementer fra alle lister.

1. Tryk på [2nd] [MEM] for at se menuen **MEMORY**.

- 2. Vælg **4:CirAllLists** for at indsætte instruktionen på hovedskærmbilledet.
- 3. Tryk på ENTER for at sætte dimensionen for de enkelte lister i hukommelsen til 0.

ClrAllLists Done

Tryk på CLEAR for at afslutte CIrAllLists.

**CIrAIILists** sletter ikke listenavne fra hukommelsen, fra menuen **LIST NAMES** eller fra den statistiske listeeditor.

**Bemærk:** Hvis du vælger **4:CIrAIILists** fra et program, indsættes instruktionen **CIrAIILists** i programeditoren, og instruktionen **CI**rAIILists gennemføres, når programmet udføres.

# Arkivering og dearkivering af variable

#### Arkivering og deaktivering af variable

Med arkivering kan du lagre data, programmer eller andre variable i arkivet for brugerdata (ARC), hvor de ikke kan redigeres eller slettes utilsigtet. Arkivering gør det også muligt at frigøre RAM for variable, der kan kræve ekstra hukommelse.

Arkiverede variable kan ikke redigeres eller eksekveres. De kan kun ses og dearkiveres. Hvis du for eksempel arkiverer listen L1, kan du se, at L1 findes i hukommelsen, men hvis du markerer den og indsætter navnet L1 i hovedskærmbilledet, vil du ikke kunne se indholdet eller redigere det.

**Bemærk:** Ikke alle variable kan arkiveres. Og ikke alle arkiverede variable kan dearkiveres. Systemvariable, herunder r, t, x, y, og  $\theta$  kan for eksempel ikke arkiveres. Apps og grupper er altid i Flash ROM, så der er er ikke behov for at arkivere dem. Grupper kan ikke dearkiveres. Du kan dog opløse grupper eller slette dem.

| Variabeltype                | Navne                                                   | Arkivere<br>? (ja/nej) | Dearkivere?<br>(ja/nej) |
|-----------------------------|---------------------------------------------------------|------------------------|-------------------------|
| Reelle tal                  | A, B, , Z                                               | ja                     | ја                      |
| Komplekse tal               | A, B, , Z                                               | ja                     | ја                      |
| Matricer                    | [A], [B], [C], , [J]                                    | ja                     | ја                      |
| Lister                      | L1, L2, L3, L4, L5, L6,<br>og brugerdefinerede<br>navne | ja                     | ja                      |
| Programmer                  |                                                         | ja                     | ја                      |
| Funktioner                  | Y1, Y2, , Y9, Y0                                        | nej                    | ikke relevant           |
| Parameterfremsti<br>Ilinger | X1T og Y1T, , X6T og<br>Y6T                             | nej                    | ikke relevant           |
| Polære<br>funktioner        | r1, r2, r3, r4, r5, r6                                  | nej                    | ikke relevant           |

| Variabeltype                         | Navne                               | Arkivere<br>? (ja/nej) | Dearkivere?<br>(ja/nej) |
|--------------------------------------|-------------------------------------|------------------------|-------------------------|
| Sekvensfunktion<br>er                | u, v, w                             | nej                    | ikke relevant           |
| Statistiske plots                    | Plot1, Plot2, Plot3                 | nej                    | ikke relevant           |
| Grafdatabaser                        | GDB1, GDB2,                         | ја                     | ја                      |
| Grafbilleder                         | Pic1, Pic2, , Pic9,<br>Pic0         | ja                     | ja                      |
| Strenge                              | Str1, Str2, Str9, Str0              | ја                     | ја                      |
| Tabeller                             | TblStart, $\Delta$ Tbl,<br>TblInput | nej                    | ikke relevant           |
| Apps                                 | Applikationer                       | se note<br>ovenfor     | nej                     |
| AppVars                              | Applikationsvariable                | nej                    | ја                      |
| Grupper                              |                                     | se note<br>ovenfor     | nej                     |
| Variable med<br>reserverede<br>navne | minX, maxX, RegEQ,<br>og andre      | nej                    | ikke relevant           |
| Systemvariable                       | Xmin, Xmax, og andre                | nej                    | ikke relevant           |

Arkivering og dearkivering kan udføres på to måder:

- Anvend kommandoerne 5:Archive eller 6:UnArchive i menuen MEMORY eller CATALOG.
- Anvend en redigeringsskærm til hukommelsesstyring.

Før du arkiverer eller dearkiverer variable, især hvis de er på mange bytes (for eksempel store programmer) skal du anvende menuen **MEMORY** til at:

- Få variablens størrelse.
- Se, om der er tilstrækkelig ledig plads.

| Til:         | Skal størrelsen være således, at:            |
|--------------|----------------------------------------------|
| Arkivering   | Arkivets ledige plads > variablens størrelse |
| Dearkivering | Ledig plads i RAM > variablens størrelse     |

**Bemærk:** Hvis der ikke er tilstrækkelig plads, skal du dearkivere eller slette variable efter behov. Vær opmærksom på, at når du dearkiverer en variabel, er det ikke al hukommelse til den pågældende variabel i brugerdataarkivet, der frigøres, da systemet holder styr på, hvor variablen har været, og hvor den er nu i RAM.

Selv hvis der synes at være tilstrækkelig ledig plads, kan du eventuelt se en Garbage Collection meddelelse, når du prøver at arkivere en variabel. Afhængigt af anvendeligheden af ledige blokke og brugerdataarkivet kan det være nødvendigt at dearkivere eksisterende variable for at skabe mere ledig plads.

Sådan arkiveres eller dearkiveres en listevariabel (L1) ved hjælp af indstillingerne Archive/UnArchive i menuen **MEMORY**:

1. Tryk på [2nd] [MEM] for at vise menuen **MEMORY**.

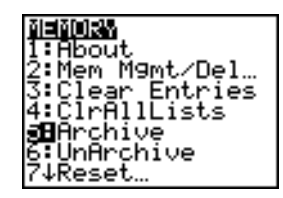

- 2. Vælg 5:Archive eller 6:UnArchive for at indsætte kommandoen i redigeringsskærmbilledet.
- 3. Tryk på [2nd] [L1] for at placere variablen L1 i redigeringsskærmbilledet.

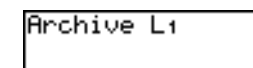

4. Tryk på ENTER for at gennemføre arkiveringsproceduren.

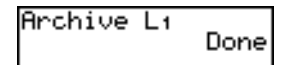

Bemærk: En stjerne vises til venstre for det arkiverede variabelnavn for at vise, at det er arkiveret.

Sådan arkiveres eller dearkiveres en listevariabel (L1) med en editor til hukommelsesstyring:

1. Tryk på 2nd [MEM] for at vise menuen **MEMORY**.

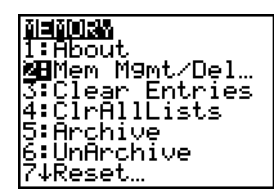

2. Vælg 2:Mem Mgmt/Del for at vise menuen MEMORY MANAGEMENT/DELETE.

| RAM FREE      | 23896  |
|---------------|--------|
| ARC FREE      | 868260 |
| <b>18</b> A11 |        |
| Z:Keal        |        |
| 4:List        |        |
| 5:Matrix      |        |
| 6↓Y-Vars…     |        |

3. Vælg 4:List for at vise menuen LIST.

| RAM FREE | 23896  |
|----------|--------|
| ARC FREE | 868260 |
| ► L1     | 12     |
| L2       | 12     |
| L3       | 12     |
| L4       | 12     |
| L5       | 12     |
| L5       | 12     |
| Le       | 12     |

4. Tryk på <u>ENTER</u> for at arkivere L1. En stjerne vises til venstre for L1 for at vise, at det er en arkiveret variabel. En variabel dearkiveres i dette skærmbillede ved at anbringe markøren ved siden af den arkiverede variabel og trykke på <u>ENTER</u>. Stjernen forsvinder.

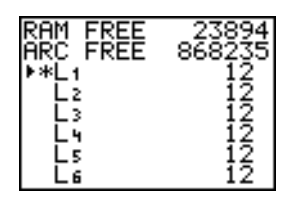

5. Tryk på [2nd] [QUIT] for at forlade menuen LIST.

**Bemærk:** Du har adgang til en arkiveret variabel for at linke, slette eller arkivere, men du kan ikke redigere.

### **Nulstilling af TI-84 Plus**

#### Menuen RAM ARCHIVE ALL

**Reset** viser menuen **RAM ARCHIVE ALL**. Med denne menu kan du nulstille hele hukommelsen (herunder fabriksindstillingerne) eller nulstille udvalgte dele af hukommelsen, mens andre data, der er lagret i hukommelsen, f.eks. programmer og **Y=** -funktioner, bevares. Du kan f.eks. vælge at nulstille hele RAM-hukommelsen eller blot gendanne fabriksindstillingerne. Når du vælger at nulstille hele RAM-hukommelsen, skal du være opmærksom på, at alle data og programmer i RAMhukommelsen slettes. I dataarkivet kan du nulstille variable (Vars), applikationer (Apps) eller begge. Bemærk, at alle data og programmer i dataarkivet slettes, hvis du vælger at nulstille Vars. Hvis du vælger at nulstille Apps, slettes alle applikationer i dataarkivet.

Når du nulstiller standardindstillingerne på TI-84 Plus, gendannes alle fabriksindstillinger i RAMhukommelsen. Lagrede data og programmer ændres ikke.

Her er nogle eksempler på de fabriksindstillinger for TI-84 Plus, der gendannes ved nulstilling til standard.

- Tilstandsindstillinger som f.eks. Normal (notation) Func (plotning af graf) Real (tal) og Full (skærm)
- Y= -funktioner deaktiveres
- Variabelværdier for vindue som f.eks. Xmin=-10, Xmax=10, Xscl=1, Yscl=1 og Xres=1
- Statiske plotninger deaktiveres
- Formatindstillinger som f.eks. CoordOn (grafkoordinater aktiveres) AxesOn og ExprOn (udtryk aktiveres)

rand seed værdien sættes til 0

#### Visning af menuen RAM ARCHIVE ALL

Følg trinene nedenfor for at vise menuen RAM ARCHIVE ALL på TI-84 Plus.

- 1. Tryk på [2nd] [MEM] for at vise menuen MEMORY.
- 2. Vælg 7:Reset for at vise menuen RAM ARCHIVE ALL.

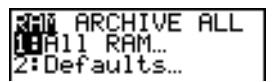

#### Nulstilling af RAM-hukommelsen

Nulstilling af al RAM-hukommelsen gendanner systemvariablerne med fabriksindstillingerne og sletter alle variable og programmer, der ikke er faste dele af systemet. Nulstilling til standardindstillinger for RAM gendanner alle systemvariable med fabriksindstillingerne uden at slette variable og programmer i RAM-hukommelsen. Nulstilling af al RAM-hukommelsen eller nulstilling til standard berører ikke variable og applikationer i det brugerdefinerede dataarkiv.

**Bemærk:** Inden du nulstiller hele RAM-hukommelsen, bør du overveje, om du kan frigøre tilstrækkelig hukommelse blot ved at slette de valgte data .

Følg fremgangsmåden nedenfor for at nulstille hele **RAM**-hukommelsen eller fabriksindstillingerne for RAM-hukommelsen på TI-84 Plus.

1. Vælg 1:All RAM i menuen RAM ARCHIVE ALL for at vise menuen RESET RAM eller 2:Defaults for at vise menuen RESET DEFAULTS.

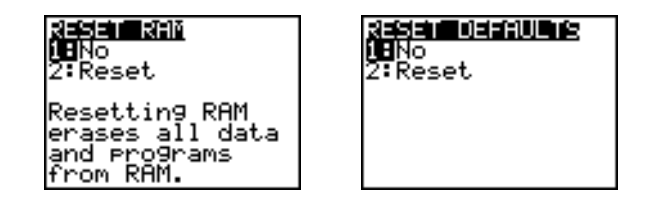

- 2. Hvis du vil nulstille RAM-hukommelsen, skal du læse meddelelsen neden for menuen **RESET RAM**.
  - Hvis du vil annullere nulstillingen og vende tilbage til **hovedskærmbilledet**, skal du trykke på <u>ENTER</u>.
  - Hvis du vil slette RAM-hukommelsen eller nulstille til standard, skal du vælge 2:Reset. Afhængigt af dit valg vises meddelelsen RAM cleared eller Defaults set på hovedskærmbilledet.

#### Nulstilling af dataarkivet

Når du nulstiller dataarkivet på TI-84 Plus, kan du vælge at slette alle variable, alle applikationer eller begge fra det brugerdefinerede dataarkiv.

Følg fremgangsmåden nedenfor for at nulstille hele eller dele af det brugerdefinerede dataarkivs hukommelse.

1. Tryk i menuen **RAM ARCHIVE ALL** på D for at vise menuen **ARCHIVE**.

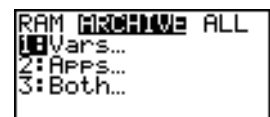

2. Vælg:

1:Vars for at vise menuen RESET ARC VARS

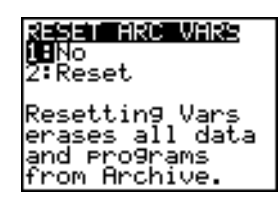

2:Apps for at vise menuen RESET ARC APPS.

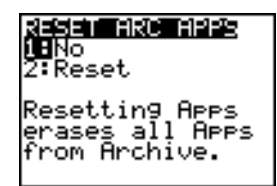

3:Both for at vise menuen RESET ARC BOTH.

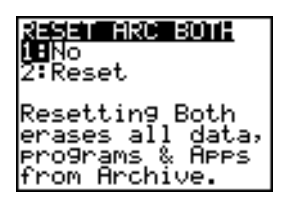

- 3. Læs meddelelsen under menuen.
  - Hvis du vil annullere nulstilling og vende tilbage til **hovedskærmbilledet**, skal du trykke på ENTER.
  - Hvis du vil fortsætte nulstillingen, skal du vælge **2:Reset**. En meddelelse på hovedskærmbilledet viser, hvilken type arkivhukommelse der er slettet.

### Nulstilling af hele hukommelsen

Når du nulstiller hele hukommelsen på TI-84 Plus, gendannes RAM-hukommelsen og det brugerdefinerede dataarkiv med fabriksindstillingerne. Alle variable og applikationer, der ikke er faste dele af systemet, slettes. Alle systemvariable nulstilles til standardindstillingerne.

Før du nulstiller hele hukommelsen, skal du overveje, om der gendannes tilstrækkelig tilgængelig hukommelse ved blot at slette de valgte data.

Følg fremgangsmåden nedenfor for at nulstille hele hukommelsen på TI-84 Plus.

1. Tryk på D i menuen RAM ARCHIVE ALL for at vise menuen ALL.

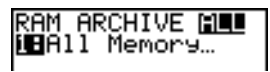

2. Vælg 1:All Memory for at vise menuen RESET MEMORY.

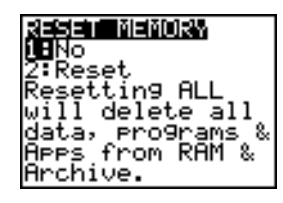

- 3. Læs meddelelsen under menuen RESET MEMORY.
  - Tryk på ENTER for at annullere nulstillingen og vende tilbage til hovedskærmbilledet.
  - Vælg 2:Reset for at fortsætte nulstillingen. Meddelelsen MEM cleared vises på hovedskærmbilledet.

Når du rydder hukommelsen, ændres kontrasten af og til. Hvis skærmen er nedtonet eller blank, skal du justere kontrasten ved at trykke på 2nd eller 🕞 .

# Gruppering af variable og opløsning af variabelgrupper

#### Gruppering af variable

Med gruppering kan du kopiere to eller flere variable i RAM-hukommelsen og dernæst lagre dem som en gruppe i det brugerdefinerede dataarkiv. Variablene i RAM-hukommelsen slettes ikke. Variablene skal være placeret i RAM-hukommelsen, før de kan grupperes. De arkiverede data kan med andre ord ikke indgå i en gruppe. Når variablerne er grupperet, kan de slettes fra RAM'en for at frigive hukommelse. Når variablene senere skal bruges, kan gruppen opløses, så de kan bruges.

Sådan oprettes en gruppe af variable:

1. Tryk på 2nd [MEM] for at vise menuen **MEMORY**.

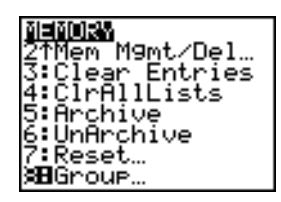

2. Vælg 8:Group for at vise menuen GROUP UNGROUP.

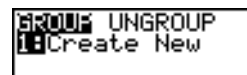

3. Tryk på ENTER for at vise menuen GROUP.

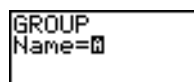

4. Indtast et navn for den nye gruppe og tryk på ENTER.

**Bemærk:** Et gruppenavn kan bestå af 1-8 tegn. Det første tegn skal være et bogstav fra A til Z eller  $\theta$ . De øvrige tegn kan være bogstaver tal eller  $\theta$ .

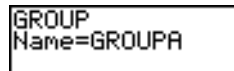

5. Vælg den type data, du vil gruppere. Du kan vælge **1:AII+**, der viser alle tilgængelige og valgte variabeltyper. Du kan også vælge **1:AII-**, der viser alle tilgængelige, men ikke valgte variabeltyper. Et skærmbillede viser en liste over alle variabler af den valgte type.

| GROUF     |  |
|-----------|--|
| 18A11+    |  |
| 2:811     |  |
| 3:Pr9m    |  |
| 4:List…   |  |
| 5:GDB     |  |
| 6:Pic     |  |
| 7↓Matrix… |  |

Hvis der er oprettet variable i RAM-hukommelsen, og du vælger **1:AII-**vises følgende skærmbillede.

| Halland Don | e    |
|-------------|------|
| PROGRAM1    | PRGM |
| PROGRAM2    | PRGM |
| GDB1        | GDB  |
| 11          | ĨĨŠT |
| 1.2         | Γîśt |
| 15          | Ľî≤t |
| 1 1         | Ftet |
|             | CT21 |

 Tryk på og for at flytte markøren (►) til det første element, som skal kopieres til en gruppe, og tryk dernæst på ENTER. En lille firkant står til venstre for alle de valgte variable til gruppen.

| <u>5</u> : | PROGRAM1<br>PROGRAM1<br>PROGRAM2 | PRGM                |
|------------|----------------------------------|---------------------|
| •          | GDB1<br>L1<br>L2                 | GDB<br>LIST<br>LIST |
| •          | L3<br>L4                         | List                |

Gentag fremgangsmåden, indtil alle variable til den nye gruppe er valgt, og tryk dernæst på For at vise menuen **DONE**.

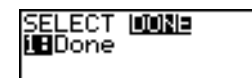

7. Tryk på ENTER for at udføre grupperingen.

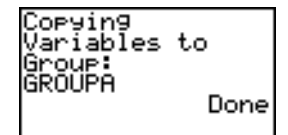

**Bemærk:** Du kan kun gruppere variable i RAM-hukommelsen. Nogle systemvariable kan ikke grupperes, f.eks. variablen for last-answer **Ans** og den statistiske variabel **RegEQ**.

#### Opløsning af variabelgrupper

Med opløsning af variabelgrupper kan du tage en kopi af variable i en gruppe, der er gemt i det brugerdefinerede dataarkiv og placere dem ugrupperet i RAM.

#### Menuen DuplicateName

Hvis et navn optræder to gange i RAM-hukommelsen, vises menuen **DuplicateName** under ophævning af en gruppering.

| DuplicateName |               |                                                                       |
|---------------|---------------|-----------------------------------------------------------------------|
| 1:            | Rename        | Beder dig om at omdøbe den variabel, hvortil data overføres.          |
| 2:            | Overwrite     | Overskriver data i den dublikerede variabel, hvortil data overføres.  |
| 3:            | Overwrite All | Overskriver data i alle dublikerede variable, hvortil data overføres. |
| 4:            | Omit          | Undlader overførsel af variabel.                                      |
| 5:            | Quit          | Stopper overførsel ved dublikeret variabel.                           |

#### Bemærkninger on menupunkterne:

- Når du vælger **1:Rename**, vises prompten **Name=**, og alfa-låsen aktiveres. Indtast et nyt variabelnavn, og tryk dernæst på <u>ENTER</u>. Opløsningen af gruppen genoptages.
- Når du vælger **2:Overwrite**, overskriver enheden de data i RAM-hukommelsen, der er tilknyttet variabelnavnet. Opløsningen af gruppen genoptages.
- Når du vælger **3: Overwrite All**, overskriver enheden de data i RAM-hukommelsen, der er tilknyttet duplikerede variabelnavne. Opløsningen af gruppen genoptages.
- Når du vælger 4:Omit, fjerner enheden ikke grupperingen af den variabel, der er i konflikt med det duplikerede variabelnavn i RAM-hukommelsen. Opløsningen af gruppen genoptages med det næste element.
- Når du vælger 5:Quit, stopper opløsningen af gruppen, og der foretages ikke yderligere ændringer.

Sådan opløses en variabelgruppe:

1. Tryk på [2nd] [MEM] for at vise menuen MEMORY.

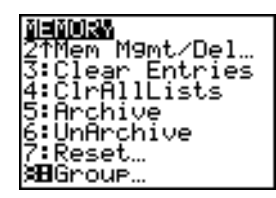

- 2. Vælg 8:Group for at vise menuen GROUP UNGROUP.
- 3. Tryk på 🕩 for at vise menuen UNGROUP.

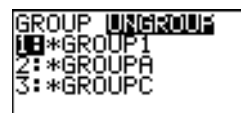

4. Tryk på → og → for at flytte markøren () til den grupperede variabel, hvor grupperingen skal opløses, og tryk dernæst på ENTER.

| Un9roupin9:<br>GROUP1 |      |
|-----------------------|------|
|                       | Done |

Opløsningen af grupperingen er udført.

**Bemærk:** Opløsningen af gruppering fjerner ikke gruppen fra det brugerdefinerede datalarkiv. Du skal slette gruppen direkte i det brugerdefinerede dataarkiv, hvis du vil fjerne den.

# Affaldssamling (Garbage Collection)

#### Visning af en Garbage Collection-meddelelse

Hvis du bruger det brugerdefinerede dataarkiv meget, kan du få en Garbage Collection-meddelelse. Dette sker, hvis du prøver at arkivere en variabel, når der ikke er tilstrækkeligt ledig og sammenhængende arkivhukommelse.

Med meddelelsen **Garbage Collect?** får du besked, om at en arkivering vil tage længere end normalt. Den gør også opmærksom på, om arkiveringen vil mislykkes i tilfælde af utilstrækkelig hukommelse. Meddelelsen kan også gøre opmærksom på, om er program er fanget i en løkke, der repetitivt fylder brugerdataarkivet. Vælg **No** for at annullere affaldssamlingen. Find og afhjælp derefter fejlene i programmet.

Når der er valgt YES, forsøger TI-84 Plus at organisere de arkiverede variable, så det giver ekstra plads.

#### Håndtering af Garbage Collection-meddelelse.

Hvis meddelelsen til højre vises under en lagring:

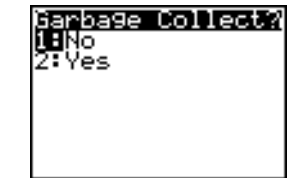

- Vælg 1:No for at annullere.
- Hvis du vælger 1:No, vises meddelelsen ERR:ARCHIVE FULL.
- Vælg 2:Yes for at fortsætte lagringen.
- Hvis du vælger 2:Yes, vises meddelelsen
   Garbage Collecting... eller
   Defragmenting... .

Bemærk: Meddelelsen Defragmenting... vises, når der stødes på et program, der er afmærket til sletning.

Affaldssamling kan tage op til 20 minutter, afhængigt af omfanget af den hukommelse, der er brugt til at lagre variable.

Afhængigt af hvor meget plads der er blevet frigjort, arkiveres variablen eventuelt, når affaldssamlingen er udført. Hvis variablen ikke arkiveres, kan du dearkivereflere variable og forsøge igen.

#### Hvorfor er affaldssamling nødvendig?

Det brugerdefinerede dataarkiv er opdelt i sektorer. Når du starter arkiveringen, lagres variable fortløbende i sektor 1. Dette fortsætter til slutningen af sektoren.

En variabel arkiveres i en ubrudt blok i en enkelt sektor. Modsat en applikation, der arkiveres i det brugerdefinerede dataarkiv, kan en arkiveret variabel ikke spredes over to sektorer. Hvis der ikke

er tilstrækkelig plads i sektoren, arkiveres den næste variabel i begyndelsen af den næste sektor. Dette resulterer sædvanligvis i en tom blok i slutningen af den forudgående sektor.

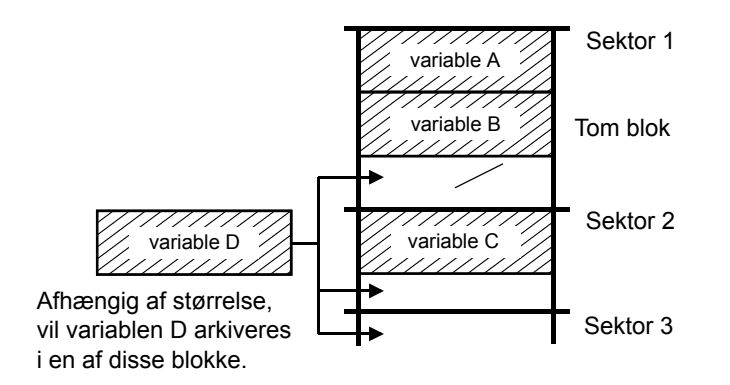

Hver variabel arkiveres i den første tomme blok, der er stor nok til at rumme den.

Denne proces fortsætter til slutningen af den sidste sektor. Afhængigt af størrelsen på de respektive variable, kan de tomme blokke optage betragtelige dele af hukommelsen. Affaldssamlingen indtræffer, når den variabel, der skal arkiveres, er større end nogle af de tomme blokke.

#### Sådan påvirker dearkivering af en variabel processen

Når du dearkiverer en lagret variabel, kopieres den til RAM-hukommelsen, men slettes ikke reelt fra det brugerdefinerede dataarkiv. Dearkiverede variable, hvor lagringen er fjernet, er "afmærket til sletning", hvilket vil sige at de slettes ved næste affaldssamling.

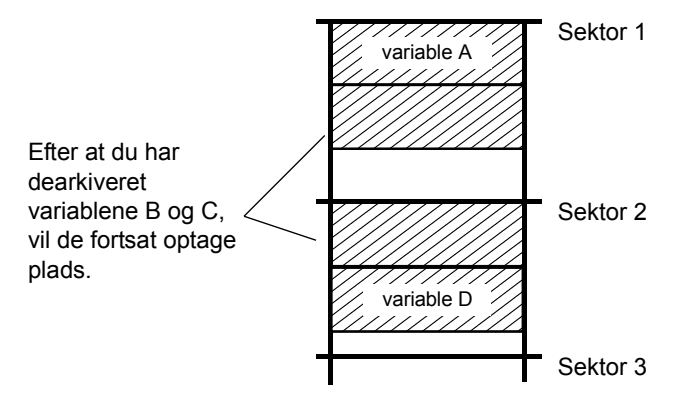

#### Hvis skærmbilledet MEMORY viser tilstrækkelig ledig hukommelse

Selvom skærmbilledet **MEMORY** viser, at der er tilstrækkelig ledig hukommelse til at arkivere en variabel, kan du stadig få en Garbage Collection-meddelelse eller meddelelsen **ERR: ARCHIVE FULL**.

Når du deaktiverer en lagret variabel, øges mængden i Archive free straks, men pladsen er ikke reelt ledig, før næste affaldssamling er udført.

Hvis mængden i Archive free imidlertid viser, at der er tilstrækkelig ledig hukommelse til variablen, er der sandsynligvis tilstrækkelig ledig plads til arkivering, når affaldssamlingen er udført (afhængigt af de tomme blokkes anvendelighed).

#### Garbage Collection-proceduren

Fremgangsmåden for affaldssamling:

- Dearkiverede variable slettes fra det brugerdefinerede dataarkiv.
- De resterende variable omorganiseres i fortløbende blokke.

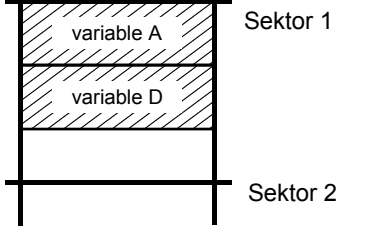

**Bemærk:** Strømsvigt under affaldssamling kan resultere i sletning af hele hukommelsen (RAM og Archive).

#### Brug af kommandoen GarbageCollect

Du kan reducere antallet af automatiske affaldssamlinger ved at optimere hukommelsen med jævne mellemrum med kommandoen **GarbageCollect**.

Følg trinene nedenfor for at bruge kommandoen GarbageCollect.

1. Tryk i HOME hovedskærmbilledet på [2nd] [CATALOG] for at vise menuen CATALOG.

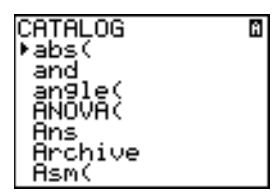

- 2. Tryk på 🖵 eller 🛋 for at rulle gennem CATALOG, indtil markøren peger på kommandoen GarbageCollect.
- 3. Tryk på ENTER for at indsætte kommandoen på det aktuelle skærmbillede.
- 4. Tryk på ENTER for at vise meddelelsen om Garbage Collect?.
- 5. Vælg **2:Yes** for at starte affaldssamlingen.

# Visning af meddelelsen ERR:ARCHIVE FULL

Selvom skærmbilledet **MEMORY** viser, at der er tilstrækkelig ledig hukommelse til at arkivere en variabel, kan du stadig få meddelelsen **ERR: ARCHIVE FULL**.

ERR∶ARCHIVE FULL ∭Quit ar9est sin9le… Variable= 9662 App = 0

Meddelelsen ERR: ARCHIVE FULL kan vises:

- Når der ikke er tilstrækkelig plads til at arkivere en variabel i en ubrudt blok og inden for en enkelt sektor.
- Når der ikke er tilstrækkelig plads til at arkivere et applikation i en ubrudt blok i hukommelsen.

Når meddelelsen vises, angives den største samlede, ledige plads i hukommelsen til arkivering af en variabel eller et applikation.

Brug kommandoen **GarbageCollect** til optimering af hukommelsen. Hvis hukommelsen stadig ikke er tilstrækkelig, er det nødvendigt at slette variable eller applikationer for at øge pladsen.

# Kapitel 19: Kommunikation og link-funktioner

# Kom godt i gang: Afsende variable

Kom godt i gang er en hurtig præsentation. Læs mere detaljeret i kapitlerne.

Opret og gem en variabel og en matrix, og overfør dem derefter til en anden TI-84 Plus.

- Indtast 5 ... 5 STO→ (ALPHA) Q i afsendermaskinens hovedskærm. Tryk på ENTER for at lagre 5,5 i Q.
- Tryk på (ALPHA) [F3] ▼ ▼ (ENTER) for at vise 2x2 matrixskabelonen. Tryk på 1 ▶ 2 ▶ 3 ▶ 4 ▶ for at indtaste værdierne. Tryk på (STO) (2nd (MATRIX) 1 (ENTER) for at gemme matricen i [A].
- 3. Tryk [2nd] [MEM] på afsendermaskinen for at vise menuen **MEMORY**.
- Tryk på 2 på afsendermaskinen for at vælge 2:Mem Mgmt/Del. Menuen MEMORY MANAGEMENT vises.
- Tryk på 5 på afsendermaskinen for at vælge 5:Matrix. Redigeringsskærmbilledet MATRIX vises.
- Tryk på <u>ENTER</u> på afsendermaskinen for at gemme [A] i arkivet. En stjerne (\*) vises og angiver, at [A] nu er gemt.
- Forbind de håndholdte regnere med USB-enhed-til- enhed-kablet. Tryk begge stik grundigt fast.
- Tryk på 2nd [LINK] ▶ på modtagermaskinen for at vise menuen RECEIVE. Tryk på 1 for at vælge 1:Receive. Meddelelsen Waiting... vises, og optaget-indikatoren er tændt.

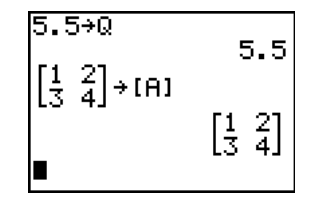

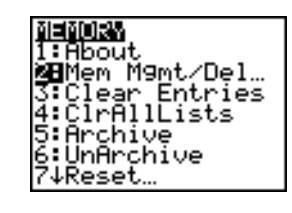

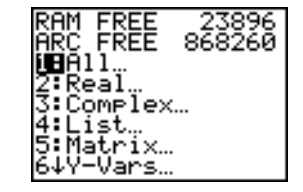

| RAM FREE | 23896<br>868269 |
|----------|-----------------|
| , (11)   | 47              |

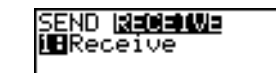

- 9. Tryk på [2nd] [LINK] på afsendermaskinen for at vise menuen **SEND**.
- 10. Tryk på 2 for at vælge 2:All-. Skærmbilledet AllN SELECT vises.
- Tryk på 
   til udvælgelsesmarkøren ( ) står ved siden af [A] MATRX. Tryk på ENTER.
- Tryk på 
   til udvælgelsesmarkøren står ved siden af Q REAL. Tryk på ENTER. Et kvadratisk punkt ved siden af [A] og Q viser, at de begge er markeret til afsending.
- 13. Tryk på ▶ på afsendermaskinen for at vise menuen **TRANSMIT**.
- 14. Tryk på 1 på afsendermaskinen for at vælge 1:Transmit og begynde overførslen. Modtagermaskinen viser meddelelsen Receiving....Når elementerne er sendt, viser begge maskiner navn og type på alle sendte variable.

| <b>HENI</b> REC    | ΕI  | Æ    |
|--------------------|-----|------|
| 2:011              |     |      |
| 3:Pr9m             |     |      |
| 4:L1st<br>5:1 iete | + ~ | T182 |
| 6 GDB              | 00  | 1102 |
| 7↓Pic…             |     |      |

| Selection TR | ANSMIT  |
|--------------|---------|
| •*[A]        | MATRX   |
| ¥1           | EQU     |
| Y2           | EQU     |
| Window       | WINDW   |
| RclWind      | owZSTO_ |
|              | TABLE   |
| • Q          | REAL    |

| Receiv<br>*[A]<br>▶ Q | in9…<br>MATRX<br>REAL<br>Done |
|-----------------------|-------------------------------|
|                       | 20110                         |

# TI-84 Plus LINK

I dette kapitel beskrives, hvordan du kommunikerer med kompatible TI-enheder. TI-84 Plus har en USB-port til forbindelse og kommunikation med en anden grafregner i TI-84 serien. Et USB unit-to-unit cable følger med TI-84 Plus.

TI-84 Plus har også en I/O-port, der bruger et I/O unit-to-unit cable til at kommunikere med:

- TI-83 Plus Silver Edition
   TI-82
- TI-83 Plus TI-73
- TI-83
   CBL 2<sup>™</sup> eller en CBR<sup>™</sup>

Du kan sende elementer fra en grafregner med et ældre OS til en grafregner med OS 2.53MP og højere. Du vil dog se en fejlmeddelelse, hvis du sender elementer fra en grafregner med OS 2.53MP eller højere til en grafregner med et ældre OS. Overførsel af filer mellem grafregnere virker bedst, hvis det nyeste operativsystem er installeret på begge regnere. Hvis du for eksempel sender en liste, der indeholder brøker (OS 2.53MP og højere), til en grafregner med OS 2.43, vises en versionsfejl, da OS 2.43 ikke understøtter brøker.

#### Sammenkobling af to håndholdte grafregnere med et USBmaskine-til-maskine-kabel

#### USB maskine-til-maskine-kabel

TI-84 Plus USB sammenkoblingsporten er placeret på øverste højre kant på den håndholdte grafregner.

- 1. Sæt den anden ende af USB unit-to-unit cable godt fast i USB-porten.
- 2. Sæt kablets anden ende i den anden håndholdte grafregners USB-port.

#### I/O maskine-til-maskine-kabel

TI-84 Plus I/O sammenkoblingsporten er placeret på øverste venstre kant på den håndholdte grafregner.

- 1. Sæt en af I/O unit-to-unit cable godt fast i porten.
- 2. Sæt kablets anden ende i den anden håndholdte grafregners I/O-port.

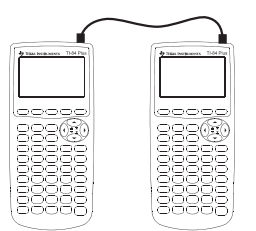

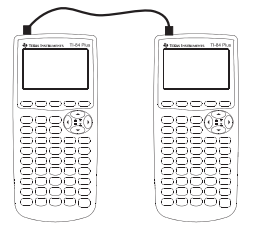

#### TI-84 Plus til en TI-83 Plus med et I/O maskine-til maskine-kabel

TI-84 Plus I/O sammenkoblingsporten er placeret på den håndholdte grafregners øverste venstre kant. TI-83 Plus I/O sammenkoblingsporten er placeret på håndholdte grafregners nederste kant.

- 1. Sæt en af I/O unit-to-unit cables ender godt fast i porten.
- 2. Sæt kablets anden ende i den anden håndholdte grafregners I/O-port.

#### Sammenkobling med CBL/CBR

CBL 2<sup>™</sup> systemet og CBR<sup>™</sup> systemet er valgfrit tilbehør, der også forbinder en TI-84 Plus med I/O unit-to-unit cable. Med et CBL 2<sup>™</sup> system eller et CBR<sup>™</sup> system og en TI-84 Plus, kan du indsamle og analysere data fra virkeligheden.

#### Sammenkobling med en computer

Med TI Connect<sup>™</sup> software og USB computer cable, der følger med TI-84 Plus, kan du forbinde den håndholdte grafregner med en PC.

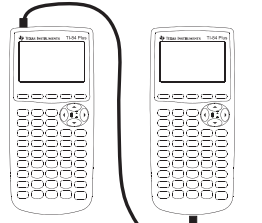

# Markering af elementer til afsending

### Menuen LINK SEND

Tryk på 2nd [LINK] for at vise menuen LINK SEND.

| SEI | ND RECEIVE       |                                                                                                    |  |
|-----|------------------|----------------------------------------------------------------------------------------------------|--|
| 1:  | All+             | Viser alle elementer markerede, herunder RAM og Flash-applikationer.                                                                                                    |  |
| 2:  | All              | Viser alle elementer umarkerede.                                                                                                    |  |
| 3:  | Prgm             | Viser alle programmer.                                                                                                    |  |
| 4:  | List             | Viser alle listevariable.                                                                                                    |  |
| 5:  | Lists to<br>TI82 | Viser listenavnene L1 til og med L6.                                                                                                    |  |
| 6:  | GDB              | Viser alle grafdatabaser.                                                                                                    |  |
| 7:  | Pic              | Viser alle billedvariable.                                                                                                    |  |
| 8:  | Matrix           | Viser alle matrixvariable.                                                                                                    |  |
| 9:  | Real             | Viser alle reelle variable.                                                                                                    |  |
| 0:  | Complex          | Viser alle komplekse variable.                                                                                                    |  |
| Α:  | Y-Vars           | Viser alle <b>Y=</b> variable.                                                                                                    |  |
| в:  | String           | Viser alle strengvariable.                                                                                                    |  |
| С:  | Apps             | Viser alle softwareapplikationer.                                                                                                    |  |
| D:  | AppVars          | Viser alle softwareapplikationsvariable.                                                                                                    |  |
| Е:  | Group            | Viser alle grupperede variable.                                                                                                    |  |
| F:  | SendId           | Sender regnemaskinens ID-nummer straks. (Du behøver ikke vælge <b>SEND</b> .)                                                                                                    |  |
| G:  | SendOS           | Sender opdatering af operativsystemet til en<br>anden TI-84 Plus Silver Edition eller TI-84 Plus.<br>Operativsystemet kan ikke sendes til TI-83 Plus<br>produktfamilien.                                                                      |  |
| Н:  | Back Up          | Markerer alle RAM- og tilstandsindstillinger (ingen<br>Flash-applikationer eller elementer, der er gemt i<br>arkivet) til backup på en anden TI-84 Plus, TI-84<br>Plus Silver Edition, TI-83 Plus Silver Edition, eller<br>til en TI-83 Plus. |  |

Når du markerer et punkt i menuen LINK SEND, vises det tilsvarende SELECT skærmbillede.

**Bemærk:** Hvert **SELECT** skærmbillede undtagen **AII+**..., vises først, uden at noget er markeret i forvejen. **AII+**... vises med alting forudmarkeret.

Sådan markeres elementer, der skal sendes:

- 1. Tryk på 2nd [LINK] på afsendermaskinen for at vise menuen LINK SEND.
- 2. Marker det menupunkt, der dækker den datatype, der skal sendes. Det tilsvarende **SELECT**skærmbillede vises.
- 3. Tryk på og for at flytte udvælgelsesmarkøren ( 4 ) til et element, du vil markere eller afmarkere.
- 4. Tryk på ENTER for at markere eller afmarkere elementet. Markerede navne mærkes med et .

|                | NSMIT |
|----------------|-------|
| PROGRAM2       | PRGM  |
|                | ĻĮŠŢ  |
| ■ *L2<br>■ *L3 | Li≩t  |
| ▶ Lu           | LIST  |

Bemærk: En stjerne (\*) til venstre for elementet angiver, at elementet er gemt i arkivet.

5. Gentag trin 3 og 4 for at markere eller afmarkere flere elementer.

### Afsending af de markerede elementer

Når du har markeret elementer, der skal sendes på afsendermaskinen, og har indstillet modtagermaskinen til at modtage, skal du udføre følgende trin for at sende elementerne. Du kan læse om indstilling af modtagermaskinen i Modtagelse af elementer.

1. Tryk på D på afsendermaskinen for at vise menuen **TRANSMIT**.

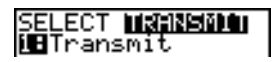

- 2. Kontroller, at **Waiting...** vises på modtagermaskinen, hvilket angiver, at den er indstillet til at modtage.
- Tryk på ENTER for at vælge 1:Transmit. Navn og type på hvert element vises linjevis på afsendermaskinen i den rækkefølge, de er sat i kø til afsending, og derefter på modtagermaskinen i den rækkefølge elementerne accepteres.

| *PROGRAM1<br>*GDB1<br>L1<br>*L2<br>▶*L3 | PRGM<br>GDB<br>LIST<br>LIST<br>LIST<br>Done | Receiving<br>*PROGRAM1<br>*GDB1<br>L1<br>*L2<br>*L3 | PRGM<br>GDB<br>LIST<br>LIST<br>LIST |
|-----------------------------------------|---------------------------------------------|-----------------------------------------------------|-------------------------------------|
| 1                                       |                                             |                                                     | Llone                               |

**Bemærk:** Elementer, der er sendt fra RAM'en på afsendermaskinen, sendes til RAM'en på modtagermaskinen. Elementer, der er sendt fra afsendermaskinens brugerdataarkiv (flash), sendes til modtagermaskinens brugerdataarkiv (flash).

### Overføring til en TI-84 Plus Silver Edition eller TI-84 Plus

Du kan overføre variable (alle typer), programmer og Flash-applikationer til en anden TI-84 Plus Silver Edition eller TI-84 Plus. Du kan også lave backup af RAM-hukommelse mellem to maskiner.

Bemærk: Husk, at TI-84 Plus har mindre Flash-hukommelse end TI-84 Plus Silver Edition.

- Variable, der gemmes i RAM på TI-84 Plus Silver Edition afsendermaskinen sendes til RAM'en på TI-84 Plus Silver Edition eller TI-84 Plus modtagermaskinen.
- Variable og applikationer, der lagres i brugerdataarkivet på TI-84 Plus Silver Edition afsendermaskinen, sendes til brugerdataarkivet på TI-84 Plus Silver Edition eller TI-84 Plus modtagermaskinen.

Når du har afsendt eller modtaget data, kan du gentage den samme overføring til flere TI-84 Plus Silver Edition eller TI-84 Plus-maskiner - fra afsendermaskinen eller modtagermaskinen - uden igen at skulle markere de data, der skal sendes. De aktuelle elementer vil stadigvæk være markeret. Overføringen kan dog ikke gentages, hvis du valgte AII+ eller AII-.

Sådan afsendes data til en ekstra TI-84 Plus Silver Edition eller TI-84 Plus:

- 1. Forbind de to maskiner med et USB maskine-til-maskinekabel.
- 2. Tryk på 2nd [LINK] på afsendermaskinen og marker en datatype og de elementer, der skal overføres med **SEND**.
- 3. Tryk på D på afsendermaskinen for at vise menuen TRANSMIT.
- 4. Tryk på 2nd [LINK] > på den anden maskine for at vie menuen RECEIVE.
- 5. Tryk på ENTER på modtagermaskinen.
- 6. Tryk på ENTER på afsendermaskinen. En kopi af de markerede elementer sendes til modtagermaskinen.
- 7. Tag kablet ud kun af modtagermaskinen- og sæt det til en anden maskine.
- 8. Tryk på [2nd] [LINK] på afsendermaskinen.
- 9. Vælg kun datatypen. Hvis maskinen f.eks. lige har sendt en liste, vælges 4:LIST.

**Bemærk:** De elementer, du vil sende, der er forudvalgt fra sidste overføring. Undlad at markere eller afmarkere nogen elementer. Hvis du markerer eller afmarkerer et element, slettes alle markeringer eller afmarkeringer fra sidste overføring.

- 10. Tryk på D på afsendermaskinen for at vise menuen **TRANSMIT**.
- 11. Tryk på 2nd [LINK] > på den nye maskine for at vise menuen RECEIVE.
- 12. Tryk på ENTER på modtagermaskinen.
- 13. Tryk på ENTER på afsendermaskinen. En kopi af de markerede elementer sendes til modtagermaskinen.
- 14. Gentag trin 7 til og med 13, til elementerne er sendt til alle ekstra maskiner.

#### Afsending til en TI-83 Plus eller TI-83 Plus Silver Edition

Du kan sende alle variable fra en TI-84 Plus til en TI-83 Plus eller TI-83 Plus Silver Edition *undtagen* Flash-applikationer med nye funktioner eller programmer, der indeholder nye funktioner.

Hvis de arkiverede variable på TI-84 Plus er variabeltyper, der genkendes og anvendes på TI-83, kan du sende disse variable til TI-83 Plus eller TI-83 Plus Silver Edition. De sendes automatisk til RAM'en på TI-83 Plus eller TI-83 Plus Silver Edition under overføringen. Den sender til arkivet, hvis elementet er fra arkivet.

Sådan afsendes data til en TI-83 Plus eller TI-83 Plus Silver Edition:

- 1. Forbind de to maskiner med et I/O maskine-til-maskinekabel.
- 2. Indstil TI-83 Plus eller TI-83 Plus Silver Edition -maskinen til at modtage.
- 3. Tryk på [2nd] [LINK] på TI-84 Plus-afsendermaskinen for at vise menuen LINK SEND.
- 4. Marker menuen på elementer, du vil overføre.
- 5. Tryk på D på TI-84 Plus afsendermaskinen for at vise menuen LINK TRANSMIT.
- 6. Kontroller, at modtagermaskinen er indstillet til at modtage.
- 7. Tryk på ENTER på TI-84 Plus afsendermaskinen for at vælge 1:Transmit og begynde overføringen.

### Modtagelse af elementer

#### Menuen LINK RECEIVE

Tryk på [2nd] [LINK] ) for at vise menuen LINK RECEIVE.

SEND RECEIVE

1: Receive Indstiller maskinen til at modtage dataoverførsel.

#### Modtagermaskinen

Når du vælger **1:Receive** i menuen **LINK RECEIVE** på modtagermaskinen, vises meddelelsen **Waiting...** og optaget-indikatoren. Modtagermaskinen er klar til at modtage overførte elementer. Du kan afslutte modtage-indstillingen uden at have modtaget nogen elementer ved at trykke på <u>ON</u> og derefter vælge **1:Quit** i menuen **Error in Xmit**.

Når overføringen er færdig, afslutter maskinen modtagetilstanden. Du kan vælge **1:Receive** igen for at modtage flere elementer. Modtagermaskinen viser derefter en liste med modtagne elementer. Tryk på <u>2nd</u> [QUIT] for at afslutte modtagetilstanden.

#### Menuen DuplicateName

Hvis et variabelnavn duplikeres under overføring, vises menuen **DuplicateName** på modtagermaskinen.

- 1: Rename Beder dig omdøbe en modtaget variabel.
- 2: Overwrite Overskriver data med en modtaget variabel.

DuplicateName

- 3: Omit Undlader overføring af en afsendt variabel.
- 4: Quit Standser overføringen ved en duplikeret variabel.

Hvis du vælger **1:Rename**, vises prompten **Name=**, og alfalåsen er slået til. Indtast et nyt variabelnavn, og tryk derefter på <u>ENTER</u>. Overføringen genoptages.

Hvis du vælger **2:Overwrite**, overskriver afsendermaskinens data de eksisterende data, der er gemt på modtagermaskinen. Overføringen genoptages.

Hvis du vælger **3:Omit**, sender afsendermaskinen ikke dataene i variablen med det duplikerede variabelnavn. Overføringen genoptages med næste element.

Hvis du vælger 4:Quit, standser overføringen, og modtagermaskinen afslutter modtagetilstanden.

#### Modtagelse fra en TI-84 Plus Silver Edition eller TI-84 Plus

TI-84 Plus Silver Edition og TI-84 Plus er fuldkommen kompatible. Husk dog, at TI-84 Plus har mindre Flash-hukommelse end en TI-84 Plus Silver Edition.

#### Modtagelse fra en TI-83 Plus Silver Edition eller TI-83 Plus

TI-84 Plus produktfamilien og TI-83 Plus produktfamilien er fuldt kompatible.

#### Modtagelse fra en TI-83

Du kan overføre alle variable og programmer fra en TI-83 til en TI-84 Plus, hvis de kan være i RAM'en i TI-84 Plus. RAM'en i TI-84 Plus er lidt mindre end RAM'en i TI-83.

### Backup af RAM-hukommelse

Advarsel: H:Back Up overskriver RAM-hukommelsen og tilstandsindstillingerne i modtagerenheden. Alle oplysninger i modtagermaskinens RAM-hukommelse går tabt.

Bemærk: Arkiverede elementer på modtagermaskinen overskrives ikke.

Du kan sikkerhedskopiere indholdet af RAM-hukommelsen og tilstandsindstillingerne (ikke Flashapplikationer eller gemte elementer) til en anden TI-84 Plus Silver Edition. Du kan også sikkerhedskopiere RAM-hukommelsen og tilstandsindstillingerne til en TI-84 Plus. Den grafregner, der sikkerhedskopieres til, skal også have OS 2.55MP installeret.

Sådan udføres en backup af RAM-hukommelsen:

- 1. Forbind to TI-84 Plus-maskiner eller en TI-84 Plus og en TI-84 Plus Silver Edition med et USB-maskine-til-maskinekabel.
- 2. Tryk på 2nd [LINK] på afsendermaskinen og vælg **H:Back Up**. Skærmbilledet **MEMORYBACKUP** screen vises.

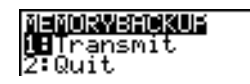

- 3. Tryk på 2nd [LINK] > på modtagermaskinen for at vise menuen RECEIVE.
- 4. Tryk på ENTER på modtagermaskinen.
- 5. Tryk på ENTER på afsendermaskinen. En WARNING Backup-meddelelse vises på modtagermaskinen.
- Tryk på ENTER på modtagermaskinen for at fortsætte backup'en.
   eller —
   Tryk på 2:Quit på modtagermaskinen for at afbryde backup'en og vende tilbage til menuen LINK SEND.

**Bemærk:** Hvis der gives en fejlmeddelelse om overføringen under en backup, nulstilles modtagermaskinen.

#### Når backup'en af hukommelsen er færdig

Når backup'en er færdig viser begge håndholdte grafregnere en bekræftelsesskærm.

MEMORY BACKUP Done

# Fejltilstande

Der gives fejlmeddelelser i overførslen efter et eller to sekunder, hvis:

- der ikke er koblet et kabel til afsendermaskinen.
- der ikke er koblet et kabel til modtagermaskinen.
  - Bemærk: Hvis kablet er tilkoblet, sættes det grundigt i stikket, hvorefter der prøves igen.
- modtagermaskinen ikke er indstillet til at modtage overførslen.
- du forsøger en backup mellem en TI-73, TI-82, TI-83, TI-83 Plus Silver Edition.
- du forsøger en dataoverføring fra en TI-84 Plus til en TI-83 Plus, TI-83 TI-83 Plus Silver Edition, TI-83, TI-82 eller TI-73 med variable eller funktioner, der ikke genkendes af TI-83 Plus, TI-83 Plus Silver Edition, TI-83, TI-82 eller TI-73.
- du overfører nye variabeltyper og funktioner, der ikke genkendes af TI-83, TI-83 Plus, TI-82 eller TI-73- De omfatter applikationer, applikationsvariable, grupperede variable, nye variabeltyper eller programmer, der indeholder nye funktioner som f.eks. Archive, UnArchive, SendID, SendOS, Asm(, AsmComp( og AsmPrgm, checkTmr(, ClockOff, ClockOn, dayOfWk(, getDate, getDtFmt, getDtStr(, getTime, getTmFmt, getTmStr, isClockOn, randIntNoRep(, setDate(, setDtFmt(, setTime(, setTmFmt(, startTmr, summation(, timeCnv og brøker.
- du forsøger en dataoverføring fra en TI-84 Plus til en TI-82 med andre data end de reelle lister L1 til og med L6 eller uden at anvende menupunktet 5:Lists to TI82.
- du forsøger en dataoverførsel fra en TI-84 Plus til en TI-73 med andre data end reelle tal, billeder, de reelle lister L1 til og med L6 eller navngivne lister, hvor θ er en del af navnet.

Selvom der ikke gives en overføringsfejlmeddelelse, kan følgende to tilfælde forhindre en vellykket overføring:

- Du kan prøve at bruge **Get(** med en grafregner i stedet for et CBL 2<sup>™</sup> system eller et CBR<sup>™</sup> system.
- Du prøver at anvende GetCalc( med en TI-83 i stedet for en TI-84 Plus eller TI-84 Plus Silver Edition.

### Utilstrækkelig hukommelse i modtagermaskinen

- Hvis modtagermaskinen under overføringen ikke har tilstrækkelig hukommelse til at modtage et element, vises menuen **Memory Full** på modtagermaskinen.
- Du kan springe dette element over i den aktuelle overføring ved at vælge 1:Omit. Overføringen fortsætter med næste element.
- Du kan annullere overføringen og afslutte modtagetilstanden ved at vælge 2:Quit.

# Tillæg A: Tabeller og referenceoplysninger

# Tabel over funktioner og instruktioner

Funktioner giver en værdi, en liste eller en matrix og kan anvendes i et udtryk. Instruktioner igangsætter en handling. Nogle funktioner og instruktioner har argumenter. Valgfri argumenter og ledsagende kommaer er omgivet af firkantede parenteser ([]). Gå til den side, der er angivet i tabellens højre side, for at få yderligere oplysninger om et punkt, herunder beskrivelser af argumenter og restriktioner.

Brug **CATALOG** til at indsætte en vilkårlig funktion eller instruktion på hovedskærmbilledet eller på en kommandolinie i programeditoren. Nogle kan dog ikke bruges på hovedskærmbilledet.

† angiver enten tastetryk, der kun er gyldige i programeditoren eller indsætter bestemte instruktioner, når programeditoren er aktiveret. Nogle tastetryk viser menuer, der kun er tilgængelige i programeditoren. Andre indsætter instruktioner angående indstilling af tilstand, format eller tabel, når programeditoren er aktiveret.

| unktion eller instruktion/<br>Irgumenter Resultat                                                    |                                                                                                    | Tast eller taster / menu<br>eller skærm/ element |  |
|----------------------------------------------------------------------------------------------------|----------------------------------------------------------------------------------------------------|--------------------------------------------------|--|
| <b>ibs</b> (værdi)Giver den absolutte værdi af et reelt tal, et<br>udtryk, en liste eller en matrix. |                                                                                                    | MATH<br>NUM<br>1:abs(                            |  |
| bs(værdi) Giver normen på et komplekst tal eller en liste.                                           |                                                                                                    | MATH<br>CPX<br>5:abs(                            |  |
| værdiA and værdiB                                                                                    | Giver 1, hvis både <i>værdiA</i> og <i>værdiB</i> er $\neq$ 0.<br><i>værdiA</i> og <i>værdiB</i> kan være reelle tal, udtryk<br>eller lister.                           | 2nd [TEST]<br>LOGIC<br>1:and                     |  |
| angle(værdi)Giver argumentet af et komplekst tal eller<br>liste med komplekse tal.                   |                                                                                                    | MATH<br>CPX<br>4:angle(                          |  |
| ANOVA(liste1,liste2<br>[,liste3,,liste20])                                                           | Udfører en envejsvariansanalyse af variansen til sammenligning af middelværdien af 2 til 20 populationer.                                                               | STAT<br>TESTS<br>F:ANOVA(                        |  |
| Ans                                                                                                  | Giver sidste svar.                                                                                                    | [2nd] [ANS]                                      |  |
| Archive                                                                                              | Flytter de angivne variable fra RAM-<br>hukommelsen til det brugerdefinerede<br>dataarkivs hukommelse.<br>Brug <b>UnArchive</b> for at fjerne lagringen af<br>variable. | 2nd [MEM]<br>5:Archive                           |  |
| Asm(<br>assemblerprogramnavn)                                                                        | Udfører et assemblerprogram.                                                                                                    | [2nd] [CATALOG]<br>Asm(                          |  |
| AsmComp( <i>prgmASM1</i> ,<br><i>prgmASM2</i> )                                                      | Kompilerer et assemblerprogram, der er skrevet i ASCII og lagrer den hexadecimale version.                                                                              | [2nd] [CATALOG]<br>AsmComp(                      |  |

| Funktion eller instruktion/<br>argumenter                                                     | Resultat                                                                                                    | Tast eller taster / menu<br>eller skærm/ element |
|-----------------------------------------------------------------------------------------------|----------------------------------------------------------------------------------------------------|--------------------------------------------------|
| AsmPrgm                                                                                       | Bruges som den første linje i et assemblerprogram.                                                                                                    | 2nd [CATALOG]<br>AsmPrgm                         |
| augment(matrixA,<br>matrixB)                                                                  | Giver en matrix, der er <i>matrixB</i> føjet til <i>matrixA</i> som nye søjler.                                                                                             | [2nd] [MATRIX]<br>MATH<br>7:augment(             |
| augment(listeA,listeB)Giver en liste, der er listeB kædet sammen<br>med slutningen af listeA. |                                                                                                    | 2nd [LIST]<br>OPS<br>9:augment(                  |
| AUTO Answer (resultat)                                                                        | Viser svar i et lignende format som inputtet.                                                                                                    | MODE<br>Answers: AUTO                            |
| AxesOff                                                                                       | Deaktiverer koordinatakserne.                                                                                                    | † [2nd] [FORMAT]<br>AxesOff                      |
| AxesOn                                                                                        | Aktiverer koordinatakserne.                                                                                                    | † [2nd] [FORMAT]<br>AxesOn                       |
| a+b <i>i</i>                                                                                  | Indstiller maskinens tilstand til rektangulær kompleks (a+bi).                                                                                                    | † <u>MODE</u><br><b>a+b</b> <i>i</i>             |
| bal(npmt[,afrundvær])                                                                         | Beregner restgælden ved <i>npmt</i> for en<br>amortisationsplan med lagrede værdier for<br><b>PV</b> , I% og <b>PMT</b> og afrunder beregningen til<br><i>afrundvær</i> .   | APPS 1:Finance<br>CALC<br>9:bal(                 |
| <b>binomcdf(</b> <i>antforsøg</i> <b>,</b> <i>p</i> [, <i>x</i> ] <b>)</b>                    | Beregner en kumulativ sandsynlighed ved <i>x</i> for den diskrete binomialfordeling med det angivne <i>antforsøg</i> og sandsynlighed <i>p</i> for succes for hvert forsøg. | [2nd] [DISTR]<br>DISTR<br>A:binomcdf(            |
| <b>binompdf(</b> <i>antforsøg</i> , <i>p</i><br>[, <i>x</i> ])                                | Beregner sandsynligheden for $x$ for den<br>diskrete binomial-fordeling med det angivne<br><i>antforsøg</i> og sandsynligheden $p$ for succes<br>ved hvert forsøg.          | [2nd] [DISTR]<br>DISTR<br>0:binompdf(            |
| χ <sup>2</sup> cdf(nedregrænse,<br>øvregrænse,df)                                             | Beregner $\chi^2$ -sandsynligheden mellem<br><i>nedregrænse</i> og øvregrænse for den angivne<br>frihedsgrad <i>df</i> .                                                    | 2nd [DISTR]<br>DISTR<br>7:χ <sup>2</sup> cdf(    |
| $\chi^2$ pdf( <i>x</i> , <i>df</i> )                                                          | Beregner sandsynlig-hedstætheden (pdf) for $\chi^2$ -fordelingen for en given <i>x</i> -værdi.                                                                              | [2nd] [DISTR]<br>DISTR<br>6:χ <sup>2</sup> pdf(  |
| χ <sup>2</sup> - <b>Test(</b> observeretmatrix,<br>forventetmatrix<br>[,tegne])               | Udfører en chikvadrattest. <i>tegne</i> =1 tegner resultater, mens <i>tegne</i> =0 beregner resultater.                                                                     | † <u>STAT</u><br>TESTS<br>C: $\chi^2$ -Test(     |
| checkTmr(starttidspunkt)                                                                      | Viser antal sekunder siden du brugte<br><b>startTmr</b> til at starte stopuret. <i>Starttidspunkt</i><br>er den værdi, der vises med <b>startTmr</b> .                      | [2nd] [CATALOG]<br>checkTmr(                     |
| <b>Circle(</b> <i>X</i> , <i>Y</i> , <i>radius</i> <b>)</b>                                   | Tegner en cirkel med centrum i ( <i>X</i> , <i>Y</i> ) og <i>radius</i> .                                                                                                   | 2nd [DRAW]<br>DRAW<br>9:Circle(                  |
| Funktion eller instruktion/<br>argumenter            | Resultat                                                                                                    | Tast eller taster / menu<br>eller skærm/ element |
|------------------------------------------------------|----------------------------------------------------------------------------------------------------|--------------------------------------------------|
| CLASSIC                                              | viser inputs og outputs på en enkelt linje, så som 1/2 + 3/4.                                                                | MODE<br>CLASSIC                                  |
| Clear Entries                                        | Sletter indholdet af lagerområdet med sidste indtastning, Last Entry .                                                       | 2nd [MEM]<br>MEMORY<br>3:Clear Entries           |
| ClockOff                                             | Slår ur-displayet fra på funktionsskærmen.                                                                                   | 2nd [CATALOG]<br>ClockOff                        |
| ClockOn                                              | Slår ur-displayet til på funktionsskærmen.                                                                                   | 2nd [CATALOG]<br>ClockOn                         |
| CIrAllLists                                          | Sætter dimensionen for alle lister i<br>hukommelsen til <b>0</b> .                                                           | 2nd [MEM]<br>MEMORY<br>4:CIrAIILists             |
| CIrDraw                                              | Sletter alle tegnede elementer fra en graf eller en tegning.                                                                 | [2nd] [DRAW]<br>DRAW<br>1:CIrDraw                |
| ClrHome                                              | Sletter hovedskærmbilledet.                                                                                                  | † [PRGM]<br>I/O<br>8:CIrHome                     |
| CIrList listenavn1<br>[,listenavn2,,<br>listenavn n] | Sætter dimensionen af én eller flere listenavne til 0.                                                                       | STAT<br>EDIT<br>4:CIrList                        |
| CirTable                                             | Sletter alle værdier fra tabellen.                                                                                           | † [PRGM]<br>I/O<br>9:CIrTable                    |
| conj(værdi)                                          | Giver det komplekst konjugerede til et komplekst tal eller en liste med komplekse tal.                                       | MATH<br>CPX<br>1:conj(                           |
| Connected                                            | Indstiller plotningsformatet til en ubrudt linie<br>og nulstiller alle indstillinger af grafformatet i<br>Y= editoren til \. | † MODE<br>Connected                              |
| CoordOff                                             | Slår visningen af markørens koordinatsæt fra.                                                                                | † [2nd] [FORMAT]<br>CoordOff                     |
| CoordOn                                              | Slår visningen af markørens koordinatsæt til.                                                                                | † [2nd] [FORMAT]<br>CoordOn                      |
| cos(værdi)                                           | Giver cosinus af et reelt tal, et udtryk eller en liste.                                                                     | COS                                              |
| cos <sup>-1</sup> (værdi)                            | Giver arccosinus af et reelt tal, et udtryk eller en liste.                                                                  | [2nd] [COS-1]                                    |
| cosh(værdi)                                          | Giver hyperbolsk cosinus af et reelt tal, et udtryk eller en liste.                                                          | 2nd [CATALOG]<br>cosh(                           |
| <b>cosh</b> <sup>-1</sup> (værdi)                    | Giver hyperbolsk arccosinus af et reelt tal, et udtryk eller en liste.                                                       | [2nd] [CATALOG]<br>cosh <sup>-1</sup> (          |

| Funktion eller instruktion/<br>argumenter                 | Resultat                                                                                                    | Tast eller taster / menu<br>eller skærm/ element                 |
|-----------------------------------------------------------|----------------------------------------------------------------------------------------------------|------------------------------------------------------------------|
| CubicReg [Xlistenavn,<br>Ylistenavn,frekliste,<br>reglig] | Tilpasser en tredjegrads regressionsmodel<br>til <i>Xlistenavn</i> og <i>Ylistenavn</i> med hyppigheden<br><i>frekliste</i> , og lagrer regressions-ligningen i<br><i>reglig</i> .                                                                                   | STAT<br>CALC<br>6:CubicReg                                       |
| cumSum(liste)                                             | Giver en liste med kumulerede summer af<br>elementerne i <i>liste</i> , begyndende med det<br>første element.                                                                                                    | 2nd [LIST]<br>OPS<br>6:cumSum(                                   |
| cumSum(matrix)                                            | Giver en matrix med kumulerede summer af <i>matrix</i> -elementer. Hvert element i resultatmatricen er en kumuleret sum af en <i>matrix</i> -søjle fra top til bund.                                                                                                 | [2nd] [MATRIX]<br>MATH<br>0:cumSum(                              |
| dayOfWk(år;måned,dag)                                     | Returnerer et heltal fra 1 til 7, hvor hvert<br>heltal repræsenterer en ugedag. Med<br><b>dayOfWk(</b> kan du se, på hvilken ugedag en<br>bestemt dato falder. <i>Årstal</i> skal angives med<br>4 cifre; <i>måned</i> og <i>dag</i> kan være på 1 eller 2<br>cifre. | [2nd] [CATALOG]<br>dayOfWk(<br>1:Søndag<br>2:Mandag<br>3:Tirsdag |
| dbd(dato1,dato2)                                          | Beregner antal dage mellem <i>dato1</i> og <i>dato2</i> .                                                                                                    | APPS 1:Finance<br>CALC<br>D:dbd(                                 |
| DEC Answers (resultater)                                  | Viser svar som heltal eller som decimaltal.                                                                                                    | MODE<br>Answers: DEC                                             |
| værdi <b>ÞDec</b>                                         | Viser et reelt eller et komplekst tal, et udtryk,<br>en liste eller en matrix i decimalform.                                                                                                    | MATH<br>MATH<br>2:ÞDec                                           |
| Degree                                                    | Indstilling af grader.                                                                                                    | † MODE<br>Degree                                                 |
| DelVar variabel                                           | Sletter indholdet af <i>variabel</i> fra hukommelsen.                                                                                                    | † (PRGM)<br>CTL<br>G:DelVar                                      |
| DependAsk                                                 | Indstiller tabellen, så den beder om afhængige variabelværdier.                                                                                                    | † [2nd] [TBLSET]<br>Depend: Ask                                  |
| DependAuto                                                | Indstiller tabellen, så den automatisk genererer afhængige variabelværdier.                                                                                                    | † 2nd [TBLSET]<br>Depend: Auto                                   |
| det(matrix)                                               | Giver determinanten af <i>matrix</i> .                                                                                                    | [2nd] [MATRIX]<br>MATH<br>1:det(                                 |
| DiagnosticOff                                             | Slår diagnosticeringen fra. <b>r</b> , $\mathbf{r}^2$ og $\mathbf{R}^2$ vises ikke som resultater af regressionsmodeller.                                                                                                    | [2nd] [CATALOG]<br>DiagnosticOff                                 |
| DiagnosticOn                                              | Slår diagnosticeringen til. <b>r</b> , $\mathbf{r}^2$ og $\mathbf{R}^2$ vises som resultater af regressionsmodeller.                                                                                                    | [2nd] [CATALOG]<br>DiagnosticOn                                  |
| dim(liste)                                                | Giver dimensionen af liste.                                                                                                    | 2nd [LIST]<br>OPS<br>3:dim(                                      |

| Funktion eller instruktion/<br>argumenter         | Resultat                                                                                                    | Tast eller taster / menu<br>eller skærm/ element |
|---------------------------------------------------|----------------------------------------------------------------------------------------------------|--------------------------------------------------|
| dim(matrix)                                       | Giver dimensionen af <i>matrix</i> som en liste.                                                                        | 2nd [MATRIX]<br>MATH<br>3:dim(                   |
| længde <b>&gt;dim(</b> listenavn <b>)</b>         | Tildeler en ny dimension (længde) til en ny eller en eksisterende liste.                                                | 2nd [LIST]<br>OPS<br>3:dim(                      |
| {rækker,søjler} <b>&gt;dim</b><br>(matrix)        | Tildeler en ny dimension til en ny eller en eksisterende matrix.                                                        | 2nd [MATRIX]<br>MATH<br>3:dim(                   |
| Disp                                              | Viser hovedskærmbilledet.                                                                                               | † <u>PRGM</u><br>I/O<br>3:Disp                   |
| Disp [værdiA,værdiB,<br>værdiC,,værdi n].         | Viser hver enkelt værdi.                                                                                                | † [PRGM]<br>I/O<br>3:Disp                        |
| DispGraph                                         | Viser grafen.                                                                                                    | † [PRGM]<br>I/O<br>4:DispGraph                   |
| DispTable                                         | Viser tabellen.                                                                                                    | † [PRGM]<br>I/O<br>5:DispTable                   |
| værdi <b>ÞDMS</b>                                 | Viser værdi i formatet DMS.                                                                                             | [2nd] [ANGLE]<br>ANGLE<br>4:▶DMS                 |
| Dot                                               | Indstiller plotningsformatet til prikker. Nulstiller alle grafformater i editoren <b>Y=</b> til .                       | † MODE<br>Dot                                    |
| DrawF udtryk                                      | Tegner <i>udtryk</i> (i <b>X</b> ) på grafen.                                                                           | 2nd [DRAW]<br>DRAW<br>6:DrawF                    |
| Drawlnv udtryk                                    | Tegner den inverse af <i>udtryk</i> ved at plotte <b>X</b> -<br>værdier på y-aksen og <b>Y</b> -værdier på x-<br>aksen. | 2nd [DRAW]<br>DRAW<br>8:DrawInv                  |
| :DS<(variabel,værdi)<br>:kommandoA<br>:kommandoer | Formindsker <i>variabel</i> med 1, springer<br><i>kommandoA</i> over, hvis <i>variabel</i> < <i>værdi</i> .             | † <u>PRGM</u><br>CTL<br>B:DS<(                   |
| e                                                 | Returnerer <b>e</b> .                                                                                                   | 2nd [e]                                          |
| e^(potens)                                        | Giver e opløftet til potens.                                                                                            | $\left[ 2nd \right] \left[ e^{x} \right]$        |
| e^(liste)                                         | Giver en liste over <b>e</b> opløftet til en <i>liste</i> over potenser.                                                | [2nd] [e <sup>x</sup> ]                          |
| Exponent:<br>værdiEeksponent                      | Giver værdi gange 10 opløftet til eksponenten.                                                                          | [2nd] [EE]                                       |
| Exponent:<br>listeEeksponent                      | Giver <i>liste</i> -elementer gange 10 opløftet til <i>eksponenten</i> .                                                | [2nd] [EE]                                       |

| Funktion eller instruktion/<br>argumenter                      | Resultat                                                                                                    | Tast eller taster / menu<br>eller skærm/ element                                           |
|----------------------------------------------------------------|----------------------------------------------------------------------------------------------------|--------------------------------------------------------------------------------------------|
| Exponent:<br>matrixEeksponent                                  | Giver <i>matrix</i> -elementer gange 10 til eksponenten.                                                                                                    | [2nd] [EE]                                                                                 |
| ▶ Eff(nominel rente,<br>beregningsterminer)                    | Beregner den effektive rente.                                                                                                    | APPS 1:Finance<br>CALC<br>C:≯Eff(                                                          |
| Else<br>Se lf:Then:Else                                        |                                                                                                    |                                                                                            |
| End                                                            | Fastlægger slutningen af en <b>While-, For-</b> ,<br><b>Repeat-</b> eller <b>If-Then-Else-</b> løkke.                                                                               | † <u>PRGM</u><br>CTL<br>7:End                                                              |
| Eng                                                            | Indstiller tilstanden eksponentiel notation.                                                                                                    | † MODE<br>Eng                                                                              |
| Equ▶String(Y= var,Strn)                                        | Konverterer indholdet af en <b>Y=</b> <i>var</i> til en streng og lagrer den i <b>Str</b> <i>n</i> .                                                                                | [2nd] [CATALOG]<br>Equ≽String(                                                             |
| expr(streng)                                                   | Konverterer streng til et udtryk og udfører det.                                                                                                    | 2nd [CATALOG]<br>expr(                                                                     |
| <b>ExpReg</b> [Xlistenavn,<br>Ylistenavn,frekliste,<br>reglig] | Tilpasser en eksponentiel regressionsmodel<br>til <i>Xlistenavn</i> og <i>Ylistenavn</i> med hyppigheden<br><i>frekliste</i> , og lagrer regressions-ligningen i<br><i>reglig</i> . | STAT<br>CALC<br>0:ExpReg                                                                   |
| ExprOff                                                        | Deaktiverer visningen af udtrykket under <b>TRACE</b> .                                                                                                    | † [2nd] [FORMAT]<br>ExprOff                                                                |
| ExprOn                                                         | Aktiverer visningen af udtrykket under <b>TRACE</b> .                                                                                                    | † [2nd] [FORMAT]<br>ExprOn                                                                 |
| Fcdf(nedregrænse,<br>øvregrænse,tæller-df,<br>nævner-df)       | Beregner F-sand-synlighedsfordelingen<br>mellem <i>nedregrænse</i> og øvregrænse for den<br>angivne <i>tæller-df</i> (degrees of freedom) og<br><i>nævner-df</i> .                  | 2nd [DISTR]<br>DISTR<br>9:Fcdf(                                                            |
| ▶ F ◀ ▶ D                                                      | Konverterer et svar fra en brøk til et<br>decimaltal eller et decimaltal til en brøk.                                                                                               | [ALPHA] [F1]         4: ▶ F ◀ ▶ D         or         MATH         NUM         8: ▶ F ◀ ▶ D |
| Fill(værdi,matrix)                                             | Lagrer værdi i hvert enkelt element i matrix.                                                                                                    | [2nd] [MATRIX]<br>MATH<br>4:Fill(                                                          |
| Fill(værdi,listenavn)                                          | Lagrer værdi i hvert enkelt element i listenavn.                                                                                                    | 2nd [LIST]<br>OPS<br>4:Fill(                                                               |
| Fix #                                                          | Indstiller antal decimaler til et fast antal.                                                                                                    | † <u>MODE</u><br><b>0123456789</b><br>(vælg én)                                            |

| Funktion eller instruktion/<br>argumenter                                       | Resultat                                                                                                    | Tast eller taster / menu<br>eller skærm/ element |
|---------------------------------------------------------------------------------|----------------------------------------------------------------------------------------------------|--------------------------------------------------|
| Float                                                                           | Indstiller et flydende antal decimaler.                                                                                                    | † MODE<br>Float                                  |
| fMax(udtryk,variabel,<br>nedre,øvre[,tolerance])                                | Giver værdien af <i>variabel</i> , hvor<br>maksimumsværdien af <i>udtryk</i> findes mellem<br><i>nedre</i> og øvre med en angiven <i>tolerance</i> .               | MATH<br>MATH<br>7:fMax(                          |
| fMin(udtryk,variabel,<br>nedre,øvre [,tolerance])                               | Giver værdien af <i>variabel</i> , hvor<br>minimumsværdien af <i>udtryk</i> findes mellem<br><i>nedre</i> og øvre, med angiven <i>tolerance</i> .                  | MATH<br>MATH<br>6:fMin(                          |
| fnInt(udtryk,variabel,<br>nedre,øvre[,tolerance])                               | Giver funktionens integral af <i>udtryk</i> med<br>hensyn til <i>variabel</i> , mellem <i>nedre</i> og øvre med<br>en angiven <i>tolerance</i> .                   | MATH<br>MATH<br>9:fnInt(                         |
| FnOff[funktion#,<br>funktion#,,<br>funktion n]                                  | Fravælger alle <b>Y=</b> -funktioner eller angivne<br><b>Y=</b> -funktioner.                                                                                       | VARS<br>Y-VARS<br>4:On/Off<br>2:FnOff            |
| FnOn[funktion#,<br>funktion#,,<br>funktion n]                                   | Vælger alle <b>Y=</b> -funktioner eller angivne <b>Y=</b> -<br>funktioner.                                                                                         | VARS<br>Y-VARS<br>4:On/Off<br>1:FnOn             |
| :For(variabel,begynd,slut<br>[,tilvækst])<br>:kommandoer<br>:End<br>:kommandoer | Udfører <i>kommandoer</i> indtil <b>End</b> , idet <i>variabel</i> forøges fra <i>begynd</i> med <i>tilvækst</i> , indtil <i>variabel&gt;slut</i> .                | † PRGM<br>CTL<br>4:For(                          |
| fPart(værdi)                                                                    | Giver brøkdelen eller<br>-delene af et reelt eller et komplekst tal, et<br>udtryk, en liste eller en matrix.                                                       | MATH<br>NUM<br>4:fPart(                          |
| Fpdf(x,tæller-df,<br>nævner-df)                                                 | Beregner F-sand-synlighedsfordelingen<br>mellem <i>nedregrænse</i> og øvregrænse for den<br>angivne <i>tæller-df</i> (degrees of freedom) og<br><i>nævner-df</i> . | [2nd] [DISTR]<br>DISTR<br>8:F'pdf(               |
| FRAC Answers (svar)                                                             | Viser svar som brøker, om muligt.                                                                                                    | MODE<br>Answers: FRAC                            |
| værdi <b>ÞFrac</b>                                                              | Viser et reelt eller et komplekst tal, et udtryk,<br>en liste eller en matrix som en uforkortelig<br>brøk.                                                         | MATH<br>MATH<br>1:⊁Frac                          |
| Full                                                                            | Giver et helt skærmbillede.                                                                                                    | † (MODE)<br>Full                                 |
| Func                                                                            | Giver plotning af funktioner.                                                                                                    | † [MODE]<br>Func                                 |
| GarbageCollect                                                                  | Viser menuen til affaldssamling, der gør det muligt at rydde op i ubrugt hukommelse.                                                                               | [2nd] [CATALOG]<br>GarbageCollect                |
| gcd(værdiA,værdiB)                                                              | Giver den største fælles divisor af <i>værdiA</i> og <i>værdiB</i> , der kan være reelle tal eller lister.                                                         | MATH<br>NUM<br>9:gcd(                            |

| Funktion eller instruktion/<br>argumenter | Resultat                                                                                                    | Tast eller taster / menu<br>eller skærm/ element |
|-------------------------------------------|----------------------------------------------------------------------------------------------------|--------------------------------------------------|
| geometcdf(p,x)                            | Beregner en kumuleret sandsynlighed ved $x$ ,<br>antallet af forsøg efter hvilke første succes<br>forekommer for den diskrete geometriske<br>fordeling med den angivne sandsynlighed<br>for succes $p$ .                                                                                                    | [2nd] [DISTR]<br>DISTR<br>E:geometcdf(           |
| geometpdf(p,x)                            | Beregner en sandsynlighed ved $x$ , antallet af forsøg efter hvilke første succes forekommer for den diskrete geometriske fordeling med den angivne sandsynlighed for succes $p$ .                                                                                                    | [2nd] [DISTR]<br>DISTR<br>D:geometpdf(           |
| Get(variabel)                             | Henter indholdet af <i>variabel</i> fra et CBL 2 <sup>™</sup> eller et CBR <sup>™</sup> System og lagrer det i <i>variabel</i> .                                                                                                    | † [PRGM]<br>I/O<br>A:Get(                        |
| GetCalc(variabel[,portflag])              | Henter indholdet af <i>variabel</i> på en anden<br>TI-84 Plus og lagrer det i <i>variabel</i> på den<br>modtagende TI-84 Plus. Som standard<br>anvender TI-84 Plus USB-porten, hvis den<br>er tilsluttet. Hvis USB-kablet ikke er tilsluttet,<br>anvender den <i>VO</i> -porten.<br><i>portflag</i> =0 anvender USB-porten, hvis den er<br>tilsluttet.<br><i>portflag</i> =1 anvender USB-porten.<br><i>portflag</i> =2 anvender <i>VO</i> -porten | † [PRGM]<br>I/O<br>0:GetCalc(                    |
| getDate                                   | Returnerer en liste med datoen ifølge urets<br>aktuelle værdi. Listen er i formatet<br>{år,måned,dag}.                                                                                                    | [2nd] [CATALOG]<br>getDate                       |
| getDtFmt                                  | Returnerer et heltal, der repræsenterer det<br>datoformat, der i øjeblikket er indstillet til på<br>maskinen. Heltalsværdier: 1: M/D/Å, 2:<br>D/M/Å, 3: Å/M/D.                                                                                                    | [2nd] [CATALOG]<br>getDtFmt                      |
| getDtStr(heltal)                          | Viser en streng med den aktuelle dato i det<br>format, der er angivet med <i>heltal</i> , hvor:<br>1: M/D/Å, 2: D/M/Å, 3: Å/M/D                                                                                                    | [2nd] [CATALOG]<br>getDtStr(                     |
| getTime                                   | Returnerer en liste med klokkeslættet ifølge<br>urets aktuelle værdi. Listen er i formatet<br><i>{time,minut,sekund}</i> . Klokkeslættet returneres<br>i 24 timers format.                                                                                                    | [2nd] [CATALOG]<br>getTime                       |
| getTmFmt                                  | Returnerer et heltal, der repræsenterer det<br>klokkeslætformat, der i øjeblikket er indstillet<br>til på maskinen.<br>12 = 12 timersformat<br>24 = 24 timersformat                                                                                                    | [2nd] [CATALOG]<br>getTmFmt                      |
| getTmStr(heltal)                          | Viser en streng med det aktuelle klokkeslæt i<br>det format, der er angivet med <i>heltal</i> , hvor:<br>12 = 12 timersformat<br>24 = 24 timersformat                                                                                                    | [2nd] [CATALOG]<br>getTmStr(                     |
| getKey                                    | Giver værdien for det sidste tasttryk, eller <b>0</b> ,<br>hvis der ikke blev trykket på en tast.                                                                                                    | † [PRGM]<br>I/O<br>7:getKey                      |

| Funktion eller instruktion/<br>argumenter                                             | Resultat                                                                                                    | Tast eller taster / menu<br>eller skærm/ element |
|---------------------------------------------------------------------------------------|----------------------------------------------------------------------------------------------------|--------------------------------------------------|
| Goto etiket                                                                           | Overfører styringen til etiket.                                                                                                    | † PRGM<br>CTL<br>0:Goto                          |
| GraphStyle(funktion#,<br>grafformat#)                                                 | Indstiller et grafformat for funktion#.                                                                                                    | † <u>PRGM</u><br>CTL<br>H:GraphStyle(            |
| GridOff                                                                               | Deaktiverer gitter.                                                                                                    | † [2nd] [FORMAT]<br>GridOff                      |
| GridOn                                                                                | Aktiverer gitter.                                                                                                    | † [2nd] [FORMAT]<br>GridOn                       |
| G-T                                                                                   | Giver lodret deling af skærmen i grafdel og tabeldel.                                                                                                    | † <u>MODE</u><br>G-T                             |
| Horiz                                                                                 | Giver en vandret deling af skærmbilledet.                                                                                                    | † <u>MODE</u><br>Horiz                           |
| Horizontal <i>y</i>                                                                   | Tegner en vandret linie ved y.                                                                                                    | [2nd] [DRAW]<br>DRAW<br>3:Horizontal             |
| i                                                                                     | Returnerer et komplekst tal.                                                                                                    | [2nd][i]                                         |
| identity(dimension)                                                                   | Giver enhedsmatricen for <i>dimension</i> rækker<br>× <i>dimension</i> søjler.                                                                                            | [2nd] [MATRIX]<br>MATH<br>5:identity(            |
| :lf betingelse<br>:kommandoA<br>:kommandoer                                           | Hvis <i>betingelse</i> = 0 (falsk), springes <i>kommandoA</i> over.                                                                                                    | † <u>PRGM</u><br>CTL<br>1:If                     |
| :If betingelse<br>:Then<br>:kommandoer<br>:End<br>:kommandoer                         | Udfører <i>kommandoer</i> fra <b>Then</b> til <b>End</b> , hvis <i>betingelse</i> = 1 (sand).                                                                             | † <u>PRGM</u><br>CTL<br>2:Then                   |
| :If betingelse<br>:Then<br>:kommandoer<br>:Else<br>:kommandoer<br>:End<br>:kommandoer | Udfører <i>kommandoer</i> fra <b>Then</b> til <b>Else</b> , hvis<br><i>betingelse</i> = 1 (sand); fra <b>Else</b> til <b>End</b> , hvis<br><i>betingelse</i> = 0 (falsk). | † PRGM<br>CTL<br>3:Else                          |
| imag(værdi)                                                                           | Giver den imaginære (ikke-reelle) del af et<br>komplekst tal eller en liste med komplekse<br>tal.                                                                         | MATH<br>CPX<br>3:imag(                           |
| IndpntAsk                                                                             | Indstiller tabellen, så den beder om uafhængige variabelværdier.                                                                                                    | † [2nd] [TBLSET]<br>Indpnt: Ask                  |
| IndpntAuto                                                                            | Indstiller tabellen til automatisk at frembringe uafhængige variabelværdier.                                                                                              | † [2nd] [TBLSET]<br>Indpnt: Auto                 |

| Funktion eller instruktion/<br>argumenter                             | Resultat                                                                                                    | Tast eller taster / menu<br>eller skærm/ element |
|-----------------------------------------------------------------------|----------------------------------------------------------------------------------------------------|--------------------------------------------------|
| Input                                                                 | Viser graf.                                                                                                    | † [PRGM]<br>I/O<br>1:Input                       |
| Input [variabel]<br>Input ["tekst",variabel]                          | Beder om værdien, der skal lagres i variabel.                                                                                                    | † [PRGM]<br>I/O<br>1:Input                       |
| Input [Strn,variabel]                                                 | Viser <b>Str</b> <i>n</i> og lagrer den indtastede værdi i variabel.                                                                                     | † [PRGM]<br>I/O<br>1:Input                       |
| inString(streng,substreng<br>[,start])                                | Giver tegnnummeret i <i>streng</i> for det første tegn i <i>substreng</i> , der begynder ved <i>start</i> .                                              | [2nd] [CATALOG]<br>inString(                     |
| int(værdi)                                                            | Giver det største hele tal mindre end eller lig<br>med et reelt eller et komplekst tal, et udtryk,<br>en liste eller en matrix.                          | MATH<br>NUM<br>5:int(                            |
| ΣInt(pmt1,pmt2<br>[,afrundvær])                                       | Beregner summen, afrundet til <i>afrundvær</i> , af rentebeløbet mellem <i>pmt1</i> og <i>pmt2</i> for en amortisationsplan.                             | APPS 1:Finance<br>CALC<br>A:ΣInt(                |
| invNorm( <i>område</i> [,μ,σ])                                        | Beregner den inverse kumulerede normal-<br>fordelingsfunktion for et givent <i>område</i> under<br>normalfordelingskurven angivet af $\mu$ og $\sigma$ . | [2nd] [DISTR]<br>DISTR<br>3:invNorm(             |
| iPart(værdi)                                                          | Giver heltalsdelen af et reelt eller et komplekst tal, et udtryk, en liste eller en matrix.                                                              | MATH<br>NUM<br>3:iPart(                          |
| irr(CF0,CFList[,CFFreq])                                              | Renten, ved hvilken nutidsværdien af pengestrømmen er lig med nul.                                                                                       | APPS 1:Finance<br>CALC<br>8:irr(                 |
| isClockOn                                                             | Registrerer, om uret er slået TIL eller FRA.<br>Returnerer 1, hvis uret er slået TIL.<br>Returnerer 0, hvis uret er slået FRA.                           | [2nd] [CATALOG]<br>isClockOn                     |
| : <b>IS&gt;(</b> variabel,værdi <b>)</b><br>:kommandoA<br>:kommandoer | Øger variabel med 1, springer kommandoA over, hvis variabel>værdi.                                                                                       | † <u>PRGM</u><br>CTL<br>A:IS>(                   |
| Llistenavn                                                            | Fortolker de næste ét til fem tegn som et<br>brugeroprettet listenavn.                                                                                   | (2nd [LIST]<br>OPS<br>B:L                        |
| LabelOff                                                              | Deaktiverer akseetiketter.                                                                                                    | † [2nd] [FORMAT]<br>LabelOff                     |
| LabelOn                                                               | Aktiverer akseetiketter.                                                                                                    | † [2nd] [FORMAT]<br>LabelOn                      |
| Lbl etiket                                                            | Opretter en <i>etiket</i> bestående af ét eller to tegn.                                                                                                 | † (PRGM)<br>CTL<br>9:Lbl                         |

| Funktion eller instruktion/<br>argumenter                               | Resultat                                                                                                    | Tast eller taster / menu<br>eller skærm/ element |
|-------------------------------------------------------------------------|----------------------------------------------------------------------------------------------------|--------------------------------------------------|
| lcm(værdiA,værdiB)                                                      | Giver det mindste fælles multiplum af <i>værdiA</i> og <i>værdiB</i> , der kan være reelle tal eller lister.                                                                        | MATH<br>NUM<br>8:Icm(                            |
| length(streng)                                                          | Giver antal tegn i streng.                                                                                                    | [2nd] [CATALOG]<br>length(                       |
| Line(X1,Y1,X2,Y2)                                                       | Tegner en linie fra (X1,Y1) til (X2,Y2).                                                                                                    | [2nd] [DRAW]<br>DRAW<br>2:Line(                  |
| Line(X1,Y1,X2,Y2,0)                                                     | Sletter en linie fra ( <i>X</i> 1, <i>Y</i> 1) til ( <i>X</i> 2, <i>Y</i> 2).                                                                                                    | [2nd] [DRAW]<br>DRAW<br>2:Line(                  |
| LinReg(a+bx) Xlistenavn,<br>Ylistenavn[,frekliste,<br>reglig]           | Tilpasser en lineær regressionsmodel til<br>Xlistenavn og Ylistenavn med hyppigheden<br>frekliste, og lagrer regressionsligningen i<br>reglig.                                      | STAT<br>CALC<br>8:LinReg(a+bx)                   |
| LinReg(ax+b) Xlistenavn,<br>Ylistenavn[,frekliste,<br>reglig]           | Tilpasser en lineær regressionsmodel<br>Xlistenavn og Ylistenavn med hyppigheden<br>frekliste, og lagrer regressions-ligningen i<br>reglig.                                         | STAT)<br>CALC<br>4:LinReg(ax+b)                  |
| LinRegTTest [Xlistenavn,<br>Ylistenavn,frekliste,<br>alternativ,reglig] | Udfører en lineær regressionstest og en<br>t-test. <i>alternativ=</i> -1 er <; <i>alternativ</i> =0 er ≠;<br><i>alternativ</i> =1 er >.                                             | † <u>STAT</u><br>TESTS<br>E:LinRegTTest          |
| ∆List(liste)                                                            | Giver en liste, der indeholder forskellene mellem fortløbende elementer i <i>liste</i> .                                                                                            | 2nd [LIST]<br>OPS<br>7:∆List(                    |
| List▶matr(listenavn1,,<br>listenavn n,matrix)                           | Udfylder <i>matrix</i> søjle for søjle med de elementerne, der er angivet i <i>listenavn</i> .                                                                                      | 2nd [LIST]<br>OPS<br>0:ListÞmatr(                |
| In(værdi)                                                               | Giver den naturlige logaritme af et reelt eller et komplekst tal, et udtryk eller en liste.                                                                                         | LN                                               |
| LnReg [Xlistenavn,<br>Ylistenavn,frekliste,<br>reglig]                  | Tilpasser en logaritmisk regressionsmodel til<br><i>Xlistenavn</i> og <i>Ylistenavn</i> med hyppig-heden<br><i>frekliste</i> , og lagrer regressions-ligningen i<br><i>reglig</i> . | STAT<br>CALC<br>9:LnReg                          |
| log(værdi)                                                              | Giver 10-talslogaritmen af et reelt eller et komplekst tal, et udtryk eller en liste.                                                                                               | LOG                                              |
| logBASE(værdi, grundtal)                                                | Returnerer logaritmen med et specificeret<br>grundtal af en angiven værdi:<br>logBASE(værdi, grundtal).                                                                             | MATH<br>A: logBASE                               |
| Logistic [Xlistenavn,<br>Ylistenavn,frekliste,<br>reglig]               | Tilpasser en logistisk regressionsmodel til<br><i>Xlistenavn</i> og <i>Ylistenavn</i> med hyppigheden<br><i>frekliste</i> , og lagrer regressions-ligningen i<br><i>reglig</i> .    | STAT<br>CALC<br>B:Logistic                       |

| Funktion eller instruktion/<br>argumenter                       | Resultat                                                                                                    | Tast eller taster / menu<br>eller skærm/ element |
|-----------------------------------------------------------------|----------------------------------------------------------------------------------------------------|--------------------------------------------------|
| MATHPRINT                                                       | Viser de fleste indtastninger og resultater på den måde, de er vist i tekstbøger, så som $\frac{1}{2} + \frac{3}{4}$ .                      | MODE<br>MATHPRINT                                |
| Matr≽list(matrix,<br>listenavnA,,<br>listenavn n)               | Udfylder <i>listenavne</i> med elementer fra de enkelte søjler i <i>matrix</i> .                                                            | [2nd] [LIST]<br>OPS<br>A:Matr⊁list(              |
| Matr⊁list(matrix,<br>søjlenr,listenavn)                         | Udfylder et <i>listenavn</i> med elementer fra et specificeret <i>søjlenr</i> i <i>matrix</i> .                                             | [2nd] [LIST]<br>OPS<br>A:Matr⊁list(              |
| max(værdiA,værdiB)                                              | Giver den største af værdiA og værdiB.                                                                                                    | MATH<br>NUM<br>7:max(                            |
| max(liste)                                                      | Giver det største reelle eller komplekse element i <i>liste</i> .                                                                           | 2nd [LIST]<br>MATH<br>2:max(                     |
| max(listeA,listeB)                                              | Giver en reel eller en kompleks liste over det største af hvert element-par i <i>listeA</i> og <i>listeB</i> .                              | 2nd [LIST]<br>MATH<br>2:max(                     |
| max(værdi,liste)                                                | Giver en reel eller en kompleks liste over den største af <i>værdi</i> eller hvert <i>liste</i> -element.                                   | 2nd [LIST]<br>MATH<br>2:max(                     |
| mean(liste[,frekliste])                                         | Giver middelværdien af <i>liste</i> med hyppigheden <i>frekliste</i> .                                                                      | 2nd [LIST]<br>MATH<br>3:mean(                    |
| median(liste[,frekliste])                                       | Giver medianen af <i>liste</i> med hyppigheden <i>frekliste</i> .                                                                           | 2nd [LIST]<br>MATH<br>4:median(                  |
| <b>Med-Med</b> [Xlistenavn,<br>Ylistenavn,frekliste,<br>reglig] | Tilpasser en median-median-model til<br>Xlistenavn og Ylistenavn med hyppigheden<br>frekliste, og lagrer regressions-ligningen i<br>reglig. | STAT<br>CALC<br>3:Med-Med                        |
| Menu("title","tekst1",<br>etiket1[,,"tekst7",<br>etiket7])      | Genererer en menu med op til syv punkter,<br>mens programmet udføres.                                                                       | † [PRGM]<br>CTL<br>C:Menu(                       |
| min(værdiA,værdiB)                                              | Giver den mindste af værdiA og værdiB.                                                                                                    | MATH<br>NUM<br>6:min(                            |
| min(liste)                                                      | Giver det mindste reelle eller komplekse element i <i>liste</i> .                                                                           | [2nd] [LIST]<br>MATH<br>1:min(                   |
| min(listeA[,listeB])                                            | Giver en reel eller en kompleks liste med det<br>mindste af hvert elementpar i <i>listeA</i> og <i>listeB</i> .                             | [2nd] [LIST]<br>MATH<br>1:min(                   |

| Funktion eller instruktion/<br>argumenter   | Resultat                                                                                                    | Tast eller taster / menu<br>eller skærm/ element                                                     |
|---------------------------------------------|----------------------------------------------------------------------------------------------------|----------------------------------------------------------------------------------------------------|
| min(værdi,liste)                            | Giver en reel eller en kompleks liste af den mindste af <i>værdi</i> eller hvert <i>liste-</i> element                           | (2nd) [LIST]<br>MATH<br>1:min(                                                                       |
| værdiA nCr værdiB                           | Giver antallet af kombinationer af <i>værdiA</i> taget <i>værdiB</i> ad gangen.                                                  | MATH<br>PRB<br>3:nCr                                                                                 |
| værdi <b>nCr</b> liste                      | Giver en liste af kombinationer af <i>værdi</i> taget<br>hvert element i <i>liste</i> ad gangen.                                 | PRGM<br>PRB<br>3:nCr                                                                                 |
| liste <b>nCr</b> værdi                      | Giver en liste med kombinationerne af hvert<br>element i <i>liste</i> taget <i>værdi</i> ad gangen.                              | MATH<br>PRB<br>3:nCr                                                                                 |
| listeA nCr listeB                           | Giver en liste med kombinationer af hvert<br>element i <i>listeA</i> taget hvert element i <i>listeB</i> ad<br>gangen.           | MATH<br>PRB<br>3:nCr                                                                                 |
| n/d                                         | Viser resultatet som en simpel brøk.                                                                                             | ALPHA [F1]<br>1: n/d<br>or<br>MATH<br>NUM<br>D: n/d                                                  |
| nDeriv(udtryk,variabel,<br>værdi[,ɛ])       | Giver den omtrentlige numeriske afledede af<br><i>udtryk</i> med hensyn til <i>variabel</i> ved <i>værdi</i> , med<br>angivet ε. | MATH<br>MATH<br>8:nDeriv(                                                                            |
| ▶ n/d ◀▶ Un/d                               | Konverterer resultaterne fra en brøk til<br>blandede tal eller blandede tal til en brøk,<br>hvis det er muligt.                  | [ALPHA] [F1]         3: ▶ n/d ◀▶ Un/d         or         [MATH]         NUM         A: ▶ n/d ◀▶ Un/d |
| Nom(effective rate, compounding periods)    | Beregner den nominelle rentesats.                                                                                                | APPS 1:Finance<br>CALC<br>B:▶Nom(                                                                    |
| Normal                                      | Giver normal fremvisning.                                                                                                    | † [MODE]<br>Normal                                                                                   |
| normalcdf(nedregrænse,<br>øvregrænse[,µ,σ]) | Beregner normalfor-delingssandsynligheden mellem <i>nedregrænse</i> og øvregrænse for de angivne $\mu$ og $\sigma$ .             | 2nd [DISTR]<br>DISTR<br>2:normalcdf(                                                                 |
| normalpdf(x[,µ,σ])                          | Beregner sandsynlig-hedstætheden for normalfordelingen ved en angiven <i>x</i> -værdi.                                           | 2nd [DISTR]<br>DISTR<br>1:normalpdf(                                                                 |
| not(værdi)                                  | Giver <b>0</b> , hvis <i>værdi</i> er $\neq$ 0. <i>værdi</i> kan være et reelt tal, et udtryk eller en liste.                    | 2nd [TEST]<br>LOGIC<br>4:not(                                                                        |

| Funktion eller instruktion/<br>argumenter   | Resultat                                                                                                    | Tast eller taster / menu<br>eller skærm/ element                      |
|---------------------------------------------|----------------------------------------------------------------------------------------------------|-----------------------------------------------------------------------|
| værdiA <b>nPr</b> værdiB                    | Giver antallet af permutationer af <i>værdiA</i> taget <i>værdiB</i> ad gangen.                                                                                                    | MATH<br>PRB<br>2:nPr                                                  |
| værdi <b>nPr</b> liste                      | Giver en liste med permutationerne af <i>værdi</i> taget hvert element i <i>liste</i> ad gangen.                                                                                        | MATH<br>PRB<br>2:nPr                                                  |
| liste <b>nPr</b> værdi                      | Giver en liste med permutationer af hvert<br>element i <i>liste</i> taget <i>værdi</i> ad gangen.                                                                                       | MATH<br>PRB<br>2:nPr                                                  |
| listeA <b>nPr</b> listeB                    | Giver en liste med permutationer af hvert<br>element i <i>listeA</i> taget hvert element i <i>listeB</i> ad<br>gangen.                                                                  | MATH<br>PRB<br>2:nPr                                                  |
| npv(rente,CF0,<br>CFList[,CFFreq])          | Summen af nutidsværdien af ind- og udbetalingerne.                                                                                                    | APPS 1:Finance<br>CALC<br>7:npv(                                      |
| værdiA <b>or</b> værdiB                     | Giver 1, hvis <i>værdiA</i> eller <i>værdiB</i> er $\neq$ 0.<br><i>værdiA</i> og <i>værdiB</i> kan være reelle tal, udtryk<br>eller lister.                                             | 2nd [TEST]<br>LOGIC<br>2:or                                           |
| Output(række,søjle,<br>"tekst")             | Viser tekst begyndende ved den angivne<br>række og søjle.                                                                                                    | † <u>PRGM</u><br>I/O<br>6:Output(                                     |
| Output(række,søjle,<br>værdi)               | Viser værdi begyndende ved den angivne<br>række og søjle.                                                                                                    | † <u>PRGM</u><br>I/O<br>6:Output(                                     |
| Param                                       | Giver plotning af parameterkurver.                                                                                                    | † MODE<br>Par                                                         |
| Pause                                       | Afbryder udførelsen af programmet midlertidigt, indtil der trykkes på ENTER.                                                                                                    | † <u>PRGM</u><br>CTL<br>8:Pause                                       |
| Pause [værdi]                               | Viser <i>værdi</i> og afbryder udførelsen af programmet, indtil der trykkes på [ENTER].                                                                                                 | † <u>PRGM</u><br>CTL<br>8:Pause                                       |
| Plot#(type,Xlistenavn,<br>Ylistenavn,mærke) | Definerer <b>Plot</b> # ( <b>1</b> , <b>2</b> eller <b>3</b> ) af <i>typen</i> <b>Scatter</b> eller <b>xyLine</b> for <i>Xlistenavn</i> og <i>Ylistenavn</i> ved brug af <i>mærke</i> . | † [2nd] [STAT PLOT]<br>STAT PLOTS<br>1:Plot1-<br>2:Plot2-<br>3:Plot3- |
| Plot#(type,Xlistenavn,<br>frekliste)        | Definerer <b>Plot</b> # ( <b>1</b> , <b>2</b> eller <b>3</b> ) af <i>typen</i><br><b>Histogram</b> eller <b>Boxplot</b> for <i>Xlistenavn</i> med<br>hyppigheden <i>frekliste</i> .     | † [2nd] [STAT PLOT]<br>STAT PLOTS<br>1:Plot1-<br>2:Plot2-<br>3:Plot3- |

| Funktion eller instruktion/<br>argumenter        | Resultat                                                                                                    | Tast eller taster / menu<br>eller skærm/ element                      |
|--------------------------------------------------|----------------------------------------------------------------------------------------------------|-----------------------------------------------------------------------|
| Plot#(type,Xlistenavn,<br>frekliste,mærke)       | Definerer <b>Plot</b> # ( <b>1</b> , <b>2</b> eller <b>3</b> ) af <i>typen</i><br><b>ModBoxplot</b> for <i>Xlistenavn</i> med<br>hyppigheden <i>frekliste</i> ved brug af <i>mærke</i> . | † [2nd] [STAT PLOT]<br>STAT PLOTS<br>1:Plot1-<br>2:Plot2-<br>3:Plot3- |
| Plot#(type,datalistenavn,<br>dataakse,mærke)     | Definerer Plot# (1, 2 eller 3) af <i>typen</i><br>NormProbPlot for <i>datalistenavn</i> på <i>dataakse</i><br>ved brug af <i>mærke. dataakse</i> kan være X eller<br>Y.                  | † [2nd] [STAT PLOT]<br>STAT PLOTS<br>1:Plot1-<br>2:Plot2-<br>3:Plot3- |
| PlotsOff [1,2,3]                                 | Fravælger alle statistiske plotninger eller én eller flere statistiske plotninger (1, 2 eller 3).                                                                                        | 2nd [STAT PLOT]<br>STAT PLOTS<br>4:PlotsOff                           |
| PlotsOn [1,2,3]                                  | Vælger alle statistiske plotninger eller én eller flere statistiske plotninger (1, 2 eller 3).                                                                                           | [2nd] [STAT PLOT]<br>STAT PLOTS<br>5:PlotsOn                          |
| Pmt_Bgn                                          | Angiver en forfalden annuitet, hvor betalingerne sker i begyndelsen af terminen.                                                                                                    | APPS 1:Finance<br>CALC<br>F:Pmt_Bgn                                   |
| Pmt_End                                          | Angiver en ordinær annuitet, hvor<br>betalingerne sker i slutningen af terminen.                                                                                                    | APPS 1:Finance<br>CALC<br>E:Pmt_End                                   |
| poissoncdf(µ,x)                                  | Beregner en kumuleret sandsynlighed ved <i>x</i> for den diskrete Poissonfordeling med den angivne middelværdi µ.                                                                        | 2nd [DISTR]<br>DISTR<br>C:poissoncdf(                                 |
| poissonpdf(µ,x)                                  | Beregner sandsynligheden ved <i>x</i> for den diskrete Poisson-fordeling med den givne middelværdi µ.                                                                                    | [2nd] [DISTR]<br>DISTR<br>B:poissonpdf(                               |
| Polar                                            | Giver polær plotning.                                                                                                    | † MODE<br>Pol                                                         |
| kompleks værdi <b>▶Polar</b>                     | Viser kompleks værdi i polær form.                                                                                                    | MATH<br>CPX<br>7:▶Polar                                               |
| PolarGC                                          | Giver polære plotningskoordinater.                                                                                                    | † [2nd] [FORMAT]<br>PolarGC                                           |
| prgmnavn                                         | Udfører programmet navn.                                                                                                    | † <u>PRGM</u><br>CTRL<br>D:prgm                                       |
| Σ <b>Prn(</b> pmt1,pmt2<br>[,afrundvær] <b>)</b> | Beregner summen afrundet til <i>afrundvær</i> , af afdragene mellem <i>pmt1</i> og <i>pmt2</i> for en amortisationsplan.                                                                 | APPS 1:Finance<br>CALC<br>0:ΣPrn(                                     |
| <pre>prod(liste[,start,slut])</pre>              | Giver produktet af elementerne i <i>liste</i> mellem <i>start</i> og <i>slut</i> .                                                                                                    | 2nd [LIST]<br>MATH<br>6:prod(                                         |

| Funktion eller instruktion/<br>argumenter                                                                   | Resultat                                                                                                    | Tast eller taster / menu<br>eller skærm/ element |
|----------------------------------------------------------------------------------------------------|----------------------------------------------------------------------------------------------------|--------------------------------------------------|
| <b>Prompt</b> variabelA<br>[,variabelB,,<br>variabel n]                                                     | Beder om en værdi for <i>variabelA</i> , dernæst for <i>variabelB</i> osv.                                                                                                    | † [PRGM]<br>I/O<br>2:Prompt                      |
| 1-PropZInt(x,n<br>[,konfidensniveau]                                                                        | Beregner et Z-konfidensinterval med én proportion.                                                                                                    | † <u>STAT</u><br>TESTS<br>A:1-PropZInt(          |
| <b>2-PropZlnt(</b> <i>x</i> 1, <i>n</i> 1, <i>x</i> 2, <i>n</i> 2<br>[, <i>konfidensniveau</i> ]            | Beregner et Z-konfidensinterval med to proportioner.                                                                                                    | † [STAT]<br>TESTS<br>B:2-PropZInt(               |
| <b>1-PropZTest(</b> <i>p</i> 0, <i>x</i> , <i>n</i><br>[, <i>alternativ</i> , <i>tegne</i> ])               | Beregner en Z-test med én proportion.<br><i>alternativ</i> =-1 er <; <i>alternativ</i> =0 er ≠;<br><i>alternativ</i> =1 er >. <i>tegne</i> =1 tegner resultater,<br>mens <i>tegne</i> =0 beregner resultater.                                          | † <u>STAT</u><br>TESTS<br>5:1-PropZTest(         |
| <b>2-PropZTest(</b> <i>x1</i> , <i>n1</i> , <i>x1</i> , <i>n1</i><br>[, <i>alternativ</i> , <i>tegne</i> ]) | Beregner en Z-test med to proportioner.<br><i>alternativ</i> = <b>1</b> er <; <i>alternativ</i> = <b>0</b> er ≠;<br><i>alternativ</i> = <b>1</b> er >. <i>tegne</i> = <b>1</b> tegner resultater,<br>mens <i>tegne</i> = <b>0</b> beregner resultater. | † <u>STAT</u><br>TESTS<br>6:2-PropZTest(         |
| Pt-Change(x,y)                                                                                              | Ændrer et punkt fra tændt til slukket eller omvendt ved ( $x,y$ ).                                                                                                    | 2nd [DRAW]<br>POINTS<br>3:Pt-Change(             |
| Pt-Off(x,y[,mærke])                                                                                         | Sletter et punkt ved $(x,y)$ ved brug af <i>mærke</i> .                                                                                                    | 2nd [DRAW]<br>POINTS<br>2:Pt-Off(                |
| Pt-On(x,y[,mærke])                                                                                          | Tegner et punkt ved $(x,y)$ ved brug af <i>mærke</i> .                                                                                                    | 2nd [DRAW]<br>POINTS<br>1:Pt-On(                 |
| <b>PwrReg</b> [Xlistenavn,<br>Ylistenavn,frekliste,<br>reglig]                                              | Tilpasser en potens-regressionsmodel til<br><i>Xlistenavn</i> og <i>Ylistenavn</i> med hyppigheden<br><i>frekliste</i> , og lagrer regressions-ligningen i<br><i>reglig</i> .                                                                          | STAT<br>CALC<br>A:PwrReg                         |
| <b>PxI-Change(</b> <i>række</i> ,søjle <b>)</b>                                                             | Ændrer pixlen ved ( $rakke, søjle$ ).<br>0 $\leq rakke \leq 62$ og 0 $\leq søjle \leq 94$ .                                                                                                    | [2nd] [DRAW]<br>POINTS<br>6:PxI-Change(          |
| <b>PxI-Off(</b> række,søjle <b>)</b>                                                                        | Sletter pixlen ved ( $rakke,søjle$ ).<br>0 $\leq rakke \leq 62$ og 0 $\leq søjle \leq 94$ .                                                                                                    | 2nd [DRAW]<br>POINTS<br>5:PxI-Off(               |
| PxI-On(række,søjle)                                                                                         | Tegner pixlen ved ( $r \alpha k k e, s \phi j l e$ ).<br>0 $\leq r \alpha k k e \leq 62$ og 0 $\leq s \phi j l e \leq 94$ .                                                                                                    | [2nd] [DRAW]<br>POINTS<br>4:PxI-On(              |
| pxl-Test(række,søjle)                                                                                       | Giver 1, hvis pixel ( <i>række</i> , <i>søjle</i> ) er aktiveret<br>og 0 hvis den ikke er aktiveret.<br>$0 \le række \le 62$ og $0 \le søjle \le 94$ .                                                                                                 | [2nd] [DRAW]<br>POINTS<br>7:pxI-Test(            |
| <b>₽}Rx(</b> <i>r</i> ,θ)                                                                                   | Giver <b>X</b> , hvis de polære koordinater $r$ og $\theta$ eller en liste med polære koordinater er givet.                                                                                                    | [2nd] [ANGLE]<br>ANGLE<br>7:P▶Rx(                |

| Funktion eller instruktion/<br>argumenter                                  | Resultat                                                                                                    | Tast eller taster / menu<br>eller skærm/ element |
|----------------------------------------------------------------------------|----------------------------------------------------------------------------------------------------|--------------------------------------------------|
| <b>Ρ≽Ry</b> ( <i>r</i> ,θ)                                                 | Giver <b>Y</b> , hvis de polære koordinater $r$ og $\theta$ eller en liste med polære koordinater er givet.                                                                     | [2nd] [ANGLE]<br>ANGLE<br>8:P≻Ry(                |
| <b>QuadReg</b> [Xlistenavn,<br>Ylistenavn,frekliste,<br>reglig]            | Tilpasser en kvadratisk regressionsmodel til<br><i>Xlistenavn</i> og <i>Yliste-navn</i> med hyppigheden<br><i>frekliste</i> og lagrer regressionsligningen i<br><i>reglig.</i>  | STAT<br>CALC<br>5:QuadReg                        |
| <b>QuartReg</b> [Xlistenavn,<br>Ylistenavn,frekliste,<br>reglig]           | Tilpasser en fjerdegrads regressionsmodel<br>til <i>Xlistenavn</i> og <i>Ylistenavn</i> med hyppigheden<br><i>frekliste</i> og lagrer regressionsligningen i<br><i>reglig</i> . | STAT]<br>CALC<br>7:QuartReg                      |
| Radian                                                                     | Vinkler angives i radianer.                                                                                                    | † MODE<br>Radian                                 |
| rand[(antforsøg)]                                                          | Giver et tilfældigt tal mellem 0 og 1 for det givne antal forsøg <i>antforsøg</i> .                                                                                             | MATH<br>PRB<br>1:rand                            |
| randBin(antforsøg,prob<br>[.antsimulationer])                              | Genererer og viser et tilfældigt reelt tal fra en given binomialfordeling.                                                                                                    | MATH<br>PRB<br>7:randBin(                        |
| randint( nedre,øvre<br>[.antforsøg])                                       | Genererer og viser et tilfældigt heltal inden for<br>et interval, der er angivet af heltalsgrænserne<br><i>nedre</i> og øvre for et angivet antal forsøg<br><i>antforsøg</i> .  | MATH<br>PRB<br>5:randInt(                        |
| randIntNoRep( <i>lowerint,</i><br>upperint) (nedre heltal, øvre<br>heltal) | Returnerer en vilkårlig ordnet liste af heltal<br>fra det mindste tal til det største, og kan<br>inkludere det mindste og største tal.                                          | MATH<br>PRB<br>8:randIntNoRep(                   |
| randM(rækker,søjler)                                                       | Giver en tilfældig matrix af <i>rækker</i> (1 til 99) × <i>søjler</i> (1 til 99).                                                                                               | [2nd] [MATRX]<br>MATH<br>6:randM(                |
| randNorm(μ,σ<br>[,antforsøg])                                              | Genererer og viser et tilfældigt reelt tal fra en<br>angiven normalfordeling angivet ved hjælp af<br>$\mu$ og $\sigma$ for et angivet antal forsøg <i>antforsøg</i> .           | MATH<br>PRB<br>6:randNorm(                       |
| re^θi                                                                      | Komplekse tal angives på polær form $\mathbf{r}e^{\mathbf{A}}\theta i$ .                                                                                                    | † MODE<br>$re^{}θi$                              |
| Real                                                                       | Sætter tilstanden til kun at vise komplekse resultater, når der indtastes komplekse tal.                                                                                        | † MODE<br>Real                                   |
| real(værdi)                                                                | Giver den reelle del af et komplekst tal eller<br>en liste med komplekse tal.                                                                                                   | MATH<br>CPX<br>2:real(                           |
| RecallGDB n                                                                | Henter alle indstillinger, der er lagret i grafdatabasens variabel <b>GDB</b> <i>n</i> .                                                                                        | 2nd [DRAW]<br>STO<br>4:RecalIGDB                 |
| RecallPic n                                                                | Viser grafen og tilføjer billedet, der er lagret i <b>Pic</b> <i>n</i> .                                                                                                    | 2nd [DRAW]<br>STO<br>2:RecallPic                 |

| Funktion eller instruktion/<br>argumenter                | Resultat                                                                                                    | Tast eller taster / menu<br>eller skærm/ element |
|----------------------------------------------------------|----------------------------------------------------------------------------------------------------|--------------------------------------------------|
| kompleks værdi <b>▶Rect</b>                              | Viser en <i>kompleks værdi</i> eller en liste i retvinklet form.                                                                                             | MATH<br>CPX<br>6:▶Rect                           |
| RectGC                                                   | Viser retvinklede plotningskoordinater.                                                                                                    | † [2nd] [FORMAT]<br>RectGC                       |
| ref(matrix)                                              | Giver række-echelon-fomen af en <i>matrix</i> .                                                                                                    | [2nd] [MATRIX]<br>MATH<br>A:ref(                 |
| remainder(dividend, divisor)                             | Returnerer resten som et helt tal fra en division af to hele tal, hvor divisor ikke er nul.                                                                  | MATH<br>NUM<br>0:remainder(                      |
| remainder(liste, divisor)                                | Rapporterer en liste med restværdier fra<br>division af en liste og en divisor, hvor<br>divisoren ikke er nul. Listen skal indeholde<br>hele tal.            | MATH<br>NUM<br>0:remainder(                      |
| remainder(dividend, liste)                               | Rapporterer en liste med rester fra<br>divisionen af et helt tal og en liste af<br>divisorer. Listen skal indeholde hele tal, og<br>divisorerne er ikke nul. | MATH<br>NUM<br>0:remainder(                      |
| remainder(liste, liste)                                  | Rapporterer en liste med restværdier, hvor<br>divisionen sker med parrede elementer.<br>Listerne skal indeholde hele tal, og<br>divisorerne er ikke nul.     | MATH<br>NUM<br>0:remainder(                      |
| :Repeat betingelse<br>:kommandoer<br>:End<br>:kommandoer | Udfører kommandoer, indtil betingelse er sand.                                                                                                    | † [PRGM]<br>CTL<br>6:Repeat                      |
| Return                                                   | Vender tilbage til det kaldende program.                                                                                                    | † <u>PRGM</u><br>CTL<br>E:Return                 |
| round(værdi<br>[,antdecimaler])                          | Giver et tal, et udtryk, en liste eller en matrix afrundet til <i>antdecimaler</i> (9).                                                                      | MATH<br>NUM<br>2:round(                          |
| <b>*row(</b> værdi,matrix,<br>række <b>)</b>             | Giver en matrix med <i>række</i> i <i>matrix</i> multipliceret med <i>værdi</i> og lagret i <i>række</i> .                                                   | 2nd [MATRIX]<br>MATH<br>E:*row(                  |
| <b>row+(</b> matrix,rækkeA,<br>rækkeB <b>)</b>           | Giver en matrix med <i>rækkeA</i> i <i>matrix</i> adderet til <i>rækkeB</i> og lagret i <i>rækkeB</i> .                                                      | 2nd [MATRIX]<br>MATH<br>D:row+(                  |
| <b>*row+(</b> værdi,matrix,<br>rækkeA,rækkeB <b>)</b>    | Giver en matrix med <i>rækkeA</i> i <i>matrix</i><br>multipliceret med <i>værdi</i> , adderet til <i>rækkeB</i> og<br>lagret i <i>rækkeB</i> .               | [2nd] [MATRIX]<br>MATH<br>F:*row+(               |
| rowSwap(matrix,rækkeA,<br>rækkeB)                        | Giver en matrix, hvor <i>rækkeA</i> i <i>matrix</i> er ombyttet med <i>rækkeB</i> .                                                                          | [2nd] [MATRIX]<br>MATH<br>C:rowSwap(             |

| Funktion eller instruktion/<br>argumenter                                                                                                    | Resultat                                                                                                    | Tast eller taster / menu<br>eller skærm/ element |
|----------------------------------------------------------------------------------------------------|----------------------------------------------------------------------------------------------------|--------------------------------------------------|
| rref(matrix)                                                                                                    | Giver den reducerede række-echelon-form af en <i>matrix</i> .                                                                                                    | 2nd [MATRIX]<br>MATH<br>B:rref(                  |
| <b>R</b> ▶ <b>Pr</b> ( <i>x</i> , <i>y</i> )                                                                                                    | Giver <b>R</b> , når de retvinklede koordinater $x$ og $y$ eller en liste med retvinklede koordinater er givet.                                                                                                    | [2nd] [ANGLE]<br>ANGLE<br>5:R▶Pr(                |
| <b>R</b> ▶ <b>P</b> θ( <i>x</i> , <i>y</i> )                                                                                                    | Giver $\theta$ , når de retvinklede koordinater $x$ og $y$ eller en liste med retvinklede koordinater er givet.                                                                                                    | 2nd [ANGLE]<br>ANGLE<br>6:R▶Pθ(                  |
| <b>2-SampFTest</b> [listenavn1,<br>listenavn2,frekliste1,<br>frekliste2,alternativ,<br>tegne]<br>(Datalisteinput)                                                                         | Udfører en F-test med to stikprøver.<br><i>alternativ=</i> -1 er <. <i>alternativ</i> =0 er ≠.<br><i>alternativ</i> =1 er >. <i>tegne</i> =1 tegner resultater,<br>mens <i>tegne</i> =0 beregner resultater.                                                      | † <u>STAT</u><br>TESTS<br>D:2-SampFTest          |
| <b>2-SampFTest</b> <i>Sx1,n1</i> ,<br><i>Sx2,n2</i> [, <i>alternativ</i> ,<br><i>tegne</i> ]<br>(Statistiksuminput)                                                                       | Udfører en F-test med to stikprøver.<br><i>alternativ=</i> -1 er <. <i>alternativ=</i> 0 er $\neq$ .<br><i>alternativ=</i> 1 er >. <i>tegne=</i> 1 tegner resultater,<br>mens <i>tegne=</i> 0 beregner resultater.                                                | † <u>STAT</u><br>TESTS<br>D:2-SampFTest          |
| 2-SampTInt [listenavn1,<br>listenavn2,<br>frekliste1,frekliste2,<br>konfidensniveau,<br>slået sammen]<br>(Datalisteinput)                                                                 | Beregner et t-konfidens-interval med to<br>stikprøver. <i>slået sammen</i> =1 slår varianser<br>sammen, mens <i>slået sammen</i> =0 ikke slår<br>varianser sammen.                                                                                                | † <u>STAT</u><br>TESTS<br>0:2-SampTInt           |
| <b>2-SampTint</b> $\overline{x}$ 1, Sx1, n1,<br>$\overline{x}$ 2, Sx2, n2[, confidence<br>level, slået sammen]<br>(Statistiksuminput)                                                     | Beregner t-konfidens-intervallet med to<br>stikprøver. <i>slået sammen</i> =1 slår varianser<br>sammen, mens <i>slået sammen</i> =0 ikke slår<br>varianser sammen.                                                                                                | † <u>STAT</u><br>TESTS<br>0:2-SampTInt           |
| 2-SampTTest [listenavn1,<br>listenavn2,frekliste1,<br>frekliste2,alternativ,<br>slået sammen,tegne]<br>(Datalisteinput)                                                                   | Beregner en t-test med to stikprøver.<br>alternativ=-1 er <. alternativ=0 er ≠.<br>alternativ=1 er >. slået sammen=1 slår<br>varianser sammen, mens slået sammen=0<br>ikke slår varianser sammen. tegne=1 tegner<br>resultater, mens tegne=0 beregner resultater. | † <u>STAT</u><br>TESTS<br>4:2-SampTTest          |
| <b>2-SampTTest</b> x 1,Sx1,n1,<br>x 2,Sx2,n2[,alternativ,<br>slået sammen,tegne]<br>(Statistiksuminput)                                                                                   | Beregner en t-test med to stikprøver.<br>alternativ=-1 er <. alternativ=0 er ≠.<br>alternativ=1 er >. slået sammen=1 slår<br>varianser sammen, mens slået sammen=0 ikke<br>slår varianser sammen. tegne=1 tegner<br>resultater, mens tegne=0 beregner resultater. | † <u>STAT</u><br>TESTS<br>4:2-SampTTest          |
| <b>2-SampZInt(</b> σ <sub>1</sub> ,σ <sub>2</sub><br>[ <i>listenavn1</i> , <i>listenavn2</i> ,<br><i>frekliste1</i> , <i>frekliste2</i> ,<br><i>konfidensniveau</i> ]<br>(Datalisteinput) | Beregner et Z-konfidens-interval med to stikprøver.                                                                                                    | † [STAT]<br>TESTS<br>9:2-SampZInt(               |

| Funktion eller instruktion/<br>argumenter                                                                                                    | Resultat                                                                                                    | Tast eller taster / menu<br>eller skærm/ element |
|----------------------------------------------------------------------------------------------------|----------------------------------------------------------------------------------------------------|--------------------------------------------------|
| <b>2-SampZInt(</b> $\sigma_1, \sigma_2$ ,<br>$\overline{x}1, n1, \overline{x}2, n2$<br>[, <i>konfidensniveau</i> ]<br>(Statistiksuminput)                                                              | Beregner et Z-konfidens-interval med to stikprøver.                                                                                                    | † [ <u>STAT]</u><br>TESTS<br>9:2-SampZInt(       |
| <b>2-SampZTest</b> (σ <sub>1</sub> ,σ <sub>2</sub><br>[, <i>listenavn1</i> , <i>listenavn2</i> ,<br><i>frekliste1</i> , <i>frekliste2</i> ,<br><i>alternativ</i> , <i>tegne</i> ])<br>(Datalisteinput) | Beregner en Z-test med to stikprøver.<br><i>alternativ=</i> -1 er <. <i>alternativ=</i> 0 er ≠.<br><i>alternativ=</i> 1 er >. <i>tegne=</i> 1 tegner resultater,<br>mens <i>tegne=</i> 0 beregner resultater.  | † [STAT]<br>TESTS<br>3:2-SampZTest(              |
| <b>2-SampZTest(</b> $\sigma_1, \sigma_2$ ,<br>$\overline{x}1, n1, \overline{x}2, n2$<br>[ <i>,alternativ,tegne</i> ])<br>(Statistiksuminput)                                                           | Beregner en Z-test med to stikprøver.<br><i>alternativ</i> =-1 er < ; <i>alternativ</i> =0 er ≠.<br><i>alternativ</i> =1 er >. <i>tegne</i> =1 tegner resultater,<br>mens <i>tegne</i> =0 beregner resultater. | † [STAT]<br>TESTS<br>3:2-SampZTest(              |
| Sci                                                                                                    | Giver eksponentiel notation.                                                                                                    | † MODE<br>Sci                                    |
| <b>Select(</b> Xlistenavn,<br>Ylistenavn <b>)</b>                                                                                                    | Vælger én eller flere datapunkter på en<br>punktgraf eller et xyLine-plot (alene), og<br>lagrer de valgte data-punkter i to nye lister,<br>Xlistenavn og Ylistenavn.                                           | [2nd [LIST]<br>OPS<br>8:Select(                  |
| Send(variabel)                                                                                                    | Overfører indholdet af <i>variabel</i> til CBL 2™<br>eller et CBR™ System.                                                                                                    | † [PRGM]<br>I/O<br>B:Send(                       |
| seq(udtryk,variabel,<br>begynd,slut[,tilvækst])                                                                                                    | Giver en liste, der er oprettet ved at beregne<br>udtryk for variabel, fra begynd til slut med<br>tilvækst.                                                                                                    | [2nd [LIST]<br>OPS<br>5:seq(                     |
| Seq                                                                                                    | Giver plotning af talfølger.                                                                                                    | † MODE<br>Seq                                    |
| Sequential                                                                                                    | Giver plotning af funktioner i rækkefølge.                                                                                                    | † MODE<br>Sequential                             |
| setDate(år;måned,dag)                                                                                                    | Indstiller datoen i formatet år, måned, dag.<br>Året skal være på 4 cifre. Måned og dag kan<br>være på 1 eller 2 cifre.                                                                                        | [2nd] [CATALOG]<br>setDate(                      |
| setDtFmt(heltal)                                                                                                    | Indstiller datoformatet.<br>1 = M/D/Å<br>2 = D/M/Å<br>3 = Å/M/D                                                                                                    | [2nd] [CATALOG]<br>setDtFmt(                     |
| <pre>setTime(time,minut, sekund)</pre>                                                                                                    | Indstiller klokkeslættet i et format med time,<br>minut, sekund. <i>Timetal</i> skal være i 24-timers<br>format, hvor 13 = kl. 1 eftermiddag.                                                                  | [2nd] [CATALOG]<br>setTime(                      |
| setTmFmt(heltal)                                                                                                    | Indstiller klokkeslætformatet.<br>12 = 12 timersformat<br>24 = 24 timersformat                                                                                                    | [2nd] [CATALOG]<br>setTmFmt(                     |
| SetUpEditor                                                                                                    | Sletter alle listenavne fra den statistiske<br>liste-editor og lagrer listenavnene L1 til L6 i<br>søjle 1 til 6.                                                                                               | STAT<br>EDIT<br>5:SetUpEditor                    |

| Funktion eller instruktion/<br>argumenter                                 | Resultat                                                                                                    | Tast eller taster / menu<br>eller skærm/ element |
|---------------------------------------------------------------------------|----------------------------------------------------------------------------------------------------|--------------------------------------------------|
| SetUpEditor listenavn1<br>[,listenavn2,,<br>listenavn20]                  | Sletter alle listenavne fra den statistiske<br>liste-editor og indstiller den til at vise én eller<br>flere <i>listenavne</i> i den angivne rækkefølge,<br>startende med søjle <b>1</b> .                                        | STAT<br>EDIT<br>5:SetUpEditor                    |
| Shade(nedrefunk,<br>øvrefunk[,XVenstre,<br>XHøjre,mønster,<br>opløsning]) | Tegner <i>nedrefunk</i> og øvrefunk som funktionen<br>af <b>X</b> på den aktuelle graf og bruger <i>mønster</i> og<br><i>opløsning</i> til at skravere området afgrænset af<br><i>nedrefunk</i> , øvrefunk, XVenstre, Og XHøjre. | [2nd] [DRAW]<br>DRAW<br>7:Shade(                 |
| <b>Shade</b> χ <sup>2</sup> (nedregrænse,<br>øvregrænse,dʃ)               | Tegner tæthedsfunktionen for $\chi^2$ -fordelingen<br>angivet af <i>df</i> (degrees of freedom) og<br>skraverer området mellem <i>nedregrænse</i> og<br>øvregrænse.                                                              | [2nd] [DISTR]<br>DRAW<br>3:Shadeχ <sup>2</sup> ( |
| ShadeF (nedregrænse,<br>øvregrænse,nævner-df,<br>tæller-df)               | Tegner tæthedsfunktionen for $F$ -fordelingen<br>angivet af <i>nævner-df</i> og <i>tæller-df</i> og skraverer<br>området mellem <i>nedregrænse</i> og øvregrænse.                                                                | 2nd [DISTR]<br>DRAW<br>4:ShadeF(                 |
| ShadeNorm(nedregrænse,<br>øvregrænse[,µ,σ])                               | Tegner tæthedsfunktionen for<br>normalfordelingen angivet af $\mu$ og $\sigma$ og<br>skraverer området mellem <i>nedregrænse</i> og<br>øvregrænse.                                                                               | [2nd] [DISTR]<br>DRAW<br>1:ShadeNorm(            |
| Shade_t(nedregrænse,<br>øvregrænse,df)                                    | Tegner tæthedsfunktionen for <i>t</i> -fordelingen<br>angivet af <i>df</i> (degrees of freedom ) og<br>skraverer området mellem <i>nedregrænse</i> og<br>øvregrænse.                                                             | 2nd [DISTR]<br>DRAW<br>2:Shade_t(                |
| Simul                                                                     | Giver samtidig plotning af funktioner.                                                                                                    | † MODE<br>Simul                                  |
| sin(værdi)                                                                | Giver sinus af et reelt tal, et udtryk eller en liste.                                                                                                    | SIN                                              |
| sin <sup>-1</sup> (værdi)                                                 | Giver arcsinus af et reelt tal, et udtryk eller en liste.                                                                                                    | [2nd] [SIN-1]                                    |
| sinh(værdi)                                                               | Giver den hyperbolske sinus af et reelt tal, et udtryk eller en liste.                                                                                                    | [2nd] [CATALOG]<br>sinh(                         |
| sinh <sup>-1</sup> (værdi)                                                | Giver den hyperbolske arcsinus af et reelt tal, et udtryk eller en liste.                                                                                                    | [2nd] [CATALOG]<br>sinh <sup>-1</sup> (          |
| SinReg [iterationer,<br>Xlistenavn,Ylistenavn,<br>periode,reglig]         | Forsøger <i>iterationer</i> gange at tilpasse en<br>sinusformet regres-sionsmodel til <i>Xlistenavn</i><br>og <i>Ylistenavn</i> ved brug af gæt af <i>periode</i> , og<br>lagrer regressions-ligningen i <i>reglig</i> .         | STAT<br>CALC<br>C:SinReg                         |
| solve(udtryk,variabel,<br>gæt,{nedre,øvre})                               | Løser <i>udtryk</i> for <i>variabel</i> , hvor start- <i>gæt</i> er givet, og <i>nedre</i> og øvre er grænserne, inden for hvilke løsningen søges.                                                                               | † MATH<br>MATH<br>0:solve(                       |
| SortA(listenavn)                                                          | Sorterer elementerne i <i>listenavn</i> i stigende rækkefølge.                                                                                                    | 2nd [LIST]<br>OPS<br>1:SortA(                    |

| Funktion eller instruktion/<br>argumenter                                | Resultat                                                                                                    | Tast eller taster / menu<br>eller skærm/ element |
|--------------------------------------------------------------------------|----------------------------------------------------------------------------------------------------|--------------------------------------------------|
| SortA(nøgleliste,<br>afhængliste1<br>[,afhængliste2,,<br>afhængliste n]) | Sorterer elementerne i <i>nøgleliste</i> i stigende<br>rækkefølge og sorterer hver enkelt<br><i>afhængliste</i> som en afhængig liste.                    | [2nd [LIST]<br>OPS<br>1:SortA(                   |
| SortD(listenavn)                                                         | Sorterer elementerne i <i>listenavn</i> i faldende rækkefølge.                                                                                            | 2nd [LIST]<br>OPS<br>2:SortD(                    |
| SortD(nøgleliste,<br>afhængliste1<br>[,afhængliste2,,<br>afhængliste n]) | Sorterer elementerne i <i>nøgleliste</i> i faldende<br>rækkefølge og sorterer hver enkelt <i>afhængliste</i><br>som en afhængig liste.                    | 2nd [LIST]<br>OPS<br>2:SortD(                    |
| startTmr                                                                 | Starter stopuret. Gem eller noter den viste<br>værdi og brug den som parameter til<br><b>checkTmr()</b> for at kontrollere, hvor lang tid<br>der er gået. | [2nd] [CATALOG]<br>startTmr                      |
| STATWIZARD OFF                                                           | Deaktiverer guide-syntakshjælpen for<br>statistiske kommandoer, fordelinger og<br>seq(.                                                                   | 2nd [CATALOG]<br>STATWIZARD OFF                  |
| STATWIZARD ON                                                            | Aktiverer guide-syntakshjælpen for<br>statistiske kommandoer, fordelinger og<br>seq(.                                                                     | [2nd] [CATALOG]<br>STATWIZARD ON(                |
| stdDev(liste[,frekliste])                                                | Giver standardafvigelsen for elementerne i <i>liste</i> med hyppigheden <i>frekliste</i> .                                                                | [2nd] [LIST]<br>MATH<br>7:stdDev(                |
| Stop                                                                     | Slutter programudførelsen og vender tilbage til hovedskærmbilledet.                                                                                       | † PRGM<br>CTL<br>F:Stop                          |
| Store: værdi→variabe                                                     | Lagrer værdi i variabel.                                                                                                    | ST0.                                             |
| StoreGDB <i>n</i>                                                        | Lagrer den aktuelle graf i database <b>GDB</b> <i>n</i> .                                                                                                 | 2nd [DRAW]<br>STO<br>3:StoreGDB                  |
| StorePic n                                                               | Lagrer det aktuelle billede i <b>Pic</b> <i>n</i> .                                                                                                    | 2nd [DRAW]<br>STO<br>1:StorePic                  |
| String▶Equ(streng,Y= var)                                                | Konverterer <i>streng</i> til en ligning og lagrer den i <b>Y=</b> <i>var</i> .                                                                           | [2nd] [CATALOG]<br>String▶Equ(                   |
| sub(streng,start,længde)                                                 | Giver en streng, der er et udsnit af en eksisterende <i>streng</i> , efter søgning fra <i>start</i> til <i>længde</i> .                                   | [2nd] [CATALOG]<br>sub(                          |
| <pre>sum(liste[,start,slut])</pre>                                       | Giver summen af elementer i <i>liste</i> fra <i>start</i> til <i>slut</i> .                                                                               | 2nd [LIST]<br>MATH<br>5:sum(                     |

| Funktion eller instruktion/                                                                  |                                                                                                    | Tast eller taster / menu                |
|----------------------------------------------------------------------------------------------|----------------------------------------------------------------------------------------------------|-----------------------------------------|
| argumenter                                                                                   | Resultat                                                                                                    | eller skærm/ element                    |
| summation Σ(udtryk<br>[,start,slut])                                                         | Viser skabelonen for MathPrint <sup>™</sup><br>summationsindtastning og returnerer<br>summen af elementerne på <i>listen</i> fra <i>start</i> til<br><i>slut</i> , hvor <i>start</i> <= <i>slut</i> .                        | MATH<br>NUM<br>0: summation Σ(          |
| tan(værdi)                                                                                   | Giver tangens af et reelt tal, et udtryk eller en liste.                                                                                                    | [TAN]                                   |
| tan <sup>-1</sup> (værdi)                                                                    | Giver arctangens af et reelt tal, et udtryk eller en liste.                                                                                                    | [2nd] [TAN-1]                           |
| Tangent(udtryk,værdi)                                                                        | Tegner tangens til <i>udtryk</i> ved <b>X</b> = <i>værdi</i> .                                                                                                    | [2nd] [DRAW]<br>DRAW<br>5:Tangent(      |
| tanh(værdi)                                                                                  | Giver den hyperbolske tangens af et reelt tal, et udtryk eller en liste.                                                                                                    | [2nd] [CATALOG]<br>tanh(                |
| tanh <sup>-1</sup> (værdi)                                                                   | Giver den hyperbolske arctangens af et reelt tal, et udtryk eller en liste.                                                                                                    | [2nd] [CATALOG]<br>tanh <sup>-1</sup> ( |
| tcdf(nedregrænse,<br>øvregrænse,df)                                                          | Beregner <i>t</i> -fordelings-sandsynligheden<br>mellem <i>nedregrænse</i> og øvregrænse for den<br>givne <i>df</i> (degrees of freedom).                                                                                    | 2nd [DISTR]<br>DISTR<br>5:tcdf(         |
| Text(række,søjle,værdi,<br>værdi,)                                                           | Skriver værdien af <i>værdi</i> eller " <i>tekst</i> " på<br>grafen begyndende ved pixel ( <i>række</i> , <i>søjle</i> ),<br>hvor $0 \le række \le 57$ og $0 \le søjle \le 94$ .                                             | [2nd] [DRAW]<br>DRAW<br>0:Text(         |
| Then<br>Se lf:Then                                                                           |                                                                                                    |                                         |
| Time                                                                                         | Sætter plotning af talfølgegrafer som funktion af tid.                                                                                                    | † [2nd] [FORMAT]<br>Time                |
| timeCnv(sekunder)                                                                            | Konverterer sekunder til tidsenheder, der er<br>nemmere at læse ved evaluering. Listen er i<br>formatet { <i>dage,timer;minutter;sekunder</i> }.                                                                             | [2nd] [CATALOG]<br>timeCnv              |
| <b>Tinterval</b> [listenavn,<br>frekliste,<br>konfidensniveau]<br>(Datalisteinput)           | Beregner et t-konfidensinterval med hyppigheden <i>frekliste</i> .                                                                                                    | † <u>STAT</u><br>TESTS<br>8:Tinterval   |
| TInterval x,Sx,n<br>[,konfidensniveau]<br>(Statestiksuminput)                                | Beregner et t-konfidens-interval med hyppig-<br>heden <i>frekliste</i> .                                                                                                    | † <u>STAT</u><br>TESTS<br>8:TInterval   |
| tpdf( <i>x</i> , <i>df</i> )                                                                 | Beregner tæthedsfunktionen (pdf) for <i>t</i> -<br>fordelingen ved en angiven <i>x</i> -værdi.                                                                                                    | 2nd [DISTR]<br>DISTR<br>4:tpdf(         |
| Trace                                                                                        | Viser grafen og skifter til sporingstilstanden TRACE.                                                                                                    | [TRACE]                                 |
| <b>T-Test</b> μ0[, <i>listenavn</i> ,<br>frekliste,alternativ,<br>tegne]<br>(Datalisteinput) | Udfører en t-test med hyppigheden <i>frekliste</i> .<br><i>alternativ</i> =-1 er <; <i>alternativ</i> =0 er ≠;<br><i>alternativ</i> =1 er >. <i>tegne</i> =1 tegner resultater,<br>mens <i>tegne</i> =0 beregner resultater. | † STAT<br>TESTS<br>2:T-Test             |

| Funktion eller instruktion/<br>argumenter                                                                   | Resultat                                                                                                    | Tast eller taster / menu<br>eller skærm/ element |
|----------------------------------------------------------------------------------------------------|----------------------------------------------------------------------------------------------------|--------------------------------------------------|
| <b>T-Test</b> μ0, <b>x̄</b> ,Sx,n<br>[,listenavn,<br>frekliste,alternativ,<br>tegne]<br>(Statistiksuminput) | Udfører en t-test med hyppigheden <i>frekliste</i> .<br><i>alternativ=</i> <b>1</b> er <. <i>alternativ=</i> <b>0</b> er $\neq$ .<br><i>alternativ=</i> <b>1</b> er >. <i>tegne=</i> <b>1</b> tegner resultater,<br>mens <i>tegne=</i> <b>0</b> beregner resultater. | † <u>STAT</u><br>TESTS<br>2:T-Test               |
| tvm_FV[(N,I%,PV,PMT,<br>P/Y,C/Y)]                                                                           | Beregner fremtidsværdien.                                                                                                    | APPS 1:Finance<br>CALC<br>6:tvm_FV               |
| tvm_I%[(N,PV,PMT,FV,<br>P/Y,C/Y)]                                                                           | Beregner den årlige rente.                                                                                                    | APPS 1:Finance<br>CALC<br>3:tvm_I%               |
| <b>tvm_N(I</b> %, <i>PV</i> , <i>PMT</i> , <i>FV</i> ,<br><i>P/Y</i> , <i>C/Y</i> <b>)</b> ]                | Beregner antal terminer.                                                                                                    | APPS 1:Finance<br>CALC<br>5:tvm_N                |
| tvm_Pmt[( <b>N</b> ,I%, <i>PV</i> , <i>FV</i> ,<br><i>P/Y</i> , <i>C/Y</i> )]                               | Beregner beløbet pr. termin.                                                                                                    | APPS 1:Finance<br>CALC<br>2:tvm_Pmt              |
| tvm_PV[(N,I%, <i>PMT</i> , <i>FV</i> ,<br><i>P/Y</i> , <i>C/Y</i> )]                                        | Beregner nutidsværdien.                                                                                                    | APPS 1:Finance<br>CALC<br>4:tvm_PV               |
| UnArchive                                                                                                   | Flytter angivne variable fra det<br>brugerdefinerede dataarkiv til RAM-<br>hukommelsen.<br>Brug <b>Archive</b> for at lagre variable.                                                                                                    | [2nd] [MEM]<br>6:UnArchive                       |
| Un/d                                                                                                    | Viser resultatet som et blandet tal, om muligt.                                                                                                    | MATH<br>NUM<br>C: Un/d                           |
| uvAxes                                                                                                    | Indstiller talfølgegrafer til at plotte <b>u(n)</b> på x-<br>aksen og <b>v(n)</b> på y-aksen.                                                                                                    | † [2nd] [FORMAT]<br><b>uv</b>                    |
| uwAxes                                                                                                    | Indstiller talfølgegrafer til at plotte <b>u(n)</b> på x-<br>aksen og <b>w(n)</b> på y-aksen.                                                                                                    | † [2nd] [FORMAT]<br><b>uw</b>                    |
| <b>1-Var Stats</b> [Xlistenavn,<br>frekliste]                                                               | Udfører analyse med én variabel på data i<br>Xlistenavn med hyppigheden frekliste.                                                                                                    | STAT<br>CALC<br>1:1-Var Stats                    |
| <b>2-Var Stats</b> [Xlistenavn,<br>Ylistenavn,frekliste]                                                    | Udfører analyse med to variable på data i<br>Xlistenavn og Ylistenavn med hyppigheden<br>frekliste.                                                                                                    | STAT<br>CALC<br>2:2-Var Stats                    |
| variance(liste[ <sub>1</sub> frekliste])                                                                    | Giver variansen af elementer i <i>liste</i> med hyppigheden <i>frekliste</i> .                                                                                                    | 2nd [LIST]<br>MATH<br>8:variance(                |
| Vertical x                                                                                                  | Tegner en lodret linie ved <i>x</i> .                                                                                                    | [2nd] [DRAW]<br>DRAW<br>4:Vertical               |
| vwAxes                                                                                                    | Indstiller talfølgegrafer til at plotte <b>v(n)</b> på x-<br>aksen og <b>w(n)</b> på y-aksen.                                                                                                    | † [2nd] [FORMAT]<br><b>vw</b>                    |

| Funktion eller instruktion/<br>argumenter             | Resultat                                                                                                    | Tast eller taster / menu<br>eller skærm/ element |
|-------------------------------------------------------|----------------------------------------------------------------------------------------------------|--------------------------------------------------|
| Web                                                   | Indstiller talfølgegrafer til sporing som net.                                                                                                    | † [2nd] [FORMAT]<br><b>Web</b>                   |
| :While betingelse<br>:kommandoer<br>:End<br>:kommando | Udfører kommandoer så længe betingelse er sand.                                                                                                    | † (PRGM)<br>CTL<br>5:While                       |
| værdiA <b>xor</b> værdiB                              | Giver 1 hvis blot $værdiA$ eller $værdiB$ = 0.<br>værdiA og $værdiB$ kan være reelle tal, udtryk<br>eller lister.                                                               | 2nd [TEST]<br>LOGIC<br>3:xor                     |
| ZBox                                                  | Viser en graf så brugeren kan tegne en kasse, der definerer et nyt udsnitsvindue, og opdaterer vinduet.                                                                         | † [Z00M]<br>ZOOM<br>1:Zbox                       |
| ZDecimal                                              | Justerer udsnitsvinduet, så $\Delta X=0.1$ og $\Delta Y=0.1$ , og viser grafskærmbilledet med origo i centrum af skærmbilledet.                                                 | † [Z00M]<br>ZOOM<br>4:Zdecimal                   |
| ZFrac 1/2                                             | Indstiller vinduesvariablerne så du kan spore<br>ændringer i $\frac{1}{2}$ , hvis det er muligt. Indstiller<br>$\Delta \mathbf{X}$ og $\Delta \mathbf{Y}$ til $\frac{1}{2}$ .   | ZOOM<br>ZOOM<br>B:ZFrac1/2                       |
| ZFrac 1/3                                             | Indstiller vinduesvariablerne så du kan spore<br>ændringer i $\frac{1}{3}$ , hvis det er muligt. Indstiller<br>$\Delta \mathbf{X}$ og $\Delta \mathbf{Y}$ til $\frac{1}{3}$ .   | ZOOM<br>ZOOM<br>C:ZFrac1/3                       |
| ZFrac 1/4                                             | Indstiller vinduesvariablerne så du kan spore<br>ændringer i $\frac{1}{4}$ , hvis det er muligt. Indstiller<br>$\Delta \mathbf{X}$ og $\Delta \mathbf{Y}$ til $\frac{1}{4}$ .   | ZOOM<br>ZOOM<br>D:ZFrac1/4                       |
| ZFrac 1/5                                             | Indstiller vinduesvariablerne så du kan spore<br>ændringer i $\frac{1}{5}$ , hvis det er muligt. Indstiller<br>$\Delta \mathbf{X}$ og $\Delta \mathbf{Y}$ til $\frac{1}{5}$ .   | ZOOM<br>ZOOM<br>E:ZFrac1/5                       |
| ZFrac 1/8                                             | Indstiller vinduesvariablerne så du kan spore<br>ændringer i $\frac{1}{8}$ , hvis det er muligt. Indstiller<br>$\Delta \mathbf{X}$ og $\Delta \mathbf{Y}$ til $\frac{1}{8}$ .   | ZOOM<br>ZOOM<br>F:ZFrac1/8                       |
| ZFrac 1/10                                            | Indstiller vinduesvariablerne så du kan spore<br>ændringer i $\frac{1}{10}$ , hvis det er muligt. Indstiller<br>$\Delta \mathbf{X}$ og $\Delta \mathbf{Y}$ til $\frac{1}{10}$ . | ZOOM<br>ZOOM<br>G:ZFrac1/10                      |
| ZInteger                                              | Redefinerer udsnits-vinduet med følgende dimensioner:<br>$\Delta X=1$ Xscl=10<br>$\Delta Y=1$ Yscl=10                                                                           | † [Z00M]<br>ZOOM<br>8:ZInteger                   |

| Funktion eller instruktion/<br>argumenter                                                         | Resultat                                                                                                    | Tast eller taster / menu<br>eller skærm/ element |
|---------------------------------------------------------------------------------------------------|----------------------------------------------------------------------------------------------------|--------------------------------------------------|
| <b>Zinterval</b> σ[, <i>listenavn</i> ,<br>frekliste,<br>konfidensniveau]<br>(Datalisteinput)     | Beregner et Z-konfidensinterval med hyppigheden <i>frekliste</i> .                                                                                                    | † <u>STAT</u><br>TESTS<br>7:Zinterval            |
| <b>ZInterval</b> σ, <b>x</b> ,n<br>[,konfidensniveau]<br>(Statistiksuminput)                      | Beregner et Z-konfidensinterval.                                                                                                    | † <u>STAT</u><br>TESTS<br>7:Zinterval            |
| Zoom In                                                                                           | Forstørrer den del af grafen, der ligger<br>omkring markøren.                                                                                                    | † <u>Z00M</u><br>ZOOM<br>2:Zoom In               |
| Zoom Out                                                                                          | Viser et større udsnit af grafen, centreret omkring markøren.                                                                                                    | † [ <u>Z00M]</u><br><b>ZOOM</b><br>3:Zoom Out    |
| ZoomFit                                                                                           | Genberegner <b>YMin</b> og <b>YMax</b> , så de omfatter<br>de valgte funktioners minimum og<br>maksimum <b>Y</b> -værdier, og plotter<br>funktionerne igen.                                                       | † [ <u>Z00M]</u><br>ZOOM<br>0:ZoomFit            |
| ZoomRcI                                                                                           | Plotter de valgte funktioner i et brugerdefineret udsnitsvindue.                                                                                                    | † 200M<br>MEMORY<br>3:ZoomRcl                    |
| ZoomStat                                                                                          | Redefinerer udsnitsvinduet, så alle statistiske datapunkter vises.                                                                                                    | † [ <u>Z00M]</u><br>ZOOM<br>9:ZoomStat           |
| ZoomSto                                                                                           | Lagrer straks det aktuelle udsnitsvindue.                                                                                                    | † 200M<br>MEMORY<br>2:ZoomSto                    |
| ZPrevious                                                                                         | Plotter grafen igen ved hjælp af de af grafens vinduesvariable, der blev vist, før du udførte den sidste <b>ZOOM</b> -instruktion.                                                                                | † 200M<br>MEMORY<br>1:ZPrevious                  |
| ZQuadrant1                                                                                        | Viser den del af grafen, der findes i første<br>kvadrant.                                                                                                    | Z00M<br>ZOOM<br>A:ZQuadrant1                     |
| ZSquare                                                                                           | Justerer vinduets X- eller Y-indstilling, så de<br>enkelte pixler i koordinatsystemet bliver lige<br>brede og høje, og opdaterer udsnitsvinduet.                                                                  | † [ <u>Z00M]</u><br>ZOOM<br>5:ZSquare            |
| ZStandard                                                                                         | Plotter funktionerne igen med det samme og<br>opdaterer vinduesvariablene til standard-<br>værdierne.                                                                                                    | † [ZOOM]<br>ZOOM<br>6:Zstandard                  |
| <b>ZNTest(</b> μ0,σ[, <i>listenavn</i> ,<br>frekliste,alternativ,<br>tegne])<br>(Data list input) | Udfører en Z-test med hyppigheden <i>frekliste</i> .<br><i>alternativ=</i> -1 er <. <i>alternativ=</i> 0 er ≠.<br><i>alternativ=</i> 1 er >. <i>tegne=</i> 1 tegner resultater,<br>mens <i>tegne=</i> 0 beregner. | † [STAT]<br>TESTS<br>1:Z-Test(                   |
| <b>ZNTest(</b> μ0,σ, <b>x</b> , <i>n</i><br>[, <i>alternativ,tegne</i> ])<br>(Statistiksuminput)  | Udfører en Z-test. <i>alternativ</i> =-1 er <<br>. <i>alternativ</i> =0 er ≠. <i>alternativ</i> =1 er >. <i>tegne</i> =1<br>tegner resultater, mens <i>tegne</i> =0 beregner<br>resultater.                       | † <u>STAT</u><br>TESTS<br>1:Z-Test(              |

| Funktion eller instruktion/              | Posultat                                                                                                    | Tast eller taster / menu                       |
|------------------------------------------|----------------------------------------------------------------------------------------------------|------------------------------------------------|
| aryumemen                                | Nesullal                                                                                                    |                                                |
| ZTrig                                    | Plotter funktionerne igen straks og opdaterer<br>vinduesvariablene til de forudindstillede<br>værdier for plotning af trigo-nometriske<br>funktioner.                    | † [ <u>200M]</u><br>200M<br>7:ZTrig            |
| Fakultet: værdi!                         | Giver fakultet af <i>værdi</i> .                                                                                                    | MATH<br>PRB<br>4:!                             |
| Fakultet: <i>liste</i> !                 | Giver fakultet af elementerne i <i>liste</i> .                                                                                                    | MATH<br>PRB<br>4:!                             |
| Gradnotation: <i>værdi</i> °             | Fortolker <i>værdi</i> som grader. Bruges desuden til grader i formatet DMS.                                                                                             | 2nd [ANGLE]<br>ANGLE<br>1:°                    |
| Radianer: vinkel <sup>r</sup>            | Fortolker vinkel som radianer.                                                                                                    | 2nd [ANGLE]<br>ANGLE<br>3: <sup>r</sup>        |
| Transponer: <i>matrix</i> <sup>T</sup>   | Giver transponeret matrix.                                                                                                    | 2nd [MATRIX]<br><b>MATH</b><br>2: <sup>T</sup> |
| x <sup>te</sup> rod <sup>X</sup> √værdi  | Giver x <sup>te</sup> rod af værdi.                                                                                                    | MATH<br>MATH<br>5: <sup>x</sup> √              |
| $x^{te}rod^x \sqrt{liste}$               | Giver x <sup>te</sup> rod af elementerne i <i>liste</i> .                                                                                                    | MATH<br>MATH<br>5: <sup>×</sup> √              |
| liste <sup>×</sup> √værdi                | Giver liste med rødder af værdi.                                                                                                    | MATH<br>MATH<br>5: <sup>X</sup> √              |
| listeA <sup>×</sup> √listeB              | Giver en liste med rødder med rodeksponenter fra <i>listeA</i> og med radikander fra <i>listeB</i> .                                                                     | MATH<br>MATH<br>5: <sup>x</sup> √              |
| Kubik: <i>værdi</i> <sup>3</sup>         | Giver tredje potens af et reelt eller et<br>komplekst tal, et udtryk, en liste eller en<br>kvadratisk matrix.                                                            | MATH<br>MATH<br>3: <sup>3</sup>                |
| Kubikrod: <sup>3</sup> √( <i>værdi</i> ) | Giver kubikroden af et reelt eller et<br>komplekst tal, et udtryk eller en liste.MATH<br>MATH $4:^3\sqrt{6}$                                                             |                                                |
| Lig med: værdiA=værdiB                   | Giver 1, hvis $vardiA = vardiB$ . Giver 0, hvis<br>$vardiA \neq vardiB$ . $vardiA$ og $vardiB$ kan være<br>reelle eller komplekse tal, udtryk, lister eller<br>matricer. | 2nd [TEST]<br>TEST<br>1:=                      |

| Funktion eller instruktion/<br>argumenter                                                                                                    | Resultat                                                                                                    | Tast eller taster / menu<br>eller skærm/ element                                                                                                    |  |
|----------------------------------------------------------------------------------------------------|----------------------------------------------------------------------------------------------------|----------------------------------------------------------------------------------------------------|--|
| lkke lig med: <i>værdiA≠værdiB</i>                                                                                                    | Giver 1, hvis <i>værdiA</i> ≠ <i>værdiB</i> . Giver 0, hvis<br><i>værdiA</i> = <i>værdiB</i> . <i>værdiA</i> og <i>værdiB</i> kan være<br>reelle eller komplekse tal, udtryk, lister eller<br>matricer. | 2nd [TEST]<br>TEST<br>2:≠                                                                                                    |  |
| Mindre end: <i>værdiA</i> <værdib< td=""><td>Giver 1, hvis <i>værdiA</i> &lt; <i>værdiB</i>. Giver 0, hvis<br/><i>værdiA</i> <math>\ge</math> <i>værdiB</i>. <i>værdiA</i> og <i>værdiB</i> kan være<br/>reelle eller komplekse tal, udtryk eller lister.</td><td>2nd [TEST]<br/>TEST<br/>5:&lt;</td></værdib<> | Giver 1, hvis <i>værdiA</i> < <i>værdiB</i> . Giver 0, hvis<br><i>værdiA</i> $\ge$ <i>værdiB</i> . <i>værdiA</i> og <i>værdiB</i> kan være<br>reelle eller komplekse tal, udtryk eller lister.          | 2nd [TEST]<br>TEST<br>5:<                                                                                                    |  |
| Større end:<br>værdiA>værdiB                                                                                                    | Giver 1, hvis $vardiA > vardiB$ . Giver 0, hvis<br>$vardiA \le vardiB$ . $vardiA$ og $vardiB$ kan være<br>reelle eller komplekse tal, udtryk eller lister.                                              | 2nd [TEST]<br>TEST<br>3:>                                                                                                    |  |
| Mindre end eller lig med:<br><i>værdiA≤værdiB</i>                                                                                                    | Giver 1, hvis $vardiA \le vardiB$ . Giver 0, hvis<br>vardiA > vardiB. $vardiA$ og $vardiB$ kan være<br>reelle eller komplekse tal, udtryk eller lister.                                                 | 2nd [TEST]<br>TEST<br>6:≤                                                                                                    |  |
| Større end eller lig med:<br>værdiA≥værdiB                                                                                                    | Giver 1, hvis $vardiA \ge vardiB$ . Giver 0, hvis<br>vardiA < vardiB. $vardiA$ og $vardiB$ kan være<br>reelle eller komplekse tal, udtryk eller lister.                                                 | 2nd [TEST]<br>TEST<br>4:≥                                                                                                    |  |
| Invers: værdi <sup>-1</sup>                                                                                                    | Giver 1 divideret med et reelt eller et komplekst tal eller et udtryk.                                                                                                    | x-1                                                                                                    |  |
| Invers: <i>liste</i> <sup>-1</sup>                                                                                                    | Giver 1 divideret med elementerne i liste.                                                                                                    | x-1                                                                                                    |  |
| Invers: matrix <sup>-1</sup>                                                                                                    | Giver <i>matrix</i> inverteret.                                                                                                    |                                                                                                    |  |
| Kvadrering: <i>værdi</i> <sup>2</sup>                                                                                                    | Giver <i>værdi</i> multipliceret med sig selv. <i>værdi</i> $x^2$<br>kan være et reelt eller et komplekst tal eller<br>et udtryk.                                                                       |                                                                                                    |  |
| Kvadrering: liste <sup>2</sup>                                                                                                    | Giver elementerne i <i>liste</i> kvadreret.                                                                                                    | <i>x</i> <sup>2</sup>                                                                                                    |  |
| Kvadrering: matrix <sup>2</sup>                                                                                                    | Giver matrix multi-pliceret med sig selv.                                                                                                    | <i>x</i> <sup>2</sup>                                                                                                    |  |
| Potenser: værdi <sup>*</sup> potens                                                                                                    | Giver værdi opløftet til potens. værdi kan være et reelt eller et kom-plekst tal eller et udtryk.                                                                                                    | kan være    ∧́<br>et udtryk.                                                                                                    |  |
| Potenser: liste*potens                                                                                                    | Giver elementerne i <i>liste</i> opløftet til <i>potens</i> .                                                                                                    |                                                                                                    |  |
| Potenser: værdi <sup>^</sup> liste                                                                                                    | Giver værdi opløftet til elementerne i liste.                                                                                                    | Λ                                                                                                    |  |
| Potenser: matrix <sup>^</sup> potens                                                                                                    | Giver elementerne i matrix opløftet til potens.                                                                                                    | $\begin{tabular}{ c c c c c } \hline & & \\ \hline & & \\ \hline \hline & & \\ \hline & & \\ \hline & & \\ \hline \hline & & \\ \hline & & \\ \hline \hline & & \\ \hline \hline & & \\ \hline \hline & & \\ \hline \hline & & \\ \hline \hline & & \\ \hline \hline & & \\ \hline \hline & & \\ \hline \hline & & \\ \hline \hline \\ \hline & & \\ \hline \hline \\ \hline \hline & & \\ \hline \hline \hline \\ \hline \hline \hline \\ \hline \hline \hline \hline$ |  |
| Fortegnsskift: <i>⁻værdi</i>                                                                                                    | Giver den modsatte værdi af et reelt eller et<br>komplekst tal, et udtryk, en liste eller en<br>matrix.                                                                                                 | (-)                                                                                                    |  |
| Ti i potens: <b>10^</b> <i>værdi</i>                                                                                                    | Giver 10 opløftet til <i>værdi</i> potens. <i>værdi</i> kan være et reelt eller et komplekst tal eller et udtryk.                                                                                       | [2nd] [10 <sup>x</sup> ]                                                                                                    |  |
| Ti i potens: <b>10^</b> <i>liste</i>                                                                                                    | Giver en liste med 10 opløftet til elementerne i <i>liste</i> .                                                                                                    | [2nd] [10 <sup>x</sup> ]                                                                                                    |  |
| Kvadratrod: √(værdi)                                                                                                    | Giver kvadratroden af et reelt eller et $[2nd]$ komplekst tal, et udtryk eller en liste.                                                                                                    |                                                                                                    |  |

| Funktion eller instruktion/<br>argumenter                             | Resultat                                                                           | Tast eller taster / menu<br>eller skærm/ element |
|-----------------------------------------------------------------------|------------------------------------------------------------------------------------|--------------------------------------------------|
| Multiplikation:<br>værdiA*værdiB                                      | Giver værdiA gange værdiB.                                                         | X                                                |
| Multiplikation:<br>værdi*liste                                        | Giver værdi gange hvert element i liste.                                           | ×                                                |
| Multiplikation:<br>liste*værdi                                        | Giver hvert element i <i>liste</i> gange <i>værdi</i> .                            | ×                                                |
| Multiplikation:<br>listeA*listeB                                      | Giver elementerne i <i>listeA</i> gange elementerne i <i>listeB</i> .              | ×                                                |
| Multiplikation:<br>værdi <b>≭</b> matrix                              | Giver værdi gange elementerne i matrix.                                            | ×                                                |
| Multiplikation:<br>matrixA*matrixB                                    | Giver matrixA gange matrixB.                                                       | ×                                                |
| Division: værdiA/værdiB                                               | Giver værdiA divideret med værdiB.                                                 | ÷                                                |
| Division: liste/værdi                                                 | Giver elementerne i liste divideret med værdi.                                     | ÷                                                |
| Division: værdi/liste                                                 | Giver værdi divideret med elementerne i liste.                                     | ÷                                                |
| Division: <i>listeA</i> / <i>listeB</i>                               | Giver elementerne i <i>listeA</i> divideret med elementerne i <i>listeB</i> .      | ÷                                                |
| Addition: værdiA+værdiB                                               | Giver værdiA plus værdiB.                                                          | +                                                |
| Addition: værdi+liste                                                 | Giver listen, hvori <i>værdi</i> er lagt til de enkelte elementer i <i>liste</i> . | +                                                |
| Addition: <i>listeA</i> + <i>listeB</i>                               | Giver elementerne i <i>listeA</i> plus elementerne i <i>listeB</i> .               | +                                                |
| Addition:<br>matrixA+matrixB                                          | Giver elementerne i <i>matrixA</i> plus elementerne i <i>matrixB</i> .             | +                                                |
| Sammenkædning:<br>streng1+streng2                                     | Sammenkæder to eller flere strenge.                                                | +                                                |
| Subtraktion:<br>værdiA-værdiB                                         | Subtraherer værdiB fra værdiA.                                                     | -                                                |
| Subtraktion:<br>værdi-liste                                           | Subtraherer elementerne i <i>liste</i> fra værdi.                                  | -                                                |
| Subtraktion:<br>list-værdi                                            | Subtraherer værdi fra elementerne i liste.                                         | -                                                |
| Subtraktion:<br>listeA-listeB                                         | Subtraherer elementerne i <i>listeB</i> fra elementerne i <i>listeA</i> .          | -                                                |
| Subtraktion:<br>matrixA-matrixB                                       | Subtraherer elementerne i <i>matrixB</i> fra elementerne i <i>matrixA</i> .        | -                                                |
| Minutnotation:<br>grader <sup>o</sup> minutter <b>'</b><br>sekunder'' | Fortolker vinkelmålet minutter som minutter.                                       | [2nd] [ANGLE]<br>ANGLE<br>2:'                    |

| Funktion eller instruktion/<br>argumenter       | Resultat                                     | Tast eller taster / menu<br>eller skærm/ element |
|-------------------------------------------------|----------------------------------------------|--------------------------------------------------|
| Sekundnotation:<br>grader <sup>o</sup> minutter | Fortolker vinkelmålet sekunder som sekunder. | (ALPHA) ['']                                     |
| sekunder "                                      |                                              |                                                  |

# Variable

#### Brugervariable

TI-84 Plus bruger nedennævnte variable på forskellige måder. Nogle variable kan kun bruges i forbindelse med bestemte datatyper.

Variablene A til Z og  $\theta$  defineres som reelle eller komplekse tal og de kan lagres. TI-84 Plus kan opdatere X, Y, R,  $\theta$  og T under plotning, så det kan være hensigtsmæssigt at reservere disse variable til at lagre data til plotning.

Variablene (listenavne) L1 til L6 er forbeholdt lister, og der kan ikke lagres andre datatyper i dem.

Variablene (matrixnavne) [A] til [J] er forbeholdt matricer, og der kan ikke lagres andre datatyper i dem.

Variablene **Pic1** til **Pic9** samt **Pic0** er forbeholdt billeder, og der kan ikke lagres andre datatyper i dem.

Variablene **GDB1** til **GDB9** samt **GDB0** er forbeholdt grafdatabaser, og der kan ikke lagres andre datatyper i dem.

Variablene Str1 til Str9 og Str0 er forbeholdt strenge, og der kan ikke lagres andre datatyper i dem.

Der kan lagres en vilkårlig tegnstreng, funktioner instruktioner eller variabelnavne i Y<sub>n</sub>- funktionerne (1 til 9 samt 0), X<sub>n</sub>T/Y<sub>n</sub>T (1 til 6), r<sub>n</sub> (1 til 6), u(n), v(n) og w(n) direkte eller ved hjælp af editoren Y=. Strengens gyldighed bestemmes, når funktionen beregnes.

#### Arkiverede variable

Du kan arkivere data, programmer eller enhver variabel fra RAM-hukommelsen i det brugerdefinerede dataarkivs hukommelse, hvor de ikke kan ændres eller slettes utilsigtet. Arkivering gør det også muligt at frigøre RAM-hukommelse til variable, der kræver ekstra hukommelse. Navnene på arkiverede variable er afmærket med en "\*", der angiver, at de er placeret i det brugerdefinerede dataarkiv.

#### Systemvariable

Nedennævnte variable skal være reelle tal. De kan lagres. TI-84 Plus kan opdatere nogle af dem som resultatet af en ZOOM, så det vil være hensigtsmæssigt at reservere disse variable til data til plotning.

- Xmin, Xmax, Xscl,  $\Delta X$ , XFact, Tstep, PlotStart, nMin og andre vinduesvariable.
- ZXmin, ZXmax, ZXscl, ZTstep, ZPlotStart, Zu(nMin) og andre ZOOM-variable.

Variablene nedenfor er reserveret til TI-84 Plus, og der kan ikke lagres i dem.

n,  $\overline{x}$ , Sx,  $\sigma x$ , minX, maxX,  $\Sigma y$ ,  $\Sigma y^2$ ,  $\Sigma xy$ , a, b, c, RegEQ, x1, x2, y1, z, t, F,  $\chi^2$ ,  $\hat{p}$ ,  $\overline{x}$ 1, Sx1, n1, lower, upper,  $r^2$ ,  $R^2$  og andre statistiske variable.

## Statistiske formler

Dette afsnit indeholder de statistiske formler til regressionerne Logistic og SinReg samt ANOVA(, 2-SampFTest og 2-SampTTest.

#### Logistic

Den logistiske regressionsalgoritme anvender ikke-lineære rekursive mindste kvadraters metode til at optimere følgende kostfunktion:

$$J = \sum_{i=1}^{N} \left( \frac{c}{1 + ae^{-bx_i}} - y_i \right)^2$$

der er restfejlenes kvadratsum.

hvor: *x* er listen med uafhængige variable

- y er listen med afhængige variable
- *N* er listernes længde.

Denne teknik forsøger rekursivt at vurdere konstanterne *a*, *b* og *c* for at gøre *J* så lille som mulig.

#### SinReg

Sinusregressionsalgoritmen anvender ikke-lineære rekursive mindste kvadraters metode til optimering af følende kostfunktion:

$$J = \sum_{i=1}^{N} [a\sin(bx_{i}+c) + d - y_{i}]^{2}$$

der er restfejlenes kvadratsum.

hvor: *x* er listen med uafhængige variable

- *y* er listen med afhængige variable
- *N* er listernes længde.

Denne teknik forsøger rekursivt at vurdere konstanterne *a*, *b*, *c* og *d* for at gøre *J* så lille som mulig.

#### ANOVA(

**ANOVA** F-statistik er:

$$\mathbf{F} = \frac{FactorMS}{ErrorMS}$$

Middelkvadraterne (MS), der udgør F, er:

$$FactorMS = \frac{FactorSS}{Factordf}$$
$$ErrorMS = \frac{ErrorSS}{Errordf}$$

Summen af kvadrater (SS), der udgør middelkvadraterne, er:

$$FactorSS = \sum_{i=1}^{I} n_i (\bar{x}_i - \bar{x})^2$$
$$ErrorSS = \sum_{i=1}^{I} (n_i - 1)Sx_i^2$$

Frihedsgraden, der udgør middelkvadraterne, er:

Faktor 
$$df = I - 1 = t$$
 aller  $df$  for F.

Figl 
$$df = \sum_{i=1}^{I} (n_i - 1) = \text{tæller } df \text{ for } \mathbf{F}.$$

hvor: *I* = antal populationer

- = middelværdien for hver liste  $\bar{x}_i$
- Sxi = standardafvigelsen for hver liste
- ni = længden af hver liste
- = middelværdien af alle lister  $\overline{x}$

#### 2-SampFTest

Følgende er definitionen af en 2-SampFTest:

$$Sx1, Sx2 = Stikprøvernes standardafvigelser med henholdsvis
n_1-1 og n_2-1 frihedsgrad df.
F = F-statistik =  $\left(\frac{Sx1}{Sx2}\right)^2$   

$$df(x, n_1-1, n_2-1) = Fpdf() med frihedsgraden df n_1-1, og n_2-1$$
  

$$p = rapporteret p-værdi$$$$

**2-SampFTest** for den alternative hypotese  $\sigma_1 > \sigma_2$ .

$$p = \int_{F}^{\alpha} f(x, n_1 - 1, n_2 - 1) dx$$

**2-SampFTest** for den alternative hypotese  $\sigma_1 < \sigma_2$ .

$$p = \int_{0}^{F} f(x, n_1 - 1, n_2 - 1) dx$$

**2-SampFTest** for den alternative hypotese  $\sigma_1 \neq \sigma_2$ . Grænserne skal opfylde følgende:

$$\frac{p}{2} = \int_{0}^{L_{bnd}} f(x, n_1 - 1, n_2 - 1) dx = \int_{U_{bnd}}^{\infty} f(x, n_1 - 1, n_2 - 1) dx$$

hvor, [Ngra, Øgrae] = nedre og øvre grænser

F-statistik bruges som grænsen, der giver det mindste integral. Den resterende grænse er valgt for at opnå de efterfølgende integralers ækvivalensrelation.

#### 2-SampTTest

Følgende er definitionen af **2-SampTTest**. *t*-statistikken med to stikprøver og *df* (degrees of freedom) er:

$$t = \frac{\bar{x}_1 - \bar{x}_2}{S}$$

hvor beregningen af *S* og *df* er afhængig af, om varianserne er slået sammen. Hvis varianserne ikke er slået sammen:

$$S = \sqrt{\frac{Sx_1^2}{n_1} + \frac{Sx_2^2}{n_2}}$$
$$df = \frac{\left(\frac{Sx_1^2}{n_1} + \frac{Sx_2^2}{n_2}\right)^2}{\frac{1}{n_1 - 1}\left(\frac{Sx_1^2}{n_1}\right)^2 + \frac{1}{n_2 - 1}\left(\frac{Sx_2^2}{n_2}\right)^2}$$

ellers:

$$Sx_{p} = \frac{(n_{1} - 1)Sx_{1}^{2} + (n_{2} - 1)Sx_{2}^{2}}{df}$$
$$S = \sqrt{\frac{1}{n_{1}} + \frac{1}{n_{2}}Sx_{p}}$$
$$df = n_{1} + n_{2} - 2$$

og Sxp er variansen, der er slået sammen.

### **Finansielle formler**

Dette afsnit indeholder finansielle formler til beregning af **TVM**-værdi, amortisation, pengestrøm, rentekonvertering og antal dage mellem datoer.

#### TVM (Time Value of Money)

$$i = [e^{(y \times \ln(x+1))}] - 1$$

hvor:  $PMT \neq 0$  $y = C/Y \div P/Y$ 

$$x = (0,01 \times I\%) \div C/Y$$

- *C/Y* = beregningsterminer pr. år
- P/Y = terminer pr. år
- *I*% = årlig rente

$$i = (-FV \div PV)^{(1 \div N)} - 1$$

hvor: PMT = 0

Iterationen, der bruges til at beregne *i*:

$$0 = PV + PMT \times G_i \left[ \frac{1 - (1 + i)^{-N}}{i} \right] + FV \times (1 + i)^{-N}$$
  
$$I\% = 100 \times C/Y \times \left[ e^{(y \times \ln(x + 1))} - 1 \right]$$

hvor: x = i

$$y = P/Y \div C/Y$$

 $G_i = 1 + i \times k$ 

hvor: k = 0 for betaling i slutningen af perioderne

k = 1 for betaling i begyndelsen af perioderne

$$N = \frac{\ln\left(\frac{PMT \times G_i - FV \times i}{PMT \times G_i + PV \times i}\right)}{\ln(1+i)}$$

hvor:  $i \neq 0$ 

$$N = -(PV + FV) \div PMT$$

hvor: i = 0

$$PMT = \frac{-i}{G_i} \times \left[ PV + \frac{PV + FV}{(1+i)^N - 1} \right]$$

hvor:  $i \neq 0$ 

$$PMT = -(PV + FV) \div N$$

hvor: i = 0

$$PV = \left[\frac{PMT \times G_i}{i} - FV\right] \times \frac{1}{\left(1+i\right)^N} - \frac{PMT \times G_i}{i}$$

hvor:  $i \neq 0$ 

$$PV = -(FV + PMT \times N)$$

hvor: i = 0

$$FV = \frac{PMT \times G_i}{i} - (1+i)^N \times \left(PV + \frac{PMT \times G_i}{i}\right)$$

hvor:  $i \neq 0$ 

$$FV = \neg (PV + PMT \times N)$$

hvor: i = 0

#### Amortisation

Hvis der beregnes *bal*(), *pmt*2 = *npmt* 

Lad 
$$bal(0) = RND(PV)$$

Gentag fra m = 1 til  $pmt^2$ 

$$\begin{cases} I_m = RND[RND12(-i \times bal(m-1))] \\ bal(m) = bal(m-1) - I_m + RND(PMT) \end{cases}$$

og dernæst:

$$bal() = bal(pmt2)$$
  
 $\Sigma Prn() = bal(pmt2) - bal(pmt1)$   
 $\Sigma Int() = (pmt2 - pmt1 + 1) \times RND(PMT) - \Sigma Prn()$   
hvor: RND = afrund til det valgte antal decimaler

*RN12* = afrund til 12 decimaler

Balance, hovedstol og rente afhænger af værdierne for terminen, nutidsværdien, den årlige rente samt *pmt*1 og *pmt*2.

#### Pengestrøm

$$npv() = CF_0 + \sum_{j=1}^{N} CF_j(1+i)^{S_j - 1} \frac{(1 - (1+i)^{-n_j})}{i}$$

hvor:  $S_j = \begin{cases} j \\ \sum_{i=1}^j n_i & j \ge 1 \\ 0 & j = 0 \end{cases}$ 

Nettonutidsværdien afhænger af værdierne i den oprindelige pengestrøm ( $CF_0$ ), efterfølgende pengestrømme ( $CF_j$ ), de enkelte pengestrømmes hyppighed ( $n_j$ ) og den angivne rentesats (i).

$$irr = 100 \times i$$
, hvor *i* opfylder  $npv = 0$ 

Afkastet afhænger af værdierne af den oprindelige pengestrøm og efterfølgende pengestrømme.

 $i = I\% \div 100$ 

#### **Rente-konvertering**

 $\blacktriangleright Eff = 100 \times (e^{CP \times \ln(x+1)} - 1)$ 

hvor:  $x = .01 \times Nom \div CP$ 

Nom = 
$$100 \times CP \times [e^{1 \div CP \times \ln(x+1)} - 1]$$

hvor:  $x = 0,01 \times Eff$  Eff = effektiv rente CP = terminerNom = nominel rente

#### Dage mellem datoer

Med funktionen **dbd(** (days between dates) kan der indtastes eller beregnes en dato inden for perioden 1. januar 1950 til 31. december 2049.

**Tællemetoden Actual/actual day** (tager udgangspunkt i det aktuelle antal dage pr. måned og det aktuelle antal dage pr. år):

dbd( (days between dates) = Antal dage II - Antal dage I

| Antal dage I  | = | ( <i>Y1-YB</i> ) × 365          |
|---------------|---|---------------------------------|
|               | + | (Antal dage MB til M1)          |
|               | + | <i>DT</i> 1                     |
|               | + | $\frac{(Y1 - YB)}{4}$           |
| Antal dage II | = | ( <i>Y</i> 2 <i>-YB</i> ) × 365 |
|               | + | (antal dage MB til M2)          |
|               | + | DT2                             |
|               | + | $\frac{(Y2 - YB)}{4}$           |

| hvor: | M <b>1</b>             | = | første datos måned               |
|-------|------------------------|---|----------------------------------|
|       | DT <b>1</b>            | = | første datos dag                 |
|       | Y <b>1</b>             | = | første datos år                  |
|       | М <b>2</b>             | = | anden datos måned                |
|       | DT <b>2</b> Y <b>2</b> | = | anden datos dag                  |
|       | MB                     | = | anden datos år                   |
|       | DB                     | = | basismåned (januar)              |
|       | YB                     | = | basisdag (1)                     |
|       |                        | = | basisår (første år efter skudår) |
# Tillæg B: Generelle oplysninger

# Variable

#### Brugervariable

TI-84 Plus bruger nedennævnte variable på forskellige måder. Nogle variable kan kun bruges i forbindelse med bestemte datatyper.

Variablene A til Z og  $\theta$  defineres som reelle eller komplekse tal og de kan lagres. TI-84 Plus kan opdatere X, Y, R,  $\theta$  og T under plotning, så det kan være hensigtsmæssigt at reservere disse variable til at lagre data til plotning.

Variablene (listenavne) L1 til L6 er forbeholdt lister, og der kan ikke lagres andre datatyper i dem.

Variablene (matrixnavne) [A] til [J] er forbeholdt matricer, og der kan ikke lagres andre datatyper i dem.

Variablene **Pic1** til **Pic9** samt **Pic0** er forbeholdt billeder, og der kan ikke lagres andre datatyper i dem.

Variablene **GDB1** til **GDB9** samt **GDB0** er forbeholdt grafdatabaser, og der kan ikke lagres andre datatyper i dem.

Variablene Str1 til Str9 og Str0 er forbeholdt strenge, og der kan ikke lagres andre datatyper i dem.

Der kan lagres en vilkårlig tegnstreng, funktioner instruktioner eller variabelnavne i Y<sub>n</sub>- funktionerne (1 til 9 samt 0), X<sub>n</sub>T/Y<sub>n</sub>T (1 til 6), r<sub>n</sub> (1 til 6), u(n), v(n) og w(n) direkte eller ved hjælp af editoren Y=. Strengens gyldighed bestemmes, når funktionen beregnes.

#### Arkiverede variable

Du kan arkivere data, programmer eller enhver variabel fra RAM-hukommelsen i det brugerdefinerede dataarkivs hukommelse, hvor de ikke kan ændres eller slettes utilsigtet. Arkivering gør det også muligt at frigøre RAM-hukommelse til variable, der kræver ekstra hukommelse. Navnene på arkiverede variable er afmærket med en "\*", der angiver, at de er placeret i det brugerdefinerede dataarkiv.

#### Systemvariable

Nedennævnte variable skal være reelle tal. De kan lagres. TI-84 Plus kan opdatere nogle af dem som resultatet af en ZOOM, så det vil være hensigtsmæssigt at reservere disse variable til data til plotning.

- Xmin, Xmax, Xscl,  $\Delta X$ , XFact, Tstep, PlotStart, nMin og andre vinduesvariable.
- ZXmin, ZXmax, ZXscl, ZTstep, ZPlotStart, Zu(nMin) og andre ZOOM-variable.

Variablene nedenfor er reserveret til TI-84 Plus, og der kan ikke lagres i dem.

n,  $\overline{x}$ , Sx,  $\sigma x$ , minX, maxX,  $\Sigma y$ ,  $\Sigma y^2$ ,  $\Sigma xy$ , a, b, c, RegEQ, x1, x2, y1, z, t, F,  $\chi^2$ ,  $\hat{p}$ ,  $\overline{x}$ 1, Sx1, n1, lower, upper,  $r^2$ ,  $R^2$  og andre statistiske variable.

# Statistiske formler

Dette afsnit indeholder de statistiske formler til regressionerne Logistic og SinReg samt ANOVA(, 2-SampFTest og 2-SampTTest.

#### Logistic

Den logistiske regressionsalgoritme anvender ikke-lineære rekursive mindste kvadraters metode til at optimere følgende kostfunktion:

$$J = \sum_{i=1}^{N} \left( \frac{c}{1 + ae^{-bx_i}} - y_i \right)^2$$

der er restfejlenes kvadratsum.

hvor: x er listen med uafhængige variable

- y er listen med afhængige variable
- N er listernes længde.

Denne teknik forsøger rekursivt at vurdere konstanterne *a*, *b* og *c* for at gøre *J* så lille som mulig.

#### SinReg

Sinusregressionsalgoritmen anvender ikke-lineære rekursive mindste kvadraters metode til optimering af følende kostfunktion:

$$J = \sum_{i=1}^{N} [a\sin(bx_{i}+c) + d - y_{i}]^{2}$$

der er restfejlenes kvadratsum.

hvor: *x* er listen med uafhængige variable

- y er listen med afhængige variable
- N er listernes længde.

Denne teknik forsøger rekursivt at vurdere konstanterne *a*, *b*, *c* og *d* for at gøre *J* så lille som mulig.

#### ANOVA(

ANOVA F-statistik er:

$$\mathbf{F} = \frac{FactorMS}{ErrorMS}$$

Middelkvadraterne (MS), der udgør F, er:

$$FactorMS = \frac{FactorSS}{Factordf}$$
$$ErrorMS = \frac{ErrorSS}{Errordf}$$

Summen af kvadrater (SS), der udgør middelkvadraterne, er:

$$FactorSS = \sum_{i=1}^{I} n_i (\bar{x}_i - \bar{x})^2$$
$$ErrorSS = \sum_{i=1}^{I} (n_i - 1)Sx_i^2$$

Frihedsgraden, der udgør middelkvadraterne, er:

Faktor df = 
$$I - 1$$
 = tæller df for F.  
Fejl df =  $\sum_{i=1}^{I} (n_i - 1)$  = tæller df for F.

hvor: *I* = antal populationer

- $\bar{x}_i$  = middelværdien for hver liste
- *Sxi* = standardafvigelsen for hver liste
- *ni* = længden af hver liste
- $\bar{x}$  = middelværdien af alle lister

#### 2-SampFTest

Følgende er definitionen af en 2-SampFTest:

Sx1, Sx2 = Stikprøvernes standardafvigelser med  
henholdsvis 
$$n_1$$
-1 og  $n_2$ -1 frihedsgrad df.

**F** = **F**-statistik = 
$$\left(\frac{Sx1}{Sx2}\right)^2$$

 $df(x, n_1-1, n_2-1) = Fpdf()$  med frihedsgraden  $df(n_1-1)$ , og  $n_2-1$ p = rapporteret p-værdi

**2-SampFTest** for den alternative hypotese  $\sigma_1 > \sigma_2$ .

$$p = \int_{F}^{\alpha} f(x, n_1 - 1, n_2 - 1) dx$$

**2-SampFTest** for den alternative hypotese  $\sigma_1 < \sigma_2$ .

$$p = \int_{0}^{F} f(x, n_1 - 1, n_2 - 1) dx$$

**2-SampFTest** for den alternative hypotese  $\sigma_1 \neq \sigma_2$ . Grænserne skal opfylde følgende:

$$\frac{p}{2} = \int_{0}^{L_{bnd}} f(x, n_1 - 1, n_2 - 1) dx = \int_{U_{bnd}}^{\infty} f(x, n_1 - 1, n_2 - 1) dx$$

hvor, [Ngra, Øgrae] = nedre og øvre grænser

F-statistik bruges som grænsen, der giver det mindste integral. Den resterende grænse er valgt for at opnå de efterfølgende integralers ækvivalensrelation.

#### 2-SampTTest

Følgende er definitionen af **2-SampTTest**. *t*-statistikken med to stikprøver og *df* (degrees of freedom) er:

$$t = \frac{\bar{x}_1 - \bar{x}_2}{S}$$

hvor beregningen af *S* og *df* er afhængig af, om varianserne er slået sammen. Hvis varianserne ikke er slået sammen:

$$S = \sqrt{\frac{Sx_1^2}{n_1} + \frac{Sx_2^2}{n_2}}$$
$$df = \frac{\left(\frac{Sx_1^2}{n_1} + \frac{Sx_2^2}{n_2}\right)^2}{\frac{1}{n_1 - 1}\left(\frac{Sx_1^2}{n_1}\right)^2 + \frac{1}{n_2 - 1}\left(\frac{Sx_2^2}{n_2}\right)^2}$$

ellers:

$$Sx_p = \frac{(n_1 - 1)Sx_1^2 + (n_2 - 1)Sx_2^2}{df}$$
$$S = \sqrt{\frac{1}{n_1} + \frac{1}{n_2}Sx_p}$$
$$df = n_1 + n_2 - 2$$

og Sxp er variansen, der er slået sammen.

# **Finansielle formler**

Dette afsnit indeholder finansielle formler til beregning af **TVM**-værdi, amortisation, pengestrøm, rentekonvertering og antal dage mellem datoer.

#### TVM (Time Value of Money)

$$i = [e^{(y \times \ln(x+1))}] - 1$$

hvor:  $PMT \neq 0$ 

$$y = C/Y \div P/Y$$

$$x = (0,01 \times I\%) \div C/Y$$

$$i = (-FV \div PV)^{(1 \div N)} - 1$$

hvor: PMT = 0

Iterationen, der bruges til at beregne *i*:

$$0 = PV + PMT \times G_i \left[ \frac{1 - (1 + i)^{-N}}{i} \right] + FV \times (1 + i)^{-N}$$
  
$$I\% = 100 \times C/Y \times \left[ e^{(y \times \ln(x + 1))} - 1 \right]$$

hvor: x = i

$$y = P/Y \div C/Y$$

 $G_i = 1 + i \times k$ 

hvor: k = 0 for betaling i slutningen af perioderne

k = 1 for betaling i begyndelsen af perioderne

$$N = \frac{\ln\left(\frac{PMT \times G_i - FV \times i}{PMT \times G_i + PV \times i}\right)}{\ln(1+i)}$$

hvor:  $i \neq 0$ 

$$N = -(PV + FV) \div PMT$$

hvor: i = 0

$$PMT = \frac{-i}{G_i} \times \left[ PV + \frac{PV + FV}{(1+i)^N - 1} \right]$$

hvor:  $i \neq 0$ 

$$PMT = -(PV + FV) \div N$$

hvor: i = 0

$$PV = \left[\frac{PMT \times G_i}{i} - FV\right] \times \frac{1}{\left(1+i\right)^N} - \frac{PMT \times G_i}{i}$$

hvor:  $i \neq 0$ 

$$PV = -(FV + PMT \times N)$$

hvor: i = 0

$$FV = \frac{PMT \times G_i}{i} - (1+i)^N \times \left(PV + \frac{PMT \times G_i}{i}\right)$$

hvor:  $i \neq 0$ 

$$FV = -(PV + PMT \times N)$$

hvor: i = 0

#### Amortisation

Hvis der beregnes *bal*(), *pmt*2 = *npmt* 

Lad 
$$bal(0) = RND(PV)$$

Gentag fra m = 1 til  $pmt^2$ 

$$\begin{cases} I_m = RND[RND12(-i \times bal(m-1))] \\ bal(m) = bal(m-1) - I_m + RND(PMT) \end{cases}$$

og dernæst:

$$bal() = bal(pmt2)$$
  

$$\Sigma Prn() = bal(pmt2) - bal(pmt1)$$
  

$$\Sigma Int() = (pmt2 - pmt1 + 1) \times RND(PMT) - \Sigma Prn()$$

hvor: *RND* = afrund til det valgte antal decimaler

*RN12* = afrund til 12 decimaler

Balance, hovedstol og rente afhænger af værdierne for terminen, nutidsværdien, den årlige rente samt *pmt*1 og *pmt*2.

#### Pengestrøm

$$npv() = CF_0 + \sum_{j=1}^{N} CF_j(1+i)^{S_j - 1} \frac{(1 - (1+i)^{n_j})}{i}$$

hvor:

$$S_j = \begin{cases} \sum_{i=1}^j n_i & j \ge 1\\ 0 & j = 0 \end{cases}$$

Nettonutidsværdien afhænger af værdierne i den oprindelige pengestrøm ( $CF_0$ ), efterfølgende pengestrømme ( $CF_j$ ), de enkelte pengestrømmes hyppighed ( $n_j$ ) og den angivne rentesats (i).

$$irr = 100 \times i$$
, hvor *i* opfylder  $npv = 0$ 

Afkastet afhænger af værdierne af den oprindelige pengestrøm og efterfølgende pengestrømme.

 $i = I\% \div 100$ 

#### **Rente-konvertering**

►ff

hvor: x

$$f = 100 \times (e^{CP \times \ln(x+1)} - 1)$$

 $x = .01 \times Nom \div CP$   $Nom = 100 \quad \text{GP} \quad t \stackrel{1}{\to} CP$ 

$$om = 100 \times CP \times [e^{1 \div CP \times \ln(x+1)} - 1]$$

hvor:  $x = 0,01 \times Eff$  Eff = effektiv rente CP = terminerNom = nominel rente

#### Dage mellem datoer

Med funktionen **dbd(** (days between dates) kan der indtastes eller beregnes en dato inden for perioden 1. januar 1950 til 31. december 2049.

**Tællemetoden Actual/actual day** (tager udgangspunkt i det aktuelle antal dage pr. måned og det aktuelle antal dage pr. år):

dbd( (days between dates) = Antal dage II - Antal dage I

Antal dage I = 
$$(YI - YB) \times 365$$
  
+ (Antal dage *MB* til *M*1)  
+ *DT*1  
+  $\frac{(Y1 - YB)}{4}$   
Antal dage II =  $(Y2 - YB) \times 365$ 

- + (antal dage *MB* til *M*2)
- + *DT*2

$$+ \frac{(Y2 - YB)}{4}$$

hvor: *M*1 = første datos måned

- DT1 = første datos dag
- Y1 = første datos år

- *M*2 = anden datos måned
- DT2 = anden datos dag
- Y2 = anden datos år
- MB = basismåned (januar)
- DB = basisdag(1)
- *YB* = basisår (første år efter skudår)

# Vigtigt at vide om TI-84 Plus

#### Resultater fra TI-84 Plus

Der kan være en række årsager til, at TI-84 Plus ikke viser resultater som forventet. Men de mest almindelige løsninger omfatter operationsrækkefølgen. Den håndholdte benytter EOS (Equation Operating System), der evaluerer funktionerne i et udtryk i følgende rækkefølge:

- 1. Funktioner, der er står foran et argument som en kvadratrod, sin(, eller log(
- 2. Funktioner, der er indtastet efter argumentet, som f.eks. eksponenter, en fakultetsværdi, r, °, og omregninger
- 3. Potenser og rødder som 2^5 eller 5\*kvadratrod(32)
- 4. Permutationer (nPr) og kombinationer (nCr)
- 5. Multiplikation, underforstået multiplikation og division
- 6. Addition og subtraktion
- 7. Relationelle funktioner som > eller <
- 8. Den logiske operator "og"
- 9. De logiske operatorer "eller" og "xor"

Husk, at EOS<sup>™</sup> beregner fra venstre mod højre, og at udregninger i parenteser beregnes først. Du bør bruge parenteser, hvor regnereglerne ikke er tydelige. I OS 2.53 MP kan parenteser indsættes i et udtryk for at angive, hvorledes udtrykket skal fortolkes.

Hvis du benytter trigonometriske funktioner eller udfører polære og rektangulære omregninger, kan utilsigtede resultater skyldes en indstilling af vinkeltilstanden. Indstillingerne for vinkeltilstandene Radian og Grader styrer, hvordan TI-84 Plus fortolker vinkelværdierne.

Indstillingerne for vinkeltilstanden ændres ved at følge nedenstående trin:

- 1. Tryk på MODE for at vise tilstandsindstillingerne.
- 2. Vælg Degree eller Radian.
- 3. Tryk på ENTER for at gemme Indstillingerne for vinkeltilstanden.

#### Fejlmeddelelsen ERR:DIM MISMATCH

TI-84 Plus viser fejlmeddelelsen **ERR:DIM MISMATCH**, hvis du prøver at udføre en operation, der kalder en eller flere lister eller matricer, hvis dimensioner ikke passer sammen. For eksempel giver en multiplikation som L1\*L2, hvor L1= $\{1,2,3,4,5\}$  og L2= $\{1,2\}$  fejlmeldingen **ERR:DIM MISMATCH**, fordi antallet af elementer i L1 og L2 ikke passer sammen.

#### Fejlmeddelelsen ERR:INVALID DIM

Fejlmeddelelsen **ERR:INVALID DIM** kan forekomme, hvis du prøver at graftegne en funktion, der ikke omfatter statistiske plots. Fejlen kan afhjælpes ved at slå statistiske plots fra. Statistiske plots slås fra ved at trykke på [2nd] [STAT PLOT] og derefer vælge **4:PlotsOff**.

#### Link-Receive L1 (or any file) to Restore Message

Din TI-84 Plus viser Link-Receive L1 (eller en hvilken som helst fil) for at gendanne meddelelsen , hvis den har været deaktiveret til testning og ikke er blevet aktiveret igen. For at gendanne alle grafregnerens funktioner efter en testning kobles den til en anden TI-84 Plus, og der overføres en fil til den deaktiverede grafregner, eller der bruges TI Connect<sup>™</sup> software til at downloade en fil fra computeren til din TI-84 Plus.

Sådan overføres en fil fra en anden TI-84 Plus:

- 1. På modtagermaskinen trykker du på [2nd] [LINK] og markerer RECEIVE (MODTAG).
- 2. På afsendermaskinen trykker du på [2nd] [LINK].
- 3. Vælg en fil, der skal sendes ved at vælge en kategori og derefter markere en fil, der skal sendes.

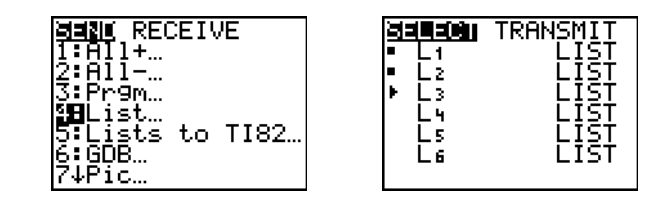

4. Vælg TRANSMIT (SEND) for at sende filen.

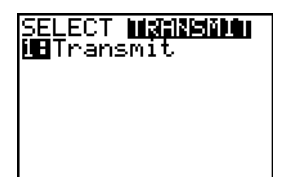

#### Kontrastfunktionen

Hvis kontrastindstillingen er for mørk (stillet til 9) eller for lys (stillet til 0), kan enheden se ud, som om den fungerer dårligt eller er slukket. Kontrasten justeres ved at trykke på *og* slippe 2nd og derefter trykke på a eller and holde dem nede.

#### TI-84 Plus identifikationskode

Den håndholdte grafregner har en entydig identifikationskode (ID), der skal registreres og gemmes. Dette 14-cifrede ID kan anvendes til at registrere den håndholdte regner hos education.ti.com eller identificere den i tilfælde af, at den bliver væk ellers stjæles. Et gyldigt ID kan bestå af tal fra 0 til og med 9 og bogstaverne A til og med F.

Du kan se den håndholdte regners operativsystem, serienummer, ID-, og certifikatrevisionsnummer i skærmbilledet **About**. Skærmbilledet **About** ses ved at trykke på [2nd] [MEM] og derefter vælge **1:About**.

Din unikke produkt ID-kode: \_\_\_\_\_

#### Backup

TI-84 Plus ligner en computer på den måde, at den lagrer filer og Apps, der er vigtige for dig. Det er altid en god ide at lave backup af filerne på den håndholdte grafregner og dens Apps ved hjælp af TI Connect<sup>™</sup> softwaren og et USB computer cable. De konkrete procedurer til opbakning af den håndholdte regners enhedsfiler og Apps findes i filen TI Connect<sup>™</sup> Help.

#### Apps

TI-84 Plus Software Applications (Apps) er en software, du kan installere på din grafregner, på samme måde som du installerer software på din computer. Apps giver mulighed for at tilpasse din grafregner, så den yder det bedste på specifikke studieområder. Du kan finde apps til TI-84 Plus på the TI Online Store at <u>education.ti.com</u>.

#### TI-Cares KnowledgeBase

TI-Cares KnowledgeBase har adgang 24 timer i døgnet gennem Internettet for at finde svar på ofte stillede spørgsmål. TI-Cares KnowledgeBase søger i sit lager af kendte løsninger på problemer og videregiver de løsninger, der mest sandsynligt vil løse dit problem. Du kan søge i TI-Cares KnowledgeBase på education.ti.com/support.

# Fejltilstande

Når TI-84 Plus finder en fejl, giver den en fejlmelding i form af en menutitel som f.eks. **ERR:SYNTAX** eller **ERR:DOMAIN**. Denne tabel indeholder hver enkelt fejltype, mulige årsager og forslag til afhjælpning. Fejltyperne i denne tabel har alle et foranstillet **ERR**: på den håndholdte grafregners display. For eksempel vil du kunne se **ERR:ARCHIVED** som en menutitel, når den håndholdte grafregner registrerer fejltypen **ARCHIVED**.

| Fejltype     | Mulige årsager og forslag til afhjælpning                                                                                                    |  |  |
|--------------|----------------------------------------------------------------------------------------------------|--|--|
| ARCHIVED     | Du har forsøgt at bruge, ændre eller slette en arkiveret variabel. F.eks. er dim(L1) en fejl, hvis L1 er lagret.                                                                                                    |  |  |
| ARCHIVE FULL | Du har forsøgt at arkivere en variabel, og der er ikke tilstrækkelig plads i hukommelse til at modtage den.                                                                                                    |  |  |
| ARGUMENT     | En funktion eller instruktion har ikke det korrekte antal argumenter. Tillæg A viser de<br>argumenter og den syntaks, der kræves for at kunne udføre funktionen eller<br>kommandoen. Funktionen <b>stdDev</b> (liste[,hyppighedsliste]) er f.eks. en funktion i TI-84<br>Plus. Argumenterne vises i kursiv.<br>Argumenterne i klammer er valgfrie, og du behøver ikke skrive dem. Du skal også<br>være omhyggelig med at adskille flere argumenter med et komma (,). For eksempel<br>kan <b>stdDev</b> (liste[,hyppighedsliste]) indtastes som stdDev(L1) eller stdDev(L1,L2), da<br>hyppighedslisten eller hyppighedsliste er valgfri. |  |  |
| BAD ADDRESS  | Du har forsøgt at sende eller modtage et program, og der er opstået en fejl (f.eks. elektrisk forstyrrelse) under overførslen.                                                                                                    |  |  |
| BAD GUESS    | I en CALC-operation blev der angivet et Guess, der ikke ligger mellem Left<br>Bound og Right Bound.                                                                                                    |  |  |
|              | <ul> <li>For funktionen solve( og ligningsløseren, blev der angivet et gæt, der ikke<br/>ligger mellem nedre og øvre.</li> </ul>                                                                                                    |  |  |
|              | Gættet og flere punkter omkring det er ikke defineret.                                                                                                    |  |  |
|              | Undersøg en graf over funktionen. Hvis ligningen har en løsning, skal grænserne og/eller det første gæt ændres.                                                                                                    |  |  |
| BOUND        | <ul> <li>I en CALC-operation eller i forbindelse med Select( blev der defineret Left<br/>Bound &gt; Right Bound.</li> </ul>                                                                                                    |  |  |
|              | • Der blev indtastet <i>nedre</i> ≥ øvre i fMin(, fMax(, solve( eller ligningsløseren.                                                                                                    |  |  |
| BREAK        | Du har trykket på tasten ON for at afbryde udførelsen af et program, standse en <b>DRAW-</b> instruktion eller afbryde beregningen af et udtryk.                                                                                                    |  |  |
| DATA TYPE    | Du indtastede en værdi eller en variabel af den forkerte datatype.                                                                                                    |  |  |
|              | <ul> <li>Du indtastede et argument af den forkerte datatype, f.eks. et komplekst<br/>tal, hvor der kræves et reelt tal, i en funktion (inklusive underforstået<br/>multiplikation). Se tillæg A og det relevante kapitel.</li> </ul>                                                                                                    |  |  |
|              | <ul> <li>Du indtastede en type, der ikke må bruges, f.eks. en matrix indtastet som<br/>et element i den statistiske listeeditor, i en editor. Se det relevante kapitel.</li> </ul>                                                                                                    |  |  |
|              | • Du forsøgte at lagre i en forkert datatype, f.eks. en matrix i en liste.                                                                                                    |  |  |

| Fejltype       | Mulige årsager og forslag til afhjælpning                                                                                                    |  |  |
|----------------|----------------------------------------------------------------------------------------------------|--|--|
| DIM MISMATCH   | Den håndholdte enhed viser fejlmeddelelsen <b>ERR:DIM MISMATCH</b> , hvis du prøver at udføre en operation, kalder en eller flere lister eller matricer, hvis dimensioner ikke passer. En multiplikation af L1*L2, hvor L1= $\{1,2,3,4,5\}$ , L2= $\{1,2\}$ , giver f.eks. fejlmeddelelsen <b>ERR:DIM MISMATCH</b> , fordi antallet af elementer i L1 og L2 ikke passer sammen. |  |  |
| DIVIDE BY 0    | <ul> <li>Du forsøgte at dividere med nul. Denne fejl forekommer ikke under plotning.</li> <li>TI-84 Plus tager højde for udefinerede værdier på en graf.</li> </ul>                                                                                                    |  |  |
|                | Du forsøgte en lineær regression med en lodret linie.                                                                                                    |  |  |
| DOMAIN         | • Du angav et argument i en funktion eller instruktion, der ligger uden for det gyldige interval. Denne fejl forekommer ikke under plotning. TI-84 Plus tager højde for udefinerede værdier på en graf. Se tillæg A og det relevante kapitel.                                                                                                    |  |  |
|                | <ul> <li>Du forsøgte en logaritmisk eller eller potensregression med en -X eller en<br/>eksponentiel eller potensregression med et -Y.</li> </ul>                                                                                                    |  |  |
|                | • Du forsøgte at beregne $\Sigma$ <b>Prn</b> ( eller $\Sigma$ <b>Int</b> ( med <i>pmt2 &lt; pmt1</i> .                                                                                                    |  |  |
| DUPLICATE      | Du forsøgte at oprette et duplikeret gruppenavn.                                                                                                    |  |  |
| Duplicate Name | En variabel, som du forsøgte at overføre, kan ikke overføres, fordi der allerede findes en variable med dette navn på modtageenheden.                                                                                                    |  |  |
| EXPIRED        | Du har forsøgt at køre et program med en begrænset prøveperiode, der er udløbet.                                                                                                    |  |  |
| Error in Xmit  | <ul> <li>TI-84 Plus kunne ikke overføre et punkt. Kontrollér på begge enheder, at<br/>kablet sidder fast samt at modtageenheden er i modtagetilstand.</li> </ul>                                                                                                    |  |  |
|                | <ul> <li>Du brugte ON til at afbryde under en overførsel.</li> </ul>                                                                                                    |  |  |
|                | <ul> <li>Du forsøgte at udføre en sikkerhedskopiering fra en TI-82 til en TI-84<br/>Plus.</li> </ul>                                                                                                    |  |  |
|                | <ul> <li>Du forsøgte at overføre data, der ikke var L1 til L6, fra en TI-84 Plus til en<br/>TI-82.</li> </ul>                                                                                                    |  |  |
|                | <ul> <li>Du forsøgte at overføre L1 til L6 fra en TI-84 Plus til en TI-82 uden at<br/>vælge 5:Lists to TI82 på menuen Link SEND.</li> </ul>                                                                                                    |  |  |
| ID NOT FOUND   | Denne fejl opstår, når kommandoen SendID udføres, men den korrekte regnemaskine ikke kan findes.                                                                                                    |  |  |
| ILLEGAL NEST   | • Du forsøgte at anvende en ugyldig funktion i et argument til en funktion, f.eks. <b>seq(</b> med <i>udtryk</i> for <b>seq(</b> .                                                                                                    |  |  |
| INCREMENT      | <ul> <li>Tilvæksten i seq( er 0 eller har det forkerte fortegn. Denne fejl<br/>fremkommer ikke under plotning. TI-84 Plus tager højde for udefinerede<br/>værdier på en graf.</li> </ul>                                                                                                    |  |  |
|                | • Tilvæksten i en <b>For(</b> -løkke er 0.                                                                                                    |  |  |

| Fejltype                                                                 | Mulige årsager og forslag til afhjælpning                                                                                                    |  |
|--------------------------------------------------------------------------|----------------------------------------------------------------------------------------------------|--|
| INVALID                                                                  | <ul> <li>Du forsøgte at henvise til en variabel eller bruge en funktion på et sted,<br/>hvor det ikke er tilladt. Yn må f.eks. ikke henvise til Y, Xmin, ΔX eller<br/>TblStart.</li> </ul>                                                                                                    |  |
|                                                                          | <ul> <li>Du forsøgte at henvise til en variabel eller funktion, der blev overført fra<br/>TI-82 og som ikke er gyldig på TI-84 Plus. Du kan f.eks. have overført<br/>Un-1 til TI-84 Plus fra TI-82, og dernæst forsøgt at henvise til den.</li> </ul>                                                                                                    |  |
|                                                                          | <ul> <li>Du forsøgte at plotte en fasegraf i tilstanden Seq uden at definere begge<br/>fasegrafens ligninger.</li> </ul>                                                                                                    |  |
|                                                                          | <ul> <li>Du forsøgte at plotte en rekursiv talfølge i tilstanden Seq uden at have<br/>angivet det korrekte antal begyndelsestilstande.</li> </ul>                                                                                                    |  |
|                                                                          | • Du forsøgte at henvise til led ud over ( <i>n</i> -1) eller ( <i>n</i> -2) i tilstanden Seq.                                                                                                    |  |
|                                                                          | <ul> <li>Du forsøgte at tildele et grafformat, der ikke må bruges i den aktuelle<br/>plotningstilstand.</li> </ul>                                                                                                    |  |
|                                                                          | <ul> <li>Du forsøgte at anvende Select( uden at have valgt (aktiveret) mindst én<br/>xyLine- eller punktgraf.</li> </ul>                                                                                                    |  |
| INVALID DIM                                                              | Argumentets dimension passer ikke til operationen.                                                                                                    |  |
|                                                                          | • Du angav en listedimension, der ikke var et heltal mellem 1 og 999.                                                                                                    |  |
|                                                                          | • Du angav en matrixdimension, der ikke var et heltal mellem 1 og 99.                                                                                                    |  |
|                                                                          | Du forsøgte at invertere en matrix, der ikke er kvadratisk.                                                                                                    |  |
| ITERATIONS                                                               | • Funktionen <b>solve</b> ( eller ligningsløseren har overskredet det maksimale antal tilladte iterationer. Undersøg en graf for funktionen. Hvis ligningen har en løsning, skal grænserne og/eller det første gæt ændres.                                                                                                    |  |
|                                                                          | • irr( har overskredet det maksimale antal tilladte iterationer.                                                                                                    |  |
|                                                                          | <ul> <li>Under beregningen af I% blev det maksimale antal iterationer<br/>overskredet.</li> </ul>                                                                                                    |  |
| LABEL                                                                    | Etiketten i instruktionen <b>Goto</b> er ikke defineret med en <b>LbI</b> -instruktion i programmet.                                                                                                    |  |
| LINK L1 (eller en<br>´hvilken som<br>helst anden fil)<br>for at gendanne | Testning af regneren er deaktiveret. Gendan funktionen ved at bruge TI Connect <sup>™</sup> software til at downloade en fil fra din computer grafregneren og til at overføre en hvilken som helst fil fra din grafregner til en anden TI-84 Plus. (Se anvisningerne under <i>Vigtige ting du bør vide om din TI-84 Plus</i> , i dette kapitel).                   |  |
| MEMORY                                                                   | Der er ikke plads nok i hukommelsen til at udføre instruktionen eller funktionen. Der<br>skal slettes punkter i hukommelsen, før instruktionen eller funktionen udføres.<br>Rekursive problemer giver denne fejl, f.eks. plotning af ligningen <b>Y1=Y1</b> .<br>Hop fra løkken <b>If/Then, For(, While</b> eller <b>Repeat</b> med en <b>Goto</b> , kan også give |  |
|                                                                          | denne fejl, fordi erklæringen <b>End</b> , der afslutter løkken, aldrig nås.                                                                                                    |  |
| Memory Full                                                              | • Et punkt kan ikke overføres, fordi modtageenheden ikke har hukommelse nok. Spring over punktet eller afbryd overførslen.                                                                                                    |  |
|                                                                          | <ul> <li>Under sikkerhedskopiering har modtageenheden ikke hukommelse nok til<br/>at modtage alle punkter i af-sendeenhedens hukommelse. En<br/>meddelelse viser, hvor mange bytes, der skal slettes, før<br/>sikkerhedskopieringen kan gennemføres. Slet punkter og prøv igen.</li> </ul>                                                                         |  |

| Fejltype     | Mulige årsager og forslag til afhjælpning                                                                                                    |  |  |  |
|--------------|----------------------------------------------------------------------------------------------------|--|--|--|
| MODE         | Du forsøgte at lagre i en vinduesvariabel i en anden plotningstilstand eller udføre en instruktion i den forkerte tilstand, f.eks. <b>Drawlnv</b> i en anden plotningstilstand end <b>Func</b> .                                                                                                    |  |  |  |
| NO SIGN CHNG | • solve(-funktionen eller ligningsløseren fandt intet fortegnsskift.                                                                                                    |  |  |  |
|              | • Du prøvede at beregne I% , hvor FV, (N * PMT) og PV alle er $\ge$ 0, eller hvor FV, (N * PMT) og PV alle er $\le$ 0.                                                                                                    |  |  |  |
|              | <ul> <li>Du forsøgte at beregne irr(, hvor hverken CFList eller CFO er &gt; 0, eller<br/>hvor hverken CFList eller CFO er &lt; 0.</li> </ul>                                                                                                    |  |  |  |
| NONREAL ANS  | i tilstanden <b>Real</b> gav en beregning et komplekst resultat. Fejlen fremkommer ikke ved plotning. TI-84 Plus tager højde for udefinerede værdier på en graf.                                                                                                    |  |  |  |
| OVERFLOW     | Du forsøgte at indtaste, eller du har beregnet et tal, der ligger ud over den håndholdte grafregners interval. Denne fejl fremkommer ikke under plotning. TI-84 Plus tager højde for udefinerede værdier på en graf.                                                                                                    |  |  |  |
| RESERVED     | Du forsøgte at bruge en systemvariable forkert. Se tillæg A.                                                                                                    |  |  |  |
| SINGULAR MAT | <ul> <li>En singulær matrix (determinant = 0) kan ikke bruges som argument for<br/>-1.</li> </ul>                                                                                                    |  |  |  |
|              | <ul> <li>Instruktionen SinReg eller en polynomiumregression har genereret en<br/>singulær matrix (determinant = 0), fordi den ikke kunne finde en løsning,<br/>eller fordi der ikke findes en løsning.</li> </ul>                                                                                                    |  |  |  |
|              | Denne fejl fremkommer ikke under plotning. TI-84 Plus tager højde for udefinerede<br>værdier på en graf.                                                                                                    |  |  |  |
| SINGULARITY  | <i>udtryk</i> <b>i</b> funktionen <b>solve(</b> eller ligningsløseren indeholder et singulært punkt (et punkt, hvor funktionen ikke er defineret). Undersøg en graf for funktionen. Hvis ligningen har en løsning, ændres grænserne og/eller det første gæt.                                                                                                    |  |  |  |
| STAT         | Du forsøgte at udføre en statistisk beregning med lister, som ikke passer.                                                                                                    |  |  |  |
|              | <ul> <li>Statistiske analyser skal have mindst to datapunkter.</li> </ul>                                                                                                    |  |  |  |
|              | • Med-Med skal have mindst tre punkter i hver del.                                                                                                    |  |  |  |
|              | <ul> <li>Når du bruger en hyppighedsliste, skal elementerne være ≥ 0.</li> </ul>                                                                                                    |  |  |  |
|              | <ul> <li>(Xmax - Xmin) / Xscl skal være ≤ 47 til et histogram.</li> </ul>                                                                                                    |  |  |  |
| STAT PLOT    | Du forsøgte at vise en graf, mens et statistisk plot, der anvender en udefineret liste, er indstillet til On.                                                                                                    |  |  |  |
| SYNTAX       | Kommandoen indeholder en syntaksfejl. Kontrollér, om funktioner, argumenter,<br>parenteser og kommaer står de rigtige steder. Tillæg A viser de argumenter og den<br>syntaks, der kræves for at kunne udføre funktionen eller kommandoen. Funktionen<br><b>stdDev</b> (liste[,hyppighedsliste]) er f.eks. en funktion i TI-84 Plus. Argumenterne vises i<br>kursiv.<br>Argumenterne i klammer er valgfrie, og du behøver ikke skrive dem. Du skal også<br>være omhyggelig med at adskille flere argumenter med et komma (,). For eksempel<br>kan <b>stdDev</b> (liste[,hyppighedsliste]) indtastes som stdDev(L1) eller stdDev(L1,L2), da<br>hyppighedslisten eller, hyppighedsliste er valgfrie |  |  |  |
| TOL NOT MET  | Du anmodede om en nøjagtighed, inden for hvilken algoritmen ikke kan give et nøjagtigt svar.                                                                                                    |  |  |  |

| Fejltype        | Mulige årsager og forslag til afhjælpning                                                                                                    |  |  |
|-----------------|----------------------------------------------------------------------------------------------------|--|--|
| UNDEFINED       | Du har henvist til en variabel, der ikke er defineret i øjeblikket. Du henviste f.eks. til en statistisk variabel uden en aktuel beregning, fordi der er redigeret i en liste, eller du henviste til en variabel, der ikke må bruges i den aktuelle beregning, f.eks. a efter <b>Med-Med</b> . |  |  |
| VALIDATION      | Elektriske forstyrrelser har afbrudt en sammenkædning, eller denne regner er ikke autoriseret til at køre programmet.                                                                                                    |  |  |
| VARIABLE        | Du har forsøgt at arkivere en variabel, der ikke kan arkiveres, eller du har forsøgt at<br>dearkivere en applikation eller du har forsøgt at fjerne lagringen af et program eller en<br>gruppe.<br>Eksempler på variable, der ikke kan lagres, indeholder:                                     |  |  |
|                 | <ul> <li>Reelle tal LRESID, R, T, X, Y, Theta, Statistiske variable under Vars,<br/>menuen STATISTICS, Yvars og AppldList.</li> </ul>                                                                                                    |  |  |
| VERSION         | Du har forsøgt at modtage en inkompatibel variabelversion fra en anden regnemaskine.                                                                                                    |  |  |
| WINDOW<br>RANGE | Der er opstået et problem med vinduesvariablene.                                                                                                    |  |  |
|                 | • Du definerede Xmax < Xmin eller Ymax < Ymin.                                                                                                    |  |  |
|                 | • Du definerede $\theta$ max $\leq \theta$ min og $\theta$ step > 0 (eller omvendt).                                                                                                    |  |  |
|                 | • Du forsøgte at definere Tstep=0.                                                                                                    |  |  |
|                 | <ul> <li>Du definerede Tmax ≤ Tmin og Tstep &gt; 0 (eller omvendt).</li> </ul>                                                                                                    |  |  |
|                 | <ul> <li>Vinduesvariablene er for små eller for store til at blive plottet korrekt.<br/>Måske har du forsøgt at zoome ind eller ud på et punkt, der ligger uden<br/>for TI-84 Plus's numeriske rækkevidde.</li> </ul>                                                                          |  |  |
| ZOOM            | • Der er defineret et punkt eller en linie i stedet for en kasse i ZBox.                                                                                                    |  |  |
|                 | En <b>ZOOM</b> -operation gav en matematisk fejl.                                                                                                    |  |  |

# Nøjagtighed

#### Beregningers nøjagtighed

TI-84 Plus indeholder internt flere cifre, end der vises, for at gøre præcisionen større. Værdierne lagres i hukommelsen med op til 14 cifre med en 2-cifret eksponent.

- En værdi kan lagres i vinduesvariablene med op til 10 cifre (12 cifre for Xscl, Yscl, Tstep og θstep).
- Når en værdi vises, afrundes den som angivet i indstillingen af tilstanden (kapitel 1) til højst 10 cifre og en 2-cifret eksponent.
- RegEQ viser op til 14 cifre i tilstanden Float. Hvis der bruges en anden decimalindstilling end Float ved beregningen af en regression, bliver RegEQ-resul-taterne afrundet og lagret med det angivne antal decimaler.

**Xmin** er centrum i pixlen længst til venstre, **Xmax** er centrum i pixlen ved siden af den længst til højre (pixlen længst til højre er reserveret til optagetindikatoren).  $\Delta X$  er afstanden mellem centrum i to nabopixler.

- I skærmtilstanden Full beregnes ∆X som (Xmax Xmin) / 94. I skærmdelingstilstanden G T er ∆X beregnet som (Xmax – Xmin) / 46.
- Hvis du indtaster en værdi for ΔX på hovedskærm-billedet eller i et program i tilstanden Full, bliver Xmax beregnet som Xmin + ΔX \* 94. I tilstanden G T bliver Xmax beregnet som Xmin + ΔX \* 46.

**Ymin** er centrum i den næstnederste pixel, **Ymax** er centrum i den øverste pixel og  $\Delta$ **Y** er afstanden mellem centrum i to nabopixler.

- I tilstanden Full beregnes ΔY som (Ymax Ymin) / 62.
   I skærmdelingstilstanden Horiz beregnes ΔY som (Ymax Ymin) / 30.
   I skærmdelingstilstanden G-T beregnes ΔY som (Ymax Ymin) / 50.
- Hvis du indtaster en værdi for ΔY på hovedskærm-billedet eller i et program i tilstanden Full, bliver Ymax beregnet som Ymin + ΔY \* 62.
   I tilstanden Horiz bliver Ymax beregnet som Ymin + ΔY \* 30.
   I tilstanden G T bliver Ymax beregnet som Ymin + ΔY \* 50.

Markørkoordinaterne vises som tal bestående af otte tegn, der kan indeholde et negativt fortegn, decimalkomma eller eksponent, når tilstanden **Float** er valgt. **X** og **Y** bliver opdateret med højst otte cifre.

minimum og maximum\_på menuen CALCULATE beregnes med en nøjagtighed på  $1E^{-5}$ .  $\int f(x)dx$  beregnes med en nøjagtighed på  $1E^{-3}$ . Derfor kan det forekomme, at det viste resultat ikke er nøjagtigt på alle otte viste cifre. For de fleste funktioner er der generelt mindst fem nøjagtige cifre. Nøjagtigheden kan angives på menuen MATH og i solve( i CATALOG for fMin(, fMax(, og fnInt(.

## Funktionsgrænser

| Funktion                                   | Grænser for input-værdier                        |
|--------------------------------------------|--------------------------------------------------|
| sin <i>x</i> , cos <i>x</i> , tan <i>x</i> | $0 \le  x  < 10^{12}$ (radian eller degree)      |
| $\sin^{-1} x$ , $\cos^{-1} x$              | $-1 \le x \le 1$                                 |
| ln x, log x                                | $10^{-100} < x < 10^{100}$                       |
| ex                                         | $-10^{100} < x \le 230.25850929940$              |
| <b>10</b> <i>x</i>                         | -10 <sup>100</sup> < <i>x</i> < 100              |
| sinh x, cosh x                             | $ x  \le 230.25850929940$                        |
| tanh x                                     | $ x  < 10^{100}$                                 |
| $\sinh^{-1} x$                             | $ x  < 5 \times 10^{99}$                         |
| $\cosh^{-1} x$                             | $1 \le x < 5 \times 10^{99}$                     |
| tanh <sup>-1</sup> x                       | -1 < <i>x</i> < 1                                |
| $\sqrt{x}$ (tilstanden real)               | $0 \le x \le 10^{100}$                           |
| $\sqrt{x}$ (tilstanden kompleks)           | $ x  < 10^{100}$                                 |
| x!                                         | $5 \le x \le 69$ , hvor x er et multiplum af 0,5 |

#### Funktionsresultater

| Funktion                      | Resultatgrænser |                                      |
|-------------------------------|-----------------|--------------------------------------|
| $\sin^{-1} x$ , $\tan^{-1} x$ | -90° til 90°    | eller $\pi/2$ til $\pi/2$ (radianer) |
| $\cos^{-1} x$                 | 0° til 180°     | eller 0 til $\pi$ (radianer)         |

# Tillæg C: Oplysninger om service og garanti

# Oplysninger om TI-produktservice og garanti

| Produkt- og<br>serviceoplysninger | Yderligere oplysninger om TI-produktservice fås<br>ved at kontakte TI via e-post eller ved at besøge<br>TI internetadresse.                                                                                                  |
|-----------------------------------|----------------------------------------------------------------------------------------------------|
|                                   | E-postadresse: <u>ti-cares@ti.com</u><br>Internetadresse: <u>education.ti.com</u>                                                                                                    |
| Service og<br>garantioplysninger  | Se garantierklæringen, som fulgte med dette<br>produkt, eller kontakt den lokale Texas<br>Instruments forhandler/distributør for at få<br>oplysninger om garantibetingelser, garantiens<br>varighed eller om produktservice. |

# Batterioplysninger

#### Hvornår skal batterierne udskiftes?

TI-84 Plus bruger 5 batterier: fire AAA alkaline batterier og et knapcellebatteri (backup). Backupbatteriet leverer hjælpestrøm for at bevare hukommelsen, mens du skifter AAAbatterierne.

Når batterispændingen kommer under det niveau, hvor den håndholdte grafregner kan anvendes, viser TI-84 Plus følgende meddelelse, når der tændes for den:

| Viser denne meddelelse, n | år |
|---------------------------|----|
| maskinen tændes.          |    |

| Your batteries<br>are low.           |  |
|--------------------------------------|--|
| Recommend<br>change of<br>batteries. |  |

Meddelelse A

Viser denne meddelelse, når du forsøger at indlæse et program.

| Batteries<br>are low. |  |
|-----------------------|--|
| Chan9e is             |  |
| required.             |  |
|                       |  |

Meddelelse B

Når Meddelelse A vises, kan batterierne sandsynligvis fungere i en eller to uger, afhængigt af brugen. (Tidsrummet er baseret på undersøgelser med alkaliske batterier. Ydeevnen for andre typer batterier kan variere).

Hvis meddelelse B vises, er det nødvendigt at udskifte batterierne straks for at kunne indlæse et program uden problemer.

#### Sådan virker en udskiftning af batterier

**Undlad** at fjerne begge typer batterier (AAA og backup) samtidigt. Sørg for, at batterier **ikke** løber helt tør for strøm. Hvis du følger disse retningslinjer og trin for udskiftning af batterier, kan du skifte begge typer batterier uden af miste nogen data i hukommelsen.

#### Forsigtigheds-regler

Træf følgende forholdsregler, når du skifter batterier:

- Efterlad ikke batterier inden for børns rækkevidde.
- Undgå at blande nye og brugte batterier. Bland ikke batterimærker (eller typer inden for mærker).
- Undgå at blande opladelige og uopladelige batterier
- Anbring batterierne i henhold til polaritetsdiagrammerne (+ og -).
- Undgå at anbringe uopladelige batterier i en batterioplader.
- Bortskaf straks de brugte batterier på korrekt vis.
- Brænd ikke batterierne, og skil dem ikke ad.

#### Udskiftning af batterierne

Følg fremgangsmåden nedenfor for at udskifte batterierne:

- 1. Sluk for den håndholdte grafregner. Sæt dækslet over tastaturet for at undgå at tænde for den håndholdte grafregner ved en fejltagelse. Vend grafregnerens bagside opad.
- 2. Hold den håndholdte grafregner lodret. Skub lukkemekanismen i toppen af batteridækslet nedad og træk dækslet mod dig selv.

**Bemærk:** For ikke at miste data, der er gemt i hukommelsen, skal du slukke for grafregneren. Fjern ikke AAA-batterierne og -backupbatteriet samtidigt.

- 3. Skift alle fire AAA alkaline batterier samtidigt. Eller skift -backupbatteriet.
  - Når AAA-batterierne skal udskiftes, skal alle fire opbrugte AAA-batterier fjernes og der skal isættes nye i henhold til polaritetsdiagrammet (+ og –) i batterirummet.

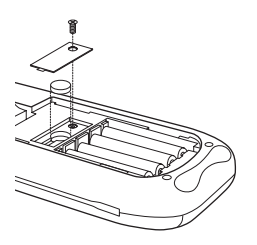

• Fjern skruen fra-backupbatteriets cover, og fjern derefter coveret for at skiftebackupbatteriet. Isæt det nye batteri med + siden opad. Sæt coveret på igen, og fastgør det med skruen. 4. Sæt dækslet på plads. Tænd for den håndholdte grafregner og juster om nødvendigt kontrasten i displayet ved at trykke på .

# I tilfælde af vanskeligheder

#### Sådan afhjælpes vanskeligheder

Følg fremgangsmåden nedenfor for at afhjælpe vanskeligheder.

1. Hvis du ikke kan se noget på skærmen, skal du muligvis justere kontrasten på den håndholdte grafregner.

Hvis skærmen skal være mørkere, skal du trykke på 2nd og slippe den igen. Tryk dernæst på og hold den nede, indtil skærmen er tilstrækkelig mørk.

Hvis skærmen skal være lysere, skal du trykke på 2nd og slippe den igen. Tryk dernæst på 🕞 og hold den nede, indtil skærmen er tilstrækkelig lys.

- 2. Følg disse trin, hvis der vises en fejlmenu.
- 3. Hvis optagetindikatoren vises (en stiplet linie), er en graf eller et program blevet afbrudt, og TI-84 Plus venter på input. Tryk på <u>ENTER</u> for at fortsætte, eller tryk på <u>ON</u> for at afbryde.
- 4. Hvis der vises en ternet markør (IIIIIIIIIII), er det enten, fordi det maksimale antal tegn er indtastet på indtastningslinien, eller fordi hukommelsen er fuld. Hvis hukommelsen er fuld:
  - Tryk på [2nd] [MEM] 2 for at se menuen MEMORY MANAGEMENT DELETE
  - Vælg den datatype, du vil slette, eller vælg **1:All** for at se en liste over alle variabeltyper. Et skærmbillede med alle variable af den valgte type og deres respektive forbrug af bytes vises.
- 5. Hvis den håndholdte grafregner tilsyneladende slet ikke fungerer, skal du kontrollere, at batterierne ikke er opbrugt, og at de er korrekt isat.
  - Hvis ikke fungerer, selvom du er sikker på, at de alkaliske batterier er nye, kan du prøve at nulstille den manuelt.Tryk på [2nd] [MEM] for at se menuen **MEMORY**.
  - Vælg 7:Reset for at se menuen RAM ARCHIVE ALL.
  - Tryk på **> >** for at se menuen ALL.
  - Vælg 1:All Memory for at se menuen **RESET MEMORY**.
  - Vælg **2:Reset** for at fortsætte nulstillingen. Meddelelsen **Mem cleared** vises i hovedskærmbilledet.

# Indeks

### Symbols

→dim( (tildel dimension) 168 ° (gradnotation) 60, 378 - (subtraktion) 37 [] (matrixindikator) 147 ! (fakultet) 58, 378 → Gem 21, 373 →dim( (tildel dimension) 155 ≠ (forskellig fra) 62, 379  $\sqrt{}$  (kvadratrod) 37, 379 □, •, + (pixelmærke) 131, 210 ' (minutnotation) 60, 380 () (parenteser) 30  $\Sigma$ Int( (sum af rente) 257  $\Sigma$ Prn( (sum af hovedstol) 257 \* (multiplikation) 37, 380 \*row(159 + (addition) 37, 380 + (sammen-kædning) 268 + (sammenkædning) 380 / (division) 37, 380 <sup>-1</sup> (invers) 379 : (kolon) 294 < (mindre end) 60, 62, 379 = (lig med-relationstest) 62, 378 > (større end) 62, 379 ∆List( 170 ^ (potens) 37, 379 ≤ (mindre end eller lig med) 62, 379 { } (listeindikator) 162 ≥ (større end eller lig med) 62, 379 <sup>2</sup> (kvadrat) 37 <sup>3</sup> (cube) 40 <sup>3</sup> (kubik) 40  $^{3}\sqrt{(cube root)}$  40 <sup>3</sup>√ (kubikrod) 40 " " (streng) 265 " (sekunder notation) 381 Dec (omregning til decimal) 355 dim( (tildel dimension) 355, 356 DMS (til grader/minutter/sekunder) 61, 356 Eff( (til effektiv rentesats) 259 Frac (til brøk) 358 Nom( (nominel rentesats) 259 Polar (til polær) 56, 366 Rect (til rektangulær) 369 Rect (til retvinklet) 56 χ<sup>2</sup>cdf( (chikvadrat cdf) 242 χ<sup>2</sup>pdf( (chikvadrat pdf) 242  $\chi^2$ -Test (chi-square test) 231  $\chi^2$ -TestTest (chikvadrattest) 230 ∆Tbl (tabel trinvariabel) 116  $\Delta X$  vinduesvariabel 74  $\Delta Y$  vinduesvariabel 74 E (eksponent) 356, 357 Fcdf( 243 Fpdf( 243 F-testformel med to stikprøver 384, 392 1% (årlig rentevariabel) 251, 261 - (negation) 30, 379

- N (antal terminer variabel) 251, 261 - (subtraktion) 380 π (pi) 39 <sup>-1</sup> (invers) 151 <sup>2</sup> (kvadrat) 379 <sup>3</sup> (kubik) 378 <sup>3</sup>√( (kubikrod) 378 **Numerics** 10<sup>(</sup> (tiende potens) 38, 379 1-PropZInt (konfidensinterval med én proportion) 229, 367 1-PropZTest (z-test med én proportion) 225, 367 1-Var Stats (statistik med én variabel) 199, 375 <sup>2</sup> (kvadrat) 379 2-PropZInt (z-konfidensinterval med to proportioner) 230, 367 2-PropZTest (z test med to proportioner) 226, 367 2-SampFTest (F-Test med to stikprøver) 232, 370 2-SampTInt (t konfidensinterval med to stikprøver) 228, 370 2-SampTTest (t test med to stikprøver) 224, 370
  - 2-SampZInt (z konfidensinterval med to stikprøver) 228, 370, 371
  - 2-SampZTest (z test med to stikprøver) 223, 371 2-Var Stats (statistik med to variable) 199, 375

#### A

a+bi (retvinklet kompleks tilstand) 18, 51 a+bi rektangulær tilstand) 353 about 323 abs( (absolut værdi) 47, 56, 151, 352 addition (+) 37, 380 ændre indstillinger i Clock 10 affaldssamling 337 afledede Se numerisk afledede 37 afmontere frontplade 9 Afmontering af en frontplade 9 akkumuleret sum (cumSum() 157 akkumuleret sum (cumSum() 170, 355 akseformat, sekvenstegning 107 akser, vise (AxesOn, AxesOff) 75, 353 alfalås 14 alfa-markør 8 alpha-lock 14 alternativ hypotese 218 amortisation ΣPrn( (hovedstol) 257 bal( (amortisationsbalance) 256, 353 beregning af planer 256 formel 387, 396 and (Boolesk operator) 63, 352 anden markør (2nd) 8 tast (2nd) 2 ANGLE menu 60 angle tilstande 17 angle(55, 352 animate grafformat 71 ANOVA( (envejsvariansanalyse)

formel 383. 392 ANOVA( (etvejsvariansanalyse) 235, 352 Ans (sidste resultat) 325 Ans (sidste svar) 25, 352 APD™/Automatic Power Down™ (automatisk slukning) 3 Apps 325 AppVars 325 arccosinus (cos-1() 37 Archive 327, 352 affaldssamling 337 archive full feilmeddelelse 340 meddelelsen archive full 401 memory feilmeddelelse 337 arcsinus (sin-1() 37 arctangens (tan-1() 37 Asm(292, 352 AsmComp 352 AsmPrgm 353 augment( 156, 172, 353 automatisk regressionsligning 195 automatisk restliste (RESID) 195 automatisk slukning (APD™/Automatic Power Down™) 3 AxesOff 75, 353 AxesOn 75, 353

#### B

backup af regnemaskinens hukommelse 349 backup af regnerens hukommelse 347, 349 bal( (amortisationsbalance) 256, 353 batterier 4, 408 below grafformat 71 bevægelig markør 78 billeder (Pic) 133 binomcdf( 244, 353 binompdf( 243, 353 blok 337 Boolesk, logisk 63 box pixelmærke (🗆) 131, 210 brøker n/d 19 Un/d 19 brugervariable 381, 390

#### С

C/Y (sammensætning af perioder pr. år-variabel) 251, 261 CALCULATE menu 87 Calculate valg af output 217, 219 CATALOG 264 CBL 2/CBL 344 CBL 2™ 344, 359 CBL 2™/CBR™ 290 CBR 344 CBR™ 344, 359 check hukommelse 323 checkTmr( (vis timer) 353 chikvadrat cdf (χ²cdf() 242 chikvadrat test (22-Test) 230 chi-square test (χ<sup>2</sup>-Test) 231 Circle( (tegne cirkel) 127, 353 Clear Entries 323, 354 Clock Off 11 Clock On 11 ClockOff, slå ur fra 354 ClockOn, slå ur til 354 CIrAllLists (slette alle lister) 323, 354 ClrDraw (slette tegning) 122, 354 ClrHome (slette i hovedskærmbilledet) 288, 354 ClrList (slette liste) 193, 354 ClrTable (slette tabel) 289, 354 conj( (konjuger) 54, 354 Connected (tegnetilstand) 18, 354 CoordOff 75, 354 CoordOn 75, 354 cos( (cosinus) 37, 354 cos-1( (arccosinus) 37, 354 cosh( (hyperbolsk kosinus) 271, 354 cosh<sup>-1</sup>( (hyperbolsk arccosinus) 271, 354 cosinus (cos() 37, 354 cross pixelmærke (+) 131, 210 cube (3) 40 CubicReg (kubisk regression) 200, 355 cumSum( (akkummuleret sum) 157, 170, 355 cursors 14

## D

dage mellem datoer (dbd() 259, 355, 388, 397 data indstillinger for input 218 dayOfWk( (ugedag) 355 dbd( (dage mellem datoer) 259, 355, 388, 397 decimaltilstand (flydende eller fast) 16 definit integrale 42, 96, 101 defragmentering 337 Degree vinkeltilstand 17, 60, 355 delt skærmbillede 128, 131, 140 G-T (graph-table), tilstand 139 Horiz (horizontal), tilstand 138 indstille 137, 140 DelVar (slette indhold af variabel) 284, 355 DependAsk 116, 118, 355 DependAuto 116, 118, 355 det( (determinant) 154, 355 determinant (det() 154 determinant (det() 355 determinationskoefficient (r2, R2) 196 DiagnosticOff 196, 355 DiagnosticOn 196, 355 diagnostisk display tilstand(r, r2, R2) 196 differentiering 41, 43, 89, 96, 101 dim( (dimension) 154, 168, 355, 356 dimensionering af en liste eller matrix 154, 155, 168, 355, 356 Disp (vis) 287, 356 DispGraph (vis graf) 288, 356 display kontrast 4 display markør 8 DispTable (vis tabel) 288, 356

DISTR (distributioner menu) 239 DISTR DRAW (distributions drawing menu) 246 DISTR DRAW (menu til distributionstegning) 246 distributionsfunktioner binomcdf( 244, 353 binompdf( 243, 353 χ²cdf( 242 χ²pdf( 242 Fcdf( 243 Fpdf( 243 geometcdf( 245, 359 geometpdf( 245, 359 invNorm( 240, 361 normalcdf( 240, 364 normalpdf( 239, 364 poissoncdf(245,366 poissonpdf(244,366 tcdf(241,374 tpdf(241,374 distributionskravering instruktioner Shade\_t( 247, 372 Shade<sub>2</sub><sup>2</sup>(247, 372 ShadeF( 248, 372 ShadeNorm( 246, 372 division (/) 37, 380 DMS (grader/minutter/sekunder indtastningsnotation) 60, 380, 381 Dot (tegnetilstand) 18, 356 dot pixelmærke (•) 131, 210 dr/d0 operation i en graf 101 DRAW instruktioner 121 DRAW menu 121 **DRAW POINTS menu 130** DRAW STO (gemmemenu) 132 DrawF (tegne en funktion) 126, 356 Drawlnv (tegne den inverse) 126, 356 DS<(283 DS<( (træk én fra og spring over) 356 DuplicateName menu 348 dx/dt operation i en graf 89, 96 dy/dx operation i en graf 89, 96, 101

## Е

E (eksponent) 12, 16 e (konstant) 38 e^( (eksponentiel) 38, 356 eksempler—applikationer æske med låg zoome ind på tabellen 298 formel til løsning af andengradsligninger konvertering til en brøk 294 eksempler-diverse beregning af tilbageværende lån 256 dagslystimer i Alaska 203 konvergens 110 rovdyr-byttemodel 111 eksempler-Introduktion finansiering af en bil 250 generere en rækkefølge 160 gennemsnitshøjde for en population 214

løse et lineært ligningssystem 143 pendullængder og svingningstider 177 rod af en 115 sammensat rente 250 skov og træer 102 tegne en tangenslinje 120 volumen af en cylinder 272 eksempler—Kom godt i gang afsende variable 341 plat og krone 36 eksempleróIntroduktion bolds kurve 91 polær roset 97 tegne en cirkel 65 eksempleróKom godt i gang sende variable 341 eksempler-programmer andengradsformlen indtaste beregning 293 konvertere til en brøk 294 vise komplekse resultater 295 areal mellem kurver 313 arealer af regulære N-sidede polygoner 318 enhedscirkel og trigonometriske kurver 312 gætte koefficienter 310 kasse med låg 297 definering af 297 definering af en værditabel 297 indstilling af visningsvinduet 299 sporing på grafen 300 zoome ind på grafen 301 Sierpinskis trekant 308, 314 stykvise funktioner 305 terminsbetalinger 320 tiltrækkende punkter i spindelvæv 309 ulige størrelser 306 Else 280 empirisk statistik alternative hypoteser 218 beregne testresultater (Calculate) 219 beskrivelser af input (tabel) 236 datainput eller statistisk input 218 indtastning af argumentværdier 218 konfidensinterval beregninger 219, 227 plotning af testresultater (Draw) 219 Pooled indstilling 219 STAT TESTS menu 220 tilsidesætte editorer 219 empirisk statistik Se også statistiske test 37 empiriske statistiske editorer 217 End 280, 357 Eng (notationstilstanden engineering) 16, 357 ENTRY (last entry-tast) 23 EOS<sup>™</sup> (Equation Operating System) 29 egn (ligningsvariabel) 43, 45 Equistring( (konvertering fra ligning til streng) 268, 357 Equation Operating System (EOS<sup>™</sup>) 29 **Equation Solver 43** etiketter graf 75, 361

program 282, 361 examples—applications box with lid 297 examples—Getting Started unit circle 136 exponentiel regression (ExpReg) 202, 357 expr( (konvertering af streng til udtryk) 268, 357 ExpReg (eksponentiel regression) 202, 357 ExprOff (udtryk fra) 76, 357 ExprOn (udtryk til) 76, 357

#### F

fakultet (!) 58, 378 familie af kurver 77 faseplot 111 fast decimaltilstand (Fix) 357 fejl diagnosticere og rette 35 meddelelser 401 Fill(155,357 FINANCE CALC menu 252 FINANCE VARS menu 260 finansielle funktioner amortisationsplaner 256 betalingsmetode 260 dage mellem datoer 260 pengestrømme 256 rentekonverteringer 259 Time Value of Money (TVM) 253 Fix (fast decimaltilstand) 357 flere indtastninger på en linje 12 Float (flydende decimaltilstand) 17, 358 flydende decimaltilstand (Float) 17, 358 fMax( (funktions maksimum) 41, 358 fMin( (funktions minimum) 41, 358 fnInt( (funktions integrale) 42, 358 FnOff (funktion fra) 70, 358 FnOn (funktion til) 70, 358 For(280,358 forbinde afsende elementer 341 modtage elementer 348 til CBL 2™ eller CBR™ 344 til PC eller Macintosh 344 til TI-84 Plus Silver Edition eller TI-84 Plus 347 forbinde to regnemaskiner 343, 344, 347 forhøje og springe over (IS>() 283, 361 formatindstillinger 74, 107 formler amortisation 387, 396 ANOVA 383, 392 dage mellem datoer 388, 397 fakultet 58 F-Test med to stikprøver 384, 392 logistisk regression 382, 391 pengestrømme 387, 396 rentekonverteringer 388, 397 sinusregression 382, 391 time value of money 385, 394 t-test med to stikprøver 384

t-test med to stikprøver 393 forskellig fra ( $\neq$ ) 62 forskellig fra (≠) 379 fPart( (fractional part) 48, 153, 358 fremtidsværdi 251, 254 frontplader 9 fuldt skærmbillede (Full) 18, 358 Full (tilstanden fuldt skærmbillede) 18, 358 Func (function plotningstilstand) 17 Func (funktion plotningstilstand) 358 funktion (definition af) 13 funktion integral (fnInt() 358 funktion integrale (fnInt() 42 funktioner og instruktioner 352 funktionsplotning beregne 68 bevægelig markør 78 CALC (calculate menu) 87 definere i hoveskæmbilledet i et program 68 definere i Y= editor 68 definere og vise 66  $\Delta X$  og  $\Delta Y$  vinduesvariabel 74 familie af kurver 77 flytte markøren til en værdi 79 formatindstillinger 74 fravælge 69 grafformat 71 maksimum af (fMax() 41, 358 markere 69, 70, 358 minimum af (fMin() 41, 358 nøjagtighed 78 overlappende funktioner i en graf 77 panorering 79 pause eller afbrydelse af en graf 76 Quick Zoom 79 skravere 72 Smart Graph 76 spore 78 tilstande 17, 67, 358 vinduesvariabel 73 vise 66, 73 vise vindue 73 Y= editor 68 ZOOM MEMORY menu 85 ZOOM menu 80 FV (fremtidsværdi, variabel 251, 261

#### G

GarbageCollect 338, 358 gcd( (største fællesnævner) 49, 358 GDB (grafdatabase) 134 Gemme grafbilleder 133 grafdatadatabaser (GDBs) 134 variabelværdier 21 geometcdf( 245, 359 geometpdf( 245, 359 Get( (hent data fra CBL 2™ eller CBR™) 290 Get( (hent data fra CBL 2™ eller CBR™) 359 GetCalc( (hent data fra TI-84 Plus) 359

GetCalc( (hent data fra TI-84 Plus) 289 getDate( (hente aktuelle dato) 359 getDtFmt( (hente datoformat) 359 getDtStr(359 getKey 289, 359 getTime (hente aktuelle klokkeslæt) 359 getTmFmt( (hente klokkeslætformat) 359 getTmStr( (hente klokkeslætstreng) 359 Goto 282, 360 gradnotation (°) 37, 378 grafdatabase (GDB) 134 grafformater 71 graftabel delt skærm (G-T) 18, 139 graftabel delt skærm (G-T) 360 GraphStyle( 285, 360 GridOff 75, 360 GridOn 75, 360 gruppere 333 G-T (graf-tabel delt skærmbillede tilstand) 18, 139 G-T (graf-tabel delt skærmbillede tilstand) 360

#### Н

heltalsdel (iPart() 153 heltalsdel (iPart() 48, 361 Horiz (vandret delt skærm tilstand) 18, 138, 360 Horizontal (tegne linje) 123, 124, 360 hovedskærm 5 hovedskærmbillede rulle 5, 23 hukommelse backup 349 fejlmeddelelse 338 nulstille hukommelse 331 nulstille til standardindstillinger 331 slette alle listeelementer fra 326 slette elementer fra 325 slette indtasninger fra 326 utilstrækkelig under overførsel 351 hyperbolske funktioner 271 hypotesetester 221 hyppighed 197

#### I

i (kompleks talkonstant) 53 identity( 155, 360 If-instruktioner If 279, 360 If-Then 280, 360 If-Then-Else 280, 360 ikke-rekursive talfølger 104 imag( (imaginær del) 360 imag( (imaginary part) 55 imaginær del (imag() 55, 360 IndpntAsk 116, 118, 360 IndpntAuto 116, 118, 360 indsætte markør 8 indstille grafformater 71 grafformater fra et program 72 opdelte skærmtilstande 137

opdelte skærmtilstande fra et program 140 skærmkontrast 4 tabeller fra et program 118 tilstande 16 tilstande fra et program 16 indtastningsmarkør 8 Input 286, 361 inString( (i streng) 269, 361 instruktion, definition 12 int( (største heltal) 153, 361 integrale Se numeriskl integrale 37 intern forrentning (irr() 256, 361 intersect operation i en graf 89 Introduktion Se eksempler, Introduktion 37 invers (<sup>-1</sup>) 126, 151, 379 invers akkumuleret normalfordeling (invNorm() 240, 361 invers trigonometriske funktioner 37 invNorm((invers akkumuleret normalfordeling) 240, 361 iPart( (heltalsdel) 48, 153, 361 irr( (intern forrentning) 255, 361 IS>( (læg en til og spring over) 283, 361 isClockOn( (er ur slået til) 361

# Κ

kolonseparator (:) 275, 294 kombinationer (nCr) 58, 364 komplekse tal 18, 51, 55, 368 komplekse tilstande (a+bi, re^0i) 18, 51, 353, 368 konfidensintervaller 37, 219, 227 kontrast (display) 4 konvergens, plotningsrækkefølge 110 konversioner 4n/d3 4Un/d 50 konvertere klokkeslæt, timeCnv() 374 konverteringer Dec (til decimal) 355 DMS (til grader/minutter/ sekunder) 356 Eff (til effektiv rentesats) 259 Frac (omregning til brøk) 358 Nom (omregning til nominal rente) 259 Polar (omregning til polær) 56, 366 Rect (omregning til rektangulær) 369 Rect (omregning til retvinklet) 56 EqueString( (konvertering af ligning til streng) 268, 357 List>matr( (konvertering fra liste til matrix) 362 Matrilist( (konvertering fra Imatrix til liste) 363 P)Rx(, P)Ry( (omregning fra polær til rektangulær) 367, 368 R▶Pr(, R▶Pθ( (omregning til polær) 61, 370 String)Equ( (konvertering fra streng til ligning) 373 korrelationskoefficient (r) 196, 200 kubik (3) 378 kubikrod ( $\sqrt[3]{}$ () 378 kubisk regression (CubicReg) 200, 355 kvadrat (2) 37, 379 kvadratrod ( $\sqrt{()}$  37, 379

#### L

LabelOff 76, 361 LabelOn 76, 361 Lbl (label) 282, 361 lcm( (mindste fælles multiplum) 49, 362 length( på streng 269, 362 lig med relationstest (=) 62, 378 ligninger med flere rødder 45 Line( (tegne linje) 123, 362 linje segmenter, tegne 123 linjegrafformat 71 linjer, tegne 123, 124 LINK RECEIVE menu 348 LINK SEND menu 345 LinReg(a+bx) (lineær regression) 201, 362 LinReg(ax+b) (lineær regression) 200, 362 LinRegTTest (lineær regression t test) 233 LIST MATH menu 174 LIST NAMES menu 163 LIST OPS menu 167 List(matr( (konvertering af lister til matrix) 362 List matr( (konvertering af lister til matrix) 157, 173 lister bruge med matematiske operationer 37 bruge til at plotte en familie af kurver 77, 162 bruge til at vælge datapunkter fra en graf 170 dimension 162, 168 frigøre formler 165, 189 gemme og vise 162 indikator ({ }) 162 indtaste listenavne 163, 184 kopiere 162 navngive lister 161 oprette 161, 185 slette alle elementer 186, 193 slette fra hukommelse 162, 325 tilknytte formler 164, 187 In(38,362 LnReg (logaritmisk regression) 201, 362 log(38,362 logiske (Booleske) operatorer 64 Logistic (regression) 202, 362 logistisk regressionsformel 382, 391 løse for variable i ligningssolvereditor 44

#### Μ

maksimum for en funktion (fMax() 41, 358 Manual Linear Fit 204 markeret til sletning 337 markører 8, 14 matematiske operationer 37 MATH CPX (complex menu) 54 MATH menu 39 MATH NUM (number menu) 46 MATH PRB (probability menu) 57 Matrilist( (konvertering af matrix til liste) 156, 173, 363 matricer adgang til elementer 148 bruge i udtryk 147

defineret 144 dimensioner 144, 154 hurtig matrix 142 indikator ([]) 147 invers (-1) 151 kopiere 148 markere 144 matematiske funktioner 150 redigere matrixelementer 145 relationsoperationer 153 slette fra hukommelse 145 vise en matrix 148 vise matrixelementer 145 MATRX EDIT menu 144 MATRX MATH menu 153 MATRX NAMES menu 147 max( (maksimum) 49, 174, 363 maximum operation i en graf 88 mean(174, 363 Med(Med (median-median) 199, 363 median(174, 363 Mem Mgmt/Del menu 324 MEMORY menu 323 Menu( (definere menu) 283, 363 menuer 26 definere (Menu() 283, 363 genvej 1, 7 rulle igennem 26 min( (minimum) 49, 174, 363, 364 mindre end (379 mindre end (<) 62 mindre end eller lig med ( $\leq$ ) 62 mindre end eller lig med (≤) 379 mindste fælles multiplum (lcm() 49, 362 minimum for en funktion (fMin() 41, 358 minimum, operation i en graf 88 minutter, notation (') 60, 380 montere nye frontplader 9 multiplikation (\*) 37, 380

### Ν

n/d 19 nCr (number of combinations) 58. 364 nDeriv( (numerical derivative) 364 negation (-) 30, 379 nøjagtighed beregning og graftegning 406 funktionsgrænser og resultater 407 nøjagtighedsdoplysninger Graftegning 78 normal fordelingssandsynlighed (normalcdf() 364 Normal notationstilstand 16, 364 normalcdf( (normal fordelingssandsynlighed) 364 normalcdf( (normalfordelingssandsynlighed) 240 normalfordelingssandsynlighed (normalcdf() 240 normalpdf( (normal fordelingens tæthedsfunktion) 364 normalpdf( (normalfordelingens tæthedsfunktion) 239 not( (Boolesk operator) 64, 364

nPr (permutationer) 58, 365 npv( (netto nutidsværdi) 256, 365 nulstille al hukommelse 333 arkivhukommelse 332 hukommelse 331 RAM-hukommelse 331 standardindstillinger 331 numerisk afledet 42, 96, 100 integrale 42 nutidsværdi 252, 255

## 0

Omit 335, 349 opløse gruppe 333 optagetindikator 5 or, (Boolesk) operator 63, 365 Output(141, 286, 288, 365 over grafformat 71 overf<sup>-</sup>ring til en ekstra TI(83†Plus 347 overf<sup>-</sup>rsel fra en TI(82 til en TI(83†Plus 349 overføre fejltilstande 351 standse 347 til en ekstra TI-84 Plus Silver Edition eller TI-84 Plus 347 Overwrite 335, 349 Overwrite All 335

#### Ρ

P/Y (antal betalinger pr. år, variabel) 250, 261 P Rx(, P Ry( (konvertering fra polær-til-rektangulær) 61, 367, 368 panorering 79 Par/Param (parametrisk plottemetode) 15, 17, 365 parametrisk plotning bevægelig markør 95 CALC (beregne operationer i en graf) 96 definere og redigere 93 flvtte markøren til en værdi 96 graf formatere 95 grafformater 93 indstilling af parametertilstand 93 markere og afmarkere 94 spore 95 window-variables 94 Y= editor 93 zoom-operationer 96 parametriske ligninger 94 parenteser 30 Pause 282, 365 pause i graf 76 Pen 129 pengestrøm beregning 256 formel 387, 396 irr( (intern forrentning) 256, 361

npv( (nutidsværdi, netto 256, 365 permutationer (nPr) 58, 365 Pi (π) 39 Pic (billeder) 133 pixel 131 pixler i Horiz/G-T-tilstande 132, 140 Plot1(210, 365, 366 Plot2(210, 365, 366 Plot3(210, 365, 366 plotningstilstande 17 PlotsOff 210, 366 PlotsOn 210, 366 plotte statistiske data 206 plottetilstande 17 PMT (betalingsbeløb, variabel 251, 261 Pmt\_Bgn (betalingsstart, variabel 260, 366 Pmt\_End (betalingsslut, variabel 260, 366 poissoncdf(245,366 poissonpdf(244,366 Pol/Polar (polær plottetilstand) 15, 17, 366 polær form (komplekse tal) 53 polær plotning bevægelig markør 100 CALC (beregne operationer i en graf) 101 definere og vise 98 flytte markøren til en værdi 100 graf formatere 99 grafformater 98 ligninger 98 markere og afmarkere 98 spore 100 tilstand (Pol/Polar) 15, 17, 98, 366 vinduesvariable 98 Y= editor 98 ZOOM-operationer 100 polære ligninger 98 PolarGC (polære plotningskoordinater) 366 PolarGC (polære plotningskoordinater) 75 Pooled, indstilling 217, 219 potens (^) 379 potens i tiende (10^() 38, 379 prgm (programnavn) 284, 366 PRGM CTL (program control menu) 278 PRGM EDIT menu 277 PRGM EXEC menu 277 PRGM I/O (Input/Output-menu) 285 PRGM NEW menu 274 prod( (produkt) 175, 366 programmer Se eksempler, programmer 37 programmering defineret 273, 274 indsætte kommandolinjer 276 indtaste kommandolinjer 275 instruktioner 279 kopiere og omdøbe 277 navn (prgm) 284, 366 omdøbe 277 oprette ny 274 redigere 276 slette 274 slette kommandolinjer 276

stoppe 275 udføre 275 underprogrammer 290 Prompt 287, 367 Pt-Change( 131, 367 Pt-Off( 131, 367 Pt-On( 130, 367 punkteret graflinje 71 PV (nutidsværdi 251, 261 PwrReg (potensregression) 202, 367 Pxl-Change( 132, 367 Pxl-Off( 132, 367 pxl-Test( 132, 367

## Q

QuadReg (kvadratisk regression) 200, 368 QuartReg (fjerdegradsregression) 201, 368 Quick Zoom 79 Quit 335, 349

## R

r (korrelationskoefficient) 196 <sup>r</sup> (radian, notation) 61, 378 r2, R2 (determinationskoefficient) 196 R▶Pr(, R▶Pθ( (konvertering fra rektangulær til polær) 370 R▶Pr(, R▶Pθ( (konvertering fra retvinklet til polær) 61 Radian vinkeltilstand 17, 61, 368 radian, notation (<sup>r</sup>) 61 radian, notation (r) 378 rækkefølge for beregning af ligninger 29 RAM ARCHIVE ALL menu 330 rand (vilkårligt tal) 57, 368 randBin( (vilkårlig binominal) 59, 368 randInt( (vilkårligt heltal) 58, 368 randM( (vilkårlig matrix) 156, 368 randNorm( (vilkårlig normal) 59, 368 RCL (hent) 22 re^0i (polær kompleks, tilstand) 18, 51, 368 real( (real del) 368 real( (real part) 55 Real, tilstand 18, 368 RecallGDB 134, 368 RecallPic 133, 368 RectGC (retvinklede tegne koordinater) 75, 369 redigeringstaster 14 ref( (række-echelon form) 158, 369 RegEQ (regressionligning variabel) 195, 205 RegEQ (variabel i regressionsligning) 325 regressionsmodel automatisk regressionsligning 195 automatisk restliste, facilitet 195 diagnostisk, visning, tilstand 196 modeller 200 rektangulær kompleks (a+bi). 353 rekursive talfølger 105 relationsoperationer 62, 153 rentekonverteringer Eff( (beregne effektiv rente) 259

beregne 259 formel 388, 397 Repeat 281, 369 RESET MEMORY menu 333 restliste (RESID) 195 Return 284, 369 retvinklet for, komplekse tal 53 rod ( $x\sqrt{$ ) 41, 378 rod for en funktion 88 round( 47, 151, 369 row+( 158, 369 rowSwap( 158, 369 rref( (reduceret-række-echelonform) 158, 370

# S

sammenkædning (+) 380 sammenkobling med en TI(82 349 to TI(83 Plus-maskiner 341 to TI(83†Plus -maskiner 347 sammensætning-terminer pr. år-variable (C/Y) 251, 261 sandsynlighed 57 sandsynlighedens tæthedsfunktion (normalpdf() 239, 364 sandsynligheds t-fordeling sandsynlighed (tcdf() 241, 374 sandsynlighed, tæthed, funktion (tpdf() 374 Sci (videnskabelig notation, tilstand) 16 sektor 337 sekunder i DMS notation (") 60 Select(170 Send( (send til CBL 2™ eller CBR™) 290, 371 sende Se overføre 37 SendID 345 SendSW 345 Seg (plotning af talfølger, tilstand) 17, 371 seq( (talfølge) 169, 371 Sequential (plotte i rækkefølge, tilstand) 18, 371 setDate( (indstille dato) 371 setDtFmt( (indstille datoformat) 371 setTime( (indstille klokkeslæt) 371 setTmFmt( (indstille klokkeslætformat) 371 SetUpEditor 194, 371, 372 Shade( 126, 372 Shade t( 247, 372 Shade<sub>2</sub><sup>2</sup>(247, 372 ShadeF(372 ShadeNorm( 246, 372 sidste indtastning (Last Entry) 23 Simul (samtidig plotterækkefølge, tilstand) 18, 372 sin( (sinus) 37, 372 sin<sup>-1</sup>( (arcsinus) 37, 372 sinh( (hyperbolsk sinus) 271, 372 sinh<sup>-1</sup>( (hyperbolisk arcsinus) 271, 372 SinReg (sinusregression) 202, 372 sinus (sin() 37, 372 regressionsformel 382, 391 skærmtilstande 18

skravere grafområder 72, 126 skravering over grafformat 71 skravering under grafformat 72 slå til og fra akser 75 etiketter 75 funktioner 69 gitter 75 koordinater 75 pixler 131 punkter 130 regnemaskine 4 statistiske grafer 69, 210 udtryk 75 slå ur fra, ClockOff 354 slå ur til, ClockOn 354 slette alle lister (ClrAllLists) 323, 354 elementer fra hukommelse 325 i hovedskærmbillede (ClrHome) 288, 354 indhold af variabel (DelVar) 284, 355 indtastninger (Clear Entries) 323, 354 liste (ClrList) 193, 354 tabel (ClrTable) 289, 354 tegning (ClrDraw) 122, 354 Smart Graph 76 solve( 46, 372 Solver 43 SortA( (sortere stigende) 167, 193, 372, 373 SortD( (sortere faldende) 167, 193, 373 spindelvæv, plotning af talfølge 109 startTmr (starte timer) 373 STAT CALC menu 197 STAT EDIT menu 193 STAT PLOTS menu 209 stat tests and confidence intervals  $\chi^2$ -Test (chi-square test) 231 χ<sup>2</sup>-Test (chi-square test) 231 STAT TESTS menu 220 STAT WIZARDS 1, 197, 198 statistik input, indstilling 217, 218 med én variabel (1-Var Stats) 199, 375 med to variable (2-Var Stats) 199, 375 statistisk fordeling, funktioner Se distributionsfunktioner 37 statistisk liste (editor) detaching formulas from list names 189 fjerne lister 185 formelgenererede listenavne 188 gendanne listenavne L1-L6 186, 194 indtaste navne, kontekst 192 indtastelistenavne 184 oprette listenavne 185 redigere elementer kontekst 191 skifte kontekst 190 slette elementer fra lister 185 tilknytning af formler til listenavne 187 vise 183 elementer kontekst 191 navne kontekst 192

statistisk plotning 206 definere 209 fra program 211 slå statiske plots til/fra 69, 210 spore 211 vise vindue 211 statistiske tests og konfidensintervaller 1-PropZTest (z test med én proportion) 225 2-PropZInt (z konfidensinterval med to proportioner) 230 2-PropZTest (z-test med to proportioner) 226 2-SampFTest (F-test med to stikprøver) 232 2-SampTInt (t-konfidensinterval med to stikprøver) 228 2-SampTTest (t-test med to stikprøver) 224 2-SampZInt (z-konfidensinterval med to stikprøver) 228 2-SampZTest (z-test med to stikprøver) 223 ANOVA( (etvejsanalyse af varians) 235 χ<sup>2</sup>-Test (chikvadrattest) 230 LinRegTTest (linear regression t test) 233 Z-Test (z-test med én stikprøve) 227 statistiske variable, tabel 205, 227 stdDev( (standard deviation) 373 stdDev( (standardafvigelse) 175, 373 sti grafformat 71 Stop 284, 373 Store (→) 373 Store (() 21 StoreGDB 134, 373 StorePic 133, 373 større end (>) 62, 379 eller lig med (≥) 62, 379 største fællesnævner (gcd() 49, 358 heltal (int() 153 heltal (int() 48, 361 striege defineret 265 funktioner i CATALOG 267 gemme 266 indikator (") 265 indtaste 265 konvertere 269 længde (length() 269, 362 sammenkæde (+) 380 variable 266 vise indhold 266 String>Equ( (konvertering fra streng til ligning) 269, 373 sub( (understreng) 269, 373 subtraktion (-) 37, 380 sum( (summation) 175, 373 systemvariable 381, 390

#### Т

<sup>T</sup> (transponere matrix) 154, 378 t konfidensinterval med én stikprøve (TInterval) 374 tabeller

beskrivelse 116 variable 116 TABLE SETUP skærmbillede 116 talfølger plotning akser format 107 beregne 109 bevægelig markør 108 CALC (calculate menu) 109 faseplot 111 flytte markøren til en værdi 108 grafformat 107 grafformater 103 ikke-rekursive talfølger 104 rekursive talfølger 105 spindelvæv 109 spore 108 TI-84 Plus sammenlignet med TI-82 table 113 vælge og fravælge 103 vinduesvariabel 106 Y= editor 103 ZOOM (zoom menu) 108 tan( (tangens) 37, 374 tan<sup>-1</sup>( (arctangens) 37, 374 tangens (tan() 37, 374 tangenslinje, tegne 125 Tangent( (tegne linje) 125, 374 tanh( (hyperbolsk tangens) 271, 374 tanh<sup>-1</sup>( (hyperbolsk arctangens) 271, 374 tastatur layout 2 matematiske operationer 37 TblStart (tabel startvariabel) 116 tcdf( (t sandsynlighedsfordeling) 241, 374 Tegne 217 tegne i en graf brug Pen 129 cirkler (Circle() 127 funktioner og inverse (DrawF, DrawInv) 126 linjer (Horizontal, Line(, Vertical) 123, 124 linjesegmenter (Line() 123 pixler (Pxl-Change, Pxl-Off, Pxl-On, pxl-Test 132 punkter (Pt-Change, Pt-Off, Pt-On) 131 tangens (Tangent) 125 tekst (Text) 128 TEST (relation menu) 62 TEST LOGIC (Boolesk menu) 63 Text( instruktion 128, 141, 374 placering i en graf 128 Then 279, 360 TI(82 overf<sup>-</sup>ring til/fra 348 sammenkoblingsforskelle 349 TI-84 tastatur 2 tilstand Classic 5, 19 MathPrint 5, 19 Svar 19 tilstande indstillinger 15 a+bi (kompleks rektangulær) 353

a+bi (kompleks retvinklet) 18, 51 Connected (plotning) 18, 354 Degree (vinkel) 17, 61, 355 Dot (plotning) 18, 356 Eng (notation) 16, 357 Fix (decimal) 357 Float (decimal) 17, 358 Full (skærm) 18, 358 Func (plotning) 17, 358 G-T (skærm) 18 G-T (skærm) 360 Horiz (skærm) 18, 360 Normal (notation) 16, 364 Par/Param (plotning) 17, 365 Pol/Polar (plotning) 17, 366 Radian (vinkel) 17, 368 re^0i (kompleks polær) 18, 51, 368 Real 18, 368 Sci (notation) 16, 371 Seq (plotning) 17, 371 Sequential (plotningsrækkefølge) 18, 371 Simul (plotningsrækkefølge) 18, 372 Time (akseformat) 107, 374 time value of money (TVM) beregning 253 formler 261, 385, 394 FV, variabel (fremtidsværdi) 261 1% variabel (årlig rentesats) 261 N, variabel (antal betalingsperioder) 261 PMT, variabel (ydelsesbeløb) 261 PV variable (nutidsværdi) 261 TVM Solver 251 tvm\_FV (fremtidsværdi) 255, 375 tvm\_1% (rentesats) 254, 375 tvm\_N (antal betalingsperioder) 254, 375 tvm\_Pmt (beløb pr. ydelse) 253, 375 tvm PV (nutidsværdi) 254, 375 timeCnv(), konvertere klokkeslæt 374 TInterval (t-konfidensinterval med én stikprøve) 227, 374 tpdf( (sandsynlighedstæthedsfunktion, t-fordeling) 241 TRACE indtaste tal under 79, 96, 100, 108 markør 78 Trace instruktion i et program 79, 374 udtryk, vise 76, 78 træk én fra og spring over (DS<() 356 træk én fra og spring over (DS<) 283 transponere matrix (<sup>T</sup>) 154, 378 trigonometriske funktioner 37 T-Test (t-test med én stikprøve) 222, 374 t-testformel med to stikprøver 384 t-testformel med to stikprøver 393 tvm FV (fremtidsværdi) 255, 375 tvm 1% (rentesats) 254, 375 tvm N (antal betalingsperioder) 254, 375 tvm Pmt (beløb pr. ydelse) 254, 375 tvm PV (nutidsværdi) 254, 375 tyk grafformat 71

#### U

uafhængig variabel 116, 360 udtryk 12 konvertering fra streng (expr() 268, 357 slå til og fra (ExprOn, ExprOff) 76, 357 Un/d 19 UnArchive 327, 375 underforstået multiplikation 30 underprogrammer 284, 290 Ur 10 uv/uvAxes (akseformat) 107, 375 uw/uwAxes (akseformat) 107, 375

#### V

vælge datapunkter på en graf 170 funktioner i hovedskærmen eller et program 70 funktioner i Y= editor 70 statistiske grafer fra Y= editor 70 value operation på en graf 87 variable bruger og system 20, 381, 390 grafbilleder 20 grafdatabaser 20 huske værder 22 komplekse 20 ligningsløser 44 liste 20, 161 matrix 20, 144 real 20 statistisk 205 strena 266 typer 20 uafhængigt/afhængig 118 VARS og Y-VARS menuer 28 vise og gemme værdier 21 variance( (varians i en liste) 175, 375 varians i en liste (variance() 175, 375 VARS menu GDB 28 Picture 28 Statistics 28 String 28 Table 28 Window 29 Zoom 29 Vertical (tegne linje) 123, 375 videnskabelig notation 13, 16 vilkårlig kerneværdi 57, 59 vinduesvariable funktionstegning 73 parametrisk tegning 94 polær tegning 98 talrækketegning 106 vinkel tilstande 17 vise Clock Settings 10 vise vindue 73 vw/uvAxes (akseformat) 107, 375

### W

Web (akseformat) 107, 376 While 281, 376

## Х

 $x\sqrt{(\text{rod})}$  378  $^x\!\sqrt{(\text{rod})}$  41 XFact zoomfaktor 86 xor (Boolesk) eksklusiv eller operator 63, 376 x-rodskæringspunkt 88 xte rod ( $^x\!\sqrt{}$ ) 41

## Y

```
Y= editor
funktionstegning 68
parametrisk tegning 93
polær tegning 98
talrækketegning 103
YFact zoomfaktor 86
Y-VARS menu
Function 29
On/Off 29
Parametric 29
Polar 29
```

## Ζ

z-konfidensinterval med én proportion (1-PropZInt) 229 z test med én proportion (1-PropZTest) 225 ZBox 81, 376 ZDecimal 82, 376 zero operation på en graf 88 ZInteger 83, 376 ZInterval (z-konfidensinterval med én stikprøve) 227, 377 z-konfidensinterval med én proportion (1-PropZInt) 367 z-konfidensinterval med to proportioner (2-PropZInt) 230, 367 zoom 80 faktorer 86 funktionstegning 81 markør 81 parametrisk tegning 96 polær tegning 100 talrækketegning 108 Zoom In (zoom ind) 82, 377 ZOOM MEMORY menu 85 ZOOM menu 80 Zoom Out (zoom ud) 82, 377 ZoomFit (zoom og tilpas 83, 377 ZoomRcl (hente gemt vindue) 86, 377 ZoomStat (statistisk zoom) 83, 377 ZoomSto (gemme zoomvindue) 85, 377 ZPrevious (anvend forrige vindue) 85, 377 ZSquare (angive kvadratiske pixler) 83, 377 ZStandard (brug standardvindue) 83, 377 Z-Test (z-test med én stikprøve) 221, 377 z-test med én proportion (1-PropZTest) 367

z-test med to proportioner (2-PropZTest) 226, 367